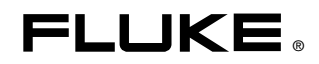

# 5700A/5720A Series II Multi-Function Calibrator

**Operators Manual** 

PN 601622 May 1996 Rev. 2, 3/05 © 1996, 2002, 2005 Fluke Corporation, All rights reserved. Printed in U.S.A. All product names are trademarks of their respective companies.

#### LIMITED WARRANTY & LIMITATION OF LIABILITY

Each Fluke product is warranted to be free from defects in material and workmanship under normal use and service. The warranty period is one year and begins on the date of shipment. Parts, product repairs and services are warranted for 90 days. This warranty extends only to the original buyer or end-user customer of a Fluke authorized reseller, and does not apply to fuses, disposable batteries or to any product which, in Fluke's opinion, has been misused, altered, neglected or damaged by accident or abnormal conditions of operation or handling. Fluke warrants that software will operate substantially in accordance with its functional specifications for 90 days and that it has been properly recorded on non-defective media. Fluke does not warrant that software will be error free or operate without interruption.

Fluke authorized resellers shall extend this warranty on new and unused products to end-user customers only but have no authority to extend a greater or different warranty on behalf of Fluke. Warranty support is available if product is purchased through a Fluke authorized sales outlet or Buyer has paid the applicable international price. Fluke reserves the right to invoice Buyer for importation costs of repair/replacement parts when product purchased in one country is submitted for repair in another country.

Fluke's warranty obligation is limited, at Fluke's option, to refund of the purchase price, free of charge repair, or replacement of a defective product which is returned to a Fluke authorized service center within the warranty period.

To obtain warranty service, contact your nearest Fluke authorized service center or send the product, with a description of the difficulty, postage and insurance prepaid (FOB Destination), to the nearest Fluke authorized service center. Fluke assumes no risk for damage in transit. Following warranty repair, the product will be returned to Buyer, transportation prepaid (FOB Destination). If Fluke determines that the failure was caused by misuse, alteration, accident or abnormal condition of operation or handling, Fluke will provide an estimate of repair costs and obtain authorization before commencing the work. Following repair, the product will be returned to the Buyer transportation prepaid and the Buyer will be billed for the repair and return transportation charges (FOB Shipping Point).

THIS WARRANTY IS BUYER'S SOLE AND EXCLUSIVE REMEDY AND IS IN LIEU OF ALL OTHER WARRANTIES, EXPRESS OR IMPLIED, INCLUDING BUT NOT LIMITED TO ANY IMPLIED WARRANTY OF MERCHANTABILITY OR FITNESS FOR A PARTICULAR PURPOSE. FLUKE SHALL NOT BE LIABLE FOR ANY SPECIAL, INDIRECT, INCIDENTAL OR CONSEQUENTIAL DAMAGES OR LOSSES, INCLUDING LOSS OF DATA, WHETHER ARISING FROM BREACH OF WARRANTY OR BASED ON CONTRACT, TORT, RELIANCE OR ANY OTHER THEORY.

Since some countries or states do not allow limitation of the term of an implied warranty, or exclusion or limitation of incidental or consequential damages, the limitations and exclusions of this warranty may not apply to every buyer. If any provision of this Warranty is held invalid or unenforceable by a court of competent jurisdiction, such holding will not affect the validity or enforceability of any other provision.

Fluke Corporation P.O. Box 9090 Everett, WA 98206-9090 U.S.A. Fluke Europe B.V. P.O. Box 1186 5602 BD Eindhoven The Netherlands

# Claims

Immediately upon arrival, purchaser shall check the packing container against the enclosed packing list and shall, within thirty (30) days of arrival, give Fluke notice of shortages or any nonconformity with the terms of the order. If purchaser fails to five notice, the delivery shall be deemed to conform with the terms of the order.

The purchaser assumes all risk of loss or damage to instruments upon delivery by Fluke to the carrier. If an instrument is damaged in transit, PURCHASER MUST FILE ALL CLAIMS FOR DAMAGE WITH THE CARRIER to obtain compensation. Upon request by purchaser, Fluke will submit an estimate of the cost to repair shipment damage.

Fluke will be happy to answer all questions to enhance the use of this instrument. Please address your requests or correspondence to: Fluke Corporation, P.O. Box 9090, Everett, WA 98206-9090.

# **Declaration of the Manufacturer or Importer**

We hereby certify that the Fluke Models 5700A Series II and 5720A Series II are in compliance with Postal Regulation Vfg. 1046 and is RFI suppressed. The marketing and sale of the equipment was reported to the German Postal Service. The right to retest this equipment to verify compliance with the regulation was given to the German Postal Service.

# **Bescheinigung des Herstellers/Importeurs**

Hiermit wird bescheinigt, daβ Fluke Models 5700A Series II und 5720A Series II in Übereinstimung mit den Bestimmungen der Amtsblattverfügung Vfg. 1046 funk-entstört ist, Der Deutschen Bundespost wurde das Inverkehrbringen dieses Gerätes angezeigt und die Berechtigung zur Überprüfung der Seire auf Einhaltung der Bestimmungen eingeräumt.

Fluke Corporation

# **Interference Information**

This equipment generates and uses radio frequency energy and if not installed and used in strict accordance with the manufacturer's instructions, may cause interference to radio and television reception. It has been type tested and found to comply with the limits for a Class B computing device in accordance with the specifications in Subpart J of Part 15 of FCC Rules, which are designed to provide reasonable protection against such interference in a residential installation. However, there is no guarantee that interference will not occur in a particular installation. If this equipment does cause interference to radio or television reception, which can be determined by turning the equipment off and on, the user is encouraged to try to correct the interference by one of more of the following measures:

- Reorient the receiving antenna
- Relocate the equipment with respect to the receiver
- Move the equipment away from the receiver
- Plug the equipment into a different outlet so that the computer and receiver are on different branch circuits

If necessary, the user should consult the dealer or an experienced radio/television technician for additional suggestions. The user may find the following booklet prepared by the Federal Communications Commission helpful: How to Identify and Resolve Radio-TV Interference Problems. This booklet is available from the U.S. Government Printing Office, Washington, D.C. 20402. Stock No. 004-000-00345-4.

# OPERATOR SAFETY SUMMARY

# WARNING

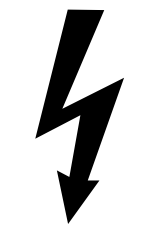

**HIGH VOLTAGE** 

is used in the operation of this equipment

# LETHAL VOLTAGE

may be present on the terminals, observe all safety precautions!

To avoid electrical shock hazard, the operator should not electrically contact the output hi or sense hi binding posts. During operation, lethal voltages of up to 1100V ac or dc may be present on these terminals.

Whenever the nature of the operation permits, keep one hand away from equipment to reduce the hazard of current flowing thought vital organs of the body.

#### Terms in this Manual

This instrument has been designed and tested in accordance with the safety standards listed in the General Specifications, which are located in the Specifications section in Chapter 1 of this Operator Manual. This manual contains information and warnings which have to be followed by the user to ensure safe operation and to retain the instrument in safe condition.

WARNING statements identify conditions or practices that could result in personal injury or loss of life.

CAUTION statements identify conditions or practices that could result in damage to the equipment or other property.

# Symbols Marked on Equipment

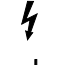

DANGER — High Voltage

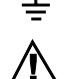

Protective ground (earth) terminal

Attention — refer to the manual. This symbol indicates that information about the usage of a feature is contained in the manual.

#### **Power Source**

The 5700A Series II and 5720A Series II are intended to operate from a power source that will not apply more than 264V ac rms between the supply conductors or between either supply conductor and ground. A protective ground connection by way of the grounding conductor in the power cord is essential for safe operation.

### **Use the Proper Fuse**

To avoid fire hazard, use only the fuse specified on the line voltage selection switch label, and which is identical in type voltage rating, and current rating.

# Grounding the 5700A Series II or 5720A Series II

The 5700A Series II and 5720A Series II are Safety Class I (grounded enclosure) instruments as defined in IEC 348. The enclosure is grounded through the grounding conductor of the power cord. To avoid electrical shock, plug the power cord into a properly wired earth grounded receptacle before connecting anything to any of the 5700A Series II or 5720A Series II terminals. A protective ground connection by way of the grounding conductor in the power cord is essential for safe operation.

#### **Use the Proper Power Cord**

Always use the power (line) cord and connector appropriate for the voltage and outlet of the country or location in which you are working.

Always match the line cord to the instrument.

- Use the AC line cord supplied with this instrument with this instrument only.
- Do not use this line cord with any other instruments.
- Do not use any other line cords with this instrument.

Use only the power cord and connector appropriate for proper operation of a 5700A Series II or 5720A Series II in your country.

Use only a power cord that is in good condition.

For detailed information on power cords, refer to Figure 2-3 in Chapter 2.

Refer cord and connector changes to qualified service personnel.

#### **Do Not Operate in Explosive Atmospheres**

To avoid explosion, do not operate the 5700A Series II or 5720A Series II in an atmosphere of explosive gas.

#### **Do Not Remove Cover**

To avoid personal injury, do not remove the cover from the 5700A Series II or 5720A Series II. Do not operate the 5700A Series II or 5720A Series II without the cover properly installed. There are no user-serviceable parts inside the 5700A Series II or the 5720A Series II, so there is no need for the operator to ever remove the cover.

# FIRST AID FOR ELECTRIC SHOCK

### Free the Victim From the Live Conductor

Shut off high voltage at once and ground the circuit. If high voltage cannot be turned off quickly, ground the circuit.

### **Get Help!**

Call loudly for help. Call an emergency number. Request medical assistance.

### Never Accept Ordinary and General Tests for Death

Symptoms of electric shock may include unconsciousness, failure to breathe, absence of pulse, pallor, and stiffness, and well as severe burns.

# **Treat the Victim**

If the victim is not breathing, begin CPR or mouth-to-mouth resuscitation if you are certified.

# **Table of Contents**

#### Chapter

1

#### Title

| Introd | luction and Specifications                               | 1-1  |
|--------|----------------------------------------------------------|------|
| 1-1.   | Introduction                                             | 1-3  |
| 1-2.   | Instruction Manuals                                      | 1-4  |
| 1-3.   | About this Manual                                        | 1-4  |
| 1-4.   | How to Use this Manual                                   | 1-5  |
| 1-5.   | Wideband AC Voltage Module (Option 5700A-03)             | 1-5  |
| 1-6.   | Auxiliary Amplifier                                      | 1-5  |
| 1-7.   | 5725Å Amplifier                                          | 1-6  |
| 1-8.   | Support Equipment and Services                           | 1-6  |
| 1-9.   | 732B Direct Voltage Reference Standard                   | 1-6  |
| 1-10.  | 732B-200 Direct Volt Maintenance Program (U.S.A. Only)   | 1-7  |
| 1-11.  | 742A Series Resistance Standards                         | 1-7  |
| 1-12.  | Wideband AC Module (Option 5700A-03) Calibration Support | 1-7  |
| 1-13.  | Service Centers                                          | 1-7  |
| 1-14.  | The Components of the 5700A/5720A Series II Calibrator   | 1-8  |
| 1-15.  | Calibrating the 5700A/5720A Series II Calibrator         | 1-8  |
| 1-16.  | The Calibration Process                                  | 1-10 |
| 1-17.  | Establishing Traceability                                | 1-10 |
| 1-18.  | Calibration Reports                                      | 1-10 |
| 1-19.  | Calibration Check                                        | 1-11 |
| 1-20.  | Developing a Performance History                         | 1-11 |
| 1-21.  | Range Calibration                                        | 1-11 |
| 1-22.  | DC Zeros Calibration                                     | 1-11 |
| 1-23.  | Specifications                                           | 1-12 |
| 1-24.  | Specification Confidence Levels                          | 1-12 |
| 1-25.  | Using Absolute and Relative Uncertainty Specifications   | 1-12 |
| 1-26.  | Using Secondary Performance Specifications               | 1-12 |
| 1-27.  | General Specifications                                   | 1-13 |
| 1-28.  | Electrical Specifications                                | 1-15 |
| 1-29.  | DC Voltage Specifications                                | 1-15 |
| 1-30.  | AC Voltage Specifications                                | 1-18 |
|        |                                                          |      |

|   | 1-31.                                                                                                    | Resistance Specifications                                                                                                    | 1-29                                                                                                    |
|---|----------------------------------------------------------------------------------------------------|----------------------------------------------------------------------------------------------------|----------------------------------------------------------------------------------------------------|
|   | 1-32.                                                                                                    | DC Current Specifications                                                                                                    | 1-33                                                                                                    |
|   | 1-33.                                                                                                    | AC Current Specifications                                                                                                    | 1-36                                                                                                    |
|   | 1-34.                                                                                                    | Wideband AC Voltage (Option 5700-03) Specifications                                                                                                    | 1-42                                                                                                    |
|   | 1-35.                                                                                                    | Auxiliary Amplifier Specifications                                                                                                    | 1-43                                                                                                    |
| 2 | Install                                                                                                    | ation                                                                                                    | 2-1                                                                                                    |
|   | 2-1.                                                                                                    | Introduction                                                                                                    | 2-3                                                                                                    |
|   | 2-2.                                                                                                    | Unpacking and Inspection                                                                                                    | 2-3                                                                                                    |
|   | 2-3.                                                                                                    | Service Information                                                                                                    | 2-4                                                                                                    |
|   | 2-4.                                                                                                    | Contacting Fluke                                                                                                    | 2-4                                                                                                    |
|   | 2-5.                                                                                                    | Placement and Rack Mounting                                                                                                    | 2-4                                                                                                    |
|   | 2-6.                                                                                                    | Cooling Considerations.                                                                                                    | 2-4                                                                                                    |
|   | 2-7.                                                                                                    | Accessing the Fuse                                                                                                    | 2-5                                                                                                    |
|   | 2-8.                                                                                                    | Selecting Line Voltage                                                                                                    | 2-6                                                                                                    |
|   | 2-9.                                                                                                    | Connecting to Line Power                                                                                                    | 2-8                                                                                                    |
|   | 2-10.                                                                                                    | Connecting a 5725A Amplifier                                                                                                    | 2-8                                                                                                    |
|   | 2-11.                                                                                                    | Selecting Output Binding Posts                                                                                                    | 2-8                                                                                                    |
| • | Feetur                                                                                                    |                                                                                                    | 0.1                                                                                                    |
| 3 | Featur                                                                                                    | res                                                                                                    | 3-1                                                                                                    |
|   | 3-1.                                                                                                    | Introduction                                                                                                    | 3-3                                                                                                    |
|   | 3-2.                                                                                                    | Front Panel Features                                                                                                    | 3-3                                                                                                    |
|   | 3-3.                                                                                                    | Display Screen Saver                                                                                                    | 3-3                                                                                                    |
|   | 3-4.                                                                                                    | Rear Panel Features                                                                                                    | 3-12                                                                                                    |
|   | 3-5.                                                                                                    | Softkey Menu Tree                                                                                                    | 3-14                                                                                                    |
|   | <b>-</b> .                                                                                                    |                                                                                                    | 4 4                                                                                                    |
| 4 | Front                                                                                                    | Panel Operation                                                                                                    | 4-1                                                                                                    |
| 4 | <b>⊢ront</b><br>4-1.                                                                                                    | Panel Operation                                                                                                    | <b>4-1</b><br>4-3                                                                                                    |
| 4 | <b>Front</b><br>4-1.<br>4-2.                                                                                                    | Panel Operation<br>Introduction<br>Powering on the Calibrator                                                                                                    | <b>4-1</b><br>4-3<br>4-4                                                                                                    |
| 4 | <b>Front</b><br>4-1.<br>4-2.<br>4-3.                                                                                                    | Panel Operation<br>Introduction<br>Powering on the Calibrator<br>Warm Up.                                                                                                    | <b>4-1</b><br>4-3<br>4-4<br>4-4                                                                                                    |
| 4 | <b>Front</b><br>4-1.<br>4-2.<br>4-3.<br>4-4.                                                                                                    | Panel Operation<br>Introduction<br>Powering on the Calibrator<br>Warm Up<br>DC Zeros.                                                                                                    | <b>4-1</b><br>4-3<br>4-4<br>4-4<br>4-5                                                                                                    |
| 4 | <b>Front</b><br>4-1.<br>4-2.<br>4-3.<br>4-4.<br>4-5.                                                                                                    | Panel Operation<br>Introduction<br>Powering on the Calibrator<br>Warm Up<br>DC Zeros<br>Executing DC Zeros                                                                                                    | <b>4-1</b><br>4-3<br>4-4<br>4-4<br>4-5<br>4-5                                                                                                    |
| 4 | <b>Front</b><br>4-1.<br>4-2.<br>4-3.<br>4-4.<br>4-5.<br>4-6.                                                                                                    | Panel Operation<br>Introduction<br>Powering on the Calibrator<br>Warm Up<br>DC Zeros<br>Executing DC Zeros<br>DC Zeros Reminder.                                                                                                    | 4-1<br>4-3<br>4-4<br>4-4<br>4-5<br>4-5<br>4-5<br>4-5                                                                                                    |
| 4 | <b>Front</b><br>4-1.<br>4-2.<br>4-3.<br>4-4.<br>4-5.<br>4-6.<br>4-7.                                                                                                    | Panel Operation<br>Introduction.<br>Powering on the Calibrator<br>Warm Up.<br>DC Zeros<br>Executing DC Zeros<br>DC Zeros Reminder.<br>The Setup Menu                                                                                                    | 4-1<br>4-3<br>4-4<br>4-4<br>4-5<br>4-5<br>4-5<br>4-5<br>4-6                                                                                                    |
| 4 | <b>Front</b><br>4-1.<br>4-2.<br>4-3.<br>4-4.<br>4-5.<br>4-6.<br>4-7.<br>4-8.                                                                                                    | Panel Operation<br>Introduction<br>Powering on the Calibrator<br>Warm Up<br>DC Zeros<br>Executing DC Zeros<br>DC Zeros Reminder<br>The Setup Menu<br>Instrument Setup                                                                                                    | 4-1<br>4-3<br>4-4<br>4-4<br>4-5<br>4-5<br>4-5<br>4-5<br>4-5<br>4-6<br>4-7                                                                                                    |
| 4 | <b>Front</b><br>4-1.<br>4-2.<br>4-3.<br>4-4.<br>4-5.<br>4-6.<br>4-7.<br>4-8.<br>4-9.                                                                                                    | Panel Operation<br>Introduction<br>Powering on the Calibrator<br>Warm Up<br>DC Zeros<br>Executing DC Zeros<br>DC Zeros Reminder<br>The Setup Menu<br>Instrument Setup<br>Format EEPROM Menu                                                                                                    | 4-3<br>4-4<br>4-4<br>4-5<br>4-5<br>4-5<br>4-5<br>4-6<br>4-7<br>4-7                                                                                                    |
| 4 | <b>Front</b><br>4-1.<br>4-2.<br>4-3.<br>4-4.<br>4-5.<br>4-6.<br>4-7.<br>4-8.<br>4-9.<br>4-10.                                                                                                    | Panel Operation                                                                                                    | 4-3<br>4-4<br>4-4<br>4-5<br>4-5<br>4-5<br>4-5<br>4-6<br>4-7<br>4-7<br>4-8                                                                                                    |
| 4 | <b>Front</b><br>4-1.<br>4-2.<br>4-3.<br>4-4.<br>4-5.<br>4-6.<br>4-7.<br>4-8.<br>4-9.<br>4-10.<br>4-11.                                                                                                    | Panel Operation   Introduction   Powering on the Calibrator   Warm Up   DC Zeros   Executing DC Zeros   DC Zeros Reminder   The Setup Menu   Instrument Setup   Format EEPROM Menu   Spec Format Setup Menu   Setting the Internal Clock/Calendar                                                                                                    | 4-1<br>4-3<br>4-4<br>4-5<br>4-5<br>4-5<br>4-5<br>4-6<br>4-7<br>4-7<br>4-8<br>4-9                                                                                                    |
| 4 | <b>Front</b><br>4-1.<br>4-2.<br>4-3.<br>4-4.<br>4-5.<br>4-6.<br>4-7.<br>4-8.<br>4-9.<br>4-10.<br>4-11.<br>4-12.                                                                                                    | Panel Operation   Introduction   Powering on the Calibrator   Warm Up   DC Zeros   Executing DC Zeros   DC Zeros Reminder   The Setup Menu   Instrument Setup   Format EEPROM Menu   Spec Format Setup Menu   Setting the Internal Clock/Calendar   Selecting Amplifiers                                                                                                    | 4-1<br>4-3<br>4-4<br>4-5<br>4-5<br>4-5<br>4-5<br>4-5<br>4-6<br>4-7<br>4-7<br>4-8<br>4-9<br>4-10                                                                                                    |
| 4 | <b>Front</b><br>4-1.<br>4-2.<br>4-3.<br>4-4.<br>4-5.<br>4-6.<br>4-7.<br>4-8.<br>4-9.<br>4-10.<br>4-11.<br>4-12.<br>4-13.                                                                                                    | Panel Operation   Introduction.   Powering on the Calibrator   Warm Up.   DC Zeros   Executing DC Zeros   DC Zeros Reminder.   The Setup Menu   Instrument Setup.   Format EEPROM Menu   Spec Format Setup Menu   Setting the Internal Clock/Calendar   Selecting Amplifiers   Checking the Instrument Configuration                                                                                                    | 4-1<br>4-3<br>4-4<br>4-5<br>4-5<br>4-5<br>4-5<br>4-5<br>4-6<br>4-7<br>4-7<br>4-8<br>4-9<br>4-10<br>4-11                                                                                                    |
| 4 | <b>Front</b><br>4-1.<br>4-2.<br>4-3.<br>4-4.<br>4-5.<br>4-6.<br>4-7.<br>4-8.<br>4-9.<br>4-10.<br>4-11.<br>4-12.<br>4-13.<br>4-14.                                                                                                    | Panel Operation   Introduction   Powering on the Calibrator   Warm Up   DC Zeros   Executing DC Zeros   DC Zeros Reminder   The Setup Menu   Instrument Setup   Format EEPROM Menu   Spec Format Setup Menu   Setting the Internal Clock/Calendar   Selecting Amplifiers   Checking the Instrument Configuration   Special Functions Menu                                                                                                    | 4-3<br>4-4<br>4-4<br>4-5<br>4-5<br>4-5<br>4-5<br>4-5<br>4-6<br>4-7<br>4-7<br>4-7<br>4-8<br>4-9<br>4-10<br>4-11<br>4-12                                                                                                    |
| 4 | <b>Front</b><br>4-1.<br>4-2.<br>4-3.<br>4-4.<br>4-5.<br>4-6.<br>4-7.<br>4-8.<br>4-9.<br>4-10.<br>4-11.<br>4-12.<br>4-13.<br>4-14.<br>4-15.                                                                                                    | Panel Operation   Introduction   Powering on the Calibrator   Warm Up   DC Zeros   Executing DC Zeros   DC Zeros Reminder   The Setup Menu   Instrument Setup   Format EEPROM Menu   Spec Format Setup Menu   Setting the Internal Clock/Calendar   Selecting Amplifiers   Checking the Instrument Configuration   Special Functions Menu   Resetting the Calibrator.                                                                                                    | 4-1<br>4-3<br>4-4<br>4-5<br>4-5<br>4-5<br>4-5<br>4-5<br>4-6<br>4-7<br>4-7<br>4-7<br>4-8<br>4-9<br>4-10<br>4-11<br>4-12<br>4-12                                                                                                    |
| 4 | <b>Front</b> 4-1.   4-2.   4-3.   4-4.   4-5.   4-6.   4-7.   4-8.   4-9.   4-10.   4-11.   4-12.   4-13.   4-14.   4-15.   4-16.                                                                                                    | Panel Operation   Introduction   Powering on the Calibrator   Warm Up   DC Zeros   Executing DC Zeros   DC Zeros Reminder   The Setup Menu   Instrument Setup   Format EEPROM Menu   Spec Format Setup Menu   Setting the Internal Clock/Calendar   Selecting Amplifiers   Checking the Instrument Configuration   Special Functions Menu   Resetting the Calibrator.   Operate and Standby Modes                                                                                                    | 4-1<br>4-3<br>4-4<br>4-5<br>4-5<br>4-5<br>4-5<br>4-5<br>4-6<br>4-7<br>4-7<br>4-7<br>4-8<br>4-9<br>4-10<br>4-11<br>4-12<br>4-12<br>4-13                                                                                                    |
| 4 | <b>Front</b> 4-1.   4-2.   4-3.   4-4.   4-5.   4-6.   4-7.   4-8.   4-9.   4-10.   4-11.   4-12.   4-13.   4-14.   4-15.   4-16.   4-17.                                                                                                    | Panel Operation   Introduction   Powering on the Calibrator   Warm Up   DC Zeros   Executing DC Zeros   DC Zeros Reminder   The Setup Menu   Instrument Setup   Format EEPROM Menu   Spec Format Setup Menu   Setting the Internal Clock/Calendar   Selecting Amplifiers   Checking the Instrument Configuration   Special Functions Menu   Resetting the Calibrator.   Operate and Standby Modes   Connecting the Calibrator to a UUT                                                                                                    | 4-1<br>4-3<br>4-4<br>4-5<br>4-5<br>4-5<br>4-5<br>4-5<br>4-6<br>4-7<br>4-7<br>4-7<br>4-8<br>4-9<br>4-10<br>4-11<br>4-12<br>4-12<br>4-13<br>4-13                                                                                                    |
| 4 | <b>4-1.</b> 4-2.   4-3.   4-4.   4-5.   4-6.   4-7.   4-8.   4-9.   4-10.   4-11.   4-12.   4-13.   4-14.   4-15.   4-16.   4-17.   4-18.                                                                                                    | Panel Operation   Introduction   Powering on the Calibrator   Warm Up   DC Zeros   Executing DC Zeros   DC Zeros Reminder   The Setup Menu   Instrument Setup   Format EEPROM Menu   Spec Format Setup Menu   Setting the Internal Clock/Calendar   Selecting Amplifiers   Checking the Instrument Configuration   Special Functions Menu   Resetting the Calibrator.   Operate and Standby Modes   Connecting the Calibrator to a UUT   Recommended Cable and Connector Types                                                                                                    | 4-1<br>4-3<br>4-4<br>4-5<br>4-5<br>4-5<br>4-5<br>4-5<br>4-6<br>4-7<br>4-7<br>4-7<br>4-7<br>4-8<br>4-9<br>4-10<br>4-11<br>4-12<br>4-12<br>4-12<br>4-13<br>4-13<br>4-13                                                                                                    |
| 4 | 4-1.   4-2.   4-3.   4-4.   4-5.   4-6.   4-7.   4-8.   4-9.   4-10.   4-11.   4-12.   4-13.   4-14.   4-15.   4-16.   4-17.   4-18.   4-19.                                                                                                    | Panel Operation   Introduction   Powering on the Calibrator   Warm Up   DC Zeros   Executing DC Zeros   DC Zeros Reminder   The Setup Menu   Instrument Setup   Format EEPROM Menu   Spec Format Setup Menu   Setting the Internal Clock/Calendar   Selecting Amplifiers   Checking the Instrument Configuration   Special Functions Menu   Resetting the Calibrator.   Operate and Standby Modes   Connecting the Calibrator to a UUT   Recommended Cable and Connector Types   When to Use External Sensing                                                                                                    | 4-1<br>4-3<br>4-4<br>4-5<br>4-5<br>4-5<br>4-5<br>4-5<br>4-6<br>4-7<br>4-7<br>4-7<br>4-8<br>4-9<br>4-10<br>4-11<br>4-12<br>4-12<br>4-12<br>4-13<br>4-13<br>4-14                                                                                                    |
| 4 | <b>Front</b> 4-1.   4-2.   4-3.   4-4.   4-5.   4-6.   4-7.   4-8.   4-9.   4-10.   4-11.   4-12.   4-13.   4-14.   4-15.   4-16.   4-17.   4-18.   4-19.   4-20                                                                                                    | Panel Operation   Introduction   Powering on the Calibrator   Warm Up   DC Zeros   Executing DC Zeros   DC Zeros Reminder   The Setup Menu   Instrument Setup   Format EEPROM Menu   Spec Format Setup Menu   Setting the Internal Clock/Calendar   Selecting Amplifiers   Checking the Instrument Configuration   Special Functions Menu   Resetting the Calibrator   Operate and Standby Modes   Connecting the Calibrator to a UUT   Recommended Cable and Connector Types   When to Use External Sensing   When to Use the External Voltage Guard                                                                                                    | 4-1<br>4-3<br>4-4<br>4-5<br>4-5<br>4-5<br>4-5<br>4-5<br>4-6<br>4-7<br>4-7<br>4-8<br>4-9<br>4-10<br>4-11<br>4-12<br>4-12<br>4-13<br>4-13<br>4-13<br>4-14<br>4-15                                                                                                    |
| 4 | $\begin{array}{c} \text{Front} \\ 4-1. \\ 4-2. \\ 4-3. \\ 4-4. \\ 4-5. \\ 4-6. \\ 4-7. \\ 4-8. \\ 4-9. \\ 4-10. \\ 4-11. \\ 4-12. \\ 4-13. \\ 4-14. \\ 4-15. \\ 4-16. \\ 4-17. \\ 4-18. \\ 4-19. \\ 4-20. \\ 4-21. \end{array}$                                                                                  | Panel Operation   Introduction   Powering on the Calibrator   Warm Up   DC Zeros   Executing DC Zeros   DC Zeros Reminder   The Setup Menu   Instrument Setup   Format EEPROM Menu   Spec Format Setup Menu   Spec Format Setup Menu   Setting the Internal Clock/Calendar   Selecting Amplifiers   Checking the Instrument Configuration   Special Functions Menu   Resetting the Calibrator.   Operate and Standby Modes   Connecting the Calibrator to a UUT   Recommended Cable and Connector Types   When to Use External Sensing   When to Use the External Voltage Guard   When to Use the Current Guard                                                                                                    | 4-1<br>4-3<br>4-4<br>4-5<br>4-5<br>4-5<br>4-5<br>4-5<br>4-6<br>4-7<br>4-7<br>4-7<br>4-7<br>4-7<br>4-8<br>4-9<br>4-10<br>4-11<br>4-12<br>4-12<br>4-13<br>4-13<br>4-13<br>4-13<br>4-13<br>4-14<br>4-15<br>4-15                                                                                                    |
| 4 | $\begin{array}{r} \text{Front} \\ 4-1. \\ 4-2. \\ 4-3. \\ 4-4. \\ 4-5. \\ 4-6. \\ 4-7. \\ 4-8. \\ 4-9. \\ 4-10. \\ 4-11. \\ 4-12. \\ 4-13. \\ 4-14. \\ 4-15. \\ 4-16. \\ 4-17. \\ 4-18. \\ 4-19. \\ 4-20. \\ 4-21. \\ 4-22. \end{array}$                                                                         | Panel Operation   Introduction   Powering on the Calibrator   Warm Up   DC Zeros   Executing DC Zeros   DC Zeros Reminder   The Setup Menu   Instrument Setup   Format EEPROM Menu   Spec Format Setup Menu   Setting the Internal Clock/Calendar   Selecting Amplifiers   Checking the Instrument Configuration   Special Functions Menu   Resetting the Calibrator   Operate and Standby Modes   Connecting the Calibrator to a UUT   Recommended Cable and Connector Types   When to Use External Sensing   When to Use the External Voltage Guard   When to Use the Current Guard   Four-Wire Vs. Two-Wire Resistance Connections                                                                                                    | $\begin{array}{c} \textbf{4-1} \\ \textbf{4-3} \\ \textbf{4-4} \\ \textbf{4-5} \\ \textbf{4-5} \\ \textbf{4-5} \\ \textbf{4-5} \\ \textbf{4-5} \\ \textbf{4-5} \\ \textbf{4-5} \\ \textbf{4-7} \\ \textbf{4-7} \\ \textbf{4-7} \\ \textbf{4-8} \\ \textbf{4-9} \\ \textbf{4-10} \\ \textbf{4-11} \\ \textbf{4-12} \\ \textbf{4-12} \\ \textbf{4-13} \\ \textbf{4-13} \\ \textbf{4-13} \\ \textbf{4-15} \\ \textbf{4-15} \\ \textbf{4-16} \end{array}$                   |
| 4 | $\begin{array}{r} \text{Front} \\ 4-1. \\ 4-2. \\ 4-3. \\ 4-4. \\ 4-5. \\ 4-6. \\ 4-7. \\ 4-8. \\ 4-9. \\ 4-10. \\ 4-11. \\ 4-9. \\ 4-10. \\ 4-11. \\ 4-12. \\ 4-13. \\ 4-14. \\ 4-15. \\ 4-16. \\ 4-17. \\ 4-18. \\ 4-19. \\ 4-20. \\ 4-21. \\ 4-22. \\ 4-23. \end{array}$                                      | Panel Operation   Introduction   Powering on the Calibrator   Warm Up   DC Zeros   Executing DC Zeros   DC Zeros Reminder   The Setup Menu   Instrument Setup   Format EEPROM Menu   Spec Format Setup Menu   Setting the Internal Clock/Calendar   Selecting Amplifiers   Checking the Instrument Configuration   Special Functions Menu   Resetting the Calibrator   Operate and Standby Modes   Connecting the Calibrator to a UUT   Recommended Cable and Connector Types   When to Use the External Voltage Guard   When to Use the Current Guard   Four-Wire Vs. Two-Wire Resistance Connections   Cable Connection Instructions                                                                                                    | $\begin{array}{c} \textbf{4-1} \\ \textbf{4-3} \\ \textbf{4-4} \\ \textbf{4-5} \\ \textbf{4-5} \\ \textbf{4-5} \\ \textbf{4-5} \\ \textbf{4-5} \\ \textbf{4-5} \\ \textbf{4-5} \\ \textbf{4-7} \\ \textbf{4-7} \\ \textbf{4-7} \\ \textbf{4-8} \\ \textbf{4-9} \\ \textbf{4-10} \\ \textbf{4-11} \\ \textbf{4-12} \\ \textbf{4-12} \\ \textbf{4-13} \\ \textbf{4-13} \\ \textbf{4-13} \\ \textbf{4-15} \\ \textbf{4-16} \\ \textbf{4-16} \end{array}$                   |
| 4 | $\begin{array}{r} \text{Front} \\ 4-1. \\ 4-2. \\ 4-3. \\ 4-4. \\ 4-5. \\ 4-6. \\ 4-7. \\ 4-8. \\ 4-9. \\ 4-10. \\ 4-7. \\ 4-8. \\ 4-9. \\ 4-10. \\ 4-11. \\ 4-12. \\ 4-13. \\ 4-14. \\ 4-15. \\ 4-16. \\ 4-17. \\ 4-18. \\ 4-19. \\ 4-20. \\ 4-21. \\ 4-22. \\ 4-23. \\ 4-24. \end{array}$                      | Panel Operation   Introduction   Powering on the Calibrator   Warm Up   DC Zeros   Executing DC Zeros   DC Zeros Reminder   The Setup Menu   Instrument Setup   Format EEPROM Menu   Spec Format Setup Menu   Setting the Internal Clock/Calendar   Selecting Amplifiers   Checking the Instrument Configuration   Special Functions Menu   Resetting the Calibrator   Operate and Standby Modes   Connecting the Calibrator to a UUT   Recommended Cable and Connector Types   When to Use External Sensing   When to Use the External Voltage Guard   When to Use the Current Guard   Four-Wire Vs. Two-Wire Resistance Connections   Cable Connection Instructions                                                                          | $\begin{array}{c} \textbf{4-1} \\ \textbf{4-3} \\ \textbf{4-4} \\ \textbf{4-5} \\ \textbf{4-5} \\ \textbf{4-5} \\ \textbf{4-5} \\ \textbf{4-5} \\ \textbf{4-5} \\ \textbf{4-5} \\ \textbf{4-7} \\ \textbf{4-7} \\ \textbf{4-8} \\ \textbf{4-9} \\ \textbf{4-10} \\ \textbf{4-11} \\ \textbf{4-12} \\ \textbf{4-12} \\ \textbf{4-12} \\ \textbf{4-13} \\ \textbf{4-13} \\ \textbf{4-15} \\ \textbf{4-15} \\ \textbf{4-16} \\ \textbf{4-22} \end{array}$                  |
| 4 | $\begin{array}{r} \text{Front} \\ 4-1. \\ 4-2. \\ 4-3. \\ 4-4. \\ 4-5. \\ 4-6. \\ 4-7. \\ 4-8. \\ 4-9. \\ 4-10. \\ 4-11. \\ 4-12. \\ 4-10. \\ 4-11. \\ 4-12. \\ 4-13. \\ 4-14. \\ 4-15. \\ 4-16. \\ 4-17. \\ 4-18. \\ 4-19. \\ 4-20. \\ 4-21. \\ 4-20. \\ 4-21. \\ 4-22. \\ 4-23. \\ 4-24. \\ 4-25. \end{array}$ | Panel Operation   Introduction   Powering on the Calibrator   Warm Up.   DC Zeros   Executing DC Zeros   DC Zeros Reminder   The Setup Menu   Instrument Setup.   Format EEPROM Menu   Spec Format Setup Menu   Spec Format Setup Menu   Setting the Internal Clock/Calendar   Selecting Amplifiers   Checking the Instrument Configuration   Special Functions Menu.   Resetting the Calibrator.   Operate and Standby Modes   Connecting the Calibrator to a UUT.   Recommended Cable and Connector Types.   When to Use External Sensing.   When to Use the External Voltage Guard   When to Use the Current Guard   Four-Wire Vs. Two-Wire Resistance Connections   Cable Connection Instructions   Setting the Output   DC Voltage Output | $\begin{array}{c} \textbf{4-1} \\ \textbf{4-3} \\ \textbf{4-4} \\ \textbf{4-5} \\ \textbf{4-5} \\ \textbf{4-5} \\ \textbf{4-5} \\ \textbf{4-5} \\ \textbf{4-5} \\ \textbf{4-5} \\ \textbf{4-5} \\ \textbf{4-7} \\ \textbf{4-8} \\ \textbf{4-9} \\ \textbf{4-10} \\ \textbf{4-11} \\ \textbf{4-12} \\ \textbf{4-12} \\ \textbf{4-12} \\ \textbf{4-13} \\ \textbf{4-13} \\ \textbf{4-13} \\ \textbf{4-15} \\ \textbf{4-16} \\ \textbf{4-22} \\ \textbf{4-24} \end{array}$ |

| 4-27.                           | DC Current Output                                            | 4-27                     |
|---------------------------------|--------------------------------------------------------------|--------------------------|
| 4-28.                           | AC Current Output                                            | 4-28                     |
| 4-29.                           | Resistance Output                                            | 4-30                     |
| 4-30.                           | Wideband AC Voltage Output (Option 5700A-03)                 | 4-32                     |
| 4-31.                           | Variable Phase Output                                        | 4-34                     |
| 4-32.                           | Phase Locking to an External Signal                          | 4-35                     |
| 4-33                            | Using an Auxiliary Amplifier                                 | 4-36                     |
| 4-34                            | 5725A Amplifier Output                                       | 4-37                     |
| 4-35                            | Checking the Calibrator's Uncertainty Specification          | 4-38                     |
| 4-36                            | Error Mode Operation                                         | 4-38                     |
| 4-37                            | Error Mode Overview                                          | 4-39                     |
| 4-38                            | Entering Error Mode                                          | 4-39                     |
| 4-39                            | Exiting Error Mode                                           | 4-39                     |
| 4-39.<br>4-40                   | Using Error Mode                                             | 4-40                     |
| +0.<br>$A_{-}/1$                | Reading the LIUT Error: AC and DC Voltage and Current Output | A_40                     |
| +1.<br>$\Lambda_{-}\Lambda_{2}$ | Reading the UUT Error: Resistance Output                     | $\Lambda_{-}\Lambda_{1}$ |
| 4-42.                           | Introduction to Offset Scale and Linearity Errors            | 1 12                     |
| 4-4J.<br>1 11                   | Offset Error                                                 | 4-42                     |
| 4-44.                           | Scale Error                                                  | 4-42                     |
| 4-45.                           | Scale E1101                                                  | 4-45                     |
| 4-40.                           | Combining the Error Types                                    | 4-44                     |
| 4-4/.                           | Dreamanning an Official                                      | 4-44                     |
| 4-48.                           | Programming an Oliset                                        | 4-45                     |
| 4-49.                           | Programming a Scale Factor.                                  | 4-40                     |
| 4-50.                           | Linearity Checking Using Offset and Scale                    | 4-4/                     |
| 4-51.                           | Setting Output Limits.                                       | 4-50                     |
| 4-52.                           | Setting Voltage and Current Limits                           | 4-50                     |
| 4-53.                           | Sample Applications                                          | 4-51                     |
| 4-54.                           | Calibrating Fluke 70 Series Multimeter                       | 4-51                     |
| 4-55.                           | Cables                                                       | 4-52                     |
| 4-56.                           | Guarding                                                     | 4-52                     |
| 4-57.                           | Sensing                                                      | 4-52                     |
| 4-58.                           | Testing the Meter                                            | 4-53                     |
| 4-59.                           | Calibrating the Meter                                        | 4-54                     |
| 4-60.                           | Calibrating a Fluke Model 8840A Series Digital Multimeter    | 4-56                     |
| 4-61.                           | Cables                                                       | 4-56                     |
| 4-62.                           | Guarding                                                     | 4-56                     |
| 4-63.                           | Sensing                                                      | 4-58                     |
| 4-64.                           | Basic Calibration Procedure                                  | 4-58                     |
| 4-65.                           | Calibration Setup Procedure                                  | 4-58                     |
| 4-66.                           | A/D Calibration                                              | 4-59                     |
| 4-67.                           | Offset and Gain Calibration                                  | 4-60                     |
| 4-68.                           | High Frequency AC Calibration                                | 4-62                     |
| 4-69.                           | Performing A Wideband Flatness Test                          | 4-63                     |
| _                               |                                                              |                          |
| Remo                            | ote Operation                                                | 5-1                      |
| 5-1                             | Introduction                                                 | 5-3                      |
| 5-2                             | Using the IEEE-488 Port for Remote Control                   | 5-4                      |
| 5-3                             | IEEE-488 Bus Restrictions                                    | 5-4                      |
| 5-4                             | Bus Setup Procedure                                          | 5-4                      |
| 5-5                             | Using the RS-232C Port for Remote Control                    | 5-5                      |
| 5-6                             | Serial Remote Control Setup Procedure                        | 5-6                      |
| 5-7                             | Exceptions for Serial Remote Control                         | 5-7                      |
| 5-8                             | Command Syntax Information                                   | 5-7                      |
| 5-9                             | Parameter Syntax Rules                                       | 5-8                      |
| J.                              | I WIWIIIVIVI D YIIIWA ILUIVD                                 | ~ 0                      |

5

| 5-10.         | Extra Space Characters                                 | 5-9   |
|---------------|--------------------------------------------------------|-------|
| 5-11.         | Terminators                                            | 5-9   |
| 5-12.         | Incoming Character Processing                          | 5-9   |
| 5-13.         | Response Message Syntax                                | 5-10  |
| 5-14.         | Input Buffer Operation                                 | 5-10  |
| 5-15.         | Commands                                               | 5-10  |
| 5-16.         | Multiple Commands                                      | 5-11  |
| 5-17.         | Coupled Commands                                       | 5-11  |
| 5-18.         | Sequential and Overlapped Commands                     | 5-12  |
| 5-19.         | Commands Ignored When Not in Remote                    | 5-12  |
| 5-20.         | Commands that Require the Calibration Switch to be Set | 5-12  |
| 5-21.         | Long Term Commands                                     | 5-12  |
| 5-22.         | Local-to-Remote State Transitions                      | 5-43  |
| 5-23          | Checking the Calibrator's Status                       | 5-45  |
| 5-24          | Serial Poll Status Byte                                | 5-47  |
| 5-25          | Service Request Line (SRO)                             | 5-48  |
| 5-26          | Service Request Enable Register                        | 5-48  |
| 5_20.<br>5_27 | Loading the SRE                                        | 5-48  |
| 5_28          | Event Status Register                                  | 5-49  |
| 5-20.<br>5-29 | Bit Assignments for the FSR and FSF                    | 5-49  |
| 5-29.<br>5-30 | Reading the ESR and ESE                                | 5-50  |
| 5-30.         | Loading the ESE                                        | 5-50  |
| 5 32          | Instrument Status Pagister                             | 5 51  |
| 5 22.         | Instrument Status Change Degister                      | 5 51  |
| 5 24          | Instrument Status Change Engble Degister               | 5 51  |
| 5 25          | Dit Aggignments for the ISD_ISCD_and ISCE              | 5 51  |
| 5 26          | Dit Assignments for the ISC, ISCK, and ISCE            | 5 5 7 |
| 5-50.         | Leading the ISC, ISCK, OI ISCE                         | 5-52  |
| 5-57.         | Loading the ISCE                                       | 5-52  |
| <i>3-30.</i>  | Faul Queue                                             | 5-55  |
| 5-39.         | Des Communication Occumination                         | 5-54  |
| 5-40.         | Bus Communication Overview                             | 3-33  |
| 5-41.         | Exact and Elements Of Commands                         | 5-50  |
| 5-42.         | Functional Elements Of Commands                        | 5-56  |
| 5-43.         | Interface Messages                                     | 5-58  |
| 5-44.         | The IEEE-488 Connector                                 | 5-60  |
| 5-45.         | Remote Program Examples                                | 5-61  |
| 5-46.         | Printing Main Output Calibration Shift Results         | 5-61  |
| 5-47.         | Verifying a Meter                                      | 5-62  |
| 5-48.         | Remote Calibration                                     | 5-62  |
| 5-49.         | DC Zeros                                               | 5-62  |
| 5-50.         | Calibration                                            | 5-63  |
| 5-51.         | Calibration Check                                      | 5-64  |
| 5-52.         | Wideband AC Module (Option 5700A-03) Gain Calibration  | 5-65  |
| 5-53.         | Using *OPC?, *OPC, and *WAI                            | 5-66  |
| 5-54.         | Writing an SRQ and Fault Handler                       | 5-67  |
| 5-55.         | Emulating a Fluke 5100B or 5200A Calibrator            | 5-68  |
| 5-56.         | Entering Emulation Mode                                | 5-68  |
| 5-57.         | Exiting Emulation Mode                                 | 5-69  |
| 5-58.         | The 5720's Display During Emulation                    | 5-69  |
| 5-59.         | 5100B Emulation                                        | 5-69  |
| 5-60.         | Local-to-Remote Transitions                            | 5-69  |
| 5-61.         | Current Output Location                                | 5-70  |
| 5-62.         | Differences in the 5700A/5720A Series II and 5100B     |       |
|               | Ohms Function                                          | 5-70  |
| 5-63.         | Ohms Remote Program Modifications for 5100B Emulation  | 5-71  |

|   | 5-64.<br>5-65.<br>5-66.<br>5-67.<br>5-68.<br>5-69.<br>5-70.<br>5-71. | 5200A Emulation<br>Local-to-Remote Transitions<br>Voltage and Frequency Ranges<br>Rounding Numeric Entries<br>Settling Times<br>Programming External Sensing<br>Overload Conditions<br>Phase Lock Errors | 5-72<br>5-72<br>5-73<br>5-73<br>5-73<br>5-74<br>5-74<br>5-74 |
|---|----------------------------------------------------------------------|----------------------------------------------------------------------------------------------------|--------------------------------------------------------------|
| 6 | Using                                                                | the RS-232C Serial Interface                                                                                                    | 6-1                                                          |
|   | 6-1.                                                                 | Introduction                                                                                                    | 6-3                                                          |
|   | 6-2.                                                                 | RS-232C Interface Specifications                                                                                                    | 6-3                                                          |
|   | 6-3.                                                                 | Setting Up and Connecting the Serial Interface                                                                                                    | 6-4                                                          |
|   | 6-4.                                                                 | Printing Calibration Reports                                                                                                    | 6-6                                                          |
|   | 6-5.                                                                 | Calibration Shift Results                                                                                                    | 6-6                                                          |
|   | 6-6.                                                                 | Calibration Check Shift Results                                                                                                    | 6-7                                                          |
|   | 6-7.                                                                 | Generating a Printout                                                                                                    | 6-8                                                          |
| 7 | Opera                                                                | tor Maintenance                                                                                                    | 7-1                                                          |
|   | 7-1.                                                                 | Introduction                                                                                                    | 7-3                                                          |
|   | 7-2.                                                                 | Accessing the Fuse                                                                                                    | 7-4                                                          |
|   | 7-3.                                                                 | Cleaning the Air Filter                                                                                                    | 7-4                                                          |
|   | 7-4.                                                                 | Cleaning the Exterior                                                                                                    | 7-6                                                          |
|   | 7-5.                                                                 | Calibration                                                                                                    | 7-6                                                          |
|   | 7-6.                                                                 | Calibrating the 5700A/5720A Series II to External Standards                                                                                                    | 7-6                                                          |
|   | 7-7.                                                                 | Calibration Requirements                                                                                                    | 7-7                                                          |
|   | 7-8.                                                                 | When to Adjust the Calibrator's Uncertainty                                                                                                    | 7-7                                                          |
|   | 7-9.                                                                 | Calibration Procedure                                                                                                    | 7-8                                                          |
|   | 7-10.                                                                | Range Calibration                                                                                                    | 7-14                                                         |
|   | 7-11.                                                                | Calibrating the Wideband AC Module (Option 5700A-03)                                                                                                    | 7-18                                                         |
|   | 7-12.                                                                | Performing a Calibration Check                                                                                                    | 7-21                                                         |
| 8 | Optior                                                               | ns and Accessories                                                                                                    | 8-1                                                          |
|   | 8-1.                                                                 | Introduction                                                                                                    | 8-3                                                          |
|   | 8-2.                                                                 | Wideband AC Voltage Module (Option 5700A-03                                                                                                    | 8-3                                                          |
|   | 8-3.                                                                 | Accessories                                                                                                    | 8-3                                                          |
|   | 8-4.                                                                 | Low Thermal EMF Test Leads                                                                                                    | 8-4                                                          |
|   | 8-5.                                                                 | Rack Mount Kits (Y5737 and Y5735)                                                                                                    | 8-4                                                          |
|   | 8-6.                                                                 | Shielded IEEE-488 Interface Cables (Y8021 and Y8022)                                                                                                    | 8-4                                                          |
|   | 8-7.                                                                 | RS-232C Null-Modem Cables                                                                                                    | 8-4                                                          |
|   | 8-8.                                                                 | DC Voltage Reference Standard (732B)                                                                                                    | 8-4                                                          |
|   | 8-9.                                                                 | $1\Omega$ and $10 k\Omega$ Resistance Standards (742A-1 and 742A-10k)                                                                                                    | 8-5                                                          |
|   | 8-10.                                                                | 5725A Amplifier                                                                                                    | 8-5                                                          |
|   |                                                                      |                                                                                                    |                                                              |

#### Appendices

| Fault Codes                             | A-1 |
|-----------------------------------------|-----|
| ASCII and IEEE Bus Codes                | B-1 |
| Symbolic Names of Calibration Constants | C-1 |
| Glossary                                | D-1 |
|                                         |     |

# List of Tables

#### Table

# Title

| Auxiliary Amplifier Data                        | 1-6                                                                                                    |
|-------------------------------------------------|----------------------------------------------------------------------------------------------------|
| Standard Equipment                              | 2-3                                                                                                    |
| Line Power Cord Types Available from Fluke      | 2-6                                                                                                    |
| Front Panel Features                            | 3-4                                                                                                    |
| Rear Panel Features                             | 3-12                                                                                                    |
| Auxiliary Amplifier Data                        | 4-14                                                                                                    |
| UUT Connection Figures                          | 4-16                                                                                                    |
| Keys that Exit Error Mode                       | 4-39                                                                                                    |
| 8840A A/D Converter Calibration Prompts         | 4-59                                                                                                    |
| 8840A A/D Calibration Allowable Errors          | 4-60                                                                                                    |
| 8840A Offset and Gain Calibration Prompts       | 4-61                                                                                                    |
| 8840A High-Frequency AC Calibration Prompts     | 4-62                                                                                                    |
| Command Summary by Function                     | 5-13                                                                                                    |
| Commands                                        | 5-17                                                                                                    |
| Serial Remote Control Commands                  | 5-42                                                                                                    |
| Range Identifiers for Remote Commands           | 5-42                                                                                                    |
| Operating State Transitions                     | 5-44                                                                                                    |
| Status Register Summary                         | 5-45                                                                                                    |
| Supported IEEE-488 Interface Function Subsets   | 5-54                                                                                                    |
| Functional Elements of Commands                 | 5-57                                                                                                    |
| Interface Messages Accepted by the Calibrator   | 5-58                                                                                                    |
| Interface Messages Sent by the Calibrator       | 5-59                                                                                                    |
| RS-232C Interface Parameter Choices             | 6-4                                                                                                    |
| Annotation for Shift Results Printout           | 6-16                                                                                                    |
| Standards for Calibrating 5700A/5720A Series II | 7-7                                                                                                    |
| Accessories                                     | 8-3                                                                                                    |
|                                                 | Auxiliary Amplifier Data   Standard Equipment   Line Power Cord Types Available from Fluke   Front Panel Features   Rear Panel Features   Auxiliary Amplifier Data   UUT Connection Figures   Keys that Exit Error Mode   8840A A/D Converter Calibration Prompts   8840A A/D Calibration Allowable Errors   8840A Offset and Gain Calibration Prompts   8840A High-Frequency AC Calibration Prompts   Command Summary by Function   Commands   Serial Remote Control Commands   Range Identifiers for Remote Commands   Operating State Transitions   Status Register Summary   Supported IEEE-488 Interface Function Subsets   Functional Elements of Commands   Interface Messages Accepted by the Calibrator   Interface Messages Sent by the Calibrator   Interface Parameter Choices   Annotation for Shift Results Printout   Standards for Calibrating 5700A/5720A Series II   Accessories |

# List of Figures

# Figure

#### Title

| 1-1.  | Time and Costs: Calibrator Calibration                         | 1-9  |
|-------|----------------------------------------------------------------|------|
| 2-1.  | Accessing the Fuse                                             | 2-5  |
| 2-2.  | Line Power Cord Types Available from Fluke                     | 2-6  |
| 2-3.  | Line Power Label and Switch Location                           | 2-7  |
| 3-1.  | Front Panel Features                                           | 3-5  |
| 3-2.  | Rear Panel Features                                            | 3-13 |
| 3-3.  | Softkey Menu Tree                                              | 3-16 |
| 4-1.  | UUT Connections: DC Voltage, AC Voltage ≤10 kHz                | 4-17 |
| 4-2.  | UUT Connections: AC Voltage >10 kHz                            | 4-18 |
| 4-3.  | UUT Connections: AC Current ≤2A                                | 4-19 |
| 4-4.  | UUT Connections: Resistance                                    | 4-20 |
| 4-5.  | UUT Wideband AC Voltage Output (Option 5700A-03)               | 4-22 |
| 4-6.  | UUT Connections: 5725A Amplified Current Output                | 4-23 |
| 4-7.  | Offset Error                                                   | 4-42 |
| 4-8.  | Scale Error                                                    | 4-43 |
| 4-9.  | Linearity Error                                                | 4-44 |
| 4-10. | Meter Response vs. Stimulus                                    | 4-47 |
| 4-11. | Cable Connections for Testing a Fluke 70 Series Multimeter     | 4-53 |
| 4-12. | Cable Connections for Calibrating a Fluke 70 Series Multimeter | 4-55 |
| 4-13. | 8840A Calibration Connections                                  | 4-57 |
| 5-1.  | Overview of Status Data Structure                              | 5-46 |
| 5-2.  | IEEE-488 Connector Pin Assignments                             | 5-60 |
| 6-1.  | RS-232C Connector Pinout                                       | 6-3  |
| 7-1.  | Accessing the Fuse                                             | 7-4  |
| 7-2.  | Accessing the Air Filter                                       | 7-5  |
| 7-3.  | 732B External Calibration Connections                          | 7-9  |
| 7-5.  | 220V DC Range Calibration Connections                          | 7-17 |
| 7-6.  | Wideband Module Calibration Connection                         | 7-19 |

# Chapter 1 Introduction and Specifications

#### Title

| 1-1.  | Introduction                                             | 1-3  |
|-------|----------------------------------------------------------|------|
| 1-2.  | Instruction Manuals                                      | 1-4  |
| 1-3.  | About this Manual                                        | 1-4  |
| 1-4.  | How to Use this Manual                                   | 1-5  |
| 1-5.  | Wideband AC Voltage Module (Option 5700A-03)             | 1-5  |
| 1-6.  | Auxiliary Amplifier                                      | 1-5  |
| 1-7.  | 5725Å Amplifier                                          | 1-6  |
| 1-8.  | Support Equipment and Services                           | 1-6  |
| 1-9.  | 732B Direct Voltage Reference Standard                   | 1-6  |
| 1-10. | 732B-200 Direct Volt Maintenance Program (U.S.A. Only)   | 1-7  |
| 1-11. | 742A Series Resistance Standards                         | 1-7  |
| 1-12. | Wideband AC Module (Option 5700A-03) Calibration Support | 1-7  |
| 1-13. | Service Centers                                          | 1-7  |
| 1-14. | The Components of the 5700A/5720A Series II Calibrator   | 1-8  |
| 1-15. | Calibrating the 5700A/5720A Series II Calibrator         | 1-8  |
| 1-16. | The Calibration Process                                  | 1-10 |
| 1-17. | Establishing Traceability                                | 1-10 |
| 1-18. | Calibration Reports                                      | 1-10 |
| 1-19. | Calibration Check                                        | 1-11 |
| 1-20. | Developing a Performance History                         | 1-11 |
| 1-21. | Range Calibration                                        | 1-11 |
| 1-22. | DC Zeros Calibration                                     | 1-11 |
| 1-23. | Specifications                                           | 1-12 |
| 1-24. | Specification Confidence Levels                          | 1-12 |
| 1-25. | Using Absolute and Relative Uncertainty Specifications   | 1-12 |
| 1-26. | Using Secondary Performance Specifications               | 1-12 |
| 1-27. | General Specifications                                   | 1-13 |
| 1-28. | Electrical Specifications                                | 1-15 |
| 1-29. | DC Voltage Specifications                                | 1-15 |
|       |                                                          |      |

| 1-30. | AC Voltage Specifications                           | 1-18 |
|-------|-----------------------------------------------------|------|
| 1-31. | Resistance Specifications                           | 1-29 |
| 1-32. | DC Current Specifications                           | 1-33 |
| 1-33. | AC Current Specifications                           | 1-36 |
| 1-34. | Wideband AC Voltage (Option 5700-03) Specifications | 1-42 |
| 1-35. | Auxiliary Amplifier Specifications                  | 1-43 |

# 1-1. Introduction

The Fluke Model 5700A/5720A Series II Calibrators are precise instruments that calibrate a wide variety of electrical measuring instruments. These calibrators maintain high accuracy over a wide ambient temperature range, allowing them to test instruments in any environment, eliminating the restrictions to calibrate only in a temperature-controlled standards laboratory. With a 5700A/5720A Series II, you can calibrate precision multimeters that measure ac or dc voltage, ac or dc current, and resistance. The 5720A Series II operates in a similar manner to the 5700A Series II, the difference is that the 5720A Series II has a considerably higher specified accuracy. Option 5700A-03 Wideband AC Voltage, which is available for both the 5700A Series II and the 5720A Series II, extends this workload to include rf voltmeters.

Specifications are provided at the end of this chapter. The calibrator is a fully-programmable precision source of the following:

- DC voltage to 1100 V
- AC voltage to 1100 V, with output available from 10 Hz to 1.2 MHz
- AC and DC current to 2.2 A, with output available from 10 Hz to 10 kHz
- Resistance in values of  $1 \times 10^{n}$  and  $1.9 \times 10^{n}$  from 1  $\Omega$  to 100 M $\Omega$ , plus a short
- Optional wideband ac voltage from 300  $\mu V$  to 3.5 V into 50  $\Omega$  (-57 dBm to +24 dBm), 10 Hz to 30 MHz

Features of the calibrator include the following:

- Internal environmentally-controlled references allowing the calibrator to maintain full performance over a wide ambient temperature range
- Automatic meter error calculation obtained through using a simple output adjust knob; the display shows linearity, offset, and scale errors
- Keys that multiply and divide the output value by 10 to simplify work on meters with calibration points at decade multiples of a fraction of full-scale
- Programmable entry limits used for restricting the levels that can be keyed into the calibrator, preventing access to levels that may be harmful to equipment or personnel
- A spec key that provides the capability of displaying the instrument's specification at the selected operating point, calibration interval, and specification confidence level
- An auxiliary current binding post that allows you to calibrate meters with separate current inputs without moving cables
- Real-time clock and calendar for date stamping reports
- Offset and scaling modes that simplify linearity testing of multimeters
- Variable phase reference signal output and phase-lock input
- Interface for the Fluke 5725A Amplifier
- Standard IEEE-488 (GPIB) interface, complying with ANSI/IEEE Standards 488.1-1987 and 488.2-1987
- Selectable normal remote mode or emulation of the Fluke 5100B and 5200A Series calibrators in functions and response to system controller software
- EIA Standard RS-232C serial data interface for printing, displaying, or transferring internally-stored calibration constants, and for remote control of the calibrator
- Extensive internal self-testing and diagnostics of analog and digital functions

- A traceable calibration procedure for all modes and ranges that requires only 10 V,  $1 \Omega$ , and  $10 k\Omega$  external standards, with only occasional independent verification
- Fast, simple, automated calibration check providing added confidence between calibration recalls, and data that can be used to document and characterize the calibrator's performance between calibration recalls

#### 1-2. Instruction Manuals

The 5700A/5720A Series II Calibrators ship with a complete manual set that contains information for the operator and service or maintenance technicians. The set includes:

- 5700A/5720A Series II Getting Started Manual (PN 1668111)
- 5700A/5720A Series II Operator Reference Guide (PN 601648)
- 5700A/5720A Series II Remote Programming Reference Guide (PN 601655)
- 5700A/5720A Series II Operator Manual (provided on CD-ROM, PN 1668127, or a printed copy is available for purchase through the Fluke Service Department under PN 601622)
- 5700A/5720A Series II Service Manual (provided on CD-ROM, PN 1668127, or a printed copy is available for purchase through the Fluke Service Department under PN 105798)

Order additional copies of these instruction manuals separately using the part numbers provided. For ordering instructions, refer to the Fluke Catalog or contact a Fluke sales representative.

#### 1-3. About this Manual

This manual provides complete information for installing the calibrator and operating it from the front panel keys and in remote. It also provides a glossary of calibration-related terms as well as general items such as specifications and error code information. The following topics are covered in this manual:

- Installation
- Operating controls and features
- Front panel operation
- Remote operation (IEEE-488 bus or serial port remote control)
- Serial port operation (printing, displaying, or transferring data, and setting up for serial port remote control)
- Operator maintenance, including how to calibrate the 5700A/5720A Series II Calibrator
- Options and accessories

# 1-4. How to Use this Manual

Use the following list to find the location of specific information.

- Unpacking and setup: Chapter 2
- Installation and rack mounting: Chapter 2; also the rack mount kit instruction sheet
- AC line power and interface cabling: Chapter 2
- Controls, indicators, and displays: Chapter 3
- Front panel operation: Chapter 4
- Cabling to a UUT (Unit Under Test): Chapter 4
- Using auxiliary amplifiers: Chapter 4
- Self calibration: Chapters 1 and 7
- Remote operation (IEEE-488 or serial): Chapter 5
- Options and accessories: Chapters 2 and 8
- Instrument specifications: The end of this Chapter

# 1-5. Wideband AC Voltage Module (Option 5700A-03)

The Wideband AC Voltage Module (Option 5700A-03) can be installed in both the 5700A and 5720A Series II Calibrators. The module is a high-accuracy, low-noise, extremely flat ac voltage source for calibrating rf voltmeters, with a frequency range of 10 Hz to 30 MHz. Output is in seven ranges from 300  $\mu$ V (-57 dBm) to 3.5 V (+24 dBm) through a Type-N coaxial connector into a 50  $\Omega$  load. The output level is selected in volts or dBm through either the front panel controls or under remote control.

The wideband module also functions with the calibrator's output adjust controls that let display the error of a wideband meter in either percentage of output or in decibels.

Included with the wideband module is a Type-N output cable and a 50  $\Omega$  terminator. The wideband module is calibrated to the end of its standard-equipment output cable.

# 1-6. Auxiliary Amplifier

The Fluke Model 5725A Amplifier is available to extend the high voltage performance and current range of the calibrator:

Interface connectors on the calibrator's rear panel accept cables to directly operate a 5725A. Three amplifiers can be connected to the calibrator at the same time, but only one output can be active at a time. Once you have connected the amplifiers and configured the calibrator in a setup menu, amplifier operation is controlled by the calibrator.

Chapter 4 provides instructions for operating the 5725A. The general specifications at the end of this chapter include specifications for operating the calibrator with the 5725A. For other amplifier specifications, refer to their instruction manuals. Table 1-1 summarizes the extended capabilities offered by the 5725A. Brief descriptions of the extended capabilities follow.

| Model           | Mode    | Range                                                            |
|-----------------|---------|------------------------------------------------------------------|
| 5725A Amplifier | AC V    | 20 to 1100 V rms up to 70 mA, 40 Hz to 30 kHz<br>(50 mA < 5 kHz) |
|                 |         | 220 to 750 V rms up to 70 mA, 30 kHz to 100 kHz                  |
|                 | DC Amps | 0 to ±11 A                                                       |
|                 | DC Amps | 1 to 11 A rms, 40 Hz to 10 kHz                                   |

Table 1-1. Auxiliary Amplifier Data

#### 1-7. 5725A Amplifier

The Fluke 5725A Amplifier is an external unit operating under calibrator control to extend ac voltage drive capabilities and both ac and dc current output range. The amplifier adds the following capabilities to the calibrator's 1100 V AC range with no compromise in accuracy:

- Frequency limits at higher voltage increase to 100 kHz at 750 V, 30 kHz at 1100 V.
- Load limit increases to 70 mA for frequencies above 5 kHz.
- Capacitive drive increases to 1000 pF, subject to the maximum output current.

Extended-performance voltage is available at the calibrator's front or rear binding posts, eliminating the need to change cables during a procedure.

A separate set of binding posts on the front panel of the 5725A supplies extended-range ac and dc current outputs. Since most meters have a separate input terminal for the high current ranges, this eliminates the need to change cables during a procedure. The 5725A can also be configured to source all current (both standard calibrator-generated current and its own current) through the 5725A binding posts.

#### 1-8. Support Equipment and Services

Fluke supports your calibration needs with precision, high-quality equipment and a wide range of services. Depending on your needs, location, and capabilities, you may decide to support your 5700A/5720A Series II Calibrator independently or use Fluke services for part, or all, of your support needs. The following paragraphs describe the support equipment and services offered by Fluke for the calibrator. For specifications and ordering instructions for this support equipment and other Fluke instruments, refer to the Fluke catalog, or contact a representative at a Fluke Sales and Service Center.

#### 1-9. 732B Direct Voltage Reference Standard

The Fluke 732B is a rugged, easily transported solid state direct voltage reference standard with a highly predictable 10 V output. This predictability allows the Fluke Standards Laboratory, as well as many Fluke customers, to completely eliminate fragile, saturated standard cells. Laboratories still maintain standard cells using the 732A and 732B as a transportable voltage standard, eliminating the need to transport their standard cells. The 732B can be short-circuited, even for extended periods of time, without damage or loss of stability. It maintains full specified stability over a temperature span of 18 to 28 °C.

The calibrator uses a 10 V reference standard such as the Fluke 732B in its semiautomated calibration procedure to establish external voltage traceability. Chapter 7 describes this procedure.

#### 1-10. 732B-200 Direct Volt Maintenance Program (U.S.A. Only)

The Fluke 732B-200 Direct Volt Maintenance Program provides your laboratory with NIST-traceable 10 V calibration uncertainty as low as 0.6 parts per million.

The program maintains the 732B that you keep in your laboratory. To accomplish this, the following occurs:

- 1. Fluke sends you a calibrated Fluke-owned 732B standard, together with all-necessary connecting cables and instructions for comparison with your 10 V reference standard.
- 2. You take a series of readings over a five-day period, and return the results to the Fluke Standards Laboratory.
- 3. The Fluke Standards Laboratory assigns a value to your 10 V standard relative to the NIST legal volt and sends you a report of calibration.

#### 1-11. 742A Series Resistance Standards

The calibrator uses 1  $\Omega$  and 10 k $\Omega$  resistor standards such as the 742A Series in its semiautomated calibration procedure to establish external traceability of resistance and current. Chapter 7 describes this procedure.

The 742A Resistance Standards, which are constructed of arrays of Fluke wirewound precision resistors, are ideally suited as support standards for the calibrator. Stability of the resistance transfer standards and their temperature coefficients make them ideal for easy transport to and operation in the calibrator's working environment.

#### 1-12. Wideband AC Module (Option 5700A-03) Calibration Support

The Wideband AC Module (Option 5700A-03) requires two kinds of calibration: gain and flatness. Gain constants are checked and recalibrated as a part of the normal calibrator semi-automated calibration process.

Since frequency flatness is determined by such stable parameters as circuit geometry and dielectric constants, flatness of the Wideband AC module has excellent long-term stability. This stability gives the Wideband AC Module a two-year calibration cycle for flatness calibration. Flatness calibration is required only infrequently, and can be done when the calibrator is returned to a standards laboratory for periodic verification. The *5700A/5720A Series II Service Manual* contains the wideband flatness calibration procedure.

#### 1-13. Service Centers

A worldwide network of Fluke service centers supports Fluke instruments and assists customers in many ways. Most service centers have standards and calibration laboratories certified by local national standards organizations. The following is a partial list of the services provided by most service centers:

- Repair and certified traceable calibration of all Fluke products.
- Certified traceable calibration of many non-Fluke standards and calibrators.
- Worldwide exchange of calibrator internal modules. Delivery inside the U.S.A. is typically within 48 hours.
- Service agreements with the flexibility to suit your needs. These can be a simple warranty extension or an agreement that includes on-site support. Calibration service agreements are also available in many areas.

- Training programs and seminars, including laboratory metrology, system applications, and product maintenance.
- Application help and consulting, including system design, hardware selection, custom software, site evaluation and installation.
- Replacement parts inventory, including recommended spare parts and module kits.

Visit **www.fluke.com** for locations and phone numbers of authorized Fluke service centers.

### 1-14. The Components of the 5700A/5720A Series II Calibrator

The calibrator is configured internally as an automated calibration system, with process controls and consistent procedures. Internal microprocessors control all functions and monitor performance, using a switching matrix to route signals between modules. Complete automatic internal diagnostics, both analog and digital, confirm operational integrity.

Reference amplifiers maintain dc accuracy and stability. Of all technologies available, reference amplifiers have the lowest noise and best stability. Reference amplifiers in the calibrator go through special selection processes including long-term aging to ensure high reliability and performance well within specifications.

The calibrator achieves its exceptional ac voltage accuracy by using a patented Fluke rms sensor to make real-time AC/DC comparison measurements. The Fluke rms sensor is similar in principle to the traditional thermal voltage converter, but has a shorter time constant, virtually no reversal error, higher signal-to-noise ratio, and better frequency response. In the calibrator, one Fluke rms sensor serves as an AC/DC transfer standard to develop gain and flatness correction constants during calibration. The second Fluke rms sensor continuously monitors and corrects output voltage during operation.

A patented 26-bit digital-to-analog converter (dac) provides the calibrator with the ability to precisely vary its output. This is a pulse-width-modulated dac with linearity typically better than 0.2 ppm of full scale. As with the other internal functions, the linearity of the dac is automatically checked during calibration and analog diagnostics.

#### 1-15. Calibrating the 5700A/5720A Series II Calibrator

The traditional practice of returning a calibrator to a standards laboratory at regular intervals for a full calibration is time consuming, expensive, and disruptive to the task to which the calibrator is being applied. Moreover, it leaves gaps in confidence. You must rely on manufacturer's specifications to determine if a calibrator will perform acceptably in an operating environment outside the lab. Also, you must assume that drift is predictable enough so that performance is within limits between recalls.

The 5700A/5720A Series II Calibrator makes use of Fluke design breakthroughs in the use of internal check standards and measurement systems. As a result, it can be completely calibrated in place to full specifications using a small number of convenient, portable, environmentally tolerant standards available from Fluke. As you will see below, this procedure is traceable to military standard requirements.

When manufactured, each calibrator is calibrated and thoroughly verified with process metrology and calibration standards traceable to the U.S. National Bureau of Standards. A certificate of calibration is included.

A calibration verification procedure described in the *5700A/5720A Series II Service Manual* is recommended every two years or as required by your established policies. This procedure involves no adjustments. It simply ensures internal processes are in control, and establishes parallel external traceability paths for internal functions such as ac transfers that are never adjusted or corrected.

Figure 1-1 illustrates the time and money that can be saved by using the 5700A/5720A Series II calibration support plan recommended by Fluke. Depending on your policies, you may initially decide to perform calibration verification more often. The calibrator makes this unnecessary and offers you a practical way to collect data unavailable with a traditional calibrator design about performance between calibrations.

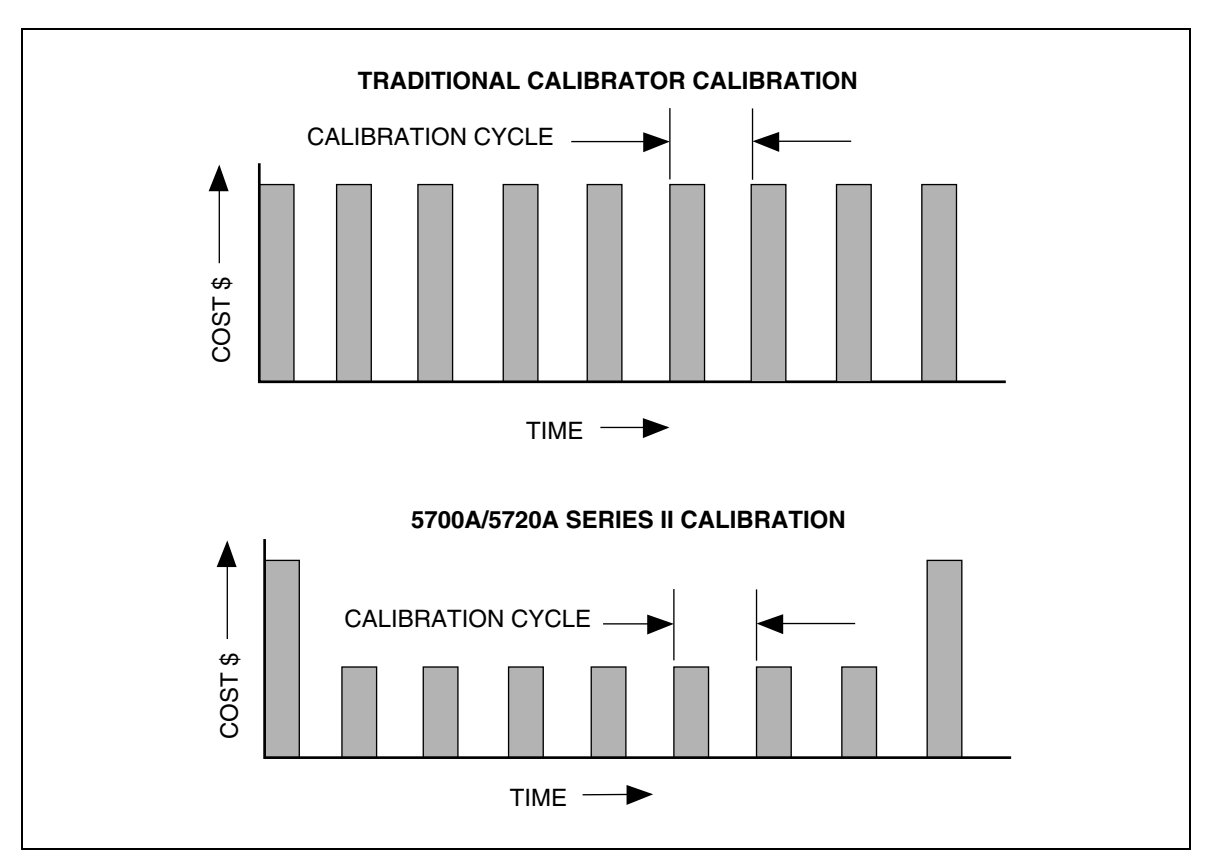

Figure 1-1. Time and Costs: Calibrator Calibration

#### 1-16. The Calibration Process

Calibration requires only three external standards: 10 V, 1  $\Omega$ , and 10 k $\Omega$ . Environmentally-controlled internal check standards provide the primary reference points. A stored table of calibration constants defines additional reference points for controlling the output. Traceable calibration and adjustment to the specified level of performance is accomplished in a semi-automated process that revises this table.

When you finish calibration, but before you save the new constants, the calibrator presents you with the proposed adjustments as +/- ppm of range and percentage change in specification for each range and function. You can print a list of changes through the serial (RS-232C) port, or send them to a computer through either the serial port or the IEEE-488 port. Also on completion of calibration, the calibrator displays the largest proposed change.

Calibration can be completed as far as deriving and printing the proposed adjustments without changing the setting of the rear panel CALIBRATION switch; however, the switch must be set to ENABLE to store the changes in nonvolatile memory and make them effective. The switch is recessed to allow the metrologist to cover it with a calibration sticker to guarantee calibrator integrity.

#### 1-17. Establishing Traceability

Traceability to national standards is established as follows:

- Except for the internal AC/DC transfer standard, the internal check standards are directly calibrated by traceable external standards every time the 5700A/5720A Series II is calibrated.
- The internal AC/DC transfer standard is never adjusted, so its traceability is not disturbed by calibration. Infrequent verification is done in the traditional way, by comparing selected ac voltage outputs with an external dc voltage standard through an external ac/dc transfer standard. Fluke recommends this is done every two years or as determined by the policy of your organization.
- Infrequent independent verification is also performed on stable parameters, such as frequency flatness, determined more by circuit geometry and dielectric constants than time.

#### 1-18. Calibration Reports

The calibrator stores two sets of calibration constants: the set currently in use and the old set from the previous calibration. This gives the calibrator the ability at any time to produce a calibration report of the differences between the present settings and the settings that were in effect before the last calibration. The report shows changes for each range and function in +/- ppm of range and in percentage of specification limit. You can print the report or send it to a host computer through either the RS-232-C or IEEE-488 interface.

If you request a calibration report after doing calibration but before saving the new constants, the report shows proposed changes to the calibration constants relative to the previously stored settings.

# 1-19. Calibration Check

Checking the calibration takes about an hour, and provides you with a means of documenting the calibrator's performance of a between calibrations. Calibration checking is similar to calibration, except internal check standards are used as primary references (no external standards are needed), and changes cannot be stored. The process produces a report similar to normal calibration, showing drift relative to internal check standards. Because cal check does not change stored calibration constants, there is no need to enable the rear panel CALIBRATION switch. Therefore, an external computer can do the procedure unattended.

# 1-20. Developing a Performance History

A Fluke specification is a set of performance limits that all products must meet. To maintain consistent quality, Fluke calibrators are specified with enough margin to include temperature, line, and load extremes, plus additional margin for production. This means that a typical 5700A/5720A Series II calibrator in a typical environment operates inside 50 % of specification limits. For some exacting applications, it can be helpful to know just how accurately a particular calibrator operates. The proper way to do this is to accumulate a performance history by calibrating regularly and recording results on a control chart.

Calibrating regularly and recording the results on a control chart is tedious and requires a large array of equipment. The calibrator's calibration check feature is an alternative with some distinct advantages:

- Calibrated check standards are already programmed into the unit. You do not have to use external standards.
- The process is consistent and automatic: it does not require an operator's assistance.

Each calibration check produces a new set of data points for accumulating a historical record. When this process is externally automated, significant history can be accumulated much faster than with a manual calibration.

# 1-21. Range Calibration

After calibration, you can make further fine adjustments to each range. Range adjustments are optional; they are not necessary to meet total uncertainty specifications. However, they do allow you to align your calibrator closer to your standards.

Before you do range calibration, you must first use the calibrator's semi-automated calibration procedure. This is to calibrate the ranges that will not be adjusted. It also performs an initial adjustment for each range, and supplies flatness corrections for ac functions.

# 1-22. DC Zeros Calibration

To ensure the validity of the specifications, a dc zeros calibration must be performed at least every 30 days. If more than 30 days elapse without a dc zeros calibration a warning message appears. This procedure does not require any external equipment or connections and takes approximately 2.5 minutes to complete.

### 1-23. Specifications

The 5700A/5720A Series II Calibrators are verified and calibrated at the factory prior to shipment to ensure they meet the accuracy standards required for all certified calibration laboratories. By calibrating to the specifications in this chapter, you can maintain the high performance level throughout the life of your calibrator.

Specifications are valid after a warm-up period of twice the time the calibrator has been turned off, up to a maximum of 30 minutes. For example, if the calibrator has been turned off for five minutes, the warm-up period is ten minutes.

#### 1-24. Specification Confidence Levels

You calibrator's performance level is ensured by regular calibration to the primary performance specifications, which are provided at both the 99 % and 95 % confidence levels. The 95 % confidence level will provide an accuracy that will often surpass the accuracy requirements for meeting Tag 4 standards, or a coverage factor of 2. Calibration at the 99 % confidence level is also available for those applications that require a confidence factor for the specifications that is higher than 95 %. For information on selecting the confidence level, refer to Chapter 4.

The tables in this chapter provide specifications at both the 95 % and 99 % confidence levels for the 5700A/5720A Series II Calibrators. Included with these tables are operating specifications for using the calibrator with the Wideband AC Module (Option 5700A-03) and the 5725A Amplifier.

#### 1-25. Using Absolute and Relative Uncertainty Specifications

To evaluate the 5700A/5720A Series II coverage of your calibration workload, use the Absolute Uncertainty specifications. Absolute uncertainty includes stability, temperature coefficient, linearity, line and load regulation, and the traceability to external standards. You do not need to add anything to absolute uncertainty to determine the ratios between the calibrator's uncertainties and the uncertainties of your calibration workload.

Relative uncertainty specifications are provided for enhanced accuracy applications. These specifications apply when range constants are adjusted (see "Range Calibration"). To calculate absolute uncertainty, you must combine the uncertainties of your external standards and techniques with relative uncertainty.

#### 1-26. Using Secondary Performance Specifications

Secondary performance specifications and operating characteristics are included in uncertainty specifications. They are provided for special calibration requirements such as stability or linearity testing.

# 1-27. General Specifications

| Warm-Up Time            | . Twice the time since last warmed up, to a maximum of 30 minutes.                                                                          |
|-------------------------|----------------------------------------------------------------------------------------------------|
| System Installation     | . Rear output configuration and rack- mount kit available.                                                                                  |
| Standard Interfaces     | . IEEE-488, RS-232, 5725A, 5205A or 5215A, 5220A, phase lock in (BNC), phase reference out (BNC).                                           |
| Temperature Performance |                                                                                                    |
| Operating               | . 0 °C to 50 °C                                                                                                    |
| Calibration             | . 15 °C to 35 °C                                                                                                    |
| Storage                 | 40 °C to 75 °C                                                                                                    |
| Relative Humidity       |                                                                                                    |
| Operating               | . <80 % to 30 °C, <70 % to 40 °C, <40 % to 50 °C                                                                                            |
| Storage                 | . <95 %, non-condensing. A power stabilization period of four days may be required after extended storage at high temperature and humidity. |
| Safety                  | . Designed to comply with UL3111; EN61010; CSA C22.2 No. 1010;<br>ANSI/ISA S82.01-1994                                                      |
| Guard Isolation         | . 20 V                                                                                                    |
| EMI/RFI                 | . Designed to comply with FCC Rules Part 15, Subpart B, Class B;<br>EN50081-1, EN50082-1                                                    |
| ElectroStatic Discharge | . This instrument meets criteria C for ESD requirements per EN61326                                                                         |
| Line Power              |                                                                                                    |
| Line Frequency          | . 47 to 63 Hz; $\pm 10~\%$ 100 V, 110 V, 115 V, 120 V, 200 V, 220 V, 230 V, 240 V                                                           |
| Maximum Power           |                                                                                                    |
| 5700A/5720A             | . 300 VA                                                                                                    |
| 5725A                   | . 750 VA                                                                                                    |
| Weight                  |                                                                                                    |
| 5700A/5720A             | . 27kg (62 lbs)                                                                                                    |
| 5725A                   | . 32kg (70 lbs)                                                                                                    |
| Size                    |                                                                                                    |
| 5700A/5720A             |                                                                                                    |
| Height                  | . 17.8 cm (7 in), standard rack increment, plus 1.5 cm (0.6 in) for feet                                                                    |
| Width                   | . 43.2 cm (17 in), standard rack width                                                                                                    |
| Depth                   | . 63.0 cm (24.8 in), overall; 57.8 cm (22.7 in), rack depth                                                                                 |
| 5725A                   |                                                                                                    |
| Height                  | . 13.3 cm, (5.25 in)                                                                                                    |
| Width and Depth         | . Same as 5700A/5720A. Both units project 5.1 cm, (2 in) from rack                                                                          |

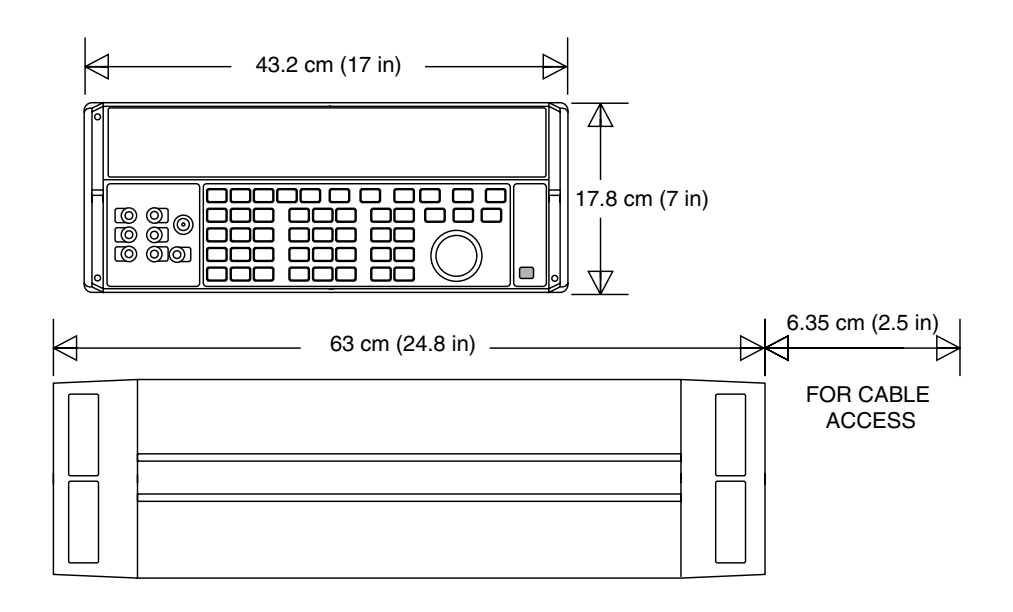

# 1-28. Electrical Specifications

Note

*Fluke guarantees performance verification using specifications stated to 99% confidence level.* 

### 1-29. DC Voltage Specifications

| or Zerk Certes in De Verlage Opeenheutions                            |            |                     |                             |                                |           |           |           |  |
|-----------------------------------------------------------------------|------------|---------------------|-----------------------------|--------------------------------|-----------|-----------|-----------|--|
| Range                                                                 | Resolution | ± 5 °C              | Absolute U<br>from calibrat | Relative Uncertainty<br>± 1 °C |           |           |           |  |
|                                                                       |            | 24 Hours            | 90 Days                     | 180 Days                       | 1 Year    | 24 Hours  | 90 Days   |  |
|                                                                       |            | ± (ppm output + μV) |                             |                                |           |           |           |  |
| 99 % Confidence Level                                                 |            |                     |                             |                                |           |           |           |  |
| 220 mV                                                                | 10 nV      | 5 + 0.5             | 7 + 0.5                     | 8 + 0.5                        | 9 + 0.5   | 2 + 0.4   | 2.5 + 0.4 |  |
| 2.2 V                                                                 | 100 nV     | 3.5 + 0.8           | 4 + 0.8                     | 4.5 + 0.8                      | 6 + 0.8   | 2 + 0.8   | 2.5 + 0.8 |  |
| 11 V                                                                  | 1 μV       | 2.5 + 3             | 3 + 3                       | 3.5 + 3                        | 4 + 3     | 1 + 3     | 1.5 + 3   |  |
| 22 V                                                                  | 1 μV       | 2.5 + 5             | 3 + 5                       | 3.5 + 5                        | 4 + 5     | 1 + 5     | 1.5 + 5   |  |
| 220 V                                                                 | 10 μV      | 3.5 + 50            | 4 + 50                      | 5 + 50                         | 6 + 50    | 2 + 50    | 2.5 + 50  |  |
| 1100 V                                                                | 100 μV     | 5 + 500             | 6 + 500                     | 7 + 500                        | 8 + 500   | 2.5 + 400 | 3 + 400   |  |
| 95 % Confidence Level                                                 |            |                     |                             |                                |           |           |           |  |
| 220 mV                                                                | 10 nV      | 4 + 0.4             | 6 + 0.4                     | 6.5 + 0.4                      | 7.5 + 0.4 | 1.6 + 0.4 | 2 + 0.4   |  |
| 2.2 V                                                                 | 100 nV     | 3 + 0.7             | 3.5 + 0.7                   | 4 + 0.7                        | 5 + 0.7   | 1.6 + 0.7 | 2 + 0.7   |  |
| 11 V                                                                  | 1 μV       | 2 + 2.5             | 2.5 + 2.5                   | 3 + 2.5                        | 3.5 + 2.5 | 0.8 + 2.5 | 1.2 + 2.5 |  |
| 22 V                                                                  | 1 μV       | 2 + 4               | 2.5 + 4                     | 3 + 4                          | 3.5 + 4   | 0.8 + 4   | 1.2 + 4   |  |
| 220 V                                                                 | 10 μV      | 3 + 40              | 3.5 + 40                    | 4 + 40                         | 5 + 40    | 1.6 + 40  | 2 + 40    |  |
| 1100 V                                                                | 100 μV     | 4 + 400             | 4.5 + 400                   | 6 + 400                        | 6.5 + 400 | 2 + 400   | 2.4 + 400 |  |
| Notes:                                                                |            |                     |                             |                                |           |           |           |  |
| DC Zeros calibration required every 30 days.                          |            |                     |                             |                                |           |           |           |  |
| 1. For fields strengths >1 V/m but $\leq$ 3 V/m, add 0.01 % of range. |            |                     |                             |                                |           |           |           |  |
|                                                                       |            |                     |                             |                                |           |           |           |  |

#### **5720A Series II DC Voltage Specifications**

| _                                                                     | Resolution            | Absolute Uncertainty<br>± 5 °C from calibration temperature <sup>[1]</sup> |         |          |          | Relative Uncertainty<br>± 1 °C |           |  |  |
|-----------------------------------------------------------------------|-----------------------|----------------------------------------------------------------------------|---------|----------|----------|--------------------------------|-----------|--|--|
| Range                                                                 |                       | 24 Hours                                                                   | 90 Days | 180 Days | 1 Year   | 24 Hours                       | 90 Days   |  |  |
|                                                                       |                       | ± (ppm output + μV)                                                        |         |          |          |                                |           |  |  |
| 99 % Confidence Level                                                 |                       |                                                                            |         |          |          |                                |           |  |  |
| 220 mV                                                                | 10 nV                 | 6.5 + .75                                                                  | 7 + .75 | 8 + .75  | 9 + .8   | 2.5 + .5                       | 4 + .5    |  |  |
| 2.2 V                                                                 | 100 nV                | 3.5 + 1.2                                                                  | 6 + 1.2 | 7 + 1.2  | 8 + 1.2  | 2.5 + 1.2                      | 4 + 1.2   |  |  |
| 11 V                                                                  | 1 μV                  | 3.5 + 3                                                                    | 5 + 4   | 7 + 4    | 8 + 4    | 1.5 + 3                        | 3.5 + 4   |  |  |
| 22 V                                                                  | 1 μV                  | 3.5 + 6                                                                    | 5 + 8   | 7 + 8    | 8 + 8    | 1.5 + 6                        | 3.5 + 8   |  |  |
| 220 V                                                                 | 10 μV                 | 5 + 100                                                                    | 6 + 100 | 8 + 100  | 9 + 100  | 2.5 + 100                      | 4 + 100   |  |  |
| 1100 V                                                                | 100 μV                | 7 + 600                                                                    | 8 + 600 | 10 + 600 | 11 + 600 | 3 + 600                        | 4.5 + 600 |  |  |
| 95 % Confi                                                            | 95 % Confidence Level |                                                                            |         |          |          |                                |           |  |  |
| 220 mV                                                                | 10 nV                 | 5.5 + 0.6                                                                  | 6 + 0.6 | 7 + 0.6  | 8 + 0.6  | 2 + 0.4                        | 3.5 + 0.4 |  |  |
| 2.2 V                                                                 | 100 nV                | 3.5 + 1                                                                    | 5 + 1   | 6 + 1    | 7 + 1    | 2 + 1                          | 3.5 + 1   |  |  |
| 11 V                                                                  | 1 mV                  | 3 + 3.5                                                                    | 4 + 3.5 | 6 + 3.5  | 7 + 3.5  | 1.2 + 3                        | 3 + 3.5   |  |  |
| 22 V                                                                  | 1 mV                  | 3 + 6.5                                                                    | 4 + 6.5 | 6 + 6.5  | 7 + 6.5  | 1.2 + 6                        | 3 + 7     |  |  |
| 220 V                                                                 | 10 mV                 | 4 + 80                                                                     | 5 + 80  | 7 + 80   | 8 + 80   | 2 + 80                         | 3.5 + 80  |  |  |
| 1100 V                                                                | 100 mV                | 6 + 500                                                                    | 7 + 500 | 8 + 500  | 9 + 500  | 2.4 + 500                      | 4 + 500   |  |  |
| Notes:                                                                |                       |                                                                            |         |          |          |                                |           |  |  |
| DC Zeros calibration required every 30 days.                          |                       |                                                                            |         |          |          |                                |           |  |  |
| 1. For fields strengths >1 V/m but $\leq$ 3 V/m, add 0.01 % of range. |                       |                                                                            |         |          |          |                                |           |  |  |

#### 5700A Series II DC Voltage Specifications

|        | Stability <sup>[1]</sup> | Temperatu<br>Ad | re Coefficient   | Linesity   | Noise                  |                           |  |
|--------|--------------------------|-----------------|------------------|------------|------------------------|---------------------------|--|
| Range  | ± 1 °C<br>24 Hours       | 10 - 40 °C      | 0 - 10 °C<br>and | ± 1 °C     | Bandwidth<br>0.1-10 Hz | Bandwidth<br>10 Hz-10 kHz |  |
|        |                          |                 | 40 - 50 °C       |            | pk-pk                  | RMS                       |  |
|        | ± (ppm output + μV)      | ± (ppm out      | tput + μV) / °C  | ± (ppm out | μV                     |                           |  |
| 220 mV | 0.3 + 0.3                | 0.4 + 0.1       | 1.5 + 0.5        | 1 + 0.2    | 0.15 + 0.1             | 5                         |  |
| 2.2 V  | 0.3 + 1                  | 0.3 + 0.1       | 1.5 + 2          | 1 + 0.6    | 0.15 + 0.4             | 15                        |  |
| 11 V   | 0.3 + 2.5                | 0.15 + 0.2      | 1 + 1.5          | 0.3 + 2    | 0.15 + 2               | 50                        |  |
| 22 V   | 0.4 + 5                  | 0.2 + 0.4       | 1.5 + 3          | 0.3 + 4    | 0.15 + 4               | 50                        |  |
| 220 V  | 0.5 + 40                 | 0.3 + 5         | 1.5 + 40         | 1 + 40     | 0.15 + 60              | 150                       |  |
| 1100 V | 0.5 + 200                | 0.5 + 10        | 3 + 200          | 1 + 200    | 0.15 + 300             | 500                       |  |

#### DC Voltage Secondary Performance Specifications and Operating Characteristics

Notes:

1. Stability specifications are included in the Absolute Uncertainty values in the primary specification tables.

2. Temperature coefficient is an adder to uncertainty specifications that does *not* apply unless operating more than  $\pm 5$  °C from calibration temperature.

| Minimum Output        | .0 V for all ranges, except 100 V for 1100 V range                                                                                            |
|-----------------------|----------------------------------------------------------------------------------------------------|
| Maximum Load          | 50 mA for 2.2 V through 220 V ranges; 20 mA for 1100 V range; 50 $\Omega$ output impedance on 220 mV range; all ranges <1000 pF, >25 $\Omega$ |
| Load Regulation       | <(0.2 ppm of output + 0.1 ppm of range), full load to no load                                                                                 |
| Line Regulation       | <0.1 ppm change, $\pm$ 10 % of selected nominal line                                                                                          |
| Settling Time         | .3 seconds to full accuracy; + 1 second for range or polarity change; + 1 second for 1100 V range                                             |
| Overshoot             | <5 %                                                                                                    |
| Common Mode Rejection | . 140 dB, DC to 400 Hz                                                                                                    |
| Remote Sensing        | Available 0 V to $\pm$ 1100 V, on 2.2 V through 1100 V ranges                                                                                 |

# 1-30. AC Voltage Specifications

|        | Resolution | Frequency<br>(Hz) | ±                   | Absolute<br>5 °C from calil | Relative Uncertainty<br>± 1 °C |             |             |             |  |
|--------|------------|-------------------|---------------------|-----------------------------|--------------------------------|-------------|-------------|-------------|--|
| Range  |            |                   | 24 Hours            | 90 Days                     | 180 Days                       | 1 Year      | 24 Hours    | 90 Days     |  |
|        |            |                   | ± (ppm output + μV) |                             |                                |             |             |             |  |
| 2.2 mV | 1 nV       | 10 - 20           | 250 + 5             | 270 + 5                     | 290 + 5                        | 300 + 5     | 250 + 5     | 270 + 5     |  |
|        |            | 20 - 40           | 100 + 5             | 105 + 5                     | 110 + 5                        | 115 + 5     | 100 + 5     | 105 + 5     |  |
|        |            | 40 - 20 k         | 85 + 5              | 90 + 5                      | 95 + 5                         | 100 + 5     | 60 + 5      | 65 + 5      |  |
|        |            | 20 k - 50 k       | 220 + 5             | 230 + 5                     | 240 + 5                        | 250 + 5     | 85 + 5      | 95 + 5      |  |
|        |            | 50 k - 100 k      | 500 + 6             | 540 + 6                     | 570 + 6                        | 600 + 6     | 200 + 6     | 220 + 6     |  |
|        |            | 100 k - 300 k     | 1000 + 12           | 1200 + 12                   | 1250 + 12                      | 1300 + 12   | 350 + 12    | 400 + 12    |  |
|        |            | 300 k - 500 k     | 1400 + 25           | 1500 + 25                   | 1600 + 25                      | 1700 + 25   | 800 + 25    | 1000 + 25   |  |
|        |            | 500 k - 1 M       | 2900 + 25           | 3100 + 25                   | 3250 + 25                      | 3400 + 25   | 2700 + 25   | 3000 + 25   |  |
| 22 mV  | 10 nV      | 10 - 20           | 250 + 5             | 270 + 5                     | 290 + 5                        | 300 + 5     | 250 + 5     | 270 + 5     |  |
|        |            | 20 - 40           | 100 + 5             | 105 + 5                     | 110 + 5                        | 115 + 5     | 100 + 5     | 105 + 5     |  |
|        |            | 40 - 20 k         | 85 + 5              | 90 + 5                      | 95 + 5                         | 100 + 5     | 60 + 5      | 65 + 5      |  |
|        |            | 20 k - 50 k       | 220 + 5             | 230 + 5                     | 240 + 5                        | 250 + 5     | 85 + 5      | 95 + 5      |  |
|        |            | 50 k - 100 k      | 500 + 6             | 540 + 6                     | 570 + 6                        | 600 + 6     | 200 + 6     | 220 + 6     |  |
|        |            | 100 k - 300 k     | 1000 + 12           | 1200 + 12                   | 1250 + 12                      | 1300 + 12   | 350 + 12    | 400 + 12    |  |
|        |            | 300 k - 500 k     | 1400 + 25           | 1500 + 25                   | 1600 + 25                      | 1700 + 25   | 800 + 25    | 1000 + 25   |  |
|        |            | 500 k - 1 M       | 2900 + 25           | 3100 + 25                   | 3250 + 25                      | 3400 + 25   | 2700 + 25   | 3000 + 25   |  |
| 220 mV | 100 nV     | 10 - 20           | 250 + 15            | 270 + 15                    | 290 + 15                       | 300 + 15    | 250 + 15    | 270 + 15    |  |
|        |            | 20 - 40           | 100 + 8             | 105 + 8                     | 110 + 8                        | 115 + 8     | 100 + 8     | 105 + 8     |  |
|        |            | 40 - 20 k         | 85 + 8              | 90 + 8                      | 95 + 8                         | 100 + 8     | 60 + 8      | 65 + 8      |  |
|        |            | 20 k - 50 k       | 220 + 8             | 230 + 8                     | 240 + 8                        | 250 + 8     | 85 + 8      | 95 + 8      |  |
|        |            | 50 k - 100 k      | 500 + 20            | 540 + 20                    | 570 + 20                       | 600 + 20    | 200 + 20    | 220 + 20    |  |
|        |            | 100 k - 300 k     | 850 + 25            | 900 + 25                    | 1000 + 25                      | 1100 + 25   | 350 + 25    | 400 + 25    |  |
|        |            | 300 k - 500 k     | 1400 + 30           | 1500 + 30                   | 1600 + 30                      | 1700 + 30   | 800 + 30    | 1000 + 30   |  |
|        |            | 500 k - 1 M       | 2700 + 60           | 2900 + 60                   | 3100 + 60                      | 3300 + 60   | 2600 + 60   | 2800 + 60   |  |
| 2.2 V  | 1 µV       | 10 - 20           | 250 + 50            | 270 + 50                    | 290 + 50                       | 300 + 50    | 250 + 50    | 270 + 50    |  |
|        |            | 20 - 40           | 95 + 20             | 100 + 20                    | 105 + 20                       | 110 + 20    | 95 + 20     | 100 + 20    |  |
|        |            | 40 - 20 k         | 45 + 10             | 47 + 10                     | 50 + 10                        | 52 + 10     | 30 + 10     | 40 + 10     |  |
|        |            | 20 k - 50 k       | 80 + 12             | 85 + 12                     | 87 + 12                        | 90 + 12     | 70 + 12     | 75 + 12     |  |
|        |            | 50 k - 100 k      | 120 + 40            | 125 + 40                    | 127 + 40                       | 130 + 40    | 100 + 40    | 105 + 40    |  |
|        |            | 100 k - 300 k     | 380 + 100           | 420 + 100                   | 460 + 100                      | 500 + 100   | 270 + 100   | 290 + 100   |  |
|        |            | 300 k - 500 k     | 1000 + 250          | 1100 + 250                  | 1150 + 250                     | 1200 + 250  | 900 + 250   | 1000 + 250  |  |
|        |            | 500 k - 1 M       | 1600 + 400          | 1800 + 600                  | 1900 + 400                     | 2000 + 400  | 1200 + 400  | 1300 + 400  |  |
| 22 V   | 10 µV      | 10 - 20           | 250 + 500           | 270 + 500                   | 290 + 500                      | 300 + 500   | 250 + 500   | 270 + 500   |  |
|        |            | 20 - 40           | 95 + 200            | 100 + 200                   | 105 + 200                      | 110 + 200   | 95 + 200    | 100 + 200   |  |
|        |            | 40 - 20 k         | 45 + 70             | 47 + 70                     | 50 + 70                        | 52 + 70     | 30 + 70     | 40 + 70     |  |
|        |            | 20 k - 50 k       | 80 + 120            | 85 + 120                    | 87 + 120                       | 90 + 120    | 70 + 120    | 75 + 120    |  |
|        |            | 50 k - 100 k      | 110 + 250           | 115 + 250                   | 117 + 250                      | 120 + 250   | 100 + 250   | 105 + 250   |  |
|        |            | 100 k - 300 k     | 300 + 800           | 310 + 800                   | 320 + 800                      | 325 + 800   | 270 + 800   | 290 + 800   |  |
|        |            | 300 k - 500 k     | 1000 + 2500         | 1100 + 2500                 | 1150 + 2500                    | 1200 + 2500 | 900 + 2500  | 1000 + 2500 |  |
|        |            | 500 k - 1 M       | 1500 + 4000         | 1600 + 4000                 | 1700 + 4000                    | 1800 + 4000 | 1300 + 4000 | 1400 + 4000 |  |

#### 5720A Series II AC Voltage Specifications: 99% Confidence Level
|                       |                                        |                    |            |            | ± (ppn     | n output + mV) |            |            |
|-----------------------|----------------------------------------|--------------------|------------|------------|------------|----------------|------------|------------|
| 220 V [2]             | 100 µV                                 | 10 - 20            | 250 + 5    | 270 + 5    | 290 + 5    | 300 + 5        | 250 + 5    | 270 + 5    |
|                       |                                        | 20 - 40            | 95 + 2     | 100 + 2    | 105 + 2    | 110 + 2        | 95 + 2     | 100 + 2    |
|                       |                                        | 40 - 20 k          | 57 + 0.7   | 60 + 0.7   | 62 + 0.7   | 65 + 0.7       | 45 + 0.7   | 50 + 0.7   |
|                       |                                        | 20 k - 50 k        | 90 + 1.2   | 95 + 1.2   | 97 + 1.2   | 100 + 1.2      | 75 + 1.2   | 80 + 1.2   |
|                       |                                        | 50 k - 100 k       | 160 + 3    | 170 + 3    | 175 + 3    | 180 + 3        | 140 + 3    | 150 + 3    |
|                       |                                        | 100 k - 300 k      | 900 + 20   | 1000 + 20  | 1050 + 20  | 1100 + 20      | 600 + 20   | 700 + 20   |
|                       |                                        | 300 k - 500 k      | 5000 + 50  | 5200 + 50  | 5300 + 50  | 5400 + 50      | 4500 + 50  | 4700 + 50  |
|                       |                                        | 500 k - 1 M        | 8000 + 100 | 9000 + 100 | 9500 + 100 | 10,000 + 100   | 8000 + 100 | 8500 + 100 |
| 1100 V <sup>[1]</sup> | 1 μV                                   | 15 - 50            | 300 + 20   | 320 + 20   | 340 + 20   | 360 + 20       | 300 + 20   | 320 + 20   |
|                       |                                        | 50 - 1 k           | 70 + 4     | 75 + 4     | 80 + 4     | 85 + 4         | 50 + 4     | 55 + 4     |
| 5725A                 | Amplifier:                             |                    |            |            |            |                |            |            |
| 1100 V                | 1 mV                                   | 40 - 1 k           | 75 + 4     | 80 + 4     | 85 + 4     | 90 + 4         | 50 + 4     | 55 + 4     |
|                       |                                        | 1 k - 20 k         | 105 + 6    | 125 + 6    | 135 + 6    | 165 + 6        | 85 + 6     | 105 + 6    |
|                       |                                        | 20 k - 30 k        | 230 + 11   | 360 + 11   | 440 + 11   | 600 + 11       | 160 + 11   | 320 + 11   |
| 750 V                 |                                        | 30 k - 50 k        | 230 + 11   | 360 + 11   | 440 + 11   | 600 + 11       | 160 + 11   | 320 + 11   |
|                       |                                        | 50 k - 100k        | 600 + 45   | 1300 + 45  | 1600 + 45  | 2300 + 45      | 380 + 45   | 1200 + 45  |
| Notes:                | Notes:                                 |                    |            |            |            |                |            |            |
| 1. N                  | 1. Maximum output 250 V from 15-50 Hz. |                    |            |            |            |                |            |            |
| 2. S                  | See Volt-Hertz ca                      | pability in Figure | Α.         |            |            |                |            |            |

|                      |            |                    |                        | Absolute           | Uncertainty     | 4                              | Relative Uncertainty<br>± 1 °C |                      |
|----------------------|------------|--------------------|------------------------|--------------------|-----------------|--------------------------------|--------------------------------|----------------------|
| Range                | Resolution | Frequency          | ±5                     | C from call        | oration tempera | iture                          | ±1                             |                      |
| J                    |            | (HZ)               | 24 Hours               | 90 Days            | 180 Days        | 1 Year                         | 24 Hours                       | 90 Days              |
|                      |            |                    |                        | 1                  | ± (ppm o        | utput + µV)                    |                                |                      |
| 2.2 mV               | 1 nV       | 10 - 20            | 200 + 4                | 220 + 4            | 230 + 4         | 240 + 4                        | 200 + 4                        | 220 + 4              |
|                      |            | 20 - 40            | 80 + 4                 | 85 + 4             | 87 + 4          | 90 + 4                         | 80 + 4                         | 85 + 4               |
|                      |            | 40 - 20 k          | 70 + 4                 | 75 + 4             | 77 + 4          | 80 + 4                         | 50 + 4                         | 55 + 4               |
|                      |            | 20 k - 50 k        | 170 + 4                | 180 + 4            | 190 + 4         | 200 + 4                        | 70 + 4                         | 80 + 4               |
|                      |            | 50 k - 100 k       | 400 + 5                | 460 + 5            | 480 + 5         | 500 + 5                        | 160 + 5                        | 180 + 5              |
|                      |            | 100 k - 300 k      | 300 + 10               | 900 + 10           | 1000 + 10       | 1050 + 10                      | 280 + 10                       | 320 + 10             |
|                      |            | 300 k - 500 k      | 1100 + 20              | 1200 + 20          | 1300 + 20       | 1400 + 20                      | 650 + 20                       | 800 + 20             |
| 00 V(                | 40.14      | 500 K - 1 M        | 2400 + 20              | 2500 + 20          | 2600 + 20       | 2700 + 20                      | 2100 + 20                      | 2400 + 20            |
| 22 mV                | 10 nV      | 10 - 20            | 200 + 4                | 220 + 4            | 230 + 4         | 240 + 4                        | 200 + 4                        | 220 + 4              |
|                      |            | 20 - 40            | 80 + 4                 | 85 + 4             | 87 + 4          | 90 + 4                         | 80 + 4                         | 85 + 4               |
|                      |            | 40 - 20 K          | 70 + 4                 | 75 + 4             | 100 + 4         | 80 + 4                         | 50 + 4                         | 55 + 4               |
|                      |            | 20 K - 50 K        | 170 + 4                | 160 + 4            | 190 + 4         | 200 + 4                        | 70 + 4<br>160 + F              | 00 + 4<br>190 + 5    |
|                      |            | 100 k - 100 k      | $400 \pm 5$            | $400 \pm 3$        | $460 \pm 3$     | $500 \pm 3$                    | $100 \pm 3$                    | $100 \pm 3$          |
|                      |            | 100 K - 300 K      | $300 \pm 10$           | $900 \pm 10$       | $1000 \pm 10$   | $1030 \pm 10$<br>$1400 \pm 20$ | 260 + 10                       | 320 + 10<br>800 + 20 |
|                      |            | 500 K - 500 K      | 1100 + 20<br>2400 + 20 | 1200 + 20          | 1300 + 20       | 1400 + 20<br>2700 + 20         | $2100 \pm 20$                  | $2400 \pm 20$        |
| 220 m\/              | 100 p\/    | 10 20              | 2400 + 20              | 2300 + 20          | 2000 + 20       | 2700 + 20                      | 2100 + 20                      | 2400 + 20            |
| 220 1110             | 100 110    | 10 - 20<br>20 - 40 | 200 + 12               | 220 + 12<br>85 + 7 | 230 + 12        | 240 + 12                       | 200 + 12                       | 220 + 12<br>85 + 7   |
|                      |            | 40 - 20 k          | 70 + 7                 | 75 + 7             | 77 + 7          | 80 + 7                         | 50 + 7                         | 55 + 7               |
|                      |            | 40 - 20 K          | 170 + 7                | 180 + 7            | 190 + 7         | 200 + 7                        | 70 + 7                         | 80 + 7               |
|                      |            | 50 k - 100 k       | 400 + 17               | 420 + 17           | 440 + 17        | 460 + 17                       | 160 + 17                       | 180 + 17             |
|                      |            | 100 k - 300 k      | 700 + 20               | 750 + 20           | 800 + 20        | 900 + 20                       | 280 + 20                       | 320 + 20             |
|                      |            | 300 k - 500 k      | 1100 + 25              | 1200 +25           | 1300 + 25       | 1400 + 25                      | 650 + 25                       | 800 + 25             |
|                      |            | 500 k - 1 M        | 2400 + 45              | 2500 + 45          | 2600 + 45       | 2700 + 45                      | 2100 + 45                      | 2400 + 45            |
| 2.2 V                | 1 mV       | 10 - 20            | 200 + 40               | 220 + 40           | 230 + 40        | 240 + 40                       | 200 + 40                       | 220 + 40             |
|                      |            | 20 - 40            | 75 + 15                | 80 + 15            | 85 + 15         | 90 + 15                        | 75 + 15                        | 80 + 15              |
|                      |            | 40 - 20 k          | 37 + 8                 | 40 + 8             | 42 + 8          | 45 + 8                         | 25 + 8                         | 35 + 8               |
|                      |            | 20 k - 50 k        | 65 + 10                | 70 + 10            | 73 + 10         | 75 + 10                        | 55 + 10                        | 60 + 10              |
|                      |            | 50 k - 100 k       | 100 + 30               | 105 + 30           | 107 + 30        | 110 + 30                       | 80 + 30                        | 85 + 30              |
|                      |            | 100 k - 300 k      | 300 + 80               | 340 + 80           | 380 + 80        | 420 + 80                       | 230 + 80                       | 250 + 80             |
|                      |            | 300 k - 500 k      | 800 + 200              | 900 + 200          | 950 + 200       | 1000 + 200                     | 700 + 200                      | 800 + 200            |
|                      |            | 500 k - 1 M        | 1300 + 300             | 1500 + 300         | 1600 + 300      | 1700 + 300                     | 1000 + 300                     | 1100 + 300           |
| 22 V                 | 10 mV      | 10 - 20            | 200 + 400              | 220 + 400          | 230 + 400       | 240 + 400                      | 200 + 400                      | 220 + 400            |
|                      |            | 20 - 40            | 75 + 150               | 80 + 150           | 85 + 150        | 90 + 150                       | 75 + 150                       | 80 + 150             |
|                      |            | 40 - 20k           | 37 + 50                | 40 + 50            | 42 + 50         | 45 + 50                        | 25 + 50                        | 35 + 50              |
|                      |            | 20k - 50k          | 65 + 100               | 70 + 100           | 73 + 100        | 75 + 100                       | 55 + 100                       | 60 + 100             |
|                      |            | 50k - 100k         | 90 + 200               | 95 + 200           | 97 + 200        | 100 + 200                      | 80 + 200                       | 85 + 200             |
|                      |            | 100k - 300k        | 250 + 600              | 260 + 600          | 270 + 600       | 275 + 600                      | 250 + 600                      | 270 + 600            |
|                      |            | 300k - 500k        | 800 + 2000             | 900 + 2000         | 900 + 2000      | 1000 + 2000                    | 700 + 2000                     | 800 + 2000           |
|                      |            | 500k - 1M          | 1200 + 3200            | 1300 + 3200        | 1400 + 3200     | 1500 + 3200                    | 1100 + 3200                    | 1200 + 3200          |
|                      |            |                    | i                      | =                  | E (ppm output + | ⊦mV)                           |                                |                      |
| 220 V <sup>[2]</sup> | 100 mV     | 10 - 20            | 200 +4                 | 220 + 4            | 230 + 4         | 240 + 4                        | 200 + 4                        | 220 + 4              |
|                      |            | 20 - 40            | 75 + 1.5               | 80 + 1.5           | 85 + 1.5        | 90 + 1.5                       | 75 + 1.5                       | 80 + 1.5             |
|                      |            | 40 - 20 k          | 45 + 0.6               | 47 + 0.6           | 50 + 0.6        | 52 + 0.6                       | 35 + 0.6                       | 40 + 0.6             |
|                      |            | 20 k - 50 k        | 70 + 1                 | 75 + 1             | 77 + 1          | 80 + 1                         | 60 + 1                         | 65 + 1               |
|                      |            | 50 K - 100 k       | 120 + 2.5              | 130 + 2.5          | 140 + 2.5       | 150 + 2.5                      | 110 + 2.5                      | 120 + 2.5            |
|                      |            | 100 k - 300 k      | /00 + 16               | 800 + 16           | 850 + 16        | 900 + 16                       | 500 + 16                       | 600 + 16             |
|                      |            | 300 K - 500 K      | 4000 + 40              | 4200 + 40          | 4300 + 40       | 4400 + 40                      | 3600 + 40                      | 3800 + 40            |
| 4400 1 [1]           | 4 14       | 500 K - 1 M        | 6000 + 80              | /000 + 80          | 1500 + 80       | 8000 + 80                      | 6500 + 80                      | 7000 + 80            |
| 1100 V <sup>.,</sup> | 1 mV       | 15 - 50            | 240 + 16               | 260 + 16           | 280 + 16        | 300 + 16                       | 240 + 16                       | 260 + 16             |
|                      |            | 50 - 1 k           | 55 + 3.5               | 60 + 3.5           | 65 + 3.5        | 70 + 3.5                       | 40 + 3.5                       | 45 + 3.5             |

### 5720A Series II AC Voltage Specifications: 95 % Confidence Level

|        | 5725A Amplifier: |              |          |           |           |           |          |           |
|--------|------------------|--------------|----------|-----------|-----------|-----------|----------|-----------|
| 1100 V | 1 mV             | 40 – 1 k     | 75 + 4   | 80 + 4    | 85 + 4    | 90 + 4    | 50 + 4   | 55 + 4    |
|        |                  | 1 k – 20 k   | 105 + 6  | 125 + 6   | 135 + 6   | 165 + 6   | 85 + 6   | 105 + 6   |
|        |                  | 20 k – 30 k  | 230 + 11 | 360 + 11  | 440 + 11  | 600 + 11  | 160 + 11 | 320 + 11  |
| 750 V  |                  | 30 k – 50 k  | 230 + 11 | 360 + 11  | 440 + 11  | 600 + 11  | 160 + 11 | 320 + 11  |
|        |                  | 50 k – 100 k | 600 + 45 | 1300 + 45 | 1600 + 45 | 2300 + 45 | 380 + 45 | 1200 + 45 |
| Notes: |                  |              |          |           |           |           |          |           |

1. Maximum output 250 V from 15-50 Hz.

2. See Volt-Hertz capability in Figure A.

|                       |            |               |                     | Absolute      | Uncertainty    |              | Relative l   | Jncertainty  |  |
|-----------------------|------------|---------------|---------------------|---------------|----------------|--------------|--------------|--------------|--|
| Danca                 | Desclution | Frequency     | ± 5                 | °C from calib | ration tempera | ture         | ± ′          | 1 °C         |  |
| Range                 | Resolution | (Hz)          | 24 Hours            | 90 Days       | 180 Days       | 1 Year       | 24 Hours     | 90 Days      |  |
|                       |            |               |                     |               | ± (ppm o       | output + μV) |              |              |  |
| 2.2 mV                | 1 nV       | 10 – 20       | 500 + 5             | 550 + 5       | 600 + 5        | 600 + 5      | 500 + 5      | 550 + 5      |  |
|                       |            | 20 – 40       | 200 + 5             | 220 + 5       | 230 + 5        | 240 + 5      | 200 + 5      | 220 + 5      |  |
|                       |            | 40 – 20 k     | 100 + 5             | 110 + 5       | 120 + 5        | 120 + 5      | 60 + 5       | 65 + 5       |  |
|                       |            | 20 k – 50 k   | 340 + 5             | 370 + 5       | 390 + 5        | 410 + 5      | 100 + 5      | 110 + 5      |  |
|                       |            | 50 k – 100 k  | 800 + 8             | 900 + 8       | 950 + 8        | 950 + 8      | 220 + 8      | 240 + 8      |  |
|                       |            | 100 k – 300 k | 1100 + 15           | 1200 + 15     | 1300 + 15      | 1300 + 15    | 400 + 15     | 440 + 15     |  |
|                       |            | 300 k – 500 k | 1500 + 30           | 1700 + 30     | 1700 + 30      | 1800 + 30    | 1000 + 30    | 1100 + 30    |  |
|                       |            | 500 k – 1 M   | 4000 + 40           | 4400 + 40     | 4700 + 40      | 4800 + 40    | 400 + 30     | 4400 + 30    |  |
| 22 mV                 | 10 nV      | 10 – 20       | 500 + 6             | 550 + 6       | 600 + 6        | 600 + 6      | 500 + 6      | 550 + 6      |  |
|                       |            | 20 – 40       | 200 + 6             | 220 + 6       | 230 + 6        | 240 + 6      | 200 + 6      | 220 + 6      |  |
|                       |            | 40 – 20 k     | 100 + 6             | 110 + 6       | 120 + 6        | 120 + 6      | 60 + 6       | 65 + 6       |  |
|                       |            | 20 k – 50 k   | 340 + 6             | 370 + 6       | 390 + 6        | 410 + 6      | 100 + 6      | 110 + 6      |  |
|                       |            | 50 k – 100 k  | 800 + 8             | 900 + 8       | 950 + 8        | 950 + 8      | 220 + 8      | 240 + 8      |  |
|                       |            | 100 k – 300 k | 1100 + 15           | 1200 + 15     | 1300 + 15      | 1300 + 15    | 400 + 15     | 440 + 15     |  |
|                       |            | 300 k – 500 k | 1500 + 30           | 1700 + 30     | 1700 + 30      | 1800 + 30    | 1000 + 30    | 1100 + 30    |  |
|                       |            | 500 k – 1 M   | 4000 + 40           | 4400 + 40     | 4700 + 40      | 4800 + 40    | 4000 + 30    | 4400 + 30    |  |
| 220 mV                | 100 nV     | 10 – 20       | 500 + 16            | 550 + 16      | 600 + 16       | 600 + 16     | 500 + 16     | 550 + 16     |  |
|                       |            | 20 – 40       | 200 + 10            | 220 + 10      | 230 + 10       | 240 + 10     | 200 + 10     | 220 + 10     |  |
|                       |            | 40 – 20 k     | 95 + 10             | 100 + 10      | 110 + 10       | 110 + 10     | 60 + 10      | 65 + 10      |  |
|                       |            | 20 k – 50 k   | 300 + 10            | 330 + 10      | 350 + 10       | 360 + 10     | 100 + 10     | 110 + 10     |  |
|                       |            | 50 k – 100 k  | 750 + 30            | 800 + 30      | 850 + 30       | 900 + 30     | 220 + 30     | 240 + 30     |  |
|                       |            | 100 k – 300 k | 940 + 30            | 1000 + 30     | 1100 + 30      | 1100 + 30    | 400 + 30     | 440 + 30     |  |
|                       |            | 300 k – 500 k | 1500 + 40           | 1700 + 40     | 1700 + 40      | 1800 + 40    | 1000 + 40    | 1100 + 40    |  |
|                       |            | 500 k – 1 M   | 3000 + 100          | 3300 + 100    | 3500 + 100     | 3600 + 100   | 3000 + 100   | 3300 + 100   |  |
| 2.2 V                 | 1 mV       | 10 – 20       | 500 + 100           | 550 + 100     | 600 + 100      | 600 + 100    | 500 + 100    | 550 + 100    |  |
|                       |            | 20 – 40       | 150 + 30            | 170 + 30      | 170 + 30       | 180 + 30     | 150 + 30     | 170 + 30     |  |
|                       |            | 40 – 20 k     | 70 + 7              | 75 + 7        | 80 + 7         | 85 + 7       | 40 + 7       | 45 + 7       |  |
|                       |            | 20 k – 50 k   | 120 + 20            | 130 + 20      | 140 + 20       | 140 + 20     | 100 + 20     | 110 + 20     |  |
|                       |            | 50 k – 100 k  | 230 + 80            | 250 + 80      | 270 + 80       | 280 + 80     | 200 + 80     | 220 + 80     |  |
|                       |            | 100 k – 300 k | 400 + 150           | 440 + 150     | 470 + 150      | 480 + 150    | 400 + 150    | 440 + 150    |  |
|                       |            | 300 k – 500 k | 1000 + 400          | 1100 + 400    | 1200 + 400     | 1200 + 400   | 1000 + 400   | 1100 + 400   |  |
|                       |            | 500 k – 1 M   | 2000 + 1000         | 2200 + 1000   | 2300 + 1000    | 2400 + 1000  | 2000 + 1000  | 2200 + 1000  |  |
| 22 V                  | 10 mV      | 10 – 20       | 500 + 1000          | 550 + 1000    | 600 + 1000     | 600 + 1000   | 500 + 1000   | 550 + 1000   |  |
|                       |            | 20 – 40       | 150 + 300           | 170 + 300     | 170 + 300      | 180 + 300    | 150 + 300    | 170 + 300    |  |
|                       |            | 40 – 20 k     | 70 + 70             | 75 + 70       | 80 + 70        | 85 + 70      | 40 + 70      | 45 + 70      |  |
|                       |            | 20 k – 50 k   | 120 + 200           | 130 + 200     | 140 + 200      | 140 + 200    | 100 + 200    | 110 + 200    |  |
|                       |            | 50 k – 100 k  | 230 + 400           | 250 + 400     | 270 + 400      | 280 + 400    | 200 + 400    | 220 + 400    |  |
|                       |            | 100 k – 300 k | 500 + 1700          | 550 + 1700    | 550 + 1700     | 600 + 1700   | 500 + 1700   | 550 + 1700   |  |
|                       |            | 300 k – 500 k | 1200 + 5000         | 1300 + 5000   | 1300 + 5000    | 1400 + 5000  | 1200 + 5000  | 1300 + 5000  |  |
|                       |            | 500 k – 1 M   | 2600 + 9000         | 2800 + 9000   | 2900 + 9000    | 3000 + 9000  | 2600 + 9000  | 2800 + 9000  |  |
|                       |            |               | ± (ppm output + mV) |               |                |              |              |              |  |
| 220 V <sup>[2]</sup>  | 100 mV     | 10 – 20       | 500 + 10            | 550 + 10      | 600 + 10       | 600 + 10     | 500 + 10     | 550 + 10     |  |
|                       |            | 20 – 40       | 150 + 3             | 170 + 3       | 170 + 3        | 180 + 3      | 150 + 3      | 170 + 3      |  |
|                       |            | 40 – 20 k     | 75 + 1              | 80 + 1        | 85 + 1         | 90 + 1       | 45 + 1       | 50 + 1       |  |
|                       |            | 20 k – 50 k   | 200 + 4             | 220 + 4       | 240 + 4        | 250 + 4      | 100 + 1      | 110 + 1      |  |
|                       |            | 50 k – 100 k  | 500 + 10            | 550 + 10      | 600 + 10       | 600 + 10     | 300 + 10     | 330 + 10     |  |
|                       |            | 100 k – 300 k | 1500 + 110          | 1500 + 110    | 1600 + 110     | 1600 + 110   | 1500 + 110   | 1500 + 100   |  |
|                       |            | 300 k – 500 k | 5000 + 110          | 5200 + 110    | 5300 + 110     | 5400 + 110   | 5000 + 110   | 5200 + 110   |  |
|                       |            | 500 k – 1 M   | 12,000 + 220        | 12,500 + 220  | 12,500 + 220   | 13,000 + 220 | 12,000 + 220 | 12,000 + 220 |  |
| 1100 V <sup>[1]</sup> | 1 mV       | 15 – 50       | 400 + 20            | 420 + 20      | 440 + 20       | 460 + 20     | 400 + 20     | 420 + 20     |  |
|                       |            | 50 – 1 k      | 75 + 4              | 80 + 4        | 85 + 4         | 90 + 4       | 50 + 4       | 55 + 4       |  |

| 5700A Series II AC Voltage Specifications: 99 % Confidence Leve |
|-----------------------------------------------------------------|
|-----------------------------------------------------------------|

| 5725   | A Amplifier:                        |                      |          |           |           |           |          |           |
|--------|-------------------------------------|----------------------|----------|-----------|-----------|-----------|----------|-----------|
| 1100 V | 1 mV                                | 40 – 1 k             | 75 + 4   | 80 + 4    | 85 + 4    | 90 + 4    | 50 + 4   | 55 + 4    |
|        |                                     | 1 k – 20 k           | 105 + 6  | 125 + 6   | 135 + 6   | 165 + 6   | 85 + 6   | 105 + 6   |
|        |                                     | 20 k – 30 k          | 230 + 11 | 360 + 11  | 440 + 11  | 600 + 11  | 160 + 11 | 320 + 11  |
| 750 V  |                                     | 30 k – 50 k          | 230 + 11 | 360 + 11  | 440 + 11  | 600 + 11  | 160 + 11 | 320 + 11  |
|        |                                     | 50 k – 100 k         | 600 + 45 | 1300 + 45 | 1600 + 45 | 2300 + 45 | 380 + 45 | 1200 + 45 |
| Notes  | :                                   |                      |          |           |           |           |          |           |
| 1.     | Maximum output 250 V from 15-50 Hz. |                      |          |           |           |           |          |           |
| 2.     | See Volt-Hertz ca                   | pability in Figure A |          |           |           |           |          |           |

|                       |            |                 |               | Absolute l             | Incertainty                |               | Relative Uncertainty |                       |
|-----------------------|------------|-----------------|---------------|------------------------|----------------------------|---------------|----------------------|-----------------------|
| Range                 | Resolution | Frequency       | ± 5           | °C from calibr         | ation temperat             | ure           | ± 1                  | °C                    |
| runge                 | Recording  | (Hz)            | 24 Hours      | 90 Days                | 180 Days                   | 1 Year        | 24 Hours             | 90 Days               |
|                       |            |                 |               |                        | ± (ppm oເ                  | itput + μV)   |                      |                       |
| 2.2 mV                | 1 nV       | 10 – 20         | 400 + 4.5     | 500 + 4.5              | 530 + 4.5                  | 550 + 4.5     | 400 + 4.5            | 500 + 4.5             |
|                       |            | 20 – 40         | 170 + 4.5     | 190 + 4.5              | 200 + 4.5                  | 210 + 4.5     | 170 + 4.5            | 190 + 4.5             |
|                       |            | 40 – 20 k       | 85 + 4.5      | 95 + 4.5               | 100 + 4.5                  | 105 + 4.5     | 55 + 4.5             | 60 + 4.5              |
|                       |            | 20 k – 50 k     | 300 + 4.5     | 330 + 4.5              | 350 + 4.5                  | 370 + 4.5     | 90 + 4.5             | 100 + 4.5             |
|                       |            | 50 k – 100 k    | 700 + 7       | 750 + 7                | 800 + 7                    | 850 + 7       | 210 + 7              | 230 + 7               |
|                       |            | 100 k – 300 k   | 900 + 13      | 1000 + 13              | 1050 + 13                  | 1100 + 13     | 380 + 13             | 420 + 13              |
|                       |            | 300 k – 500 k   | 1300 + 25     | 1500 + 25              | 1600 + 25                  | 1700 + 25     | 900 + 25             | 1000 + 25             |
|                       |            | 500 k – 1 M     | 2800 + 25     | 3100 + 25              | 3300 + 25                  | 3400 + 25     | 2900 + 25            | 3200 + 25             |
| 22 mV                 | 10 nV      | 10 – 20         | 400 + 5       | 500 + 5                | 530 + 5                    | 550 + 5       | 400 + 5              | 500 + 5               |
|                       |            | 20 – 40         | 170 + 5       | 190 + 5                | 200 + 5                    | 210 + 5       | 170 + 5              | 190 + 5               |
|                       |            | 40 – 20 k       | 85 + 5        | 95 + 5                 | 100 + 5                    | 105 + 5       | 55 + 5               | 60 + 5                |
|                       |            | 20 k – 50 k     | 300 + 5       | 330 + 5                | 350 + 5                    | 370 + 5       | 90 + 5               | 100 + 5               |
|                       |            | 50 k – 100 k    | 700 + 7       | 750 + 7                | 800 + 7                    | 850 + 7       | 210 + 7              | 230 + 7               |
|                       |            | 100 k – 300 k   | 900 + 12      | 1000 + 12              | 1050 + 12                  | 1100 + 12     | 380 + 12             | 420 + 12              |
|                       |            | 300 k – 500 k   | 1300 + 25     | 1500 + 25              | 1600 + 25                  | 1700 + 25     | 900 + 25             | 1000 + 25             |
|                       |            | 500 k – 1 M     | 2800 + 25     | 3100 + 25              | 3300 + 25                  | 3400 + 25     | 2900 + 25            | 3200 + 25             |
| 220 mV                | 100 nV     | 10 – 20         | 400 + 13      | 500 + 13               | 530 + 13                   | 550 + 13      | 400 + 13             | 500 + 13              |
|                       |            | 20 – 40         | 170 + 8       | 190 + 8                | 200 + 8                    | 210 + 8       | 170 + 8              | 190 + 8               |
|                       |            | 40 – 20 k       | 85 + 8        | 95 + 8                 | 100 + 8                    | 105 + 8       | 55 + 8               | 60 + 8                |
|                       |            | 20 k – 50 k     | 250 + 8       | 280 + 8                | 300 + 8                    | 320 + 8       | 90 + 8               | 100 + 8               |
|                       |            | 50 k – 100 k    | 700 + 25      | 750 + 25               | 800 + 25                   | 850 + 25      | 210 + 25             | 230 + 25              |
|                       |            | 100 k – 300 k   | 900 + 25      | 1000 + 25              | 1050 + 25                  | 1100 + 25     | 380 + 25             | 420 + 25              |
|                       |            | 300 k – 500 k   | 1300 + 35     | 1500 + 35              | 1600 + 35                  | 1700 + 35     | 900 + 35             | 1000 + 35             |
|                       |            | 500 k – 1 M     | 2800 + 80     | 3100 + 80              | 3300 + 80                  | 3400 + 80     | 2900 + 80            | 3200 + 80             |
| 2.2 V                 | 1 mV       | 10 - 20         | 400 + 80      | 450 + 80               | 480 + 80                   | 500 + 80      | 400 + 80             | 450 + 80              |
|                       |            | 20 - 40         | 130 + 25      | 140 + 25               | 150 + 25                   | 160 + 25      | 130 + 25             | 140 + 25              |
|                       |            | 40 – 20 K       | 60 + 6        | 65 + 6                 | 70 + 6                     | 75 + 6        | 35 + 6               | 40 + 6                |
|                       |            | 20 K – 50 K     | 105 + 16      | 110 + 16               | 115 + 16                   | 120 + 16      | 85 + 16              | 95 + 16               |
|                       |            | 50 K - 100 K    | 190 + 70      | 210 + 70               | 230 + 70                   | 250 + 70      | 170 + 70             | 190 + 70              |
|                       |            | 100 K - 300 K   | 350 + 130     | 390 + 130              | 420 + 130                  | 430 + 130     | 340 + 130            | 380 + 130             |
|                       |            | 300 K - 500 K   | 850 + 350     | 950 + 350              | 1000 + 350                 | 1050 + 350    | 850 + 350            | 950 + 350             |
| 22.1/                 | 10         | 500 K - 1 M     | 1700 + 850    | 1900 + 850             | 2100 + 850                 | 2200 + 850    | 1700 + 850           | 1900 + 850            |
| 22 V                  | 10 mV      | 10 - 20         | 400 + 800     | 450 + 800              | 480 + 800                  | 500 + 800     | 400 + 800            | 450 + 800             |
|                       |            | 20 - 40         | 130 + 250     | 140 + 250              | 150 + 250                  | 75 + 60       | 130 + 250            | 140 + 250             |
|                       |            | 40 - 20  K      | $105 \pm 160$ | $05 \pm 00$            | $70 \pm 60$                | $75 \pm 60$   | 35 + 60<br>95 ± 160  | $40 \pm 60$           |
|                       |            | 20  k = 30  k   | $100 \pm 350$ | 110 + 100<br>210 + 350 | $113 \pm 100$<br>230 ± 350 | $120 \pm 100$ | $170 \pm 350$        | 90 + 100<br>100 + 350 |
|                       |            | 100 k - 100 k   | $190 \pm 350$ | 210 + 350              | $230 \pm 350$              | $250 \pm 350$ | $170 \pm 350$        | 190 + 350             |
|                       |            | 300  k = 500  k | 1050 + 4300   | 1150 + 4300            | 1200 + 4300                | 1250 + 4300   | 1000 + 4300          | 1100 + 4300           |
|                       |            | 500  k - 1  M   | 2300 + 8500   | 2500 + 8500            | 2600 + 8500                | 2700 + 8500   | 2200 + 8500          | 2400 + 8500           |
|                       |            |                 | 2000 - 0000   | +                      |                            | mV)           | 2200 - 0000          | 2100 0000             |
| 220 V <sup>[2]</sup>  | 100 m\/    | 10 – 20         | 400 + 8       | 450 + 8                | 480 + 8                    | 500 + 8       | 400 + 8              | 450 + 8               |
| 220 V                 | 100 1110   | 20 - 40         | 130 + 2 5     | 140 + 2 5              | 150 + 2 5                  | 160 + 25      | 130 + 2 5            | 140 + 2 5             |
|                       |            | 40 - 20  k      | $65 \pm 0.8$  | 70 + 0.8               | 75 + 0.8                   | 80 + 0.8      | $40 \pm 0.8$         | 45 + 0.8              |
|                       |            | 20  k - 50  k   | 170 + 35      | 190 + 35               | 210 + 3 5                  | 220 + 3 5     | 85 + 3 5             | 95 + 3 5              |
|                       |            | 50 k – 100 k    | 400 + 8       | 450 + 8                | 480 + 8                    | 500 + 8       | 270 + 8              | 300 + 8               |
|                       |            | 100 k – 300 k   | 1300 + 90     | 1400 + 90              | 1450 + 90                  | 1500 + 90     | 1200 + 90            | 1300 + 90             |
|                       |            | 300 k – 500 k   | 4300 + 90     | 4500 + 90              | 4600 + 90                  | 4700 + 90     | 4200 + 90            | 4500 + 90             |
|                       |            | 500 k – 1 M     | 10,500 + 190  | 11,000 + 190           | 11,300 + 190               | 11,500 + 190  | 10,500 + 190         | 11,000 + 190          |
| 1100 V <sup>[1]</sup> | 1 mV       | 15 – 50         | 340 + 16      | 360 + 16               | 380 + 16                   | 400 + 16      | 340 + 16             | 360 + 16              |
|                       |            | 50 – 1 k        | 65 + 3.5      | 70 + 3.5               | 75 + 3.5                   | 80 + 3.5      | 45 + 3.5             | 50 + 3.5              |

### 5700A Series II AC Voltage Specifications: 95 % Confidence Level

| 57254  | Amplifier:                             |                      |                                           |           |           |           |          |           |  |  |
|--------|----------------------------------------|----------------------|-------------------------------------------|-----------|-----------|-----------|----------|-----------|--|--|
| 1100 V | 1 mV                                   | 40 – 1 k             | 75 + 4                                    | 80 + 4    | 85 + 4    | 90 + 4    | 50 + 4   | 55 + 4    |  |  |
|        |                                        | 1 k – 20 k           | 105 + 6                                   | 125 + 6   | 135 + 6   | 165 + 6   | 85 + 6   | 105 + 6   |  |  |
|        |                                        | 20 k – 30 k          | 230 + 11                                  | 360 + 11  | 440 + 11  | 600 + 11  | 160 + 11 | 320 + 11  |  |  |
| 750 V  |                                        | 30 k – 50 k          | 230 + 11                                  | 360 + 11  | 440 + 11  | 600 + 11  | 160 + 11 | 320 + 11  |  |  |
|        |                                        | 50 k – 100 k         | 600 + 45                                  | 1300 + 45 | 1600 + 45 | 2300 + 45 | 380 + 45 | 1200 + 45 |  |  |
| Notes: | Notes:                                 |                      |                                           |           |           |           |          |           |  |  |
| 1. M   | 1. Maximum output 250 V from 15-50 Hz. |                      |                                           |           |           |           |          |           |  |  |
| 2. S   | ee Volt-Hertz capa                     | ability in Figure A. | 2. See Volt-Hertz capability in Figure A. |           |           |           |          |           |  |  |

1-25

|          |                                  | Stability                  | Temperatur | e Coefficient  |                         | Maximum                         |
|----------|----------------------------------|----------------------------|------------|----------------|-------------------------|---------------------------------|
|          | Frequency                        | ± 1 °C <sup>[1]</sup>      |            | 0 – 10 °C      | Output Impedance        | Distortion                      |
| Range    | (Hz)                             | 24 Hours                   | 10 – 40 °C | and            | (Ω)                     | Bandwidth                       |
|          | ( )                              |                            |            | 40 - 50 °C     |                         |                                 |
| 0.0      | 40.00                            | ±μν                        | ±µ\        |                | 50                      | $\pm$ (% output + $\mu$ V)      |
| 2.2 mV   | 10 - 20<br>20 - 40               | 5                          | 0.05       | 0.05           | 50                      | $0.05 \pm 10$<br>$0.035 \pm 10$ |
|          | 40 – 20 k                        | 2                          | 0.05       | 0.05           |                         | 0.035 + 10<br>0.035 + 10        |
|          | 20 k – 50 k                      | 2                          | 0.1        | 0.1            |                         | 0.035 + 10                      |
|          | 50 k – 100 k                     | 3                          | 0.2        | 0.2            |                         | 0.035 + 30                      |
|          | 100 k – 300 k                    | 3                          | 0.3        | 0.3            |                         | 0.3 + 30                        |
|          | 300 k – 500 k                    | 5                          | 0.4        | 0.4            |                         | 0.3 + 30                        |
|          | 500 k – 1 M                      | 5                          | 0.5        | 0.5            |                         | 2 + 50                          |
| 22 mV    | 10 - 20                          | 5                          | 0.2        | 0.3            | 50                      | 0.05 + 11                       |
|          | 20 - 40                          | 5                          | 0.2        | 0.3            |                         | 0.035 + 11                      |
|          | 40 - 20  k<br>20  k - 50  k      | 2                          | 0.2        | 0.5            |                         | $0.035 \pm 11$<br>0.035 ± 11    |
|          | 50  k - 100  k                   | 3                          | 0.5        | 0.5            |                         | 0.035 + 30                      |
|          | 100 k – 300 k                    | 5                          | 0.6        | 0.6            |                         | 0.3 + 30                        |
|          | 300 k – 500 k                    | 10                         | 1          | 1              |                         | 0.3 + 30                        |
|          | 500 k – 1 M                      | 15                         | 1          | 1              |                         | 2 + 30                          |
|          |                                  | ± (ppm output              | ± (ppm o   | utput µV) / °C |                         |                                 |
| 220 m\/  | 10 - 20                          | + μv)<br>150 + 20          | 2 + 1      | 2 + 1          | 50                      | 0.05 + 16                       |
| 220 1110 | 20 - 40                          | 80 + 15                    | 2+1        | 2 + 1          | 00                      | 0.035 + 16                      |
|          | 40 – 20 k                        | 12 + 2                     | 2 + 1      | 2 + 1          |                         | 0.035 + 16                      |
|          | 20 k – 50 k                      | 10 + 2                     | 15 + 2     | 15 + 2         |                         | 0.035 + 16                      |
|          | 50 k – 100 k                     | 10 + 2                     | 15 + 4     | 15 + 4         |                         | 0.035 + 30                      |
|          | 100 k – 300 k                    | 20 + 4                     | 80 + 5     | 80 + 5         |                         | 0.3 + 30                        |
|          | 300 k – 500 k                    | 100 + 10                   | 80 + 5     | 80 + 5         |                         | 0.3 + 30                        |
|          | 500 K – 1 M                      | 200 + 20                   | 80 + 5     | 80 + 5         | Load Regulation         | 1 + 30                          |
|          |                                  |                            |            |                | ±(ppm output+ μV)       |                                 |
| 2.2 V    | 10 – 20                          | 150 + 20                   | 50 + 10    | 50 + 10        | 10 + 2                  | 0.05 + 80                       |
|          | 20 – 40                          | 80 + 15                    | 15 + 5     | 15 + 5         | 10 + 2                  | 0.035 + 80                      |
|          | 40 – 20 k                        | 12 + 4                     | 2+1        | 5+2            | 10 + 4                  | 0.035 + 80                      |
|          | 20 K – 50 K                      | 15 + 5                     | 10 + 2     | 15 + 4         | $30 \pm 10$<br>120 ± 16 | 0.035 + 80                      |
|          | 100  k = 300  k                  | $10 \pm 5$<br>$30 \pm 10$  | 80 + 15    | 20 + 4         | 300 ppm                 | $0.035 \pm 110$<br>0.3 + 110    |
|          | 300  k - 500  k                  | 70 + 20                    | 80 + 40    | 80 + 40        | 600 ppm                 | 0.5 + 110                       |
|          | 500 k – 1 M                      | 150 + 50                   | 80 + 100   | 80 + 100       | 1200 ppm                | 1 + 110                         |
| 22 V     | 10 – 20                          | 150 + 20                   | 50 + 100   | 50 + 100       | 10 + 20                 | 0.05 + 700                      |
|          | 20 – 40                          | 80 + 15                    | 15 + 30    | 15 + 40        | 10 + 20                 | 0.035 + 700                     |
|          | 40 – 20 k                        | 12 + 8                     | 2 + 10     | 4 + 15         | 10 + 30                 | 0.035 + 700                     |
|          | 20 K – 50 K                      | 15 + 10                    | 10 + 20    | 20 + 20        | 30 + 50                 | 0.035 + 700                     |
|          | 50 K - 100 K                     | $15 \pm 10$<br>$30 \pm 15$ | 10 + 40    | 20 + 40        | 80 + 80<br>100 + 700    | $0.05 \pm 800$                  |
|          | 300  k = 500  k                  | 70 + 100                   | 80 + 300   | 80 + 300       | 200 + 1100              | 0.3 + 800<br>0.3 + 800          |
|          | 500 k – 1 M                      | 150 + 100                  | 80 + 500   | 80 + 500       | 600 + 3000              | 2 + 800                         |
| 220 V    | 10 - 20                          | 150 + 200                  | 50 + 1000  | 50 + 1000      | 10 + 200                | 0.05 + 10,000                   |
|          | 20 - 40                          | 80 + 150                   | 15 + 300   | 15 + 300       | 10 + 200                | 0.05 + 10,000                   |
|          | 40 – 20 k                        | 12 + 80                    | 2 + 80     | 4 + 80         | 10 + 300                | 0.05 + 10,000                   |
|          | 20 k – 50 k                      | 15 + 100                   | 10 + 100   | 20 + 100       | 30 + .600               | 0.05 + 10,000                   |
|          | 50 k – 100 k                     | 15 + 100                   | 10 + 500   | 20 + 500       | 80 + 3,000              | 0.2 + 50,000                    |
|          | 100 K - 300 K                    | 30 + 400<br>100 + 10 000   | 80 + 600   | 80 + 600       | 250 + 25,000            | 1.5 + 50,000<br>1.5 + 50,000    |
|          | 500  k - 500  k<br>500  k - 1  M | 200 + 20 000               | 80 + 1000  | 80 + 1000      | 1000 + 110 000          | 3 5 + 100 000                   |
|          |                                  | +(ppm output +             | +(nnm c    | output) / °C   | +(ppm output +          | +(% output)                     |
|          |                                  | mV)                        | т(рын с    |                | mV)                     |                                 |
| 1100 V   | 15 – 50                          | 150 + 0.5                  | 50         | 50             | 10 + 2                  | 0.15                            |
|          | 50 – 1 k                         | 20 + 0.5                   | 2          | 5              | 10 + 1                  | 0.07                            |

### AC Voltage Secondary Performance Specifications and Operating Characteristics

| 5725   | A Amplifier:      |                                  |                    |                             |                                |                                                         |         |
|--------|-------------------|----------------------------------|--------------------|-----------------------------|--------------------------------|---------------------------------------------------------|---------|
|        | Frequency<br>(Hz) | Stability                        | Temperature<br>Ado | Coefficient<br>ler          |                                | Distortion<br>Bandwidth<br>10 Hz -10 MHz<br>±(% output) |         |
| Range  |                   | ±1 °C <sup>[1]</sup><br>24 Hours | 10 – 40 °C         | 0 – 10 °C and<br>40 – 50 °C | Load Regulation <sup>[2]</sup> |                                                         |         |
|        |                   | ±(ppm output + mV)               | ±(ppm output) / °C |                             | ±(ppm output + mV)             | 150 pF                                                  | 1000 pF |
| 1100 V | 40 – 1 k          | 10 + .5                          | 5                  | 5                           | 10 + 1                         | 0.10                                                    | 0.10    |
|        | 1 k – 20 k        | 15 + 2                           | 5                  | 5                           | 90 + 6                         | 0.10                                                    | 0.15    |
|        | 20 k – 50 k       | 40 + 2                           | 10                 | 10                          | 275 + 11                       | 0.30                                                    | 0.30    |
|        | 50 k – 100 k      | 130 + 2                          | 30                 | 30                          | 500 + 30                       | 0.40                                                    | 0.40    |

Notes:

1. Stability specifications are included in Absolute Uncertainty values for the primary specifications.

2. The 5725A will drive up to 1000 pF of load capacitance. Uncertainty specifications include loads to 300 pF and 150 pF as shown under "Load Limits." For capacitances up to the maximum of 1000 pF, add "Load Regulation."

| Voltage Range        | Maximum                             | Current Limits | Load Limits            |
|----------------------|-------------------------------------|----------------|------------------------|
| 2.2 V <sup>[2]</sup> |                                     |                |                        |
| 22 V                 | 50 mA,                              | 0 °C-40 °C     | <b>&gt;50</b> Ω,       |
| 220 V                | 20 mA, -                            | 40 °C-50 °C    | 1000 pF                |
| 1100 V               | 6                                   | S mA           | 600 pF                 |
| 5725A Amplifier:     |                                     |                |                        |
|                      | 40 Hz-5 kHz                         | 50 mA          | 1000 pF <sup>[1]</sup> |
| 1100 V               | 5 kHz-30 kHz                        | 70 mA          | 300 pF                 |
|                      | 30 kHz-100 kHz 70 mA <sup>[3]</sup> |                | 150 pF                 |
| Nataa                |                                     |                |                        |

Notes:

1. The 5725A will drive up to 1000 pF of load capacitance. Uncertainty specifications include loads to 300 pF and 150 pF as shown under "Load Limits." For capacitances up to the maximum of 1000 pF, add "Load Regulation."

2. 2.2 V Range, 100 kHz-1.2 MHz only: uncertainty specifications cover loads to 10 mA or 1000 pF. For higher loads, load regulation is added.

3. Applies from 0 °C to 40 °C.

| Output Display Formats | Voltage or dBm, dBm reference 600 $\Omega$ . |
|------------------------|----------------------------------------------|
| Minimum Output         | 10 % on each range                           |
| External Sense         |                                              |
|                        | <100 kHz, 5725A <30 kHz                      |

#### Settling Time to Full Accuracy

| Frequency (Hz)                                     | Settling Time (seconds) |
|----------------------------------------------------|-------------------------|
| <20                                                | 7                       |
| 120-120 k                                          | 5                       |
| >120 k                                             | 2                       |
| Notes:                                             |                         |
| Plus 1 second for amplitude or frequency range cha | ange                    |
| Plus 2 seconds for 5700A/5720A 1100 V range        |                         |
| Plus 4 seconds for 5725A 1100 V range              |                         |

| Overshoot                                   | <10 %                                                                             |
|---------------------------------------------|-----------------------------------------------------------------------------------|
| Common Mode Rejection                       | 140 dB, DC to 400 Hz                                                              |
| Frequency                                   |                                                                                   |
| Ranges (Hz)                                 | 10.000 – 119.99                                                                   |
|                                             | 0.1200 k – 1.1999 k                                                               |
|                                             | 1.200 k – 11.999 k                                                                |
|                                             | 12.00 k – 119.99 k                                                                |
|                                             | 120.0 k – 1.1999 M                                                                |
| Uncertainty                                 | ±0.01 %                                                                           |
| Resolution                                  | 11.999 counts                                                                     |
| Phase Lock (Selectable Rear Panel BNC Input | )                                                                                 |
| Phase Uncertainty (except 1100 V range)     | >30 Hz: ±1 ° + 0.05 °/kHz), <30 Hz: ±3 °                                          |
| Input Voltage                               | 1 V to 10 V rms sine wave (do not exceed 1 V for mV ranges)                       |
| Frequency Range                             | 10 Hz to 1.1999 MHz                                                               |
| Lock Range                                  | ±2 % of frequency                                                                 |
| Lock-In Time                                | Larger of 10/frequency or 10 msec                                                 |
| Phase Reference (Selectable Rear Panel BNC  | Output)                                                                           |
| Range                                       | ±180 °                                                                            |
| Phase Uncertainty (except 1100 V range)     | $\pm$ 1 ° at quadrature points (0 °, $\pm$ 90 °, $\pm$ 180 °) elsewhere $\pm$ 2 ° |
| Stability                                   | ±0.1 °                                                                            |
| Resolution                                  | 1 °                                                                               |
| Output Level                                | 2.5 V rms ±0.2 V                                                                  |
| Frequency Range                             | 50 kHz to 1 kHz, usable 10 Hz to 1.1999 MHz                                       |

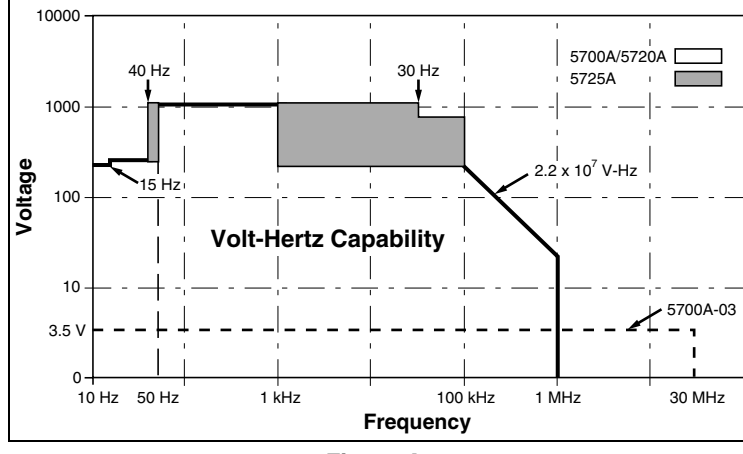

Figure A.

# 1-31. Resistance Specifications

| Nominal Value | Absolu<br>±5 °      | te Uncertainty<br>°C from calibra | ed Value<br>Ire <sup>[1]</sup> | Relative l<br>±1 | Jncertainty<br>∣°C |         |
|---------------|---------------------|-----------------------------------|--------------------------------|------------------|--------------------|---------|
| (Ω)           | 24 Hours            | 90 Days                           | 180 Days                       | 1 Year           | 24 Hours           | 90 Days |
| . ,           |                     |                                   | •                              | ±ppm             |                    |         |
| 99 % Confide  | ence Level          |                                   |                                | -                |                    |         |
| 0             | 50 μΩ               | 50 μΩ                             | 50 μΩ                          | 50 μΩ            | 50 μΩ              | 50 μΩ   |
| 1             | 85                  | 95                                | 100                            | 110              | 32                 | 40      |
| 1.9           | 85                  | 95                                | 100                            | 110              | 25                 | 33      |
| 10            | 23                  | 25                                | 26                             | 27               | 5                  | 8       |
| 19            | 23                  | 25                                | 26                             | 27               | 4                  | 7       |
| 100           | 10                  | 11                                | 11.5                           | 12               | 2                  | 4       |
| 190           | 10                  | 11                                | 11.5                           | 12               | 2                  | 4       |
| 1 k           | 8                   | 9                                 | 9.5                            | 10               | 2                  | 3       |
| 1.9 k         | 8                   | 9                                 | 9.5                            | 10               | 2                  | 3       |
| 10 k          | 8                   | 9                                 | 9.5                            | 10               | 2                  | 3       |
| 19 k          | 9                   | 9                                 | 9.5                            | 10               | 2                  | 3       |
| 100 k         | 9                   | 11                                | 12                             | 13               | 2                  | 3       |
| 190 k         | 9                   | 11                                | 12                             | 13               | 2                  | 3       |
| 1 M           | 16                  | 18                                | 20                             | 23               | 2.5                | 5       |
| 1.9 M         | 1                   | 19                                | 21                             | 24               | 3                  | 6       |
| 10 M          | 33                  | 37                                | 40                             | 46               | 10                 | 14      |
| 19 M          | 43                  | 47                                | 50                             | 55               | 20                 | 24      |
| 100 M         | 100                 | 110                               | 115                            | 120              | 50                 | 60      |
| 95 % Confide  | ence Level          | 1                                 |                                |                  |                    |         |
| 0             | 40 μΩ               | 40 μΩ                             | 40 μΩ                          | 40 μΩ            | 40 μΩ              | 40 μΩ   |
| 1             | 70                  | 80                                | 85                             | 95               | 27                 | 35      |
| 1.9           | 70                  | 80                                | 85                             | 95               | 20                 | 26      |
| 10            | 20                  | 21                                | 22                             | 23               | 4                  | 7       |
| 19            | 20                  | 21                                | 22                             | 23               | 3.5                | 6       |
| 100           | 8                   | 9                                 | 9.5                            | 10               | 1.6                | 3.5     |
| 190           | 8                   | 9                                 | 9.5                            | 10               | 1.6                | 3.5     |
| 1 k           | 6.5                 | 7.5                               | 8                              | 8.5              | 1.6                | 2.5     |
| 1.9 k         | 6.5                 | 7.5                               | 8                              | 8.5              | 1.6                | 2.5     |
| 10 k          | 6.5                 | 7.5                               | 8                              | 8.5              | 1.6                | 2.5     |
| 19 k          | 7.5                 | 7.5                               | 8                              | 8.5              | 1.6                | 2.5     |
| 100 k         | 7.5                 | 9                                 | 10                             | 11               | 1.6                | 2.5     |
| 190 k         | 7.5                 | 9                                 | 10                             | 11               | 1.6                | 2.5     |
| 1 M           | 13                  | 15                                | 17                             | 20               | 2                  | 4       |
| 1.9 M         | 14                  | 16                                | 18                             | 21               | 2.5                | 4       |
| 10 M          | 27                  | 31                                | 34                             | 40               | 8                  | 12      |
| 19 M          | 35                  | 39                                | 42                             | 47               | 16                 | 20      |
| 100 M         | 85                  | 95                                | 100                            | 100              | 40                 | 50      |
| Note:         |                     |                                   |                                |                  |                    |         |
| 1. Specifica  | tions apply to disp | played value. 4-wi                | ire connections, ex            | κcept 100 MΩ.    |                    |         |

### 5720A Series II Resistance Specifications

| Nominal Value                                                                | Absolut<br>±5 °     | te Uncertainty<br>C from calibra | of Characterize    | ed Value<br>Ire <sup>[1]</sup> | Relative U<br>±1 | ncertainty<br>°C |  |  |  |
|------------------------------------------------------------------------------|---------------------|----------------------------------|--------------------|--------------------------------|------------------|------------------|--|--|--|
| (Ω)                                                                          | 24 Hours            | 90 Days                          | 180 Days           | 1 Year                         | 24 Hours         | 90 Days          |  |  |  |
|                                                                              |                     |                                  | ±                  | ppm                            |                  |                  |  |  |  |
| 99 % Confide                                                                 | ence Level          |                                  |                    |                                |                  |                  |  |  |  |
| 0                                                                            | 50 μΩ               | 50 μΩ                            | 50 μΩ              | 50 μΩ                          | 50 μΩ            | 50 μΩ            |  |  |  |
| 1                                                                            | 85                  | 95                               | 100                | 110                            | 32               | 40               |  |  |  |
| 1.9                                                                          | 85                  | 95                               | 100                | 110                            | 25               | 33               |  |  |  |
| 10                                                                           | 26                  | 28                               | 30                 | 33                             | 5                | 8                |  |  |  |
| 19                                                                           | 24                  | 26                               | 28                 | 31                             | 4                | 7                |  |  |  |
| 100                                                                          | 15                  | 17                               | 18                 | 20                             | 2                | 4                |  |  |  |
| 190                                                                          | 15                  | 17                               | 18                 | 20                             | 2                | 4                |  |  |  |
| 1 k                                                                          | 11                  | 12                               | 13                 | 15                             | 2                | 3.5              |  |  |  |
| 1.9 k                                                                        | 11                  | 12                               | 13                 | 15                             | 2                | 3.5              |  |  |  |
| 10 k                                                                         | 9                   | 11                               | 12                 | 14                             | 2                | 3.5              |  |  |  |
| 19 k                                                                         | 9                   | 11                               | 12                 | 14                             | 2                | 3.5              |  |  |  |
| 100 k                                                                        | 11                  | 13                               | 14                 | 16                             | 2                | 3.5              |  |  |  |
| 190 k                                                                        | 11                  | 13                               | 14                 | 16                             | 2                | 3.5              |  |  |  |
| 1 M                                                                          | 16                  | 18                               | 20                 | 23                             | 2.5              | 5                |  |  |  |
| 1.9 M                                                                        | 17                  | 19                               | 21                 | 24                             | 3.5              | 6                |  |  |  |
| 10 M                                                                         | 33                  | 37                               | 40                 | 46                             | 10               | 14               |  |  |  |
| 19 M                                                                         | 43                  | 47                               | 50                 | 55                             | 20               | 24               |  |  |  |
| 100 M                                                                        | 110                 | 120                              | 125                | 130                            | 50               | 60               |  |  |  |
| 95 % Confide                                                                 | ence Level          |                                  |                    |                                |                  |                  |  |  |  |
| 0                                                                            | 50 μΩ               | 50 μΩ                            | 50 μΩ              | 50 μΩ                          | 50 μΩ            | 50 μΩ            |  |  |  |
| 1                                                                            | 70                  | 80                               | 85                 | 95                             | 32               | 40               |  |  |  |
| 1.9                                                                          | 70                  | 80                               | 85                 | 95                             | 25               | 33               |  |  |  |
| 10                                                                           | 21                  | 23                               | 27                 | 28                             | 5                | 8                |  |  |  |
| 19                                                                           | 20                  | 22                               | 24                 | 27                             | 4                | 7                |  |  |  |
| 100                                                                          | 13                  | 14                               | 15                 | 17                             | 2                | 4                |  |  |  |
| 190                                                                          | 13                  | 14                               | 15                 | 17                             | 2                | 4                |  |  |  |
| 1 k                                                                          | 9                   | 10                               | 11                 | 13                             | 2                | 3.5              |  |  |  |
| 1.9 k                                                                        | 9                   | 10                               | 11                 | 13                             | 2                | 3.5              |  |  |  |
| 10 k                                                                         | 7.5                 | 9.5                              | 10.5               | 12                             | 2                | 3.5              |  |  |  |
| 19 k                                                                         | 7.5                 | 9.5                              | 10.5               | 12                             | 2                | 3.5              |  |  |  |
| 100 k                                                                        | 9                   | 11                               | 12                 | 14                             | 2                | 3.5              |  |  |  |
| 190 k                                                                        | 9                   | 11                               | 12                 | 14                             | 2                | 3.5              |  |  |  |
| 1 M                                                                          | 13                  | 15                               | 17                 | 20                             | 2.5              | 5                |  |  |  |
| 1.9 M                                                                        | 14                  | 16                               | 18                 | 21                             | 3                | 6                |  |  |  |
| 10 M                                                                         | 27                  | 31                               | 34                 | 40                             | 10               | 14               |  |  |  |
| 19 M                                                                         | 35                  | 39                               | 42                 | 47                             | 20               | 24               |  |  |  |
| 100 M                                                                        | 90                  | 100                              | 105                | 110                            | 50               | 60               |  |  |  |
| Note:                                                                        |                     |                                  |                    |                                |                  |                  |  |  |  |
| 1. Specifica                                                                 | tions apply to disp | played value. 4-wi               | ire connections, e | xcept 100 MΩ.                  |                  |                  |  |  |  |
| Specifications apply to displayed value. 4-wire connections, except 100 Mt2. |                     |                                  |                    |                                |                  |                  |  |  |  |

### **5700A Series II Resistance Specifications**

| Nominal      | Stability<br>+1 °C <sup>[1]</sup> | Temperature<br>Add          | e Coefficient<br>er <sup>[2]</sup> | Full Spec Load<br>Range <sup>[3]</sup> | Maximum<br>Peak | Maximum<br>Difference<br>of<br>Characterized | Two-Wir<br>Act<br>Compen           | re Adder<br>tive<br>sation <sup>[4]</sup> |
|--------------|-----------------------------------|-----------------------------|------------------------------------|----------------------------------------|-----------------|----------------------------------------------|------------------------------------|-------------------------------------------|
| Value<br>(Ω) | 24 Hours                          | 0 – 10 °C<br>10 – 40 °C and |                                    | IL – IU<br>(mA)                        |                 | to Nominal<br>Value                          | Lead Resistance                    |                                           |
|              |                                   |                             | 40 – 50 °C                         |                                        | (MA)            | +ppm                                         | 0.1 Ω                              | 1Ω                                        |
|              | ±ppm                              | ±ppi                        | m/°C                               |                                        |                 |                                              | ±n                                 | חΩ                                        |
| 0            | —                                 | —                           | —                                  | 8 – 500                                | 500             | —                                            | $2 + \frac{4\mu V}{m}$             | $4 + \frac{4\mu V}{lm}$                   |
| 1            | 32                                | 4                           | 5                                  | 8 – 100                                | 700             | 500                                          | $2 + \frac{4\mu V}{l_m}$           | $4 + \frac{4\mu V}{l_m}$                  |
| 1.9          | 25                                | 6                           | 7                                  | 8 – 100                                | 500             | 500                                          | $2 + \frac{4\mu V}{lm}$            | $4 + \frac{4\mu V}{lm}$                   |
| 10           | 5                                 | 2                           | 3                                  | 8 – 11                                 | 220             | 300                                          | $2 + \frac{4\mu V}{lm}$            | $4 + \frac{4\mu V}{lm}$                   |
| 19           | 4                                 | 2                           | 3                                  | 8 – 11                                 | 160             | 300                                          | $2 + \frac{4\mu V}{l_m}$           | $4 + \frac{4\mu V}{l_m}$                  |
| 100          | 2                                 | 2                           | 3                                  | 8 – 11                                 | 70              | 150                                          | $2 + \frac{4\mu V}{l_m}$           | $4 + \frac{4\mu V}{lm}$                   |
| 190          | 2                                 | 2                           | 3                                  | 8 – 11                                 | 50              | 150                                          | $2 + \frac{4\mu V}{l_m}$           | $4 + \frac{4\mu V}{lm}$                   |
| 1 k          | 2                                 | 2                           | 3                                  | 1 – 2                                  | 22              | 150                                          | 10                                 | 15                                        |
| 1.9 k        | 2                                 | 2                           | 3                                  | 1 – 1.5                                | 16              | 150                                          | 10                                 | 15                                        |
| 10 k         | 2                                 | 2                           | 3                                  | 100 – 500 μA                           | 7               | 150                                          | 50                                 | 60                                        |
| 19 k         | 2                                 | 2                           | 3                                  | 50 – 250 µA                            | 5               | 150                                          | 100                                | 120                                       |
| 100 k        | 2                                 | 2                           | 3                                  | 10 – 100 µA                            | 1               | 150                                          | I <sub>m</sub> = Curren<br>by Ohmr | t produced<br>neter (A)                   |
| 190 k        | 2                                 | 2                           | 3                                  | 5 – 50 µA                              | 500 µA          | 150                                          |                                    |                                           |
| 1 M          | 2.5                               | 2.5                         | 6                                  | 5 – 20 µA                              | 100 µA          | 200                                          |                                    |                                           |
| 1.9 M        | 3.5                               | 3                           | 10                                 | 2.5 – 10 µA                            | 50 µA           | 200                                          |                                    |                                           |
| 10 M         | 10                                | 5                           | 20                                 | 0.5 – 2 µA                             | 10 µA           | 300                                          |                                    |                                           |
| 19 M         | 20                                | 8                           | 40                                 | 0.25 – 1 µA                            | 5 µA            | 300                                          |                                    |                                           |
| 100 M        | 50                                | 12                          | 100                                | 50 – 200 nA                            | 1 µA            | 500                                          |                                    |                                           |

#### **Resistance Secondary Performance Specifications and Operating Characteristics**

Notes:

1. Stability specifications are included in the Absolute Uncertainty values in the primary specification tables.

2. Temperature coefficient is an adder to uncertainty specifications that does not apply unless operated more than 5 °C from calibration temperature, or calibrated outside the range 19 °C to 24 °C. Two examples:

- Calibrate at 20 °C: Temperature coefficient adder is not required unless operated below 15 °C or above 25 °C.

- Calibrate at 26 °C: Add 2 °C temperature coefficient adder. Additional temperature coefficient adder is not required unless operated below 21 °C or above 31 °C.

3. Refer to current derating factors table for loads outside of this range.

4. Active two-wire compensation may be selected for values less than 100 kΩ, with either the front panel or the meter input terminals as reference plane. Active compensation is limited to 11 mA load, and to 2 V burden. Two-wire compensation can be used only with Ω-meters that source continuous (not pulsed) dc current.

| Nominal Value | Value of Der                      | ating Factor K for Over or Und    | ler Current                 |
|---------------|-----------------------------------|-----------------------------------|-----------------------------|
|               | Two-Wire Comp                     | Four-Wire                         | Four-Wire                   |
| (22)          | I < I <sub>L</sub> <sup>[1]</sup> | I < I <sub>L</sub> <sup>[1]</sup> | $I_{U} < I < I_{MAX}^{[2]}$ |
| SHORT         | 4.4                               | 0.3                               | —                           |
| 1             | 4.4                               | 300                               | 4 x10⁻⁵                     |
| 1.9           | 4.4                               | 160                               | 1.5 x 10⁻⁴                  |
| 10            | 4.4                               | 30                                | 1.6 x 10 <sup>-3</sup>      |
| 19            | 4.4                               | 16                                | 3 x 10 <sup>-3</sup>        |
| 100           | 4.4                               | 3.5                               | 1 x 10 <sup>-2</sup>        |
| 190           | 4.4                               | 2.5                               | 1.9 x 10 <sup>-2</sup>      |
| 1 k           | 4.4                               | 0.4                               | 0.1                         |
| 1.9 k         | 4.4                               | 0.4                               | 0.19                        |
| 10 k          | 5000                              | 50                                | 2.0                         |
| 19 k          | 5000                              | 50                                | 3.8                         |
| 100 k         | —                                 | 7.5                               | 2 x 10 <sup>-5</sup>        |
| 190 k         | —                                 | 4.0                               | 3.8 x 10⁻⁵                  |
| 1 M           | —                                 | 1.0                               | 1.5 x 10 <sup>-4</sup>      |
| 1.9 M         | _                                 | 0.53                              | 2.9 x 10 <sup>-4</sup>      |
| 10 M          | —                                 | 0.2                               | 1 x 10 <sup>-3</sup>        |
| 19 M          | —                                 | 0.53                              | 1.9 x 10 <sup>-3</sup>      |
| 100 M         |                                   | 0.1                               | —                           |

#### **Current Derating Factors**

Notes:

0 For I < I L, errors occur due to thermally generated voltages within the 5720A. Use the following equation to determine the error, and add this error to the corresponding uncertainty or stability specification.

 $Error = K(I_{\perp} - I)/(I_{\perp} \times I)$ 

Where: Error is in  $m\Omega$  for all two-wire comp values and four-wire short, and in ppm for the remaining four-wire values.

K is the constant from the above table;

I and I<sub>L</sub> are expressed in mA for short to 1.9 k $\Omega$ ;

I and  $I_L$  are expressed inµA for 10 k $\Omega$  to 100 M $\Omega$ 

2. For  $I_U < I < I_{MAX}$  errors occur due to self-heating of the resistors in the calibrator. Use the following equation to determine the error in ppm and add this error to the corresponding uncertainty or stability specification.

Error in ppm =  $K(I^2-I_U^2)$ 

Where: K is the constant from the above table; I and I\_U are expressed in mA for short to 19 k\Omega;

I and I<sub>0</sub> are expressed in  $\mu$ A for 100 k $\Omega$  to 100 M $\Omega$ 

# 1-32. DC Current Specifications

| _                      | Absolute Uncertainty<br>Resolution ±5 °C from calibration temperature |                                        |                                     | ure <sup>[2]</sup> | Relative Unce     | ertainty ±1 °C   |                 |
|------------------------|-----------------------------------------------------------------------|----------------------------------------|-------------------------------------|--------------------|-------------------|------------------|-----------------|
| Range                  |                                                                       | 24 Hours                               | 90 Days                             | 180 Days           | 1 Year            | 24 Hours         | 90 Days         |
|                        | nA                                                                    |                                        |                                     | ± (ppm             | output + nA)      |                  |                 |
| 99 % Coi               | nfidence Level                                                        |                                        |                                     |                    |                   |                  |                 |
| 220 μA                 | 0                                                                     | 40 + 7                                 | 42 + 7                              | 45 + 7             | 50 + 7            | 24 + 2           | 26 + 2          |
| 2.2 mA                 | 1                                                                     | 30 + 8                                 | 35 + 8                              | 37 + 8             | 40 + 8            | 24 + 5           | 26 + 5          |
| 22 mA                  | 10                                                                    | 30 + 50                                | 35 + 50                             | 37 + 50            | 40 + 50           | 24 + 50          | 26 + 50         |
|                        | μA                                                                    |                                        |                                     | ± (ppm             | output + µA)      |                  |                 |
| 220 mA <sup>[1]</sup>  | 0.1                                                                   | 40 + 0.8                               | 45 + 0.8                            | 47 + 0.8           | 50 + 0.8          | 26 + 0.3         | 30 + 0.3        |
| 2.2 A <sup>[1]</sup>   | 1                                                                     | 60 + 15                                | 70 + 15                             | 80 + 15            | 90 + 15           | 40 + 7           | 45 + 7          |
| 5725A Ai               | mplifier:                                                             |                                        |                                     |                    |                   |                  |                 |
| 11 A                   | 10                                                                    | 330 + 470                              | 340 + 480                           | 350 + 480          | 360 + 480         | 100 + 130        | 110 + 130       |
| 95 % Coi               | nfidence Level                                                        |                                        |                                     |                    |                   |                  |                 |
|                        | nA                                                                    |                                        |                                     | ± (ppm             | output + nA)      |                  |                 |
| 220 μA                 | 0.1                                                                   | 32 + 6                                 | 35 + 6                              | 37 + 6             | 40 + 6            | 20 + 1.6         | 22 + 1.6        |
| 2.2 mA                 | 1                                                                     | 25 + 7                                 | 30 + 7                              | 33 + 7             | 35 + 7            | 20 + 4           | 22 + 4          |
| 22 mA                  | 10                                                                    | 25 + 40                                | 30 + 40                             | 33 + 40            | 35 + 40           | 20 + 40          | 22 + 40         |
|                        | μA                                                                    |                                        |                                     | ± (ppm             | output + µA)      |                  |                 |
| 220 mA <sup>[1]</sup>  | 0.1                                                                   | 35 + 0.7                               | 40 + 0.7                            | 42 + 0.7           | 45 + 0.7          | 22 + 0.25        | 25 + 0.25       |
| 2.2 A <sup>[1]</sup>   | 1                                                                     | 50 + 12                                | 60 + 12                             | 70 + 12            | 80 + 12           | 32 + 6           | 40 + 6          |
| 5725A Ai               | mplifier:                                                             | _                                      |                                     |                    |                   |                  |                 |
| 11 A                   | 10                                                                    | 330 + 470                              | 340 + 480                           | 350 + 480          | 360 + 480         | 100 + 130        | 110 + 130       |
| Note:                  |                                                                       |                                        | •                                   | •                  |                   |                  |                 |
| Maximum<br>by a factor | output from the car<br>of 1.3 when supp                               | alibrator's termir<br>blied through 57 | nals is 2.2 A. Un<br>25A terminals. | certainty specific | ations for 220 mA | and 2.2 mA range | s are increased |
| Specificati            | ons are otherwise                                                     | e identical for all                    | output locations                    | 6.                 |                   |                  |                 |
| 1. Add                 | to uncertainty spe                                                    | ecifications:                          |                                     |                    |                   |                  |                 |
| ±<br>±                 | 200 x l <sup>2</sup> ppm for ><br>10 x l <sup>2</sup> ppm for >1      | 100 mA on 220<br>A on 2.2 A ran        | mA range<br>ge                      |                    |                   |                  |                 |
| 2. For t               | fields strengths >0                                                   | ).4 V/m but ≤3 V                       | //m, add 1 % of                     | range.             |                   |                  |                 |

### 5720A Series II DC Current Specifications

|                                                                                                    | Resolution                                                       | ±5 °(                           | Absolute<br>C from calibra | Uncertainty<br>ation temperat | ure <sup>[2]</sup> | Relative Unce | ertainty ±1 °C |
|----------------------------------------------------------------------------------------------------|------------------------------------------------------------------|---------------------------------|----------------------------|-------------------------------|--------------------|---------------|----------------|
| Range                                                                                                    |                                                                  | 24 Hours                        | 90 Days                    | 180 Days                      | 1 Year             | 24 Hours      | 90 Days        |
|                                                                                                    | nA                                                               |                                 |                            | ± (ppm                        | output + nA)       |               |                |
| 99 % Coi                                                                                                    | nfidence Level                                                   |                                 |                            |                               |                    |               |                |
| 220 μA                                                                                                    | 0.1                                                              | 45 + 10                         | 50 + 10                    | 55 + 10                       | 60 + 10            | 24 + 2        | 26 + 2         |
| 2.2 mA                                                                                                    | 1                                                                | 45 + 10                         | 50 + 10                    | 55 + 10                       | 60 + 10            | 24 + 5        | 26 + 5         |
| 22 mA                                                                                                    | 10                                                               | 45 + 100                        | 50 + 100                   | 55 + 100                      | 60 + 100           | 24 + 50       | 26 + 50        |
|                                                                                                    | μA                                                               |                                 |                            | ± (ppm                        | output + µA)       |               |                |
| 220 mA <sup>[1]</sup>                                                                                                    | 0.1                                                              | 55 + 1                          | 60 +                       | 65 + 1                        | 70 + 1             | 26 + 0.3      | 30 + 0.3       |
| 2.2 A <sup>[1]</sup>                                                                                                    | 1                                                                | 75 + 30                         | 80 + 30                    | 90 + 30                       | 95 + 30            | 40 + 7        | 45 + 7         |
| 5725A Ai                                                                                                    | mplifier:                                                        |                                 |                            |                               |                    |               |                |
| 11 A                                                                                                    | 10                                                               | 330 + 470                       | 340 + 480                  | 350 + 480                     | 360 + 480          | 100 + 130     | 110 + 130      |
| 95 % Coi                                                                                                    | nfidence Level                                                   |                                 |                            |                               |                    |               |                |
|                                                                                                    | nA                                                               |                                 |                            | ± (ppm                        | output + nA)       |               | _              |
| 220 μA                                                                                                    | 0.1                                                              | 35 + 8                          | 40 + 8                     | 45 + 8                        | 50 + 8             | 20 + 1.6      | 22 + 1.6       |
| 2.2 mA                                                                                                    | 1                                                                | 35 + 8                          | 40 + 8                     | 45 + 8                        | 50 + 8             | 20 + 4        | 22 + 4         |
| 22 mA                                                                                                    | 10                                                               | 35 + 80                         | 40 + 80                    | 45 + 80                       | 50 + 80            | 20 + 40       | 22 + 40        |
|                                                                                                    | μA                                                               |                                 |                            | ± (ppm                        | output + µA)       |               |                |
| 220 mA <sup>[1]</sup>                                                                                                    | 0.1                                                              | 45 + 0.8                        | 50 + 0.8                   | 55 + 0.8                      | 60 + 0.8           | 22 + 0.25     | 25 + 0.25      |
| 2.2 A <sup>[1]</sup>                                                                                                    | 1                                                                | 60 + 25                         | 65 + 25                    | 75 + 25                       | 80 + 25            | 35 + 6        | 40 + 6         |
| 5725A Ai                                                                                                    | mplifier:                                                        |                                 |                            |                               |                    |               |                |
| 11 A                                                                                                    | 10                                                               | 330 + 470                       | 340 + 480                  | 350 + 480                     | 360 + 480          | 100 + 130     | 110 + 130      |
| Note:                                                                                                    |                                                                  |                                 |                            |                               |                    |               |                |
| Maximum output from the calibrator's terminals is 2.2 A. Uncertainty specifications for 220 mA and 2.2 mA ranges are increased by a factor of 1.3 when supplied through 5725A terminals. |                                                                  |                                 |                            |                               |                    |               |                |
| Specificati                                                                                                    | ions are otherwise                                               | e identical for all             | output locations           | s.                            |                    |               |                |
| 1. Add                                                                                                    | to uncertainty spe                                               | ecifications:                   |                            |                               |                    |               |                |
| ±<br>±                                                                                                    | 200 x l <sup>2</sup> ppm for ><br>10 x l <sup>2</sup> ppm for >1 | 100 mA on 220<br>A on 2.2 A ran | mA range<br>ge             |                               |                    |               |                |

### **5700A Series II DC Current Specifications**

2. For fields strengths >0.4 V/m but  $\leq$ 3 V/m, add 1 % of range.

|        | 04-b 11/6 -                      | Temperature<br>Coefficient <sup>[2]</sup> |                                |                      |                                           |                                                     | Noise                  |                              |
|--------|----------------------------------|-------------------------------------------|--------------------------------|----------------------|-------------------------------------------|-----------------------------------------------------|------------------------|------------------------------|
| Range  | ±1 °C <sup>[1]</sup><br>24 Hours | 10 – 40 °C                                | 0 – 10 °C<br>and<br>40 – 50 °C | Compliance<br>Limits | Burden<br>Voltage<br>Adder <sup>[3]</sup> | Maximum<br>Load for Full<br>Accuracy <sup>[4]</sup> | Bandwidth<br>0.1-10 Hz | Bandwidth<br>10 Hz-10<br>kHz |
|        |                                  |                                           |                                | (±nA/v)              | (12)                                      | рк-рк                                               | RMS                    |                              |
|        | ± (ppm output +<br>nA)           | ± (ppm out                                | put + nA) / °C                 |                      |                                           |                                                     | ppm output<br>+ nA     | nA                           |
| 220 μA | 5 + 1                            | 1 + 0.40                                  | 3 + 1                          | 10                   | 0.2                                       | 20k                                                 | 6 + .9                 | 10                           |
| 2.2 mA | 5 + 5                            | 1 + 2                                     | 3 + 10                         | 10                   | 0.2                                       | 2k                                                  | 6 + 5                  | 10                           |
| 22 mA  | 5 + 50                           | 1 + 20                                    | 3 + 100                        | 10                   | 10                                        | 200                                                 | 6 + 50                 | 50                           |
| 220 mA | 8 + 300                          | 1 + 200                                   | 3 + 1 μA                       | 10                   | 100                                       | 20                                                  | 9 + 300                | 500                          |
| 2.2 A  | 9 + 7 μA                         | 1 + 2.5 μA                                | 3 + 10 μA                      | 3 [5]                | 2 μΑ                                      | 2                                                   | 12 + 1.5 μA            | 20 µA                        |
| 5725A  | ± (ppm output<br>+ μA)           | ± (ppm out                                | put + µA) / °C                 |                      |                                           |                                                     | ppm output<br>+ μA     | μA                           |
| 11 A   | 25 + 100                         | 20 + 75                                   | 30 + 120                       | 4                    | 0                                         | 4                                                   | 15 + 70                | 175                          |
| Nataa  |                                  | •                                         | •                              | •                    |                                           | •                                                   |                        |                              |

#### DC Current Secondary Performance Specifications and Operating Characteristics

Notes:

Maximum output from the calibrator's terminals is 2.2 A. Uncertainty specifications for 220 mA and 2.2 mA ranges are increased by a factor of 1.3 when supplied through 5725A terminals.

1. Stability specifications are included in the Absolute Uncertainty values for the primary specifications.

2. Temperature coefficient is an adder to uncertainty specifications. It does not apply unless operating more than ±5 °C from calibration temperature.

3. Burden voltage adder is an adder to uncertainty specifications that does not apply unless burden voltage is greater than 0.5 V.

4. For higher loads, multiply uncertainty specification by: 1+ 0.1x actual load maximum load for full accuracy

5. The calibrator's compliance limit is 2 V for outputs from 1 A to 2.2 A. 5725A Amplifier may be used in range-lock mode down to 0 A.

| Minimum Output: | 0 for all ranges, including 5725A.                                                                                        |
|-----------------|----------------------------------------------------------------------------------------------------|
| Settling Time:  | 1 second for mA and mA ranges; 3 seconds for 2.2 A range; 6 seconds for 11 range; + 1 second for range or polarity change |
| Overshoot:      | <5 %                                                                                                    |

### 1-33. AC Current Specifications

| _       |            | Frequency  | ±5 °C       | Absolute Uncertainty<br>±5 °C from calibration temperature <sup>[1]</sup> |             |             |            | Relative Uncertainty<br>±1 °C |  |
|---------|------------|------------|-------------|---------------------------------------------------------------------------|-------------|-------------|------------|-------------------------------|--|
| Range   | Resolution | (Hz)       | 24 Hours    | 90 Days                                                                   | 180 Days    | 1 Year      | 24 Hours   | 90 Days                       |  |
|         |            |            |             |                                                                           | ± (ppm ou   | tput + nA)  |            |                               |  |
|         |            | 10 – 20    | 260 + 20    | 280 + 20                                                                  | 290 + 20    | 300 + 20    | 260 + 20   | 280 + 20                      |  |
|         |            | 20 – 40    | 170 + 12    | 180 + 12                                                                  | 190 + 12    | 200 + 12    | 130 + 12   | 150 + 12                      |  |
| 220 μA  | 1 nA       | 40 – 1 k   | 120 + 10    | 130 + 10                                                                  | 135 + 10    | 140 + 10    | 100 + 10   | 110 + 10                      |  |
|         |            | 1k – 5 k   | 300 + 15    | 320 + 15                                                                  | 340 + 15    | 350 + 15    | 250 + 15   | 280 + 15                      |  |
|         |            | 5k – 10 k  | 1000 + 80   | 1100 + 80                                                                 | 1200 + 80   | 1300 + 80   | 900 + 80   | 1000 + 80                     |  |
|         |            | 10 – 20    | 260 + 50    | 280 + 50                                                                  | 290 + 50    | 300 + 50    | 260 + 50   | 280 + 50                      |  |
|         |            | 20 – 40    | 170 + 40    | 180 + 40                                                                  | 190 + 40    | 200 + 40    | 130 + 40   | 150 + 40                      |  |
| 2.2 mA  | 10 nA      | 40 – 1 k   | 120 + 40    | 130 + 40                                                                  | 135 + 40    | 140 + 40    | 100 + 40   | 110 + 40                      |  |
|         |            | 1k – 5 k   | 210 + 130   | 220 + 130                                                                 | 230 + 130   | 240 + 130   | 250 + 130  | 280 + 130                     |  |
|         |            | 5k – 10 k  | 1000 + 800  | 1100 + 800                                                                | 1200 + 800  | 1300 + 800  | 900 + 800  | 1000 + 800                    |  |
|         |            | 10 – 20    | 260 + 500   | 280 + 500                                                                 | 290 + 500   | 300 + 500   | 260 + 500  | 280 + 500                     |  |
|         |            | 20 – 40    | 170 + 400   | 180 + 400                                                                 | 190 + 400   | 200 + 400   | 130 + 400  | 150 + 400                     |  |
| 22 mA   | 100 nA     | 40 – 1 k   | 120 + 400   | 130 + 400                                                                 | 135 + 400   | 140 + 400   | 100 + 400  | 110 + 400                     |  |
|         |            | 1k – 5 k   | 210 + 700   | 220 + 700                                                                 | 230 + 700   | 240 + 700   | 250 + 700  | 280 + 700                     |  |
|         |            | 5k – 10 k  | 1000 + 6000 | 1100 + 6000                                                               | 1200 + 6000 | 1300 + 6000 | 900 + 6000 | 1000 + 6000                   |  |
|         |            | _          |             |                                                                           | ± (ppm ou   | tput + μA)  |            | _                             |  |
|         |            | 10 – 20    | 260 + 5     | 280 + 5                                                                   | 290 + 5     | 300 + 5     | 260 + 5    | 280 + 5                       |  |
|         |            | 20 – 40    | 170 + 4     | 180 + 4                                                                   | 190 + 4     | 200 + 4     | 130 + 4    | 150 + 4                       |  |
| 220 mA  | 1 μA       | 40 – 1 k   | 120 + 3     | 130 + 3                                                                   | 135 + 3     | 140 + 3     | 100 + 3    | 110 + 3                       |  |
|         |            | 1k – 5 k   | 210 + 4     | 220 + 4                                                                   | 230 + 4     | 240 + 4     | 250 + 4    | 280 + 4                       |  |
|         |            | 5k – 10 k  | 1000 + 12   | 1100 + 12                                                                 | 1200 + 12   | 1300 + 12   | 900 + 12   | 1000 + 12                     |  |
|         |            | 20 – 1 k   | 290 + 40    | 300 + 40                                                                  | 310 + 40    | 320 + 40    | 300 + 40   | 350 + 40                      |  |
| 2.2 A   | 10 μA      | 1 k – 5 k  | 440 + 100   | 460 + 100                                                                 | 480 + 100   | 500 + 100   | 500 + 100  | 520 + 100                     |  |
|         |            | 5 k – 10 k | 6000 + 200  | 7000 + 200                                                                | 7500 + 200  | 8000 + 200  | 6000 + 200 | 7000 + 200                    |  |
| 5725A A | mplifier:  |            |             |                                                                           |             |             |            |                               |  |
|         |            | 40 – 1 k   | 370 + 170   | 400 + 170                                                                 | 440 + 170   | 460 + 170   | 300 + 170  | 330 + 170                     |  |
| 11 A    | 100 μA     | 1 k – 5 k  | 800 + 380   | 850 + 380                                                                 | 900 + 380   | 950 + 380   | 700 + 380  | 800 + 380                     |  |
|         |            | 5 k – 10 k | 3000 + 750  | 3300 + 750                                                                | 3500 + 750  | 3600 + 750  | 2800 + 750 | 3200 + 750                    |  |
| Nata    |            |            |             | •                                                                         | •           | •           |            |                               |  |

#### 5720A Series II AC Current Specifications: 99 % Confidence Level

Note:

Maximum output from the calibrator's terminals is 2.2 A. Uncertainty specifications for 220  $\mu$ A and 2.2 mA ranges are increased by a factor of 1.3 plus 2  $\mu$ A when supplied through 5725A terminals. For the 5720A 220  $\mu$ A range, 1 kHz through 5 kHz and 5 kHz through 10 kHz, when the output is coming from the AUX current terminal, use the 5700A Absolute Uncertainty Specifications. Specifications are otherwise identical for all output locations.

1. For fields strengths >0.4 V/m but  $\leq$ 3 V/m, add 1 % of range.

| _       |            | Frequency  | Absolute Uncertainty<br>±5 °C from calibration temperature <sup>[1]</sup> |            |             |             | Relative U<br>±1 | Relative Uncertainty<br>±1 °C |  |
|---------|------------|------------|---------------------------------------------------------------------------|------------|-------------|-------------|------------------|-------------------------------|--|
| Range   | Resolution | (Hz)       | 24 Hours                                                                  | 90 Days    | 180 Days    | 1 Year      | 24 Hours         | 90 Days                       |  |
|         |            |            |                                                                           |            | ± (ppm ou   | itput + nA) |                  |                               |  |
|         |            | 10 – 20    | 210 + 16                                                                  | 230 + 16   | 240 + 16    | 250 + 16    | 210 + 16         | 230 + 16                      |  |
|         |            | 20 – 40    | 130 + 10                                                                  | 140 + 10   | 150 + 10    | 160 + 10    | 110 + 10         | 130 + 10                      |  |
| 220 μA  | 1 nA       | 40 – 1 k   | 100 + 8                                                                   | 110 + 8    | 115 + 8     | 120 + 8     | 80 + 8           | 90 + 8                        |  |
|         |            | 1k – 5 k   | 240 + 12                                                                  | 250 + 12   | 270 + 12    | 280 + 12    | 200 + 12         | 230 + 12                      |  |
|         |            | 5k – 10 k  | 800 + 65                                                                  | 900 + 65   | 1000 + 65   | 1100 + 65   | 700 + 65         | 800 + 65                      |  |
|         |            | 10 – 20    | 210 + 40                                                                  | 230 + 40   | 240 + 40    | 250 + 40    | 210 + 40         | 230 + 40                      |  |
|         |            | 20 – 40    | 140 + 35                                                                  | 140 + 35   | 150 + 35    | 160 + 35    | 110 + 35         | 130 + 35                      |  |
| 2.2 mA  | 10 nA      | 40 – 1 k   | 100 + 35                                                                  | 110 + 35   | 115 + 35    | 120 + 35    | 80 + 35          | 90 + 35                       |  |
|         |            | 1k – 5 k   | 170 + 110                                                                 | 180 + 110  | 190 + 110   | 200 + 110   | 200 + 110        | 230 + 110                     |  |
|         |            | 5k – 10 k  | 800 + 650                                                                 | 900 + 650  | 1000 + 650  | 1100 + 650  | 700 + 650        | 800 + 650                     |  |
|         |            | 10 – 20    | 210 + 400                                                                 | 230 + 400  | 240 + 400   | 250 + 400   | 210 + 400        | 230 + 400                     |  |
|         |            | 20 – 40    | 130 + 350                                                                 | 140 + 350  | 150 + 350   | 160 + 350   | 110 + 350        | 130 + 350                     |  |
| 22 mA   | 100 nA     | 40 – 1 k   | 100 + 350                                                                 | 110 + 350  | 115 + 350   | 120 + 350   | 80 + 350         | 90 + 350                      |  |
|         |            | 1k – 5 k   | 170 + 550                                                                 | 180 + 550  | 190 + 550   | 200 + 550   | 200 + 550        | 230 + 550                     |  |
|         |            | 5k – 10 k  | 800 + 5000                                                                | 900 + 5000 | 1000 + 5000 | 1100 + 5000 | 700 + 5000       | 800 + 5000                    |  |
|         |            |            |                                                                           |            | ± (ppm ou   | ıtput + μA) |                  |                               |  |
|         |            | 10 – 20    | 210 + 4                                                                   | 230 + 4    | 240 + 4     | 250 + 4     | 210 + 4          | 230 + 4                       |  |
|         |            | 20 – 40    | 130 + 3.5                                                                 | 140 + 3.5  | 150 + 3.5   | 160 + 3.5   | 110 + 3.5        | 130 + 3.5                     |  |
| 220 mA  | 1 μA       | 40 – 1 k   | 100 + 2.5                                                                 | 110 + 2.5  | 115 + 2.5   | 120 + 2.5   | 80 + 2.5         | 90 + 2.5                      |  |
|         |            | 1k – 5 k   | 170 + 3.5                                                                 | 180 + 3.5  | 190 + 3.5   | 200 + 3.5   | 200 + 3.5        | 230 + 3.5                     |  |
|         |            | 5k – 10 k  | 800 + 10                                                                  | 900 + 10   | 1000 + 10   | 1100 + 10   | 700 + 10         | 800 + 10                      |  |
|         |            | 20 – 1 k   | 230 + 35                                                                  | 240 + 35   | 250 + 35    | 260 + 35    | 250 + 35         | 300 + 35                      |  |
| 2.2 A   | 10 μA      | 1 k – 5 k  | 350 + 80                                                                  | 390 + 80   | 420 + 80    | 450 + 80    | 400 + 80         | 440 + 80                      |  |
|         |            | 5 k – 10 k | 5000 + 160                                                                | 6000 + 160 | 6500 + 160  | 7000 + 160  | 5000 + 160       | 6000 + 160                    |  |
| 5725A / | Amplifier: |            |                                                                           |            |             |             |                  |                               |  |
|         |            | 40 – 1 k   | 370 + 170                                                                 | 400 + 170  | 440 + 170   | 460 + 170   | 300 + 170        | 330 + 170                     |  |
| 11 A    | 100 μA     | 1 k – 5 k  | 800 + 380                                                                 | 850 + 380  | 900 + 380   | 950 + 380   | 700 + 380        | 800 + 38                      |  |
|         |            | 5 k – 10 k | 3000 + 750                                                                | 3300 + 750 | 3500 + 750  | 3600 + 750  | 2800 + 750       | 3200 + 750                    |  |

5720A Series II AC Current Specifications: 95% Confidence Level

Note:

Maximum output from the calibrator's terminals is 2.2 A. Uncertainty specifications for 220  $\mu$ A and 2.2 mA ranges are increased by 1.3 plus 2  $\mu$ A when supplied through 5725A terminals. For the 5720A 220  $\mu$ A range, 1 kHz through 5 kHz and 5 kHz through 10 kHz, when the output is coming from the AUX current terminal, use the 5700A Absolute Uncertainty Specifications. Specifications are otherwise identical for all output locations.

1. For fields strengths >0.4 V/m but  $\leq$ 3 V/m, add 1 % of range.

|        |            | Frequency( | Absolute Uncertainty<br>±5 °C from calibration temperature <sup>[1]</sup> |               |               | Relative Uncertainty<br>±1 °C |               |             |
|--------|------------|------------|---------------------------------------------------------------------------|---------------|---------------|-------------------------------|---------------|-------------|
| Range  | Resolution | Hz)        | 24 Hours                                                                  | 90 Days       | 180 Days      | 1 Year                        | 24 Hours      | 90 Days     |
|        |            |            |                                                                           | •             | ± (ppm c      | output + nA)                  | •             |             |
|        |            | 10 – 20    | 650 + 30                                                                  | 700 + 30      | 750 + 30      | 800 + 30                      | 450 + 30      | 500 + 30    |
|        |            | 20 – 40    | 350 + 25                                                                  | 380 + 25      | 410 + 25      | 420 + 25                      | 270 + 25      | 300 + 25    |
| 220 μA | 1 nA       | 40 – 1 k   | 120 + 20                                                                  | 140 + 20      | 150 + 20      | 160 + 20                      | 110 + 20      | 120 + 20    |
|        |            | 1k – 5 k   | 500 + 50                                                                  | 600 + 50      | 650 + 50      | 700 + 50                      | 450 + 50      | 500 + 50    |
|        |            | 5k – 10 k  | 1500 + 100                                                                | 1600 + 100    | 1700 + 100    | 1800 + 100                    | 1400 + 100    | 1500 + 100  |
|        |            | 10 – 20    | 650 + 50                                                                  | 700 + 50      | 750 + 50      | 800 + 50                      | 450 + 50      | 500 + 50    |
|        |            | 20 – 40    | 350 + 40                                                                  | 380 + 40      | 410 + 40      | 420 + 40                      | 270 + 40      | 300 + 40    |
| 2.2 mA | 10 nA      | 40 – 1 k   | 120 + 40                                                                  | 140 + 40      | 150 + 40      | 160 + 40                      | 110 + 40      | 120 + 40    |
|        |            | 1k – 5 k   | 500 + 500                                                                 | 600 + 500     | 650 + 500     | 700 + 500                     | 450 + 500     | 500 + 500   |
|        |            | 5k – 10 k  | 1500 + 1000                                                               | 1600 + 1000   | 1700 + 1000   | 1800 + 1000                   | 1400 + 1000   | 1500 + 1000 |
|        |            | 10 – 20    | 650 + 500                                                                 | 700 + 500     | 750 + 500     | 800 + 500                     | 450 + 500     | 500 + 500   |
|        |            | 20 – 40    | 350 + 400                                                                 | 380 + 400     | 410 + 400     | 420 + 400                     | 270 + 400     | 300 + 400   |
| 22 m A | 100 nA     | 40 – 1 k   | 120 + 400                                                                 | 140 + 400     | 150 + 400     | 160 + 400                     | 110 + 400     | 120 + 400   |
| 22 MA  | 100 11A    | 1k – 5 k   | 500 + 5000                                                                | 600 + 5000    | 650 + 5000    | 700 + 5000                    | 450 + 5000    | 500 + 5000  |
|        |            | 5k – 10 k  | 1500 +                                                                    | 1600 + 10,000 | 1700 + 10,000 | 1800 + 10,000                 | 1400 + 10,000 | 1500 +      |
|        |            |            | 10,000                                                                    |               |               |                               |               | 10,000      |
|        |            | •          |                                                                           |               | ± (ppm c      | output + μA)                  |               |             |
|        |            | 10 – 20    | 650 + 5                                                                   | 700 + 5       | 750 + 5       | 800 + 5                       | 450 + 5       | 500 + 5     |
|        |            | 20 – 40    | 350 + 4                                                                   | 380 + 4       | 410 + 4       | 420 + 4                       | 280 + 4       | 300 + 4     |
| 220 mA | 1 μA       | 40 – 1 k   | 120 + 4                                                                   | 150 + 4       | 170 + 4       | 180 + 4                       | 110 + 4       | 130 + 4     |
|        |            | 1k – 5 k   | 500 + 50                                                                  | 600 + 50      | 650 + 50      | 700 + 50                      | 450 + 50      | 500 + 50    |
|        |            | 5k – 10 k  | 1500 + 100                                                                | 1600 + 100    | 1700 + 100    | 1800 + 100                    | 1400 + 100    | 1500 + 100  |
|        |            | 20 – 1 k   | 600 + 40                                                                  | 650 + 40      | 700 + 40      | 750 + 40                      | 600 + 40      | 650 + 40    |
| 2.2 A  | 10 μA      | 1 k – 5 k  | 700 + 100                                                                 | 750 + 100     | 800 + 100     | 850 + 100                     | 650 + 100     | 750 + 100   |
|        |            | 5 k – 10 k | 8000 + 200                                                                | 9000 + 200    | 9500 + 200    | 10,000 + 200                  | 7500 + 200    | 8500 + 200  |
| 5725A  | Amplifier: |            |                                                                           |               |               |                               |               |             |
|        |            | 40 – 1 k   | 370 + 170                                                                 | 400 + 170     | 440 + 170     | 460 + 170                     | 300 + 170     | 330 + 170   |
| 11 A   | 100 μA     | 1 k – 5 k  | 800 + 380                                                                 | 850 + 380     | 900 + 380     | 950 + 380                     | 700 + 380     | 800 + 380   |
|        |            | 5 k – 10 k | 3000 + 750                                                                | 3300 + 750    | 3500 + 750    | 3600 + 750                    | 2800 + 750    | 3200 + 750  |
| Note:  |            |            |                                                                           |               |               |                               |               |             |

| 5700A Series II AC | Current S | pecifications: 99 | 9 % Confidence | Level |
|--------------------|-----------|-------------------|----------------|-------|
|--------------------|-----------|-------------------|----------------|-------|

Maximum output from the calibrator's terminals is 2.2 A. Uncertainty specifications for 220 µA and 2.2 mA ranges are increased by a factor of 1.3 plus 2 µA when supplied through 5725A terminals. Specifications are otherwise identical for all output locations.

1. For field strengths >0.4 V/m but  $\leq$ 3 V/m, add 1 % of range.

|        |            | Frequency  | ±5 °(       | Absolute Uncertainty<br>±5 °C from calibration temperature <sup>[1]</sup> |             |              |             | ncertainty<br>°C |
|--------|------------|------------|-------------|---------------------------------------------------------------------------|-------------|--------------|-------------|------------------|
| Range  | Resolution | (Hz)       | 24 Hours    | 90 Days                                                                   | 180 Days    | 1 Year       | 24 Hours    | 90 Days          |
|        |            |            |             |                                                                           | ± (ppm o    | utput + nA)  |             |                  |
| 220 μA | 1 nA       | 10 – 20    | 550 + 25    | 600 + 25                                                                  | 650 + 25    | 700 + 25     | 375 + 25    | 400 + 25         |
|        |            | 20 – 40    | 280 + 20    | 310 + 20                                                                  | 330 + 20    | 350 + 20     | 220 + 20    | 250 + 20         |
|        |            | 40 – 1 k   | 100 + 16    | 120 + 16                                                                  | 130 + 16    | 140 + 16     | 90 + 16     | 100 + 16         |
|        |            | 1k – 5 k   | 400 + 40    | 500 + 40                                                                  | 550 + 40    | 600 + 40     | 375 + 40    | 400 + 40         |
|        |            | 5k – 10 k  | 1300 + 80   | 1400 + 80                                                                 | 1500 + 80   | 1600 + 80    | 1200 + 80   | 1200 +80         |
| 2.2 mA | 10 nA      | 10 – 20    | 550 + 40    | 600 + 40                                                                  | 650 + 40    | 700 + 40     | 375 + 40    | 400 + 40         |
|        |            | 20 – 40    | 280 + 35    | 310 + 35                                                                  | 330 + 35    | 350 + 35     | 220 + 35    | 250 + 35         |
|        |            | 40 – 1 k   | 100 + 35    | 120 + 35                                                                  | 130 + 35    | 140 + 35     | 090 + 35    | 100 + 35         |
|        |            | 1k – 5 k   | 400 + 400   | 500 + 400                                                                 | 550 + 400   | 600 + 400    | 375 + 400   | 400 + 400        |
|        |            | 5k – 10 k  | 1300 + 800  | 1400 + 800                                                                | 1500 + 800  | 1600 + 800   | 1200 + 800  | 1200 + 800       |
| 22 mA  | 100 nA     | 10 – 20    | 550 + 400   | 600 + 400                                                                 | 650 + 400   | 700 + 400    | 375 + 400   | 400 + 400        |
|        |            | 20 – 40    | 280 + 350   | 310 + 350                                                                 | 330 + 350   | 350 + 350    | 220 + 350   | 250 + 350        |
|        |            | 40 – 1 k   | 100 + 350   | 120 + 350                                                                 | 130 + 350   | 140 + 350    | 090 + 350   | 100 + 350        |
|        |            | 1k – 5 k   | 400 + 4000  | 500 + 4000                                                                | 550 + 4000  | 600 + 4000   | 375 + 4000  | 400 + 4000       |
|        |            | 5k – 10 k  | 1300 + 8000 | 1400 + 8000                                                               | 1500 + 8000 | 1600 + 8000  | 1200 + 8000 | 1200 + 8000      |
|        |            |            |             |                                                                           | ± (ppm      | output + µA) | _           |                  |
| 220 mA | 1 μA       | 10 – 20    | 550 + 4     | 600 + 4                                                                   | 650 + 4     | 700 + 4      | 375 + 4     | 400 + 4          |
|        |            | 20 – 40    | 280 + 3.5   | 310 + 3.5                                                                 | 330 + 3.5   | 350 + 3.5    | 220 + 3.5   | 250 + 3.5        |
|        |            | 40 – 1 k   | 100 + 3.5   | 120 + 3.5                                                                 | 130 + 3.5   | 140 + 3.5    | 90 + 3.5    | 100 + 3.5        |
|        |            | 1k – 5 k   | 400 + 40    | 500 + 40                                                                  | 550 + 40    | 600 + 40     | 375 + 40    | 400 + 40         |
|        |            | 5k – 10 k  | 1300 + 80   | 1400 + 80                                                                 | 1500 + 80   | 1600 + 80    | 1200 + 80   | 1200 + 80        |
| 2.2 A  | 10 μA      | 20 – 1 k   | 500 + 35    | 550 + 35                                                                  | 600 + 35    | 650 + 35     | 500 + 35    | 550 + 35         |
|        |            | 1 k – 5 k  | 600 + 80    | 650 + 80                                                                  | 700 + 80    | 750 + 80     | 550 + 80    | 650 + 80         |
|        |            | 5 k – 10 k | 6500 + 160  | 7500 + 160                                                                | 8000 + 1600 | 8500 + 160   | 6000 + 160  | 7000 + 160       |
| 5725A  | Amplifier: |            |             |                                                                           |             |              |             |                  |
| 11 A   | 100 μA     | 40 – 1 k   | 370 + 170   | 400 + 170                                                                 | 440 + 170   | 460 + 170    | 300 + 170   | 330 + 170        |
|        |            | 1 k – 5 k  | 800 + 380   | 850 + 380                                                                 | 900 + 380   | 950 + 380    | 700 + 380   | 800 + 380        |
|        |            | 5 k – 10 k | 3000 + 750  | 3300 + 750                                                                | 3500 + 750  | 3600 + 750   | 2800 + 750  | 3200 + 750       |
| Noto   | •          | •          | •           |                                                                           |             |              |             |                  |

| 5700A Series | II AC | Current | Specifications: | 95 % | Confidence | Level |
|--------------|-------|---------|-----------------|------|------------|-------|
|--------------|-------|---------|-----------------|------|------------|-------|

Note

Maximum output from the calibrator's terminals is 2.2 A. Uncertainty specifications for 220 A and 2.2 mA ranges are increased by a factor of 1.3 plus 2  $\mu$ A when supplied through 5725A terminals. Specifications are otherwise identical for all output locations.

1. For fields strengths >0.4 V/m but  ${\leq}3$  V/m, add 1 % of range.

|        |                   | Stability +1 °C <sup>[1]</sup> | Temp<br>Coeffi | Temperature<br>Coefficient <sup>[2]</sup> |                    | Maximum<br>Resistive                | Noise and Distortion                          |
|--------|-------------------|--------------------------------|----------------|-------------------------------------------|--------------------|-------------------------------------|-----------------------------------------------|
| Range  | Frequency<br>(Hz) | 24 Hours                       | 10 – 40 °C     | 0 – 10 °C and<br>40 – 50 °C               | Limits<br>(V rms)  | For Full<br>Accuracy <sup>[3]</sup> | (Bandwidth<br>10 Hz – 50 kHz<br><0.5V Burden) |
|        |                   | ± (ppm output + nA)            | ± (ppm out     | put + nA)/°C                              |                    | (Ω)                                 | ± (% output + μΑ)                             |
| 220 μA | 10 – 20           | 150 + 5                        | 50 + 5         | 50 + 5                                    | 7                  | 2 k <sup>[6]</sup>                  | 0.05 + 0.1                                    |
|        | 20 – 40           | 80 + 5                         | 20 + 5         | 20 + 5                                    |                    |                                     | 0.05 + 0.1                                    |
|        | 40 – 1 k          | 30 + 3                         | 4 + 0.5        | 10 + 0.5                                  |                    |                                     | 0.05 + 0.1                                    |
|        | 1 k – 5 k         | 50 + 20                        | 10 + 1         | 20 + 1                                    |                    |                                     | 0.25 + 0.5                                    |
|        | 5 k – 10 k        | 400 + 100                      | 20 + 100       | 20 + 100                                  |                    |                                     | 00.5 + 1                                      |
| 2.2 mA | 10 – 20           | 150 + 5                        | 50 + 5         | 50 + 5                                    | 7                  | 500                                 | 0.05 + 0.1                                    |
|        | 20 – 40           | 80 + 5                         | 20 + 4         | 20 + 4                                    |                    |                                     | 0.05 + 0.1                                    |
|        | 40 – 1 k          | 30 + 3                         | 4 + 1          | 10 + 2                                    |                    |                                     | 0.05 + 0.1                                    |
|        | 1 k – 5 k         | 50 + 20                        | 10 + 100       | 20 + 100                                  |                    |                                     | 0.25 + 0.5                                    |
|        | 5 k – 10 k        | 400 + 100                      | 50 + 400       | 50 + 400                                  |                    |                                     | 00.5 + 1                                      |
| 22 mA  | 10 – 20           | 150 + 50                       | 50 + 10        | 50 + 10                                   | 7                  | 150                                 | 0.05 + 0.1                                    |
|        | 20 – 40           | 80 + 50                        | 20 + 10        | 20 + 10                                   |                    |                                     | 0.05 + 0.1                                    |
|        | 40 – 1 k          | 30 + 30                        | 4 + 10         | 10 + 20                                   |                    |                                     | 0.05 + 0.1                                    |
|        | 1 k – 5 k         | 50 + 500                       | 10 + 500       | 20 + 400                                  |                    |                                     | 0.25 + 0.5                                    |
|        | 5 k – 10 k        | 400 + 1000                     | 50 + 1000      | 50 + 1000                                 |                    |                                     | 00.5 + 1                                      |
|        | Hz                | ± (ppm output + μA)            | ± (ppm out     | put + µA) / °C                            |                    |                                     |                                               |
| 220 mA | 10 – 20           | 150 + 0.5                      | 50 + 0.05      | 50 + 0.05                                 | 7                  | 15                                  | 0.05 + 10                                     |
|        | 20 – 40           | 80 + 0.5                       | 20 + 0.05      | 20 + 0.05                                 |                    |                                     | 0.05 + 10                                     |
|        | 40 – 1 k          | 30 + 0.3                       | 4 + 0.1        | 10 + 0.1                                  |                    |                                     | 0.05 + 10                                     |
|        | 1 k – 5 k         | 50 + 3                         | 10 + 2         | 20 + 2                                    |                    |                                     | 0.25 + 50                                     |
|        | 5 k – 10 k        | 400 + 5                        | 50 + 5         | 50 + 5                                    |                    |                                     | 00.5 + 100                                    |
| 2.2 A  | 20 – 1 k          | 50 + 5                         | 4 + 1          | 10 + 1                                    | 1.4 <sup>[4]</sup> | 0.5                                 | 0.5 + 100                                     |
|        | 1 k – 5 k         | 80 + 20                        | 10 + 5         | 20 + 5                                    |                    |                                     | 0.3 + 500                                     |
|        | 5 k – 10 k        | 800 + 50                       | 50 + 10        | 50 + 10                                   |                    |                                     | 0 1 + 1 mA                                    |

### AC Current Secondary Performance Specifications and Operating Characteristics

| 5725A            | Amplifier:                                                                                                    |                                          |                      |                            |                                    |                          | ± (% output)        |  |  |
|------------------|----------------------------------------------------------------------------------------------------|------------------------------------------|----------------------|----------------------------|------------------------------------|--------------------------|---------------------|--|--|
| 11 A             | 40 - 1 k                                                                                                    | 75 + 100                                 | 20 + 75              | 30 + 75                    | 3                                  | 3                        | 0.05 [5]            |  |  |
|                  | 1 k - 5 k                                                                                                    | 100 + 150                                | 40 + 75              | 50 + 75                    |                                    |                          | 0.12 [5]            |  |  |
|                  | 5 k - 10 k                                                                                                    | 200 + 300                                | 100 + 75             | 100 + 75                   |                                    |                          | 0.5 [5]             |  |  |
| Notes:           |                                                                                                    |                                          |                      |                            |                                    |                          |                     |  |  |
| Maximi<br>2 μA w | Maximum output from 5720A terminals is 2.2 A. Uncertainty specifications for 220 µA and 2.2 mA ranges are increased by a factor of 1.3, plus 2 µA when supplied through 5725A terminals. Specifications are otherwise identical for all output locations. |                                          |                      |                            |                                    |                          |                     |  |  |
| 1. S             | tability specification                                                                                                    | ns are included in the Ab                | solute Uncertainty   | values for the prima       | ary specifications.                |                          |                     |  |  |
| 2. T<br>te       | emperature coeffic<br>emperature.                                                                                                    | ient is an adder to uncert               | ainty specifications | s that does not app        | ly unless operating                | g more than $\pm 5$ °    | C from calibration  |  |  |
| 3. F             | or larger resistive lo                                                                                                    | oads multiply uncertainty                | specifications by:   | ( actual I maximum load fo | oad )<br>r full accuracy           |                          |                     |  |  |
| 4. 1             | .5 V compliance lim                                                                                                    | nit above 1 A. 5725A Am                  | olifier may be used  | d in range-lock mod        | le down to 1 A.                    |                          |                     |  |  |
| 5. F             | or resistive loads w                                                                                                    | rithin rated compliance vo               | oltage limits.       |                            |                                    |                          |                     |  |  |
| 6. F<br>u        | or outputs from the<br>ncertainty as descr                                                                                                    | Aux Current terminals, t ibed in Note 3. | he maximum resist    | ive load for full acc      | suracy is 1 k $\Omega$ . For       | larger resistive         | loads, multiply the |  |  |
| Minimur          | n Output                                                                                                    |                                          | 9 µA for 220         | $\mu\text{A}$ range, 10 %  | on all other rang                  | ges. 1 A minim           | um for 5725A.       |  |  |
| Inductiv         | e Load Limits                                                                                                    |                                          | 400 µH (570          | 0A/5720A, or 57            | 25A). 20 µH for                    | 5700A/5720A              | output >1 A.        |  |  |
| Power Factors    |                                                                                                    |                                          |                      |                            |                                    | nce voltage              |                     |  |  |
| Frequer          | cy:                                                                                                    |                                          |                      |                            |                                    |                          |                     |  |  |
| Rang             | e (Hz)                                                                                                    |                                          | 10.000 - 11.9        | 999, 12.00 - 119           | .99, 120.0 - 119                   | 9.9, 1.200 k - ′         | 10.000 k            |  |  |
| Ur               | Uncertainty±0.01 %                                                                                                    |                                          |                      |                            |                                    |                          |                     |  |  |
| Re<br>Cottili    | Resolution                                                                                                    |                                          |                      |                            |                                    |                          |                     |  |  |
| Settin           | ıg i me                                                                                                    |                                          | second for a         | mplitude or frequ          | ianges; o secon<br>iencv range cha | ius ior 5725A 1<br>Inde. | T A range; +T       |  |  |
| Overs            | second for amplitude or frequency range change.<br>vershoot                                                                                                    |                                          |                      |                            |                                    |                          |                     |  |  |

# 1-34. Wideband AC Voltage (Option 5700-03) Specifications

| Specifications apply to the end of the cable and 50 $\boldsymbol{\Omega}$ termination used for calibration. |
|----------------------------------------------------------------------------------------------------|
|----------------------------------------------------------------------------------------------------|

| Range  |       | Resolution | Absolute Uncertainty<br>±5 °C from calibration temperature<br>30 Hz - 500 kHz |            |            |           |  |
|--------|-------|------------|-------------------------------------------------------------------------------|------------|------------|-----------|--|
| Volte  | dBm   |            | 24 Hours                                                                      | 90 Days    | 180 Days   | 1 Year    |  |
| VOIIS  | ubiii |            | ± (% output +μV)                                                              |            |            |           |  |
| 1.1 mV | -46   | 10 nV      | 0.4 + 0.4                                                                     | 0.5 + 0.4  | 0.6 + 0.4  | 0.8 + 2   |  |
| 3 mV   | -37   | 10 nV      | 0.4 + 1                                                                       | 0.45 + 1   | 0.5 + 1    | 0.7 + 3   |  |
| 11 mV  | -26   | 100 nV     | 0.2 + 4                                                                       | 0.35 + 4   | 0.5 + 4    | 0.7 + 8   |  |
| 33 mV  | -17   | 100 nV     | 0.2 + 10                                                                      | 0.3 + 10   | 0.45 + 10  | 0.6 + 16  |  |
| 110 mV | -6.2  | 1 μV       | 0.2 + 40                                                                      | 0.3 + 40   | 0.45 + 40  | 0.6 + 40  |  |
| 330 mV | +3.4  | 1 μV       | 0.2 + 100                                                                     | 0.25 + 100 | 0.35 + 100 | 0.5 + 100 |  |
| 1.1 V  | +14   | 10 μV      | 0.2 + 400                                                                     | 0.25 + 400 | 0.35 + 400 | 0.5 + 400 |  |
| 3.5 V  | +24   | 10 μV      | 0.15 + 500                                                                    | 0.2 + 500  | 0.3 + 500  | 0.4 + 500 |  |

| Frequency     | Frequency | Amplitude Flatness, 1 kHz Reference<br>Voltage Range |                  |            | Temperature                             | Settling Time<br>To Full | Harmonic |  |
|---------------|-----------|------------------------------------------------------|------------------|------------|-----------------------------------------|--------------------------|----------|--|
| (Hz)          |           | 1.1 mV                                               | 3 mV             | >3 mV      | Coefficient                             | Accuracy                 | (dB)     |  |
|               | (12)      | ± (% ou                                              | tput + floor ind | icated)    | The The The The The The The The The The | (Seconds)                | (UB)     |  |
| 10 - 30       | 0.01      | 0.3                                                  | 0.3              | 0.3        | 100                                     | 7                        | -40      |  |
| 30 - 120      | 0.01      | 0.1                                                  | 0.1              | 0.1        | 100                                     | 7                        | -40      |  |
| 120 - 1.2 k   | 0.1       | 0.1                                                  | 0.1              | 0.1        | 100                                     | 5                        | -40      |  |
| 1.2 k - 12 k  | 1         | 0.1                                                  | 0.1              | 0.1        | 100                                     | 5                        | -40      |  |
| 12 k - 120 k  | 10        | 0.1                                                  | 0.1              | 0.1        | 100                                     | 5                        | -40      |  |
| 120 k - 1.2 M | 100       | 0.2 + 3 µV                                           | 0.1 + 3 μV       | 0.1 + 3 μV | 100                                     | 5                        | -40      |  |
| 1.2 M - 2 M   | 100 k     | 0.2 + 3 µV                                           | 0.1 + 3 μV       | 0.1 + 3 μV | 100                                     | 0.5                      | -40      |  |
| 2 M - 10 M    | 100 k     | 0.4 + 3 µV                                           | 0.3 + 3 µV       | 0.2 + 3 μV | 100                                     | 0.5                      | -40      |  |
| 10 M - 20 M   | 1 M       | 0.6 + 3 µV                                           | 0.5 + 3 µV       | 0.4 + 3 μV | 150                                     | 0.5                      | -34      |  |
| 20 M - 30 M   | 1 M       | 1.5 + 15 μV                                          | 1.5 + 3 μV       | 1 + 3 µV   | 300                                     | 0.5                      | -34      |  |

Additional Operating Information:

dBm reference = 50  $\Omega$ 

Range boundaries are at voltage points, dBm levels are approximate.

dBm = 10 log (  $\frac{Power}{1mW}$  ) ; 0.22361 V across 50  $\Omega$  = 1 mW or 0 dBm

| Minimum Output        |                                                                                                    |
|-----------------------|----------------------------------------------------------------------------------------------------|
| Frequency Uncertainty | ±0.01 %                                                                                                    |
| Frequency Resolution  |                                                                                                    |
| Overload Protection   | A short circuit on the wideband output will not result in damage. After settling time, normal operation is restored upon removal. |

### 1-35. Auxiliary Amplifier Specifications

For complete specifications, see the 5205A and 5220A Operators Manuals.

5205A (220V - 1100 V ac, 0 V - 1100 V dc)

#### Overshoot: < 10 %

Distortion (bandwidth 10 Hz - 1 MHz):

| 10 Hz - 20 kHz   | 0.07 % |
|------------------|--------|
| 20 kHz - 50 kHz  | 0.2 %  |
| 50 kHz - 100 kHz | 0.25 % |

| Frequency<br>(Hz) | 90 Day Accuracy<br>at 23 ±5 °C<br>± (% output + % range) | Temperature Coefficient for<br>0 - 18 °C and 28 - 50 °C<br>± (ppm output + ppm range) / °C |  |  |
|-------------------|----------------------------------------------------------|--------------------------------------------------------------------------------------------|--|--|
| 0 dc              | 0.05 + 0.005                                             | 15 + 3                                                                                     |  |  |
| 10 - 40           | 0.15 + 0.005                                             | 45 + 3                                                                                     |  |  |
| 40 - 20 k         | 0.04 + 0.004                                             | 15 + 3                                                                                     |  |  |
| 20 k - 50 k       | 0.08 + 0.006                                             | 50 + 10                                                                                    |  |  |
| 50 k - 100 k      | 0.1 + 0.01                                               | 70 + 20                                                                                    |  |  |

#### 5220A (AC Current, 180-day specifications):

#### Accuracy:

| 20 Hz - 1 kHz 0.07 % + 1 m/ | ٩ |
|-----------------------------|---|
|-----------------------------|---|

1 kHz - 5 kHz ...... (0.07 % + 1mA) x frequency in kHz

#### Temperature Coefficient (0 - 18 °C and 28 - 50 °C):

(0.003 % + 100A) / °C

#### Distortion (bandwidth 300 kHz):

1 kHz - 5 kHz ..... (0.1% + 1 mA) x frequency in kHz

Note: 5700A/5720A combined with 5220A is not specified for inductive loads.

# Chapter 2 Installation

### Title

# Page

| 2-1.  | Introduction                   | 2-3 |
|-------|--------------------------------|-----|
| 2-2.  | Unpacking and Inspection       | 2-3 |
| 2-3.  | Service Information            | 2-4 |
| 2-4.  | Contacting Fluke               | 2-4 |
| 2-5.  | Placement and Rack Mounting    | 2-4 |
| 2-6.  | Cooling Considerations         | 2-4 |
| 2-7.  | Accessing the Fuse             | 2-5 |
| 2-8.  | Selecting Line Voltage         | 2-6 |
| 2-9.  | Connecting to Line Power       | 2-8 |
| 2-10. | Connecting a 5725A Amplifier   | 2-8 |
| 2-11. | Selecting Output Binding Posts | 2-8 |
|       |                                |     |

# ▲Warning

The calibrator can supply lethal voltages to the front and rear binding posts. Read this chapter before operating the calibrator.

# 2-1. Introduction

This chapter provides instructions for unpacking and installing the calibrator. The procedures for line voltage selection, fuse replacement, and connection to line power are provided here. Read this chapter before operating the calibrator.

Instructions for cable connections other than line power connection can be found in the following chapters of the manual:

- UUT (Unit Under Test) connections: Chapter 4
- IEEE-488 interface bus connection: Chapter 5
- RS-232-C serial interface connection: Chapter 6
- Option 5700-03 Wideband AC Module connection: Chapter 4
- Auxiliary amplifier connections: Chapter 4

# 2-2. Unpacking and Inspection

The calibrator is shipped in a container designed to prevent damage during shipping. Inspect the calibrator carefully for damage, and immediately report any damage to the shipper. Instructions for inspection and claims are included in the shipping container.

When you unpack the calibrator, check for all the standard equipment listed in Table 2-1 and check the shipping order for any additional items ordered. Refer to Chapter 8 for information about options and accessories. Report any shortage to the place of purchase or to the nearest Fluke Service Center. If performance tests are required for your acceptance procedures, refer to the *5700A/5720A Series II Service Manual* for instructions.

If you need to reship the calibrator, use the original container. If it is not available, you can order a new container from Fluke by indicating the calibrator's model and serial number.

| Item                                        | Model or Part Number         |
|---------------------------------------------|------------------------------|
| Calibrator                                  | 5700A/5720A Series II        |
| Line Power Cord                             | See Table 2-2 and Figure 2-2 |
| 5700A/5720A Series II Manual Set            | 1668111                      |
| 5700A/5720A Series II Operators Ref Guide   | 601648                       |
| 5700A/5720A Series II Remote Prog Ref Guide | 601655                       |
| 5700A/5720A Series II Getting Started       | 1668111                      |
| 5700A/5720A Series II Manual CD             | 1668127                      |
| Certificate of Calibration                  | No part number               |

### Table 2-1. Standard Equipment

## 2-3. Service Information

Each calibrator is warranted to the original purchaser for a period of one year beginning on the date received. The warranty is located at the front of this manual.

Service and technical advice for the calibrator is available at Fluke Service Centers. For a complete list of Fluke Service Centers, visit **www.fluke.com**.

After-warranty service is available, but you may choose to repair the calibrator using the information in the Troubleshooting Chapter of the *5700A/5720A Series II Service Manual* and the Module Exchange Program. Refer to the Fluke catalog or contact a Service Center representative for the module exchange procedure.

# 2-4. Contacting Fluke

To order accessories, receive operating assistance, or get the location of the nearest Fluke distributor or Service Center, call:

USA: 1-888-44-FLUKE (1-888-443-5853) Canada: 1-800-36-FLUKE (1-800-363-5853) Europe: +31 402-675-200 Japan: +81-3-3434-0181 Singapore: +65-738-5655 Anywhere in the world: +1-425-446-5500 Or, visit Fluke's Web site at www.fluke.com.

### 2-5. Placement and Rack Mounting

Place the calibrator on top of a bench or mounted in a standard-width, 24-inch (61-cm) deep equipment rack. For bench-top use, the calibrator is equipped with non-slipping, non-marring feet. To mount the calibrator in an equipment rack, use the Rack Mount Kit, Model Y-5737; instructions are included with the kit. For convenience, the rack mount instruction sheet can be stored in the binder of this manual.

# 2-6. Cooling Considerations

#### Caution

#### Damage caused by overheating may occur if the area around the air intake is restricted, the intake air is too warm, or the air filter becomes clogged.

A hidden but important feature of the calibrator is its internal cooling system. Baffles direct cooling air from the fans throughout the chassis to internally dissipate heat during operation. The accuracy and dependability of all internal parts of the calibrator are enhanced by maintaining the coolest possible internal temperature. By observing the following rules, you can lengthen the life of the calibrator and enhance its performance:

- The area around the air filter must be at least 3 inches from nearby walls or rack enclosures.
- The exhaust perforations on the sides of the calibrator must be clear of obstructions.
- The air entering the instrument must be room temperature. Make sure that exhaust from another instrument is not directed into the fan inlet.
- Clean the air filter every 30 days or more frequently if the calibrator is operated in a dusty environment. (Instructions for cleaning the air filter are in Chapter 7.)

# 2-7. Accessing the Fuse

#### Caution

# To prevent instrument damage, verify that the correct fuse is installed for the line voltage setting.

The line power fuse is accessible on the rear panel. The fuse rating label to the right of the fuse holder (labeled F1) shows the correct replacement fuse rating for each line voltage setting. To check or replace the fuse, refer to Figure 2-1 and proceed as follows:

- 1. Disconnect line power.
- 2. Using a standard screwdriver, loosen the fuse holder by turning the slot labeled F1 until the cap and fuse pop free.
- 3. Replace the fuse and holder.

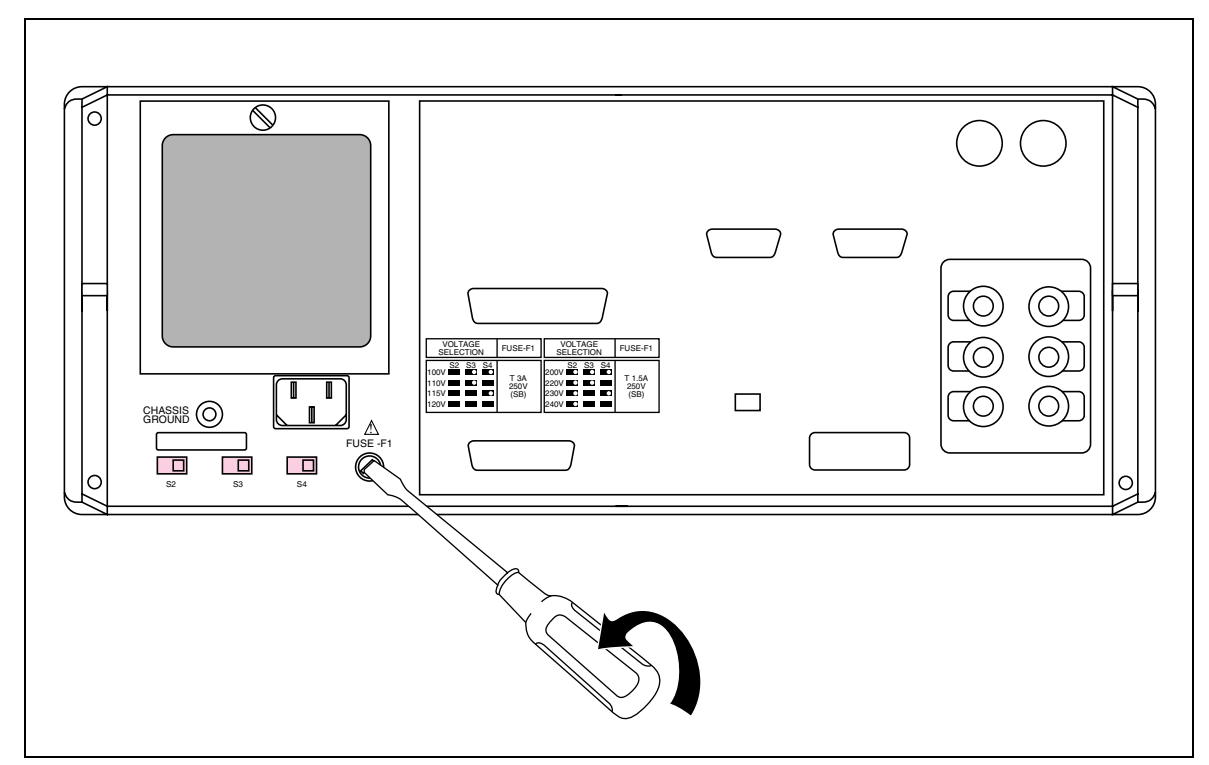

Figure 2-1. Accessing the Fuse

# 2-8. Selecting Line Voltage

The calibrator arrives from the factory configured for the line voltage normally appropriate for the country of purchase, or as specified at the time of your purchase order. The calibrator also comes with the appropriate line power plug for the country of purchase. If you need a different type, refer to Table 2-2 and Figure 2-2. They list and illustrate the line power plug types available from Fluke.

Check the line power label on the rear panel of the calibrator to verify that the line voltage matches local line power. Figure 2-3 shows the location of the line power label.

You can set the calibrator to operate from eight different nominal line voltages; each voltage setting has a voltage tolerance of  $\pm$  10%, and frequency range of 47 to 63 Hz. The line voltage switches are located on the bottom left side of the rear panel.

To change the line voltage setting, set the line voltage selection switches to the correct setting shown in Figure 2-3.

| Туре           | Voltage/Current | Fluke Option Number |
|----------------|-----------------|---------------------|
| North America  | 120V/15A        | LC-1                |
| North America  | 240V/15A        | LC-2                |
| Universal Euro | 220V/16A        | LC-3                |
| United Kingdom | 240V/13A        | LC-4                |
| Switzerland    | 220V/10A        | LC-5                |
| Australia      | 240V/10A        | LC-6                |
| South Africa   | 240V/5A         | LC-7                |

Table 2-2. Line Power Cord Types Available from Fluke

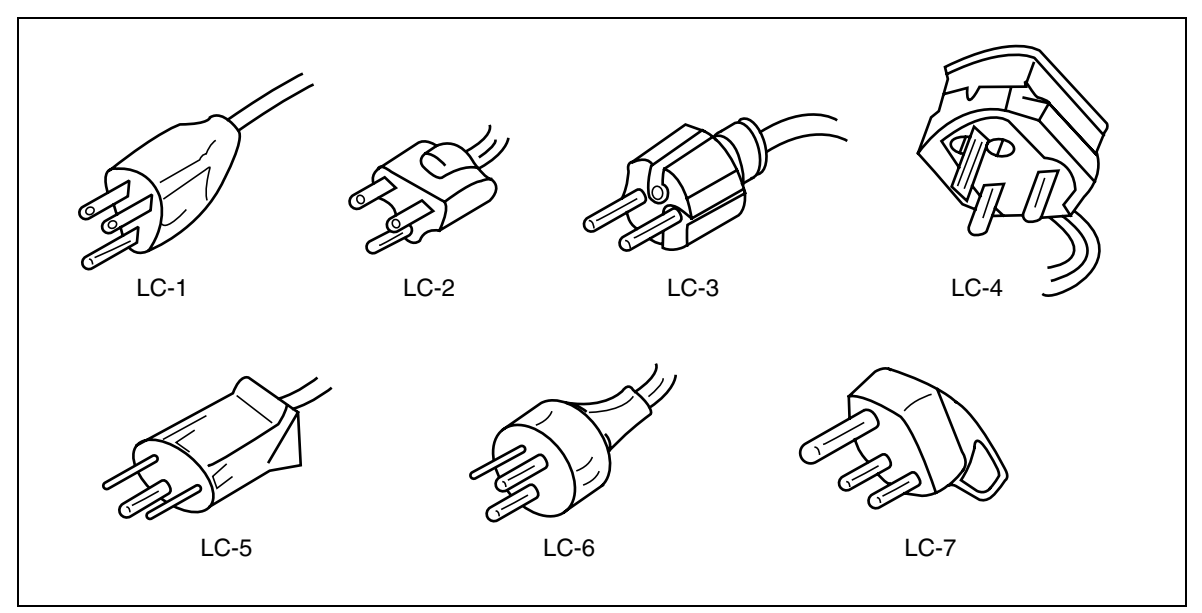

Figure 2-2. Line Power Cord Types Available from Fluke

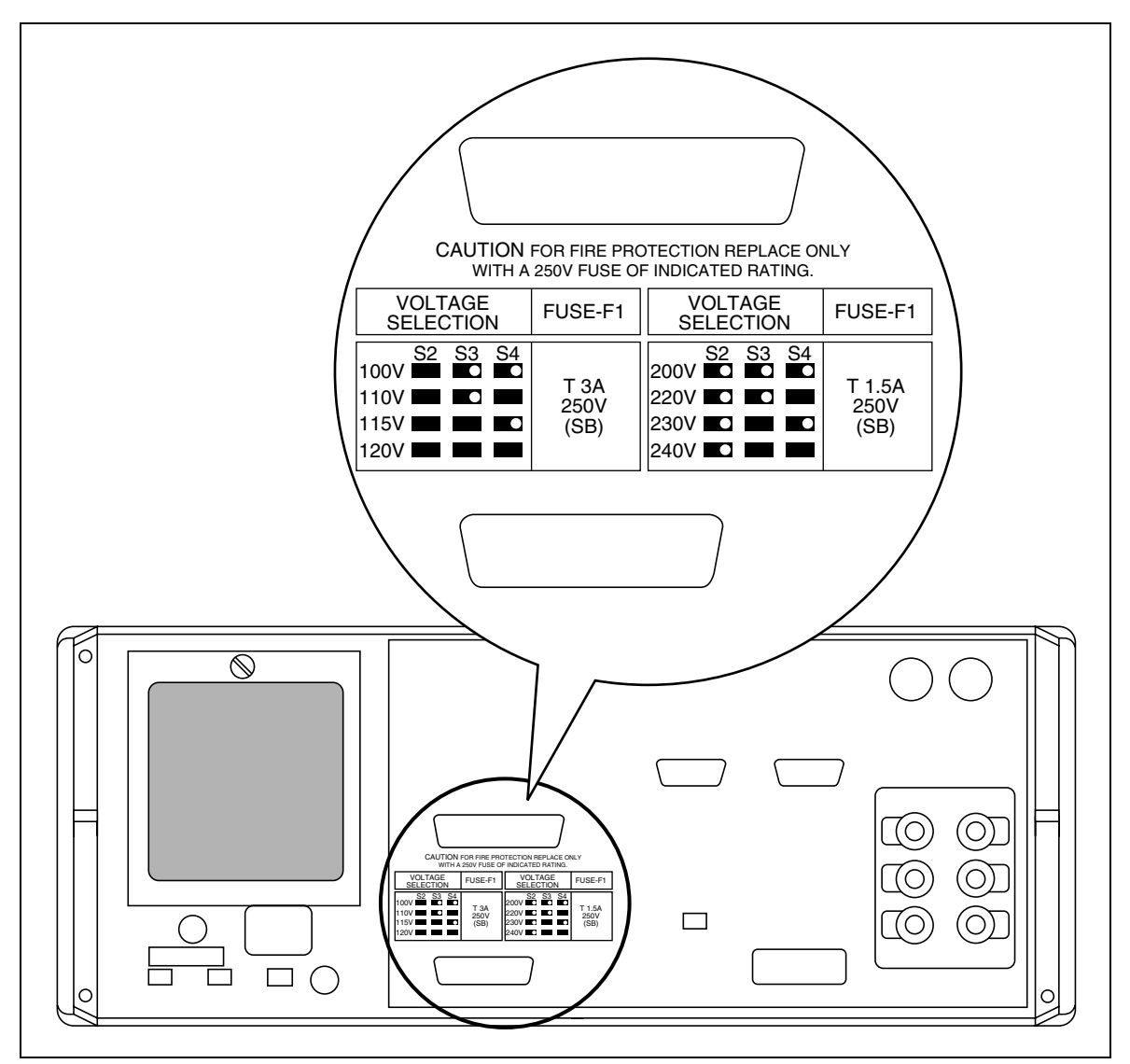

Figure 2-3. Line Power Label and Switch Location

# 2-9. Connecting to Line Power

#### Warning

To avoid shock hazard, connect the factory supplied threeconductor line power cord to a properly grounded power outlet. Do not use a two-conductor adapter or extension cord; this will break the protective ground connection. If a two-conductor power cord must be used, a protective grounding wire must be connected between the ground terminal and earth ground before connecting the power cord or operating the instrument.

After you verify that the line voltage selection switches are set to the correct positions, verify that the correct fuse for that line voltage is installed. Connect the calibrator to a properly grounded three-prong outlet.

# 2-10. Connecting a 5725A Amplifier

The calibrator provides an interface connector for the Fluke 5725A amplifier. You designate the active amplifier for voltage and current boost in a setup menu. That procedure is located in the beginning of Chapter 4. Refer to the *5725A Instruction Manual* for the installation procedure.

# 2-11. Selecting Output Binding Posts

The calibrator is equipped with binding posts for OUTPUT, SENSE, and V GUARD (Voltage Guard) on the front and rear panels. Only one set of binding posts can be enabled at the same time. (GND binding posts on both front and rear are always connected to chassis ground.) The calibrator is shipped with the front panel binding posts enabled. The procedure to enable the rear panel binding posts involves opening the case of the calibrator, and repositioning a cable. This procedure is described in Chapter 4 of the *5700A/5720A Series II Service Manual*.

Note

A Type "N" connector for output from the Option 5700-03 Wideband AC Voltage Module is available only on the calibrator's front panel. A terminal for I GUARD is available only on the rear panel. (Connection to the I GUARD terminal is normally required only at low current levels in calibration systems with long cable runs.) Chapters 3 and 4 contain detailed information about the function and use of all binding posts.

# Chapter 3 Features

### Title

# Page

| 2 1  |                      | 2 2  |
|------|----------------------|------|
| 3-1. | Introduction         | 3-3  |
| 3-2. | Front Panel Features | 3-3  |
| 3-3. | Display Screen Saver | 3-3  |
| 3-4. | Rear Panel Features  | 3-12 |
| 3-5. | Softkey Menu Tree    | 3-14 |
# 3-1. Introduction

This chapter is a reference for the functions and locations of the calibrator's front and rear panel features, and provides brief but thorough descriptions of each features, for quick access. Please read this information before operating the calibrator. Front panel operating instructions for the calibrator are provided in Chapter 4, and remote operating instructions are provided in Chapter 5.

# 3-2. Front Panel Features

Front panel features (including all controls, displays, indicators, and terminals) are shown in Figure 3-1. Each front panel feature is briefly described in Table 3-1.

### 3-3. Display Screen Saver

The Control Display (described in Table 3-1) is equipped with a screen saver that lengthens the display's life when the front panel is not being used. The display becomes blank after 30 minutes of inactivity, unless it is one of the operating states that override the screen saver.

If the screen saver is in effect, you can restore the display by pressing CE. Pressing another key, or turning the knob, will also restore the display in addition to performing the command selected by the key or knob.

The screen saver will not go into effect after 30 minutes of inactivity if:

- the Setup Menu or any of its submenus are displayed
- the calibrator is being operated under remote control
- the calibrator is undergoing calibration or diagnostics
- an error message is displayed

#### Table 3-1. Front Panel Features

| ①<br>Output Display                | A two-line vacuum-fluorescent display that shows output amplitude and frequency. The top line shows the active output value (or potential output value if in standby) using up to eight digits plus a polarity sign. The bottom line shows output frequency (or potential output frequency if the calibrator is in standby) using five digits. Following the digits on both lines of the Output Display are four unit annunciators. (Examples of units are: mV, µA, and kHz.) Annunciators below the amplitude line on the Output Display indicate the following active conditions: |                                                                                                    |
|------------------------------------|----------------------------------------------------------------------------------------------------|----------------------------------------------------------------------------------------------------|
|                                    | OPERATE                                                                                                    | Lit when an output is active at the binding posts or auxiliary amplifier                                                                                                    |
|                                    | STANDBY                                                                                                    | Lit when the calibrator is in standby                                                                                                    |
|                                    | ADDR                                                                                                    | Lit when the calibrator is addressed over the IEEE-488 interface                                                                                                    |
|                                    | Ø-LCK                                                                                                    | Lit when the calibrator's output is phase locked to a signal at the rear panel PHASE LOCK IN connector                                                                                                    |
|                                    | Ø-SHF                                                                                                    | Lit when the calibrator's output has a programmed phase<br>difference with a signal at the rear panel VARIABLE PHASE<br>OUT connector                                                                                                    |
|                                    | U                                                                                                    | (Unsettled.) When you change the output, this annunciator lights briefly until the output settles to within specification.                                                                                                    |
| 2<br>Control Display               | An alphanumeric vacuum-fluorescent display that shows data entries, UUT error adjustments, menus, and other prompts and messages. Each menu contains a set of softkey labels that identify the functions of the softkeys directly below them. The changing menus provide access to many different functions through the five softkeys plus the <b>PREV</b> key. (See Figure 3-3, Softkey Menu Tree.)                                                                                                    |                                                                                                    |
| 3<br>OPR<br>STBY (Operate/Standby) | Toggles the calibrator between operate and standby modes. In standby mode, the OUTPUT binding posts are internally disconnected from the calibrator. The calibrator normally starts up in standby. Status is indicated by the lighted OPERATE or STANDBY annunciator above the OUTPUT binding posts. Pressing the STANDBY and change any other aspect of the calibrator's status. The calibrator automatically switches to standby when any of the following events occur:                                                                                                    |                                                                                                    |
|                                    | • The RESE                                                                                                    | T key is pressed.                                                                                                    |
|                                    | <ul> <li>A voltage than 22</li> </ul>                                                                                                    | $ge \geq 22V$ is selected when the previous output voltage was less V.                                                                                                    |
|                                    | The out<br>exception<br>provided<br>case, the                                                                                                    | put location changes (e.g., an amplifier is selected). The<br>on to this is when the 5725A is selected for ac voltage or current,<br>d the calibrator's current output location is set to "5725A". In this<br>we mode does not toggle.                                                                    |
|                                    | <ul> <li>The out voltage when sy</li> </ul>                                                                                                    | put function changes to voltage <22V, ac voltage >22V, dc<br>>22V, dc current, ac current, or resistance. The exception is<br>witching between dc and ac current in 5100B emulation mode.                                                                                                    |
| (External Sense)                   | Opens and o<br>binding post<br>connected ir<br>off. Pressing<br>posts, and c                                                                                                    | closes an internal connection between the SENSE and OUTPUT<br>is. The calibrator powers up with SENSE and OUTPUT<br>internally (the SENSE binding posts are open circuited), with<br>by sense disconnects the sense lines from the OUTPUT binding<br>connects them to the SENSE binding posts internally. |

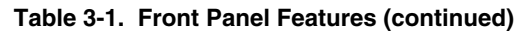

|             |                  | External Sensing should be used in the dc voltage function when the UUT draws enough current to produce a significant voltage drop in the cables, and in the resistance function when the UUT has a four-wire ohms input and the calibrator is set to 100 k $\Omega$ or less. External sensing can also be used in conjunction with the two-wire compensation circuit to compensate for lead resistance at the UUT terminals. Refer to "When to use External Sensing," "Four-Wire vs. Two-Wire Resistance Connections," and "Cable Connections" in Chapter 4 for external sensing instructions. |
|-------------|------------------|----------------------------------------------------------------------------------------------------|
| 5<br>EX GRD | (External Guard) | Opens and closes an internal connection between V GUARD (voltage guard) and OUTPUT LO. The calibrator powers up with the voltage guard internally connected to OUTPUT LO and the EX GRD indicator off. Toggling <i>scape</i> on disconnects OUTPUT LO from the voltage guard.                                                                                                    |
|             |                  | The V GUARD binding post provides an external connection point for the voltage internal guard. For a UUT with floating inputs, the V GUARD should be connected to LO internally. ( $\boxed{\texttt{ExGRD}}$ is off.) For a UUT with a grounded input, the GUARD may be externally connected to the grounded UUT input. ( $\boxed{\texttt{ExGRD}}$ is on.) See Chapter 4 for instructions.                                                                                                    |
| 6<br>WBND   | (Wideband)       | Toggles the Wideband AC Voltage Module (Option 5700A-03) and sets the calibrator to standby. When enabled, the ac voltage output from 10 Hz to 30 MHz is available at the front-panel coaxial connector. Wideband is disabled whenever W BND is toggled off or when another function (such as current) is selected. Chapter 4 contains more information.                                                                                                    |

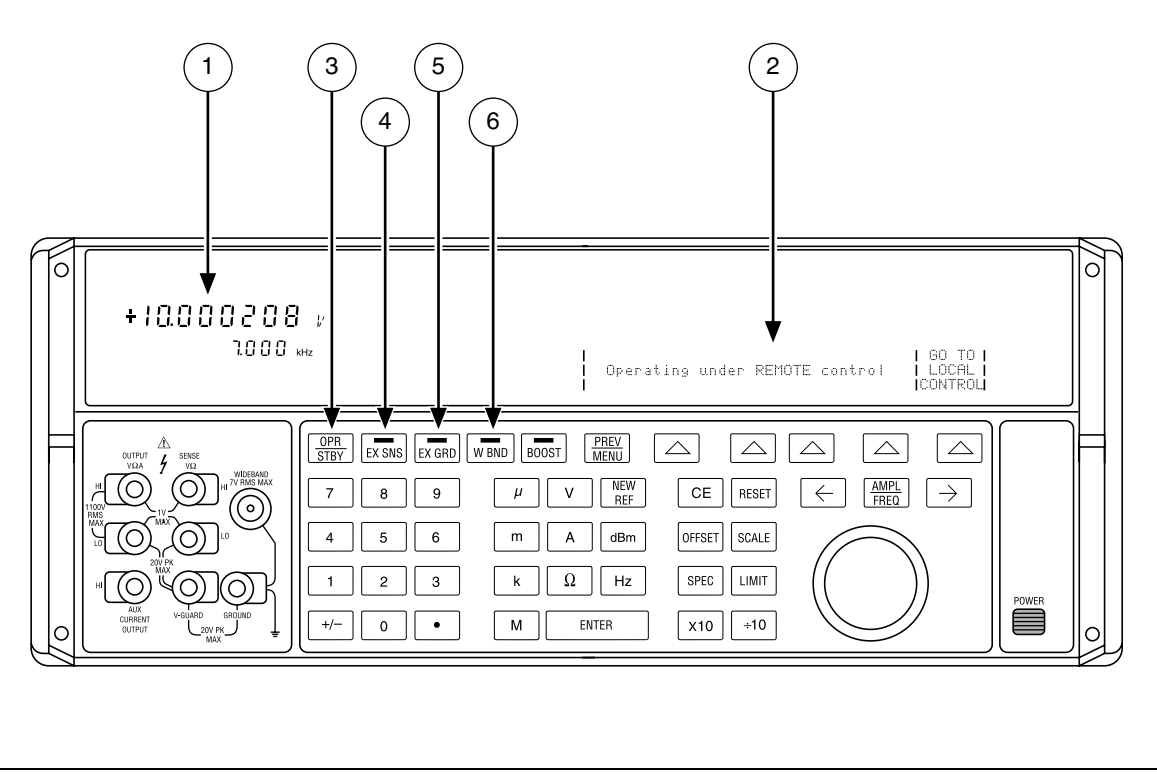

Figure 3-1. Front Panel Features

| (7)<br>BOOST                                         | Enables or disables output from an amplifier, when it would not otherwise be automatically selected. Sets the calibrator to standby if this selection moves the output location.<br>When available, an amplifier is automatically selected for output settings that exceed the calibrator's capabilities but fall within the limits of the selected amplifier. The way is only needed to activate an amplifier for an output setting that is available from either the calibrator or the amplifier. This allows you to take advantage of amplifier capabilities besides extended range, such as higher compliance voltage.<br>For both voltage and current, the amplifier is assumed to be a 5725A unless another model is designated in the setup manus. |
|------------------------------------------------------|----------------------------------------------------------------------------------------------------|
| 8<br>(Previous Menu)                                 | The PREV softkey aborts the current operational state of the calibrator and recalls the previous set of menu choices. Some menus display a more specific label for this key, such as "DONE Setting Up".                                                                                                    |
| (9)<br>Softkeys                                      | The functions of the five unlabeled softkeys are identified by labels on the Control Display directly above each key. The functions change during operation so that many different functions are accessible through these keys. A group of softkey labels is called a menu. A group of interconnected menus is called a menu tree. Figure 3-3 shows the menu tree for the calibrator.                                                                                                    |
| 10<br>Power Switch                                   | Turns the power on and off. The switch remains locked inwards when the power is on. Pushing the switch again unlocks it and turns the power off.                                                                                                    |
| $\overbrace{\leftarrow}^{\text{AMPL}} [\rightarrow]$ | The output adjustment controls. If any of these keys are pressed or the knob<br>is rotated, a digit on the Output Display becomes highlighted and the output<br>increments or decrements as the knob is rotated. If a digit rolls past 0 or 9,<br>the digit to its left or right is carried. An error display appears on the Control<br>Display, showing the difference between the original (reference) output and<br>the new (adjusted) output.                                                                                                    |
|                                                      | The $\leftarrow$ and $\rightarrow$ keys adjust the magnitude of changes by moving the highlighted digit. In the ac functions, the $\frac{\text{MMR}}{\text{REO}}$ key toggles between voltage or current to frequency. For voltage and current outputs, the knob and arrow keys are used to adjust output until the UUT reads correctly. The error display then displays UUT deviation from the reference.                                                                                                    |
|                                                      | Since resistances are not adjustable, the knob and arrow keys adjust a value<br>on the Control Display to equal the UUT reading. Refer to "Error Mode<br>Operation" in Chapter 4 for details of entering, operating, and exiting Error<br>Mode.                                                                                                    |
|                                                      | The rotary knob is also used to adjust the phase of the ac output signal with respect to a signal at the VARIABLE PHASE OUT connector after the "Phase Ctrls Menu" softkey is pressed.                                                                                                    |
| (12)<br>RESET                                        | Aborts the current operating state of the calibrator and returns it to its power-<br>up default state. RESET has no effect when operating under remote control.                                                                                                    |

| Table 3-1 | Front Panel   | Features | (continued) |
|-----------|---------------|----------|-------------|
|           | FIOIIL Faller | realures | continueu   |

| (13)<br>SCALE | Identifies a UUT full-scale endpoint for checking linearity and does not<br>change the output. If the output was adjusted with the rotary knob,<br>subsequent keyed-in output values are multiplied by a scale factor. Scaling<br>is deactivated by pressing SCALE again, or by selecting another function.<br>Scaling is not available for resistance outputs. See "Linearity Checking<br>Using Offset and Scale" in Chapter 4 for details. |
|---------------|----------------------------------------------------------------------------------------------------|
|               | Calls up a menu that allows you to specify limits beyond which the calibrator will not operate, to protect your test equipment and personnel.                                                                                                    |
| (15)<br>÷10   | Immediately changes the output to one tenth the reference value (not necessarily the present output value) if the value is within performance limits.                                                                                                    |
| (16)<br>      | Immediately changes the output to ten times the reference value (not necessarily the present output value) if the value is within performance limits. This key sets the calibrator to standby if this change is from below 22V to 22V or more.                                                                                                    |

#### Table 3-1. Front Panel Features (continued)

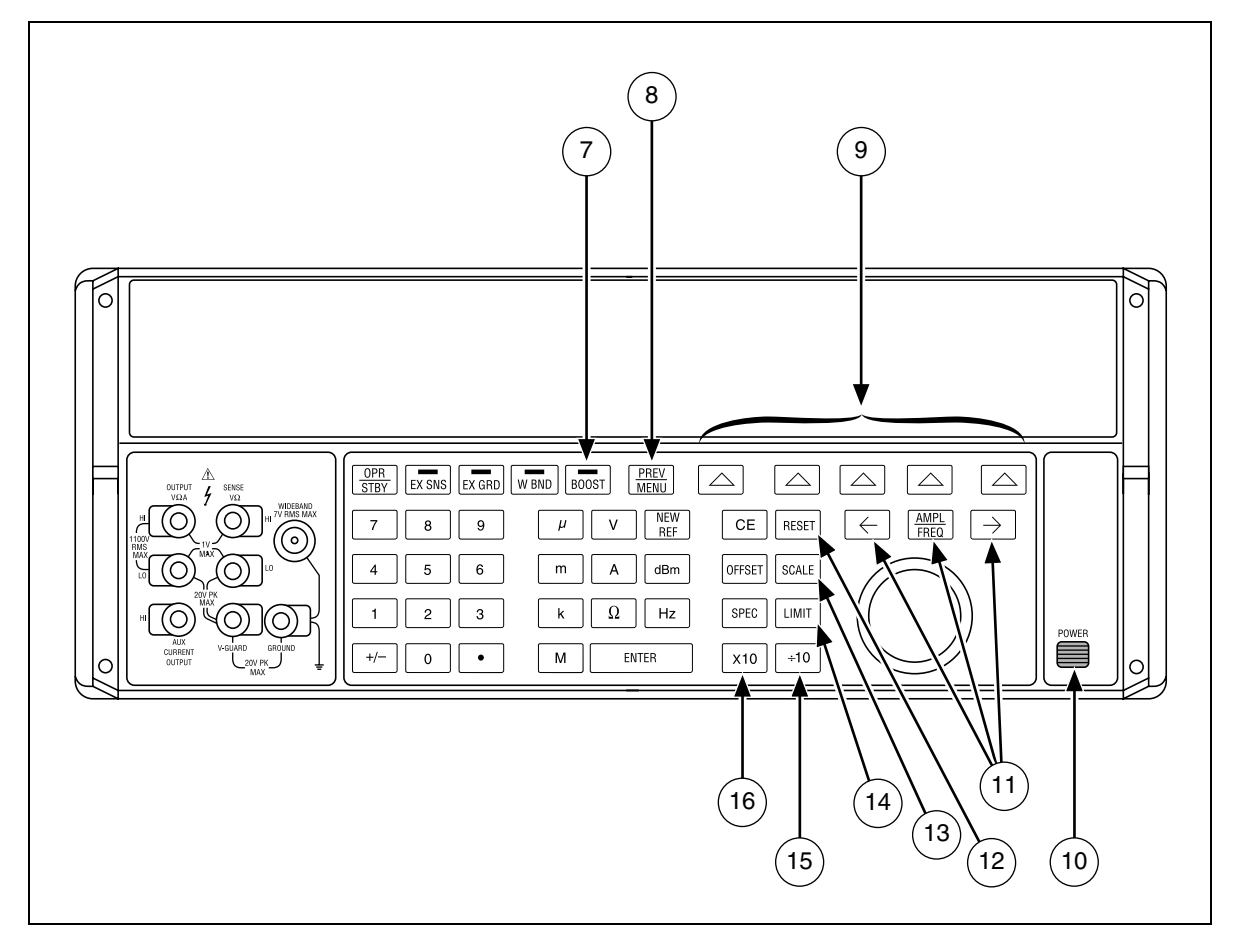

Figure 3-1. Front Panel Features (continued)

| (17)<br>SPEC (Specification) | Causes the calibrator to compute and display its absolute uncertainty for the present output setting for the calibration interval selected in the setup menus.                                                                                                    |
|------------------------------|----------------------------------------------------------------------------------------------------|
| (18)<br>Offset               | Identifies a UUT zero-scale endpoint and does not change the output.<br>Subsequent keyed-in output values have the offset value (the calibrator's<br>output value when OFFSET was pressed) added to them. Offset mode is<br>deactivated by pressing OFFSET again or by selecting another function.<br>Offsets are available for dc outputs only. See "Programming an OFFSET" in<br>Chapter 4 for details.                          |
| (19)<br>CE (Clear Entry)     | Clears a partially completed keypad entry from the Control Display or clears<br>an error message that requires acknowledgement. If there is a partially<br>completed entry when CE is pressed, the output is unaffected.                                                                                                    |
| 20<br>NEW<br>REF             | Only active during error mode operation, the REF key establishes the present output value as a new reference for meter error computation.                                                                                                    |
| (21)<br>dBm                  | When in the ac volts or wideband function, and if no entry is in progress, the dBm key shows the equivalent dBm output on the Control Display. For the ac voltage function, dBm is calculated for a 600 $\Omega$ load. For the wideband function, dBm is calculated for a 50 $\Omega$ resistive termination at the end of a 3-foot 50 $\Omega$ coaxial cable.                                                                      |
|                              | The formula for computing dBm is: 10 * log(power in mW)                                                                                                    |
|                              | Examples:                                                                                                    |
|                              | For 3.0V into a 600 $\Omega$ load, dBm = 10 log(15.000) = 11.7609 dBm                                                                                                    |
|                              | For 3.0V into a 50 $\Omega$ load, dBm = 10 log(180.000) = 22.5527 dBm                                                                                                    |
| (22)<br>ENTER                | The key loads an output value that was entered into the Control Display into the calibrator. If you press without identifying the units for the entry, the calibrator keeps the most recently used units. The multipliers are not saved. For example, if the most recently entered value was 1 mV, then simply entering 10 produces an output of 10V. (The "V" units were saved from the last entry, but not the multiplier, "m".) |
|                              | Another function of the <u>ENTER</u> key is to recall the currently-programmed reference value during error mode operation. Refer to "Error Mode Operation" in Chapter 4 for details.                                                                                                    |
|                              | Select the output function. The output functions are:                                                                                                    |
| (23)                         | dBm Decibels relative to 1 mW                                                                                                    |
| Output Function Keys         | V Voltage                                                                                                    |
|                              | A Current                                                                                                    |
|                              | $\Omega$ Resistance                                                                                                    |
|                              | Hz Frequency                                                                                                    |
|                              | When Hz is entered, the calibrator automatically switches to ac. When a new signed (+ or -) output value is entered without specifying Hz, the calibrator automatically switches back to dc.                                                                                                    |

#### Table 3-1. Front Panel Features (continued)

| 24)<br>Multiplier Keys | Select output value multipliers. For example, if you enter<br>3 3 m V, then witten, the calibrator output value is 33 mV.<br>The multiplier keys are:                                                                                                    |  |  |
|------------------------|----------------------------------------------------------------------------------------------------|--|--|
|                        | $\mu$ micro (10 <sup>-6</sup> )                                                                                                    |  |  |
|                        | m milli (10 <sup>-3</sup> )                                                                                                    |  |  |
|                        | k kilo (10 <sup>3</sup> )                                                                                                    |  |  |
|                        | M mega (10 <sup>6</sup> )                                                                                                    |  |  |
| 25)<br>Numeric Keypad  | Contains number keys for keying in the output amplitude and frequency, as well as other data such as the time and date. To enter a value, press the digits of the output value, a multiplier key if necessary, and an output function key; then press $\_$ $\_$ $\_$ For example, for an output of 20 mV, press $\_$ $\_$ $\_$ $\_$ $\_$ $\_$ $\_$ $\_$ $\_$ $\_$ |  |  |
| (26)<br>+/-            | If the output function is dc voltage, current, ac voltage entered in dBm, or a wideband output entered in dBm, pressing $+/ \_$ $\_$ toggles the polarity of the output. If the output function is ac voltage or current, pressing $+/-$ ; then $\_$ $\_$ changes the output to dc.                                                                               |  |  |

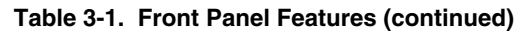

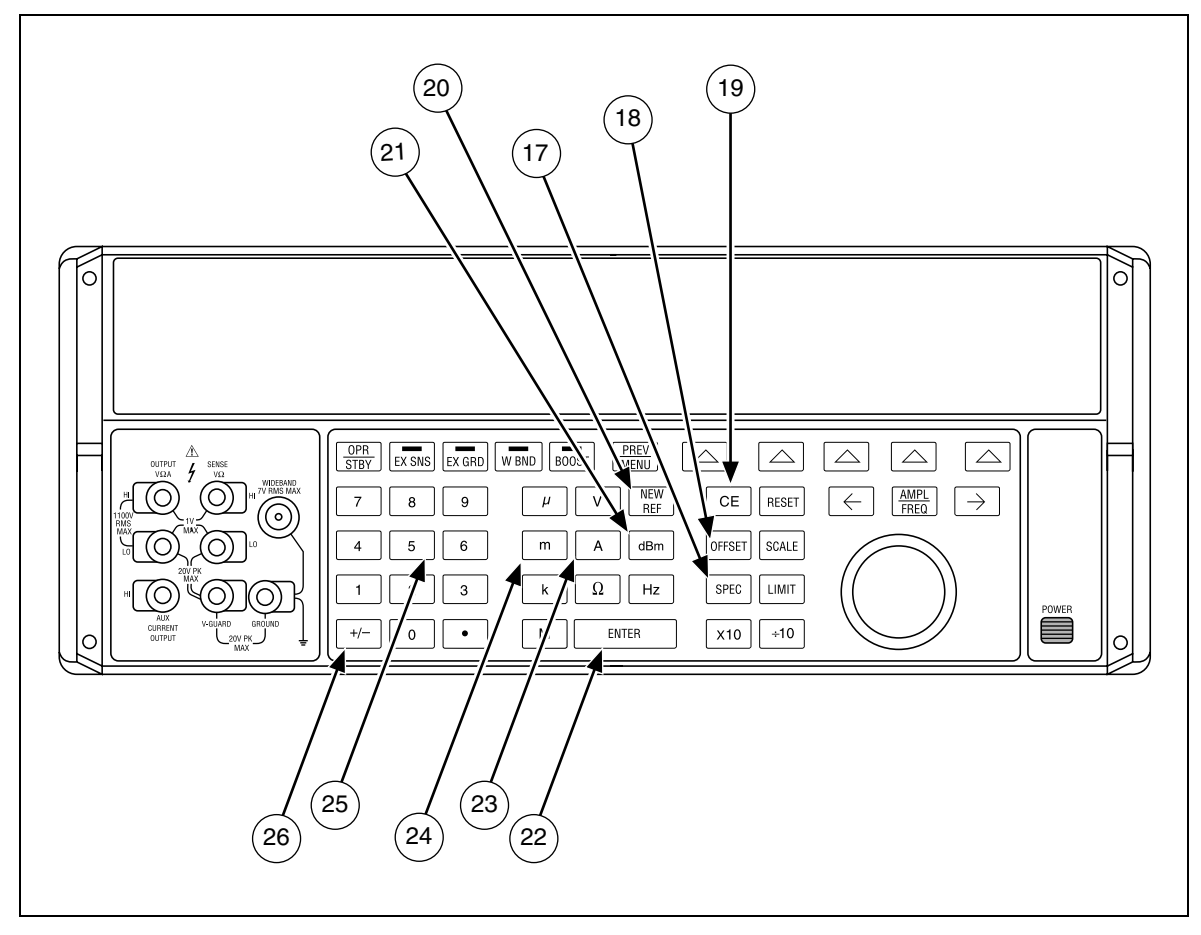

Figure 3-1. Front Panel Features (continued)

| (27)<br>WIDEBAND Connector  | A Type "N" connector that provides a connection point for output from the Option 5700A-03 Wideband AC Module. Wideband output specifications are stated for output levels present at the end of its 3-foot $50\Omega$ coaxial cable terminated into a $50\Omega$ purely resistive load. The connector shell is connected to chassis ground. Refer to Chapter 4 for connecting and operating instructions for the wideband module.                                                                                                    |
|-----------------------------|----------------------------------------------------------------------------------------------------|
| 28)<br>GND Binding Post     | If the calibrator is the location of the ground reference point in a system, the GND binding post can be used for connecting other instruments to earth ground. (The chassis is normally connected to earth ground through the three-conductor line cord instead of through the earth ground binding post.) Refer to "Cable Connections" in Chapter 4 for details. Included with the calibrator is a brass strap that connects GND to V GUARD.                                                                                                    |
| 29)<br>V GUARD Binding Post | Provides an external connection point for the internal voltage guard. For a UUT with floating (ungrounded) inputs, the V GUARD should be connected to LO internally ( $_{\tt EKRR}$ ) off). For a UUT with a grounded input, the V GUARD must be externally connected to the grounded UUT input ( $_{\tt EKRR}$ ) on). The maximum allowable potential between the V GUARD connector and chassis ground is 20V peak. Refer to "When to use External Voltage Guard" and "Cable Connections" in Chapter 4 for details.                                                                                                    |
| (30)                        | Used in the resistance and voltage functions for sensing at the UUT after you have selected external sense by pressing $\overline{ExSNS}$ or by remote command.                                                                                                    |
| SENSE Binding Posts         | External Sensing should be used in the dc voltage function when the UUT draws enough current to produce a significant voltage drop in the cables, and in the resistance function when the UUT has a four-wire ohms input and the calibrator is set to 100 k $\Omega$ or less. External sensing can also be used in the two-wire ohms function to allow the two-wire compensation circuitry to the UUT terminals. Refer to Refer to "When to use External Sensing," "Four-Wire vs. Two-Wire Resistance Connections," and "Cable Connections" in Chapter 4 for external sensing instructions and illustrations of SENSE connections. |
| (31)                        | Provide connection points for ac and dc current and voltage output, as well as resistance. The function of each OUTPUT binding post is defined below:                                                                                                    |
| OUTPUT Binding Posts        | LO<br>The common binding post for all output functions including 5725A amplified<br>voltage output, but not Option 5700A-03 Wideband AC or other auxiliary<br>amplifier output.                                                                                                    |
|                             | HI<br>The active binding post for all output functions including 5725A amplified<br>voltage output, but not Option 5700A-03 Wideband AC or other auxiliary<br>amplifier output.                                                                                                    |
|                             | AUX CURRENT OUTPUT                                                                                                    |
|                             | An optional active binding post for current. It is convenient to use the AUX CURRENT OUTPUT binding post when calibrating a UUT with a separate current input terminal. Refer to "Connecting the calibrator to the UUT" in Chapter 4 for instructions for using this binding post.                                                                                                    |

#### Table 3-1. Front Panel Features (continued)

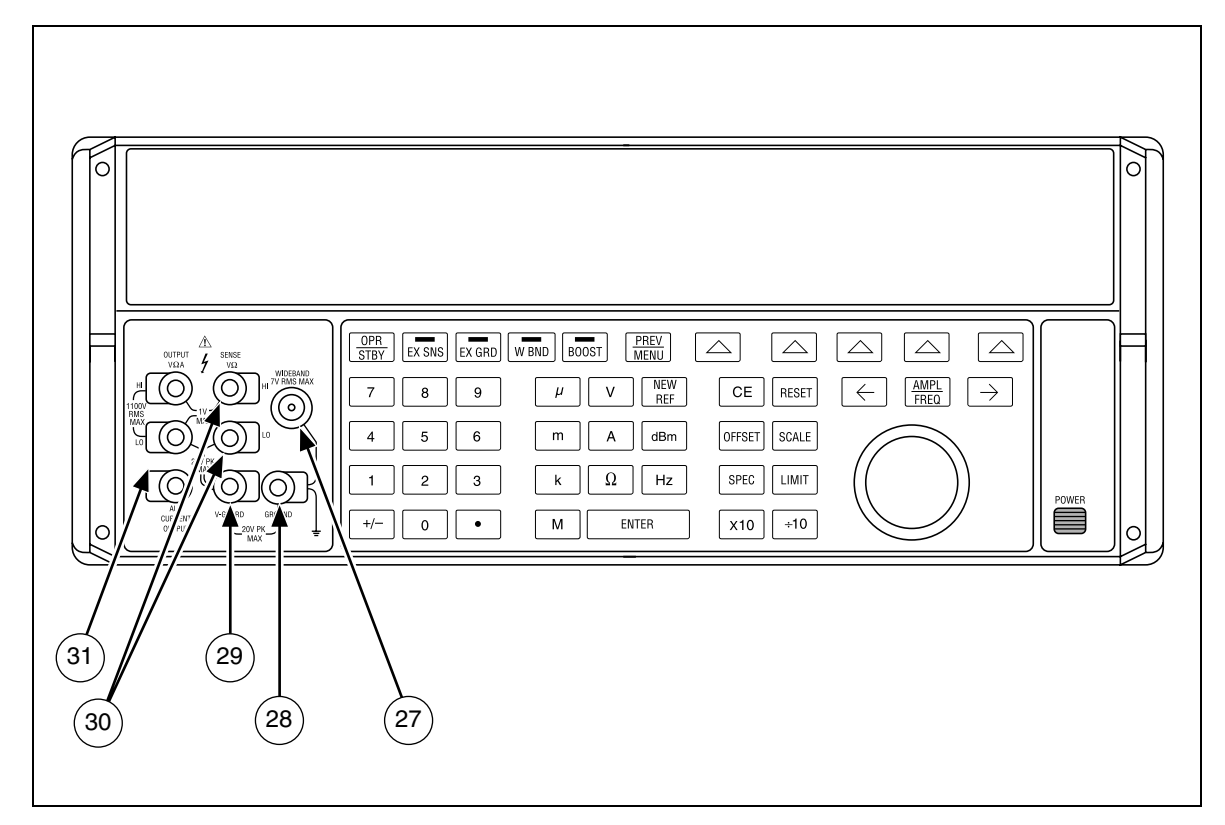

Figure 3-1. Front Panel Features (continued)

# 3-4. Rear Panel Features

Rear panel features (including all terminals, sockets, and connectors) are shown in Figure 3-2. Each rear panel feature is briefly described in Table 3-2.

| Table 3-2. | Rear Pan | el Features |
|------------|----------|-------------|
|------------|----------|-------------|

| 1<br>Fan Filter                          | The filter covers the air intake to keep dust and debris out of chassis air baffles. Fans inside the calibrator provide a constant cooling air flow throughout the chassis. Circuitry inside the calibrator monitors correct operation of the internal fans.                                                                                                    |
|------------------------------------------|----------------------------------------------------------------------------------------------------|
| 2<br>5725A AMPLIFIER Connector           | Provides the analog and digital interface for the Fluke 5725A Amplifier.<br>After connecting the 5725A to the 5725A AMPLIFIER connector, you<br>control the 5725A from the calibrator's front panel or by remote commands.<br>Refer to "Using an Auxiliary Amplifier" in Chapter 4 for details.                                                                                                    |
| 3<br>VARIABLE PHASE OUT BNC<br>Connector | Provides access to a variable-phase nominal 2.5V rms sine-wave signal, intended for a 3 k $\Omega$ load. The phase of this signal can be adjusted using the arrow keys and rotary knob (or by remote commands) to lead or lag the main calibrator output signal by up to 180 degrees. The connector shell is not connected directly to chassis ground. It is connected internally to the OUTPUT LO binding post. The maximum allowable potential between the connector shell and chassis ground is 20V peak. Refer to "Variable Phase Output" in Chapter 4 for details. |
| 4<br>PHASE LOCK IN BNC<br>Connector      | Provides the input for an external signal onto which the calibrator can be phase locked. (1 to 10V rms, 10 k $\Omega$ input impedance.) The connector shell is not connected directly to chassis ground. It is connected internally to the OUTPUT LO binding post. The maximum allowable potential between the connector shell and chassis ground is 20V peak. Refer to "Phase Locking to an External Signal," in Chapter 4 for details.                                                                                                    |
| 5<br>Rear Panel Binding Posts            | The rear-panel OUTPUT, SENSE, and V GUARD and I GUARD binding posts are alternative connections to the UUT. An internal cable enables either the front or rear binding posts. The procedure to disable the front panel binding posts and enable the rear panel binding posts involves opening the cover of the calibrator and is described in Chapter 4 of the <i>5700A/5720A Series II Service Manual</i> .                                                                                                    |
|                                          | The I GUARD binding post provides an external connection point for the internal current guard. The current guard is used when the calibrator is supplying low-level ac current through a long cable to remove errors introduced by leakage through the cable capacitance. The I GUARD binding post is available on the rear panel where it is convenient for system applications. Refer to "When to use the Current Guard" in Chapter 4 for details.                                                                                                    |
|                                          | AUX CURRENT OUTPUT is not available on the rear panel binding posts.                                                                                                    |

| 6<br>IEEE-488 Connector   | A standard interface connector for operating the calibrator in remote control<br>as a Talker or Listener on the IEEE-488 Bus. Refer to Chapter 5 for bus<br>connection and remote programming instructions.                                                                                                    |
|---------------------------|----------------------------------------------------------------------------------------------------|
| (7)<br>CALIBRATION Switch | A slide switch that write enables and disables the nonvolatile memory that<br>stores calibration constants, dates, and setup parameter settings.<br>Switching to ENABLE write enables the memory, and switching to<br>NORMAL protects data in memory from being overwritten. The switch must<br>be in the ENABLE position to set the clock. The switch is recessed to allow<br>the metrologist to cover it with a calibration sticker to guarantee calibrator<br>integrity. |
| 8<br>RS 232C Connector    | A male (DTE) serial port connector for transmitting internal calibration constant data to a printer, monitor, or host computer, and for remote control of the calibrator. Chapter 6 describes proper cabling, how to set up the serial interface, and how to transmit data from the calibrator. Chapter 5 describes how to use the serial interface for remote control.                                                                                                    |

### Table 3-2. Rear Panel Features (continued)

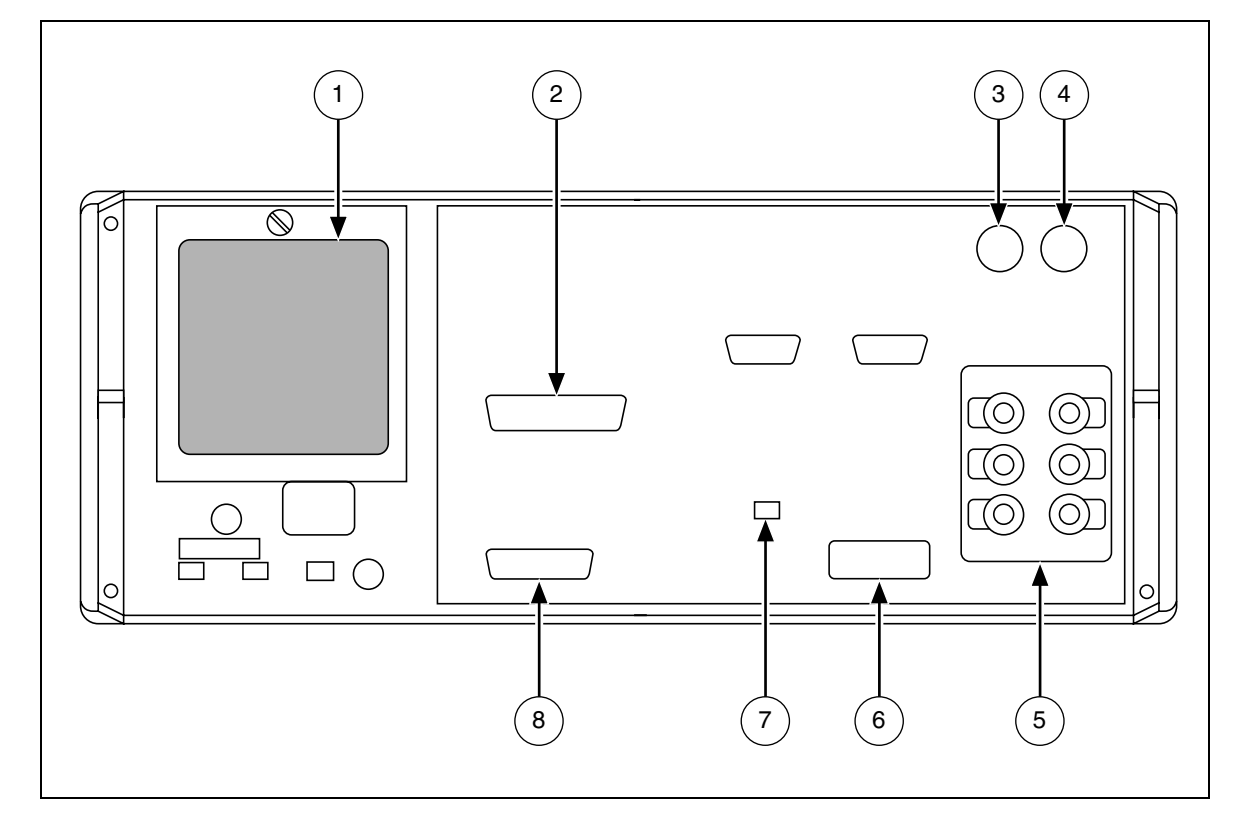

Figure 3-2. Rear Panel Features

| 9<br>Line Voltage Switch and Fuse<br>Rating Label | Shows the various settings of the line voltage switches, and the correct replacement fuse ratings for fuse F1 for operating voltages of 110 (90-132) and 220 (180-264) V ac. Refer to "Accessing the Fuse" in Chapter 2 for the fuse replacement procedure.                                                                                                    |
|---------------------------------------------------|----------------------------------------------------------------------------------------------------|
| 10<br>F1 Fuseholder                               | The line power fuse. Refer to "Accessing the Fuse" in Chapter 2 for fuse rating information and the fuse replacement procedure.                                                                                                    |
| (11)                                              | A grounded male three-prong connector that accepts the line power cord.                                                                                                    |
| AC PWR INPUT Connector                            |                                                                                                    |
| 12<br>Line Voltage Selection<br>Switches          | Select the operating line voltage. Refer to "Selecting Line Voltage" in Chapter 2 for how to select operating line voltage.                                                                                                    |
| (13)<br>CHASSIS GROUND Binding<br>Post            | A binding post that is internally grounded to the chassis. If the calibrator is the location of the ground reference point in a system, this binding post can be used for connecting other instruments to earth ground. (The chassis is normally connected to earth ground through the three-conductor line cord instead of through the earth ground binding post.) Refer to "Connecting to the UUT" in Chapter 4 for details. |

#### Table 3-2. Rear Panel Features (continued)

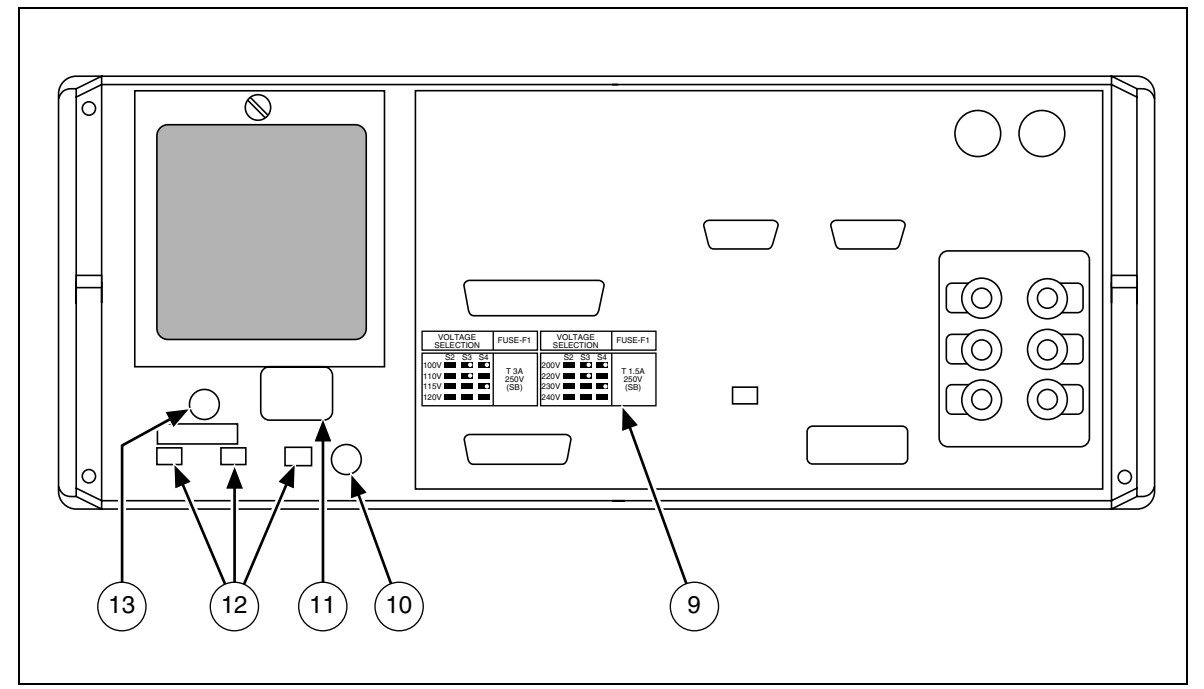

Figure 3-2. Front Panel Features (continued)

# 3-5. Softkey Menu Tree

The functions of the six softkeys described under "Front Panel Features", are represented by menus containing labels displayed directly above each key. These functions change whenever you access a new menu. Figure 3-3 shows the hierarchy of all the menus available for the calibrator.

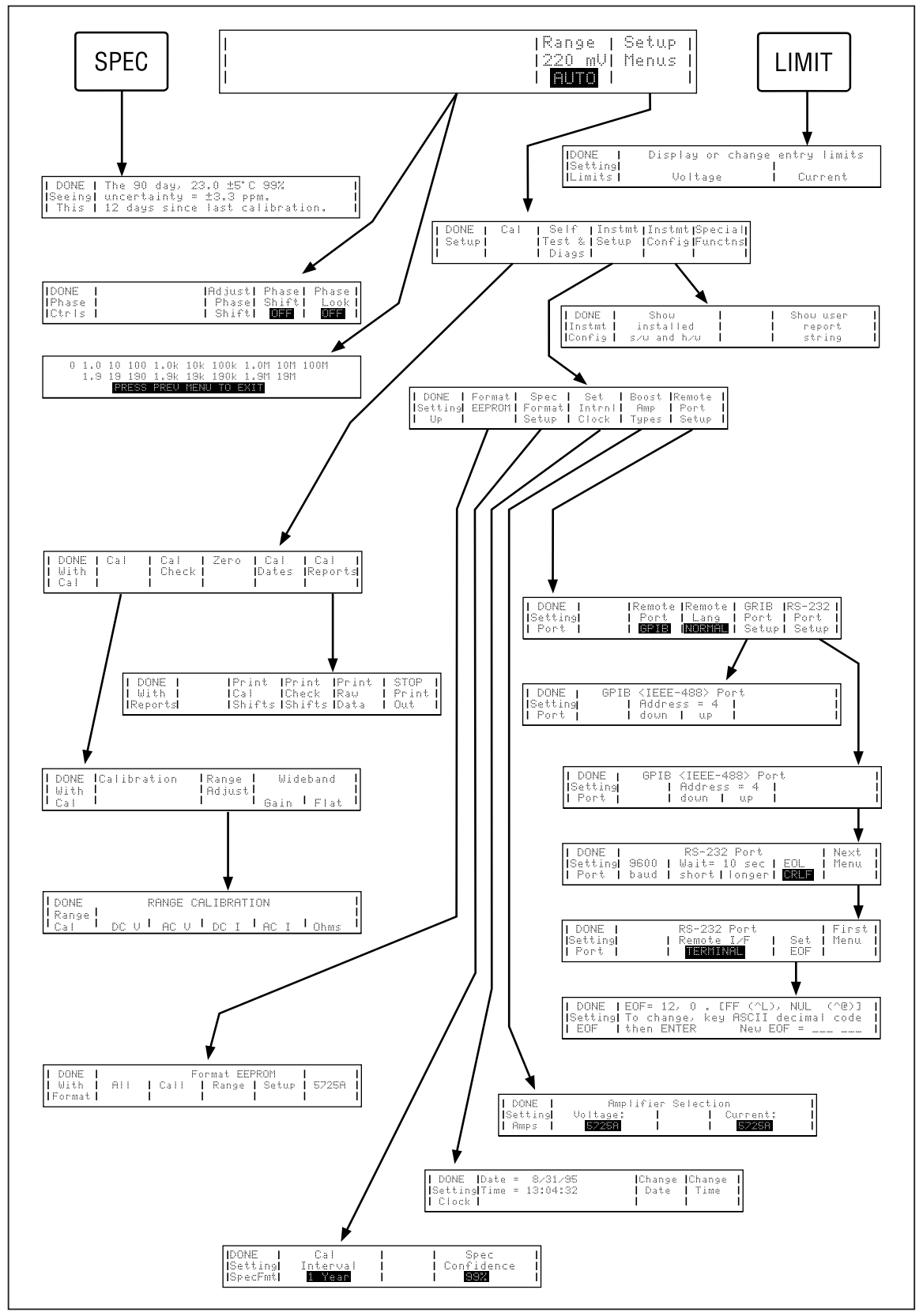

Figure 3-3. Softkey Menu Tree

# Chapter 4 Front Panel Operation

## Title

# Page

| 4-1.  | Introduction                                  | 4-3  |
|-------|-----------------------------------------------|------|
| 4-2.  | Powering on the Calibrator                    | 4-4  |
| 4-3.  | Warm Up                                       | 4-4  |
| 4-4.  | DC Zeros                                      | 4-5  |
| 4-5.  | Executing DC Zeros                            | 4-5  |
| 4-6.  | DC Zeros Reminder                             | 4-5  |
| 4-7.  | The Setup Menu                                | 4-6  |
| 4-8.  | Instrument Setup                              | 4-7  |
| 4-9.  | Format EEPROM Menu                            | 4-7  |
| 4-10. | Spec Format Setup Menu                        | 4-8  |
| 4-11. | Setting the Internal Clock/Calendar           | 4-9  |
| 4-12. | Selecting Amplifiers                          | 4-10 |
| 4-13. | Checking the Instrument Configuration         | 4-11 |
| 4-14. | Special Functions Menu.                       | 4-12 |
| 4-15. | Resetting the Calibrator.                     | 4-12 |
| 4-16. | Operate and Standby Modes                     | 4-13 |
| 4-17. | Connecting the Calibrator to a UUT            | 4-13 |
| 4-18. | Recommended Cable and Connector Types         | 4-13 |
| 4-19. | When to Use External Sensing                  | 4-14 |
| 4-20. | When to Use the External Voltage Guard        | 4-15 |
| 4-21. | When to Use the Current Guard                 | 4-15 |
| 4-22. | Four-Wire Vs. Two-Wire Resistance Connections | 4-16 |
| 4-23. | Cable Connection Instructions                 | 4-16 |
| 4-24. | Setting the Output                            | 4-22 |
| 4-25. | DC Voltage Output                             | 4-24 |
| 4-26. | AC Voltage Output                             | 4-25 |
| 4-27. | DC Current Output                             | 4-27 |
| 4-28. | AC Current Output                             | 4-28 |
| 4-29. | Resistance Output                             | 4-30 |
|       |                                               |      |

| 4-30. | Wideband AC Voltage Output (Option 5700A-03)                | 4-32 |
|-------|-------------------------------------------------------------|------|
| 4-31. | Variable Phase Output                                       | 4-34 |
| 4-32. | Phase Locking to an External Signal                         | 4-35 |
| 4-33. | Using an Auxiliary Amplifier                                | 4-36 |
| 4-34. | 5725A Amplifier Output                                      | 4-37 |
| 4-35. | Checking the Calibrator's Uncertainty Specification         | 4-38 |
| 4-36. | Error Mode Operation                                        | 4-38 |
| 4-37. | Error Mode Overview                                         | 4-39 |
| 4-38. | Entering Error Mode                                         | 4-39 |
| 4-39. | Exiting Error Mode                                          | 4-39 |
| 4-40. | Using Error Mode                                            | 4-40 |
| 4-41. | Reading the UUT Error: AC and DC Voltage and Current Output | 4-40 |
| 4-42. | Reading the UUT Error: Resistance Output                    | 4-41 |
| 4-43. | Introduction to Offset, Scale, and Linearity Errors         | 4-42 |
| 4-44. | Offset Error                                                | 4-42 |
| 4-45. | Scale Error                                                 | 4-43 |
| 4-46. | Linearity Error                                             | 4-44 |
| 4-47. | Combining the Error Types                                   | 4-44 |
| 4-48. | Programming an Offset.                                      | 4-45 |
| 4-49. | Programming a Scale Factor                                  | 4-46 |
| 4-50. | Linearity Checking Using Offset and Scale                   | 4-47 |
| 4-51. | Setting Output Limits                                       | 4-50 |
| 4-52. | Setting Voltage and Current Limits                          | 4-50 |
| 4-53. | Sample Applications                                         | 4-51 |
| 4-54. | Calibrating Fluke 70 Series Multimeter                      | 4-51 |
| 4-55. | Cables                                                      | 4-52 |
| 4-56. | Guarding                                                    | 4-52 |
| 4-57. | Sensing                                                     | 4-52 |
| 4-58. | Testing the Meter                                           | 4-53 |
| 4-59. | Calibrating the Meter                                       | 4-54 |
| 4-60. | Calibrating a Fluke Model 8840A Series Digital Multimeter   | 4-56 |
| 4-61. | Cables                                                      | 4-56 |
| 4-62. | Guarding                                                    | 4-56 |
| 4-63. | Sensing                                                     | 4-58 |
| 4-64. | Basic Calibration Procedure                                 | 4-58 |
| 4-65. | Calibration Setup Procedure                                 | 4-58 |
| 4-66. | A/D Calibration                                             | 4-59 |
| 4-67. | Offset and Gain Calibration                                 | 4-60 |
| 4-68. | High Frequency AC Calibration                               | 4-62 |
| 4-69. | Performing A Wideband Flatness Test                         | 4-63 |

# 4-1. Introduction

This chapter provides instructions for operating the calibrator from the front panel, which includes all aspects of setting up and configuring the calibrator. Sample applications are included that describe how to calibrate a Fluke 70 Series Multimeter and an 8840A Series Digital Multimeter. Descriptions and instructions for programming offsets, scale factors, and linearity checks are also provided.

Before you begin following the procedures in this chapter, you should be familiar with the front panel controls, displays, and terminals, which are identified and described in detail in Chapter 3. Once you are familiar with the front panel, be sure to warm up the calibrator and ensure its dc zeros calibration, in accordance with the instructions at the beginning of this chapter. For information on using remote commands to operate the calibrator, refer to Chapter 5.

## **▲**Warning

The calibrator is capable of supplying lethal voltages. Do not make connections to the output terminals when any voltage is present. Placing the instrument in standby may not be enough to avoid shock hazard, since the Standby key could be pressed accidentally. Press REFT and verify that standby is lit before making connections to the output terminals.

# 4-2. Powering on the Calibrator

#### **▲**Warning

To avoid electric shock, make sure the calibrator is safely grounded as described in Chapter 2.

#### Caution

#### Before turning the calibrator on, make sure that the line voltage selection switches are set properly for your line voltage. Refer to Figure 2-3 or to the line voltage switch label and check the line voltage now if you have not already done so.

When you power on the calibrator, the Control Display appears as shown below and then displays a series of tests, as the calibrator performs self-tests. If a self test fails, a prompt on the Control Display identifies the failed test and lets you choose whether to continue self testing or stop and run self diagnostics. For information about self-diagnostics, refer to Chapter 3 of the *5700A/5720A Series II Service Manual*.

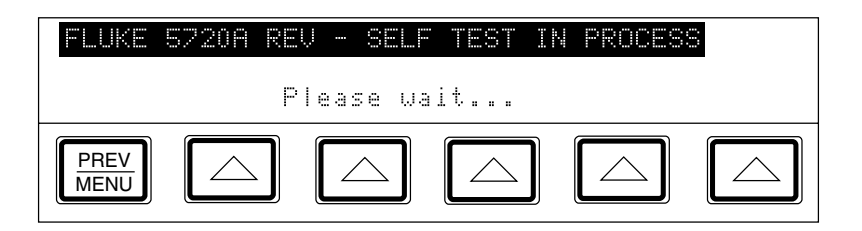

After the calibrator passes its self-tests, it powers up to 0V dc in standby, configured for internal sensing and internal guard, ready to accept an entry from the keypad. The Control Display now appears as shown below:

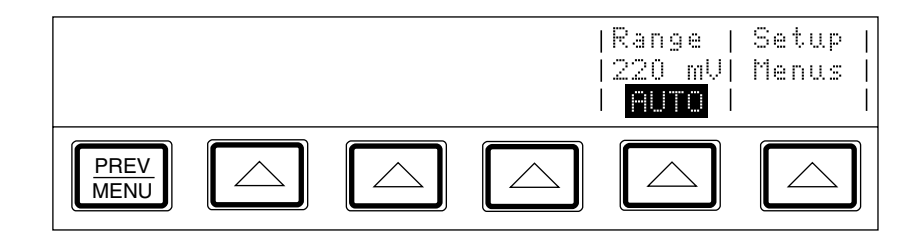

## 4-3. Warm Up

The calibrator must always be warmed up, to allow the environmentally controlled components inside to stabilize, and to ensure that it meets or exceeds the specifications listed in Chapter 1. Sufficient warmup times are as follows:

- If the calibrator has been powered off for one hour or more, allow at least 30 minutes of warmup time.
- If the calibrator has been powered off for a length of time less than one hour, allow it to warm up for at least twice the length of time it was turned off. For example, if it has been turned off for 10 minutes, allow at least 20 minutes of warmup time.

# 4-4. DC Zeros

DC zeros is a quick, automatic process that removes any offset error on the 11V and 2.2V ranges, and removes offset and gain errors on the 220 mV range. If a 5725A Amplifier is attached, it also zeros the 11A dc range. This process takes about 2.5 minutes (plus an additional 30 seconds for the 5725A).

## 4-5. Executing DC Zeros

To execute dc zeros, proceed as follows from the power-up state:

1. Press the following sequence of softkeys:

"Setup Menus"→"Cal" →"Zero"

- 2. When the process is finished, a message appears that tells you to press any key to continue. Press any key to exit the dc zeros display.
- 3. To return to normal operation, press  $\frac{PREV}{MENU}$  twice.

## 4-6. DC Zeros Reminder

Specifications require that dc zeros be executed at least every 30 days. If the 30-day time period elapses and dc zeros is not performed, the following message appears on the display when the calibrator is powered on, or reset.

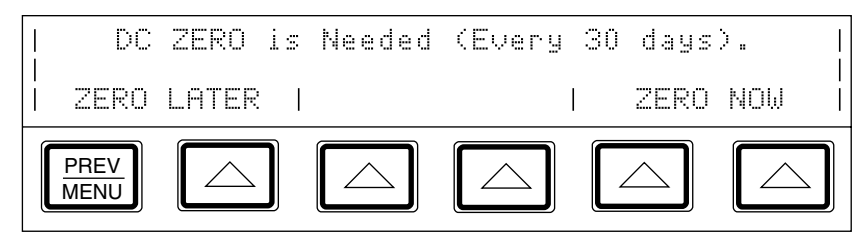

To override the message and perform dc zeros at a more convenient time, press the softkey under ZERO LATER (the softkey next to <u>MENU</u>). To perform dc zero at this time, press one of the softkeys under ZERO NOW.

Note

If you receive this message after powering on the calibrator, allow the calibrator to warm up before executing dc zeros. Otherwise an error message appears indicating that the calibrator is not warmed up. To ensure the best performance, the warmup period should be completed.

# 4-7. The Setup Menu

Through the setup menu you have access to various operations and changeable parameters. Once you set a parameter, it is saved in memory until it is changed, including during power-off periods.

When you press the "Setup" softkey on the Control Display from the power-up state, the display changes to:

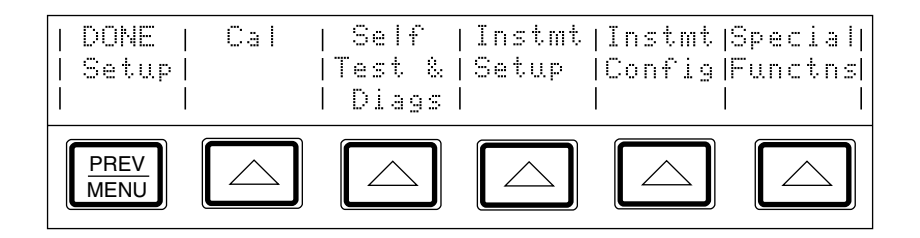

The list below describes sub-menus available through each softkey and tells you where you can find further information in the manuals.

- Cal: Opens the calibration menu. Softkeys in this menu activate calibration to external standards, calibration check, and dc zeros calibration. Another softkey displays calibration date information and another opens a calibration report menu. This chapter describes dc zeros calibration. Chapter 7 shows this menu and describes all other calibration procedures.
- Self Test & Diags: Opens the self testing and diagnostics menu. This menu contains a softkey to run self tests similar to the power-up self tests and softkeys that access separate menus to diagnose and troubleshoot the calibrator and an attached 5725A Amplifier. Chapter 5 of the *5700A/5720A Series II Service Manual* provides instructions for using these softkeys.
- Instmt Setup: Opens the instrument setup menu. This menu contains softkeys to open sub menus that let you change the calibration interval, set up the remote port, set the clock/calendar, and identify the amplifier model for current and voltage amplification. Another menu lets you format the EEPROM (Electrically Eraseable Programmable Read Only Memory), which is nonvolatile memory. This is only necessary when you want to replace some or all of the information in memory with default values. The next part of this chapter describes the instrument setup menu and its sub-menus.
- Instmt Config: Opens a menu that contains two softkeys: one that displays a list of installed hardware modules and software revision letters, and another that displays the contents of the user report string. This chapter describes how to use these softkeys.
- Special Functors: Opens the special functions menu. This menu contains two softkeys: one that allows turning off ac internal transfers, and one to select the date format. This menu is described later in this chapter.

### 4-8. Instrument Setup

The softkeys in the instrument setup menu (accessed by pressing "Instmt Setup" softkey in the setup menu) are shown below.

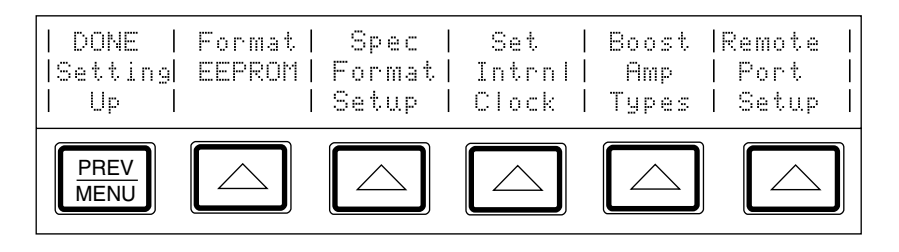

The list below describes sub-menus accessed by each softkey and tells you where you can find further information in the manuals.

- Format EEPROM: Opens a menu that lets you restore all or part of the data in the EEPROM to factory defaults. The use of this menu is described next.
- Spec Format Setup: Opens a menu that lets you select the confidence level of the calibration specifications and calibration interval.
- Set Intrnl Clock: Accesses softkeys that allow you to check and set the date and time for the clock/calendar. This chapter describes how to set the time and date.
- Boost Amp Types: Selects the auxiliary amplifier model number for current and voltage boost. This chapter describes how to select the boost amp type.
- Remote Port Setup: Opens setup menus for the IEEE-488 instrument control port and the RS-232C serial interface port. Chapter 5 describes how to set up the IEEE-488 interface. Chapter 6 describes how to set up the serial interface.

## 4-9. Format EEPROM Menu

#### Caution

Use with extreme care. The format EEPROM menu presents softkeys that permanently erase calibration constants. Pressing "ALL" or "CAL" invalidates the state of calibration of the 5700A/5720A Series II Calibrator.

Pressing "Format EEPROM" in the instrument setup menu opens the following menu:

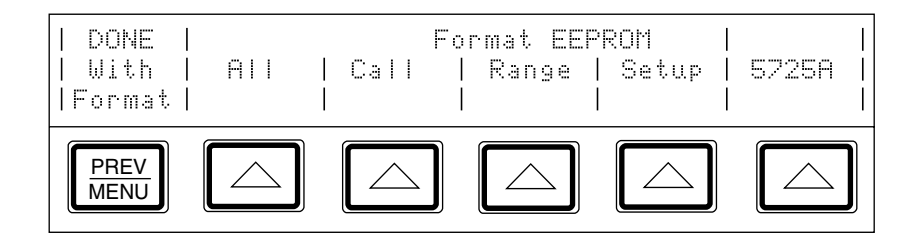

The EEPROM stores calibration constants and dates, setup parameters, and the user report string in non-volatile memory. Softkeys in this menu let you replace all or part of the contents with factory defaults. In the case of calibration constants, factory defaults are the same for all 5700A/5720A Series II calibrators. They are not the calibration constants obtained when the calibrator was originally calibrated by the factory before shipment. All the softkeys in this menu require the rear panel CALIBRATION switch to be in the ENABLE position.

The function of each softkey is described below:

- ALL: Replaces the entire contents of the EEPROM with factory defaults. This would be used by service personnel after replacing the EEPROM, for example. It is not required in normal use.
- CAL: Replaces all calibration constants with factory defaults but leaves all the setup parameters unchanged. This is also not required in normal use.
- RANGE: Removes only the range adjustments made during optional range calibration. See Chapter 7 for more information about range calibration.
- SETUP: Replaces the setup parameters with factory defaults, but leaves the state of calibration unchanged.
- 5725: Replaces all calibration constants stored in the attached 5725A with factory defaults, but leaves the calibrator's EEPROM contents unchanged.

#### 4-10. Spec Format Setup Menu

Pressing the softkey under "Spec Format Setup" opens the menu shown below, which provides options for configuring your specification confidence level, and for setting the calibration interval. Once you have completed making these selections, press "DONE Setting SpecFmt" to return to the Instrument Setup menu.

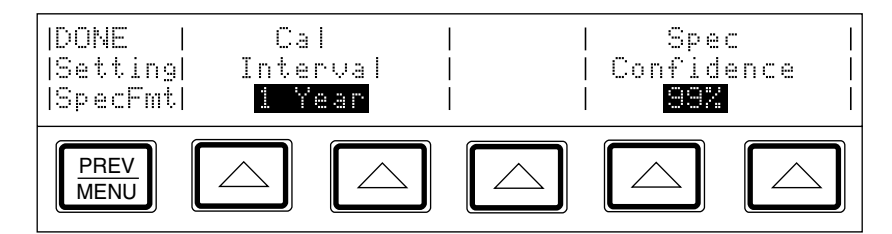

The function of each softkey is described below:

- Cal Interval: Sets the calibration cycle to 24 hours, 90 days, 180 days, or 1 year.
- Spec Confidence: Sets the calibration specification confidence level to 95% or 99%. All specifications are provided in Chapter 1 of this manual.

#### 4-11. Setting the Internal Clock/Calendar

An internal clock/calendar provides the date (corrected for leap years) and time to the calibrator's CPU (Central Processing Unit). The clock setting should be checked and set if necessary.

Note

A long-life lithium battery keeps the clock/calendar running during poweroff periods. If the battery in your calibrator should ever need replacement, refer to the Service Manual. The battery is a button-type, soldered to the CPU Assembly (A20). Any procedure that involves removing the cover is for service personnel only.

To set or change the time and date of the internal clock/calendar, proceed as follows:

- 1. If you want to set the date or both date and time, set the rear panel CALIBRATION switch to ENABLE (see Figure 3-2). The setting of the CALIBRATION switch does not matter for setting time only.
- 2. Press the following sequence of softkeys:

Setup Menus  $\rightarrow$  Instmt Setup  $\rightarrow$  Set Intrnl Clock

(If the Setup Menu is not displayed, press **RESET** first).

The display changes to:

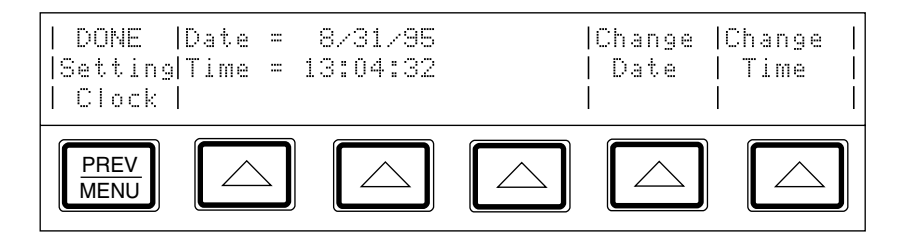

3. To change the date, press the "Change Date" softkey. (To leave the date setting as is and change the time instead, skip to step 5.) The display changes to:

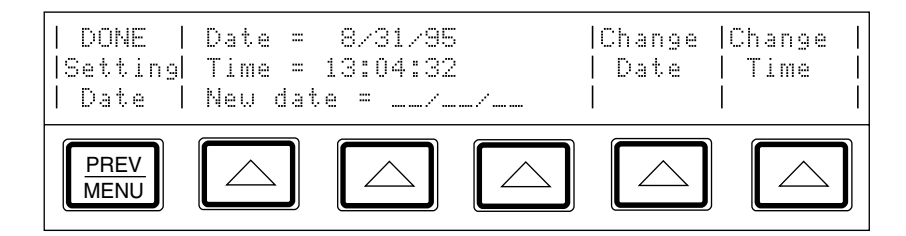

4. Enter the date as six digits using the numeric keypad. The date format selected in the Special Functns menu determines the order in which you enter the digits (mmddyy, ddmmyy, or yymmdd). For example, in the format mmddyy, September 5, 1996 is entered as 090596.

5. Press the "Change Time" softkey. The display changes to:

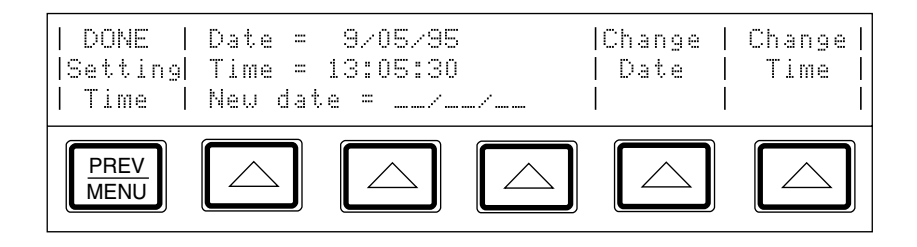

- 6. Enter the 24-hour time as six digits in the format hhmmss using the numeric keypad (for example, 080500 for 8:05 am, or 130400 for 1:04 pm). Press ENTER to start the clock at its new setting.
- 7. Make sure the rear panel CALIBRATION switch to NORMAL.
- 8. Press  $\frac{\text{PREV}}{\text{MENU}}$  three times to return to normal operation.

#### 4-12. Selecting Amplifiers

If you plan to use an auxiliary amplifier other than the 5725A, you may identify one amplifier for current boost and one amplifier for voltage boost. Model 5725A is the factory default for both voltage and current boost. To select other amplifiers, proceed as follows:

1. Press the following sequence of softkeys:

Setup Menus  $\rightarrow$  Instmt Setup  $\rightarrow$  Boost Amp Types

(If the Setup Menu is not displayed, press RESET first).

The display changes to:

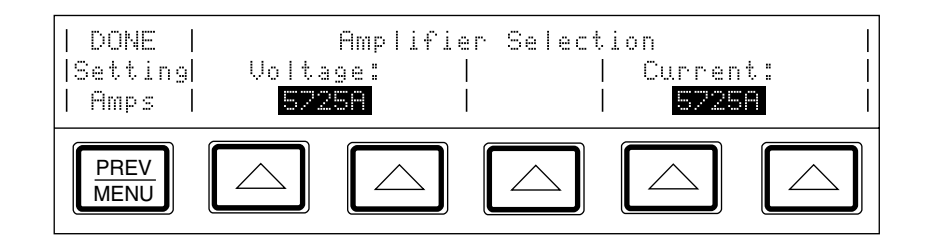

- 2. Press a softkey under "Voltage:" to scroll the highlighted label until it displays 5725A.
- 3. Press a softkey under "Current:" to scroll the highlighted label until it displays 5725A.
- 4. To go to normal operation, press <u>PREV</u> three times.

#### 4-13. Checking the Instrument Configuration

The softkey labeled "Instmt Config" in the setup menu gives you access to the following information:

- Installed internal operating software revision letters.
- Whether the Wideband AC Module (Option 5700A-03) is installed.
- Which auxiliary amplifiers are attached, if any.
- The contents of the user report string (a general-purpose data storage location that is changeable only in remote control using the RPT\_STR command). You can use this register to store a property identification name or number, verification test record number, or other message. The message appears on calibration report printouts as described in Chapter 6. The rear panel CALIBRATION switch must be in the ENABLE position to change the user report string. Refer to Chapter 5 for how to use the RPT\_STR remote command.

To view this information, proceed as follows:

1. Press the "Setup Menus" softkey, then press the "Instmt Config" softkey. The display changes to:

(If the Setup Menu is not displayed, press RESET first.)

The following display appears:

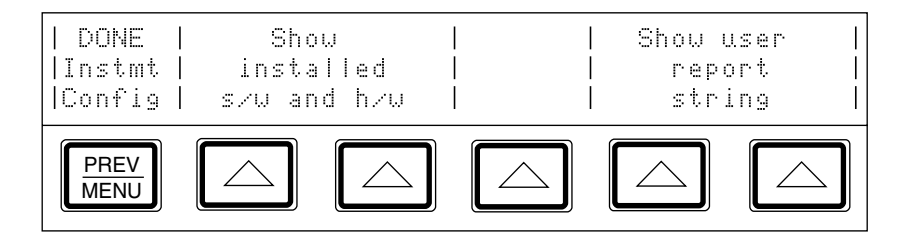

- 2. Press either softkey under "Show installed s/w and h/w." The display now shows the installed internal operating software revisions. To view the installed and attached hardware assemblies, press the "Go to h/w config" softkey.
- 3. After you have read the display, press the "MORE" softkey. If there are any more assemblies to display, they are displayed. After there are no more assemblies to display, the "h/w config" softkey returns control to the menu shown in step 1.
- 4. To return to normal operation, press  $\frac{PREV}{MENU}$  twice.

To display the contents of the user report string, proceed as follows:

1. Press the "Setup Menus" softkey, then press the "Instmt Config" softkey.

(If "Setup Menus" is not on the display, press reset first.)

- 2. Press a softkey under the "Show user report string" label. This prints the user report string on the Control Display. To clear the display, press PREV.
- 3. To go to normal operation, press  $\frac{PREV}{MENU}$  twice.

#### 4-14. Special Functions Menu.

The softkey labeled "Special Functns" in the setup menu provides access to the AC Xfer Choice and the Date Format feature, which lets you select one of three date formats (m/d/y, d.m.y, and ymd). In remote, use DATEFMT to set the date format and DATEFMT? to query the date format. The AC Xfer Choice feature activates another softkey that lets you turn off the monitoring system that makes adjustments for load changes. The AC Xfer OFF feature is available only in the ranges below 220V, at frequencies below 120 kHz.

The AC Xfer OFF function remains active until the calibrator is reset or the power is turned off. For remote control applications, the same feature is accessible through the remote command XFER OFF. Send the command XFER ON to restore internal ac transfers to normal operation.

Turn off internal ac transfers as follows:

- 1. Press the "Setup Menu" softkey.
- 2. Press the "Special Functns" softkey.
- 3. Press the "AC Xfer Choice" softkey so that ON appears. This turns on an "Intrnl Xfers" softkey in the ac voltage function.
- 4. Press  $\frac{PREV}{MENU}$  twice.
- 5. After setting the output for an ac voltage, press the "Intrnl Xfers" softkey so that OFF appears. This will inhibit internal transfers from being made after the output has settled. It is particularly useful for making ppm level measurements at low frequencies. Changing the calibrator's output will reinitiate transfers until the output has settled.

## 4-15. Resetting the Calibrator.

At any time during front panel operation, you can return the calibrator to the power-up state by pressing RESET. Pressing RESET does the following:

- Returns the calibrator to the power-up state: 0 mV dc, standby, internal guard, and internal sense.
- Clears the stored values for limits, offset, scale, and error mode reference.

## 4-16. Operate and Standby Modes

When the OPERATE annunciator is lit, the output value and function shown on the Output Display are active at the selected terminals. When the STANDBY annunciator on the Output Display is lit, all calibrator binding posts except GROUND are open-circuited. To toggle between operate and standby modes, press OPP .

If any of the following events occur during operation, the calibrator automatically switches to standby mode:

- The RESET key is pressed.
- A voltage  $\geq$ 22V is selected when the previous output voltage was less than 22V.
- The output location is changed, for example by selecting an amplifier. The exception is when the 5725A is selected for ac voltage or current, provided the calibrator's current output location is set to "5725A."
- The output function is changed from any of the following: a voltage much less than 22V, an ac voltage much greater than 22V, a dc voltage much greater than 22V, a dc current, an ac current, or a resistance. The exception is when the calibrator is in 5100B mode when switching between dc and ac current. In this case the calibrator will not switch to standby mode.

## 4-17. Connecting the Calibrator to a UUT

#### ▲ Warning

The calibrator is capable of supplying lethal voltages. Do not make connections to the output terminals when any voltage is present. Placing the instrument in standby may not be enough to avoid shock hazard, since the  $\fbox$  key could be pressed accidentally. Press reset and verify that standby is lit before making connections to the output terminals.

The binding posts labeled OUTPUT (HI, LO, and AUX I) deliver voltage, fixed resistance, and current to the UUT (Unit Under Test). The Type "N" connector on the front panel labeled WIDEBAND delivers the output signal from the Option 5700A-03 Wideband AC Module.

Depending on the output function, output amplitude, and input configuration of the UUT (Unit Under Test) or meter, connection to the SENSE binding posts, the GUARD binding post, and the GROUND binding post may also be required or recommended. The text in this chapter explains how and when to use these binding posts.

## 4-18. Recommended Cable and Connector Types

Cables can be connected to the binding posts using banana jacks, terminal lugs, or stripped insulated wire. To avoid errors induced by thermal voltages (thermal emfs), use connectors and conductors made of copper or materials that generate small thermal emfs when joined to copper. Avoid using nickel-plated connectors. Optimum results can be obtained by using Fluke Model 5440A-7002 or 5440A-7003 Low Thermal EMF Test Leads.

Cable requirements depend on the output function, amplitude, and frequency. Table 4-1 gives specific cable recommendations for all applications.

#### Caution Use only cables with correct voltage ratings.

| Output Function                                                                                    | Cable Recommendations                                                                                                    |  |  |
|----------------------------------------------------------------------------------------------------|----------------------------------------------------------------------------------------------------|--|--|
| DC voltage<br>AC voltage ≤10 kHz<br>AC current ≤2A, ≤10 kHz<br>DC current ≤2A<br>Resistance        | Low Thermal EMF Test Leads [Note 1]<br>5440A-7002 (banana plugs) or<br>5440A-7003 (spade lugs) 2 ft. (61 cm.) cable<br>(If external sensing is required, use a twisted<br>shielded pair.) |  |  |
| AC voltage >10 kHz                                                                                 | SENSE/GUARD: Triaxial cable or Twinax (e.g., Alpha 2829/2), OUTPUT: Coaxial                                                                                                    |  |  |
|                                                                                                    | Or: SENSE: Coaxial, OUTPUT: Coaxial<br>GUARD Lead: Separate wire                                                                                                    |  |  |
| AC current with guard                                                                              | Triaxial cable                                                                                                    |  |  |
| Wideband AC                                                                                        | 6-foot (2 m) 50Ω coaxial cable with type "N" male connector supplied with the option. A 50Ω feedthrough terminator is also supplied for connecting to meters with an impedance >50Ω.      |  |  |
| Voltage-boosted output, 5725A                                                                      | Low Thermal EMF Test Leads [Note 1]<br>5440A-7002 (banana plugs) or<br>5440A-7003 (spade lugs)                                                                                            |  |  |
|                                                                                                    | (Output is at the calibrator's front panel.)                                                                                                    |  |  |
| Current-boosted output, 5725A                                                                      | 16-gauge or heavier twisted pair insulated wire, as<br>short as possible to minimize resistance and<br>inductance. (Output is at the amplifier terminals.)                                |  |  |
| 1. Spade lugs provide a slightly better thermal EMF performance. However, some UUTs have repressed |                                                                                                    |  |  |

#### Table 4-1. Auxiliary Amplifier Data

1. Spade lugs provide a slightly better thermal EMF performance. However, some UUTs have repressed banana connectors that cannot accommodate spade lugs.

#### 4-19. When to Use External Sensing

External sensing is normally required only when you are calibrating a device that draws enough current to produce a significant voltage drop in the cables. An example of such a case is using the calibrator as an external dc voltage reference for an AC/DC transfer standard. In this example, the calibrator is sourcing 1V dc into a Fluke 540B AC/DC Transfer Standard. The 180 $\Omega$  input impedance results in a current flow of approximately 5 mA. The calibrator's 90-day uncertainty at 1V is specified to be  $\pm$ (6 ppm + 1.2 uV) or  $\pm$  7.2  $\mu$ V. Cumulative lead and contact resistances of as little as 2 m $\Omega$  would cause a voltage drop greater than the total uncertainty of the calibrator. External sensing eliminates this error.

The normal power-up state of the calibrator is external sensing off, with an internal connection between the SENSE and OUTPUT automatically made. This is the state achieved by pressing  $E_{\text{EXSIS}}$  so that the indicator is off.

#### 4-20. When to Use the External Voltage Guard

The voltage guard protects the analog circuitry by placing an electrical shield between the primary and secondary of the ac line power transformer. An optical cable transmits control information from the calibrator's microprocessor to analog circuits. The voltage guard provides a low-impedance path for common-mode noise and ground loop currents.

The voltage guard is usually internally connected to the OUTPUT LO terminal. This is the normal power-up state of the calibrator, and the connection is automatically made when the external guard is not selected ( $\boxed{\text{Extern}}$  pressed so that the indicator is off).

If you are calibrating a UUT with a grounded low or common input terminal, you need an external connection to the V GUARD. The calibrator's voltage guard must be grounded at the UUT. (To avoid ground loops you must have only one ground connection in the system, so all ground connections should be made at the UUT. To maintain one ground point, make sure there is no grounding strap connected to the calibrator.)

#### 4-21. When to Use the Current Guard

The rear panel CURRENT GUARD is required when the calibrator is supplying lowlevel ac current through a long cable, such as in a system. For that reason, a current guard terminal is supplied on the rear panel where it is convenient for system applications.

The current guard is active only when the calibrator is in the ac current function. The guard is voltage driven and is in phase with the calibrator's output current to the level of compliance voltage at the OUTPUT HI terminal. Compliance voltage is the sum of the UUT burden voltage and the additional burdens of contact resistances and cable losses. When connected to the inner shield of a triaxial cable, the current guard blocks a potentially significant leakage path by surrounding the output current with an in-phase voltage at the same potential. Current leakage still occurs, but only between the guard voltage on the inner cable shield and the grounded outer cable shield.

An example where current guarding is desirable is when you are sourcing 100 uA at 1 kHz through a 3-meter coaxial cable into a UUT with a burden voltage of 1V. At 100 pF per meter of length, the cable places an additional 300 pF load across the calibrator's output. The amount of current leakage through the cable capacitance is:

I = V(
$$2\pi fC$$
)

Where,

V = 1V  
f = 1 kHz = 1 x 
$$10^{3}$$
 Hz  
C = 300 pF = 300 x  $10^{-12}$  F

So the total leakage is:

I = (1)(2)(
$$\pi$$
)(10<sup>3</sup>)(300)(10<sup>-12</sup>) = 1.9  $\mu$ A

This will add in quadrature to the current through a resistive load causing an error of:

 $\sqrt{100^2 + 1.9^2} - 100 = 0.018 \ \mu A$ 

At 100  $\mu$ A, the calibrator's 90-day uncertainty is specified to be ±140 ppm + 20 nA, or ±0.034  $\mu$ A. The current leakage here is over half the calibrator's uncertainty. The error caused by this leakage can be minimized by using the current guard.

#### 4-22. Four-Wire Vs. Two-Wire Resistance Connections

Figure 4-4 shows four different ways to connect to a UUT for resistance calibration. Figure 4-4A shows a UUT with four-wire sensing. For such meters, you should always take advantage of the four-wire sensing capability and use external sensing to achieve the highest accuracy. (Four-wire sensing is available for all resistance values except 100 M $\Omega$ .)

For calibrating a meter with only a two-wire resistance mode such as a typical handheld DMM, refer to Figures 4-4B through 4-4D. For resistances of 19 k $\Omega$  or lower in two-wire mode, compensation circuitry inside the calibrator is available to remove errors introduced by resistance in the path between the front panel terminals and the precision resistor. Depending on how you connect the meter, you can use two-wire compensation referenced at the UUT terminals (Figure 4-4C) or at the ends of the UUT's test leads (Figure 4-4D). See "Resistance Output" for information on turning on and off two-wire compensation circuitry.

Figure 4-4B shows a meter connected in a two-wire connection with the two-wire compensation circuitry turned off. For low resistances where uncompensated lead resistances are significant, use the two-wire compensation circuit and the connection in Figure 4-4C or 4-4D. Use the connection in Figure 4-4C if you want to calibrate the meter referenced at its terminals. Use the connection in Figure 4-4D if you want to calibrate the meter referenced at the end of its test leads.

### 4-23. Cable Connection Instructions

To connect the calibrator to a UUT, proceed as follows:

- 1. If the calibrator is turned on, press RESET, or **O V** ENTER. Either action sets the calibrator to 0 mV in standby.
- 2. Determine the appropriate figure from Table 4-2, and refer to the preceding text and Table 4-1 to make appropriate connections to the UUT.

| 5700A/5720A Series II Output          | Figure |
|---------------------------------------|--------|
| DC Voltage (including 5725A boost     | 4-1    |
| AC voltage ≤10 kHz                    | 4-1    |
| AC voltage >10 kHz                    | 4-2    |
| AC current ≤2A, ≤10 kHz               | 4-3    |
| Resistance                            | 4-4    |
| Wideband AC voltage (option 5700A-03) | 4-5    |
| 5725A amplified output (current only) | 4-6    |

#### Table 4-2. UUT Connection Figures

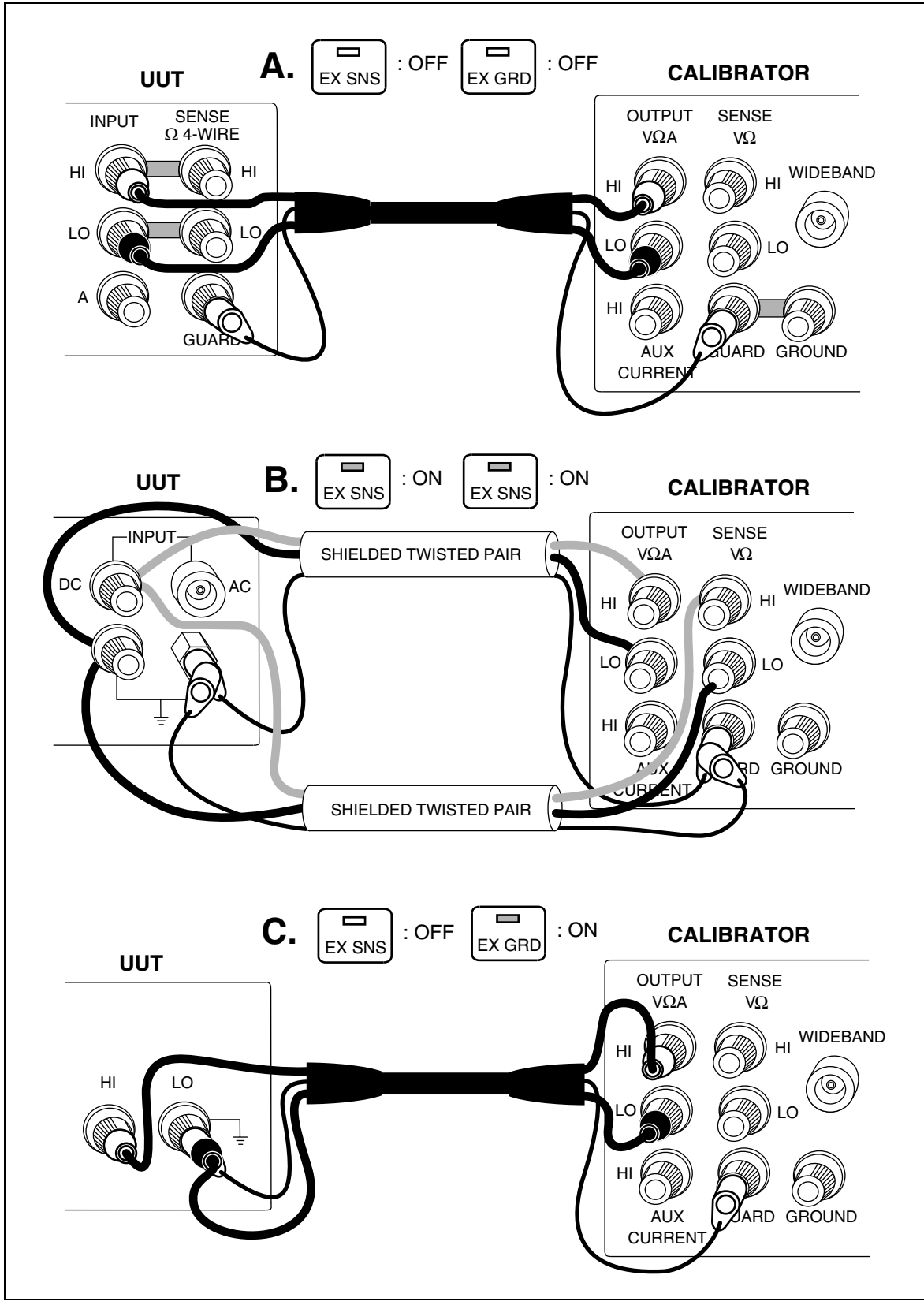

Figure 4-1. UUT Connections: DC Voltage, AC Voltage ≤10 kHz

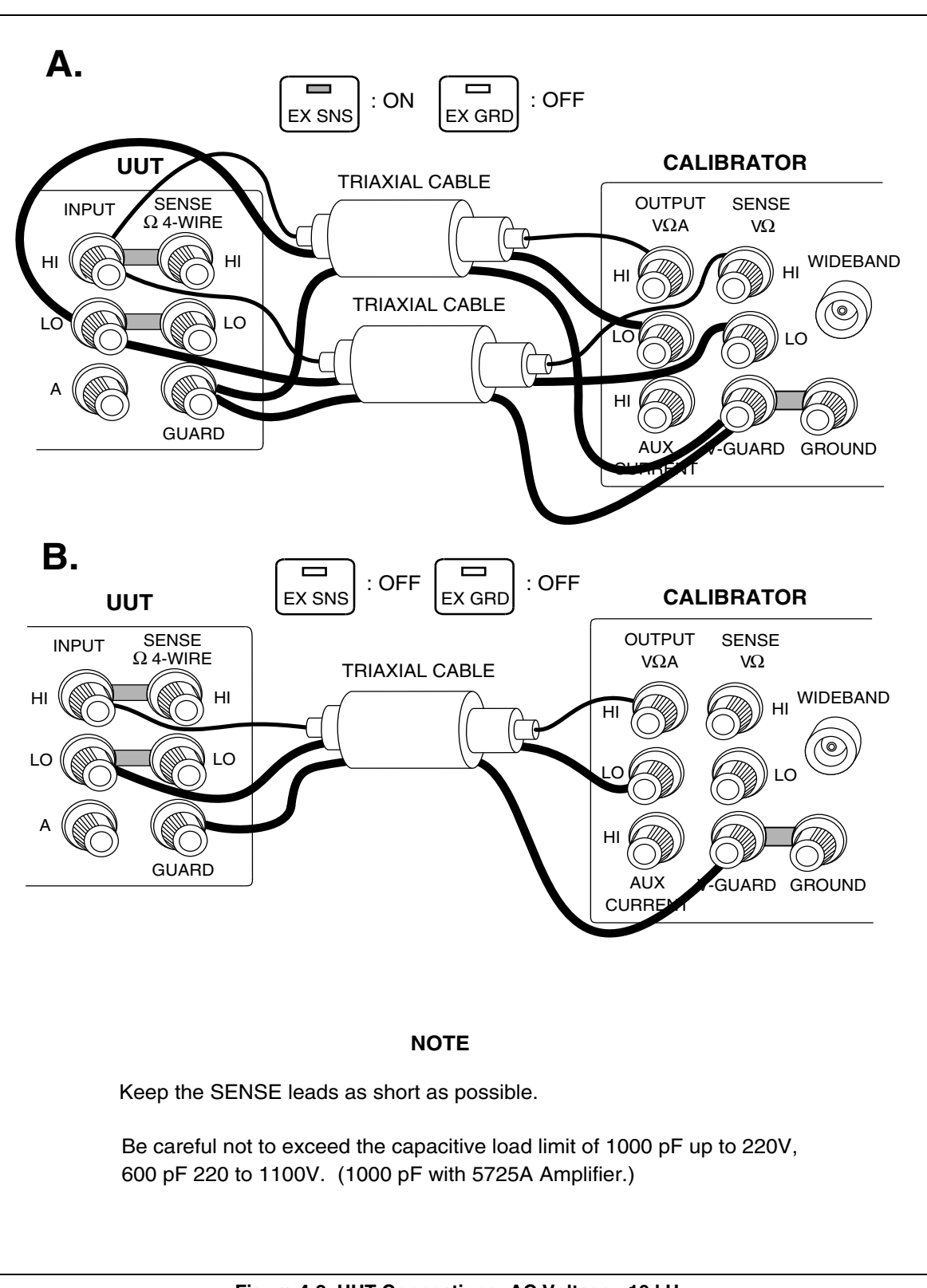

Figure 4-2. UUT Connections: AC Voltage >10 kHz

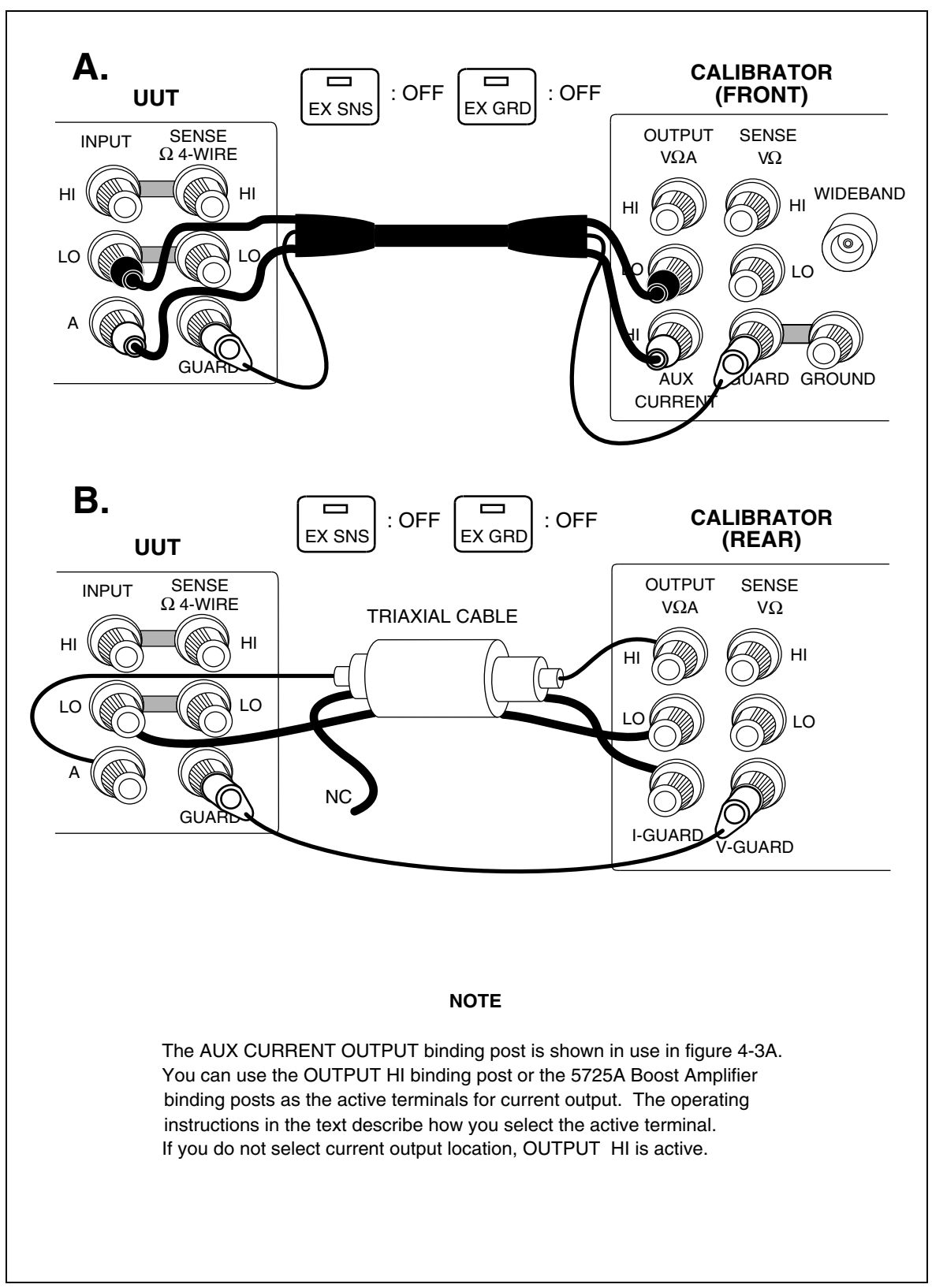

Figure 4-3. UUT Connections: AC Current ≤2A

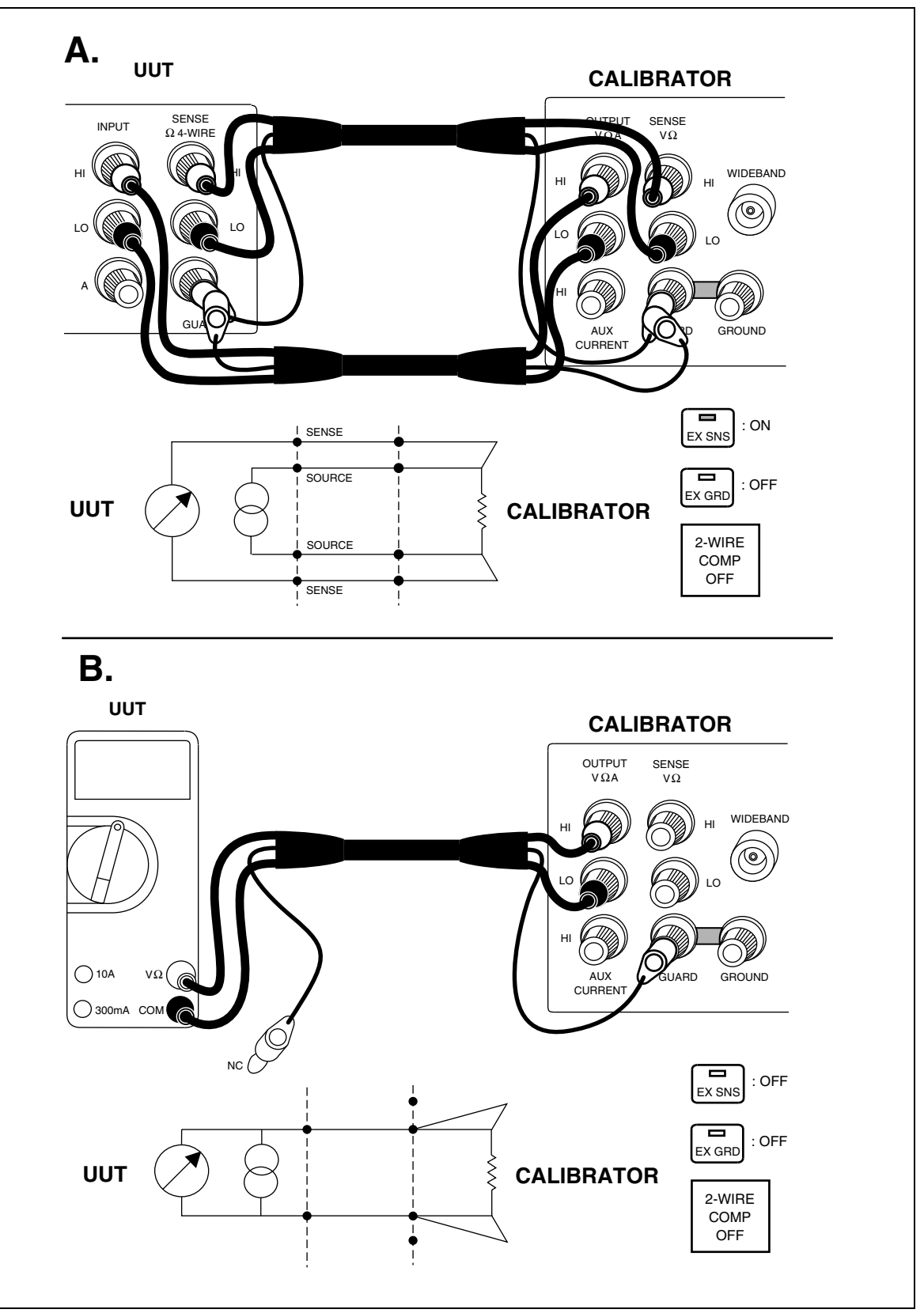

Figure 4-4. UUT Connections: Resistance

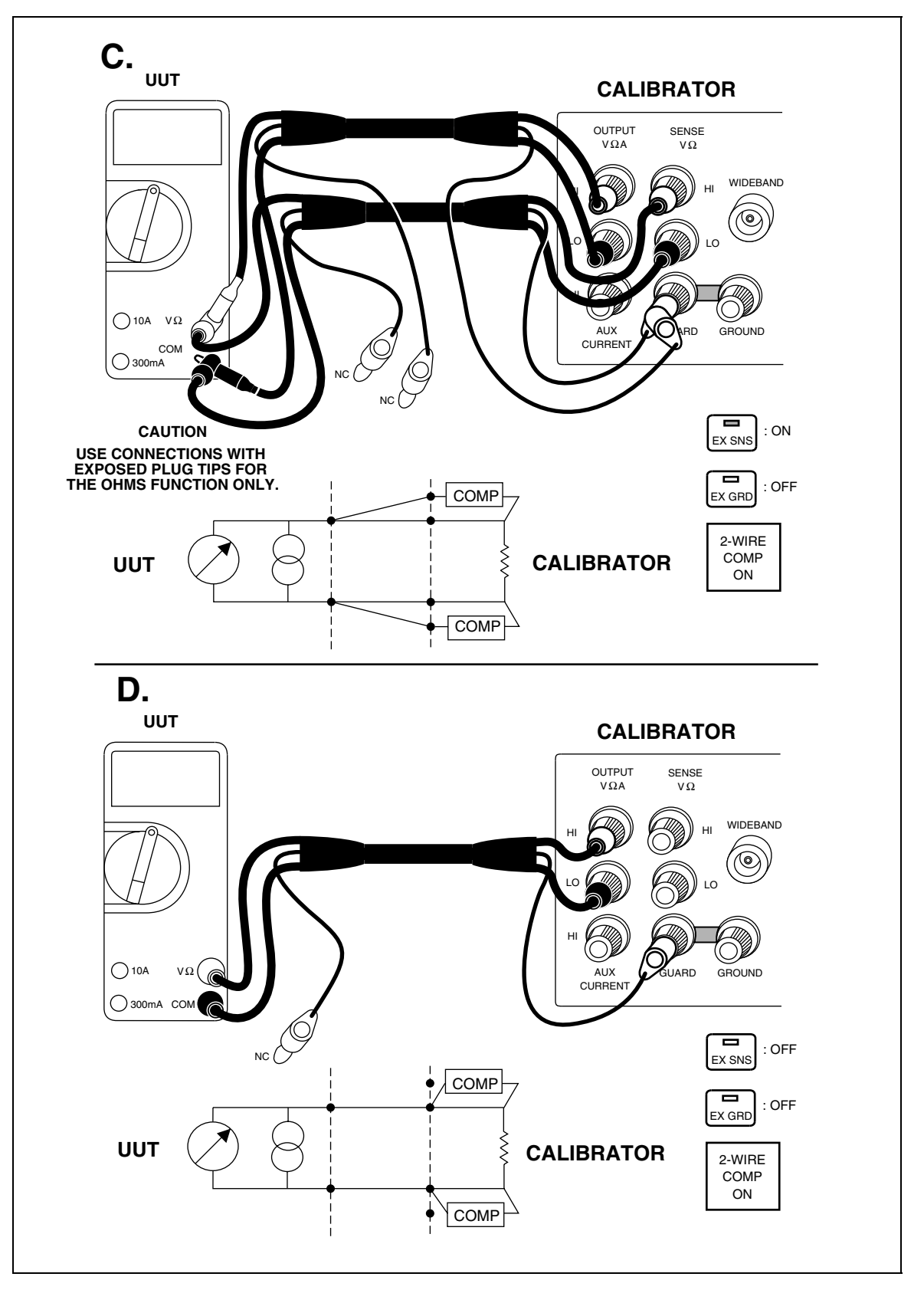

Figure 4-4. UUT Connections: Resistance (Continued)

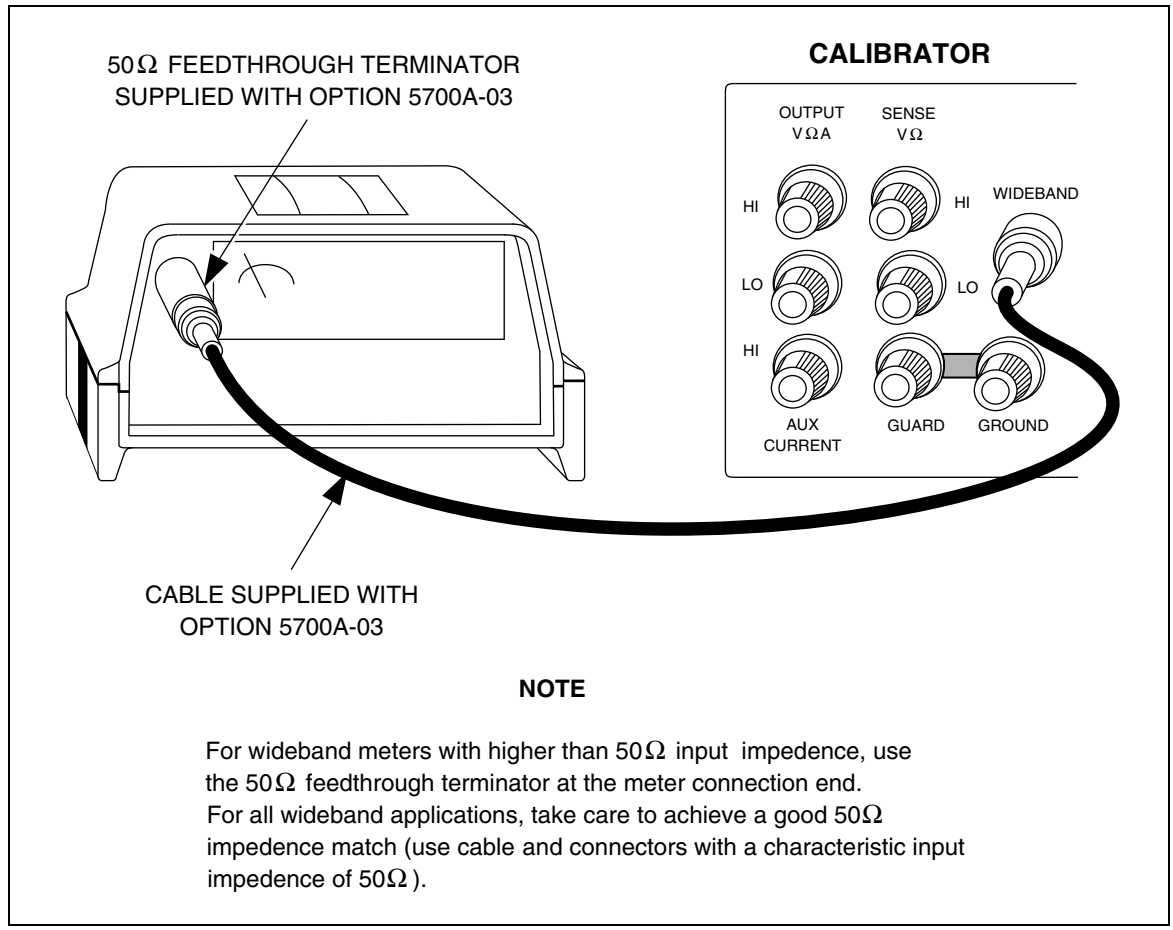

Figure 4-5. UUT Wideband AC Voltage Output (Option 5700A-03)

## 4-24. Setting the Output

To set the output, simply press the following sequence of keys to select an output function and amplitude:

 $[numeric keys] \rightarrow [multiplier] \rightarrow [function] \rightarrow \square PREV$ 

For example, to set the output to 10 mV dc, press:

1 0 m V ENTER OPR

To set an ac output, press the following additional keys:

[numeric keys]  $\rightarrow$  [multiplier]  $\rightarrow$  [Hz]  $\rightarrow$  [ENTER

For example, to change the present 10 mV dc to 10 mV ac at 1.8 kHz, press:

1 • 8 k Hz ENTER

To change the output back to dc, simply press:

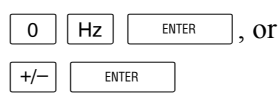
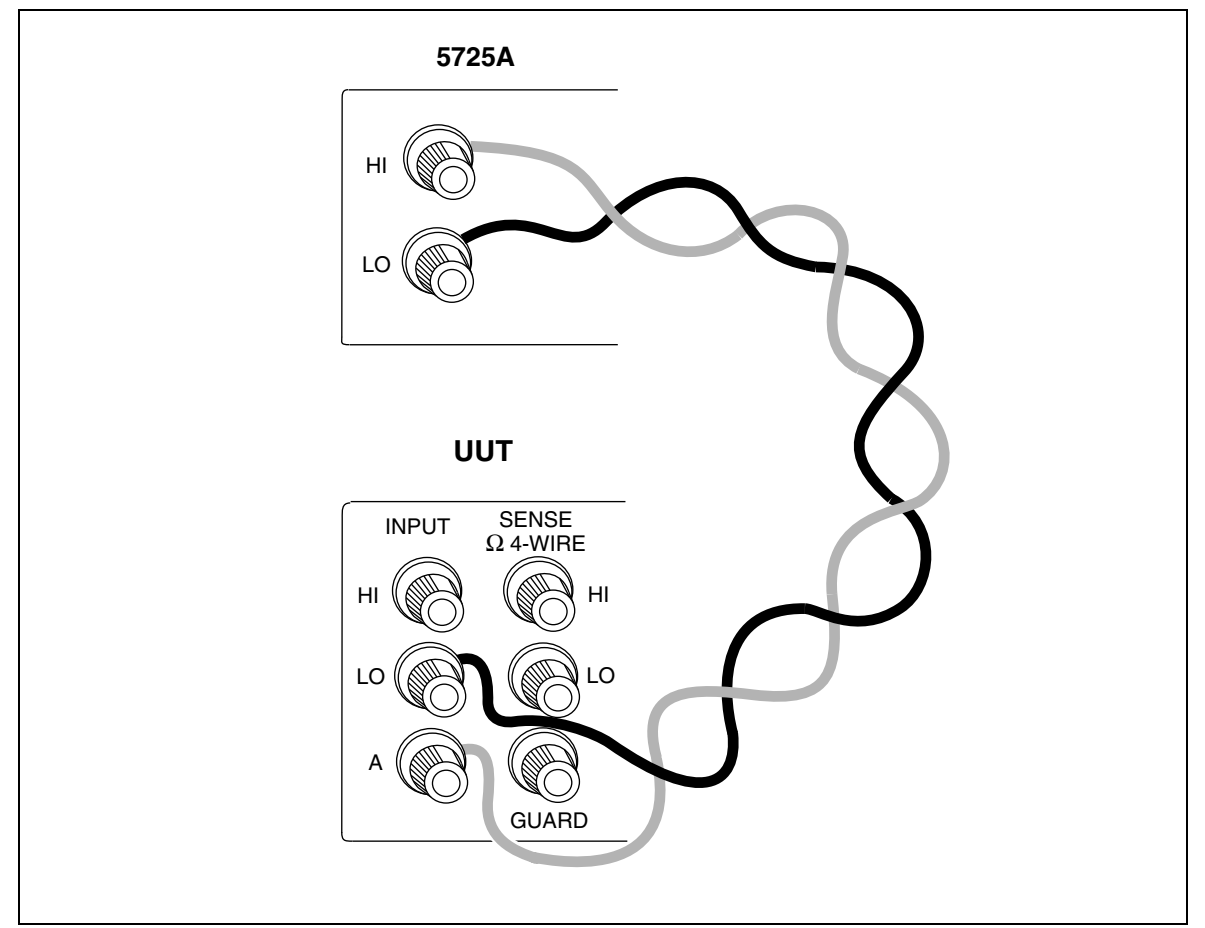

Figure 4-6. UUT Connections: 5725A Amplified Current Output

The following step-by-step procedures explain how to set a desired output and how to use the features available for each output function:

- DC voltage
- AC voltage
- DC current
- AC current
- Resistance
- Wideband ac voltage (Option 5700A-03)
- Variable phase
- Boost operation (using an auxiliary amplifier)

## 4-25. DC Voltage Output

To set a dc voltage output, proceed as follows:

- 1. Make sure the calibrator is in standby (STANDBY annunciator lit). Press STRY if necessary.
- 2. If the UUT is not connected, connect it now as described earlier in this chapter under "Connecting the Calibrator to a UUT."
- 3. Set the UUT to measure dc voltage on the appropriate range.
- 4. Press up to eight numeric keys to select a voltage.
- 5. To change the polarity of your entry, press +/-.
- 6. Press  $\mu$ , m, or k if necessary.
- 7. Press V.
- 8. The Control Display now shows the amplitude of your entry. If you made an entry error, press CE to clear the display, then reenter the value. The following illustration of the Control Display assumes an entry of 10 mV:

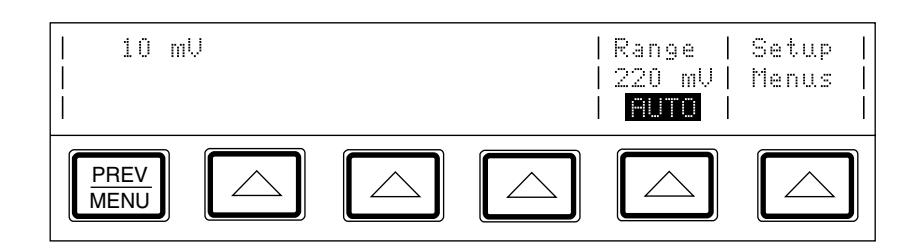

- Press ENTER. The calibrator clears your entry from the Control Display and copies it into the Output Display. No voltage is available at the output terminals, however, until you press OPR.
- 10. Press OPR to activate the calibrator's output. The UUT will now respond to the applied voltage.

Two softkey labels appear on the Control Display in the dc voltage function: "Range" and "Setup Menus."

- The "Range" softkey selects autorange or lock for the present range. When the range is set to AUTO (the default setting), the calibrator automatically selects the lowest possible range. The minimum output on all ranges except the 1100V range is 0V. The minimum output on the 1100V range is 100V.
- The "Setup Menus" softkey opens the setup menu.

## 4-26. AC Voltage Output

To set an ac voltage output, proceed as follows:

- 1. Make sure the calibrator is in standby (STANDBY annunciator lit). Press OPR if necessary.
- 2. If the UUT is not connected, connect it now as described earlier in this chapter under "Connecting the Calibrator to a UUT."
- 3. Set the UUT to measure ac voltage on the appropriate range.
- 4. Press up to seven numeric keys to select a voltage output in volts or dBm.

In the ac voltage function, dBm means decibels relative to 1 mW, calculated for a  $600\Omega$  load. The formula to calculate dBm is 10 log (power in mW). For example, if 3.0V is supplied to a  $600\Omega$  load, the dBm level is:

 $10 \log (15.0 \text{ mW}) = 11.7609 \text{ dBm}.$ 

If you switch to Wideband AC output, but keep dBm as the displayed units, the dBm value will change. The value changes because dBm is calculated for a  $50\Omega$  load in the Wideband AC output function. Using the same voltage level as in the previous example, if you switch to Wideband AC output, the dBm level changes to:

 $10 \log (180.0 \text{ mW}) = 22.5527 \text{ dBm}.$ 

- 5. To enter a negative dBm value, press +/-.
- 6. Press  $\mu$ , m, or k if necessary.
- 7. Press  $\lor$  for volts, or press  $\square$  for a dBm level.
- 8. The Control Display now shows the amplitude of your entry. If you made an entry error, press CE to clear the display, then reenter the value. The following illustration of the Control Display assumes an entry of 19V:

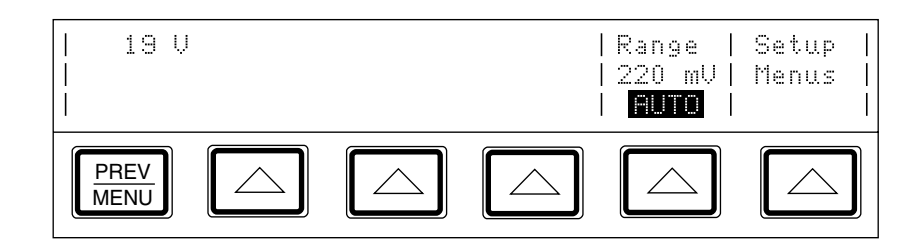

9. Press up to five numeric keys to select a frequency, followed by k or m if necessary. The Control Display now shows the amplitude and frequency of your entry. If you made an entry error, press CE to clear the display, then reenter the value. The following illustration of the Control Display assumes an entry of 2.8 kHz:

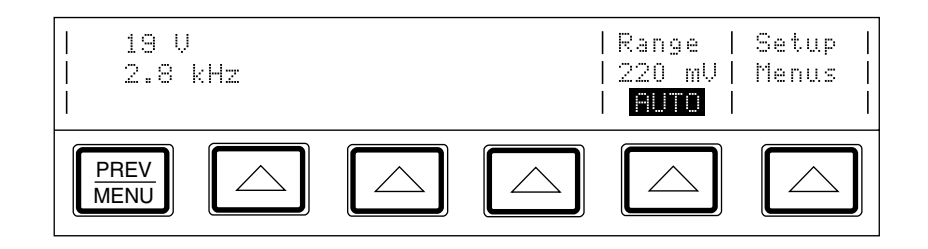

- 10. Press INTER . The calibrator clears your entry from the Control Display and copies it into the Output Display. No voltage is available at the output terminals, however, until you press OPP .
- 11. Press OPR to activate the calibrator's output. The UUT will now respond to the applied voltage.

Two softkey labels appear on the Control Display in the ac voltage function: "Phase Ctrls Menu" and "Setup Menus":

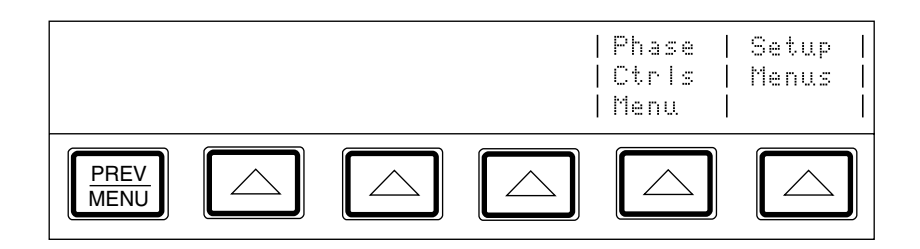

- The "Phase Ctrls Menu" softkey activates the front panel controls for phase output. (Instructions for setting a phase output are under "Phase Output," later in this chapter.)
- The "Setup Menus" softkey opens the setup menu.

Note

The calibrator stays in the ac function after you enter a non-zero frequency. If you want to change back to dc, simply enter a frequency of 0 Hz or a signed voltage.

## 4-27. DC Current Output

To set a dc current output, proceed as follows:

- 1. Make sure the calibrator is in standby (STANDBY annunciator lit). Press OPR if necessary.
- 2. If the UUT is not connected, connect it now as described earlier in this chapter under "Connecting the Calibrator to a UUT."
- 3. Set the UUT to measure dc current on the appropriate range.
- 4. Press up to seven numeric keys to select an amperage level.
- 5. To change the polarity of your entry, press +/-.
- 6. Press  $\mu$  or m if necessary.
- 7. Press A.
- 8. The Control Display now shows the amplitude of your entry. If you made an entry error, press CE to clear the display, then reenter the value. The following illustration of the Control Display assumes an entry of 30 mA:

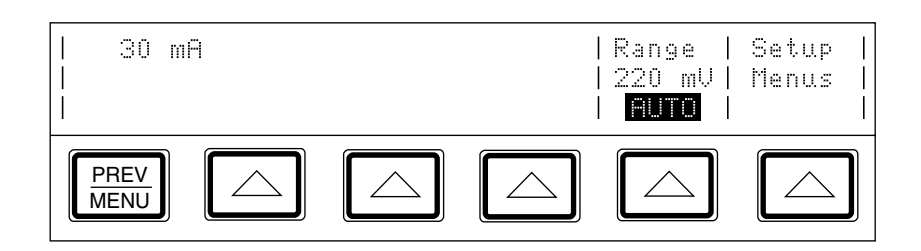

- 9. Press ENTER. The calibrator clears your entry from the Control Display and copies it into the Output Display. No current is available at the output terminals, however, until you press OPP .
- 10. Press OPR to activate the calibrator's output. The UUT will now respond to the applied current.

Three softkey labels appear on the Control Display in the dc current function: "Currnt Output", "Range", and "Setup Menus":

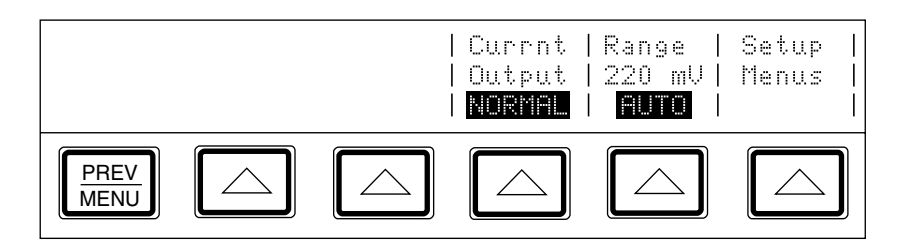

• The "Currnt Output" softkey selects one of three locations for current output: the OUTPUT binding post (NORMAL, which is the OUTPUT HI binding post, also the default setting); AUX, which is the AUX CURRENT OUTPUT binding post, or 5725A, which is the 5725A Amplifier binding posts. (The 5725A must be turned on, but not necessarily activated.)

Note

If AUX is selected for a calibrator configured for rear output, error message: "Compliance voltage exceeded" will be displayed. For rear output, use the NORMAL setting.

- The "Range" softkey selects autorange or lock for the present range. When the range is set to AUTO (the default setting), the calibrator automatically selects the lowest possible range.
- The "Setup Menus" softkey opens the setup menu.

## 4-28. AC Current Output

To set an ac current output, proceed as follows:

- 1. Make sure the calibrator is in standby (STANDBY annunciator lit). Press OPR if necessary.
- 2. If the UUT is not connected, connect it now as described earlier in this chapter under "Connecting the Calibrator to a UUT."
- 3. Set the UUT to measure ac current on the appropriate range.
- 4. Press up to seven numeric keys to select an amperage level.
- 5. Press  $\mu$  or m if necessary.
- 6. Press A.
- 7. The Control Display now shows the amplitude of your entry. If you made an entry error, press CE to clear the display, then reenter the value. The following illustration of the Control Display assumes an entry of 125 mA:

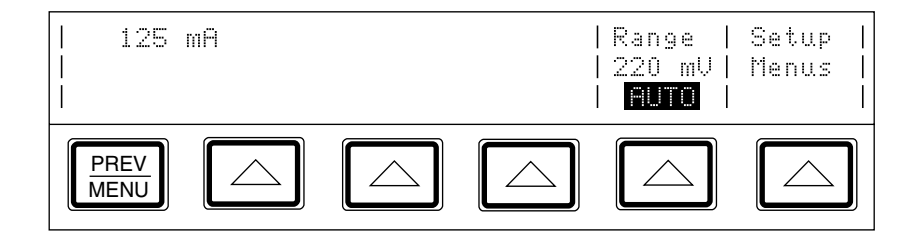

 Press up to five numeric keys to select a frequency (followed by k if necessary). The Control Display now shows the amplitude and frequency of your entry. If you made an entry error, press CE to clear the display, then reenter the value. The following illustration of the Control Display assumes an entry of 2.5 kHz:

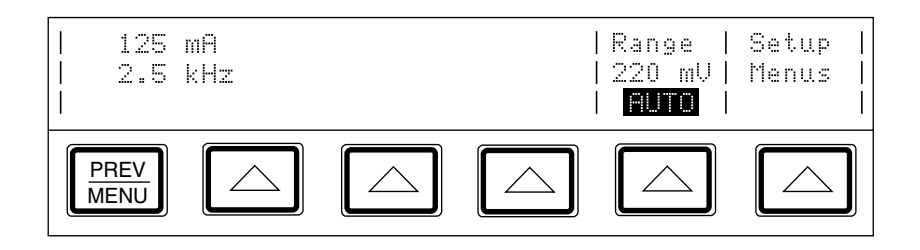

- 9. Press \_\_\_\_\_. The calibrator clears your entry from the Control Display and copies it into the Output Display. No current is available at the output terminals, however, until you press \_\_\_\_\_\_.
- 10. Press OPR to activate the calibrator's output. The UUT will now respond to the applied current.

Three softkey labels appear on the Control Display in the ac current function: "Currnt Output", "Phase Ctrls Menu", and "Setup Menus" as shown below:

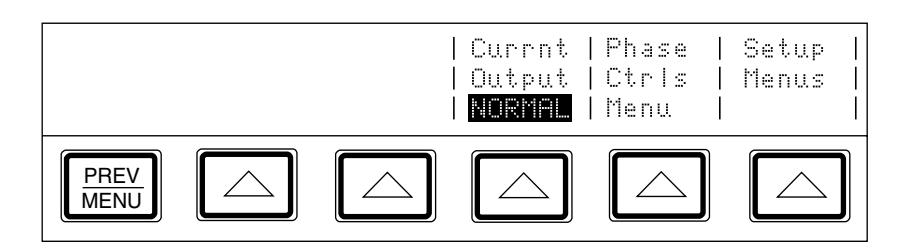

• The "Currnt Output" softkey selects one of three locations for current output: the OUTPUT binding post (NORMAL, which is the OUTPUT HI binding post, also the default setting); AUX, which is the AUX CURRENT OUTPUT binding post, or 5725A, which is the 5725A Amplifier binding posts. (The 5725A must be turned on, but not necessarily activated.)

Note

If AUX is selected for a calibrator configured for rear output, error message: "Compliance voltage exceeded" will be displayed. For rear output, use the NORMAL setting.

- The "Phase Ctrls Menu" softkey activates the front panel controls for phase output. (Instructions for setting a phase output are under "Phase Output," further on in this chapter.)
- The "Setup Menus" softkey opens the setup menu.

Note

The calibrator stays in the ac function after you enter a non-zero frequency. If you want to change back to dc, simply enter a frequency of 0 Hz or a signed current magnitude.

#### 4-29. Resistance Output

In the resistance function, the calibrator supplies your choice of 17 standard resistance values or a short at the output terminals. You can display a table of the available resistance values on the Control Display. To display the table, proceed as follows:

- 1. Make sure the calibrator is in standby (STANDBY annunciator lit). Press OPR if necessary.
- 2. Press 1,  $\Omega$ , then  $\square$ .
- 3. Press the "List Table Values" softkey. The calibrator shows a table of available resistance values on the Control Display:

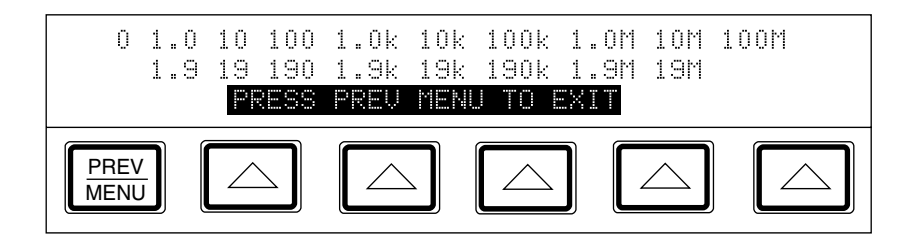

To select a resistance output, proceed as follows:

- 1. Make sure the calibrator is in standby (STANDBY annunciator lit). Press OPR if necessary.
- 2. If the UUT is not connected, connect it now as described previously in this chapter under "Connecting the Calibrator to a UUT."
- 3. Set the UUT to read resistance on the appropriate range.
- 4. Press the numeric keys of the nominal resistance.
- 5. Press k or m if necessary.
- 6. Press  $\Omega$ .

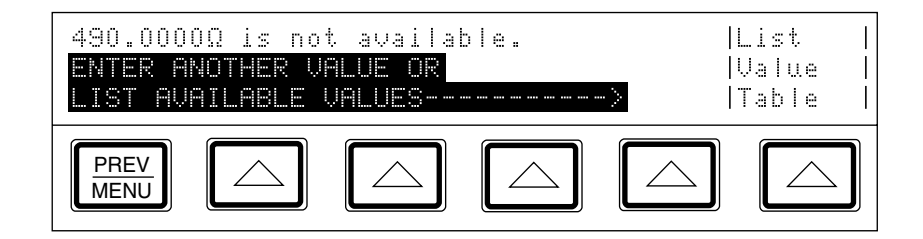

- 8. After you specify a valid resistance and press \_\_\_\_\_, the calibrator clears your entry from the Control Display and shows the characterized (true) resistance value on the Output Display and on the Control Display.
- 9. Press  $\overline{\text{STBY}}$ . This resistance is now available at the output terminals.

Depending on the value set, two or three softkey labels appear on the control display in the resistance function: "2 wire Comp", "List Value Table", and "Setup Menus":

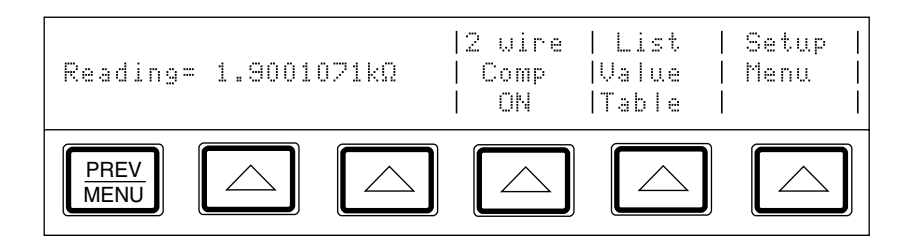

- The "2 wire Comp" softkey only appears for resistance values of 19 kΩ or lower. It turns on and off internal two-wire lead compensation circuitry. (See the full explanation on its use below.)
- The "List Value Table" softkey lists the nominal resistance values that the calibrator can produce.
- The "Setup Menus" softkey opens the setup menu.

In the resistance function, two features are available to enhance accuracy: four-wire sensing and two-wire compensation. Two-wire compensation works with either a two-wire connection or a four-wire connection to a two-wire ohmmeter. A full explanation follows:

Four-wire connection is available for all resistance values except 100 M $\Omega$ . To activate four-wire resistance, press so that the indicator lights. (Figure 4-4A shows the four-wire connection.)

For calibrating a meter with a two-wire resistance mode such as a typical handheld DMM, refer to Figures 4-4B through 4-4D. For resistances of 19 k $\Omega$  or lower in two-wire mode, compensation circuitry inside the calibrator is available to remove errors introduced by resistance in the path between the front panel terminals and the precision resistor. The softkey label "2 wire Comp" appears on the Control Display when you select resistances of 19 k $\Omega$  or lower. This softkey allows you to disable and enable the compensation circuitry.

Depending on how you connect the meter, you can use two-wire compensation referenced at the UUT terminals (Figure 4-4C) or at the calibrator's terminals (Figure 4-4D). See "Resistance Output" for information on turning on and off two-wire compensation circuitry.

Figure 4-4B shows a meter connected in a two-wire connection with the two-wire compensation circuitry turned off. Use this configuration only if lead resistances are insignificant. For a two-wire connection, press  $\boxed{\text{EXMS}}$  so that the indicator is off.

For resistances where uncompensated lead resistances are significant, use the two-wire compensation circuit and the connection in Figure 4-4C or 4-4D. Use the connection in Figure 4-4C if you want to calibrate the meter referenced at its terminals. Use the connection in Figure 4-4D if you want to calibrate the meter referenced at the ends of its test leads.

## 4-30. Wideband AC Voltage Output (Option 5700A-03)

To set an output from the Wideband AC Module (Option 5700A-03), proceed from reservence or the power-up state as follows:

- 1. Make sure the calibrator is in standby (STANDBY annunciator lit). Press OPR if necessary.
- 2. If the UUT is not connected, connect it now as described previously in this chapter under "Connecting the Calibrator to a UUT."
- 3. Set the UUT to read ac voltage on the appropriate range.
- 4. Press webd.
- 5. Press the numeric keys for the desired output, expressed as voltage or a dBm level.

In the Wideband AC function, dBm means decibels above or below 1 mW, calculated for a  $50\Omega$  load. The formula to calculate dBm is 10 log (power in mW). For example, if 3.0V is supplied to a  $50\Omega$  load, the dBm level is:

 $10 \log (180.0 \text{ mW}) = 22.5527 \text{ dBm}$ 

If you switch to standard ac output, but keep dBm as the displayed units, the dBm value will change. The value changes because dBm is calculated for a  $600\Omega$  load in the standard ac output function. Using the same voltage level as in the previous example, if you switch to standard ac output, the dBm level changes to:

 $10 \log (15.0 \text{ mW}) = 11.7609 \text{ dBm}.$ 

- 6. If you want to enter a negative dBm value, press +/-.
- 7. Press  $\mu$  or m if necessary.
- 8. Press V for volts or dBm for volts expressed as dBm.
- 9. The Control Display now shows the amplitude of your entry. If you made an entry error, press CE to clear the display, then reenter the value. The following illustration of the Control Display assumes an entry of 20 dBm:

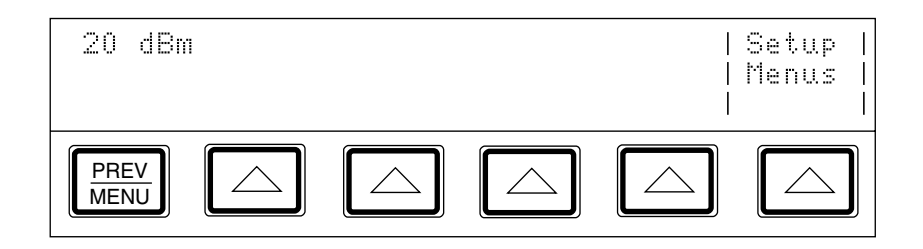

10. Press up to five numeric keys to select a frequency, followed by k or M if necessary. The Control Display now shows the amplitude and frequency of your entry. If you made an entry error, press CE to clear the display, then reenter the value. The following illustration of the Control Display assumes an entry of 21 MHz:

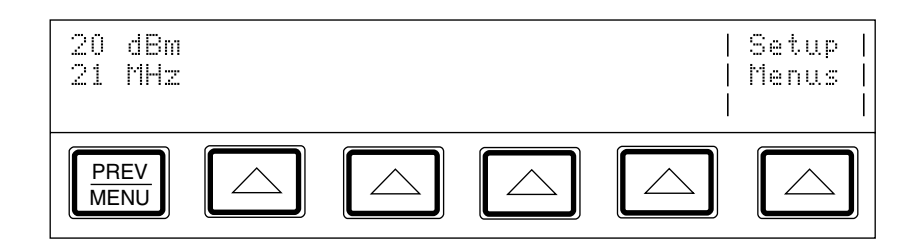

- 11. Press ENTER . The calibrator clears your entry from the Control Display and copies it into the Output Display. No voltage is available at the WIDEBAND Type "N" coaxial connector however, until you press OPP .
- 12. Press OPR to activate the calibrator's output. The UUT will now respond to the applied voltage.

#### Note

To deactivate the Wideband AC Module and switch to another output function, press with I you are sourcing an ac voltage or dBm level within the range of the standard ac voltage output mode, that value is selected. Otherwise, the Output Display reads 0 mV (dc). When you are using units of dBm and switching between wideband and standard ac voltage output, the amplitude changes. This change occurs because for the wideband function, decibel levels are computed for a 50 $\Omega$  load, and for the standard ac function, decibel levels are computed for a 600 $\Omega$  load.

#### 4-31. Variable Phase Output

A variable-phase signal of nominally 2.5V rms is available at the rear panel BNC connector labeled VARIABLE PHASE OUT when sourcing ac V, wideband voltage, or ac current outputs. The phase of this signal with respect to the main output signal is continuously adjustable from  $-180^{\circ}$  to  $+180^{\circ}$  in 1° increments. The rotary knob and softkeys adjust the phase of this signal, after calling up the phase controls menu using a softkey. The Control Display shows the phase of the phase output signal as a number and a cursor on a linear scale graduated in 90° steps from  $-180^{\circ}$  to  $+180^{\circ}$ .

To set and adjust a phase output, proceed as follows:

- 1. Set an ac voltage or current output as described under "AC Voltage or Current Output."
- 2. Press the "Phase Ctrls Menu" softkey. The Control Display appears as shown below:

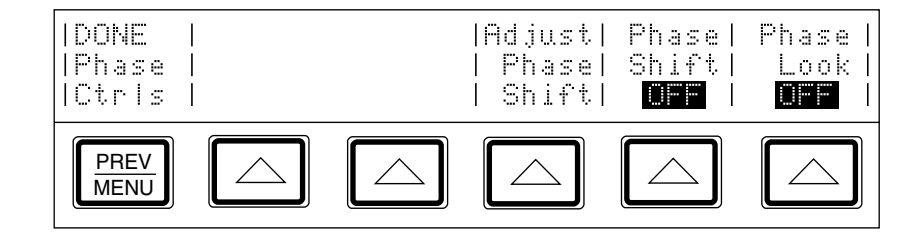

3. Press the "Adjust Phase Shift" softkey. A cursor on the display shows the phase shift of the variable phase output signal:

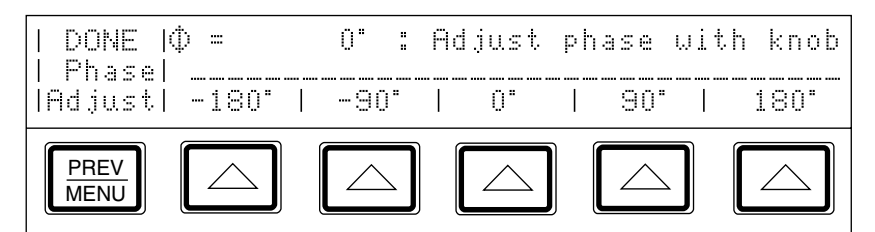

- 4. To quickly select a multiple of 90°, press the appropriate softkey.
- 5. To select a phase output between  $-180^{\circ}$  and  $180^{\circ}$  (including all intermediate positions), turn the rotary knob to move the cursor to the desired position on the scale. The Control Display shows the phase angle in  $\pm$  degrees.
- 6. Press the "DONE Phase Adjust" softkey.
- 7. Press the "Phase Shift" softkey so "ON" appears. The "(∅-SHF" annunciator lights indicating that variable phase output is on. The variable-phase reference signal stays on after you leave the phase controls menu, and even when you switch between current and voltage. It is turned off when you switch to a dc or ohms function.
- 8. To reactivate the numeric keypad for controlling the output, press the "DONE Phase Ctrls" softkey.

## 4-32. Phase Locking to an External Signal

The phase-lock feature locks the calibrator's main output signal in phase with an external signal (1 to 10V rms at 10 Hz to 1.2 MHz) applied to the rear panel PHASE LOCK IN BNC connector. You can use this feature with ac V, wideband voltage, or current outputs, and combine it with variable phase output. You access the softkey that turns on phase locking through the phase controls menu. To lock onto an external signal, proceed as follows:

1. With the external signal source turned off, connect a coaxial cable between the external signal source and the rear panel PHASE LOCK IN BNC connector.

Note

When using PHASE LOCK IN, make sure the phase lock source is floating relative to the calibrator's output. Ground loops that can occur if the two devices are not isolated can cause amplitude errors in the calibrator's output. These errors may be particularly significant in the millivolt ranges.

2. Set an ac voltage or current output as described under "AC Voltage or Current Output."

3. Press the "Phase Ctrls Menu" softkey. The Control Display appears as shown below:

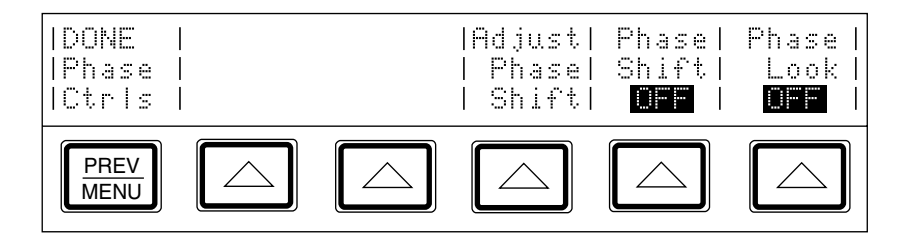

- 4. Turn on the external signal source.
- 5. Set the calibrator's frequency to within 2% of the external source frequency.
- 6. Press the "Phase Lock" softkey. This locks the calibrator's main output signal in phase with the external signal applied to the rear panel PHASE LOCK IN BNC connector. When phase locking is successful, the (∅-LOCK annunciator on the Output Display lights.
- 7. Observe the Control Display. If the calibrator cannot lock onto the external signal for any reason, it displays the following message:

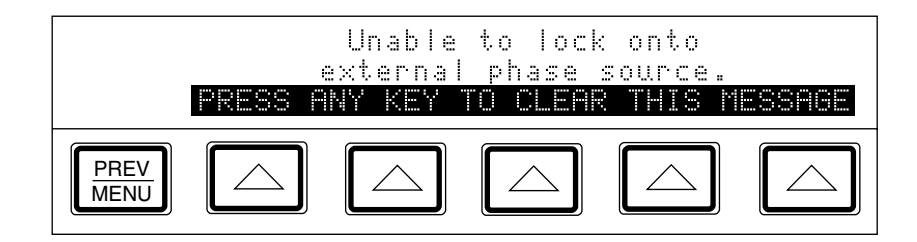

8. To reactivate the numeric keypad for controlling the output, press [PREV]. Phase locking remains active until you change the frequency or turn off phase lock using the "Phase Lock" softkey.

# 4-33. Using an Auxiliary Amplifier

You can increase the output capability of the calibrator by using an auxiliary amplifier. The calibrator has rear panel connectors that interface with four different amplifiers. Three amplifiers can be connected to the calibrator simultaneously, but only one amplifier can be designated as the voltage boost and one amplifier as the current boost in the setup menu. (And only one output can be active at a time.) Table 1-1 shows the ranges and functions supported by the 5725A. The choice of active amplifier and be changed dynamically in a remote system, since such systems can control any front panel function.

During boost operation, you operate the amplifier from the calibrator's front panel. The calibrator computes and supplies the correct excitation voltages to drive the amplifier. The Output Display on the calibrator always shows the actual output of the amplifier, not the excitation output of the calibrator. In general, the amplifier is activated automatically by selecting an output amplitude only available in its range. In some cases, we can be activated to activate the selected amplifier. Refer to the following text for specific operation instructions for each type of amplifier.

## 4-34. 5725A Amplifier Output

## ▲ Warning

Boosted voltage operation produces high voltage at higher current levels than normally available from the calibrator. During boosted voltage operation, the potential risk of injury or fatal accident is greater than during normal operation.

Note

*Refer to the 5725A Instruction Manual for setup and installation instructions.* 

The 5725A Amplifier boosts ac voltage and both ac and dc current. Proceed as follows to set a boosted output from the 5725A Amplifier:

- 1. Install the 5725A if you have not already done so as described in the 5725A Instruction Manual.
- 2. If the "Boost Amp Types" setting in the setup menus has been changed from the default, select the 5725A for boost operation as described at the beginning of this chapter.
- Make sure the calibrator and 5725A are in standby (STANDBY annunciator lit). Press OPP if necessary.
- 4. If the UUT is not connected, connect it now as described earlier in this chapter under "Connecting the Calibrator to a UUT." Note that for boosted current, you connect to the 5725A binding posts, and for boosted voltage, you connect to the calibrator's binding posts.
- 5. Set the UUT to read the appropriate quantity.
- 6. Enter the desired output value as described under "Setting the Output." Current entries beyond the standard range of the calibrator automatically select the amplifier. Voltage entries in the 220-1100V range automatically select the amplifier. Note that the 5725A takes over the 1100V range of the calibrator.
- 7. Boosted voltage output is available at the front or rear panel of the calibrator (depending on which set of terminals is active). Boosted current output is available at the front panel of the 5725A Amplifier. When the 5725A binding posts are selected, the Control Display announces the output location. If your entry has caused a change of output location, you must press OFF to activate the amplifier.

8. When the "Range" softkey is set to "AUTO", the amplifier automatically turns off whenever a current level within the range of the calibrator is set. Setting the "Range" softkey to "LOCKED" disables this auto shut-off, so you can use the amplifier at lower current levels.

Note

9. To deactivate the amplifier, press again.

# 4-35. Checking the Calibrator's Uncertainty Specification

At any time during front panel operation, you can display the uncertainty specification of the present output of the calibrator by pressing [spec], which opens a display similar to the one shown below. To return to normal operation, press [metu].

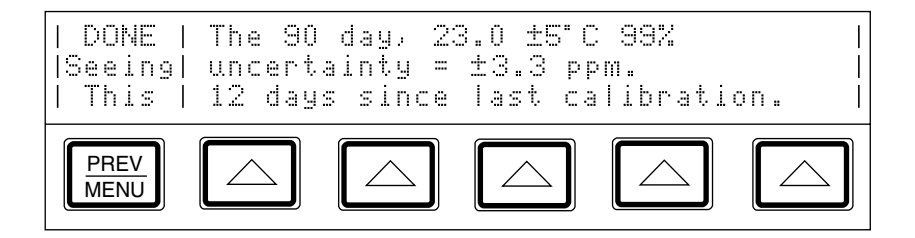

# 4-36. Error Mode Operation

The output adjustment controls (arrow keys and the rotary knob) are used to adjust the output of the calibrator incrementally (except in the resistance function). While this happens, the Control Display computes and displays the difference between the adjusted output and the reference level in  $\pm\%$  or  $\pm$ ppm (parts per million). The reference level is the original output setting before you adjusted it. When this capability is used to adjust the output until the UUT reads correctly, the displayed difference is the UUT error for that output setting. The error is displayed in  $\pm\%$  unless it is  $\pm 20$  ppm or less.

For example, suppose you set the calibrator to output 10.00000V, and the UUT reading is high. To determine the error, use the output adjustment controls to adjust the calibrator until the UUT reads 10.0000V. If, for example, the calibrator's output display now reads 9.993900, the calibrator calculates and displays a UUT error of +0.0610% on the control display.

The calibrator uses this formula to calculate the UUT error:

$$Error = \frac{(Reference) - (Final Output)}{(Reference)} \times 100\%$$

The rotary knob is also a convenient way to change the frequency during ac voltage testing. To adjust frequency in error mode, for example when testing a meter's flatness, press  $\boxed{\frac{MPL}{PRED}}$ . The 10 Hz digit of the frequency line is highlighted. Press  $\boxed{\leftarrow}$  twice. Now when you turn the knob, the output frequency increases or decreases 1 kHz per knob click.

#### 4-37. Error Mode Overview

The Error Mode Overview explains how to use error mode in general. Following the overview, a step-by-step procedure explains how to use this mode to read UUT error for each of the calibrator's output functions.

#### 4-38. Entering Error Mode

Activate error mode by rotating the rotary knob, pressing an arrow key, or pressing <u>MWPL</u>. When you enter error mode, the starting value is the reference from which errors are computed. A new reference is established when you exit and reenter error mode (see Table 4-4 for a summary).

## 4-39. Exiting Error Mode

Table 4-3 lists the actions that cause the calibrator to exit error mode.

| Keys                      | Action                                                                                                    |
|---------------------------|----------------------------------------------------------------------------------------------------|
| ENTER                     | Returns to the previous reference value.                                                                       |
| +/- + ENTER               | Establishes a new reference.                                                                                   |
| A new keypad entry +      | Establishes a new reference.                                                                                   |
| NEW<br>REF                | Establishes the present output as a new reference.                                                             |
| <u>x10</u>                | Establishes a new reference that is equal to ten times the previous reference value.                           |
| +10                       | Establishes a new reference that is equal to one tenth of the previous reference value.                        |
| OFFSET                    | Identifies the present output as a zero-scale endpoint for scaling and establishes 0.0 as the new reference.   |
| SCALE                     | Identifies the present output as a full-scale endpoint for scaling and causes the display to show scale error. |
| RESET                     | Returns to the power-up state.                                                                                 |
| The "Setup Menus" Softkey | Opens the Setup menu.                                                                                          |

#### Table 4-3. Keys that Exit Error Mode

## 4-40. Using Error Mode

When you enter error mode from any output function except resistance, the least significant digit on the Output Display is highlighted. Entering error mode by pressing <u>AMPL</u> selects the frequency line for adjustment first (but only if the frequency is not zero).

When you turn the rotary knob, the highlighted digit increments or decrements. Turning the knob clockwise makes the number more positive; turning the knob counterclockwise makes the number more negative. As you increment a digit past 9 or decrement a digit past 0, the adjacent digit carries.  $\leftarrow$  and  $\rightarrow$  select digits to the right and left, and  $\frac{MPL}{PREO}$  selects the upper line (amplitude) and lower line (frequency).

If you attempt to adjust the output beyond the capability of the calibrator, the calibrator beeps and does not allow the change.

You can quickly verify accuracy of different ranges of a UUT by pressing  $x_{10}$  and  $\div 10$ . When you are in error mode and you press these keys, the calibrator's output and the new reference are set to 10 times or one tenth the previous reference value.

In the resistance output function, the edit controls produce a display of the UUT error in a similar way, except the output of the calibrator does not change as you turn the knob. Instead, a reading on the Control Display changes, allowing you to match it to the reading on the UUT. As you change the reading, the calibrator computes and displays UUT error.

#### 4-41. Reading the UUT Error: AC and DC Voltage and Current Output

Proceed as follows to read the error of the UUT in the ac and dc voltage and current output functions:

- 1. Set the desired calibration voltage or current, as previously described under "Setting the Output."
- 2. Use the output adjustment controls as required to achieve a reading on the UUT equal to the original entry on the calibrator. To increment or decrement a higher-order digit, press <a>[]</a>. As you approach the reference value, work progressively back towards the LSD (least-significant digit) on the calibrator's output display as necessary by pressing <a>[]</a>. You only need to go one digit past the LSD of the UUT; digits below that are beyond the resolution of the UUT. The UUT error appears on the Control Display as shown: (This example assumes that the calibrator is in the dc voltage function.)

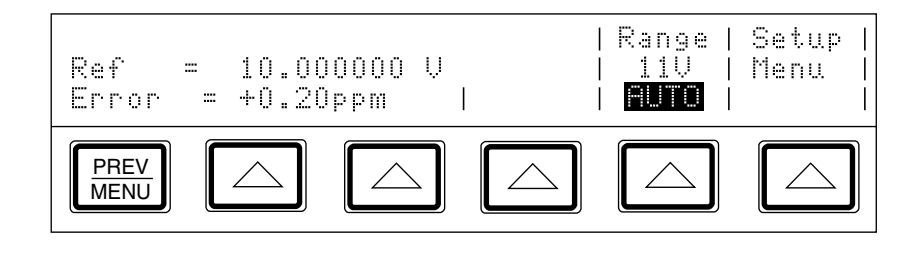

## 4-42. Reading the UUT Error: Resistance Output

Proceed as follows to read the error of the UUT in the resistance function:

- 1. Set the desired resistance output as described under "Setting the Output."
- Use the output adjustment controls as required to achieve a reading on the Control Display (illustrated below) equal to the reading on the UUT. To adjust a higher-order digit, press 
  As you approach the reference value, work progressively back towards the LSD (least-significant digit) on the calibrator's Control Display as necessary by pressing 
  You only need to go one digit past the LSD of the UUT; digits below that are beyond the resolution of the UUT.

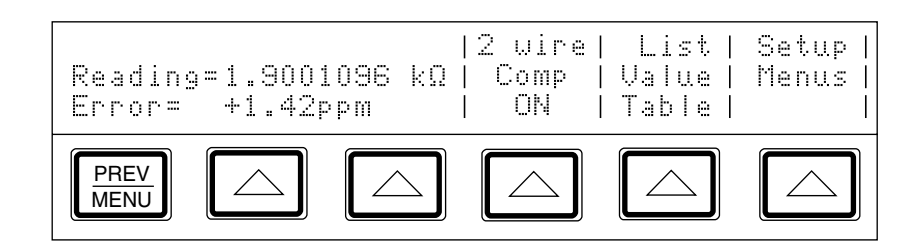

# 4-43. Introduction to Offset, Scale, and Linearity Errors

The performance of a DMM or meter can be plotted as a graph of input stimulus and meter reading. For a perfect meter, the graph of the input stimulus would exactly match the graph of the reading.

The calibrator measures and displays the following three types of UUT errors:

- Offset Error
- Scale Error
- Linearity Error

## 4-44. Offset Error

Offset error can be measured directly by finding the calibrator's output that causes a meter reading of 0V. This error is called an offset because it reflects a fixed error that is present in all meter output readings. For example, if a meter reads 0V when -1.3 mV is applied, the meter has an offset error of +1.3 mV. Figure 4-7 illustrates this example.

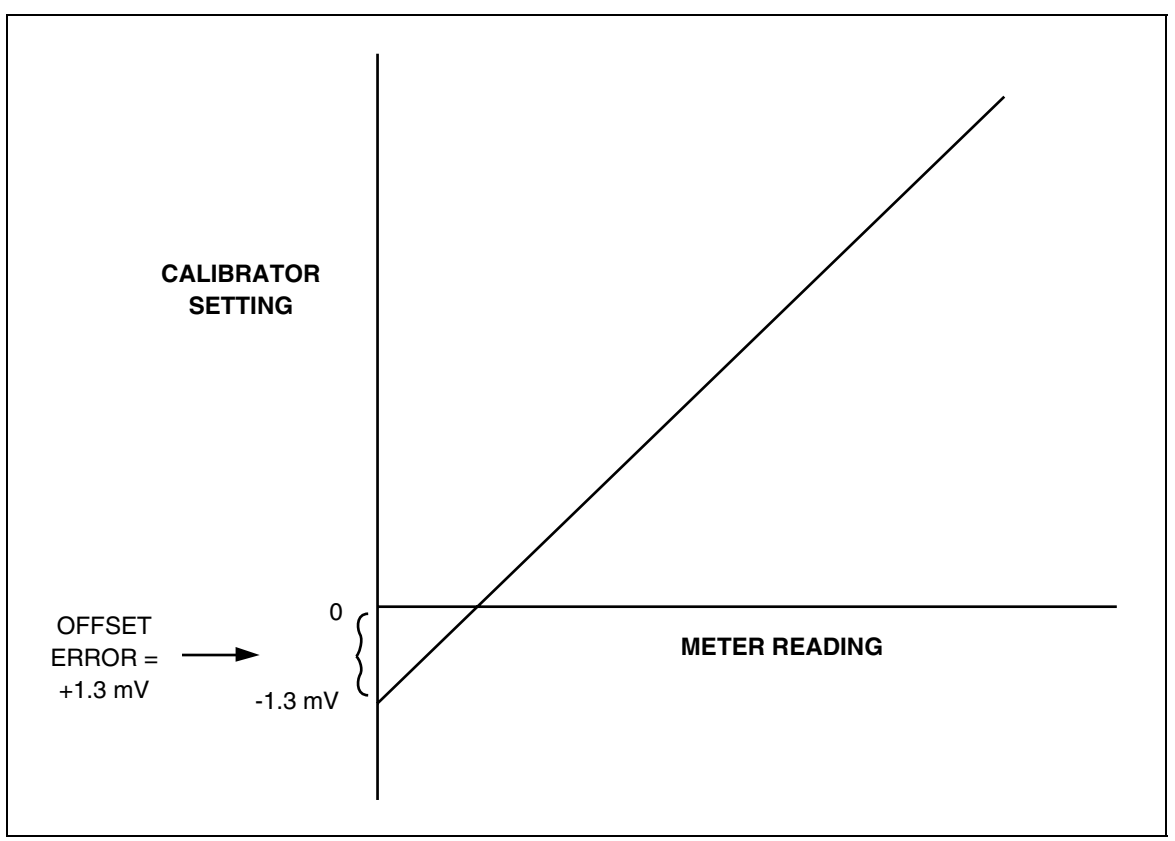

Figure 4-7. Offset Error

## 4-45. Scale Error

Scale error, sometimes referred to as gain error, occurs when the slope of the meter's response curve deviates from one. A meter with only scale error (no offset or linearity error), will read 0V when 0V is applied, but will read something other than 10V when 10V is applied. For example, if a meter reads 19.900V when 19.903V is applied, the meter has a scale error of -3 mV. To isolate scale error, offset error must first be subtracted. Scale error is then simply the error measured near the full-scale endpoint, or:

Scale Error = (Reference full scale)-(Adjusted Calibrator Setting) (Reference full scale)

Where "Adjusted calibrator setting" is the adjusted output (using the knob) that results in the UUT correctly reading "nominal full-scale." Select a point just down from the UUT full-scale endpoint for nominal full-scale. This keeps the UUT from ranging while you make adjustments. For example, you might use 19.9V as the nominal full-scale for a UUT that ranges at 20V.

The example in Figure 4-8 assumes no offset error. The formula for scale error yields:

Scale Error = 
$$\frac{19.9 - 19.903}{19.9} = -0.000151 = -0.0151\%$$

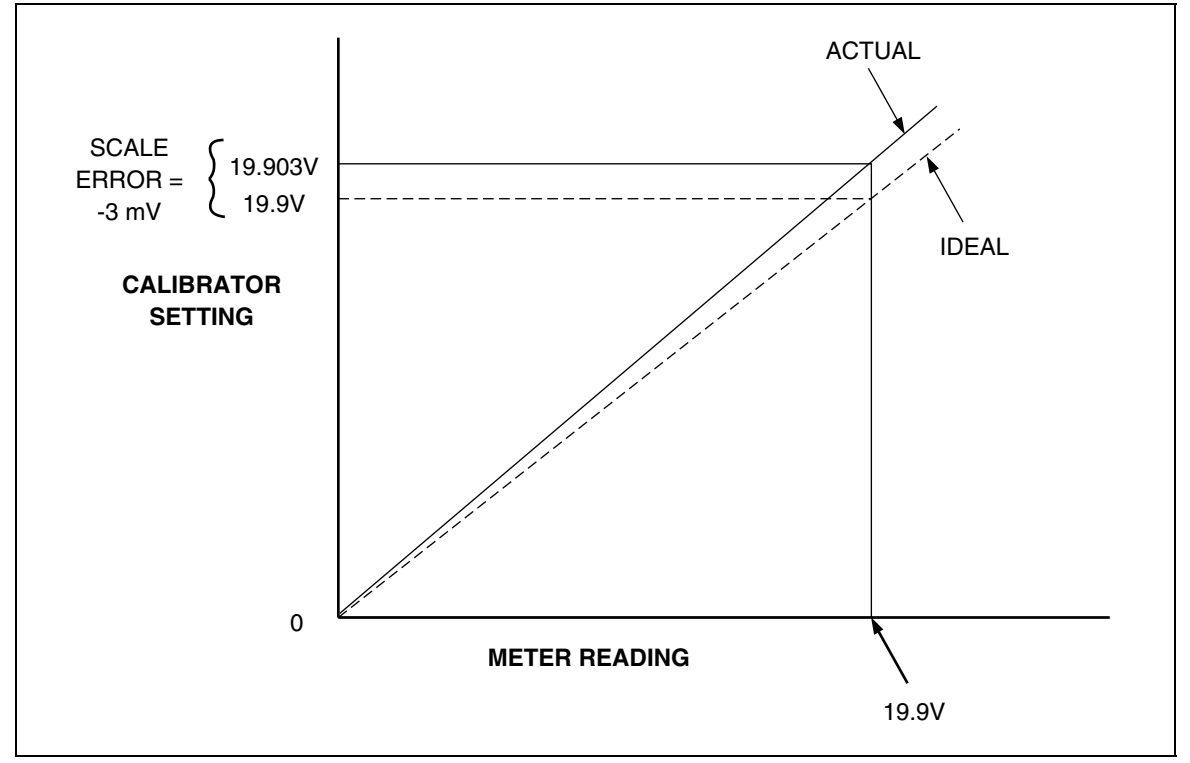

Figure 4-8. Scale Error

## 4-46. Linearity Error

Linearity error occurs when the response curve of a meter deviates from a straight line. This type of error is measured by fixing zero and near-full-scale endpoints on the response curve, drawing a line through the points, then measuring how far the meter response deviates from the straight line at various points. The error value is computed relative to the selected full-scale point. The formula for linearity error is:

Linearity Error = (Nominal setting)-(Adjusted 5720A setting) (Nominal full scale)

Where the "nominal setting" is calculated by subtracting the offset error and a proportional part of the scale error.

Figure 4-9 illustrates linearity error with both offset and scale errors assumed to be zero. The formula for linearity error yields:

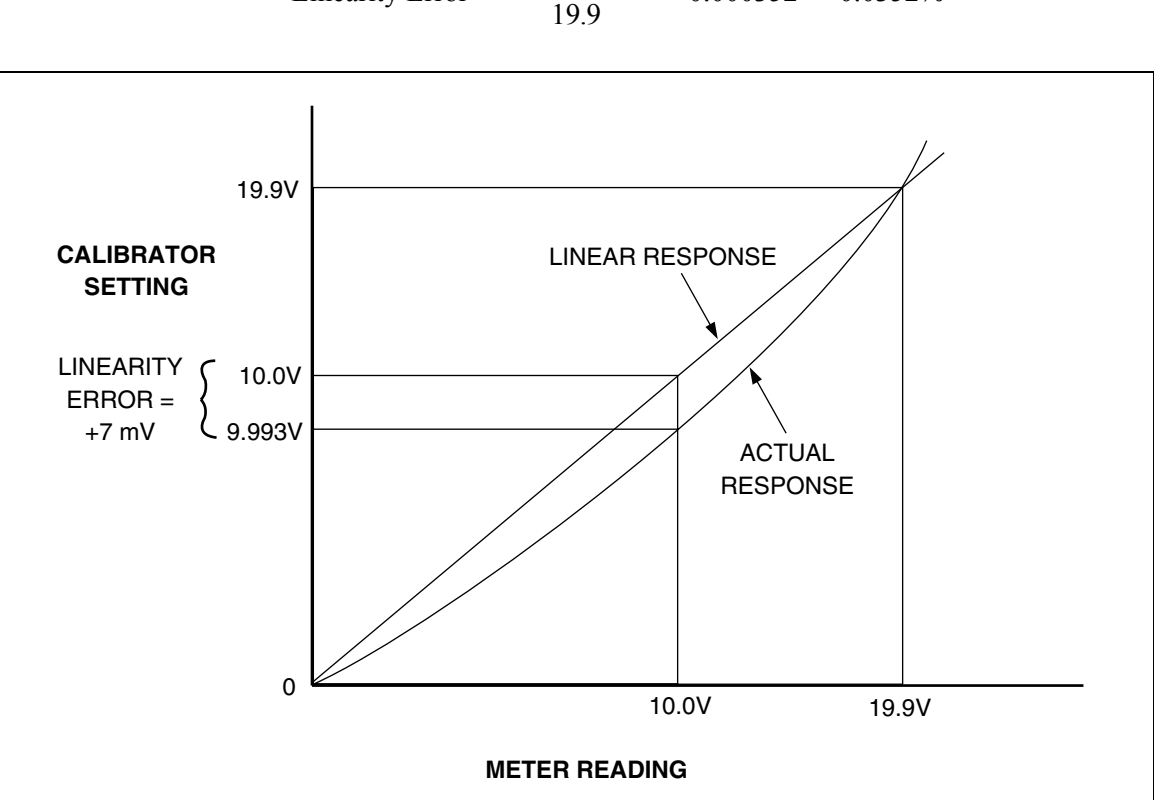

Linearity Error =  $\frac{10.0 - 9.993}{19.9} = 0.000352 = +0.0352\%$ 

Figure 4-9. Linearity Error

## 4-47. Combining the Error Types

The actual error of a meter is the combination of all three types of errors. The calibrator uses of errors and scale to allow you to separately display all three types of errors directly, without having to do any calculation.

# 4-48. Programming an Offset

You can use **DIFFET** when in the dc voltage or current function any time you want to offset the calibrator's output by a fixed amount. After you establish an offset, it is subtracted from all later keyboard entries to compensate for a UUT's offset error. You turn off this offset by pressing **DIFFET** again. Both the offset value and the keypad-entered reference value are shown on the Control Display. The Output Display shows the true output value.

The OFFSET key may be used to establish a zero-scale endpoint, which you can then use with SCALE to check the linearity of a UUT. (See the example under "Linearity Checking Using Offset and Scale.")

To program an offset, proceed as follows:

- 1. Set the calibrator to output 0 mV dc in operate mode. The easiest way to do this is to press reser, then press OPR.
- 2. Adjust the calibrator's output with the rotary knob (and arrow keys if necessary) until the UUT reads 0V.
- 3. Press OFFSET. This stores the output value as the offset value.

The calibrator's output value is now 0V minus the offset value, in this example, the 1.3 mV output value is shown on the Output Display. The calibrator's reference value is set to 0V. The reference value is shown on the top line of the Control Display. The offset value is shown on the second line of the Control Display. After step 2, the Control Display and Output Display look like this:

#### **Output Display**

# 1.30000 m¥

#### Control Display

If you enter a new value, the offset value is subtracted from the new value to create the new output. The newly entered value becomes the new reference value shown on the middle line of the Control Display. For example, if you enter 1V, the Output Display shows +0.9987000V while the Control Display shows "Ref = 1.0000000V". The offset value remains in effect until you press frest again, turn off the power, select a different output function (for example, changing from voltage to current output), or press "Setup Menus".

# 4-49. Programming a Scale Factor

You can use the scale key in ac and dc voltage and current functions to apply a scale factor to subsequent outputs. After you establish a scale factor, the correct proportion of it is applied to all subsequent entries to compensate for a UUT's scale error. You turn off this scale factor by pressing scale again. Both the scale error and the keypad-entered value are shown on the Control Display. The Output Display shows the true output value.

The SCALE key may be used to establish a reference full-scale endpoint, which you can use with OFFSET to check the linearity of a UUT. (See the example under "Linearity Checking Using Offset and Scale".)

To program a scale factor, proceed as follows:

- 1. Set the calibrator to output a level just below the UUT full-scale endpoint. For example, you might use 19.9V for a UUT that ranges at 20V.
- 2. Adjust the calibrator's output with the rotary knob (and arrow keys if necessary) until the UUT reads the selected output level correctly (19.9V in this example).
- 3. Press scale. This stores a scale factor that would apply this adjustment if this output level were selected again.

Subsequent calibrator output values will be scaled by this factor. Using the example of Figure 4-8, the meter reading was 3 mV low at 19.9V. To compensate, the calibrator was adjusted to 19.003V to get a reading of 19.9V on the meter. Note that the calibrator is adjusted in the opposite direction of the meter's scale error. So, a factor computed in the following equation is applied to subsequent calibrator's output settings until scale is cleared:

$$1 - \frac{19.9\mathrm{V} - 19.903\mathrm{V}}{19.9\mathrm{V}} = 1.000151$$

Extending this example, if you now set the calibrator to 10V, the actual output (showing on the Output Display) is 10.00151V.

# 4-50. Linearity Checking Using Offset and Scale

Using the calibrator's offset and scaling features, you can remove a UUT's offset and scale errors to isolate and display linearity error. The following procedure is an example that uses **OFFSET** and **SCALE** to determine both scale and linearity error of a 4 1/2-digit DMM. In this example, the DMM is set to the 20V dc range, and the calibrator is connected to the DMM. Figure 4-10 illustrates all three types of errors that are detected by the calibrator. The numbers in the graph correspond to the conditions encountered in the example.

1. Set the calibrator to 0 mV in standby. The displays change to:

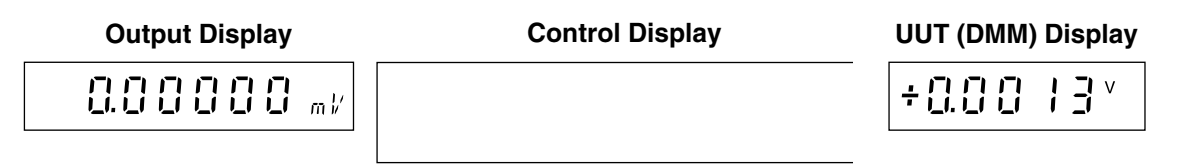

2. Use the output adjustment controls (the rotary knob and arrow keys) to adjust the calibrator's output for a reading of 0V on the DMM. The displays change to:

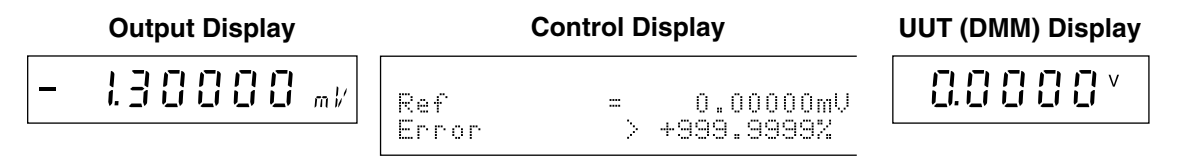

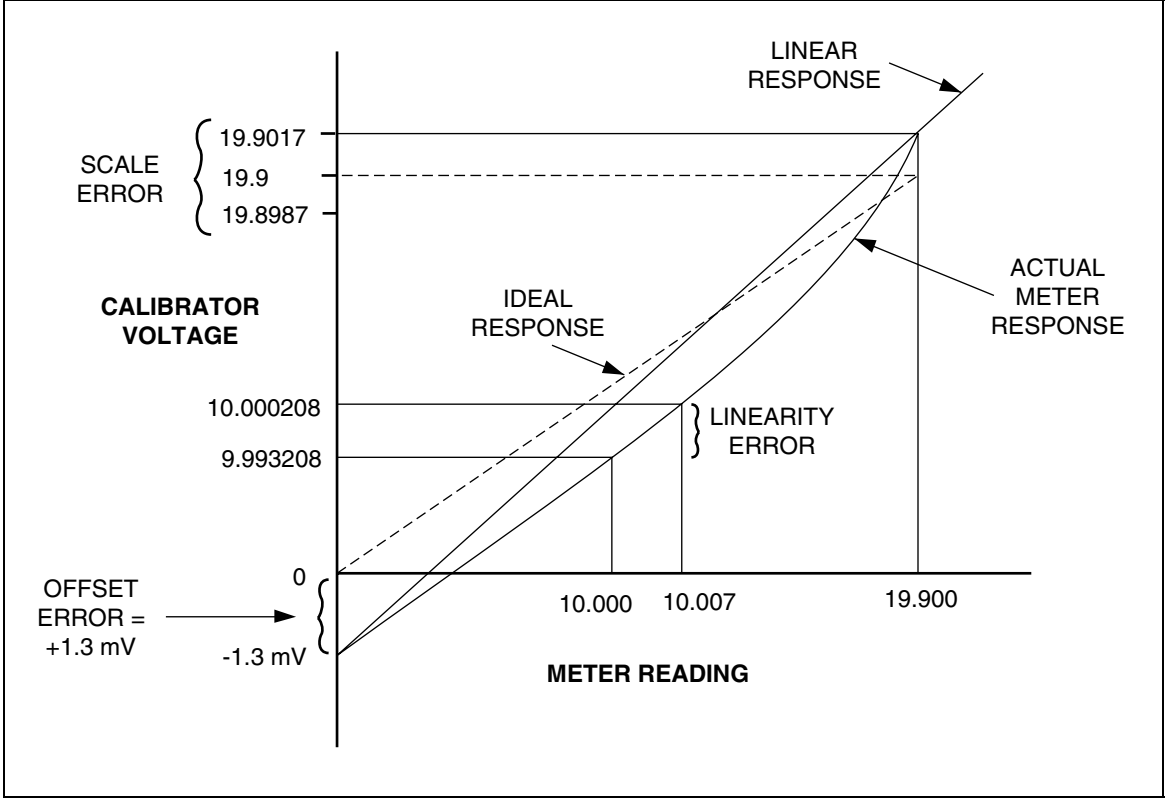

Figure 4-10. Meter Response vs. Stimulus

Note

The message "Error >> +999.9999%" occurs because in this case the reference voltage is 0.

3. Press OFFSET to identify this as the DMM zero-scale end point. The displays change to:

|   | Output Display          | Control Disp      | olay                   | UUT (DMM) Display |
|---|-------------------------|-------------------|------------------------|-------------------|
| - | 1.30000 m <sup>1/</sup> | Offset =<br>Ref = | 1.30000mU<br>0.00000mU |                   |

4. Use the numeric keypad to set the calibrator to a point near the end of the DMM range. (This example uses 19.9V.) The displays change to:

|   | Output Display | Control Display                          | UUT (DMM) Display  |  |  |
|---|----------------|------------------------------------------|--------------------|--|--|
| ÷ | 19.898700 /    | Offset = 0.001300 V<br>Ref = 19.900000 V | + 1 <u>9</u> .897× |  |  |

5. Use the output adjustment controls to adjust the calibrator's output for a reading of 19.9V (the reference value) on the DMM. The displays change to:

|   | Output Display | Control Display                                              | UUT (DMM) Display |
|---|----------------|--------------------------------------------------------------|-------------------|
| ÷ | 19.90 1700 v   | Offset = 0.001300 V<br>Ref = 19.900000 V<br>Error = -0.0151% | ÷ 19.9.0.0 ×      |

- 6. Press scale to identify this as the full-scale endpoint for the DMM range.
- 7. To check the linearity error of the DMM, select an output at a linearity checkpoint somewhere in the middle of the range, such as 10V. Entering 10V changes the displays to:

|   | Output Display | Control Display           |   | UUT (DMM) Display                     |   |         |
|---|----------------|---------------------------|---|---------------------------------------|---|---------|
| ÷ | 10.000208 /    | Offset<br>Ref<br>ScaleErr | = | 0.001300 V<br>10.000000 V<br>-0.0151% | ÷ | 10.007* |

The 10.000208V output setting is calculated by the calibrator using the following equation:

$$1 - \frac{19.9\mathrm{V} - 19.903\mathrm{V}}{19.9\mathrm{V}} = 1.0001508$$

This is applied to 10V to yield the following:

10V x 1.0001508 = 10.001508V

The 1.3 mV zero offset is then subtracted:

10.001508V - 0.0013V = 10.000208V

8. Use the output adjustment controls to adjust the calibrator's output for a reading of 10.0V (the reference value) on the DMM. The displays change to:

|   | Output Display | Control Display |    | UU                      | T (DMM) Display |                            |
|---|----------------|-----------------|----|-------------------------|-----------------|----------------------------|
| ÷ | 9.993208 /     | Offset<br>Ref   | =  | 0.001300V<br>10.000000V | ÷               | 1 ( <u>). (). (). ()</u> v |
|   |                | Lintror         | == | +0.0352%                |                 |                            |

The Control Display now shows that the DMM scale error at 19.9V is -0.0151%, and the DMM linearity error at 10V is +0.0352%.

# 4-51. Setting Output Limits

An output limit feature is available to help prevent accidental damage to a UUT from overcurrent or overvoltage conditions. This feature allows you to preset the maximum positive and negative allowable voltage or current output. Entry limits you set prevent any input greater than the limit from being activated by entry through the front panel keys or the output adjustment controls. Positive limits for voltage and current set the limits for ac voltage and current. Default entry limits after power-up or reset the specified maximum and minimum for each output function.

## 4-52. Setting Voltage and Current Limits

To set voltage and current entry limits, proceed as follows from RESET, the power-up state, or any direct operation menu:

1. Press . The display changes to:

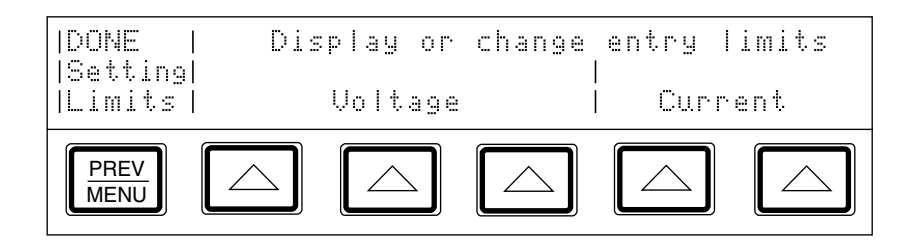

2. Press one of the softkeys under "Voltage." The display changes to:

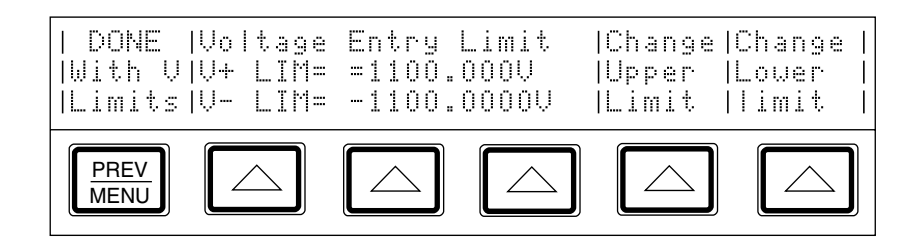

Note

The upper voltage limit sets the limits for both dc and ac voltage.

4. Press  $\frac{\text{PREV}}{\text{MENU}}$ .

5. To display or change the current entry limits, press one of the softkeys under "Current." The display changes to:

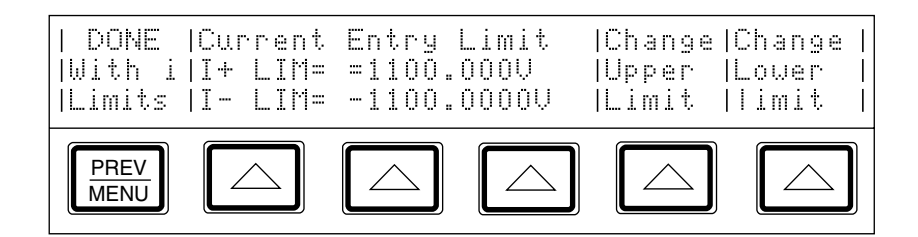

Note

The upper current limit sets the limit for both dc and ac current.

7. Press  $\frac{\text{PREV}}{\text{MENU}}$  twice.

# 4-53. Sample Applications

Sample methods for approaching a few selected applications are provided here. Included are the following:

- Calibrating a Fluke 70 Series 3<sup>1</sup>/<sub>2</sub> digit handheld multimeter
- Calibrating a Fluke 8840A Series 5<sup>1</sup>/<sub>2</sub> digit multimeter
- Testing the flatness of a wideband voltmeter

#### 4-54. Calibrating Fluke 70 Series Multimeter

For many users, calibrating a handheld DMM is a major part of the calibrator's workload. This example goes through the steps necessary to calibrate a Fluke 70 Series Multimeter.

Note:

*These procedures are included here as an example. The* 70 Series Service Manual *contains the authoritative testing and calibration procedures for* 70 *Series meters.* 

Two procedures are described here. The first tests each function and range for compliance to specifications. The second is the calibration procedure for the 70 Series meters. The 70 Series Service Manual gives instructions for disassembly and access to the pca (printed circuit assembly). You will need to access the pca for the calibration procedure.

Before connecting the calibrator to the 70 Series Multimeter (hereafter referred to as "the meter"), you need to determine what type of cables to use and whether to use internal or external guarding and sensing. This decision-making process is covered next.

#### 4-55. Cables

According to the text under "Connecting the Calibrator to a UUT," the 5440A-7002 (banana plugs) or 5440A-7003 (spade lugs) Low-Thermal Cables are recommended for:

- All DC voltage
- All resistance
- AC voltage <10 kHz
- AC current  $\leq 2 A \leq 0 \text{ kHz}$
- DC current  $\leq 2A$

Since all of the 70 Series tests include these functions, you should use the 5440A-7002 or 5440A-7003 Low-Thermal Cables, if possible. However, the thermal emf errors that the Low-Thermal cables are designed to reduce are not significant when calibrating a  $3\frac{1}{2}$  digit meter. Therefore, if you have the recommended Low-Thermal Cables, use them. Otherwise, ordinary insulated test leads will suffice.

#### 4-56. Guarding

Because the 70 Series Multimeters are battery operated, their inputs have no connection to earth ground. Therefore, setting the calibrator to internal guard is appropriate.

#### 4-57. Sensing

External sensing is required only when the voltage drop in the cables is significant. The following data determines the significance of the voltage drop in the cables:

- The input impedance of the 70 Series Multimeters is  $10 \text{ M}\Omega$ .
- The total resistance of the Model 5440A-7002 Low-Thermal Cables is  $30 \text{ m}\Omega$ .
- The basic dc voltage accuracy of the most accurate of the 70 Series, the Model 77, is 0.3%.

The percentage of error caused by voltage drop in the cables is:

 $0.3 \ge 100/10,000 = 0.003\%$ , or 1/100th of the accuracy of the Model 77.

This voltage drop is not significant, so a two-wire connection (Internal Sense) is appropriate.

#### 4-58. Testing the Meter

You can use the error mode feature of the calibrator to test the meter. To verify that all ranges of all functions are within specifications, proceed as follows:

- 1. Turn on the calibrator and allow it to warm up.
- 2. Execute dc zeros calibration. Do this by pressing the following sequence of softkeys:

"Setup Menus"  $\rightarrow$  "Cal"  $\rightarrow$  "Zero"

- 3. Press  $\frac{PREV}{MENU}$  twice to get out of the calibration menu.
- 4. Verify that the EX GRD and EX SNS indicators are off; if either is lit, press *EX SNS* and *EX GRD* as necessary.
- 5. Test the dc voltage function as follows:
  - a. Verify that the calibrator is in standby and connect the meter as shown in Figure 4-11.
  - b. Turn on the meter and set its function switch to dcV.
  - c. Set the warmed up calibrator to 2.7V dc. Press  $\boxed{OPR \\ STBY}$ .
  - d. Use the output adjustment controls to adjust the calibrator's output for a reading of +2.70 on the meter.
  - e. Verify that the error shown on the control display is less than the specification for the meter (see the service manual for the specifications).

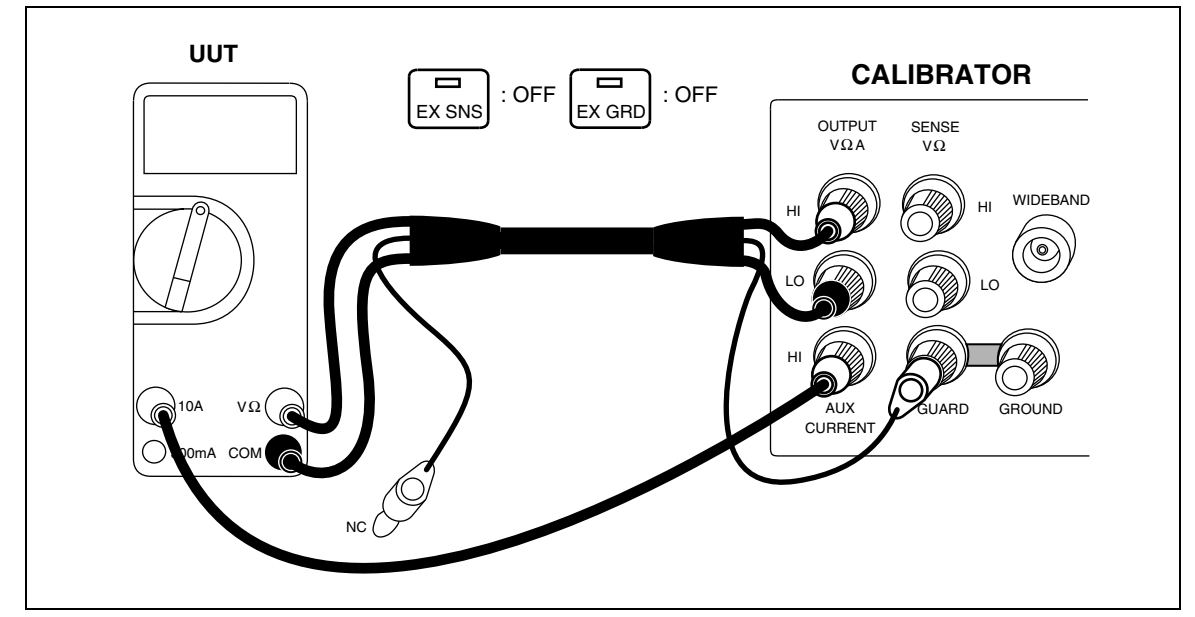

Figure 4-11. Cable Connections for Testing a Fluke 70 Series Multimeter

f. Check the meter error at 27V and 270V. Hint: use  $\times 10$ . See if the errors are within specification. When  $\times 10$  causes the output to go over 22V, the calibrator goes into standby. When this happens, press  $\frac{OPR}{STBY}$  to operate.

- g. Check the meter error at 1000V. See if it is within specification.
- h. Press RESET on the calibrator, verify that the STANDY annunciator is lit, and set the meter function switch to 300 mV.
- i. Check the meter error at 300 mV. See if it is within specification.
- 6. Test the ac voltage function:
  - a. Press RESET on the calibrator and set the meter function switch to acV.
  - b. Check the error against specifications at the following voltages and frequencies:

| Voltage | Frequency |
|---------|-----------|
| 2.7V    | 100 Hz    |
| 2.7V    | 500 Hz    |
| 750V    | 100 Hz    |
| 750V    | 1000 Hz   |

- 7. Test the dc current function:
  - a. Press RESET on the calibrator and set the meter function switch to dcI.
  - b. Set the calibrator to 1.99A but do not press  $\boxed{\text{STBY}}$  yet.
  - c. Press the "Currnt Output" softkey until the AUX label appears.
  - d. Press  $\frac{OPR}{STBY}$  on the calibrator.
  - e. Use the output adjustment controls to adjust the calibrator's output for a reading of +1.99 on the meter.
  - f. Verify that the error shown on the control display is within specification.
  - g. Set the meter function switch to 300 mA, move the current lead to the 300 mA terminal, and check the error at 27 mA and 200 mA.
- 8. Test the resistance function:
  - a. Press RESET on the calibrator and set the meter function switch to ohms.
  - b. Set the calibrator to  $100\Omega$  and press  $\frac{OPR}{STBY}$ .
  - c. Press the "2 wire Comp" softkey to turn on two-wire lead-drop compensation.
  - d. Use the output adjustment controls to adjust the calibrator's output until the reading on the Control Display is the same as the reading on the meter.
  - e. Verify that the error is within specification.
  - f. Repeat steps d and e for the following values, leaving two-wire compensation turned on for 1 k $\Omega$  and 10 k $\Omega$  only:
  - $1 \text{ k}\Omega$ ,  $10 \text{ k}\Omega$ ,  $100 \text{ k}\Omega$ ,  $1 \text{ M}\Omega$ ,  $10 \text{ M}\Omega$
- 9. Press RESET on the calibrator. Meter testing is complete.

#### 4-59. Calibrating the Meter

Continue with calibration if any range was out of tolerance in the previous procedure.

Note

The adjustment for calibrating the meter requires disassembling the meter. Refer to the diagrams and access procedures in the 70 Series Service Manual.

- 1. Verify that the calibrator is set to 0V dc in standby. Press reser if it is not.
- 2. Turn on the meter, and set its function switch to dcV.
- 3. Connect a set of test leads to the meter as shown in Figure 4-12.
- 4. Set the calibrator to 3V dc and press  $\boxed{\text{STBY}}$ .
- 5. Adjust R8 (located just to the left of the rotary switch on the pca) in the meter for a display reading of  $\pm 3.00$  V dc  $\pm .001$  V.
- 6. Press RESET on the calibrator. Disconnect and turn off the meter. Calibration is complete.

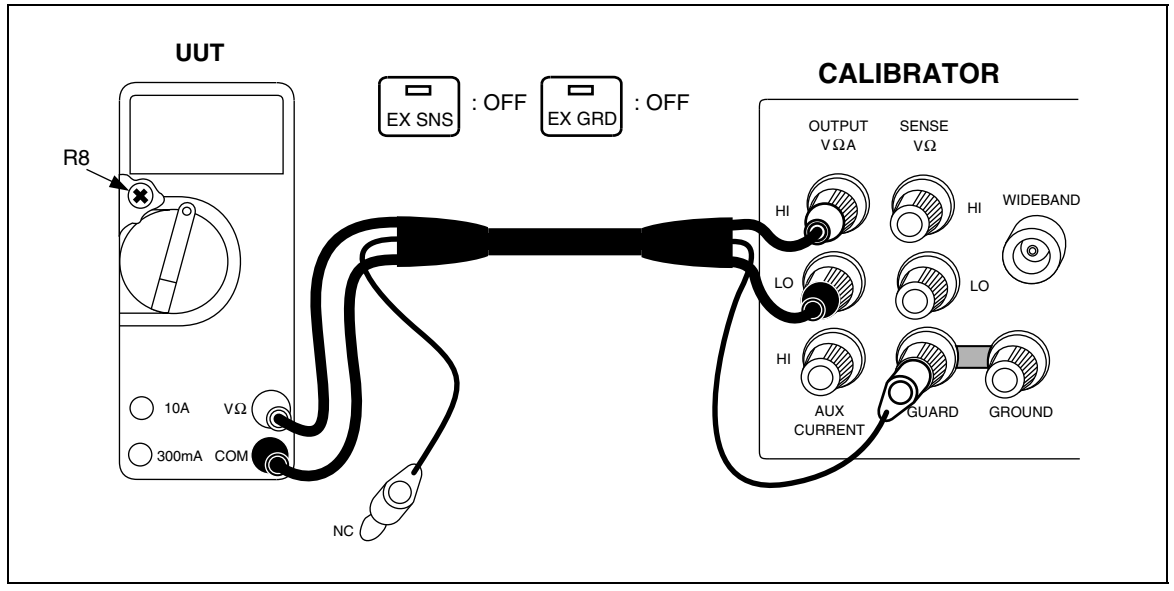

Figure 4-12. Cable Connections for Calibrating a Fluke 70 Series Multimeter

#### 4-60. Calibrating a Fluke Model 8840A Series Digital Multimeter

This example calibrates a 5-1/2 digit Fluke 8840A DMM. Procedures used in this example are for illustrative purposes. For the authoritative and complete calibration procedures for the 8840A, refer to the *8840A Instruction Manual*.

#### 4-61. Cables

According to the text under "Connecting the Calibrator to a UUT," the 5440A-7002 or 5440A-7003 Low-Thermal Cables are recommended for:

- All dc voltage
- All resistance
- AC voltage < 10 kHz
- AC current  $\leq 2A \leq 10 \text{ kHz}$
- DC current  $\leq 2A$

Since all of the 8840A tests include these functions, you should use the Low-Thermal Cables. The 8840A's outputs all have recessed banana connectors, so use the 5440A-7002 Low Thermal Cables, which have banana plugs.

#### 4-62. Guarding

The 8840A inputs are not grounded, so you should establish the ground point at the calibrator. To do so, set the calibrator to internal guard ( $\boxed{\text{ExGRD}}$  indicator off), and connect the 8840A to the calibrator as Figure 4-13 shows.

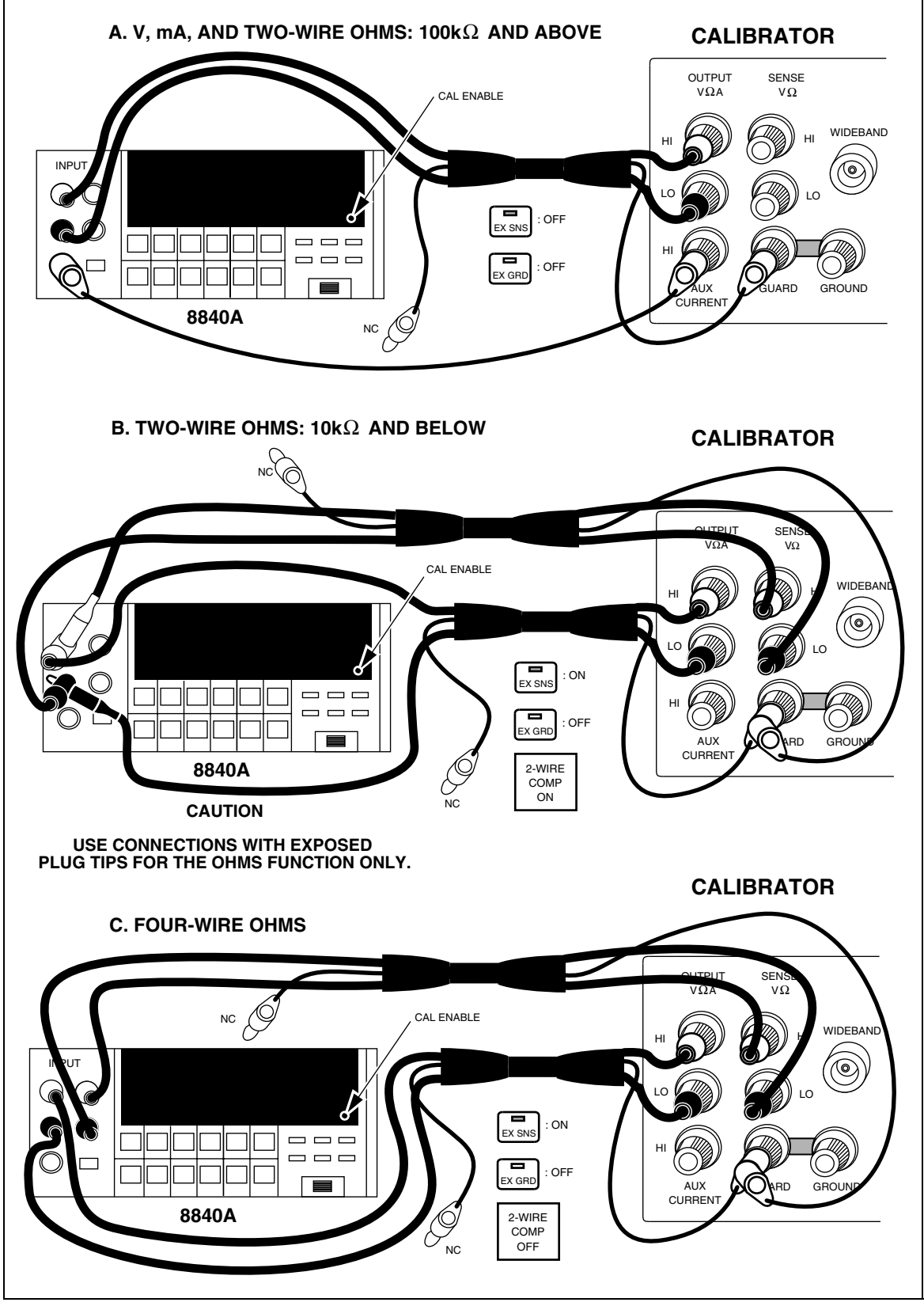

Figure 4-13. 8840A Calibration Connections

#### 4-63. Sensing

External sensing is required only when the voltage drop in the cables is significant. The following data determines the significance of the voltage drop in the cables:

- The input impedance of the 8840A is  $\geq$  10,000 M $\Omega$  for ranges up to 20V, and 10 M $\Omega$  for the 200V and 1000V ranges.
- The total resistance of the Model 5440A-7002 Low-Thermal Cables is 30 m $\Omega$ .

Cable voltage drop is insignificant because this is a high-impedance meter, so in this case internal sensing is appropriate.

External sensing should be used for resistance calibration in the two-wire function, however, so the calibrator's two-wire compensation circuitry can sense at the meter terminals.

#### 4-64. Basic Calibration Procedure

The basic calibration procedure consists of the following four parts. These parts must be performed in the order given.

- 1. Calibration setup procedure
- 2. A/D calibration
- 3. Offset and gain calibration for each function and range
- 4. High-frequency ac calibration (True RMS AC option only)

#### 4-65. Calibration Setup Procedure

- 1. Allow the 8840A to stabilize in an environment with ambient temperature of 18 to 28°C and relative humidity less than 75%.
- 2. Turn the 8840A on, and allow it to warm up for at least one hour.
- 3. Turn the calibrator on, and allow it to warm up for at least 30 minutes.
- 4. Execute dc zeros calibration. Do this by pressing the following sequence of softkeys:

"Setup Menus"  $\rightarrow$  "Cal"  $\rightarrow$  "Zero"

- 5. Press  $\frac{\text{PREV}}{\text{MENU}}$  twice to get out of the calibration menu.
- 6. Enable 8840A calibration mode by pressing the 8840A CAL ENABLE switch with a small screwdriver or other suitable instrument. (The CAL ENABLE switch is located on the lower right side of the display and is normally covered by a calibration seal.)
- 7. Verify that the calibrator's STANDBY annunciator is lit and connect the calibrator to the 8840A using Low Thermal Cables as Figure 4-13A shows.
#### 4-66. A/D Calibration

The a/d calibration procedure calibrates the analog-to-digital converter for offset, gain, and linearity. The 8840A automatically selects the a/d calibration procedure when the CAL ENABLE switch is first pressed. The procedure must be performed in its entirety, and may not be performed in part. If the a/d calibration is discontinued prior to completion, the last complete set of a/d calibration constants will be retained unchanged.

To perform a/d calibration, proceed as follows:

- 1. The 8840A displays a prompt for the first reference source, 0V dc (i.e., a short).
- Each time the 8840A prompts you for a reference source, set the calibrator to the requested value, and press the 8840A STORE button. When you press STORE, the numeric display field blanks while the 8840A performs the necessary calculations. (Do not change the calibrator's output while the display is blank.) The 8840A then displays the next prompt. For reference, all prompts are shown in Table 4-4.

#### Note

The 8840A automatically checks that the reference input is near the value prompted and displays ERROR 41 if the reference input exceeds a specific tolerance. (See Advanced Features and Special Considerations in the 8840A Instruction Manual for more information.)

3. After the last input is stored, the 8840A begins taking readings in the 2V range of the VDC function. (The 8840A CAL annunciator remains on.) Verify a/d calibration using settings in Table 4-5. If you wish to repeat the a/d calibration procedure, press the 8840A A/D button.

| Step | 8840A Prompt    |
|------|-----------------|
| A    | O.OV DC (short) |
| В    | -0.03V DC       |
| С    | -1.01V DC       |
| D    | +0.99V DC       |
| E    | +0.51V DC       |
| F    | -0.51V DC       |
| G    | -0.26V DC       |
| H    | +0.26V DC       |
| -    | +0.135V DC      |
| J    | -0.135V DC      |
| К    | -0.0725V DC     |
| L    | +0.0725V DC     |

| Table 4-4. | 8840A A/D | Converter | Calibration | Prompts |
|------------|-----------|-----------|-------------|---------|
|------------|-----------|-----------|-------------|---------|

| Step | Calibrator Output | Allowable Error |
|------|-------------------|-----------------|
| А    | 0.0V DC (short)   | ± 2 counts      |
| В    | -0.03V            | ± 2 counts      |
| С    | +0.03V            | ± 2 counts      |
| D    | -0.660V           | ± 3 counts      |
| E    | +0.660V           | ± 3 counts      |
| F    | -1.970V           | ± 4 counts      |
| G    | +1.970V           | ± 4 counts      |

#### Table 4-5. 8840A A/D Calibration Allowable Errors

The a/d calibration procedure is an iterative process. Each pass through the procedure uses the constants stored previously and improves them. Normally, one pass is adequate. However, if the calibration memory has been erased or replaced, or the a/d converter has undergone repair, the a/d calibration procedure must be performed twice.

Because the a/d calibration procedure is iterative, the instrument's performance can be slightly enhanced by going through the procedure more than twice. However, this is not necessary to meet the 8840A's published specifications.

#### 4-67. Offset and Gain Calibration

The offset and gain calibration procedure calibrates the 8840A's offsets and gains by applying a high and low input for every range of each function. To save time, the 8840A uses each input for as many ranges as possible.

A function is calibrated by pressing the corresponding function button. Once a function is selected, the 8840A automatically steps through each range of that function, prompting you for the necessary calibrator outputs. (The prompts are shown in Table 4-6.) The 8840A does not automatically select another function after one function has been completely calibrated; therefore, the functions may be calibrated in any order.

To perform offset and gain calibration, proceed as follows:

- 1. Ensure that a/d calibration has been completed.
- 2. Verify the the calibrator is in standby and connected to the 8840A as shown in Figure 4-13A.
- 3. Select the 8840A VDC function by pressing the VDC function button. The 8840A displays the first prompt for that function.
- 4. Each time the 8840A prompts you for a calibrator output, apply this output and press the 8840A STORE button. When you press STORE, the numeric display field blanks while the 8840A performs the necessary calculations. (Do not change the reference source while the display is blank.) The 8840A then displays the next prompt. For reference, all prompts are shown in Table 4-6.

| Step                                                                                                    | Displayed Prompt      |                     |                        |                       |                |
|----------------------------------------------------------------------------------------------------|-----------------------|---------------------|------------------------|-----------------------|----------------|
|                                                                                                    | VDC                   | VAC (1)             | 2-Wire kΩ<br>4-Wire kΩ | mA DC                 | mA AC (1)      |
| А                                                                                                    | +0.00 mV DC (short)   | 10.0 mV AC          | $0.00\Omega$ (short)   | 0.0 mA DC (open)      | 100 mA AC      |
| В                                                                                                    | +190.0 mV DC          | 100.0 mV AC         | 100.0Ω                 | 1000 mA DC            | 1000 mA AC     |
| С                                                                                                    | +1.900V DC            | 1.000V AC           | 1.000 kΩ               |                       |                |
| D                                                                                                    | +19.00V DC            | 10.00V AC           | 10.00 kΩ               | Steps C thro          | ough G         |
| E                                                                                                    | +190.0V DC            | 100.0V AC           | 100.0 kΩ               | not applicable for th | ese functions. |
| F                                                                                                    | +1000V DC             | 500V AC             | 1000 kΩ                |                       |                |
| G                                                                                                    | Step G not applicable | for these functions | 10.00 MΩ               |                       |                |
| <ol> <li>Inputs should be at 1 kHz ±10%. Performance may be enhanced for specific frequencies (see 8840A<br/>Operators Manual for more information).</li> </ol> |                       |                     |                        |                       |                |

#### Table 4-6. 8840A Offset and Gain Calibration Prompts

- 5. After the last range is calibrated, the 8840A begins taking readings in the highest range so that you may verify its calibration. (The CAL annunciator remains on.) To verify the calibration for the other ranges, press the corresponding range button. (Pressing a function button begins the offset and gain calibration procedure for that function.)
- 6. Repeat steps 2, 3, and 4 for the remaining functions.

Both two-wire and four-wire ohms functions must be calibrated. (The V ac and mA ac functions require calibration only if the True RMS AC option is installed.)

- To calibrate two-wire ohms 100 k $\Omega$  and above, use the connection shown in Figure 4-13A.
- To calibrate two-wire ohms  $10 \text{ k}\Omega$  and below, use the connection shown in Figure 4-13B and turn on the calibrator's two-wire compensation.
- To calibrate four-wire ohms, use the connection shown in Figure 4-13C, turn off the calibrator's two-wire compensation, and press so that its indicator is lit.

For the mA ranges, use the connection in Figure 4-13A and set the calibrator's current output binding post to AUX before pressing  $\frac{OPR}{STBV}$ .

7. When all functions have been calibrated, exit the calibration mode by pressing the 8840A CAL ENABLE switch, and attach a calibration certification sticker over the CAL ENABLE switch. (If the True RMS AC option is installed, instead of attaching the calibration sticker proceed to the High-Frequency AC Calibration procedure which follows.)

## 4-68. High Frequency AC Calibration

The High Frequency AC Calibration procedure calibrates the response of the 8840A ac voltage function from 20 kHz to 100 kHz. If the True RMS AC option is not installed, selecting this procedure results in an error message.

The calibrator's output used in this procedure should normally be between 90 and 100 kHz. An output of 100 kHz (nominal) is recommended. For special applications, performance may be optimized at other frequencies. See "Optimizing AC Calibration at Other Frequencies" in the 8840A Instruction Manual for more information.

To perform high-frequency ac calibration, proceed as follows:

- 1. Ensure that offset and gain calibration has been completed for the VAC function.
- 2. Select the High-Frequency AC Calibration procedure by pressing the 8840A HF AC button. The 8840A displays the first prompt (100 mV AC). The "U" on the 8840A display indicates the High-Frequency AC Calibration procedure has been selected.
- 3. Each time the 8840A prompts you for a reference amplitude, apply this amplitude to the HI and LO INPUT terminals, and press the STORE button. When you press STORE, the numeric display field blanks while the 8840A performs the necessary calculations. (Do not change the reference source while the display is blank.) The 8840A then displays the next prompt. For reference, all prompts are shown in Table 4-7.
- 4. After the last range is calibrated, the 8840A begins taking readings in the highest range so that you may verify its calibration. To verify the calibration for the other ranges, push the corresponding range button. The CAL annunciator remains on.
- 5. The calibration procedure is now completed. Exit the calibration mode by pressing the 8840A CAL ENABLE switch, and attach a calibration certification sticker over the CAL ENABLE switch.

| Step | 8840A Prompt |
|------|--------------|
| А    | 100.0 mV AC  |
| В    | 1.000V AC    |
| С    | 10.00V AC    |
| D    | 100.0V AC    |
| E    | 200.0V AC    |

| Table 4-7 | . 8840A | <b>High-Frequency</b> | AC | Calibration | Prompts |
|-----------|---------|-----------------------|----|-------------|---------|
|-----------|---------|-----------------------|----|-------------|---------|

# 4-69. Performing A Wideband Flatness Test

Wideband rms voltmeters such as the Fluke 8920 Series measure ac voltage into the RF spectrum. One type of error in wideband rms voltmeters is flatness error, or error due to uneven frequency response.

Two example procedures related to wideband flatness are given here. The first example is a procedure to test the flatness or frequency response error of a wideband voltmeter to within the uncertainty of the Wideband AC Module (Option 5700A-03) flatness specification. The second example is a technique that transfers the accuracy of the calibrator's main ac voltage output to the output of the Wideband AC Module at a low frequency, then reads the absolute error of a meter with respect to the flatness specification of the Wideband AC Module at a high frequency.

#### Example 1:

- 1. Connect the 3-foot cable supplied with the Wideband AC Module to the WIDEBAND connector to the wideband voltmeter input through the supplied  $50\Omega$  terminator.
- 2. Set the calibrator's wideband output to 1V at 1 kHz.
- 3. Adjust the wideband output with the output adjustment controls for a reading of 1.00V on the wideband voltmeter.
- 4. Press  $\mathbb{R}_{REF}$  to establish this as a new reference.
- 5. Press 1 0 m Hz ENTER to set the frequency to 10 MHz.
- 6. Adjust the wideband output again with the output adjustment controls for a reading of 1.00V on the wideband meter.
- 7. The control display now shows the frequency response error to within the uncertainty of the Wideband AC Module flatness specification.

#### Example 2:

- 1. Connect the main output terminals of the calibrator to the wideband voltmeter input.
- 2. Set the calibrator's main output to 1V at 1 kHz.
- 3. Read the meter and record the reading. (Let us assume, for example, that the meter reads 0.999V.)
- 4. Disconnect the leads from the main output terminals, and connect the the calibrator's WIDEBAND connector to the wideband voltmeter input through the supplied  $50\Omega$  terminator.
- 5. Press webd.
- 6. Adjust the calibrator's wideband output with the output adjustment controls for the same reading as in step 3 (0.999V in our example). The Wideband AC Module is now sourcing an accurate 1V, referenced to the main output of the calibrator. (This transfers the accuracy specification of the main ac output to the Wideband AC Module at 1V @ 1 kHz.)
- 7. Press  $\mathbb{R}^{\text{NEW}}_{\text{REF}}$  to establish this as a new reference.
- 8. Press 1 0 m Hz ENTER to set the calibrator's frequency to 10 MHz.
- 9. Adjust the calibrator's wideband output with the output adjustment controls for a reading of 1.00V on the wideband meter.
- 10. The Control Display now shows the absolute (total) error of the wideband meter to within the uncertainty of the Wideband AC Module flatness specification.

# Chapter 5 **Remote Operation**

## Title

## Page

| 5-1.  | Introduction                                           | 5-3  |
|-------|--------------------------------------------------------|------|
| 5-2.  | Using the IEEE-488 Port for Remote Control             | 5-4  |
| 5-3.  | IEEE-488 Bus Restrictions                              | 5-4  |
| 5-4.  | Bus Setup Procedure                                    | 5-4  |
| 5-5.  | Using the RS-232C Port for Remote Control              | 5-5  |
| 5-6.  | Serial Remote Control Setup Procedure.                 | 5-6  |
| 5-7.  | Exceptions for Serial Remote Control                   | 5-7  |
| 5-8.  | Command Syntax Information                             | 5-7  |
| 5-9.  | Parameter Syntax Rules                                 | 5-8  |
| 5-10. | Extra Space Characters                                 | 5-9  |
| 5-11. | Terminators                                            | 5-9  |
| 5-12. | Incoming Character Processing                          | 5-9  |
| 5-13. | Response Message Syntax                                | 5-10 |
| 5-14. | Input Buffer Operation                                 | 5-10 |
| 5-15. | Commands                                               | 5-10 |
| 5-16. | Multiple Commands                                      | 5-11 |
| 5-17. | Coupled Commands                                       | 5-11 |
| 5-18. | Sequential and Overlapped Commands                     | 5-12 |
| 5-19. | Commands Ignored When Not in Remote                    | 5-12 |
| 5-20. | Commands that Require the Calibration Switch to be Set | 5-12 |
| 5-21. | Long Term Commands                                     | 5-12 |
| 5-22. | Local-to-Remote State Transitions                      | 5-43 |
| 5-23. | Checking the Calibrator's Status                       | 5-45 |
| 5-24. | Serial Poll Status Byte                                | 5-47 |
| 5-25. | Service Request Line (SRQ)                             | 5-48 |
| 5-26. | Service Request Enable Register                        | 5-48 |
| 5-27. | Loading the SRE                                        | 5-48 |
| 5-28. | Event Status Register                                  | 5-49 |
| 5-29. | Bit Assignments for the ESR and ESE                    | 5-49 |
|       |                                                        |      |

| 5-30. | Reading the ESR and ESE                               | 5-50 |
|-------|-------------------------------------------------------|------|
| 5-31. | Loading the ESE                                       | 5-50 |
| 5-32. | Instrument Status Register                            | 5-51 |
| 5-33. | Instrument Status Change Register                     | 5-51 |
| 5-34. | Instrument Status Change Enable Register              | 5-51 |
| 5-35. | Bit Assignments for the ISR, ISCR, and ISCE           | 5-51 |
| 5-36. | Reading the ISR, ISCR, or ISCE                        | 5-52 |
| 5-37. | Loading the ISCE                                      | 5-52 |
| 5-38. | Fault Queue                                           | 5-53 |
| 5-39. | IEEE-488 Interface Configuration                      | 5-54 |
| 5-40. | Bus Communication Overview                            | 5-55 |
| 5-41. | Definition: Queries and Commands                      | 5-56 |
| 5-42. | Functional Elements Of Commands                       | 5-56 |
| 5-43. | Interface Messages                                    | 5-58 |
| 5-44. | The IEEE-488 Connector                                | 5-60 |
| 5-45. | Remote Program Examples                               | 5-61 |
| 5-46. | Printing Main Output Calibration Shift Results        | 5-61 |
| 5-47. | Verifying a Meter                                     | 5-62 |
| 5-48. | Remote Calibration                                    | 5-62 |
| 5-49. | DC Zeros                                              | 5-62 |
| 5-50. | Calibration                                           | 5-63 |
| 5-51. | Calibration Check                                     | 5-64 |
| 5-52. | Wideband AC Module (Option 5700A-03) Gain Calibration | 5-65 |
| 5-53. | Using *OPC?. *OPC. and *WAI                           | 5-66 |
| 5-54. | Writing an SRO and Fault Handler                      | 5-67 |
| 5-55. | Emulating a Fluke 5100B or 5200A Calibrator           | 5-68 |
| 5-56. | Entering Emulation Mode                               | 5-68 |
| 5-57. | Exiting Emulation Mode                                | 5-69 |
| 5-58. | The 5720's Display During Emulation                   | 5-69 |
| 5-59. | 5100B Emulation                                       | 5-69 |
| 5-60. | Local-to-Remote Transitions                           | 5-69 |
| 5-61. | Current Output Location                               | 5-70 |
| 5-62. | Differences in the 5700A/5720A Series II and          |      |
|       | 5100B Ohms Function                                   | 5-70 |
| 5-63. | Ohms Remote Program Modifications for 5100B Emulation | 5-71 |
| 5-64. | 5200A Emulation                                       | 5-72 |
| 5-65. | Local-to-Remote Transitions                           | 5-72 |
| 5-66. | Voltage and Frequency Ranges                          | 5-72 |
| 5-67. | Rounding Numeric Entries                              | 5-73 |
| 5-68. | Settling Times                                        | 5-73 |
| 5-69. | Programming External Sensing                          | 5-74 |
| 5-70. | Overload Conditions                                   | 5-74 |
| 5-71. | Phase Lock Errors                                     | 5-74 |

# 5-1. Introduction

The calibrator is capable of operating under remote control of an instrument controller, computer, or terminal, as well as under direct local control from the front panel. Remote control can be interactive, with the user controlling each step from a terminal, or can be set up to run automatically, taking commands from a computer within an automated system. This chapter tells you how to connect, configure, and operate the 5700A/5720A Series II in remote mode.

The remote programmer uses a language of commands called "device-dependent commands" to duplicate the functions of the front panel controls.

An alternative language capability is included for users of the Fluke Model 5100B. It lets the 5700A/5720A Series II emulate a 5100B in response to commands and allows substituting either one of these calibrators into a 5100B system with no, or in some cases minor, software modifications.

Note

If you own a previous version of the 5700A calibrator, you can use its remote programs to operate the 5700A/5720A Series II.

#### **▲**Warning

The calibrator can produce voltages up to 1100V rms and must be programmed with caution to prevent hazardous voltages from being produced without sufficient warning to the operator.

Programs should be written carefully and tested extensively to ensure safe operation of the calibrator. We suggest that you include error-catching routines in your programs to ensure that your instrument performs as you intended. By setting the Service Request Enable register (SRE), described in paragraph 5-26, the calibrator can be programmed to cause an SRQ when an error is detected.

The following example shows a skeleton program that includes error-catching.

| 1Ø   | PRINT @4, "CLS"               | !Clear status                   |
|------|-------------------------------|---------------------------------|
| 2Ø   | PRINT @4, "*sre 8"            | !Set SRE Error Available bit    |
| 3Ø   | ON SRE GOTO 1000              | !Enable controller SRQ function |
| 100  |                               | !Put body of program here       |
| 9ØØ  | STOP                          | !Put body of program here       |
| 1000 | REM start of SRQ Handler      |                                 |
| 1Ø1Ø | Print @4, "FAULT?"            | !Request fault code             |
| 1Ø2Ø | Input @4, A%                  |                                 |
| 1Ø3Ø | Print @4, "EXPLAIN? ";A%      | !Get explanation of fault code  |
| 1Ø4Ø | Input @4, A\$                 |                                 |
| 1Ø5Ø | Print "Fault ";A\$" detected" | Print message to programmer     |
| 1Ø6Ø | Print @4, "STBY"              | !Set 5700A to standby           |
| 1Ø7Ø | Stop                          |                                 |

# 5-2. Using the IEEE-488 Port for Remote Control

The calibrator is fully programmable for use on the IEEE Standard 488.1 interface bus (IEEE-488 bus). The interface is also designed in compliance with supplemental standard IEEE-488.2. Devices connected to the bus in a system are designated as talkers, listeners, talker/listeners, or controllers. Under the remote control of an instrument controller, the calibrator operates exclusively as a talker/listener on the IEEE-488 bus.

This manual assumes you know the basics of the IEEE-488 interface bus. For an introduction to the bus, request Fluke Application Bulletin AB-36, "IEEE Standard 488-1978 Digital Interface for Programmable Instrumentation."

#### 5-3. IEEE-488 Bus Restrictions

The following restrictions apply to all IEEE-488 systems:

- 1. A maximum of 15 devices can be connected in a single IEEE-488 bus system.
- 2. The maximum length of IEEE-488 cable used in one IEEE-488 system is either: 2 meters times the number of devices in the system, or 20 meters, whichever is less.

# 5-4. Bus Setup Procedure

Setting up the calibrator on the IEEE-488 bus requires only a choice of address and the connection to a controller. Once you have these items, proceed as follows to set up the calibrator for remote operation.

- 1. Turn the calibrator's power off
- 2. Attach the IEEE-488 cable to the rear panel IEEE-488 connector. Fluke shielded cables Y8021 (1m), Y8022 (2m), or Y8023 (4m), are recommended.
- 3. Turn the calibrator's power on.
- 4. Press the "Setup Menus" softkey.
- 5. Press the "Instmt Setup" softkey to open the Instrument Setup Menu, as shown:

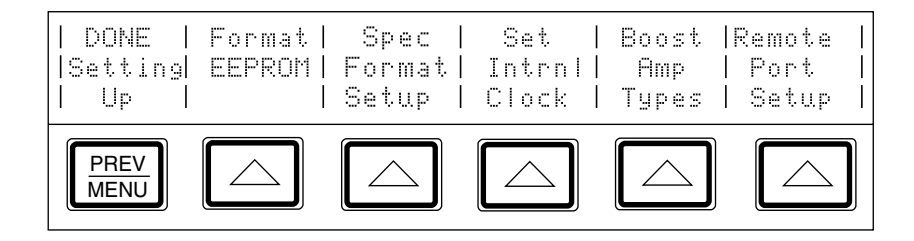

6. Press the "Remote Port Setup" softkey. The remote port setup menu appears:

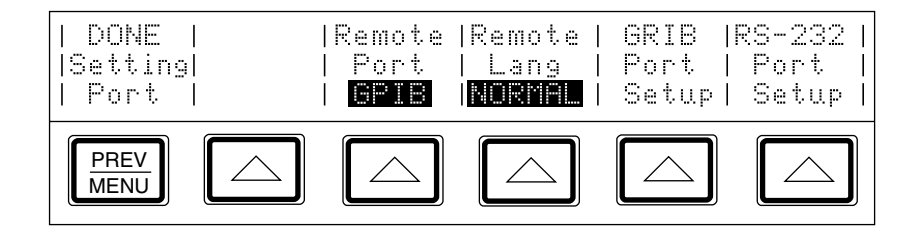

- 7. Press the "Remote Port" softkey so that GPIB (General Purpose Interface Bus) appears. The GPIB port is the same as the IEEE-488 port.
- 8. Press the "Remote Lang" softkey until the correct mode appears. Select the mode according to the following options.
  - Select NORMAL for all remote applications unless you are replacing a Fluke Model 5100B or 5200A with the 5700A/5720A Series II in an existing remote system.
  - If you are replacing a 5100B with the 5700A/5720A Series II, press the "Remote Lang" softkey until "5100" appears below the key label. This selects 5100B emulation mode which permits you to run 5100B commands on the 5700A/5720A Series II.
  - If you are replacing a 5200A with the 5700A/5720A Series II, press the "Remote Lang" softkey until "5200" appears. This selects 5200A emulation mode, which permits you to run 5200A commands on the 5700A/5720A Series II.

When in either 5100B or 5200A emulation mode, the 5700A/5720A Series II responds the commands specified for the instrument it is emulating; it does not respond to the commands described in this chapter. For more information about emulation mode, refer to "5100B Emulation Mode" or "5200A Emulation Mode" in this chapter.

9. If you wish to change the bus address from its factory default of 4, press the "GPIB Port Setup" softkey. The GPIB port setup menu appears:

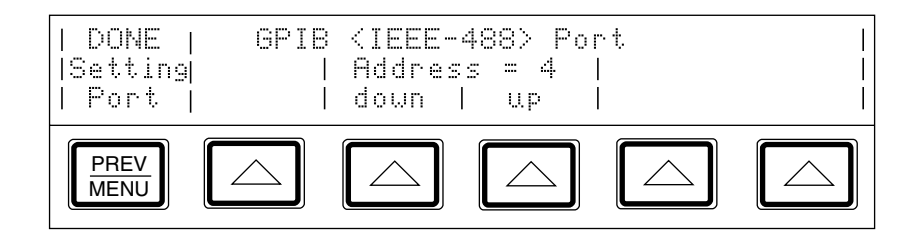

10. Change the address by pressing the "down" or "up" softkeys. Addresses are allowed in the range of 0 to 30. The address you select is saved in nonvolatile memory, and the IEEE-488 interface is changed to conform to the selection.

# 5-5. Using the RS-232C Port for Remote Control

Skip these instructions if you are using an IEEE-488 controller such as the Fluke 1722A. This procedure is intended for those who are using the calibrator's serial interface for remote control from a terminal or computer with a serial interface.

## 5-6. Serial Remote Control Setup Procedure.

- 1. Turn the calibrator's power on.
- 2. Press the "Setup Menus" softkey.
- 3. Press the "Instmt Setup" softkey. The Instrument Setup Menu appears:

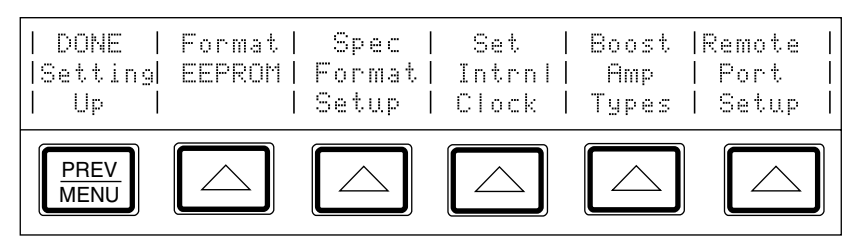

4. Press the "Remote Port Setup" softkey. The remote port setup menu appears:

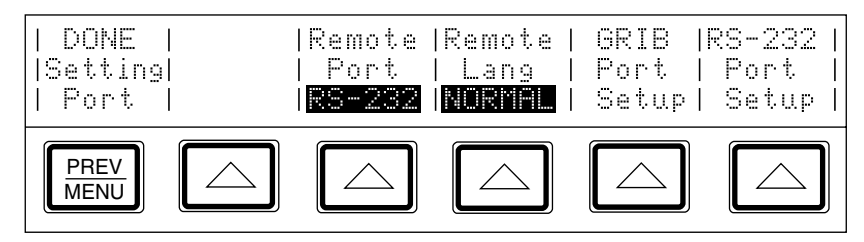

- 5. Press the "Remote Port" softkey. "RS-232" appears on the display.
- 6. Press the "Remote Lang" softkey. NORMAL appears on the display.
- 7. Press the "RS-232 Port Setup" softkey, set the RS-232C port to conform to the settings of the host device, and connect an interface cable as described in Chapter 6 under "Setting Up and Connecting the Serial Interface."

# 5-7. Exceptions for Serial Remote Control

When using the RS-232C port to remotely control the calibrator, either interactively with a terminal or under computer control, operation is the same as using an IEEE-488 controller connected to the IEEE-488 port for control, with the following exceptions:

- 1. Control/C performs the same function as DCL (Device Clear) or SDC (Selected Device Clear).
- 2. The EOL (End of Line) input terminator is Carriage Return (Control/M) or Line Feed (Control/L). All output lines are terminated by the terminator programmed in a setup menu, or set using the remote command SP\_SET. This setting applies to all lines, including those with the \*PUD command (see number 4).
- 3. Control/R echoes to the port a Carriage Return, a Line Feed, and any uncompleted remote command entered. This allows you to see a copy of whatever has been typed in since the last command.
- 4. For the \*PUD (Protected User Data) Command, which stores characters for later recall, the serial remote interface does not store the following characters: Control/C, Line Feed (Control/J), Carriage Return (Control/M), Control/R, Control/S (XOFF), Control/Q (XON). These characters are processed as described above, so they cannot be a part of the \*PUD command. The \*PUD command terminates with Line Feed or Carriage Return, the same as all other serial remote commands.
- 5. There is no SRQ capability when using serial remote control. The status registers still behave as described in this section, but the calibrator's serial interface does not have a way to perform the SRQ function.
- 6. There are three special commands available only for serial remote control. These are described in Table 5-3.

# 5-8. Command Syntax Information

The following syntax rules apply to all the remote commands. (A command consists of a word by itself or a word followed by one or more parameters.) The rules for parameter syntax are provided first (including proper usage of units and multipliers), followed by the rules for extra spaces, then followed by the rules for terminator usage. A description of how the calibrator processes incoming characters provides the basis for answering other possible questions about syntax. Information about syntax of response messages is also given.

## 5-9. Parameter Syntax Rules

Many of the remote commands require parameters, which must be used properly to avoid command errors. When a command error occurs, bit CME (5) in the Event Status Enable Register (ESE) goes to 1. General rules for parameter usage are:

- 1. When a command has more than one parameter, the parameters must be separated by commas. For example: "OUT 1 V, 100 HZ."
- 2. Numeric parameters may have up to 255 significant figures and their exponents may range from -32000 to +32000. The useful range for calibrator programming is  $\pm$  2.2 E-308 to  $\pm$  1.8 E308.
- 3. Including too many parameters causes a command error.
- 4. Null parameters cause a command error (e.g., the adjacent commas in "CLOCK 133700, , 071787").
- 5. Expressions, for example "(4+2\*13)", are not allowed as parameters.

Units accepted in command parameters and used in responses are:

- HZ (frequency, hertz)
- MHZ (frequency, megahertz)
- V (voltage, volts)
- A (current, amperes)
- OHM (resistance, ohms)
- MOHM (resistance, megohms)
- DB (decibels)
- DBM (decibels referenced to 1 milliwatt for ac voltage amplitude)
- PCT (percent)
- PPM (parts per million)

Multipliers accepted in command parameters are:

- MA (mega, or unit x 1,000,000)
- K (kilo, or unit x 1,000)
- M (milli, or unit /1,000; except MOHM and MHZ)
- U (micro, or unit /1,000,000)

Some examples of allowed unit and multiplier combinations are:

- "MOHM" and "MAOHM" are both interpreted as megohms
- "MHZ" and "MAHZ" are both interpreted as megahertz
- "MV" is interpreted as millivolts
- "MAV" is interpreted as megavolts
- "MA" is interpreted as milliamperes

# 5-10. Extra Space Characters

Tables 5-2 and 5-3 and the remote program examples at the end of this chapter show commands and their parameters separated by spaces. One space after a command is required. All other spaces are optional. They are shown for clarity in the manual and may be left in or omitted as desired. Extra spaces can be inserted between parameters as desired. Extra spaces within a parameter are generally not allowed, except for between a number and its associated multiplier or unit.

| Example:               | Explanation:                          |
|------------------------|---------------------------------------|
| "OUT 188.3 MA, 442 HZ" | Equivalent to "OUT 188.3MA,442HZ"     |
| "OUT - 110.041 V"      | Invalid; no space allowed in a number |
| "OUT -110.041 V"       | Correct form for above                |

Table 5-2 contains examples for commands whose parameters are not self-explanatory. Remote program examples for the Fluke 1722A Instrument Controller are provided at the end of this section.

#### 5-11. Terminators

To signify the end of a response sent to the controller, the calibrator sends a "terminator." For response message terminators, the calibrator sends the ASCII character Line Feed with the EOI control line held high. The following characters are recognized by the calibrator as terminators when encountered in incoming data:

- ASCII LF character
- Any ASCII character sent with the EOI control line true

The terminator used by the Fluke 1722A Instrument Controller for data it sends to instruments on the IEEE-488 bus is programmable, but its default is LF with EOI.

#### 5-12. Incoming Character Processing

The calibrator processes all incoming data as follows (except the 8-bit data byte portion of the \*PUD parameter):

- 1. An eighth bit (DIO8) is ignored.
- 2. All data is taken as 7-bit ASCII.
- 3. Lower-case or upper-case characters are accepted.
- 4. ASCII characters whose decimal equivalent is less than 32 (Space) are discarded, except for characters 10 (LF) and 13 (CR) and in the \*PUD command argument. \*PUD allows all characters in its argument and terminates in a special way.

#### 5-13. Response Message Syntax

In Table 5-2, responses from the calibrator are described wherever appropriate. In order to know whether to read in an integer, a floating-point number, or character string, the first entry is (Integer), (Floating), or (String).

Note

The responses described in the command tables are correct for IEEE-488 remote control, and for serial remote control in COMPUTER mode. TERMINAL mode (in serial remote control), responses contain more descriptive text intended for an operator using a terminal interactively.

Integers for most controllers or computers are decimal numbers in the range -32768 to 32767. Response elements of this type are labeled as "integer" in the command tables. Floating-point numbers may be in exponential form, i.e. "1.15E-12". String responses may be any ASCII printing characters. A special case of string response is in the CAL\_CLST?, CAL\_SHIFT?, CAL\_SLST?, CAL\_RPT?, ECHO?, EXPLAIN?, RPT\_STR?, \*OPT?, and \*STATE? commands. Those strings include leading and trailing quotation marks. (See Table 5-2 for details.)

# 5-14. Input Buffer Operation

As the calibrator receives each data byte from the controller, it places the bytes in a portion of memory called the input buffer. The input buffer holds up to 128 data bytes and operates in a first in, first out fashion.

The calibrator treats the EOI IEEE-488 control line as a separate data byte and inserts it into the input buffer if it is encountered as part of a message terminator.

Input buffer operation is transparent to the program running on the controller. If the controller sends commands faster than the calibrator can process them, the input buffer fills to capacity. When the input buffer is full, the calibrator holds off the IEEE-488 bus with the NRFD (Not Ready For Data) handshake line. When the calibrator has processed a data byte from the full input buffer, it then completes the handshake, allowing the controller to send another data byte.

The calibrator clears the input buffer on power-up and on receiving the DCL (Device Clear) or SDC (Selected Device Clear) messages from the controller.

Under RS-232C serial port remote control using Control/S (XOFF) protocol, the calibrator issues a Control/S (XOFF) when the input buffer becomes 80% full. The calibrator issues a Control/Q (XON) when it has read enough of the input buffer so that it is less than 40% full. When using RTS (Request to Send) protocol, the serial interface retracts and asserts RTS in response to same conditions as for XON/XOFF protocol.

# 5-15. Commands

Table 5-1 summarizes the commands by function. Table 5-2 provides protocol details of the remote commands. Table 5-3 provides protocol details of the three special commands available for serial remote control only. The commands duplicate almost all activities that can be initiated from the front panel in local operation. Separate headings for each command in the tables provide the parameters and responses (if any), and an example for cases in which the parameters are not self-explanatory.

#### 5-16. Multiple Commands

Controllers using BASIC may send commands all at once, or one at a time, in BASIC PRINT statements. For example, if the calibrator's bus address is 3 and you want to set the calibrator to output 100 mV dc, some typical BASIC program statements would be:

```
1Ø REMOTE @3! PUT THE CALIBRATOR INTO THE REMOTE STATE2Ø PRINT @3,"OUT 1ØØ MV"! SELECT Ø.1V DC3Ø PRINT @3,"OPER"! ACTIVATE THE OUTPUT LIKE THE OPR/STBY KEY
```

You can achieve the same results by combining the two commands in one statement as follows:

10 REMOTE @3 20 PRINT @3,"OUT 100 MV ; OPER"

In both versions of the program, the PRINT statements transmit all necessary interface messages (ATN and MLA) automatically.

#### 5-17. Coupled Commands

When a compound command follows another command, there is a possibility that a fault can occur because of the action of the first command. Such commands are called coupled commands. An example of coupled commands that cause a fault is:

"OUT 1V, 1 MHZ"

followed by the compound command:

"OUT 100V"; OUT 100 HZ."

The second command causes a fault because when the calibrator encounters "OUT 100V", it is interpreted as 100V, 1 MHz, which is out of range of the instrument. If only the second compound command was sent, there would have been no fault and the calibrator would be set to 100V at 100 Hz.

Another example is:

"OUT 1V ; RANGELCK ON"

followed by:

"OUT 10V ; RANGELCK OFF."

In this case, when the calibrator interprets the first half of the second command, it causes an error since the previous command locked the range on 2.2V.

Any command that affects the state of the output is a coupled command, i.e. orderdependent. These commands include all the following: \*RST, BOOST, BTYPE, CAL\_CHK, CAL\_REF, CAL\_STORE, CAL\_ZERO, CUR\_POST, DIAG, EXTGUARD, EXTSENSE, FORMAT, INCR, LIMIT, MULT, NEWREF, OFFSET, OPER, OUT, PHASE, PHASELCK, PHASESFT, RANGELCK, RCOMP, REMOTE, LOCAL, LOCKOUT, SCALE, STBY, WBAND, CAL\_RNG. Be careful to use appropriate sequences when using these commands.

## 5-18. Sequential and Overlapped Commands

Commands executed immediately as they are encountered in the data stream are called sequential commands. Commands that begin execution, but are completed some time later are called overlapped commands, because they can be overlapped by later commands. Headings under each command description in Tables 5-2 and 5-3 define whether the command is sequential or overlapped. Because the calibrator queues and executes overlapped commands in a multitasking way, \*OPC, \*OPC?, and \*WAI are useful to detect completion of overlapped commands. (See the full descriptions of \*OPC, \*OPC?, and \*WAI in Table 5-2 for more information.)

#### 5-19. Commands Ignored When Not in Remote

The calibrator can receive and execute most commands in either local or remote state. Commands that change the state of the instrument are prevented from executing unless the calibrator is in the remote state. At the end of each command description in Tables 5-2 and 5-3 it is noted if the command is ignored if the calibrator is not in the remote state. When the command description says, "ignored when not in remote," it means that if sent to the calibrator in the local state, the command will not work, and logs a fault into the fault queue. (Or it returns the fault message if in serial remote terminal mode.)

To put the calibrator in remote, execute the 1722A BASIC command REMOTE or its equivalent for other controllers. If you are using the serial port for remote control, send the REMOTE command (described in Table 5-3) to the calibrator. Refer to "Remote/Local State Transitions" for more information.

#### 5-20. Commands that Require the Calibration Switch to be Set

The following commands do not work unless the rear panel CALIBRATION switch is in the ENABLE position: CLOCK, CAL\_STORE, CAL\_RNG STORE, CAL\_WBFLAT STORE, CAL\_WBGAIN STORE, \*PUD, and RPT\_STR. Attempting to use any of these commands with the CALIBRATION switch in the NORMAL position logs a fault into the fault queue. (Or it returns the fault message if in serial remote terminal mode.)

#### 5-21. Long Term Commands

Remote commands that take a relatively long time to execute are identified as such in Table 5-2, "Commands," which follows the command summary in Table 5-1. If a command that produces a change in instrument state (i.e. any "I" command) is received during the execution of a long-term command, for example, CAL\_CHK, the command is ignored and a device-dependent fault occurs. (Bit 3 in the Event Status Register is set to 1 if enabled, and the fault code for the fault is available to be read from the fault queue. See the FAULT? and EXPLAIN? commands for more information.)

| Error Mode Commands |                                                                     |  |
|---------------------|---------------------------------------------------------------------|--|
| ADJOUT?             | Returns the adjusted output magnitude and frequency                 |  |
| INCR                | Increments or decrements the output                                 |  |
| MULT                | Multiplies the reference by a value and establishes a new reference |  |
| NEWREF              | Establishes a new reference                                         |  |
| OFFSET              | Sets and enables or disables an offset                              |  |
| OFFSET?             | Returns the value of the present offset                             |  |
| OLDREF              | Sets the output to the present reference                            |  |
| OUT_ERR?            | Returns the UUT error computed by the calibrator                    |  |
| REFOUT?             | Returns the value of the present reference                          |  |
| SCALE               | Activates and deactivates scaling                                   |  |
| SCALE?              | Returns scaling information                                         |  |
| SCAL_ERR?           | Returns the value of the scale error if scaling is active           |  |
|                     | Instrument Configuration Commands                                   |  |
| BTYPE               | Selects the amplifier type for voltage or current boost             |  |
| BTYPE?              | Returns the amplifier types set for voltage and current boost       |  |
| CLOCK               | Sets the clock/calendar                                             |  |
| CLOCK?              | Returns the setting of the clock/calendar                           |  |
| CUR_POST            | Selects the active binding post for current output                  |  |
| CUR_POST?           | Returns the active binding post for current output                  |  |
| EXTGUARD            | Opens and closes an internal connection between GUARD and LO        |  |
| EXTSENSE            | Opens and closes an internal connection between SENSE and OUTPUT    |  |
| FORMAT              | Restores calibration constants and setups to factory defaults       |  |
| LIMIT               | Sets positive and negative output limits                            |  |
| LIMIT?              | Returns the programmed positive and negative output limits          |  |
| *LRN?               | Returns a list of commands that would duplicate the present state   |  |
| RANGE?              | Returns the present output range                                    |  |
| RANGELCK            | Locks in the present range, or selects autoranging                  |  |

## Table 5-1. Command Summary by Function

| Output Commands   |                                                                                 |  |  |
|-------------------|---------------------------------------------------------------------------------|--|--|
| BOOST             | Activates or deactivates an auxiliary amplifier                                 |  |  |
| DBMOUT?           | Returns the output amplitude and frequency, but in dBm if ac V                  |  |  |
| OPER              | Activates the calibrator's output if it is in standby                           |  |  |
| OUT               | Sets the output and establishes a new reference for error mode                  |  |  |
| OUT?              | Returns the output amplitude and frequency                                      |  |  |
| PHASE             | Sets the phase shift of the phase output signal                                 |  |  |
| PHASE?            | Returns the phase shift of the phase output signal                              |  |  |
| PHASELCK          | Activates or deactivates phase locking to an external signal                    |  |  |
| PHASESFT          | Activates or deactivates variable phase output                                  |  |  |
| RCOMP             | Activates or deactivates two-wire compensation circuitry                        |  |  |
| STBY              | Puts the calibrator in standby                                                  |  |  |
| VOUT?             | Returns the output amplitude in volts if the active units are dBm               |  |  |
| WBAND             | Activates or deactivates the Wideband AC Module (Option 5700A-03)               |  |  |
| Overall Functions |                                                                                 |  |  |
| *CLS              | Clear; clears status registers, any service request, and flags                  |  |  |
| ECHO?             | Echoes a string to the remote port                                              |  |  |
| GAL               | Go to Alternate Language; enters Fluke 5100B emulation mode                     |  |  |
| *OPC              | Sets bit 0 in the ESR to 1 when pending remote operations are complete          |  |  |
| *OPC?             | Returns a "1" when all pending remote operations are complete                   |  |  |
| *PUD              | Stores a string of user-selected characters in nonvolatile memory               |  |  |
| *PUD?             | Returns the contents of the PUD memory                                          |  |  |
| RPT_STR           | Loads the user report string                                                    |  |  |
| RPT_STR?          | Returns the user report string                                                  |  |  |
| *RST              | Reset; sets the calibrator to its default power-up state                        |  |  |
| *WAI              | Halts remote program execution until all pending remote operations are complete |  |  |

#### Table 5-1. Command Summary by Function (continued)

| , , , , , , , , , , , , , , , , , , , , |                                                                                                    |  |
|-----------------------------------------|----------------------------------------------------------------------------------------------------|--|
|                                         | RS-232-C Interface Parameter Setting Commands                                                                          |  |
| SP_EOF                                  | Sets the End-Of-File (EOF) string                                                                                      |  |
| SP_EOF?                                 | Returns the End-Of-File (EOF) string                                                                                   |  |
| SP_SET                                  | Sets baud, terminal or computer mode, stall method, data bits, stop bits, parity, and End-Of-Line (EOL) string         |  |
| SP_SET?                                 | Returns baud rate, terminal or computer mode, stall method, data bits, stop bits, parity, and End-Of-Line (EOL) string |  |
| SP_TIME                                 | Sets the timeout period                                                                                                |  |
| SP_TIME?                                | Returns the timeout period                                                                                             |  |
| Calibratio                              | on, Testing, and Diagnostics Commands for the Calibrator                                                               |  |
| CAL_ADJ                                 | Does the internal portion of calibration                                                                               |  |
| CAL_CHK                                 | Starts calibration check                                                                                               |  |
| CAL_CLST?                               | Returns a group of calibration constant names and their values                                                         |  |
| CAL_CONF                                | Sets the calibration specifications to a confidence level of either 95% or 99%.                                        |  |
| CAL_CONF?                               | Returns the current calibration confidence level.                                                                      |  |
| CAL_CONST?                              | Returns the value of a particular constant                                                                             |  |
| CAL_DATE?                               | Returns the date of the most recent calibration                                                                        |  |
| CAL_DAYS?                               | Returns the days elapsed since last calibration recall                                                                 |  |
| CAL_INTV                                | Sets the calibration interval                                                                                          |  |
| CAL_INTV?                               | Returns the calibration interval                                                                                       |  |
| CAL_PR                                  | Prints a calibration report out the serial interface                                                                   |  |
| CAL_REF                                 | Does a calibration procedure using a 1 $\Omega$ , 10 k $\Omega$ , or 10V standard                                      |  |
| CAL_RNG                                 | Starts a self calibration procedure of a range                                                                         |  |
| CAL_RPT?                                | Returns a formatted calibration report                                                                                 |  |
| CAL_SHIFT?                              | Returns the shift of a range due to a calibration action                                                               |  |
| CAL_SLST?                               | Returns the shifts of a group of ranges                                                                                |  |
| CAL_STORE                               | Stores new calibration constants in nonvolatile memory                                                                 |  |
| CAL_TEMP                                | Sets the temperature for calibration                                                                                   |  |
| CAL_TEMP?                               | Returns the calibration temperature last specified                                                                     |  |
| CAL_WBFLAT                              | Does Wideband AC Module (Option 5700A-03) flatness calibration                                                         |  |
| CAL_WBGAIN                              | Does Wideband AC Module (Option 5700A-03) gain calibration                                                             |  |
| CAL_ZERO                                | Does internal zeros calibration                                                                                        |  |
| DIAG                                    | Runs self diagnostics                                                                                                  |  |

| Table 5-1. Command Summar | ry by Function (continued | d) |
|---------------------------|---------------------------|----|
|---------------------------|---------------------------|----|

| Calibration, Testing, and Diagnostics Commands for the Calibrator (continued) |                                                                               |  |  |
|-------------------------------------------------------------------------------|-------------------------------------------------------------------------------|--|--|
| DIAGFLT                                                                       | Sets the calibrator's response to faults in remote diagnostics                |  |  |
| DIAGFLT?                                                                      | Returns the calibrator's response to faults in remote diagnostics             |  |  |
| OHMSREF?                                                                      | Returned calculated resistance reference (Main software revision H and after) |  |  |
| STOP_PR                                                                       | Stops printing a report                                                       |  |  |
| *TST?                                                                         | Performs a series of self tests and returns the results                       |  |  |
|                                                                               | Serial Only Remote Commands                                                   |  |  |
| LOCAL                                                                         | Puts the calibrator into the local state                                      |  |  |
| LOCKOUT                                                                       | Puts the calibrator into the local lockout state                              |  |  |
| REMOTE                                                                        | Puts the calibrator into remote state                                         |  |  |
| Status Commands                                                               |                                                                               |  |  |
| *ESE                                                                          | Loads the Event Status Enable register                                        |  |  |
| *ESE?                                                                         | Reads the Event Status Enable register                                        |  |  |
| *ESR?                                                                         | Reads and clears the Event Status Register                                    |  |  |
| ETIME?                                                                        | Elapsed time query. Returns the cumulative number of minutes powered on.      |  |  |
| EXPLAIN                                                                       | Decodes a fault code by returning a brief description                         |  |  |
| FAULT?                                                                        | Returns the most recent fault code from the fault queue                       |  |  |
| *IDN?                                                                         | Returns calibrator identification information                                 |  |  |
| ISCE                                                                          | Loads the Instrument Status Change Enable register                            |  |  |
| ISCE?                                                                         | Reads the Instrument Status Change Enable register                            |  |  |
| ISCR?                                                                         | Reads and clears the Instrument Status Change Register                        |  |  |
| ISR?                                                                          | Reads and clears the Instrument Status Register                               |  |  |
| ONTIME?                                                                       | Returns the number of minutes since power-up this session                     |  |  |
| *OPT?                                                                         | Returns a list of installed modules and attached amplifiers                   |  |  |
| *SRE                                                                          | Loads the Service Request Enable register                                     |  |  |
| *SRE?                                                                         | Reads the Service Request Enable register                                     |  |  |
| STATE?                                                                        | Returns the long-term state of the calibrator                                 |  |  |
| *STB?                                                                         | Returns the status byte                                                       |  |  |
| UNCERT?                                                                       | Returns the calculated absolute uncertainty of the output                     |  |  |

Table 5-2. Commands

| ADJOUT?     |                                                                                                    |
|-------------|----------------------------------------------------------------------------------------------------|
| Description | Sequential Command.                                                                                                    |
|             | Returns the adjusted output magnitude and frequency. The adjusted output magnitude is<br>the output after modification by the front panel knob or the INCR remote command. In all<br>output functions but resistance, ADJOUT? behaves exactly like OUT?. In the resistance<br>function, OUT? returns the actual calibrator's output, which cannot be adjusted, and<br>ADJOUT? returns what would be the reading on the Control Display in direct operation. The<br>frequency is always the present output frequency. |
| Parameter   | None                                                                                                    |
| Response    | <ol> <li>(Float) Output amplitude</li> <li>(String) Units (V, DBM, A, or OHM)</li> <li>(Float) Frequency (0 if dc or ohms)</li> </ol>                                                                                                    |
| Examples    | 1.256983E+01,V,0 (12.56983V)                                                                                                    |
|             | 1.883E-01,A,4.42E+02 (188.3 mA, 442 Hz)                                                                                                    |
|             | 1.9E+06,OHM,0 (1.9 MΩ)                                                                                                    |
| BOOST       |                                                                                                    |
| Description | Overlapped Command, ignored if not in remote.<br>Activates and deactivates an accessory amplifier.                                                                                                    |
| Parameter   | ONActivates the appropriate amplifier for the type of output)OFFDeactivates the active amplifier                                                                                                    |
| Example     | BOOST ON                                                                                                    |
|             | Activates the appropriate amplifier if the last OUT command selected an output supported by the attached amplifier.                                                                                                    |
| BTYPE       |                                                                                                    |
| Description | Sequential command, ignored if not in remote.                                                                                                    |
|             | Selects the accessory amplifiers for current and voltage boost. If the BOOST command is active when BTYPE is received, BTYPE does not take effect until the next time the BOOST command is received. The setting of BTYPE remains even after the power is turned off.                                                                                                    |
| Parameter   | One of the following:                                                                                                    |
|             | VB5725 (Selects the 5725A for voltage boost)<br>IB5725 (Selects the 5725A for current boost)                                                                                                    |
| Example:    | BTYPE IB5725                                                                                                    |
|             | Selects Model 5725A as the current amplifier.                                                                                                    |

| BTYPE?      |                                                                                                    |
|-------------|----------------------------------------------------------------------------------------------------|
| Description | Sequential command.                                                                                                    |
|             | Returns the model numbers of auxiliary amplifiers selected for voltage and current boost.                                                                   |
| Parameter   | None                                                                                                    |
| Response    | (String, string) VB <model number="">,IB<model number=""></model></model>                                                                                   |
| Example:    | BTYPE?                                                                                                    |
|             | Returns: "VB5725,IB5725" if Model 5725A is selected for voltage boost and Model 5725A is selected for current boost.                                        |
| CAL_ADJ     |                                                                                                    |
| Description | Overlapped long-term command, ignored if not in remote.                                                                                                    |
|             | Performs the internal calibration. This command should be sent after the last CAL_REF command in the sequence of calibration. (See CAL_REF for an example.) |
| Parameter   | None                                                                                                    |
| CAL_CHK     |                                                                                                    |
| Description | Overlapped long-term command, ignored if not in remote.                                                                                                    |
|             | Starts calibration check. Results are available via the CAL_SLST? or CAL_SHIFT? commands.                                                                   |
| Parameter   | None                                                                                                    |
| CAL_CLST?   |                                                                                                    |
| Description | Sequential command.                                                                                                    |
|             | Returns a list of names values of a particular group of calibration constants.                                                                              |
| Parameter   | CAL (Returns active calibration constants)                                                                                                    |
|             | PREV (Returns calibration check constants)<br>PREV (Returns previous calibration constants)                                                                 |
| Response    | (String)                                                                                                    |
|             | <pre>"<eol> </eol></pre>                                                                                                    |
|             | <name> <value> <eol></eol></value></name>                                                                                                    |
|             | <name> <value> <eol></eol></value></name>                                                                                                    |
|             | (cont)<br>"                                                                                                    |
| Example:    | CAL_CLST? Could return:                                                                                                    |
|             | "<br>424                                                                                                    |
|             | +2+<br>D3P, 3.9817876E+02                                                                                                    |
|             | (Continues for about 400 pairs of names and values.)                                                                                                    |

| CAL_CONF    |                                                                                                    |
|-------------|----------------------------------------------------------------------------------------------------|
| Description | Sequential command.                                                                                                    |
|             | Sets the calibration specifications to a confidence level of either 99% or 95%.                                                                                                    |
| Parameters: | CONF95 or CONF99: Sets 95% or 99% specifications.                                                                                                    |
| CAL_CONF?   |                                                                                                    |
| Description | Sequential command.                                                                                                    |
|             | Returns the current calibration confidence level.                                                                                                    |
| Parameters: | None                                                                                                    |
| Response    | CONF95 (indicates 95% specifications)a or CONF99 (indicates 99% specifications)                                                                                                    |
| CAL_CONST?  |                                                                                                    |
| Description | Sequential command.                                                                                                    |
|             | Returns the value of a particular calibration constant from a particular group of constants.                                                                                                    |
| Parameters: | 1. CAL (From active calibration constants)<br>CHECK (From calibration check constants)<br>PREV (From previous calibration constants)     2. Symbolic name of the calibration constant desired (see Appendix D) |
| Response    | (Float) The value of the constant                                                                                                    |
| Example:    | CAL_CONST? CHECK, KV6                                                                                                    |
|             | Could return: 6.5000010E+00                                                                                                    |
| CAL_DATE?   |                                                                                                    |
| Description | Sequential command.                                                                                                    |
|             | Returns the date of the most recent calibration of the specified type.                                                                                                    |
| Parameter   | B5725(Last 5725A Amplifier calibration)CAL(Last calibration of the calibrator)WBFLAT (Last wideband flatness calibration)WBGAIN (Last wideband gain calibration)ZERO(Last dc V zero calibration)               |
| Response    | (Integer) Date as MMDDYY, DDMMYY, or YYMMDD depending on the setting of DATEFMT.                                                                                                    |
| CAL_DAYS?   |                                                                                                    |
| Description | Sequential command.                                                                                                    |
|             | Returns the number of days elapsed since the last calibration activity of the specified type.                                                                                                    |
| Parameter   | B5725(Last 5725A Amplifier calibration)CAL(Last calibration of the calibrator)WBFLAT (Last wideband flatness calibration)WBGAIN (Last wideband gain calibration)ZERO(Last dc V zero calibration)               |
| Response    | (Integer) Number of elapsed days                                                                                                    |

| CAL_INTV    |                                                                                                    |
|-------------|----------------------------------------------------------------------------------------------------|
| Description | Sequential command, ignored if not in remote.                                                                                                    |
|             | Sets the calibration interval for main output calibration. This value is saved in nonvolatile memory and used for calculating the calibrator's output uncertainty.                                                                                                    |
| Parameter   | 1, 90, 180, or 365; the number of days in the calibration cycle.                                                                                                    |
| CAL_INTV?   |                                                                                                    |
| Description | Sequential command.                                                                                                    |
|             | Returns the calibration interval for main output calibration.                                                                                                    |
| Parameter   | None                                                                                                    |
| Response    | (Integer) 1, 90, 180, or 365; the number of days in the calibration cycle.                                                                                                    |
| CAL_PR      |                                                                                                    |
| Description | Overlapped command.                                                                                                    |
|             | Sends a calibration report printout for a particular calibration activity through the RS-232-C serial interface. This is for IEEE-488 remote control only. (See Chapter 6 for printout format details.)                                                                                                    |
| Parameter   | CAL(Output change report for calibration)CHECK(Output change report for cal check)RAW(A list of all calibration constants)                                                                                                    |
| CAL_REF     |                                                                                                    |
| Description | Overlapped long-term command, ignored if not in remote.                                                                                                    |
|             | Calibrates the internal references for the main output functions based on comparison to an externally-applied standard. To calibrate the 5700A/5720A Series II calibrator, the controller must send a CAL_TEMP command, a sequence of CAL_REF commands (one for each external standard), followed by a CAL_ADJ command, then a CAL_STORE command. These commands must be in the same sequence as in the example. Note that the CALIBRATION switch must be set to ENABLE for the CAL_STORE command. To only collect performance data, use this command without a CAL_STORE. |
| Parameter   | The true value of the external standard attached to the calibrator's binding posts. The value and units of the parameter tell the calibrator which calibration procedure to perform.                                                                                                    |
| Example:    | CAL_TEMP 23.5<br>CAL_REF 10.00013 V ; *WAI<br>CAL_REF -10.00013 V ; *WAI<br>CAL_REF 9.99987 KOHM ; *WAI<br>CAL_REF 1.00026 OHM ; WAI<br>CAL_ADJ<br>CAL_ADJ<br>CAL_STORE ;<br>*WAI                                                                                                    |

| CAL_RNG     |                                                                                                    |
|-------------|----------------------------------------------------------------------------------------------------|
| Description | Overlapped command, ignored if not in remote.                                                                                                    |
|             | Starts a calibration of a range. This command causes the calibrator to source the calibration magnitude specified by the second parameter for the range specified by the first parameter. To calibrate a range, the controller must send commands in the same sequence as in the example.                                                                                                    |
| Parameters: | <ol> <li>The range identifier of the range to calibrate from Table 5-4, or the keyword NULL or STORE.</li> <li>(Only if parameter 1 is the range mnemonic) The calibration magnitude for the calibrator to source. Must be 45% to 95% of the range specified.</li> </ol>                                                                                                    |
|             | <ol><li>Optional; only if parameter 1 is the range mnemonic) The frequency of the calibrator<br/>output with optional multiplier and units.</li></ol>                                                                                                    |
| Example:    | CAL_TEMP 23.5<br>CAL_RNG DC2_2V, 2V ; OPER ; *WAI<br>INCR (enough to null the calibrator)<br>CAL_RNG NULL<br>CAL_RNG STORE                                                                                                    |
| CAL_RPT?    |                                                                                                    |
| Description | Sequential command.<br>Returns a report for a specified calibration activity (see Chapter 6 for format details).                                                                                                    |
| Parameter   | CAL (Output change report for calibration)<br>CHECK (Output change report for cal check)<br>BAW (A list of all calibration constants)                                                                                                    |
| Response    | (String)<br>" <eol><br/><formatted report=""><br/>"</formatted></eol>                                                                                                    |
| Example:    | <ul> <li>10 REM THIS 1722A PROGRAM SAVES FORMATTED REPORT IN A FILE</li> <li>20 CLOSE 1 \ OPEN "MF0:CALRPT" AS NEW FILE #1</li> <li>30 PRINT @4,'CAL_RPT? CAL'</li> <li>40 INPUTLINE @4,A\$ ! THROW AWAY BEGINNING QUOTE</li> <li>50 ! DO {</li> <li>60 INPUTLINE @4,A\$</li> <li>70 PRINT #1,A\$</li> <li>80 IF LEFT(A\$,1%) != "" GOTO 60</li> <li>90 !} WHILE(NOT END OF FILE)</li> </ul> |

| CAL_SHIFT?  |                                                                                                    |
|-------------|----------------------------------------------------------------------------------------------------|
| Description | Sequential command.                                                                                                    |
|             | Returns a particular set of output shifts from a particular range.                                                                                            |
| Parameters: | 1. CAL (Output changes due to calibration check)                                                                                                    |
|             | CHECK (All output changes due to calibration check)                                                                                                    |
|             | 2. Range identifier from Table 5-4                                                                                                    |
| Response    | (String)                                                                                                    |
|             | " <eol></eol>                                                                                                    |
|             | range name>,<# points> <eol></eol>                                                                                                    |
|             | <mag 1="">,<freq 1="">,<offset 1="">,<ashift 1="">,<rshift 1=""><sshift 1="">,<spec 1=""><eol></eol></spec></sshift></rshift></ashift></offset></freq></mag>  |
|             |                                                                                                    |
|             | <mag n="">,<freq n="">,<offset n="">,<ashift n="">,<rshift 1="">,<sshift n="">,<spec n=""><eol></eol></spec></sshift></rshift></ashift></offset></freq></mag> |
|             | Where:                                                                                                    |
|             | <range name=""> = Range identifier from Table 5-4</range>                                                                                                    |
|             | <# points> = (Integer) Number of points for the range                                                                                                    |
|             | <mag n=""> = (Float) Magnitude for point n in range units</mag>                                                                                               |
|             | <freq n=""> = (Float) Frequency for point n in Hz</freq>                                                                                                    |
|             | <offset n=""> = (Float) Zero shift for point n in range units</offset>                                                                                        |
|             | <ashift n=""> = (Float) Absolute shift for point n in range units</ashift>                                                                                    |
|             | <rshift n=""> = (Float) Relative shift for point n (ppm)</rshift>                                                                                             |
|             | <sshift n=""> = (Float) % of spec shift for point n</sshift>                                                                                                  |
|             | <spec n=""> = calibrator specification for point n in ppm</spec>                                                                                              |
|             | Range units are the appropriate units for the range, e.g., for all DC V ranges, range units are V.                                                            |
| Example:    | CAL_SHIFT? CAL, DC220MV could return:                                                                                                    |
|             | DC220MV.2                                                                                                    |
|             | 2.20E-1,0.00E+00,1.76E-07,1.97E-07,8.98E-01,7.10E+00,1.26E+01                                                                                                 |
|             | -2.20E-1,0.00E+00,1.58E-07,1.38E-07,6.26E-01,4.95E+00,1.26E+01                                                                                                |

| CAL_SLST?   |                                                                                                    |
|-------------|----------------------------------------------------------------------------------------------------|
| Description | Sequential command.                                                                                                    |
|             | Returns a group of calibration constant shifts due to a calibration activity.                                                                                                    |
| Parameter   | CAL (All output changes due to calibration)<br>CHECK (All output changes due to calibration check)                                                                                                    |
| Response    | (String)<br>" <eol></eol>                                                                                                    |
|             | <range name="">,&lt;# points&gt;<eol><br/><mag 1="">,<freq 1="">,<offset 1="">,<ashift 1="">,<rshift 1=""><sshift 1="">,<spec 1=""><eol></eol></spec></sshift></rshift></ashift></offset></freq></mag></eol></range>                                                                                                    |
|             | <br><mag n="">,<freq n="">,<offset n="">,<ashift n="">,<rshift 1="">,<sshift n="">,<spec n=""><eol><br/>"</eol></spec></sshift></rshift></ashift></offset></freq></mag>                                                                                                    |
| Example:    | Where:<br><pre> <pre> <pre< th=""></pre<></pre></pre> |
| Example.    | 49<br>DC220MV,2<br>2.20E-1,0.00E+00,1.76E-07,1.97E-07,8.98E-01,7.10E+00,1.26E+01<br>-2.20E-1,0.00E+00,1.58E-07,1.38E-07,6.26E-01,4.95E+00,1.26E+01<br>DC2_2V,2<br>(cont)<br>"                                                                                                    |
| CAL_STORE   |                                                                                                    |
| Description | Sequential command, ignored if not in remote.                                                                                                    |
|             | Stores all new calibration constants in nonvolatile memory. Use this command to save the results of a CAL_ADJ command after you are completely finished with calibration via remote control. The rear panel CALIBRATION switch must be in the ENABLE position or an execution fault results.                                                                                                    |
| Parameter   | None                                                                                                    |

| CAL_TEMP    |                                                                                                    |
|-------------|----------------------------------------------------------------------------------------------------|
| Description | Sequential command, ignored if not in remote.                                                                                                    |
|             | Sets the temperature for calibration. This should be done before sending CAL_REF, CAL_WBFLAT, CAL_WBGAIN, or CAL_CHK commands. Once set, the temperature is used for all calibration activities until it is changed. If the temperature is not set before a calibration activity, the calibrator uses a default of 23.0°C.                                                                                                    |
| Parameter   | Temperature in degrees C.                                                                                                    |
| CAL_TEMP?   |                                                                                                    |
| Description | Sequential command.                                                                                                    |
|             | Returns the previous ambient temperature setting used for a particular calibration procedure.                                                                                                    |
| Parameter   | B5725, CAL, WBFLAT, WBGAIN, or CHECK                                                                                                    |
| Response    | (Float) Temperature in degrees C.                                                                                                    |
| CAL_WBFLAT  |                                                                                                    |
| Description | Overlapped command, ignored if not in remote.                                                                                                    |
|             | Does Wideband AC Module (Option 5700-03) flatness calibration. There are two different calibration procedures for the wideband module; gain and flatness. Wideband gain is to be done at every calibration cycle. Wideband flatness is needed only during full verification, recommended every two years. For reference, the manual procedure for wideband flatness cal is in Chapter 3 of the <i>5700A/5720A Series II Service Manual</i> . |
|             | After sending a CAL_WBFLAT START command, the controller must adjust the calibrator's output using the INCR command until it matches the calibration voltage, then inform the calibrator of the fact by sending a CAL_WBFLAT NULL command. A series of points to test is selected automatically by the software. After each CAL_WBFLAT NULL command, you can determine the calibration setting by sending an OUT? command.                   |
| Parameter   | START (Starts flatness calibration, sources the first point)<br>NULL (Calculates flatness constant, sources the next point)<br>STORE (Stores wideband flatness constants into EEPROM)                                                                                                    |
| Example:    | CAL_TEMP 24.6<br>CAL_WBFLAT START<br>(Connect to external standard as in the Service Manual)<br>OPER<br>INCR (Enough to get the calibrator's output correct)<br>CAL_WBFLAT NULL<br>(Repeat the preceding two commands for each calibration point. CAL_NULL<br>automatically sources the next calibration point. When OUT? returns 0,V,0, all points<br>have been calibrated.)<br>CAL_WBFLAT STORE                                            |

| CAL_WBGAIN  |                                                                                                    |  |
|-------------|----------------------------------------------------------------------------------------------------|--|
| Description | Overlapped long-term command, ignored if not in remote.<br>Does Wideband AC Module (Option 5700-03) gain calibration. There are two different                                                                                                    |  |
|             | calibration procedures for the wideband module: gain and flatness. Wideband gain is to be<br>done at every calibration cycle. Wideband flatness is needed only during full verification<br>(recommended every two years). For reference, the manual procedure for wideband gain<br>cal is in Chapter 7.                                                                 |  |
|             | To calibrate wideband gain in remote, the wideband output cable must be connected to the calibrator's SENSE binding posts as described in Chapter 7, then the controller must send commands in the same sequence as in the example. For positive gain, the center conductor is connected to SENSE HI. For negative gain, the center conductor is connected to SENSE LO. |  |
| Parameter   | PGAIN (Calibrates wideband positive gain)<br>NGAIN (Calibrates wideband negative gain)<br>STORE (Stores wideband constants into EEPBOM)                                                                                                    |  |
| Example:    | CAL TEMP 23.5                                                                                                    |  |
| _//si//p/o/ | CAL_WBGAIN PGAIN (Calibrates positive gain)                                                                                                    |  |
|             | (Reverse the SENSE connection now)                                                                                                    |  |
|             | CAL_WBGAIN NGAIN (Calibrates negative gain)                                                                                                    |  |
|             | CAL_WBGAIN STORE                                                                                                    |  |
| CAL_ZERO    |                                                                                                    |  |
| Description | Overlapped long-term command, ignored if not in remote.                                                                                                    |  |
|             | Performs internal zeros calibration. This removes offsets on the 2.2V dc range. It takes about 2-1/2 minutes, plus 30 seconds if teamed with 5725A, and does not require setting the CALIBRATION switch.                                                                                                    |  |
| Parameter   | None                                                                                                    |  |
| CLOCK       |                                                                                                    |  |
| Description | Sequential command, ignored if not in remote.                                                                                                    |  |
|             | Sets the clock/calendar. The rear panel CALIBRATION switch must be in the ENABLE position or an execution fault results.                                                                                                    |  |
| Parameters: | 1. Time in 24-hour format as HHMMSS                                                                                                    |  |
| <b>F</b>    | CLOCK 133700, 071788 (Sets the clock/calendar to 1:37 nm, July 17, 1988)                                                                                                    |  |
| Examples    | CLOCK 080000, 101088 (Sets the clock/calendar to 8:00 a.m., November 10, 1988.)                                                                                                    |  |
| CLOCK?      |                                                                                                    |  |
| Description | Sequential command.                                                                                                    |  |
|             | Returns the setting of the clock/calendar.                                                                                                    |  |
| Parameter   | None                                                                                                    |  |
| Response    | <ol> <li>(Integer) Time in 24-hour format as HHMMSS.</li> <li>(Integer) Date as MMDDYY, DDMMYY, or YYMMDD depending on the setting of DATEFMT.</li> </ol>                                                                                                    |  |
| Example:    | CLOCK?<br>Returns:<br>"150000,090188" if the clock/calendar is set to 3 p.m., September 1, 1988.                                                                                                    |  |

| *CLS        |                                                                                                    |
|-------------|----------------------------------------------------------------------------------------------------|
| Description | Sequential command.<br>(Clear status.) Clears the ESR, ISCR, the fault queue, and the RQS bit in the status byte.<br>This command terminates pending operation complete commands (*OPC or *OPC?).                                               |
| Parameter   | None                                                                                                    |
| CUR_POST    |                                                                                                    |
| Description | Sequential command, ignored if not in remote.<br>Selects the binding posts for current output. Once set, the calibrator retains the current post<br>setting during power-off periods.                                                           |
| Parameter   | NORMAL(Selects the OUTPUT HI binding post)AUX(Selects the AUX CURRENT OUTPUT binding post)IB5725(Selects binding posts on the 5725A)                                                                                                    |
| CUR_POST?   |                                                                                                    |
| Description | Sequential command.<br>Returns the binding posts for current output.                                                                                                    |
| Parameter   | None                                                                                                    |
| Response    | (String) NORMAL(The OUTPUT HI binding post is selected)AUX(The AUX CURRENT OUTPUT binding post is selected)IB5725(The 5725A binding posts are selected)                                                                                         |
| DATEFMT     |                                                                                                    |
| Description | Determine the format for clock/calendar front panel date display and entry, for entering and reading the date remotely using the CLOCK and CLOCK? commands, and for displaying calibration dates on the front panel and in calibration reports. |
| Parameter   | MDY (Display: MM/DD/YY, remote and front panel entry: MMDDYY)<br>DMY (Display: DD.MM.YY, remote and front panel entry: DDMMYY)<br>YMD (Display: YYMMDD, remote and front panel entry: YYMMDD)                                                   |
| DATEFMT?    |                                                                                                    |
| Description | Returns the date format setting (see DATEFMT for its applications).                                                                                                    |
| Parameter   | None                                                                                                    |
| Response    | (String) MDY (Display: MM/DD/YY, date entry: MMDDYY),<br>DMY (Display: DD.MM.YY, date entry: DDMMYY), or<br>YMD (Display: YYMMDD, date entry: YYMMDD)                                                                                           |
| DBMOUT?     |                                                                                                    |
| Description | Sequential command.<br>Same as OUT? except that if output is ac V, the returned magnitude is converted to dBm for the appropriate load (50 $\Omega$ for wideband, 600 $\Omega$ standard ac V).                                                  |
| Parameter   | None                                                                                                    |
| Response    | <ol> <li>(Float) Output value</li> <li>(String) Units (DBM, V, A, or OHM)</li> <li>(Float) Frequency (0 if dc or ohms)</li> </ol>                                                                                                    |
| Examples    | 1.256983E+01,V,0       (12.56983V)         28.345,DBM,442       (1.9 MΩ)                                                                                                    |

| DIAG        |                                                                                                    |
|-------------|----------------------------------------------------------------------------------------------------|
| Description | Overlapped long-term command, ignored if not in remote.                                                                                                    |
|             | Runs a self-diagnostics routine. If any faults are detected, they are logged into the fault queue where they can be read by the FAULT? query. The response to faults that occur during remote-controlled diagnostics depends by the setting of the DIAGFLT command.                                                                                               |
| Parameter   | ALL(Runs all diagnostics routines)D5700(Runs all calibrator diagnostics)DV5725(Runs 5725A voltage diagnostics)DI5725(Runs 5725A current diagnostics)CONT(Continues execution of diagnostics)ABORT(Terminates execution of diagnostics)                                                                                                    |
| DIAGFLT     |                                                                                                    |
| Description | Sequential command, ignored if not in remote.<br>Determines the response to faults that occur during remote-controlled diagnostics. In all<br>cases the fault encountered is logged into the fault queue before the calibrator takes any<br>action as set by this command. The settings of this command are saved in nonvolatile<br>memory. The default is ABORT. |
| Parameter   | <ul> <li>HALT (Halts and waits for DIAG CONT or DIAG ABORT)</li> <li>ABORT (Terminates diagnostics)</li> <li>CONT (Diagnostics continues to completion, logging any more faults as encountered)</li> </ul>                                                                                                    |
| DIAGFLT?    |                                                                                                    |
| Description | Sequential command.<br>Returns the setting of DIAGFLT.                                                                                                    |
| Parameter   | None                                                                                                    |
| Response    | (String) HALT, ABORT, or CONT                                                                                                    |
| ECHO?       |                                                                                                    |
| Description | Sequential command.<br>Echoes a string back to the remote interface port. Upper or lower case remains intact in this command.                                                                                                    |
| Parameter   | Any string                                                                                                    |
| Response    | (String including delimiting quotation marks)                                                                                                    |
| Example:    | ECHO "123abc456"<br>Returns:<br>"123abc456"                                                                                                    |
| *ESE        |                                                                                                    |
| Description | Sequential command.                                                                                                    |
|             | Loads a byte into the Event Status Enable Register, described under "Checking the Calibrator's Status."                                                                                                    |
| Parameter   | The decimal equivalent of the binary number to load into the register (0-255 only).                                                                                                    |
| Example:    | *ESE 140<br>Enables bits 2 (QYE), 3 (DDE), and 7 (PON), and disables all the other bits. (See "Checking the Calibrator's Status" for details.)                                                                                                    |

| *ESE?       |                                                                                                    |
|-------------|----------------------------------------------------------------------------------------------------|
| Description | Sequential command.                                                                                                    |
|             | Returns the byte from the Event Status Enable register, described under "Checking the Calibrator's Status."                                                                                                    |
| Parameter   | None                                                                                                    |
| Response    | (Integer) Decimal equivalent of the register byte.                                                                                                    |
| Example:    | *ESE?                                                                                                    |
|             | Returns: "140" if bits 2 (QYE), 3 (DDE), and 7 (PON) are enabled (1) and the rest of the bits are disabled (0). (See "Checking the Calibrator's Status" for details.)                                                                                   |
| *ESR?       |                                                                                                    |
| Description | Sequential command.                                                                                                    |
|             | Returns the byte from the Event Status Register and clears the register. The ESR is described under "Checking the Calibrator's Status."                                                                                                    |
| Parameter   | None                                                                                                    |
| Response    | (Integer) Decimal equivalent of the register byte.                                                                                                    |
| Example:    | *ESR?                                                                                                    |
|             | Returns: "140" if bits 2 (QYE), 3 (DDE), and 7 (PON) are set (1) and the rest of the bits are reset (0). (See "Checking the Calibrator's Status" for details.)                                                                                          |
| ETIME?      |                                                                                                    |
| Description | Sequential command.                                                                                                    |
|             | Elapsed time query. The response is the total number of minutes that the power switch has been on for the life of the instrument. An example of using this command would be detecting when an interval you set for cleaning the air filter has expired. |
| Parameter   | None                                                                                                    |
| Response    | (Integer) Total number of minutes that the power has been on.                                                                                                    |
| EXPLAIN?    |                                                                                                    |
| Description | Sequential command.                                                                                                    |
|             | Explains a fault code. This command returns a string that explains the fault code furnished as the parameter. The fault code (same as the parameter) is originally obtained by sending the FAULT? query.                                                |
| Parameter   | The fault code (an integer).                                                                                                    |
| Response    | (String) An explanation of the fault code.                                                                                                    |
| Example:    | EXPLAIN? 725                                                                                                    |
|             | Returns:<br>ILLEGAL LIMIT SETTING                                                                                                    |

| EXTGUARD    |                                                                                                    |
|-------------|----------------------------------------------------------------------------------------------------|
| Description | Overlapped command, ignored if not in remote.                                                                                                    |
|             | Sets the calibrator to internal or external guard. (The same as pressing EX GRD in local operation.) The default is internal guard.                                                                                                    |
| Parameter   | ON(Sets the calibrator to external guard)OFF(Sets the calibrator to internal guard)                                                                                                    |
| EXTSENSE    |                                                                                                    |
| Description | Overlapped command, ignored if not in remote.                                                                                                    |
|             | Selects internal or external sensing. (The same as pressing EX SNS in local operation.) The default if internal sensing.                                                                                                    |
| Parameter   | ON (Sets the calibrator to external sensing)                                                                                                    |
| FAULT?      | OFF (Sets the calibrator to internal sensing)                                                                                                    |
| Description | Sequential command.                                                                                                    |
|             | Returns the earliest fault code contained in the calibrator's fault queue. After you get the fault code, you can use the EXPLAIN? command to find out the meaning of the fault code. A table of fault codes is also included in Chapter 4 of this manual.                                                                          |
|             | A zero value is returned if there are no faults, so to read the entire contents of the fault queue, repeat FAULT? until the response is "0."                                                                                                    |
| Parameter   | None                                                                                                    |
| Response    | (Integer) The fault code                                                                                                    |
| FORMAT      |                                                                                                    |
| Description | Sequential command, ignored if not in remote.                                                                                                    |
|             | Use with extreme care. Restores the contents of the EEPROM (Electrically-Erasable Programmable Read Only Memory) to factory defaults. The EEPROM holds calibration constants and setup parameters. You lose all calibration data permanently. The CALIBRATION switch must be in the ENABLE position, or an execution fault occurs. |
| Parameter   | ALL(Replaces the whole contents with defaults)B5725(Replaces 5725A cal constants with defaults)CAL(Replaces all cal constants with defaults)RNG(Replaces range cal constants with defaults)SETUP(Replaces setup parameters with defaults)                                                                                          |
| GAL         |                                                                                                    |
| Description | Sequential command.                                                                                                    |
|             | (Go to Alternate Language.) Selects the 5100B emulation remote mode. The new language remains selected even after the power is turned off. The inverse command in 5100B mode, to go back to normal mode, is a tilde (~).                                                                                                    |
| Parameter   | L5100 5100B emulation remote mode                                                                                                    |

| *IDN?       |                                                                                                    |
|-------------|----------------------------------------------------------------------------------------------------|
| Description | Sequential command.<br>Returns instrument model number and firmware version letters for the main, inguard, and if<br>attached, the 5725A Amplifier CPU.                                                                                                    |
| Parameter   | None                                                                                                    |
| Response    | <ul> <li>(String, string, 0, string)</li> <li>A message containing four fields separated by commas, as follows:</li> <li>1. Fluke</li> <li>2. Model number (5700A or 5720A)</li> <li>3. Serial number</li> <li>4. Three firmware versions: one each for the Main CPU, the Inguard CPU, and the Boost CPU. Each version is separated by a plus (+). If no amplifier is attached then its position (third character) contains an asterisk (*).</li> </ul> |
| Example:    | FLUKE,5720A,5248000,1.0+B+*                                                                                                    |
| INCR        |                                                                                                    |
| Description | Overlapped command, ignored if not in remote.<br>Increments the output amplitude and enters error mode, the same as using the output<br>adjustment knob in local operation.                                                                                                    |
| Parameter   | Increment step size; positive for incremental step, negative for decremental step. Units (optional) specify magnitude or frequency.                                                                                                    |
| Examples    | INCR00001Enters error mode and decrements the output by .00001.INCR 1 HzEnters error mode and increments the frequency by 1 Hz.                                                                                                    |
| ISCE        |                                                                                                    |
| Description | Sequential command.<br>Loads a byte into the Instrument Status Change Enable register described under "Checking<br>the Calibrator's Status."                                                                                                    |
| Parameter   | The decimal equivalent of the binary number to load into the register.                                                                                                    |
| Example:    | ISCE 56<br>Enables bits 3 (BOOST), 4 (RCOMP), and 5 (RLOCK) in the Service Request Enable<br>register.                                                                                                    |
| ISCE?       |                                                                                                    |
| Description | Sequential command.<br>Returns the byte from the Instrument Status Change Enable register, described under<br>"Checking the Calibrator's Status."                                                                                                    |
| Parameter   | None                                                                                                    |
| Response    | The decimal equivalent of the register contents byte.                                                                                                    |
| Example:    | ISCE?<br>Returns: "4" if bit 3 (BOOST) is enabled (1) and the rest of the bits are disabled (0). (See<br>"Checking the Calibrator's Status" for details.)                                                                                                    |
| ISCR?       |                                                                                                    |
|-------------|----------------------------------------------------------------------------------------------------|
| Description | Sequential command.                                                                                                    |
|             | Returns and clears the byte from the Instrument Status Change Register, described under<br>"Checking the Calibrator's Status."                                                                                            |
| Parameter   | None                                                                                                    |
| Response    | The decimal equivalent of the register contents byte.                                                                                                    |
| Example:    | ISCR?                                                                                                    |
|             | Returns: "8" if bit 3 (BOOST) is set (1) and the rest of the bits are reset (0). (See "Checking the Calibrator's Status" for details.)                                                                                    |
| ISR?        |                                                                                                    |
| Description | Sequential command.                                                                                                    |
|             | Returns and clears the byte from the Instrument Status Register, described under<br>"Checking the Calibrator's Status."                                                                                                   |
| Parameter   | None                                                                                                    |
| Response    | The decimal equivalent of the register contents byte.                                                                                                    |
| Example:    | ISR?                                                                                                    |
|             | Returns: "16" if bit 4 (RLOCK) is set (1) and the rest of the bits are reset (0). (See "Checking the Calibrator's Status" for details.)                                                                                   |
| LIMIT       |                                                                                                    |
| Description | Sequential command, ignored if not in remote.                                                                                                    |
|             | Sets the maximum permissible output magnitudes, negative and positive. Both parameters must be present, and the units must be none, volts, or amps. The units must not conflict. If no units are specified, V is assumed. |
| Parameter   | <ol> <li>Positive limit value with optional multiplier and optional unit.</li> <li>Negative limit value with optional multiplier and optional unit.</li> </ol>                                                            |
| Example:    | LIMIT 1.8A, -1.2A                                                                                                    |
|             | Sets the limit for ac and positive dc current to 1.8A, and negative dc current to -1.2A.                                                                                                    |
| LIMIT?      |                                                                                                    |
| Description | Sequential command.                                                                                                    |
|             | Returns the programmed output magnitude limits for voltage and current.                                                                                                    |
| Response    | (Float, float, float)                                                                                                    |
|             | 1. Positive voltage limit value                                                                                                    |
|             | 2. Negative voltage limit value                                                                                                    |
|             | 4. Negative current limit value                                                                                                    |
| Example:    | LIMIT?                                                                                                    |
|             | Returns: "2.20E-2,-1.0E-2,1.8E0,-1.2E0" if the programmed voltage range is -100 to 220V, and the programmed current range is -1.2 to 1.8A.                                                                                |

| *LRN?       |                                                                       |                                                                                                    |                  |
|-------------|-----------------------------------------------------------------------|----------------------------------------------------------------------------------------------------|------------------|
| Description | Sequential command.                                                   |                                                                                                    |                  |
|             | Provides the current setting of the recreates the state of the follow | the calibrator. The response to this command<br>ving settings when returned to the calibrator:                                                                                                    | is a string that |
|             | Output value Whe                                                      | ether the wideband AC Module is on                                                                                                    | Phase lock       |
|             | Operate/standby Whe                                                   | ether an auxiliary amplifier is on                                                                                                    | Phase shift      |
|             | Sense Two                                                             | p-wire compensation                                                                                                    | Scale            |
|             | Output limits                                                         |                                                                                                    |                  |
| Parameter   | None                                                                  |                                                                                                    |                  |
| Response    | (String) A string that enables th                                     | ne settings that were set at the time of the $^{\star}LR$                                                                                                    | N? command.      |
| Example:    | PRINT @4, "*LRN?"                                                     |                                                                                                    |                  |
|             | INPUTLINE @4, A\$                                                     |                                                                                                    |                  |
|             |                                                                       |                                                                                                    |                  |
|             | . (Later, to recreate the setting                                     | as:)                                                                                                    |                  |
|             | PRINT @4, A\$                                                         | 3- <i>'</i> /                                                                                                    |                  |
| MULT        |                                                                       |                                                                                                    |                  |
| Description | Overlapped command, ignored                                           | l if not in remote.                                                                                                    |                  |
|             | Multiplies the reference magnit                                       | ude by the parameter and changes the output                                                                                                    | t to the new     |
|             | value. The reference magnitude                                        | e is the present output in direct operation, and                                                                                                    | the reference    |
|             |                                                                       |                                                                                                    |                  |
| Parameter   | Floating-point number to act as                                       | s a multiplier                                                                                                    |                  |
| Example:    | changes to 19V.                                                       | node off and you send the command, "MULI                                                                                                    | 1.9", the output |
| NEWREF      |                                                                       |                                                                                                    |                  |
| Description | Sequential command, ignored i                                         | if not in remote.                                                                                                    |                  |
|             | Sets reference value to be the key in local operation.)               | present output value. (The same as pressing                                                                                                    | the NEW REF      |
| Parameter   | None                                                                  |                                                                                                    |                  |
| OFFSET      |                                                                       |                                                                                                    |                  |
| Description | Sequential command, ignored i                                         | if not in remote.                                                                                                    |                  |
|             | Enables and disables an offset                                        | for the output value. Effective immediately whether the output value of the output value of the output val | nen enabled.     |
| Parameters: | ON or OFF                                                             |                                                                                                    |                  |
| OFFSET?     |                                                                       |                                                                                                    |                  |
| Description | Sequential command.                                                   |                                                                                                    |                  |
|             | Returns the offset value if the c                                     | offset is enabled; otherwise, returns the number                                                                                                    | er 0.0.          |
| Parameter   | None                                                                  |                                                                                                    |                  |
| Response    | 1. (Float) Offset value or 0.0 if                                     | no offset is active                                                                                                    |                  |
|             | 2. (Float) Offset units                                               |                                                                                                    |                  |
| Example:    | OFFSET?                                                               | offect of 5.05 mV is active                                                                                                    |                  |
|             | Returns: "5.05000E-03,V" if an                                        | offset of 5.05 mV is active.                                                                                                    |                  |

| OHMREF?     |                                                                                                    |
|-------------|----------------------------------------------------------------------------------------------------|
| Description | Return calculated resistance reference as shown in calibration report (average actual-to-<br>nominal ratio of the 100 ohm to 190 kohm resistors).                                                                                                    |
| Parameter   | CAL(From active calibration constants)CHECK(From calibration check constants)PREV(From previous calibration constants)                                                                                                    |
| Response    | (Float) The resistance reference value.                                                                                                    |
| Example:    | OHMREF? CHECK 1.000021902360723E+00                                                                                                    |
| OLDREF      |                                                                                                    |
| Description | Overlapped command, ignored if not in remote.                                                                                                    |
|             | Sets the calibrator's output to the previously-programmed reference value. (The same as pressing the ENTER key in local operation.)                                                                                                    |
| Parameter   | None.                                                                                                    |
| ONTIME?     |                                                                                                    |
| Description | Sequential command.                                                                                                    |
|             | Returns the time in minutes since the calibrator was turned on.                                                                                                    |
| Parameters: | None.                                                                                                    |
| Response    | (Integer) Number of minutes since power-up this session.                                                                                                    |
| *OPC        |                                                                                                    |
| Description | Sequential command.                                                                                                    |
|             | Sets bit 0 (OPC for "Operation Complete") in the Event Status Register to 1 when all pending device operations are complete.                                                                                                    |
| Parameter   | None                                                                                                    |
| Response    | Sets bit 0 (OPC for "Operation Complete") in the Event Status Register to 1 when all pending device operations are complete.                                                                                                    |
| Example:    | After sending an OUT command, check if the output has settled by sending *OPC. As soon as the output has settled, a pending *OPC command sets bit 0 (OPC for "Operation Complete") in the Event Status Register to 1. The command to read the ESR is *ESR?. |
| *OPC?       |                                                                                                    |
| Description | Sequential command.                                                                                                    |
|             | Causes program execution to pause until all operations are complete; returns a 1 upon completion of these operations. (See also *WAI.)                                                                                                    |
| Parameter   | None                                                                                                    |
| Response    | (Integer) "1" after all operations are complete.                                                                                                    |
| Example:    | If you had sent an OUT command, you can check if the output has settled by sending *OPC or *OPC?. As soon as the OUT command has completed (output settled), a pending *OPC command places a "1" in the output buffer to be read by the controller.         |

| OPER        |                                                                                                    |
|-------------|----------------------------------------------------------------------------------------------------|
| Description | Overlapped command, ignored if not in remote.                                                                                 |
|             | Activates the calibrator's output if in standby. OPER is inhibited for outputs 22V and over, if                               |
|             | there are faults in the fault queue (see "Fault Queue").                                                                      |
| Parameter   | None                                                                                                    |
| *OPT?       |                                                                                                    |
| Description | Sequential command.                                                                                                    |
|             | Returns a list of analog modules installed in the calibrator, including any auxiliary amplifiers that are attached.           |
| Parameter   | None                                                                                                    |
| Response    | (Series of strings) A list of the modules and auxiliary amplifiers, separated by commas.                                      |
| Example:    | "5725A Attached","5215A Attached"                                                                                             |
| OUT         |                                                                                                    |
| Description | Overlapped command, ignored if not in remote.                                                                                 |
|             | Sets the output of the calibrator and establishes a new reference point for shifting the output                               |
|             | minimum change needed to comply with the requested output. For example, if the calibrator                                     |
|             | setting is 1V, 100 Hz and you send "OUT 2V", the setting changes to 2V, 100 Hz.                                               |
| Parameters: | <ol> <li>(Optional) Output amplitude with optional multiplier and unit. (At least one parameter<br/>must be sent.)</li> </ol> |
|             | <ol> <li>(Optional) Output frequency with optional multiplier and unit. (At least one parameter<br/>must be sent.)</li> </ol> |
| Examples    | OUT -15.2 V (-15.2V; frequency unchanged)                                                                                     |
|             | OUT 188.3 MA, 442 HZ (188.3 mA, 442 Hz)                                                                                       |
|             | OUT 1.9 MOHM (1.9 MΩ)                                                                                                    |
|             | OUT 100 HZ (Sets the frequency only)                                                                                          |
| OUT?        |                                                                                                    |
| Description | Sequential command                                                                                                    |
|             | Returns the calibrator's output amplitude and frequency (does not include multipliers).                                       |
| Parameter   | None                                                                                                    |
| Response    | 1. (Float) Output amplitude                                                                                                   |
|             | 2. (String) Units (V, DBM, A, or OHM)                                                                                         |
|             | 3. (Float) Frequency (0 if dc or ohms)                                                                                        |
| Examples    | 1.256983E+01, V, 0 (12.56983V)<br>1.882E 01 A 4 42E 02 (188.2 mA 442 Hz)                                                      |
|             | $1.003E \cdot 01, A, 4.42E + 02  (100.3 \text{ IIIA}, 442 \text{ Hz})$ $1.9E \pm 06 \text{ OHM } 0  (1.9 \text{ MO})$         |
| OUT EBB?    |                                                                                                    |
| Description | Sequential command                                                                                                    |
| Description | Beturns the UUT error computed by the calibrator after using the INCR command to shift                                        |
|             | the output.                                                                                                    |
| Parameter   | None                                                                                                    |
| Response    | 1. (Float) UUT error magnitude                                                                                                |
|             | 2. (String) units for the above number (PPM, PCT, or DB)                                                                      |

| PHASE       |                                                                                                    |  |
|-------------|----------------------------------------------------------------------------------------------------|--|
| Description | Overlapped command, ignored if not in remote.                                                                                                    |  |
|             | Sets the phase output signal to lead or lag the main output signal by up to 180 degrees.                                                                                                    |  |
| Parameter   | Phase in degrees (-359 to 359, fractions ignored)                                                                                                    |  |
| PHASE?      |                                                                                                    |  |
| Description | Sequential command.                                                                                                    |  |
|             | Returns the phase angle of the variable phase output signal, with respect to the main output signal.                                                                                                    |  |
| Parameter   | None                                                                                                    |  |
| Response    | (Integer) Phase in degrees (0 to 359, 0 if the output is not ac)                                                                                                    |  |
| PHASELCK    |                                                                                                    |  |
| Description | Overlapped command, ignored if not in remote.                                                                                                    |  |
|             | Enables or disables external phase locking, when the calibrator is supplying an ac voltage.                                                                                                    |  |
| Parameter   | ON (Activates phase locking)                                                                                                    |  |
|             | OFF (Deactivates phase locking)                                                                                                    |  |
| PHASESFT    |                                                                                                    |  |
| Description | Overlapped command, ignored if not in remote.                                                                                                    |  |
|             | Enables or disables the variable phase output, when the calibrator is supplying an ac voltage.                                                                                                    |  |
| Parameter   | ON (Activates variable phase output)                                                                                                    |  |
|             | OFF (Deactivates variable phase output)                                                                                                    |  |
| *PUD        |                                                                                                    |  |
| Description | Sequential command.                                                                                                    |  |
|             | (Protected user data command.) Allows a string of bytes to be stored in nonvolatile memory. (The CALIBRATION switch must be enabled.) See the RPT_STR command.                                                                                                    |  |
| Parameter   | #0 \ <user data\=""> <ascii eoi="" feed="" line="" with=""></ascii></user>                                                                                                    |  |
|             | Or                                                                                                    |  |
|             | # <non-zero digit=""> &lt;<digits></digits> &lt;<ul> <li><li></li> <li></li> <li></li> <li></li> <li></li> <li></li> <li></li> <li></li> <li></li> <li></li> </li></ul></non-zero>                                                                                                    |  |
|             | memory; allowing up to 63 bytes.                                                                                                    |  |
|             | The first form accepts data bytes after the #0 until the ASCII Line Feed character is received with an EOI signal. In the second form, the non-zero digit specifies the number of characters (0 - 9, or ASCII 48 - 57 decimal), in the \ <digits\> field. The value in the \<digits\> field defines the number of user data bytes in the \<user data\=""> field.</user></digits\></digits\> |  |
| Example:    | *PUD #0FLUKE <line eoi="" feed="" with=""></line>                                                                                                    |  |
|             | or                                                                                                    |  |
|             | *PUD #15FLUKE                                                                                                    |  |
|             | Both examples store the word FLUKE in the protected user data area.                                                                                                    |  |
|             | Note                                                                                                    |  |
|             | The 1 indicates that one digit must follow (in this case '5'), and the 5 indicates that five characters are in the remainder of the *PUD message (in this case, FLUKE).                                                                                                    |  |

| +51150      |                                                                                                    |
|-------------|----------------------------------------------------------------------------------------------------|
| *PUD?       |                                                                                                    |
| Description | Sequential command.                                                                                                    |
|             | Returns the contents of the *PUD (Protected User Data) memory.                                                                                                    |
| Parameter   | None                                                                                                    |
| Response    | #(non-zero digit) (digits) (user data)                                                                                                    |
|             | The non-zero digit specifies the number of characters that will follow in the \ <digits\> field.<br/>These characters are 0 through 9 (ASCII 48 through 57 decimal). The value of the number<br/>in the \<digits\> field defines the number of user data bytes that follow in the \<user data\=""><br/>field. The maximum response is 64 characters.</user></digits\></digits\> |
| Example     | *PUD?                                                                                                    |
|             | Returns: "205FLUKE" assuming that this is stored as in the example for PUD* above.                                                                                                    |
| RANGE?      |                                                                                                    |
| Description | Sequential command.                                                                                                    |
|             | Returns the present output range.                                                                                                    |
| Parameter   | None                                                                                                    |
| Response    | (String) Symbolic name of the range from Table 5-4.                                                                                                    |
| RANGELCK    |                                                                                                    |
| Description | Overlapped command, ignored if not in remote.                                                                                                    |
|             | Locks or unlocks the present output range. The range automatically unlocks if the output function changes, for example from dc volts to dc current.                                                                                                    |
| Parameter   | ON     (Locks the range)       OFF     (Unlocks the range)                                                                                                    |
| RCOMP       |                                                                                                    |
| Description | Overlapped command, ignored if not in remote.                                                                                                    |
|             | While a resistance output 19 $k\Omega$ or lower is selected, RCOMP activates or deactivates two-wire ohms compensation circuitry.                                                                                                    |
| Parameter   | ON (Turns on the two-wire compensation circuitry)<br>OEE (Turns off the two-wire compensation circuitry)                                                                                                    |
| REFOUT?     |                                                                                                    |
| Description | Sequential command.                                                                                                    |
|             | Returns the value of the reference, which is the output value of the calibrator the last time a new reference was established with an OUT, NEW_REF, or MULT.                                                                                                    |
| Parameter   | None                                                                                                    |
| Response    | <ol> <li>(Float) Output amplitude</li> <li>(String) Units (V, A, OHM, or DBM)</li> <li>(String) Frequency (0 if dc)</li> </ol>                                                                                                    |

| RPT_STR     |                                                                                                    |
|-------------|----------------------------------------------------------------------------------------------------|
| Description | Sequential command.                                                                                                    |
|             | Loads the user report string. The user report string can be read on the Control Display in local operation, and appears on calibration reports. The CALIBRATION switch must be set to ENABLE.                                                                                       |
| Parameter   | String of up to 40 characters                                                                                                    |
| RPT_STR?    |                                                                                                    |
| Description | Sequential command.                                                                                                    |
|             | Returns the user report string. The user report string can be read on the Control Display in local operation, and appears on calibration reports.                                                                                                    |
| Parameter   | None                                                                                                    |
| Response    | (String) Up to 40 characters                                                                                                    |
| *RST        |                                                                                                    |
| Description | Overlapped command, ignored if not in remote.                                                                                                    |
|             | (Reset.) Sets the calibrator to its power-up default state: 0V, 0 Hz, Standby, [BOOST] off,<br>[W BND] off, [EX GRD] off, [EX SNS] off, phase lock off, phase shift off, range lock off,<br>[SCALE] off, [OFFSET] off, two-wire compensation off, and entry limits set to defaults. |
|             | *RST does not affect any of the following:                                                                                                    |
|             | State of the IEEE-488 interface                                                                                                    |
|             | Selected bus address     Status Register Enable setting                                                                                                    |
|             | Contents of nonvolatile memory                                                                                                    |
| SCALE       |                                                                                                    |
| Description | Sequential command, ignored if not in remote.                                                                                                    |
|             | Turns scaling on or off. (The same as pressing the SCALE key on the front panel.)                                                                                                    |
| Parameters: | ON or OFF                                                                                                    |
| SCALE?      |                                                                                                    |
| Description | Sequential command.                                                                                                    |
|             | Returns the full-scale nominal and full-scale actual values set when SCALE more was turned on. If scaling is off, both responses one and two are "0.0."                                                                                                    |
| Responses:  | <ol> <li>(Float) Nominal full-scale value</li> <li>(Float) Actual full-scale value</li> <li>(String) V. A. or DBM: units for the first two responses</li> </ol>                                                                                                    |

| SCAL_ERR?   |                                                                                                    |
|-------------|----------------------------------------------------------------------------------------------------|
| Description | Sequential command.                                                                                                    |
|             | Neturns the value of the scale error if scaling is on, otherwise, this command returns 0.0.                                     |
| Parameter   | None                                                                                                    |
| Response    | <ol> <li>(Float) Scale error</li> <li>(String) Units for scale error</li> </ol>                                                 |
| SP_EOF      |                                                                                                    |
| Description | Sequential command, ignored if not in remote.                                                                                   |
|             | Sets the End-Of-File character string for the RS-232-C serial interface. The EOF setting is saved when the power is turned off. |
| Parameters: | 1. ASCII code (decimal) for the first character                                                                                 |
|             | 2. ASCII code (decimal) for the second character                                                                                |
|             | (A "0" for parameter 1 or 2 means that there is no character in that position.)                                                 |
| SP_EOF?     |                                                                                                    |
| Description | Sequential command.                                                                                                    |
|             | Returns the End-Of-File character string.                                                                                       |
| Parameter   | None                                                                                                    |
| Response    | 1. (Integer) ASCII code in decimal for the 1st character                                                                        |
|             | 2. (Integer) ASCII code in decimal for the 2nd character                                                                        |
|             | (A "0" for response 1 or 2 means there is no character in that position.)                                                       |
| SP_SET      |                                                                                                    |
| Description | Sequential command, ignored if not in remote.                                                                                   |
|             | Sets the serial port settings and saves them in nonvolatile memory.                                                             |
| Parameters: | One or more of the following, in any order:                                                                                     |
|             | 1. Baud rate as 110, 300, 600, 1200, 2400, 4800, 9600, or 19200                                                                 |
|             | 2. TERM or COMP (See note below)                                                                                                |
|             | 3. XON, RTS, or NOSTALL (Stall method)                                                                                          |
|             | 4. DBIT/ of DBIT8 (Data bits)                                                                                                   |
|             | 5. SDITTOTSDITZ (Stop bits)                                                                                                    |
|             | $7 \text{ CB} \downarrow \text{E} \text{ or CB} \text{ F}$                                                                      |
|             | Note                                                                                                    |
|             | The TERM or COMP parameter sets the responses in serial remote control                                                          |
|             | to be appropriate for interactive terminal use or operation under program                                                       |
|             | control. Specifying TERM sets the remote port to expect a human operator                                                        |
|             | using a terminal. Specifying COMP sets the remote port to expect a computer                                                     |
|             | program to be controlling the calibrator. (This command has the same effect                                                     |
|             | as setting Remote I/F to TERMINAL or COMPUTER in the RS-232C Port<br>Setup Menu.)                                               |
| Defaults:   | 9600,TERM,XON,DBIT8,SBIT1,PNONE,CRLF                                                                                            |
| Example:    | 1200,COMP,XON,DBIT8,SBIT1,PEVEN,CRLF                                                                                            |
| ·· ····     |                                                                                                    |

| SP_SET?     |                                                                                                    |
|-------------|----------------------------------------------------------------------------------------------------|
| Description | Sequential command.                                                                                                    |
|             | Returns the serial port settings contained in nonvolatile memory.                                                                                                    |
| Response    | 1. (Integer) One of these baud rates: 110, 300, 600, 1200, 2400, 4800, 9600, or 19200         2. (String) TERM or COMP       (Response type)                                                                                        |
|             | 3. (String) XON, RTS, or NOSTALL (Stall method)                                                                                                    |
|             | 4. (String) DBI17 or DBI18 (Data bits)                                                                                                    |
|             | 5. (String) SBITT or SBIT2 (Stop bits)                                                                                                    |
|             | 7. (String) CR LE or CRLE (End-Of-Line)                                                                                                    |
| Example:    | 9600 TEBM XON DBIT8 SBIT1 PNONE CBI F                                                                                                    |
|             |                                                                                                    |
|             | Sequential command ignored if not in remote                                                                                                    |
| Description | Sets the timeout period for the RS-232-C serial interface. (Timeout is the time the interface waits after being stalled before aborting the communication session.) The timeout setting is saved even when the power is turned off. |
| Parameter   | 0,No timeout1 to 30,Timeout period in seconds                                                                                                    |
| SP_TIME?    |                                                                                                    |
| Description | Sequential command.                                                                                                    |
|             | Returns the timeout period for the RS-232-C serial port. Timeout is the time the interface waits after being stalled before aborting the communication session.                                                                     |
| Parameter   | None                                                                                                    |
| Response    | <ul><li>0, No timeout (the interface will wait forever)</li><li>1 to 30, Timeout period in seconds</li></ul>                                                                                                    |
| *SRE        |                                                                                                    |
| Description | Sequential command.                                                                                                    |
|             | Loads a byte into the Service Request Enable register (SRE), described under "Checking the Calibrator's Status."                                                                                                    |
| Parameter   | The decimal equivalent of the binary number to load into the register.                                                                                                    |
| Example:    | *SRE 56                                                                                                    |
|             | Enables bits 3 (IIR), 4 (MAV), and 5 (ESR) in the Service Request Enable register.                                                                                                    |
| *SRE?       |                                                                                                    |
| Description | Sequential command.                                                                                                    |
|             | Returns the byte from the Service Request Enable register, described under "Checking the Calibrator's Status."                                                                                                    |
| Parameter   | None                                                                                                    |
| Response    | (Integer) The decimal equivalent of the register byte.                                                                                                    |
| Example:    | *SRE?                                                                                                    |
|             | Returns: "56" if bits 3 (IIR), 4 (MAV), and 5 (ESR) are enabled (1) and the rest of the bits are disabled (0). (See "Checking the Calibrator's Status" for details.)                                                                |

| Table 5-2. Commands (continued) | ) |
|---------------------------------|---|
|---------------------------------|---|

| STATE?      |                                                                                                    |  |
|-------------|----------------------------------------------------------------------------------------------------|--|
| Description | Sequential command.                                                                                            |  |
|             | Returns the long-term state of the calibrator.                                                                 |  |
| Parameter   | None                                                                                                    |  |
| Response    | (Integer) Gross state, with the following responses:                                                           |  |
|             | 0 Operating 10 Calibration, wideband positive gain                                                             |  |
|             | 1     Self diagnostics     11     Calibration, wideband negative gain                                          |  |
|             | 2 Self diagnostics halted by a fault 12 Wideband flatness calibration                                          |  |
|             | 3 Calibration check 13 Range calibration                                                                       |  |
|             | 4 DC zeros calibration 14 5725A voltage diagnostics                                                            |  |
|             | 5 Calibration, +dc reference 15 5725A current diagnostics                                                      |  |
|             | 6 Calibration, -dc reference 16 5725A voltage troubleshooting                                                  |  |
|             | 7 Calibration, $1\Omega$ reference 17 5725A current troubleshooting                                            |  |
|             | 8 Calibration, 10 k $\Omega$ reference 18 Analog output tripped to dormant                                     |  |
|             | 9 Calibration, internal adjustment 19 Starting up                                                              |  |
|             | 2. (String) Substate:                                                                                          |  |
|             | If operating, self calibrating, diagnosing, or testing, returns a descriptive string of the activity underway. |  |
|             |                                                                                                    |  |
| *STB?       |                                                                                                    |  |
| Description | Sequential command.                                                                                            |  |
|             | Returns the status byte. The status byte is described under "Status Information."                              |  |
| Parameter   | None                                                                                                    |  |
| Response    | (Integer) Decimal equivalent of the status byte.                                                               |  |
| Example:    | *STB?                                                                                                    |  |
|             | Returns: "72" if bits 3 (EAV) and 6 (MSS) are set (1) and the rest of the bits are reset (0).                  |  |
| STBY        |                                                                                                    |  |
| Description | Overlapped command, ignored if not in remote.                                                                  |  |
|             | Puts the calibrator in standby.                                                                                |  |
| Parameter   | None                                                                                                    |  |
| STOP_PR     |                                                                                                    |  |
| Description | Sequential command, ignored if not in remote.                                                                  |  |
|             | Stops printing a report.                                                                                       |  |
| Parameter   | None                                                                                                    |  |
| *TST?       |                                                                                                    |  |
| Description | Sequential command, ignored if not in remote.                                                                  |  |
|             | Initiates a series of self-tests, then returns a "0" for pass or a "1" for fail. If any faults are             |  |
|             | detected, they are logged into the fault queue where they can be read by the FAULT?                            |  |
|             | query.                                                                                                    |  |
| Parameter   | None                                                                                                    |  |
| Response    | (Integer) 0 (for Pass) or 1 (for Fail)                                                                         |  |

| UNCERT?     |                                                                                                    |
|-------------|----------------------------------------------------------------------------------------------------|
| Description | Sequential command.                                                                                                    |
|             | Returns the calculated maximum uncertainty of the calibrator's output according to the selected calibration interval. (The same as pressing see from the front panel.)                                                                                                    |
| Parameter   | None                                                                                                    |
| Response    | <ol> <li>(Float) Uncertainty of the calibrator's output (-1.0 if no specification is available)</li> <li>(String Units for response 1 (PPM, PCT, V, A, OHM, etc.)</li> <li>(Integer) The specification interval in days.</li> </ol>                                                                                                    |
| VOUT?       |                                                                                                    |
| Description | Sequential command.                                                                                                    |
|             | Returns the output amplitude expressed in volts if the currently selected units are dBm.                                                                                                    |
| Parameter   | None                                                                                                    |
| Response    | <ol> <li>(Float) Output amplitude</li> <li>(String) V, A, OHM; units for response 1</li> <li>(Float) Frequency</li> </ol>                                                                                                    |
| Example:    | Assuming a value of 10 dBm, 10 kHz is currently active on the main output terminals, VOUT? returns: "2.4494897E+00,V,1.0000E+04"                                                                                                    |
| *WAI        |                                                                                                    |
| Description | Sequential command.                                                                                                    |
|             | (Wait-to-Continue.) This command prevents further remote commands from being executed until all previous remote commands have been executed. (See also *OPC.)                                                                                                    |
| Parameter   | None                                                                                                    |
| Example:    | If you had sent an OUT command, you can cause the calibrator to wait until the output has settled before continuing on to the next command by following OUT with a *WAI command. This is useful because OUT is an overlapped command, which means the calibrator would normally go on to process other commands before completing the OUT command. |
| WBAND       |                                                                                                    |
| Description | Overlapped command, ignored if not in remote.                                                                                                    |
|             | Activates or deactivates output from the Wideband AC Module (Option 5700A-03). This has the same action as pressing with from the front panel during local operation.                                                                                                    |
| Parameter   | ON or OFF                                                                                                    |

| LOCAL       |                                                                                                    |
|-------------|----------------------------------------------------------------------------------------------------|
| Description | Sequential command.                                                                                |
|             | Enables the local state. This command duplicates the IEEE-488-GTL (Go to Local) message.           |
| Parameter   | None                                                                                               |
| LOCKOUT     |                                                                                                    |
| Description | Sequential command.                                                                                |
|             | Enables the local lockout state. This command duplicates the IEEE-488 LLO (Local Lookout) message. |
| Parameter   | None                                                                                               |
| REMOTE      |                                                                                                    |
| Description | Sequential command.                                                                                |
|             | Enables the remote state. This command duplicates the IEEE-488 REN (Remote Enable) message.        |
| Parameter   | None                                                                                               |

#### Table 5-3. Serial Remote Control Commands

#### Table 5-4. Range Identifiers for Remote Commands

| Function   | Ranges  |         |         |         |         |  |  |
|------------|---------|---------|---------|---------|---------|--|--|
| DC Voltage | DC220MV | DC22V   | DC1100V | DC2_2V  | DC220V  |  |  |
| 0          | DC5205V | DC11V   |         |         |         |  |  |
| DC Current | DC220UA | DC 220A | DC5220A | DC2_2MA | DC2_2A  |  |  |
|            | DC5725A | DC22MA  |         |         |         |  |  |
| AC Voltage | AC2_2MV | AC22V   | AC5205V | AC22MV  | AC220V  |  |  |
| C          | AC5215V | AC220MV | AC1100V | AC5725V | AC2_2V  |  |  |
| AC Current | AC220UA | AC220MA | AC5220A | AC2_2MA | AC2_2A  |  |  |
|            | AC5725A | AC22MA  |         |         |         |  |  |
| Resistance | OHM0    | OHM190  | OHM190K | OHM1    | OHM1K   |  |  |
|            | OHM1M   | OHM1_9  | OHM19K  | OHM1_9M | OHM10   |  |  |
|            | OHM10K  | OHM10M  | OHM19   | OHM19K  | OHM19M  |  |  |
|            | OHM100  | OHM100K | OHM100M |         |         |  |  |
| Wideband   | WB1_1MV | WB33MV  | WB1_1V  | WB3_3MV | WB110MV |  |  |
|            | WB3_5V  | WB11MV  | WB330MV |         |         |  |  |

# 5-22. Local-to-Remote State Transitions

The calibrator can be operated either locally from the front panel, or remotely, by responding to remote control commands. In addition to front panel and remote control operation, the controller can be placed in a local lockout condition at any time by remote command. When combined, the local, remote, and lockout conditions yield four possible operating states:

• Local (Front Panel Operation)

The calibrator responds to local and remote commands, but only remote commands that do not affect the state of the calibrator are allowed to execute. (For example OUT?, which returns the value of the calibrator's output setting is executable in the local state, but OUT, which sets the output to another value cannot be executed in local state.)

• Local with Lockout

Local with lockout is identical to local, except the calibrator will go into the remote with lockout state instead of the remote state when it receives a remote command. The local with lockout state is entered by executing the LOCKOUT statement from an IEEE-488 controller, or by sending the LOCKOUT command from serial controller.

• Remote

When the Remote Enable (REN) line is asserted and the controller addresses the calibrator as a listener, it enters the remote state. These conditions are met, for example, when a 1722A executes the BASIC statement "REMOTE  $\$  PRINT @4 'OUT 10MV''' if the calibrator's address is 4. In the remote state, Control Display changes to:

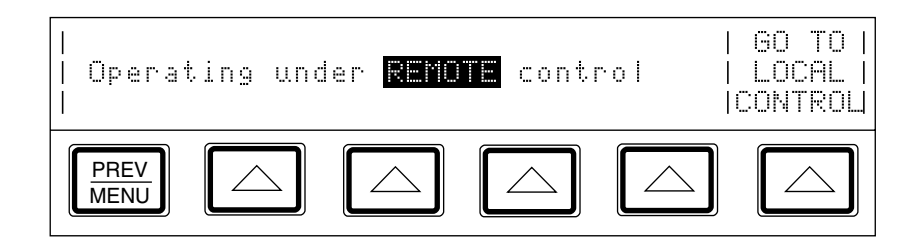

Front panel operation is restricted to use of the power switch and the "Go To Local Control" softkey. Pressing this softkey or sending the GTL (Go To Local) interface message returns the calibrator to the local state. (One way to send the GTL interface message in some controllers is by executing the LOCAL statement.)

• Remote with Lockout

The remote with lockout state can be entered from remote or local with lockout, but not directly from local. Remote with lockout is similar to the remote state, but restricted: the "Go To Local Control" softkey label does not appear on the Control Display. To return the calibrator to the local with lockout state, the GPIB controller sends GTL. (With some IEEE-488 controllers, you can do this manually by executing a WBYTE statement.) To return the calibrator to the local state, the GPIB controller unasserts the REN control line. (In BASIC, this is accomplished by sending the LOCAL command.) When the calibrator is in remote with lockout, the Control Display appears as follows for some controllers:

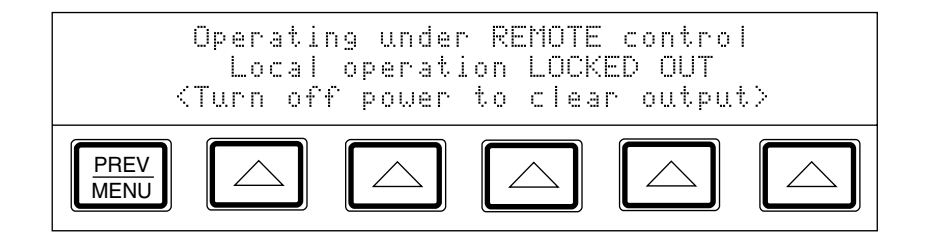

Table 5-5 summarizes the possible Remote/Local state transitions.

| From           | То             | Use                                   | Typical GPIB<br>Command                | 1722A Serial<br>Command |
|----------------|----------------|---------------------------------------|----------------------------------------|-------------------------|
| Local          | Remote         | MAL + REN                             | REMOTE                                 | REMOTE                  |
|                | Local/Lockout  | LLO + REN                             | LOCKOUT                                | LOCKOUT                 |
| Remote         | Local          | GTL or GO TO LOCAL<br>CONTROL softkey | LOCAL                                  | LOCAL                   |
|                | Remote/Lockout | LLO + REN                             | LOCKOUT                                | LOCKOUT                 |
| Local/Lockout  | Remote/Lockout | MLA + REN                             | REMOTE or any<br>calibrator<br>command | REMOTE                  |
| Remote/Lockout | Local          | REN not                               | LOCAL                                  | LOCAL                   |
|                | Local/Lockout  | GTL                                   | Manually using<br>WBYTE                | None                    |

#### Table 5-5. Operating State Transitions

# 5-23. Checking the Calibrator's Status

The controller has access to six status registers for the calibrator, which indicate the calibrator's conditions in the as shown in Figure 5-1. Each register bit is explained under separate headings for each register. Table 5-6 lists each register and its remote commands.

In addition to the status registers, the Service Request control line, SRQ (available only when using an IEEE-488 controller) and a 16-element buffer called the Fault Queue provide status information.

| Register                                       | READ<br>Command            | WRITE<br>Command | Enable<br>Register |
|------------------------------------------------|----------------------------|------------------|--------------------|
| Serial Poll Status Byte (STB)<br>(or SPL() for | *STB?<br>some controllers) | None             | SRE                |
| Service Request Enable Register (SRE)          | *SRE?                      | *SRE             | None               |
| Event Status Register (ESR)                    | *ESR?                      | None             | ESE                |
| Event Status Enable Register (ESE)             | *ESE?                      | *ESE             | None               |
| Instrument Status Register (ISR)               | ISR?                       | None             | None               |
| Instrument Status Change Register (ISCR)       | ISCR?                      | None             | ISCE               |
| Instrument Status Change Enable Register (ISCE | i) ISCE?                   | ISCE             | None               |

#### Table 5-6. Status Register Summary

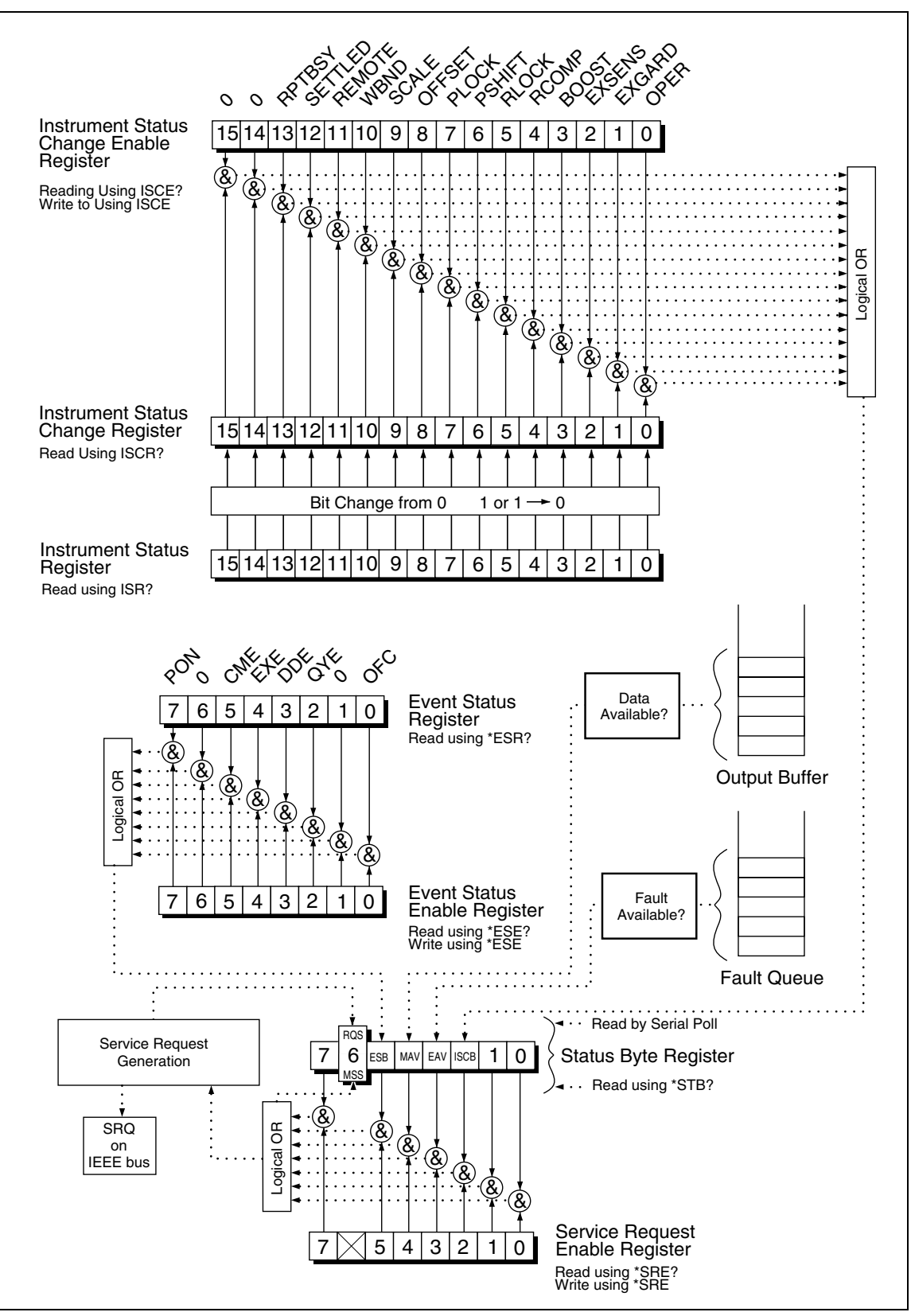

Figure 5-1. Overview of Status Data Structure

# 5-24. Serial Poll Status Byte

The most important and frequently used register is the serial poll status byte, which is the calibrator's response to a serial poll. This byte is cleared (set to 0) when the power is turned on. You cannot do a serial poll if you are using the RS-232C port as the remote control interface. Instead, you can send the \*STB? command to get the same information. Its bits are defined as follows (bits 7, 1, and 0 are always 0):

| 7 | 6   | 5   | 4   | 3   | 2    | 1 | 0 |
|---|-----|-----|-----|-----|------|---|---|
| 0 | RQS | ESB | MAV | EAV | ISCB | 0 | 0 |
|   | MSS |     |     |     |      |   |   |

**RQS** Requesting Service. The RQS bit is set to 1 whenever bits ESB, MAV, EAV, or ISCB change from 0 to 1 and are enabled (bit 1) in the SRE. When RQS is 1, the calibrator asserts the SRQ control line on the IEEE-488 interface. You can do a serial poll to read this bit to see if the calibrator is the source of an SRQ.

- **MSS** Master Summary Status. Set to 1 whenever bits ESB, MAV, EAV, or ISCB are 1 and enabled (bit 1) in the SRE. This bit can be read using the \*STB? command in serial remote control in place of doing a serial poll.
- **ESB** Set to 1 when one or more enabled ESR bits are 1.
- **MAV** Message Available. The MAV bit is set to 1 whenever data is available in the calibrator's IEEE-488 interface output buffer.
- **EAV** Error (fault) available. A fault has occurred and a fault code is available through the FAULT? query.
- **ISCB** One or more enabled ISCR bits are 1.

# 5-25. Service Request Line (SRQ)

Service Request (SRQ) is an IEEE-488.1 bus control line that the calibrator asserts to notify the controller that it requires some type of service. Many instruments can be on the bus, but they all share a single SRQ line. To determine which instrument set SRQ, the Controller normally does a serial poll of each instrument. The calibrator asserts SRQ whenever the RQS bit in its Serial Poll Status Byte is 1. This bit informs the controller that the calibrator was the source of the SRQ.

The calibrator clears SRQ and RQS whenever the controller performs a serial poll of the calibrator's IEEE-488 interface, sends \*CLS, or whenever the MSS bit is cleared. The MSS bit is cleared only when ESB, MAV, EAV, and ISCB are 0, or they are disabled by their associated enable bits in the SRE register being set to 0.

#### 5-26. Service Request Enable Register

The Service Request Enable Register (SRE) enables or masks the bits of the Serial Poll Status Byte. The SRE is cleared at power up. Refer to "Serial Poll Status Byte" for the bit functions.

#### 5-27. Loading the SRE

By resetting (to 0) the bits in the SRE, you can mask (disable) associated bits in the serial poll status byte. Bits set to 1 enable the associated bit in the serial poll status byte. The following sample program enables the ESB bit.

```
1Ø
    ! THIS PROGRAM SETS ESB IN THE SRE
2Ø
    GOSUB 90! GET AND PRINT OLD SRE
   A% = A% + 32% ! ENABLE ESB (BIT 5)
ЗØ
   PRINT @4,"*SRE ";A% ! "
4Ø
    GOSUB 90! GET AND PRINT NEW SRE
6Ø
    END
8Ø
9Ø
    PRINT @4, "*SRE?" ! ASK FOR THE SRE CONTENTS
100 INPUT @4, A%! RETRIEVE THE REGISTER CONTENTS
110 PRINT "SRE = ";A%
12Ø RETURN
```

# 5-28. Event Status Register

The Event Status Register is a two-byte register in which the higher eight bits are always 0, and the lower eight bits except bits 6 and 1 represent various conditions of the calibrator. The ESR is cleared (set to 0) when the power is turned on, and every time it is read.

A mask register called the Event Status Enable register (ESE) allows the controller to enable or mask (disable) each bit in the ESR. When a bit in the ESE is 1, the corresponding bit in the ESR is enabled. When any enabled bit in the ESR is 1, the ESB bit in the Serial Poll Status Byte also goes to 1. The ESR bit stays 1 until the controller reads the ESR or does a device clear, a selected device clear, or sends the reset or \*CLS command to the calibrator. The ESE is cleared (set to 0) when the power is turned on.

### 5-29. Bit Assignments for the ESR and ESE

| 15 | 14 | 13 | 12 | 11 | 10 | 9 | 8 |
|----|----|----|----|----|----|---|---|
| 0  | 0  | 0  | 0  | 0  | 0  | 0 | 0 |

| 7   | 6 | 5   | 4   | 3   | 2   | 1 | 0   |
|-----|---|-----|-----|-----|-----|---|-----|
| PON | 0 | CME | EXE | DDE | QYE | 0 | OPC |

- **PON** Power on. This bit is set to 1 if the power supply has been turned off and on since the last time the ESR was read.
- **CME** Command error (fault). The calibrator's IEEE-488 interface encountered an incorrectly formed command. (The command FAULT? fetches the earliest fault code in the fault queue, which contains fault codes for the first 15 faults that have occurred.)
- **EXE** Execution error (fault). A fault occurred when the calibrator tried to execute the last command. One possible cause for this error is a parameter that's out of range. (The command FAULT? fetches the earliest fault in the fault queue, which contains fault codes for the first 15 faults that have occurred.)
- **DDE** Device-dependent error (fault). A fault related to a device-dependent command has occurred. One possible cause for this error would be an attempt to execute "OUT 1000000V", which is outside the calibrator's range. (The command FAULT? fetches the earliest fault in the fault queue, which contains fault codes for the first 15 faults that have occurred.)
- **QYE** Query error (fault). The calibrator was addressed to talk when no response data was available or appropriate, or when the controller failed to retrieve data on the output queue.
- **OPC** Operation complete. All commands previous to reception of an \*OPC command have been executed, and the interface is ready to accept another message.

# 5-30. Reading the ESR and ESE

To read the contents of the ESR, send the remote command, \*ESR?. The ESR is cleared (set to 0) every time it is read. To read the contents of the ESE, send the remote command, \*ESE?. The ESE is not cleared when it is read. When you read either register, the calibrator responds by sending a decimal number that represents bits 0 through 15. The following sample program retrieves the contents of both registers:

```
10 ! THIS PROGRAM READS THE ESR AND THE ESE REGISTERS
20 PRINT @4, "*ESR?"! ASK FOR THE ESR CONTENTS
30 INPUT @4, A! RETRIEVE THE REGISTER CONTENTS
40 PRINT @4, "*ESE?"! ASK FOR THE ESE CONTENTS
50 INPUT @4, B! RETRIEVE THE REGISTER CONTENTS
60 PRINT "ESR = ";A ! DISPLAY THE ESR REGISTER CONTENTS VALUE
70 PRINT "ESE = ";B ! DISPLAY THE ESE REGISTER CONTENTS VALUE
80 END
```

Convert the contents of variables A and B into binary, and you can read the status of the registers. For example if A is 32, its binary equivalent is: 00000000 00100000. Therefore, bit 5 (CME) in the ESR is set (1) and the rest of the bits are reset (0). This tells you that the calibrator has encountered a command fault. (It tried to execute an incorrectly formed command.)

#### 5-31. Loading the ESE

By resetting the bits in the ESE, you can mask (disable) the associated bits in the ESR. For example, to prevent the occurrence of a command fault from causing bit 5 (ESB) in the serial poll status byte to go to 1, you can reset (to 0) bit 5 in the ESE register. The following sample program accomplishes this by checking the status of the CME bit, then toggling it if it is 1.

```
10 ! THIS PROGRAM RESETS BIT 5 (CME) IN THE ESE
20
   PRINT @4,"*ESE 33"
                                    ! INITIAL ESE <-- EXE + OPC
3Ø GOSUB
                                    ! GET AND PRINT INITIAL ESE
4Ø IF (A% AND 32%) THEN A% = A% - 32% ! CLEAR EXE (BIT 5)
5Ø PRINT @4, "*ESE?"
                                        ! LOAD THE ESE WITH THE NEW VALUE
6Ø
   GOSUB 8Ø
                                     ! GET AND PRINT NEW ESE
7Ø END
8Ø PRINT @4, "*ESE?"
                                    LASK FOR THE ESE CONTENTS
   INPUT @4, A%
                                     !RETRIEVE THE REGISTER CONTENTS
9Ø
100 PRINT "ESE = ";A%
11Ø RETURN
```

#### 5-32. Instrument Status Register

The Instrument Status Register (ISR) gives the controller access to the state of the calibrator, including some of the information presented to the operator on the Control Display and the display annunciators during local operation.

#### 5-33. Instrument Status Change Register

The Instrument Status Change Register (ISCR) indicates which ISR bits have changed status (from 0 to 1 or from 1 to 0) since the ISCR was last read. The ISCR is cleared (set to 0) when the calibrator is turned on, and every time it is read.

#### 5-34. Instrument Status Change Enable Register

The Instrument Status Change Enable Register (ISCE) is a mask register for the ISCR. If a bit in the ISCE is enabled (set to 1) and the corresponding bit in the ISCR goes to 1, the ISCB bit in the Status Byte is set to 1. If all bits in the ISCE are disabled (set to 0), the ISCB bit in the Status Byte never goes to 1. The ISCE is cleared on power-up.

#### 5-35. Bit Assignments for the ISR, ISCR, and ISCE

| 15 | 14 | 13      | 12      | 11     | 10   | 9     | 8      |
|----|----|---------|---------|--------|------|-------|--------|
| 0  | 0  | RPTBUSY | SETTLED | REMOTE | WBND | SCALE | OFFSET |

| 7     | 6     | 5     | 4     | 3     | 2      | 1      | 0    |
|-------|-------|-------|-------|-------|--------|--------|------|
| PLOCK | PSHFT | RLOCK | RCOMP | BOOST | EXSENS | EXGARD | OPER |

**RPTBUSY** When 1, a calibration report is being printed to the serial port.

**SETTLED** When 1, the output has stabilized to within specification.

**REMOTE** When 1, the calibrator is under remote control.

**WBND** When 1, the wideband is active.

SCALE When 1, scaling is active.

**OFFSET** When 1, an offset is active.

**PLOCK** When 1, the calibrator's output is phase locked to an external source.

**PSHFT** When 1, variable phase output is active.

**RLOCK** When 1, the calibrator's output range is locked.

**RCOMP** When 1, two-wired compensation is active when in resistance mode.

**BOOST** When 1, an auxiliary amplifier is active.

**EXSENS** When 1, external sensing is selected.

**EXGARD** When 1, external voltage guard is selected.

**OPER** When 1, the calibrator is operating, When 0, it is in standby.

### 5-36. Reading the ISR, ISCR, or ISCE

To read the contents of the ISR, send the remote command, ISR?. In a similar fashion, to read the contents of the ISCR, send ISCR?, and to read the contents of the ISCE, send ISCE?. The calibrator returns a decimal number representing bits 0 through 15. Every time you read the ISCR, its contents are zeroed. The following sample program reads all three registers:

```
10 ! THIS PROGRAM READS THE ISR, ISCR, AND ISCE REGISTERS
20 ! Note THAT THE ICSR? COMMAND ALSO CLEARS THE ISCR CONTENTS
    PRINT @4, "ISR?" ! ASK THE ISR CONTENTS
ЗØ
                               ! RETRIEVE THE REGISTER CONTENTS FROM THE 5700A
4Ø INPUT @4,A%

      50
      PRINT @4, "ISCR?"
      ! ASK FOR AND CLEAR THE ISCR CONTENTS

      60
      INPUT @4, B%
      ! RETRIEVE THE REGISTER CONTENTS

                                ! RETRIEVE THE REGISTER CONTENTS FROM THE 5700A
    PRINT @4, "ISCE?"
INPUT @4, C%
7Ø
                                ! ASK FOR THE ISCE CONTENTS
8Ø INPUT @4, C%
                                ! RETRIEVE THE REGISTER CONTENTS FROM THE 5700A
90 PRINT "ISR =";A%
100 PRINT "ISCR = ";B%
                               ! DISPLAY THE ISR
                                ! DISPLAY THE ISCR
110 PRINT "ISCE = ";C%
                                ! DISPLAY THE ISCE
12Ø END
```

To read the status of the instrument, convert the returned variables into binary. For example if a register contains 4, its binary equivalent is: 00000000 00000100. Therefore, bit 3 (EXSNS) is set (1) and the rest of the bits are reset (0).

### 5-37. Loading the ISCE

By resetting the bits in the ISCE, you can mask (disable) the associated bits in the ISCR. For example, to cause an SRQ interrupt when an attached 5725A Amplifier turns on, bit 3 (BOOST) in the ISCE register must be 1. (The ISCB bit must also be enabled in the SRE.) The following sample program loads a decimal 8 into the ISCE, which sets bit 3 and resets the other bits:

```
10 ! THIS PROGRAM LOADS 0000000 00001000 BINARY INTO THE ISCE
20 PRINT @4, "ISCE 8" ! LOAD DECIMAL 8 INTO THE ISCE
30 PRINT @4, "ISCE?" ! READ BACK THE VALUE
40 INPUT @4, A% ! "
50 PRINT "ISCE = ";A% ! PRINT IT, IT SHOULD BE 8
60 END
```

### 5-38. Fault Queue

When a command fault, execution fault, or device-dependent fault occurs, its fault code is placed in the fault queue where it can be read by the FAULT? command. All fault codes are defined in Appendix A of this manual. Another way to decode a fault code is to send the command, EXPLAIN?, which returns a description of a fault code. Reading the first fault with the FAULT? command removes that fault from the queue. A response of 0 means the fault queue is empty.

The fault queue contains up to 16 entries. If many faults occur, only the first 15 faults are kept in the queue. A 16th entry in the queue is always a "fault queue overflow" fault, and all later faults are discarded until the queue is at least partially read. The first faults are kept, because if many faults occur before the user can acknowledge and read them, the earliest faults are the most likely to point to the problem. The later faults are usually repetitions or consequences of the original problem.

The OPER command is inhibited for outputs of 22V or greater whenever there is a fault in the fault queue. The OPER command remains inhibited until either the fault queue or the ESR is cleared.

#### Note

You can check your calibrator's Main CPU software revision levels using the Instmt Config Menu, or \*IDN? remote command.

After the calibrator has encountered a fault, you must do one of the following actions to reenable the OPER command:

- 1. Send \*CLS (to clear the ESR and fault queue)
- 2. Send \*ESR? (to read and clear the ESR)
- 3. Repeatedly send the FAULT? query until 0 is returned, indicating that you have read and cleared all faults from the queue.

# 5-39. IEEE-488 Interface Configuration

The calibrator's IEEE-488 interface supports the IEEE-488 interface function subsets listed in Table 5-7.

| Interface Function | Description                                                     |
|--------------------|-----------------------------------------------------------------|
| SH1                | Complete source handshake capability                            |
| AH1                | Complete acceptor handshake capability                          |
| Т6                 | Basic talker; serial poll; no talk-only mode; unaddress if MLA  |
| TEO                | No extended talker capabilities                                 |
| L4                 | Basic listener operation; no listen-only mode; unaddress if MTA |
| LEO                | No extended listener capabilities                               |
| SR1                | Full service request capability with ability to bit-mask SRQ    |
| RL1                | Full remoter/local capability including local lockout           |
| PPO                | No parallel poll capability                                     |
| DC1                | Device clear capability                                         |
| DT0                | No device trigger capability                                    |
| C0                 | No bus control capability                                       |

Table 5-7. Supported IEEE-488 Interface Function Subsets

# 5-40. Bus Communication Overview

Communication between the controller and the calibrator takes place using commands established by IEEE-488 standards and commands specifically related to the calibrator. The commands in Tables 5-1, 5-2, and 5-3 are all the remote commands, both common and device-dependent. Definitions of the different types of messages used on the IEEE-488 bus follow.

• Device-Dependent Commands

Device-Dependent commands are messages used to transfer information directly between the calibrator and the IEEE-488 controller. Some commands cause an action to take place in the calibrator. Others, called queries in the IEEE standards, ask for information, and always generate a response message from the instrument. While message format is governed by IEEE-488 standards, messages themselves can be unique to the calibrator. For example, device-dependent commands are used to set the output mode and amplitude, and to switch from standby to operate.

Common Commands

IEEE standard 488.2 defines common commands, which are used for functions common to most bus devices. Examples include the command for resetting a device (\*RST) and the query for device identification (\*IDN?). Common commands and queries can be identified easily because they all begin with an asterisk (\*).

• Interface Messages

IEEE standards define interface messages, which manage the interface system. Some of the interface messages have their own control lines, and others are sent over the data lines by first asserting the control line ATN (Attention). An important thing to note about interface messages is that unlike device-dependent and common commands, interface messages are not sent literally (in a. For example, when you send a device-dependent query to the calibrator, the controller automatically sends the interface message MTA (My Talk Address).

# 5-41. Definition: Queries and Commands

Messages directed to the calibrator fall naturally into two categories: commands and queries. Commands instruct the calibrator to do something or to set a value; no response is expected. Queries generally ask only for information from the calibrator; a response is always expected. Some queries also require the calibrator to take action. For example, the \*TST? query has the calibrator do a self test, then send the result to the controller. A query always ends with a question mark. A command never ends with a question mark. Tables 5-2 and 5-3 do not separate commands and queries; they are all called commands and are presented together in one alphabetical list.

All query responses are generated instantly on receipt of the query. In other words, queries generate their output when the calibrator executes the query rather than when the controller attempts to read the response. The calibrator simply generates the requested message and places it in an area of memory called the output buffer. When the controller addresses the calibrator as a talker, the contents of the output buffer are transmitted to the controller.

Some messages have both query and command forms (e.g., \*PUD and \*PUD?). In such cases, the command generally sets the value of a parameter and the query generally returns the most recent value of the parameter. Some messages are queries only (e.g., \*IDN?). Some messages are commands only (e.g., \*RST).

# 5-42. Functional Elements Of Commands

Table 5-8 lists the functional elements of commands described by the IEEE-488.2 standard that are used by the calibrator. This table is for those who have a copy of the standard and want to use it to pursue additional information. The standard provides full definitions and syntax diagrams for each element.

| Element                          | Function                                                                                                    |
|----------------------------------|----------------------------------------------------------------------------------------------------|
| PROGRAM MESSAGE                  | A sequence of zero or more PROGRAM MESSAGE UNIT<br>elements, each of which is separated by a PROGRAM<br>MESSAGE UNIT SEPARATOR element |
| PROGRAM MESSAGE UNIT             | A command, programming data, or query received by the device.                                                                          |
| COMMAND MESSAGE UNIT             | A command or programming data received by the device.                                                                                  |
| QUERY MESSAGE UNIT               | A query sent from the controller to the device.                                                                                        |
| PROGRAM DATA                     | Any of the six available program data types.                                                                                           |
| PROGRAM MESSAGE UNIT SEPARATOR   | Separates the PROGRAM MESSAGE UNIT elements that<br>comprise a PROGRAM MESSAGE.                                                        |
| PROGRAM HEADER SEPARATOR         | Separates the header from the PROGRAM DATA.                                                                                            |
| PROGRAM DATA SEPARATOR           | Separates PROGRAM DATA ELEMENTS listed under one header.                                                                               |
| PROGRAM MESSAGE TERMINATOR       | Terminates a PROGRAM MESSAGE.                                                                                                    |
| COMMAND PROGRAM HEADER           | Specifies a function or operation. Used with any associated PROGRAM DATA ELEMENTS.                                                     |
| QUERY PROGRAM HEADER             | Similar to a COMMAND PROGRAM HEADER except that is contains a query indicator (?) since a response form the device is expected.        |
| CHARACTER PROGRAM DATA           | A data type suitable for sending short mnemonic data; generally used where a numeric data type is not suitable.                        |
| DECIMAL NUMERIC PROGRAM DATA     | A data type suitable for sending decimal integers of decimal fractions, with or without exponents.                                     |
| NON-DECIMAL NUMERIC PROGRAM DATA | A data type suitable for sending integer numeric representations in base 16, 8, or 2.                                                  |
| SUFFIX PROGRAM DATA              | An optional field that follows DECIAML NUMERIC<br>PROGRAM DATA, and is used to indicate associated<br>multipliers and units.           |
| STRING PROGRAM DATA              | A data type suitable for sending 7-bit ASCII character strings where the content needs to be hidden (by delimiters).                   |
| ARBITRARY BLOCK PROGRAM DATA     | A data type suitable for sending blocks of arbitrary 8-bit information. Block size is limited to 1024 bytes.                           |

#### Table 5-8. Functional Elements of Commands

### 5-43. Interface Messages

Interface messages manage traffic on the bus. Device addressing and clearing, data handshaking, and commands to place status bytes on the bus are all directed by interface messages. Some of the interface messages occur as state transitions of dedicated control lines. The rest of the interface messages are sent over the data lines with the ATN signal true. (All device-dependent and common commands are sent over the data lines with the ATN signal false.)

IEEE-488 standards define interface messages. Table 5-9 lists the interface messages that the calibrator accepts. Table 5-9 also shows the BASIC statement you execute on some controllers to generate the interface message. Table 5-10 lists the interface messages that the calibrator sends. The mnemonics listed in the tables are not sent in BASIC PRINT statements as commands are; in this way they are different from device-dependent and common commands.

Interface messages are handled automatically in most cases. For example, handshake messages DAV, DAC, and RFD automatically occur under the direction of an instrument's interface itself as each byte is sent over the bus.

| Mnemonic | Name              | Function                                                                                                    | Related Controller<br>Command |
|----------|-------------------|----------------------------------------------------------------------------------------------------|-------------------------------|
| ATN      | Attention         | A control line used to notify all instruments on the<br>bus that the next data bytes are an interface<br>message. If ATN is low, these data bytes are<br>interpreted as device-dependent or common<br>commands, addressed to a specific instrument. | None                          |
| DAC      | Data Accepted     | Sets the handshake signal line NDAC low.                                                                                                    | None                          |
| DAV      | Data Valid        | Asserts the handshake signal line DAV.                                                                                                    | None                          |
| DCL      | Device Clear      | Clears the input/output buffers.                                                                                                    | CLEAR                         |
| END      | End               | A message that appears when the controller asserts the EOI signal line before sending a byte.                                                                                                    | None                          |
| GTL      | Go To Local       | Transfers control of the calibrator from one of the remote states to one of the local states (See Table <b>5-5</b> .)                                                                                                    | LOCAL                         |
| LLO      | Local Lockout     | Transfers remote/local control of the calibrator. (See Table <b>5-5</b> .)                                                                                                    | LOCKOUT                       |
| IFC      | Interface Clear   | A control line that sets the interface to a quiescent state.                                                                                                    | INIT                          |
| MLA      | My Listen Address | Addresses a specific device on the bus as a listener. The controller sends MLA automatically whenever it directs a device-dependent of common query to a specific instrument.                                                                       | None                          |

Table 5-9. Interface Messages Accepted by the Calibrator

| МТА | My Talk Address          | Addresses a specific device on the bus as a talker. The controller sends MTA automatically whenever it directs a device-dependent or common query to a specific instrument.               | None        |
|-----|--------------------------|----------------------------------------------------------------------------------------------------|-------------|
| REN | Remote Enable            | Transfers remote/local control of the calibrator. (See Table <b>5-5</b> .)                                                                                                    | REMOTE      |
| RFD | Ready For Data           | Set the handshake signal line NRFD low.                                                                                                    | None        |
| SDC | Selected Device<br>Clear | Identical to DCL, but only operates when the calibrator is addressed as a listener.                                                                                                    | CLEAR       |
| SPD | Serial Poll Disable      | Cancels a Serial Poll Enable.                                                                                                    | Part of SPL |
| SPE | Serial Poll Enable       | Causes the calibrator to return a Status Byte to<br>the next command that address it as a listener,<br>no matter what the command is.                                                     | Part of SPL |
| UNL | Unlisten                 | "Unaddresses" a specific device on the bus as a<br>listener. The controller send UNL automatically<br>after the device has successfully received a<br>device-dependent or common command. | None        |
| UNT | Untalk                   | "Unaddresses" a specific device on the bus as a<br>listener. The controller sends UNT automatically<br>after it receives the response from a device-<br>dependent or common query.        | None        |

| Tahla 5-0 Int | anceand anceanae | Accented by | <i>i</i> the calibrator <i>i</i> | (continued) |
|---------------|------------------|-------------|----------------------------------|-------------|
|               | chace messages   | Accepted by |                                  | continueu)  |

#### Table 5-10. Interface Messages Sent by the Calibrator

| Mnemonic | Name            | Function                                                                                                    |
|----------|-----------------|----------------------------------------------------------------------------------------------------|
| END      | End             | A message that appears when the calibrator asserts the EOI control line, which happens when the calibrator transmits the ASCII character LF for its termination sequence or terminator. |
| DAC      | Data Accepted   | Sets the handshake signal line NDAC low.                                                                                                    |
| DAV      | Data Valid      | Asserts the handshake signal line DAV.                                                                                                    |
| RFD      | Ready For Data  | Sets the handshake signal line NRFD low.                                                                                                    |
| SRQ      | Service Request | A control line that can be asserted by any device on the bus to indicate that it requires attention. For details, see "Checking the Calibrator's Status."                               |
| STB      | Status Byte     | The response sent to a serial poll (SPE) by the calibrator.                                                                                                    |

# 5-44. The IEEE-488 Connector

The IEEE-488 connector on the rear panel mates with an IEEE-488 Standard cable. The pin assignments of the rear-panel IEEE-488 connector are shown in Figure 5-2.

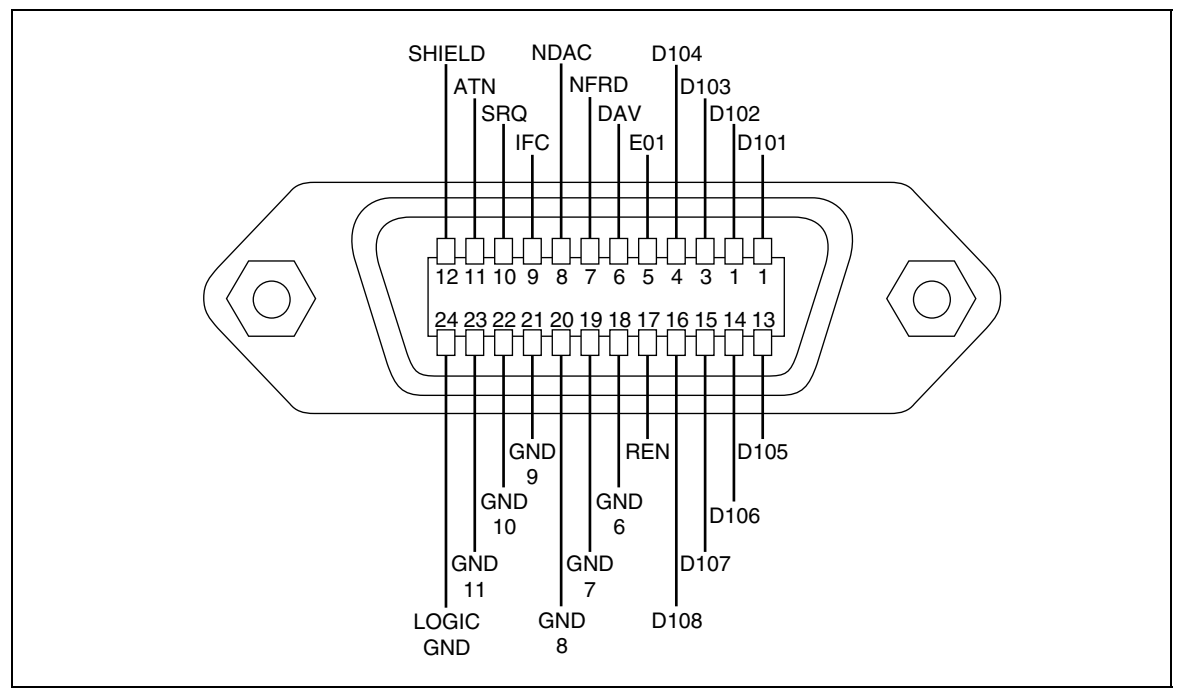

Figure 5-2. IEEE-488 Connector Pin Assignments

# 5-45. Remote Program Examples

The following programs are written in BASIC for the Fluke 1722A Instrument Controller.

# 5-46. Printing Main Output Calibration Shift Results

This program generates a printout of the changes in the magnitude of self correction generated at the last calibration. The printout contains the following information:

- A heading that shows the date, time, and calibrator's serial number
- Modules present (installed or attached)
- The most recent calibration dates and temperatures
- Data about the external standards used
- Values of the externally-calibrated internal references
- DC voltage output shifts for each range
- AC voltage output shifts for each range
- AC and dc current output shifts for each range
- Resistance shifts for each value
- 5725 Boost Amplifier output shifts (if attached)
- Wideband AC Module (Option 5700-03) output shifts (if installed)

```
10 REM THIS PROGRAM GENERATES A PRINTOUT OF
20 REM MAIN OUTPUT SHIFT RESULTS
30 INIT PORT Ø ! INITIALIZE THE INTERFACE
40 CLEAR PORT Ø ! SET THE 57ØØA TO ITS POWER-UP STATE
50 PRINT @4, "CAL_PR CAL" ! START CAL REPORT PRINTING
60 END
```

# 5-47. Verifying a Meter

The following program was written in BASIC for a typical instrument controller. This program selects 10V dc output, verifies that the calibrator is set to 10V, then triggers an 8840A to take a reading. It displays the calibrator's output, 8840A reading, and the meter error in ppm. The program assumes that the calibrator's bus address is 4 and the 8840A bus address is 1.

```
10 REM THIS PROGRAM VERIFIES THE ACCURACY OF AN 8840A AT 10V DC
20 INTT PORT 0
                                         ! INITIALIZE THE INTERFACE

        3Ø
        CLEAR PORT Ø
        ! "

        4Ø
        PRINT @1, "F1 RØ SØ T2"
        ! SET 884ØA FOR VDC, SLOW READ, AUTORANGE

    CLEAR PORT Ø
                                          ! "
50 PRINT @4, "OUT 10 V ; OPER" ! SET THE 5700A TO 10V DC,
6Ø PRINT @4, "*WAI; OUT?" ! WAIT FOR SETTLE, REQUEST OUTPUT VALUE
7Ø INPUT @4, V,U$,F
                                  ! GET THE DATA FROM THE 5700A
8Ø PRINT @1, "?"
                                        ! TRIGGER THE 884ØA TO TAKE A READING
9Ø INPUT @1, VM
                                        ! GET THE DATA FROM THE 884ØA

      100
      ER = ABS(V - VM)/V * 1E6
      ! COMPUTE ERROR

      110
      PRINT ``5700 OUTPUT:'';V;U$
      ! PRINT THE RESULTS

120 PRINT "8840 MEASURED:"; VM; "V" !
13Ø PRINT "ERROR:";ER;"PPM"
14Ø END
```

#### 5-48. Remote Calibration

You can calibrate the 5700A/5720A Series II Calibrator remotely instead of using the front panel controls. For external calibration, you need to make connections to the calibrator's binding posts during the process, and you need to change the position of the rear panel CALIBRATION switch. The following paragraphs contain samples of each of the following programs:

- DC Zeros
- Calibration of the main output functions
- Range calibration
- Wideband AC Module (Option 5700A-03) calibration

#### 5-49. DC Zeros

```
10 PRINT "Starting Zeros Calibration. Please wait . . ."
20 PRINT @4,"CAL_ZERO;*OPC?" ! 5700A ADDRESS IS 4
30 INPUT @4, A
40 PRINT "Zeros calibration is finished."
50 END
```

#### 5-50. Calibration

```
10 ! THIS IS A PROGRAM FOR REMOTE MAIN OUTPUT CALIBRATION
20 !
25 REMOTE
3Ø PRINT @4, "*CLS; *SRE 8"
                                             ! ENABLE EAV TO TRIGGER SRQ
4Ø
   ON SRQ GOTO 6Ø
                                             ! SRQ HANDLER
5Ø GOTO 14Ø
                                             ! START MAIN PROGRAM
6Ø PRINT @4, "FAULT?" \ INPUT @4, A%
                                            ! SRQ HANDLER, GET FAULT CODE
7Ø IF A% = Ø GOTO 12Ø
                                             ! IF NO FAULT EXIT
8Ø
   PRINT @4, "EXPLAIN? ";A% \ INPUT @4, A$ ! GET EXPLANATION
90 PRINT
100 PRINT "FAULT";A%;"OCCURRED: ";A$
                                             ! DISPLAY EXPLANATION
110 GOTO 60! GET NEXT FAULT
                                             ! SERIAL POLL TO CLEAR SP BYTE
12Ø A% = SPL(4%)
13Ø RESUME 53Ø
                                             ! END OF SRO HANDLER
140 PRINT "Ambient temperature in Celsius"; ! MAIN PROGRAM BEGINS
150 INPUT T
                                             ! GET TEMPERATURE FROM OPERATOR
16Ø PRINT @4, "CAL_TEMP";T
                                             ! SET CAL TEMPERATURE
170 PRINT "Connect the 10V standard as shown in the manual" \ GOSUB 470
180 PRINT "Enter the true value of 10V standard in volts"; \ INPUT V
190 PRINT "Doing 10V reference calibration. Please wait ...."
200 PRINT @4, "CAL REF ";V;"V;*OPC" \ GOSUB 490
210 PRINT "Reverse the polarity of the leads" \setminus GOSUB 470
220 PRINT "Doing -10V reference calibration. Please wait ..."
23Ø V = -V
                                             ! SET THE VARIABLE FOR -10V CAL
24Ø PRINT @4, "CAL REF ";V;"V;*OPC" \ GOSUB 49Ø
250 PRINT "Connect the 10 kilohm standard to the output terminals" \GOSUB 470
260 PRINT "Enter the true value of the 10 kilohm standard in kilohms";
27Ø INPUT K1
280 PRINT "Doing 10 kilohm reference calibration. Please wait ..."
29Ø PRINT @4, "CAL REF ";K1;"KOHM;*OPC" \ GOSUB 49Ø
300 PRINT "Connect the 1 ohm standard to the output terminals" \GOSUB 470
310 PRINT "Enter the true value of the 1 ohm standard in ohms"; \ INPUT K2
320 PRINT "Doing 1 ohm reference calibration. Please wait ..."
33Ø PRINT @4, "CAL REF ";K2;"OHM;*OPC" \ GOSUB 49Ø
340 PRINT "Doing internal portion of calibration. Please wait ..."
350 PRINT @4, "CAL ADJ;*OPC" \ GOSUB 490
360 PRINT "Calibration finished. Print a calibration report? [y, n]"
37Ø INPUT A$ \ IF LEFT(A$,1) = "N" OR LEFT(A$,1) = "n" GOTO 4ØØ
380 PRINT "Set up the peripheral device." \setminus GOSUB 470
390 PRINT "Printing . . ." \ PRINT @4, "CAL PR CHECK;*OPC" \ GOSUB 490
400 PRINT "Store or discard the constants? [s, d]" \setminus INPUT A$
410 IF LEFT (A$,1) = "D" OR LEFT (A$,1) = "d" GOTO 530
420 PRINT "Set the CALIBRATION switch to ENABLE" \ GOSUB 470
430 PRINT "Saving the constants in memory . . ."
44Ø PRINT @4, "CAL_STORE;*OPC" \ GOSUB 49Ø
                                            ! SAVE THE CONSTANTS IN MEMORY
450 PRINT "Set the CALIBRATION switch to NORMAL" \ GOSUB 470 \ GOTO 530
47Ø PRINT "Press RETURN to continue" ! PAUSE FOR OPERATOR SUBROUTINE
                                             ! `
48Ø INPUT A$ \ RETURN
49Ø PRINT @4, "*ESR?" \ INPUT @4, A%
                                             ! WAIT FOR OPC SUBROUTINE
510 IF A% AND 1% THEN RETURN
                                             ! ", RETURN IF OPC BIT IS 1
52Ø GOTO 49Ø
                                             ! ", STAY IN LOOP IF OPC IS Ø
53Ø PRINT "All finished!" \END
```

#### 5-51. Calibration Check

```
! THIS IS A PROGRAM FOR REMOTE CALIBRATION CHECK
1Ø
20
    1
    REMOTE
ЗØ
    PRINT @4, "*CLS; *SRE 8"
4Ø
                                             ! ENABLE EAV TO TRIGGER SRQ
5Ø
     ON SRQ GOTO 7Ø
                                             ! SRQ HANDLER
    GOTO 15Ø
6Ø
                                             ! START MAIN PROGRAM
    PRINT @4, "FAULT?" \ INPUT @4, A%
7Ø
                                            ! SRQ HANDLER, GET FAULT CODE
8Ø
    IF A% = Ø GOTO 13Ø
                                             ! IF NO FAULT EXIT
     PRINT @4, "EXPLAIN? ";A% \ INPUT @4, A$ ! GET EXPLANATION
9Ø
100 PRINT
11Ø PRINT "FAULT";A%;"OCCURRED: ";A$
                                             ! DISPLAY EXPLANATION
12ØG OTO 7Ø
                                             ! GET NEXT FAULT
13Ø A% = SPL(4%)
                                             ! SERIAL POLL TO CLEAR SP BYTE
14Ø RESUME 3ØØ
                                             ! END OF SRQ HANDLER
150 PRINT "Ambient temperature in Celsius"; ! MAIN PROGRAM BEGINS
16Ø
     INPUT T
                                             ! GET TEMPERATURE FROM OPERATOR
17Ø PRINT @4, "CAL_TEMP";T
                                             ! SET CAL TEMPERATURE
180 PRINT "Doing calibration check. Please wait . . ."
    PRINT @4, "CAL CHK;*OPC" \ GOSUB 270
19Ø
2ØØ
     PRINT "Calibration check finished. Print a report? [y, n]"
210 INPUT A$ \ IF LEFT(A$,1) = "N" OR LEFT(A$,1) = "n" GOTO 300
220 PRINT "Set up the peripheral device." \setminus GOSUB 250
23Ø
     PRINT "Printing ..." \ PRINT @4, "CAL_PR CHECK;*OPC" \ GOSUB 270 \ GOTO
300
250 PRINT "Press RETURN to continue"
                                             ! PAUSE FOR OPERATOR SUBROUTINE
260 INPUT A$ \ RETURN
                                             ! `
     PRINT @4, "*ESR?" \ INPUT @4,A%
                                             ! WAIT FOR OPC SUBROUTINE
27Ø
28Ø IF A% AND 1% THEN RETURN
                                             ! ", RETURN IF OPC BIT IS 1
29Ø GOTO 27Ø
                                             ! ", STAY IN LOOP IF OPC IS Ø
300 PRINT "All finished!" \END
```

#### 5-52. Wideband AC Module (Option 5700A-03) Gain Calibration

```
10 ! THIS IS A PROGRAM FOR REMOTE WIDEBAND (OPTION -03) GAIN CALIBRATION
20 ! WHICH IS PART OF ROUTINE CALIBRATION IF A WIDEBAND MODULE IS INSTALLED
3Ø !
4Ø REMOTE
5Ø
   PRINT @4, "*CLS ; *SRE 8"
                                             ! ENABLE FAULT TO TRIGGER SRQ
6Ø ON SRO GOTO 8Ø
                                             ! SRO HANDLER
7Ø GOTO 15Ø
                                             ! START MAIN PROGRAM
                                            ! SRQ HANDLER, GET FAULT CODE
8Ø PRINT @4, "FAULT?" \ INPUT @4, A%
90
   IF A% = Ø GOTO 13Ø
                                             ! IF NO FAULT EXIT
100 PRINT @4, "EXPLAIN? ";A% \ INPUT @4, A$ ! GET EXPLANATION
11Ø PRINT "FAULT";A%;"OCCURRED: ";A$
                                            ! DISPLAY EXPLANATION
120 GOTO 80 ! GET NEXT FAULT
                                             ! SERIAL POLL TO CLEAR SP BYTE
13Ø A% = SPL(4%)
14Ø RESUME 42Ø
150 PRINT "Ambient temperature in Celsius"; ! MAIN PROGRAM BEGINS
160 INPUT T
                                             ! GET TEMPERATURE FROM OPERATOR
17Ø PRINT @4, "CAL_TEMP";T
                                             ! SET CAL TEMPERATURE
180 PRINT "Connect the wideband cable to the SENSE binding posts through the"
190 PRINT "50 ohm terminator with shield to LO as shown in the manual."
200 GOSUB 370
                                             ! PAUSE FOR KEY
210 PRINT "Calibrating wideband positive gain, please wait ...."
220 PRINT @4, "CAL WBGAIN PGAIN;*OPC" \ GOSUB 390 ! CALIBRATES POSITIVE GAIN
230 PRINT "Reverse the polarity at the SENSE binding posts."
24Ø GOSUB 37Ø
                                             ! PAUSE FOR KEY
250 PRINT "Calibrating wideband negative gain, please wait ..."
26Ø PRINT @4, "CAL WBGAIN NGAIN;*OPC" \ GOSUB 39Ø! CALIBRATES NEGATIVE GAIN
270 PRINT "Wideband gains calibration finished. Print a report? [y, n]"
280 INPUT A$ \ IF LEFT(A$,1) = "N" OR LEFT(A$,1) = "n" GOTO 310
290 PRINT "Set up the peripheral device." \setminus GOSUB 370
300 PRINT "Printing . . ." \ PRINT @4, "CAL PR CHECK;*OPC" \ GOSUB 390
310 PRINT "Store or discard the constants? [s, d]" \setminus INPUT A$
320 IF LEFT(A$,1)="D" OR LEFT(A$,1)="d" GOTO 420
330 PRINT "Set the CALIBRATION switch to ENABLE" \ GOSUB 370
340 PRINT "Saving the constants in memory . . ."
35Ø PRINT @4,"CAL WBGAIN STORE;*OPC" \ GOSUB 39Ø ! SAVE THE CONSTANTS
360 PRINT "Set the CALIBRATION switch to NORMAL" \ GOSUB 370 \ GOTO 420
37Ø PRINT "Press RETURN to continue"
                                            ! PAUSE FOR OPERATOR SUBROUTINE
38Ø INPUT A$ \ RETURN
                                             ! `
39Ø PRINT @4, "*ESR?"\ INPUT @4,A%
                                            ! WAIT FOR OPC SUBROUTINE
400 IF A% AND 1% THEN RETURN
                                            ! ", RETURN IF OPC BIT IS 1
                                             ! ", STAY IN LOOP IF OPC IS Ø
410 GOTO 390
420 PRINT "All finished!" \ END
```

#### 5-53. Using \*OPC?, \*OPC, and \*WAI

The \*OPC?, \*OPC, and \*WAI commands let you maintain control of the order of execution of commands that could otherwise be passed up by subsequent commands.

If you had sent an OUT command, you can check if the output has settled by sending the query \*OPC?. As soon as the OUT command has completed (output settled), a 1 appears in the output buffer. You should always follow a \*OPC? command with a read command (for example, in BASIC, "INPUT @4, A"). The read command causes program execution to pause until the addressed instrument responds. The following sample program shows how you can use \*OPC?

1Ø PRINT @4, "OUT 1ØØV,1KHZ;OPER; \*OPC?" ! 57ØØA ADDRESS IS 4
2Ø INPUT @4, A ! READ THE "1" FROM THE 57ØØA
3Ø !PROGRAM HALTS HERE UNTIL A "1" IS PUT INTO THE OUTPUT BUFFER
4Ø PRINT "OUTPUT SETTLED"

The \*OPC command is similar in operation to the \*OPC? query, except that it sets bit 0 (OPC for "Operation Complete") in the Event Status Register to 1 rather than sending a "1" to the output buffer. One simple use for \*OPC is to include it in a program in order for it to generate an SRQ (Service Request). Then an SRQ handler written into the program can detect the operation complete condition and respond appropriately. You can use \*OPC similarly to \*OPC?, except your program must read the ESR to detect the completion of all operations. The following sample program shows how you can use \*OPC.

```
      10
      REMOTE

      20
      PRINT @4, "OUT 100V,10HZ;*OPC"
      ! 5700A ADDRESS IS 4

      30
      PRINT @4, "*ESR?"
      ! PUT THE ESR BYTE IN BUFFER

      40
      INPUT @4, A%
      ! READ THE ESR BYTE

      50
      IF (A% AND 1%) = 0% GOTO 30
      ! TRY AGAIN IF NO OPC

      60
      PRINT "OUTPUT SETTLED"

      70
      END
```

The \*WAI command causes the calibrator to wait until any prior commands have been completed before continuing on to the next command, and takes no other action. Using \*WAI is a convenient way to halt operation until the command or commands preceding it have completed. The following sample program shows how you can use \*WAI.

```
      10
      REMOTE

      20
      PRINT @4, "OUT 100V,10HZ;*WAI"
      ! 5700A ADDRESS IS 4

      30
      PRINT @4, "OUT?"
      ! READ THE OUTPUT VALUE

      40
      INPUT @4, A$,B$,C$
      ! A$ CONTAINS THE OUTPUT VALUE

      50
      PRINT "OUTPUT SETTLED"

      60
      PRINT "OUTPUT IS: ";A$;B$;" at ";C$

      70
      END
```
#### 5-54. Writing an SRQ and Fault Handler

It is good practice to include fault (error) handling routines in your applications. The following sample Fluke 1722A Basic program lines show a method for halting program execution on occurrence of an SRQ (Service Request) on the bus, checking to see if the calibrator is the source of the SRQ, retrieving its fault messages, and acting on the faults. You should modify and extend this code as necessary for your application.

```
1Ø
      INIT PORTØ
                                        ! IFC THE BUS
2Ø
     CLEAR PORTØ
                                        ! DCL THE BUS
      ! INITIALIZE THE 5700A SRQ HANDLER
ЗØ
40
     PRINT @4, "*SRE 8"
                                        ! ENABLE STB.EAV (FAULT AVAILABLE)
5Ø
     ON SRQ GOTO 1100
                                      ! INSTALL SRQ HANDLER
6Ø
     ! BODY OF THE APPLICATION GOES HERE
1100 ! BUS SRQ HANDLER
111Ø CLEAR PORTØ
1120 IF (SPL(4) AND 64) THEN GOSUB 1200 ! IF (STB.RQS) CALL 5700A SRQ
1130 ! TEST OTHER DEVICES RQS BITS IF DESIRED
114Ø RESUME
1200 ! 5700A SRQ HANDLER
1210 IF (SPL(4) AND 8) THEN GOSUB 1300 ! IF (STB.EAV) CALL FAULT HANDLER
1220 ! TEST OTHER STB BITS IF DESIRED
1299 RETURN
1300 ! 5700A STB.EAV (FAULT) HANDLER
1310
                                       ! DO {
132Ø PRINT @4, "FAULT?"
                                       ! READ AND CLEAR 5700A FAULT
133Ø INPUT @4, E%
                                      ! READ IN THE FAULT NUMBER
134Ø PRINT @4, "EXPLAIN? ";E%
                                      ! GET THE EXPLANATION STRING
                                      ! READ IN THE EXPLANATION STRING
135Ø INPUTLINE @4, E$
                                       !
136Ø PRINT E%,E$
                                            PRINT USEFUL MESSAGE
1370 IF (E% <> 0) THEN GOTO 1320 ! } UNTIL (NO MORE FAULTS)
1380 PRINT "PLEASE FIX THE SOURCE OF THESE FAULTS BEFORE CONTINUING"
139Ø STOP
                                    !OTHER COMMANDS FOR YOUR APPLICATION
1399 RETURN
```

## 5-55. Emulating a Fluke 5100B or 5200A Calibrator

The 5700A/5720A Series II can be set to respond to either 5100B or 5200A remote commands by selecting the appropriate emulation mode. These emulation modes permit replacing either the 5100B or 5200A within an existing system without extensive reprogramming, although some minor alterations in the software may be necessary to accommodate some hardware differences. These differences are described in this section.

#### 5-56. Entering Emulation Mode

You can set the 5700A/5720A Series II to operate in emulation mode by either sending the remote command (GAL L5100 or GAL L5200), or by selecting the correct menu options at the front panel.

In 1722A BASIC (using the IEEE-488 port) the command statement for activating emulation mode is:

10 PRINT @4, "GAL L5100" OF 10 PRINT @4, "GAL L5200"

Once the calibrator receives this command, you can run remote programs written for the 5100B or 5200A (depending on which emulation mode you selected) and the calibrator will respond as if it were the instrument it is emulating.

To activate emulation mode from the front panel, follow these steps (for more details refer to "Bus Setup Procedure" at the beginning of this chapter).

1. From the Setup Menu, press "Instmt Setup", then "Remote Port Setup." The Remote Port Setup menu appears as shown below:

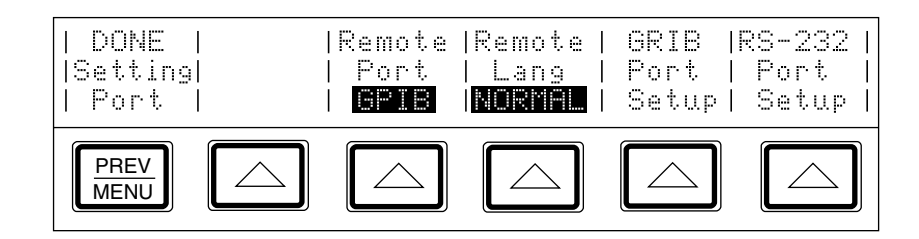

2. Press the softkey under "Remote Lang" until "5100" or "5200" appear. For example, if you are selecting 5100B emulation, the menu appears as follows:

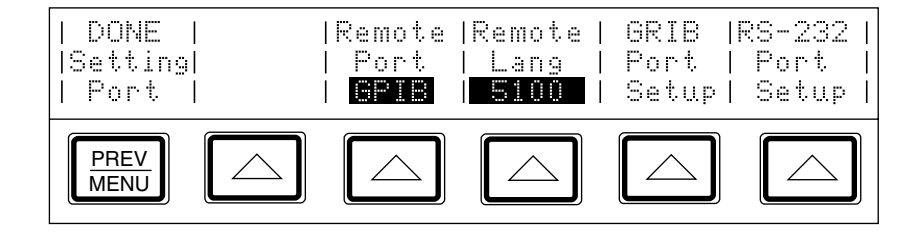

Once you change the setting of the remote language, the new setting is stored in nonvolatile memory, and remains as the power-up default selection until it's changed again in the Setup Menus.

#### 5-57. Exiting Emulation Mode

When the calibrator is in 5100B or 5200A emulation mode, you can return back to the normal IEEE-488 remote operating mode by sending this statement:

```
1Ø PRINT @4, "~"
```

The tilde symbol (~) is the emulation mode command that complements the GAL (Go to Alternate Language) Command in the normal remote mode.

#### 5-58. The 5720's Display During Emulation

While emulating the 5100B or the 5200A in Local control mode, the 5700A/5720A Series II displays the same output types and amplitudes as the instrument it's emulating. However, the displays shown on a 5100B or 5200A during remote operation are not duplicated on the 5700A/5720A Series II.

## 5-59. 5100B Emulation

This section describes all characteristics of the 5700A/5720A Series II that need to be taken into account when operating under 5100B emulation mode. These features that require attention are due to hardware differences between the two models, and only require minor programming alterations. The most significant differences are in the Ohms function, and programming examples are provided that illustrate the changes that are necessary to accommodate these differences.

Note

*While in 5100B emulation mode, the 5700A/5720A Series II cannot respond to the tape storage commands, described in Chapter 2 of the* 5101B Operators Manual.

#### 5-60. Local-to-Remote Transitions

The 5700A/5720A Series II automatically changes its operating mode to remote control by responding to the IEEE-488.1 standard, which is in effect as soon as the calibrator receives remote programming commands. During local-to-remote transitions, when the 5100B language is selected, the 5700A/5720A Series II retains all settings that are fully compatible with the 5100B. If a setting has a value that cannot be processed by the 5100B, the 5700A/5720A Series II takes the actions described below.

- If the selected output is beyond the limits of a 5100B range, the output is set to 0 mV dc and a 5100B ERR6 is generated.
- If the selected output falls within a 5100B range, but contains a higher resolution (i.e., more significant digits) than the 5100B can process, the 5700A/5720A Series II rounds the output to the match the resolution of the 5100B.

Once in remote control, the following menu appears on the 5700A/5720A Series II display:

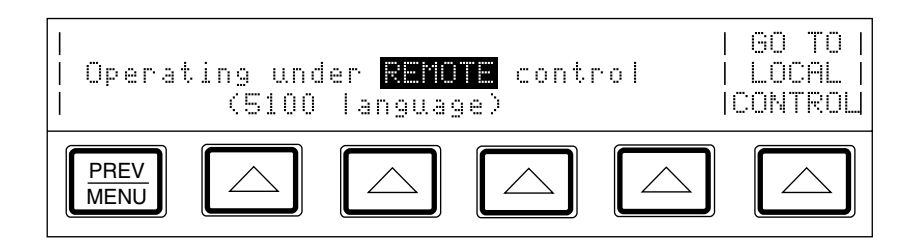

You can return to local operating mode by sending a remote command, or by pressing the softkey under "Go To Local Control." For more information on remote to local transitions, refer to "Remote to Local State Transitions" earlier in this chapter.

#### 5-61. Current Output Location

The ensure that the current output is available at the OUTPUT binding posts, set the current output location on the 5270A to NORMAL. If the current output location is set to AUX, the current will be available at the AUX CURRENT OUTPUT binding post, even during 5100B emulation.

#### 5-62. Differences in the 5700A/5720A Series II and 5100B Ohms Function

There are some differences in the operation of the ohms function between the 5100B and the 5700A/5720A Series II. The 5100B generates nominal ohms values: if you request 100 $\Omega$ , the 5100B sources 100 $\Omega$  as closely as it can. In the 5700A/5720A Series II, if you request 100 $\Omega$ , the 5700A/5720A Series II sources a characterized value that is close to 100 $\Omega$ , and displays that characterized value. If the remote controller edits the resistance output, the edited value appears on the lower portion of the output display.

As with the 5100B, the GZ? command recalls the nominal resistance value. Included in the 5700A/5720A Series II emulator is a new recall option, GO, which returns the characterized ohms value for the present output. For an example of using the GO command, see the program example under the next heading.

#### 5-63. Ohms Remote Program Modifications for 5100B Emulation

The following example programs illustrate the conversions that are required for running a 5100B resistance program on a 5700A/5720A Series II in 5100B emulation mode. Without these modifications, the 5700A/5720A Series II will still operate as a 5100B emulator, but the resistance accuracy is only the 5700A/5720A Series II tolerance to nominal, which is less accurate than a 5100B.

The shaded lines in these 5100B resistance programs are those that need to be modified in order for the programs to run on a 5700A/5720A Series II in 5100B emulation mode.

```
5
    REM ORIGINAL 5100B PROGRAM
10 REM THIS PROGRAM SETS THE 5100B TO 10 KQ, READS THE VALUE OF A
20 REM FLUKE 8505A DMM AND CALCULATES THE ERROR.
   RF = 10000.0
ЗØ
40 TNTT PORT Ø
                                    ! CLEAR THE INTERFACE (SENDS DCL)
5Ø CLEAR PORT Ø
                                   ! SET THE 5700A TO ITS POWER-UP STATE
6Ø PRINT @1,"ZTØ"
                                   ! SET 8505 TO OHMS EXT TRIGGER
70
   PRINT @4, RF;"Z,N"
                                   ! SET THE 5100B TO 10KQ, OPERATE
8Ø WAIT 2000
                                   ! WAIT FOR OUTPUT TO SETTLE
9Ø PRINT @1, "?" \ INPUT @1,R
                                   ! TRIGGER AND READ THE 8505A
                                ! COMPUTE ERROR IN PPM
100 ER = ABS(RF-R)/RF * 1E6
110 PRINT "EXPECTED ";RF
                                    ! PRINT RESULTS
12Ø PRINT "MEASURED ";R
                                    ! "
13Ø PRINT "ERROR"; ER; "PPM"
                                    ! "
    REM PROGRAM FOR A 5700A EMULATING A 5100B
5
10 REM THIS PROGRAM SETS THE 5100B TO 10 KQ, READS THE VALUE OF A
20 REM FLUKE 8505A DMM AND CALCULATES THE ERROR.
30
   RF = 10000.0
4Ø INIT PORT Ø
                                    ! CLEAR THE INTERFACE (SENDS DCL)
5Ø CLEAR PORT Ø
                                   ! SET THE 5700A TO ITS POWER-UP STATE
6Ø PRINT @1,"ZTØ"
                                    ! SET 8505 TO OHMS EXT TRIGGER
   PRINT @4, RF;"Z,N"
                                    ! SET THE 5100B TO 10KO, OPERATE
70
8Ø PRINT @4,"Y1GZ?"
                                   ! GET ACTUAL OHMS VALUE
9Ø INPUT @4,RA
                                   ! "
100 WAIT 2000
                                    ! WAIT FOR OUTPUT TO SETTLE
11Ø PRINT @1, "?" \ INPUT @1,R
                                    ! TRIGGER AND READ THE 8505A
12Ø ER = ABS(RA-R)/RA * 1E6 ! COMPUTE ERROR IN PPM
130 PRINT "EXPECTED ";RF
                                    ! PRINT RESULTS
                                    ! "
14Ø PRINT "ACTUAL ";RA
150 PRINT "MEASURED ";R
                                    ! "
16Ø PRINT "ERROR"; ER; "PPM"
                                    ! "
```

## 5-64. 5200A Emulation

Due to hardware differences between the 5200A and the 5700A/5720A Series II, there are some differences in characteristics, most notably the calibrator's behavior at certain voltage and frequency levels. All differences are described in this section.

#### 5-65. Local-to-Remote Transitions

The 5700A/5720A Series II automatically changes its operating mode to remote control by responding to the IEEE-488.1 standard, which is in effect as soon as the calibrator receives remote programming commands. There are no hard switches to change when switching modes, as there are on the 5200A. Once in remote control during 5200A emulation, the following menu appears on the 5700A/5720A Series II's display:

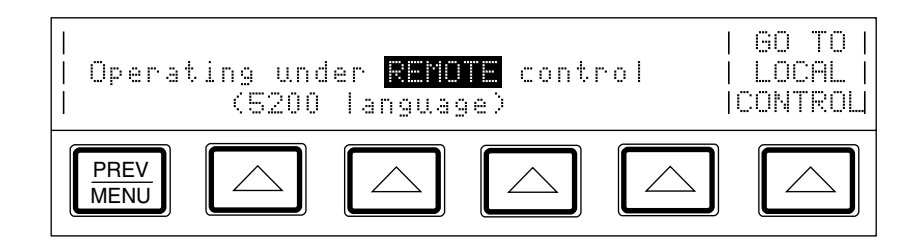

To return to local operating mode, either send the remote programming command or press the softkey under "Go To Local Control." This procedure is a change from the 5200A, which returns to local operation when the hard switch is changed back to the position that initiates local operation. The configuration of the other hard switches on the 5200A's front panel determine the output's configuration when the 5200A returns to local operating mode and, if it's necessary, the 5200A's output changes to match the hard switches. When the 5700A/5720A Series II returns to local control it does not change its output.

For more information on remote to local transitions, see "Remote to Local State Transitions" earlier in this chapter.

#### 5-66. Voltage and Frequency Ranges

The 5700A/5720A Series II voltage and frequency sourcing capabilities should be taken into account during 5200A emulation mode, since there are differences from the 5200A that may have an effect on programs that were written for the 5200A. Before you run your 5200A programs on the 5700A/5720A Series II be sure you review the differences described below so that you can modify your programs if necessary and ensure a trouble-free transition to the 5700A/5720A Series II.

• Voltage Limits

Unlike the 5200A, the 5700A/5720A Series II cannot source voltages between 100  $\mu$ V and 220  $\mu$ V. Furthermore, the 5700A/5720A Series II resets to 220  $\mu$ V @ 1 kHz when commanded to do so with a 5200A reset command. Voltages below 220  $\mu$ V will generate an error message on the 5700A/5720A Series II.

The 5700A/5720A Series II does not require a boost amplifier for sourcing voltages between 120V and 1100V, as the 5200A does. If the Operate command is received while in this voltage range, the 5700A/5720A Series II follows the command and enters operating mode, whereas the 5200A remains in standby.

• Voltage Range Boundaries

The voltage range boundaries in the 5700A/5720A Series II are different than those in the 5200A; therefore any discontinuities that can occur at voltage range boundaries will now appear at a different voltage. If you compensate for these discontinuities in your programs, you may wish to determine the new boundaries so that you can modify your programs accordingly.

Some examples of the difference in the voltage ranges are as follows: The 5200A sources 11.99999V in the 10V range, and 12V in the 100V range; the 5700A/5720A Series II sources 21.99999V in the 22V range, and 22V in the 220V range.

• Frequency Limits

Unlike the 5200A, the 5700A/5720A Series II cannot source frequencies between 1.1000 MHz and 1.1999 MHz. Instead, the 5700A/5720A Series II generates an out-of-range-error for all frequencies above 1.1000 MHz.

• Programming Values Outside the Volt-Hertz Capability

If you program a voltage or frequency that is outside the volt-hertz capability of the 5700A/5720A Series II, you will receive an out-of-range error. This is a change from the 5200A, which remains in operating mode and compensates for out-of-range values by maintaining the existing frequency, and reducing the voltage to the maximum the calibrator can source.

A graph displaying the volt-hertz capability is provided in the Specifications for AC Voltage. Refer to Chapter 1 for the 99%-level specifications, and to Appendix D for the 95%-level specifications.

#### 5-67. Rounding Numeric Entries

When a number is entered that is longer than the resolution of the 5700A/5720A Series II, the entry is rounded to the next highest value, whereas the 5200A truncates the entry. For example, the entry 119.999999V is rounded to 120.0000V in the 5700A/5720A Series II, but is truncated to 119.99999V in the 5200A.

#### 5-68. Settling Times

The 5700A/5720A Series II and the 5200A have different settling times. The 5700A/5720A Series II uses the SETTLING bit for all programming commands; the 5200A used the SETTLING bit only for voltage and frequency commands. After a GPIB command has been received, the 5700A/5720A Series II can take up to 60 ms to set the SETTLING bit.

To determine if the 5700A/5720A Series II has settled, check the SETTLING bit in either the serial poll status byte, or in the status message.

#### 5-69. Programming External Sensing

The 5700A/5720A Series II has some similarities to the 5200A when handling external sensing. You can still program external sensing at any output, and the external sensing feature automatically turns on and off as the output goes in and out of range, until external sense is explicitly turned off in your program. However, when programming external sense, you should take the following differences into account:

- Unlike the 5200A, the 5700A/5720A Series II cannot use external sense between 100 mV and 220 mV.
- If external sense is enabled and there is no signal at the SENSE terminals, an error condition occurs. The 5720A responds to this error condition by reverting to standby mode and generating a limit error. The 5200A remains in operating mode when this condition occurs; it does not report an error.

#### 5-70. Overload Conditions

When an overload condition occurs, both the 5200A and the 5270A calibrators generate a limit error. This limit error causes the 5700A/5720A Series II to revert to standby mode, unlike the 5200A, which remains in operating mode when overload occurs.

#### 5-71. Phase Lock Errors

If the phase lock is enabled, but the signal cannot be locked at the PHASE LOCK terminal, an error condition occurs. The 5700A/5720A Series II responds to this error condition by reverting to standby mode and generating a limit error. The 5200A remains in operating mode when this error occurs; it does not report an error.

## Chapter 6 Using the RS-232C Serial Interface

#### Title

#### Page

| 6-1. | Introduction                                   | 6-3 |
|------|------------------------------------------------|-----|
| 6-2. | RS-232C Interface Specifications               | 6-3 |
| 6-3. | Setting Up and Connecting the Serial Interface | 6-4 |
| 6-4. | Printing Calibration Reports                   | 6-6 |
| 6-5. | Calibration Shift Results                      | 6-6 |
| 6-6. | Calibration Check Shift Results                | 6-7 |
| 6-7. | Generating a Printout                          | 6-8 |

## 6-1. Introduction

This chapter describes how to set up the RS-232C interface for remote control using protocol similar to IEEE-488, or to print or transmit data from the calibrator. After you set up the interface for remote control, refer to Chapter 5 for full details of remote operation. This chapter provides all details on printing or transmitting data.

The calibrator's RS-232C interface is designed in accordance with EIA (Electronic Industries Association) standard RS-232C. Through its RS-232C interface, the calibrator can be remotely controlled, and it can transmit its internal calibration constant values and other information to a printer, video-display terminal, or host computer.

## 6-2. RS-232C Interface Specifications

The RS-232C interface is configured as DTE (Data Terminal Equipment). A null-modem cable with two female 25-pin subminiature D connectors must be used to connect the calibrator to other DTE (Data Terminal Equipment) such as printers, video-display terminals, or computers. Recommended cables are Fluke accessories Y1702 or Y1703.

The pinout for the calibrator's RS-232C Connector is shown in Figure 6-1. The choices available and the defaults for all programmable interface parameters are shown in Table 6-1.

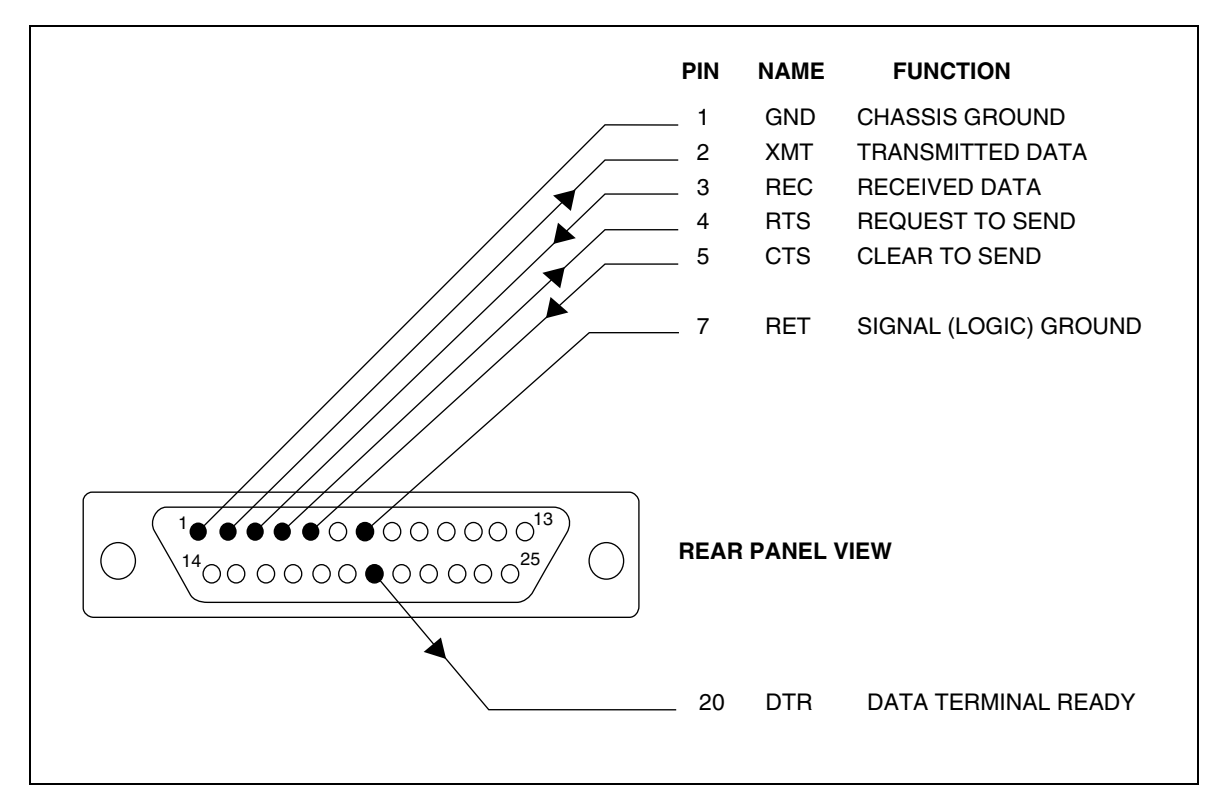

Figure 6-1. RS-232C Connector Pinout

| Parameter         | Choices                                         | Default Setting |
|-------------------|-------------------------------------------------|-----------------|
| Data Bits         | 7 or 8                                          | 8               |
| Stop Bits         | 1 or 2                                          | 1               |
| Flow Control      | Ctrl S/Ctrl Q, (XON/XOFF), RTS, or none         | Ctrl S/ Ctrl Q  |
| Parity Checking   | Odd, even, or none                              | None            |
| Baud Rate         | 110, 300, 600, 1200, 2400, 4800, 9600, or 19200 | 9600            |
| Timeout Period    | 0 to 30 seconds                                 | 0 (no timeout)  |
| EOL (End of Line) | CR, LF, or CR LF                                | CRLF            |
| EOF (End of File  | Any two ASCII characters                        | No characters   |

Table 6-1. RS-232C Interface Parameter Choices

## 6-3. Setting Up and Connecting the Serial Interface

Refer to the specifications for your peripheral device, and proceed as follows to set up the serial interface for your application:

- 1. Turn off the power. Connect an RS-232C null-modem cable such as Fluke accessory Y1702 or Y1703 to the rear panel RS-232C connector and to the peripheral device.
- 2. Power up the calibrator.
- 3. Press the following sequence of softkeys:

"Setup Menus" → "Instmt Setup" → "Remote Port Setup" → "RS-232 Port Setup"

The display changes to:

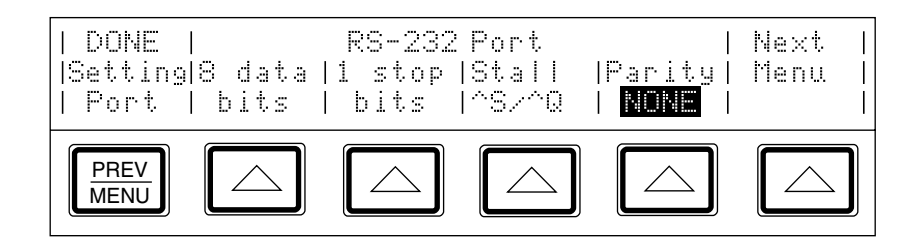

- 4. Set the number of data bits with the "data bits" softkey.
- 5. Set the number of stop bits with the "stop bits" softkey.
- 6. Select a method of stall control with the "Stall" softkey.
- 7. Select the parity mode with the "Parity" softkey.

8. Press the "Next menu" softkey. The display changes to:

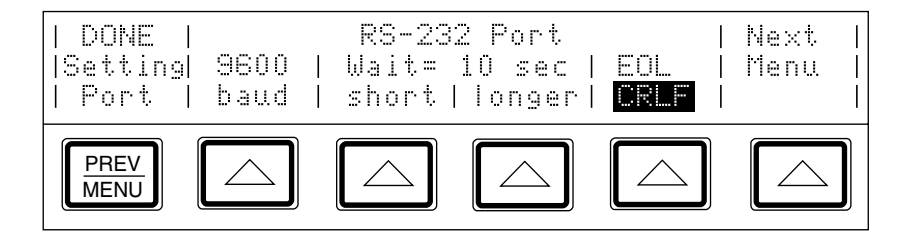

- 9. Set the baud rate with the "baud" softkey.
- 10. Set the timeout period with the "shorter" or "longer" softkey. (Timeout is the length of time the calibrator waits before aborting the current process after receiving a flow control command, and is programmable between 0 to 30 seconds. A setting of 0 causes the calibrator to wait forever after receiving a stall command.)
- 11. Press the "EOL" softkey to set the EOL (End Of Line) character to either CR, LF, or the string CR LF.
- 12. Press the "NEXT menu" softkey. The display changes to:

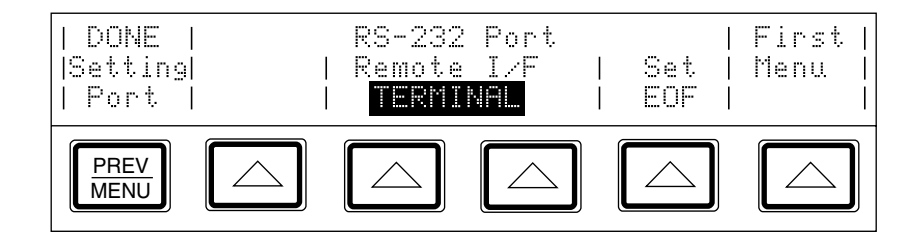

13. This step needs to be done only if you are setting up the interface for remote control of the calibrator. Press one of the softkeys under "Remote I/F" to set the label to "Terminal" or "Computer."

"Terminal" sets the remote port to expect a human operator to be using a terminal attached to the RS-232C port to control the calibrator. This setting has the same effect as specifying TERM in the SP SET remote command parameter string.

"Computer" sets the remote port to expect a computer to be controlling the calibrator over the RS-232C port. This setting has the same effect as specifying "COMP" in the SP\_SET remote command parameter string.

14. To designate a character or character string as the EOF (End Of File) character, press the "EOF" softkey. The display changes to:

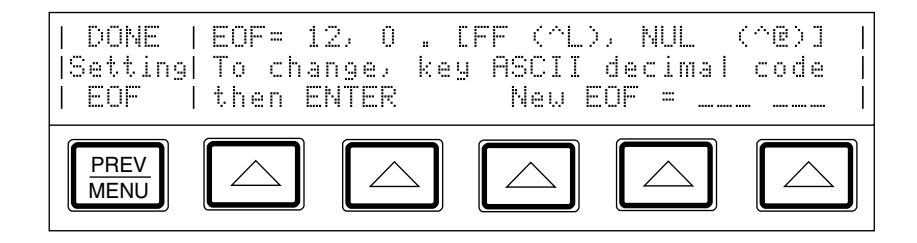

- 15. Enter the decimal code of the ASCII character(s) designated as EOF. (Appendix C contains a table of ASCII codes.) Verify that your selection is correct as shown on the display.
- 16. To exit the setup menus, press PREV five times.

## 6-4. Printing Calibration Reports

Calibration reports are available for calibration check and calibration. The following paragraphs describe what you can print and how to do it.

Note

Reports can only be printed through the serial port when it is not being used as the remote control port. (They can be printed through the IEEE-488 port.)

#### 6-5. Calibration Shift Results

The Calibration Shift Results printout presents all adjustments made to stored zero-offset and gain constants, as a result of any drift detected at the most recent calibration. The printout contains the following information:

- Heading containing the date, time, and user report string
- Modules present (installed or attached)
- Most recent calibration dates and temperatures
- Space for recording information about external standards used
- Values of externally calibrated internal references
- DC voltage output shifts for each range
- AC voltage output shifts for each range
- Current output shifts for each range (ac and dc)
- Resistance shifts for each value
- 5725A Amplifier output shifts (if attached)
- Wideband AC Module (Option 5700A-03) output shifts (if installed)

#### 6-6. Calibration Check Shift Results

The Calibration Check Shift Results printout present changes in the magnitude of self correction generated by calibration check. Calibration check uses internal standards rather than external standards as the basis for comparison, and does not make permanent changes to calibration constants. Chapter 1 describes how to use calibration check to develop a performance history. The printout contains the following information:

- Heading that shows the date, time, and user report string
- Modules present (installed or attached)
- Most recent calibration dates and temperatures
- Values of externally-calibrated internal references
- DC voltage output shifts for each range
- AC voltage output shifts for each range
- AC and dc current output shifts for each range
- Resistance shifts for each value
- 5725A Boost Amplifier output shifts (if attached)

#### 6-7. Generating a Printout

Follow the procedure below to generate a printout of calibration shift result. Make sure the serial interface is configured for compatibility with your peripheral device and is attached with an RS-232C cable. The output will be paginated for a 66-line page.

1. Press the "Setup Menus" softkey; then press the "Cal" softkey. The calibration menu appears as shown below.

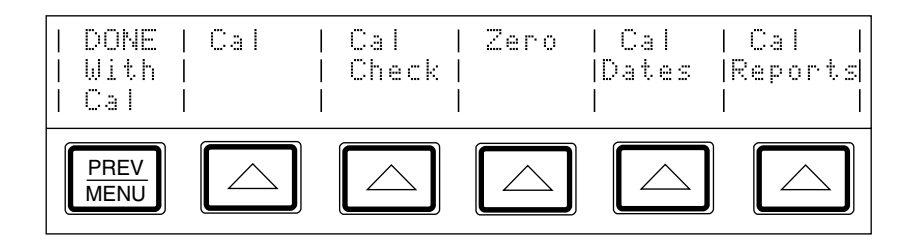

2. Press the "Cal Reports" softkey. The calibration reports menu appears as shown.

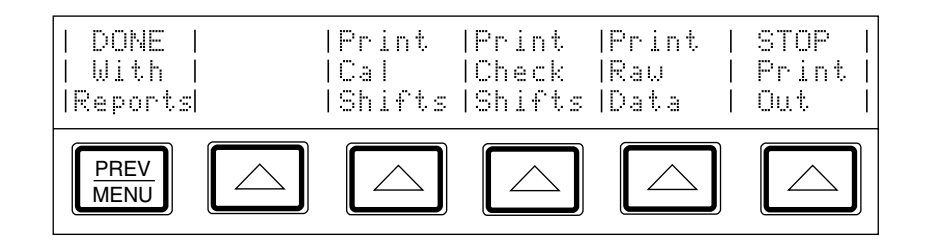

- 3. Select one of the following softkeys to generate the printout you prefer:
  - To print the main output calibration shift results press the "Print Cal Shifts" softkey (see Figure 6-2).
  - To print the calibration check shift results, press the "Print Check Shifts" softkey.
  - To print raw calibration constant data as shown in Figure, press the "Print Raw Data" softkey.

If you have difficulty generating the printout, make sure the correct cable is attached to the peripheral device, and the interface parameters are set to the correct values. If the input buffer of the peripheral device fills, and the device sends the calibrator a stall command, the calibrator will stop sending data and will start a timer. If the timeout period expires, printing is aborted and the following message appears on the display:

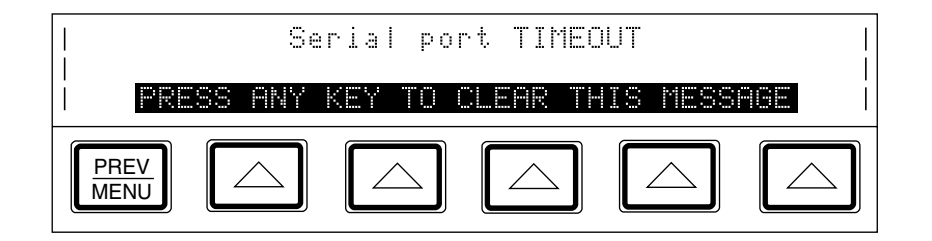

To remove the message, press any key.

The output is paginated with Line Feed characters to format a 66-line page.

|                                           |                        |                            |               |             | ~~~~          |
|-------------------------------------------|------------------------|----------------------------|---------------|-------------|---------------|
| FLUKE CORPORATION 1<br>PRINTED ON 12/14/9 | ) s/n<br>5 AT 14:04:24 | 1824760 <b>(2</b><br>5720A | ) 5720A O     | UTPUT CALIE | BRATION (3)   |
|                                           |                        | ODILES PRES                |               |             |               |
|                                           |                        |                            |               |             |               |
| Software Revision 0                       | .2+A+* (4)             |                            |               |             |               |
| Switching Matrix                          |                        |                            |               |             |               |
| DC Volt Module                            |                        |                            |               |             |               |
| AC Volt Module                            |                        |                            |               |             |               |
| 220V Module                               | 5)                     |                            |               |             |               |
| 1100V/2A Module                           |                        |                            |               |             |               |
| Current Module                            |                        |                            |               |             |               |
| Ohms Module                               |                        |                            |               |             |               |
| Wideband Module                           |                        |                            |               |             |               |
|                                           |                        |                            |               |             |               |
| AF                                        | RTIFACT CALIBR         | ATION DATES                | AND TEMPERA   | ATURES      |               |
| Specification Inter                       | val:                   | 90day                      | Confide       | nce         | 99%           |
| MAIN OUTPUT: (M                           | ost recent)            | 12/06/88,                  | 22.9 Degree   | s c (6)     |               |
|                                           | (Previous)             | 9/07/88,                   | 23.2 Degree   | s C         |               |
| (Days sinc                                | e last cal)            | 43                         |               |             |               |
| ZERO: (M                                  | ost recent)            | 1/05/89                    |               |             |               |
| (Days sinc                                | e last cal)            | 13                         |               | -           |               |
| WIDEBAND GAIN: (M                         | ost recent)            | 12/06/88,                  | 23.0 Degree   | $s_{C}(7)$  |               |
|                                           | (Previous)             | 9/07/88,                   | 23.3 Degree   | s C         |               |
| (Days sinc                                | e last cal)            | 43                         |               |             |               |
| WIDEBAND FLAT: (M                         | ost recent)            | 12/06/88,                  | 22.9 Degree   | s c (8)     |               |
|                                           | (Previous)             | 9/07/88,                   | 23.3 Degree   | s C         |               |
| (Days sinc                                | e last cal)            | 43                         | -             |             |               |
|                                           |                        | STANDARDS U                | <br>SED       |             |               |
|                                           |                        |                            |               |             |               |
| VOLTAGE                                   |                        |                            | DAIE          | 10.000017   | V             |
| 10 kOhm                                   |                        |                            |               | 10.000124   | $_{kOhm}$ (9) |
| 1 Ohm                                     |                        |                            |               | 1.0000237   | Ohm           |
| OTHER                                     |                        |                            |               |             |               |
|                                           |                        |                            |               |             |               |
| E                                         | EXTERNALLY CAL         | IBRATED INT                | 'ERNAL REFERI | ENCES       |               |
| REFERENCE                                 | Most R                 | ecent                      | Previou       | us Shi      | ft (ppm)      |
| 6.5 V DC Reference                        | 6.5                    | 48268                      | 6.54826       | 58          | 0.00          |
| 13 V DC Reference                         | 13.0                   | 82727                      | 13.08272      | 25          | 0.20          |
| 10 kOhm Reference                         | 1.0                    | 02937                      | 1.00293       | 88          | -0.11 (10)    |
| 1.0 Ohm Resistor                          | 1.00                   | 00967                      | 1.000098      | 30          | -1.32         |
| 1.9 Ohm Resistor                          | 1.89                   | 92432                      | 1.899244      | 6           | -0.72         |
|                                           | (1                     | 1)                         | (12)          |             | (13)          |

Figure 6-2. Calibration Shift Results Printout

| RANCE  | Point | Zero     | Shift      |          | F117 | 1 0/    | rale chi | ft         | Cher         | •            | Shift    |
|--------|-------|----------|------------|----------|------|---------|----------|------------|--------------|--------------|----------|
|        | (15)  | (16      |            |          | rui  | 1 50    | (17)     | LL         | (+/-)        | (18)         | (% spec) |
| 220 mV | +FS   | -0.000   | )20 mV     | -0.00    | 085  | mV      | -3.87    | ppm        | 10.41        | ppm          | -37.18   |
|        | -FS   | -0.000   | )17 mV     | 0.00     | 047  | mV      | 2.12     | ppm        | 10.41        | ppm          | 20.39    |
| 2.2V   | +FS   | 0.00000  | 03 V       | -0.0000  | 011  | v       | -0.48    | mqq        | 6.55         | mqq          | -7.32    |
|        | -FS   | 0.00000  | 06 V       | 0.0000   | 018  | v       | 0.82     | mqq        | 6.55         | mqq          | 12.46    |
| 11V    | +FS   | 0.0000   | 001 V      | 0.000    | 001  | v       | 0.05     | maa        | 5.36         | maa          | 0.85     |
|        | -FS   | 0.0000   | 02 V       | 0.000    | 001  | v       | 0.09     | maa        | 5.36         | maa          | 1.60     |
| 2217   | - FS  | -0 0000  | 01 V       | 0 000    | 005  | v       | 0 21     | <br>       | 5 36         | 77m          | 3 87     |
| 220    | - FS  | 0.0000   | 02 V       | 0.000    | 001  | v       | 0.03     | nom        | 5 36         | nom          | 0.56     |
| 22017  | . 50  | 0.0000   |            | 0.000    | 001  | v<br>77 | 0.05     | ppm        | 5.50<br>C 45 | ppiii        | 14 00    |
| 2200   | +F5   | -0.000   | 06 V       | 0.00     | 020  | V       | 1.20     | ppin       | 6.45         | ррш          | 14.08    |
|        | -     | -0.000   | 103 V      | -0.00    | 028  | v       | -1.26    | ppm        | 6.45         | ррш          | -19.45   |
| 1100V  | +FS   | -0.00    | 02 V       | -0.0     | 001  | V       | -0.09    | ppm        | 8.55         | ppm          | -1.01    |
|        | -FS   | -0.00    | 001 V      | -0.0     | 001  | V       | -0.05    | ppm        | 8.55         | ppm          | -0.53    |
|        |       |          |            | AC VOLTA | AGE  | OUT     | PUT SHII | <br>FTS    |              |              |          |
|        |       |          |            |          |      |         |          |            |              |              |          |
| RANGE  | Poin  | t(20)    |            | Full     | . Sc | ale     | Shift    |            | S            | pec          | Shift    |
|        |       |          |            |          |      |         |          |            | (+           | /-)          | (% spec) |
| 2.2 mV |       | FS       | -          | 0.000018 | mV   |         | -0.0008  | olo        | 0.           | 24 %         | -0.34    |
|        | 20    | 0.00 kHz | z –        | 0.000013 | mV   |         | -0.0006  | 010        | 0.           | 24 %         | -0.24    |
|        | 50    | 0.00 kHz | z –        | 0.000017 | mV   |         | -0.0008  | 010        | 0.           | 26 %         | -0.30    |
|        | 100   | 0.00 kHz | z –        | 0.000017 | mV   |         | -0.0008  | 00         | 0.           | 45 %         | -0.17    |
|        | 119   | 0.99 kHz | z –        | 0.000018 | mV   |         | -0.0008  | olo        | 0.           | 80 %         | -0.10    |
|        | 0.1   | .200 MH2 | z –        | 0.000019 | mV   |         | -0.0009  | 010        | 0.           | 80 %         | -0.11    |
|        | 0.2   | 2000 MH2 | z –        | 0.000041 | mV   |         | -0.0019  | 010        | 0.           | 80 %         | -0.23    |
|        | 0.3   | 000 MH:  | z –        | 0.000008 | mV   |         | -0.0003  | olo        | 0.           | 80 %         | -0.04    |
|        | 0.4   | 000 MH2  | <u>z</u> – | 0.000002 | mV   |         | -0.0001  | 50         | 1.           | 53 %         | -0.01    |
|        | 0.5   | 0000 MH2 | Z          | 0.000028 | mv   |         | 0.0013   | 8          | 1.           | 53 %         | 0.08     |
|        | 0.6   |          | -          | 0.000007 | 111V |         | 0.0003   | 6<br>0.    | 1.           | 69 8         | 0.02     |
|        | 0.7   |          | 2          | 0.000021 | mV   |         | 0.0010   | ъ<br>9     | 1.           | 69 8         | 0.06     |
|        | 0.0   | 0000 MH2 | 2<br>7     | 0.000021 | mV   |         | 0.0009   | ъ<br>9-    | 1            | 69 %<br>69 % | 0.08     |
|        | 1 0   | 0000 MH  | -<br>z     | 0.000031 | mV   |         | 0 0015   | 0<br>0     | 1            | 69 %         | 0.00     |
|        | 1.1   | .000 MH; | 2          | 0.000036 | mV   |         | 0.0016   | 0          | NO SI        | PEC          | 0.00     |
|        | 1.1   | .999 MH2 | -          | 0.000042 | mV   |         | 0.0019   | 00         | NO SI        | PEC          | 0.00     |
| 22 m∏  |       | FS       |            | -0 00008 | m₩   |         | -3 48    | nnm        | 382          | 73 nnm       | -0.91    |
| IIIV   | 20    | .00 kH:  | Z          | -0.00009 | mV   |         | -3.90    | ppm<br>mqq | 382          | 73 ppm       | -1.02    |
|        | 50    | ).00 kH: | Z          | -0.00004 | mV   |         | -1.70    | maa        | 642          | 73 mag       | -0.26    |
|        | 100   | 0.00 kH: | Z          | -0.00004 | mV   |         | -0.0002  | %          | 0.           | 13 %         | -0.13    |
|        | 119   | .99 kHz  | Z          | 0.00001  | mV   |         | 0.0000   | olo        | 0.           | 19 %         | 0.01     |
|        | 0.1   | .200 MH: | Z          | 0.00002  | mV   |         | 0.0001   | 010        | 0.           | 19 %         | 0.04     |
|        | 0.2   | 2000 MH2 | Z          | 0.00024  | mV   |         | 0.0011   | 00         | 0.           | 19 %         | 0.58     |
|        | 0.3   | 000 MH2  | Z          | -0.00005 | mV   |         | -0.0002  | 00         | 0.           | 19 %         | -0.11    |
|        | 0.4   | 000 MH2  | Z          | -0.00001 | mV   |         | -0.0001  | 010        | 0.           | 31 %         | -0.02    |
|        | 0.5   | 5000 MH2 | Ζ          | 0.00006  | mV   |         | 0.0003   | 010        | 0.           | 31 %         | 0.09     |
|        | 0.6   | 000 MH2  | Z          | 0.00009  | mV   |         | 0.0004   | 010        | 0.           | 47 %         | 0.08     |
|        | 0.7   | 000 MH2  | Z          | -0.00003 | mV   |         | -0.0001  | 010        | 0.           | 47 %         | -0.03    |
|        | 0.8   | 8000 MH: | Ζ          | 0.00022  | mV   |         | 0.0010   | olo        | 0.           | 47 %         | 0.21     |
|        | 0.9   | 000 MH:  | Z          | 0.00033  | mV   |         | 0.0015   | 010        | 0.           | 47 %         | 0.32     |
|        | 1.0   | 0000 MH2 | Z          | 0.00050  | mV   |         | 0.0023   | 010        | 0.           | 47 %         | 0.49     |
|        | 1.1   | .000 MH2 | Ζ          | 0.00024  | mV   |         | 0.0011   | olo        | NO SI        | PEC          | 0.00     |
|        |       | 0.000    | _          | 0 00100  |      |         | 0 0007   |            | NO. 01       | n n n        | 0 00     |

Figure 6-2. Calibration Shift Results Printout (continued)

| 220 mV | FS     |                 | -0.0015   | mV      | -6.93   | ppm     | 145.45 ppm    | -4.76  |
|--------|--------|-----------------|-----------|---------|---------|---------|---------------|--------|
|        | 20.00  | kHz             | -0.0010   | mV      | -4.57   | ppm     | 145.45 ppm    | -3.14  |
|        | 50.00  | kHz             | -0.0015   | mV      | -6.75   | ppm     | 375.45 ppm    | -1.80  |
|        | 100.00 | kHz             | -0.0014   | mV      | -6.51   | ppm     | 936.36 ppm    | -0.69  |
|        | 119.99 | kHz             | -0.0015   | mV      | -0.0007 | olo     | 0.11 %        | -0.60  |
|        | 0.1200 | MHz             | -0.0017   | mV      | -0.0008 | 00      | 0.11 %        | -0.66  |
|        | 0.2000 | MHz             | -0.0039   | mV      | -0.0018 | olo     | 0.11 %        | -1.54  |
|        | 0.3000 | MHz             | -0.0005   | mV      | -0.0002 | 00      | 0.11 %        | -0.19  |
|        | 0.4000 | MHz             | 0.0001    | mV      | 0.0000  | 00      | 0.19 %        | 0.01   |
|        | 0.5000 | MHz             | 0.0031    | mV      | 0.0014  | 00      | 0.19 %        | 0.75   |
|        | 0.6000 | MHz             | 0.0010    | mV      | 0.0005  | olo     | 0.38 %        | 0.12   |
|        | 0.7000 | MHz             | 0.0024    | mV      | 0.0011  | olo     | 0.38 %        | 0.29   |
|        | 0.8000 | MHz             | 0.0023    | mV      | 0.0011  | olo     | 0.38 %        | 0.28   |
|        | 0.9000 | MHz             | 0.0033    | mV      | 0.0015  | olo     | 0.38 %        | 0.40   |
|        | 1.0000 | MHz             | 0.0035    | mV      | 0.0016  | olo     | 0.38 %        | 0.42   |
|        | 1.1000 | MHz             | 0.0038    | mV      | 0.0017  | 010     | NO SPEC       | 0.00   |
|        | 1.1999 | MHz             | 0.0045    | mV      | 0.0020  | 00      | NO SPEC       | 0.00   |
| 2.2V   | FS     |                 | -0.000010 | V       | -4.58   | ppm     | 78.18 ppm     | -5.86  |
|        | 20.00  | kHz             | -0.000005 | V       | -2.22   | ppm     | 78.18 ppm     | -2.84  |
|        | 50.00  | kHz             | -0.000010 | V       | -4.40   | ppm     | 139.09 ppm    | -3.16  |
|        | 100.00 | kHz             | -0.000009 | V       | -4.16   | ppm     | 286.36 ppm    | -1.45  |
|        | 119.99 | kHz             | -0.000010 | V       | -4.46   | ppm     | 508.18 ppm    | -0.88  |
|        | 0.1200 | MHz             | -0.000011 | v       | -5.16   | ppm     | 508.18 ppm    | -1.02  |
|        | 0.2000 | MHz             | -0.000033 | V       | -15.17  | mqq     | mqq 81.802    | -2.98  |
|        | 0.3000 | MHz             | 0.00000   | v       | 0.14    | maa     | maga 81.805   | 0.03   |
|        | 0.4000 | MHz             | 0.000006  | v       | 0.0003  | 8       | 0.13 %        | 0.20   |
|        | 0.5000 | MHz             | 0.000036  | v       | 0.0016  | 0       | 0.13 %        | 1.29   |
|        | 0.6000 | MHz             | 0.000015  | v       | 0.0007  | 9<br>9  | 0.27 %        | 0.26   |
|        | 0 7000 | MH7             | 0 000029  | v       | 0 0013  | 2<br>2  | 0.27 %        | 0.50   |
|        | 0.0000 | MU <sub>7</sub> | 0.000029  | 77      | 0.0013  | \$      | 0.27 8        | 0.30   |
|        | 0.0000 | MU <sub>7</sub> | 0.000029  | v<br>17 | 0.0013  | °<br>9  | 0.27 %        | 0.40   |
|        | 1 0000 | MUG             | 0.000038  | V<br>17 | 0.0017  | ີ<br>ວ  | 0.27 %        | 0.00   |
|        | 1 1000 | MUG             | 0.000040  | V<br>17 | 0.0018  | 5<br>0, | U.27 %        | 0.69   |
|        | 1.1000 | MHZ             | 0.000043  | V       | 0.0020  | б<br>0. | NO SPEC       | 0.00   |
|        | 1.1999 | MHZ             | 0.000050  | v       | 0.0023  | 6       | NO SPEC       | 0.00   |
| 22V    | FS     |                 | 0.00000   | V       | 0.07    | ppm     | 78.18 ppm     | 0.09   |
|        | 20.00  | kHz             | -0.00001  | V       | -0.35   | ppm     | 78.18 ppm     | -0.45  |
|        | 50.00  | kHz             | 0.00004   | V       | 1.85    | ppm     | 139.09 ppm    | 1.33   |
|        | 100.00 | kHz             | 0.00004   | V       | 1.89    | ppm     | 268.18 ppm    | 0.70   |
|        | 119.99 | kHz             | 0.0008    | V       | 3.79    | ppm     | 627.27 ppm    | 0.60   |
|        | 0.1200 | MHz             | 0.00010   | V       | 4.33    | ppm     | 627.27 ppm    | 0.69   |
|        | 0.2000 | MHz             | 0.00032   | V       | 14.40   | ppm     | 627.27 ppm    | 2.30   |
|        | 0.3000 | MHz             | 0.00003   | V       | 1.41    | ppm     | 627.27 ppm    | 0.23   |
|        | 0.4000 | MHz             | 0.00007   | V       | 0.0003  | 010     | 0.15 %        | 0.19   |
|        | 0.5000 | MHz             | 0.00014   | V       | 0.0006  | 00      | 0.15 %        | 0.40   |
|        | 0.6000 | MHz             | 0.00016   | V       | 0.0007  | 00      | 0.32 %        | 0.23   |
|        | 0.7000 | MHz             | 0.00005   | V       | 0.0002  | 00      | 0.32 %        | 0.07   |
|        | 0.8000 | MHz             | 0.00030   | V       | 0.0014  | olo     | 0.32 %        | 0.42   |
|        | 0.9000 | MHz             | 0.00041   | V       | 0.0019  | olo     | 0.32 %        | 0.58   |
|        | 1.0000 | MHz             | 0.00058   | V       | 0.0026  | 00      | 0.32 %        | 0.82   |
|        | 1.1000 | MHz             | 0.00032   | V       | 0.0015  | 00      | NO SPEC       | 0.00   |
|        | 1.1999 | MHz             | 0.00200   | V       | 0.0091  | olo     | NO SPEC       | 0.00   |
| 220V   | FS     |                 | -0.0004   | V       | -1.60   | ppm     | 84.55 ppm     | -1.89  |
|        | 5.000  | kHz             | 0.0013    | V       | 5.81    | ppm     | 84.55 ppm     | 6.88   |
|        | 10.000 | kHz             | 0.0009    | V       | 3.91    | ppm     | 84.55 ppm     | 4.62   |
|        | 20.00  | kHz             | -0.0031   | v       | -13.95  | ppm     | <br>84.55 ppm | -16.50 |
|        | 50.00  | kHz             | -0.0003   | v       | -1.49   | ppm     | 238.18 ppm    | -0.62  |
|        | 100.00 | kHz             | -0.0004   | v       | -1.94   | ppm     | 595.45 ppm    | -0.33  |

Figure 6-2. Calibration Shift Results Printout (continued)

|         | 110 00   | le U er | 0.00     | 010 T          | 7      | 0 0000     | Q.       | 0        | 20 8              | 0 4 0    |
|---------|----------|---------|----------|----------------|--------|------------|----------|----------|-------------------|----------|
|         | 0 1200   | MU-7    | 0.00     | 010 V          | 7      | 0.0000     | 9<br>9   | 0.       | 20 %<br>20 %      | 0.40     |
|         | 0.1200   | MH7     | 0.00     | 010 V<br>040 V | 7      | 0.0009     | 0<br>0   | 0.       | 20 8              | 0.44     |
|         | 0.2000   | MH7     | 0.00     | 142 T          | ,<br>7 | 0.0010     | 0        | 0.       | 20 %              | 3 22     |
|         | 0 4000   | MH7     | 0 01     | 288 T          | 7      | 0 0131     | 9        | 0        | 57 %              | 2 29     |
|         | 0.5000   | MHz     | 0.03     | 266 V          | 7      | 0.0121     | e<br>e   | 0.       | 57 %              | 2.12     |
|         | 0.6000   | MHz     | 0.0      | 506 V          | 7      | 0.0230     | 90       | 1.       | 35 %              | 1.70     |
|         | 0.7000   | MHz     | 0.00     | 513 V          | 7      | 0.0279     | 90<br>10 | 1.       | 35 %              | 2.07     |
|         | 0.8000   | MHz     | 0.05     | 546 V          | 7      | 0.0248     | 90       | 1.       | 35 %              | 1.84     |
|         | 0.9000   | MHz     | 0.05     | 580 V          | 7      | 0.0264     | 010      | 1.       | 35 %              | 1.95     |
|         | 1.0000   | MHz     | 0.0      | 782 \          | 7      | 0.0355     | 00       | 1.       | 35 %              | 2.63     |
| 110077  | FC       |         | 0 (      | 7 00C          | 7      | 0 14       | nnm      | 83       | 61 000            | 0 17     |
| 11000   | 0 3000   | kH7     | -0.0     | 7 000          | 7      | -0.29      | nnm      | 83       | 64 ppm            | -0.35    |
|         | 0.5000   | kHz     | -0.0     | 009 V          | ,<br>7 | -8.54      | maa      | 83.      | 64 ppm            | -10.21   |
|         | 0.7000   | kHz     | -0.0     | 004 V          | 7      | -3.45      | maa      | 83.      | ייקק 20<br>mממ 64 | -4.13    |
|         | 1.0000   | kHz     | -0.0     | V 600          | 7      | -2.41      | ppm      | 83.      | 64 ppm            | -2.88    |
|         |          |         |          |                |        |            |          |          |                   |          |
|         |          |         | DC C     | URRENT         | OUT    | PUT SHI    | FTS      |          |                   |          |
| RANGE   | Point Ze | ero Sh  | ift      | Ful            | ll s   | cale Shi   | .ft      | Spec     | ·                 | Shift    |
|         |          |         |          |                |        |            |          | (+/-     | )                 | (% spec) |
| 220 uA  | +FS -    | 0.0005  | uA -     | 0.0003         | 3 uA   | -1.17      | ppm      | 95.45    | ppm               | -1.23    |
|         | -FS -    | 0.0005  | uA -     | -0.0007        | 7 uA   | -3.15      | mqq      | 95.45    | mqq               | -3.30    |
|         |          |         |          |                |        |            |          |          |                   |          |
| 2.2 mA  | +FS -0.  | 000005  | mA -0.   | .000004        | l mA   | -1.70      | ppm      | 54.55    | ppm               | -3.11    |
|         | -FS -0.  | 000005  | mA -0.   | .000005        | 5 mA   | -2.47      | ppm      | 54.55    | ppm               | -4.53    |
| 22 mA   | +FS -0   | .00005  | mA - 0   | 0.00001        | mA     | -0.63      | mqq      | 54.55    | mqq               | -1.15    |
|         | -FS -0   | .00004  | mA - 0   | 0.00007        | 7 mA   | -3.33      | maa      | 54.55    | maa               | -6.11    |
|         |          |         |          |                |        |            |          |          |                   |          |
| 220 mA  | +FS -    | 0.0005  | mA -     | 0.0005         | 5 mA   | -2.48      | ppm      | 64.55    | ppm               | -3.84    |
|         | -FS -    | 0.0005  | mA -     | -0.0004        | l mA   | -1.82      | ppm      | 64.55    | ppm               | -2.81    |
| 2.2A    | +FS -0.  | 000005  | A -0.    | 000022         | 2 A    | -10.01     | maa      | 93.64    | maa               | -10.70   |
| 2.211   | -FS -0.  | 000005  | A 0.     | 000012         | 2 A    | 5.57       | <br>     | 93.64    | ppm               | 5.95     |
|         | 15 0.    | 000000  |          | 000011         |        | 5157       | ppm      | 55.01    | PP                | 5155     |
|         |          |         | AC C     | URRENT         | OUT    | PUT SHI    | FTS      |          |                   |          |
| RANGE   | Point    |         |          | Full S         | cale   | Shift      |          | S        | pec               | Shift    |
|         |          |         |          |                |        |            |          | (+       | /-)               | (% spec) |
| 220 117 | FC       |         | 0 000    | 117            |        | 0 97       | nnm      | 230      | 91 nnm            | 0 4 2    |
| 220 UA  | 0 5000   | L U z   | 0.000    | uA<br>117      |        | 0.57       | ppili    | 230.     | 01 ppm            | 2 60     |
|         | 1 0000   | LUZ     | 0.002    | uA<br>117      |        | 0.31       | ppili    | 230.     | 01 nnm            | 3.00     |
|         | 1.0000   | КПZ     | -0.000   | uA             |        | -0.40      | ppiii    | 230.     | er bbu            | -0.17    |
|         | ∠.000    | KUZ     | -0.001   | uA             |        | -0.0003    | б<br>о,  | υ.       | ଧି ବ<br>୮୦ ୦      | -0.05    |
|         | 5.000    | KHZ     | 0.000    | uA             |        | 0.0001     | 6        | υ.       | ১১ র              | 0.02     |
|         | 7.000    | KHZ     | -0.001   | uA<br>-        |        | -0.0003    | 8        | 2.       | 26 %              | -0.01    |
|         | 10.000   | кНz     | -0.002   | uA             |        | -0.0008    | o        | 2.       | 26 %              | -0.04    |
| 2.2 mA  | FS       |         | 0.00000  | mA             |        | 0.37       | ppm      | 158.     | 18 ppm            | 0.23     |
|         | 0.5000   | kHz     | 0.00001  | mA             |        | 2.67       | ppm      | 158.     | 18 ppm            | 1.69     |
|         | 1.0000   | kHz     | -0.00001 | mA             |        | -2.48      | ppm      | 158.     | 18 ppm            | -1.57    |
|         | 2.000    | kHz     | 0.00000  | mA             |        | 0.0002     | 00       | 0.       | 17 %              | 0.11     |
|         | 5.000    | kHz     | -0.00001 | mA             |        | -0.0006    | 00       | 0.       | 17 %              | -0.34    |
|         | 7.000    | kHz     | -0.00001 | mA             |        | -0.0002    | 00       | 0.       | 62 %              | -0.04    |
|         | 10.000   | kHz     | -0.00001 | mA             |        | -0.0004    | 00       | 0.       | 62 %              | -0.07    |
|         | _        |         |          | _              |        | <b>_</b> - |          | <b>-</b> |                   |          |
| 22 mA   | FS       | 1 65    | 0.0000   | mA             |        | 1.33       | ppm      | 158.     | 18 ppm            | 0.84     |
|         | 0.5000   | kHz     | 0.0000   | mA             |        | 0.40       | ppm      | 158.     | 18 ppm            | 0.25     |

Figure 6-2. Calibration Shift Results Printout (continued)

|        | 1.0000 | kHz   | 0.0001 r  | nA   | 2.83    | ppm  | 158.18 | ppm  | 1.79  |
|--------|--------|-------|-----------|------|---------|------|--------|------|-------|
|        | 2.000  | kHz   | -0.0000 r | nA   | -0.0002 | 00   | 0.12   | 00   | -0.14 |
|        | 5.000  | kHz   | 0.0000 r  | nA   | 0.0001  | 8    | 0.12   | 00   | 0.08  |
|        | 7.000  | kHz   | -0.0001 r | nA   | -0.0006 | olo  | 0.53   | 00   | -0.11 |
|        | 10.000 | kHz   | -0.0002 r | nA   | -0.0009 | 00   | 0.53   | 00   | -0.16 |
|        |        |       |           |      |         |      |        |      |       |
| 220 mA | FS     |       | -0.000 r  | nA   | -0.35   | ppm  | 348.18 | ppm  | -0.10 |
|        | 0.5000 | kHz   | -0.001 r  | nA   | -2.91   | ppm  | 348.18 | ppm  | -0.83 |
|        | 1.0000 | kHz   | 0.001 r   | nA   | 2.48    | ppm  | 348.18 | ppm  | 0.71  |
|        | 2.000  | kHz   | -0.000 r  | nA   | -2.17   | ppm  | 977.27 | ppm  | -0.22 |
|        | 5.000  | kHz   | -0.001 r  | nA   | -3.48   | ppm  | 977.27 | ppm  | -0.36 |
|        | 7.000  | kHz   | -0.001 r  | nA   | -0.0006 | 00   | 0.49   | 00   | -0.13 |
|        | 10.000 | kHz   | -0.004 r  | nA   | -0.0017 | olo  | 0.49   | olo  | -0.34 |
| 2.2A   | FS     |       | -0.000    | 12 A | -7.81   | നന്ന | 668.18 | നന്ന | -1.17 |
|        | 0 5000 | 1_77_ | 0.000     |      | 0.74    | F F  | 660 10 | P P  | 1 01  |
|        | 0.5000 | KHZ   | -0.0000   | JZ A | -8.74   | ppm  | 668.18 | ppm  | -1.31 |
|        | 1.0000 | kHz   | -0.000    | 01 A | -6.32   | ppm  | 668.18 | ppm  | -0.95 |
|        | 2.000  | kHz   | -0.0000   | 02 A | -10.79  | ppm  | 795.45 | ppm  | -1.36 |
|        | 5.000  | kHz   | -0.0000   | )2 A | -8.13   | ppm  | 795.45 | ppm  | -1.02 |
|        | 7.000  | kHz   | -0.0000   | 03 A | -0.0015 | olo  | 0.91   | 00   | -0.16 |
|        | 10.000 | kHz   | -0.0000   | 04 A | -0.0018 | olo  | 0.91   | olo  | -0.19 |
|        |        |       |           |      |         |      |        |      |       |

RESISTANCE OUTPUT SHIFTS

\_\_\_\_\_

| Point     |      | Ful        | ll Scal | e Shift    |     | Spec<br>(+/-) | Spec<br>(+/-) |        |  |
|-----------|------|------------|---------|------------|-----|---------------|---------------|--------|--|
| 0.0000000 | Ohm  | 0.000000   | Ohm     | 0.00       | Ohm | 0.00          | Ohm           | 0.00   |  |
| 1.0000980 | Ohm  | -0.000013  | Ohm     | -1.32      | ppm | 95.00         | ppm           | -1.39  |  |
| 1.8992446 | Ohm  | -0.000014  | Ohm     | -0.72      | ppm | 95.00         | ppm           | -0.76  |  |
| 9.998777  | Ohm  | 0.00008    | Ohm     | 0.75       | ppm | 28.00         | ppm           | 2.69   |  |
| 18.996369 | Ohm  | -0.000101  | Ohm     | -5.30      | ppm | 26.00         | ppm           | -20.38 |  |
| 99.99425  | Ohm  | -0.00011   | Ohm     | -1.14      | ppm | 17.00         | ppm           | -6.73  |  |
| 189.97922 | Ohm  | -0.00037   | Ohm     | -1.95      | ppm | 17.00         | ppm           | -11.45 |  |
| 0.9999772 | kOhm | 0.000006   | kOhm    | 0.60       | ppm | 12.00         | ppm           | 5.02   |  |
| 1.9000296 | kOhm | -0.000009  | kOhm    | -0.47      | ppm | 12.00         | ppm           | -3.90  |  |
| 10.001505 | kOhm | -0.00001   | kOhm    | -0.07      | ppm | 11.00         | ppm           | -0.65  |  |
| 19.001801 | kOhm | 0.00006    | kOhm    | 0.31       | ppm | 11.00         | ppm           | 2.78   |  |
| 100.01559 | kOhm | -0.00015   | kOhm    | -1.54      | ppm | 13.00         | ppm           | -11.84 |  |
| 190.02896 | kOhm | -0.00005   | kOhm    | -0.26      | ppm | 13.00         | ppm           | -1.97  |  |
| 1.0001901 | MOhm | -0.0000029 | MOhm    | -2.87      | ppm | 18.00         | ppm           | -15.94 |  |
| 1.9003599 | MOhm | -0.0000016 | MOhm    | -0.84      | ppm | 19.00         | ppm           | -4.41  |  |
| 10.002007 | MOhm | -0.000044  | MOhm    | -4.37      | ppm | 37.00         | ppm           | -11.81 |  |
| 19.001915 | MOhm | -0.000038  | MOhm    | -2.00      | ppm | 47.00         | ppm           | -4.25  |  |
| 100.04720 | MOhm | -0.00129   | MOhm    | -12.87     | ppm | 120.00        | ppm           | -10.72 |  |
|           |      | WID        | EBAND C | UTPUT SHI  |     |               |               |        |  |
| RANGE     | Po   | oint       | Ful:    | l Scale Sf |     | Spec          |               | Shift  |  |
|           |      |            |         |            |     |               |               |        |  |

|        |        |     |      |    |          | (+/-)  | (% spec) |
|--------|--------|-----|------|----|----------|--------|----------|
| 1.1 mV | FS     |     | 0.25 | uV | 0.0224 % | 0.44 % | 5.14     |
|        | 1.0000 | kHz | 0.25 | uV | 0.0224 8 | 0.44 % | 5.14     |

Figure 6-2. Calibration Shift Results Printout (continued)

|        | 12.00  | kHz  | 0.25     | uV   | 0.0224  | 00     | 0.44 % | 5.14  |
|--------|--------|------|----------|------|---------|--------|--------|-------|
|        | 100.00 | kHz  | 0.25     | uV   | 0.0224  | 00     | 0.44 % | 5.14  |
|        | 0.5000 | MHz  | 0.25     | uV   | 0.0224  | 00     | 0.44 % | 5.14  |
|        | 1.1999 | MHz  | 0.25     | uV   | 0.0224  | 00     | 0.91 % | 2.47  |
|        | 1.2    | MHz  | -0.32    | υV   | -0.0287 | 0      | 0.91 % | -3.16 |
|        | 2.0    | MU 7 | -0.32    | 1177 | -0 0287 | \$     | 0.91 2 | -3 16 |
|        | 10 0   | MIL  | -0.32    |      | -0.0207 | 0      | 0.91 % | -3.10 |
|        | 10.0   | MHZ  | -0.32    | uv   | -0.0287 | ъ<br>0 | 0.91 % | -3.16 |
|        | 20     | MHZ  | -0.32    | uv   | -0.0287 | 8      | 0.91 % | -3.16 |
|        | 30     | MHz  | -0.32    | uV   | -0.0287 | 6      | 3.30 % | -0.87 |
| 3.3 mV | FS     |      | 0.00070  | mV   | 0.0212  | %      | 0.48 % | 4.42  |
|        | 1.0000 | kHz  | 0.00070  | mV   | 0.0212  | 00     | 0.48 % | 4.42  |
|        | 12.00  | kHz  | 0.00070  | mV   | 0.0212  | %      | 0.48 % | 4.42  |
|        | 100.00 | kHz  | 0.00070  | mV   | 0.0212  | %      | 0.48 % | 4.42  |
|        | 0.5000 | MHz  | 0.00070  | mV   | 0.0212  | %      | 0.48 % | 4.42  |
|        | 1.1999 | MHz  | 0.00070  | mV   | 0.0212  | %      | 0.67 % | 3.16  |
|        | 1.2    | MHz  | -0.00106 | mV   | -0.0322 | %      | 0.67 % | -4.79 |
|        | 2.0    | MHz  | -0.00106 | mV   | -0.0322 | 00     | 0.67 % | -4.79 |
|        | 10.0   | MHz  | -0.00106 | mV   | -0.0322 | %      | 0.87 % | -3.69 |
|        | 20     | MHz  | -0.00106 | mV   | -0.0322 | 00     | 1.07 % | -3.00 |
|        | 30     | MHz  | -0.00106 | mV   | -0.0322 | 00     | 2.07 % | -1.55 |
| 11 mV  | FS     |      | 0.0023   | mV   | 0.0210  | 00     | 0.39 % | 5.43  |
|        | 1.0000 | kHz  | 0.0023   | mV   | 0.0210  | %      | 0.39 % | 5.43  |
|        | 12.00  | kHz  | 0.0023   | mV   | 0.0210  | %      | 0.39 % | 5.43  |
|        | 100.00 | kHz  | 0.0023   | mV   | 0.0210  | %      | 0.39 % | 5.43  |
|        | 0.5000 | MHz  | 0.0023   | mV   | 0.0210  | %      | 0.39 % | 5.43  |
|        | 1.1999 | MHz  | 0.0023   | mV   | 0.0210  | 00     | 0.51 % | 4.08  |
|        | 1.2    | MHz  | -0.0033  | mV   | -0.0302 | %      | 0.51 % | -5.88 |
|        | 2.0    | MHz  | -0.0033  | mV   | -0.0302 | %      | 0.51 % | -5.88 |
|        | 10.0   | MHz  | -0.0033  | mV   | -0.0302 | %      | 0.61 % | -4.92 |
|        | 20     | MHz  | -0.0033  | mV   | -0.0302 | 00     | 0.81 % | -3.71 |
|        | 30     | MHz  | -0.0033  | mV   | -0.0302 | %      | 1.41 % | -2.14 |
| 33 mV  | FS     |      | 0.0065   | mV   | 0.0198  | 00     | 0.33 % | 5.98  |
|        | 1.0000 | kHz  | 0.0065   | mV   | 0.0198  | %      | 0.33 % | 5.98  |
|        | 12.00  | kHz  | 0.0065   | mV   | 0.0198  | 00     | 0.33 % | 5.98  |
|        | 100.00 | kHz  | 0.0065   | mV   | 0.0198  | 00     | 0.33 % | 5.98  |
|        | 0.5000 | MHz  | 0.0065   | mV   | 0.0198  | %      | 0.33 % | 5.98  |
|        | 1.1999 | MHz  | 0.0065   | mV   | 0.0198  | %      | 0.44 % | 4.50  |
|        | 1.2    | MHz  | -0.0111  | mV   | -0.0337 | 00     | 0.44 % | -7.66 |
|        | 2.0    | MHz  | -0.0111  | mV   | -0.0337 | 00     | 0.44 % | -7.66 |
|        | 10.0   | MHz  | -0.0111  | mV   | -0.0337 | 00     | 0.54 % | -6.24 |
|        | 20     | MHz  | -0.0111  | mV   | -0.0337 | %      | 0.74 % | -4.55 |
|        | 30     | MHz  | -0.0111  | mV   | -0.0337 | 90     | 1.34 % | -2.51 |
| 110 mV | FS     |      | 0.012    | mV   | 0.0114  | 00     | 0.34 % | 3.38  |
|        | 1.0000 | kHz  | 0.012    | mV   | 0.0114  | 00     | 0.34 % | 3.38  |
|        | 12.00  | kHz  | 0.012    | mV   | 0.0114  | 00     | 0.34 % | 3.38  |
|        | 100.00 | kHz  | 0.012    | mV   | 0.0114  | 00     | 0.34 % | 3.38  |
|        | 0.5000 | MHz  | 0.012    | mV   | 0.0114  | 90     | 0.34 % | 3.38  |
|        | 1.1999 | MHz  | 0.012    | mV   | 0.0114  | 00     | 0.44 % | 2.59  |
|        | 1.2    | MHz  | -0.044   | mV   | -0.0398 | 00     | 0.44 % | -9.06 |
|        | 2.0    | MHz  | -0.044   | mV   | -0.0398 | 00     | 0.44 % | -9.06 |
|        | 10.0   | MHz  | -0.044   | mV   | -0.0398 | 00     | 0.54 % | -7.38 |
|        | 20     | MHz  | -0.044   | mV   | -0.0398 | 00     | 0.74 % | -5.38 |
|        | 30     | MHz  | -0.044   | mV   | -0.0398 | 00     | 1.34 % | -2.97 |

Figure 6-2. Calibration Shift Results Printout (continued)

| 330  | mV     | FS  | 0.033    | mV | 0.0102  | %   | 0.28 % | 3.62   |
|------|--------|-----|----------|----|---------|-----|--------|--------|
|      | 1.0000 | kHz | 0.033    | mV | 0.0102  | %   | 0.28 % | 3.62   |
|      | 12.00  | kHz | 0.033    | mV | 0.0102  | %   | 0.28 % | 3.62   |
|      | 100.00 | kHz | 0.033    | mV | 0.0102  | 00  | 0.28 % | 3.62   |
|      | 0.5000 | MHz | 0.033    | mV | 0.0102  | 00  | 0.28 % | 3.62   |
|      | 1.1999 | MHz | 0.033    | mV | 0.0102  | 00  | 0.38 % | 2.66   |
|      | 1.2    | MHz | -0.143   | mV | -0.0433 | 00  | 0.38 % | -11.35 |
|      | 2.0    | MHz | -0.143   | mV | -0.0433 | 00  | 0.38 % | -11.35 |
|      | 10.0   | MHz | -0.143   | mV | -0.0433 | 00  | 0.48 % | -8.99  |
|      | 20     | MHz | -0.143   | mV | -0.0433 | %   | 0.68 % | -6.35  |
|      | 30     | MHz | -0.143   | mV | -0.0433 | 00  | 1.28 % | -3.38  |
| 1.1V | FS     |     | 0.00011  | V  | 0.0099  | %   | 0.29 % | 3.45   |
|      | 1.0000 | kHz | 0.00011  | V  | 0.0099  | %   | 0.29 % | 3.45   |
|      | 12.00  | kHz | 0.00011  | V  | 0.0099  | %   | 0.29 % | 3.45   |
|      | 100.00 | kHz | 0.00011  | V  | 0.0099  | %   | 0.29 % | 3.45   |
|      | 0.5000 | MHz | 0.00011  | V  | 0.0099  | %   | 0.29 % | 3.45   |
|      | 1.1999 | MHz | 0.00011  | V  | 0.0099  | %   | 0.39 % | 2.56   |
|      | 1.2    | MHz | -0.00045 | V  | -0.0413 | %   | 0.39 % | -10.68 |
|      | 2.0    | MHz | -0.00045 | V  | -0.0413 | %   | 0.39 % | -10.68 |
|      | 10.0   | MHz | -0.00045 | V  | -0.0413 | %   | 0.49 % | -8.48  |
|      | 20     | MHz | -0.00045 | V  | -0.0413 | %   | 0.69 % | -6.01  |
|      | 30     | MHz | -0.00045 | V  | -0.0413 | olo | 1.29 % | -3.21  |
| 3.5V | FS     |     | 0.00030  | v  | 0.0087  | 00  | 0.21 % | 4.05   |
|      | 1.0000 | kHz | 0.00030  | V  | 0.0087  | 00  | 0.21 % | 4.05   |
|      | 12.00  | kHz | 0.00030  | v  | 0.0087  | 00  | 0.21 % | 4.05   |
|      | 100.00 | kHz | 0.00030  | V  | 0.0087  | %   | 0.21 % | 4.05   |
|      | 0.5000 | MHz | 0.00030  | V  | 0.0087  | 00  | 0.21 % | 4.05   |
|      | 1.1999 | MHz | 0.00030  | V  | 0.0087  | %   | 0.31 % | 2.76   |
|      | 1.2    | MHz | -0.00148 | V  | -0.0423 | 00  | 0.31 % | -13.44 |
|      | 2.0    | MHz | -0.00148 | V  | -0.0423 | 00  | 0.31 % | -13.44 |
|      | 10.0   | MHz | -0.00148 | V  | -0.0423 | 00  | 0.41 % | -10.20 |
|      | 20     | MHz | -0.00148 | V  | -0.0423 | 00  | 0.61 % | -6.88  |
|      | 30     | MHz | -0.00148 | V  | -0.0423 | %   | 1.21 % | -3.48  |

Figure 6-2. Calibration Shift Results Printout (continued)

| 1   | The date and time that the calibrator printed the report. (This is not the date and time of calibration.)                                                                                                    |
|-----|----------------------------------------------------------------------------------------------------|
| 2   | The user report string contents. (Set by the remote RPT_STR command.)                                                                                                    |
| (3) | The type of calibration report: Output Calibration or Calibration Check.                                                                                                    |
| 0   | • An Output Calibration Report, which can be requested at any time, shows offset and gain adjustments performed at the last calibration. The report is derived from two sets of calibration constants stored in non-volatile memory: the active set, and the set that was previously active. This calibration report is always based on external standards.                                                                                                    |
|     | <ul> <li>A Calibration Check Report shows recommended calibration adjustments that will never be<br/>stored. The report can be one of two forms, depending on when it's requested:</li> </ul>                                                                                                    |
|     | The first form of this report is generated if you request the report immediately after calibration, before any adjustments have been stored. This lets you determine whether to implement the recommended adjustments. If only minor adjustments are recommended, you may decide to simply file the report and leave the rear panel Calibration Switch in its Normal position. This report includes calibration drift information on the calibrator's internal check standards, based on the applicable external artifacts standards. |
|     | The second form of this report can be requested at any time other than immediately after calibration. This type of report shows calibrator drift relative to internal check standards, based on data from a just-completed calibration check. This report is based on externally calibrated internal check standards rather than actual data; a fact that is stated in the report.                                                                                                    |
|     | All calibration check data remains in memory and is available for reporting until replaced by a later calibration check or calibration, or until the calibrator is reset (or the power is cycled).                                                                                                    |
| 4   | The three characters that follow "Software Revision" provide the firmware versions for the Main CPU, the Inguard CPU, and the Boost CPU. Each version is separated by a plus (+). If no amplifier is attached then its position (third character) contains an asterisk (*).                                                                                                    |
| 5   | A list of each analog module installed in the calibrator and the external amplifiers attached to the instrument and powered on                                                                                                    |
| 6   | The date and reported temperature of the most recent calibration. This always refers to the calibration that established the set of cal constants presently in use (stored in EEPROM).                                                                                                    |
|     | Note                                                                                                    |
|     | A calibration check reports contain a line that shows the date and temperature of<br>the calibration check, which refers to the calibration that established the set of<br>constants presently in temporary memory. This line is indicated by (CalCheck)<br>and can also refer to constants established by performing output calibration but<br>not yet saved into EEPROM.                                                                                                    |
| 7   | The date and temperature of the previous calibration, prior to the most recent one.                                                                                                    |
| 8   | The number of days between the day the calibration report was printed (#2 above) and the day that the presently active set of cal constants was stored into EEPROM (#5 above).                                                                                                    |
| 9   | These numbers are the entered values of the external reference. They will only appear on calibration reports done on instruments with rev E or higher software. Otherwise, they will be blank lines.                                                                                                    |
| 10  | The Resistance Reference is the average of the actual-to-nominal ratios of the 100 $\Omega$ , 190 $\Omega$ , 1 k $\Omega$ , 1.9 k $\Omega$ , 10 k $\Omega$ , 19 k $\Omega$ , 100 k $\Omega$ , and 190 k $\Omega$ resistors. Prior to revision H, this line showed the calibrated value of the internal 10 k $\Omega$ reference resistor. As of revision H, the line is changed as shown in the report.                                                                                                    |

#### Table 6-2. Annotation for Shift Results Printout

| (11) | The values of each internal reference as established during the most recent calibration. The unit for each value is the same as listed in the reference name, just to the left under the REFERENCE heading.                                                                                                    |
|------|----------------------------------------------------------------------------------------------------|
| (12) | The previous value of each internal reference. For a 5720 calibration check, this column is labeled Most Recent and refers to the active constants stored in EEPROM.                                                                                                    |
| (13) | The reference shift expressed in parts per million (ppm). The formula used for this calculation is:                                                                                                    |
|      | 1,000,000 x (Most Recent - Previous) / (Previous) = shift (ppm)                                                                                                    |
|      | For 5720 calibration check, the formula is:                                                                                                    |
|      | 1,000,000 x (Cal check - Most Recent) / (Most Recent) = shift (ppm)                                                                                                    |
|      | The remaining pages in the calibration report give information which describe how the output has changed between the time two different calibration activities were performed. (See #1.) The calibrator checks each range at multiple points, as described further on.                                                                                                    |
| (14) | This is the name of the range to which the shift information pertains.                                                                                                    |
| (15) | The calibrator calculates shift information at multiple points, depending on the range and mode (dc V, ac V, etc.). Each line in the report for a given range contains shift information for a particular point. The "Point" column indicates which point in the range the data is calculated for.                                                                                                    |
|      | On this example page of dc voltage output shifts, two points are listed for each range, +FS and -FS. +FS refers to the positive full-scale value of the range, as given in the RANGE columnFS refers to the negative full-scale value for the range. For the 220 mV range, +FS means +220 mV dc and -FS means -220 mV dc. These points are used to calculate the amount of full scale shift, as discussed further on.                                                                                                    |
|      | This column lists how much the zero output has shifted between calibration events (i.e., comparing the most recent with the previous calibration). Assuming the calibrator output was exactly 0V immediately after the previous calibration, the number listed in this column shows what the calibrator output was just before the most recent calibration was performed. There are two zero checks for each dc range, one for the portion of the range >0V and one for the portion <0V. The report includes the positive portion zero shifts in the +FS line and the negative portion zero shifts in the -FS line. |
|      | For example, the positive portion zero of the 220 mV range shifted from 0.00000 mV to -<br>0.00020 mV between the previous calibration and the most recent calibration. (Listed under the<br>220 mV range, +FS point.) If this calibration data is stored, all positive outputs on the 220 mV range<br>will be increased by 0.00020 mV.                                                                                                    |

#### Table 6-2. Annotation for Shift Results Printout (continued)

| (17)     | As with zero shifts, the calibrator calculates how much the full scale point has shifted between the two calibrations. This is listed in two columns under the "Full Scale Shift" heading. The left column under this heading indicates how much the output shifted expressed in the units of output for the range. For example, the +FS point on the 220 mV range shifted from 220.00000 mV to 199.99915 mV between the previous calibration and the most recent calibration. (220.00000 - 0.00085 = 199.99915) |
|----------|----------------------------------------------------------------------------------------------------|
|          | The right column under the "Full Scale Shift" heading gives the shift expressed in parts per million (ppm). The formula used is:                                                                                                    |
|          | shift = 1,000,000 x (full scale shift / full scale range point)                                                                                                    |
|          | For example, if the full scale shift is -0.00085 mV on the +FS point of the 220 mV range,                                                                                                    |
|          | shift = 1,000,000 x (-0.00085 mV / +220 mV) = -3.86 ppm.                                                                                                    |
|          | Note that this is shown as -3.87 ppm in the sample printout. The 0.01 ppm difference is due to rounding error caused by the limited resolution used in the calculation. The calibrator uses much greater resolution for internal calculations.                                                                                                    |
|          | Full scale shift includes all sources of shift at the full scale point that is checked, including both gain and zero shift components. To determine the gain component of the full scale shift, subtract the number in the zero shift column from the number in the left Full Scale Shift column.                                                                                                    |
|          | e.g., for the -FS point on the 220 mV range:                                                                                                    |
|          | total shift = +0.00047 mV (left column under Full Scale Shift)                                                                                                    |
|          | zero shift component = -0.00017 mV (Zero Shift column)                                                                                                    |
|          | gain shift component = +0.00064 mV (subtract zero shift from total shift)                                                                                                    |
| (18)     | This column shows calibrator uncertainty at the full-scale point being checked, using the calibration interval specified in the setup menu. (e.g., the total specified uncertainty at 2.2V is 6.55 ppm.)                                                                                                    |
| $\frown$ | The last column expresses full-scale shift as a percentage of specification. The formula is:                                                                                                    |
| (19)     | shift (% spec) = 100 x (full scale shift / spec (+/-))                                                                                                    |
|          | Using the 220 mV range example, full-scale shift is -3.87 ppm, and the specification is 10.41 ppm:                                                                                                    |
|          | shift = 100 x (-3.87 ppm/10.41 ppm) = -37.18% of spec.                                                                                                    |
| 20       | For ac outputs, the column under the "Point" heading means something slightly different than those for dc outputs:                                                                                                    |
|          | FS means the calibrator calculates shift at the full scale point for a low frequency where flatness correction constants are not applied. This is the shift as a result of changes in range gain constants. (There is no zero shift component for an ac output.) When calculating uncertainty, the calibrator uses the full-scale magnitude at a frequency of 1 kHz.                                                                                                    |
|          | For example, the FS point on the 2.2 mV ac range at low frequencies shifted from 2.200000 mV to 2.199982 mV between the previous calibration and just before the most recent calibration. $(2.200000 - 0.000018 = 2.199982)$                                                                                                    |
|          | When the point describes a frequency, the shift in output is calculated at that frequency. This shift shows the effect of changes in output due to flatness correction. The instrument calculates the uncertainty (Spec (+/-) column) using the full scale point and the frequency listed under the Point column.                                                                                                    |
|          | For example, the 50.00 kHz point on the 2.2 mV ac range shifted from 2.200000 mV to 2.199983 mV between the previous and the most recent calibration. (2.200000 - $0.000017 = 2.199983$ )                                                                                                    |

#### Table 6-2. Annotation for Shift Results Printout (continued)

# Chapter 7 **Operator Maintenance**

## Title

## Page

| 7-1.  | Introduction                                                | 7-3  |
|-------|-------------------------------------------------------------|------|
| 7-2.  | Accessing the Fuse                                          | 7-4  |
| 7-3.  | Cleaning the Air Filter                                     | 7-4  |
| 7-4.  | Cleaning the Exterior                                       | 7-6  |
| 7-5.  | Calibration                                                 | 7-6  |
| 7-6.  | Calibrating the 5700A/5720A Series II to External Standards | 7-6  |
| 7-7.  | Calibration Requirements                                    | 7-7  |
| 7-8.  | When to Adjust the Calibrator's Uncertainty                 | 7-7  |
| 7-9.  | Calibration Procedure                                       | 7-8  |
| 7-10. | Range Calibration                                           | 7-14 |
| 7-11. | Calibrating the Wideband AC Module (Option 5700A-03)        | 7-18 |
| 7-12. | Performing a Calibration Check                              | 7-21 |
|       |                                                             |      |

## 7-1. Introduction

This chapter explains how to perform the routine maintenance and calibration tasks required to keep your calibrator in optimal operating condition. The tasks covered in this chapter include the following.

- Replacing the fuse
- Cleaning the air filter and external surfaces
- Calibrating to external standards
- Calibrating the range
- Calibrating the wideband ac module
- Checking the calibration

For intensive maintenance tasks such as troubleshooting or repair, and for all procedures that require opening the cover of the instrument, refer to the *5700A/5720A Series II Service Manual*. The service manual contains complete verification procedures for checking that traceability to national standards is being maintained by the normal calibration procedure.

## 7-2. Accessing the Fuse

The fuse is accessible from the rear panel. The fuse rating label to the right of the fuse holder shows the correct replacement fuse ratings for each operating voltage. To access the fuse, refer to Figure 7-1 and proceed as follows:

- 1. Disconnect line power.
- 2. Using a standard screwdriver, turn the fuse holder counterclockwise until the cap and fuse are disengaged.

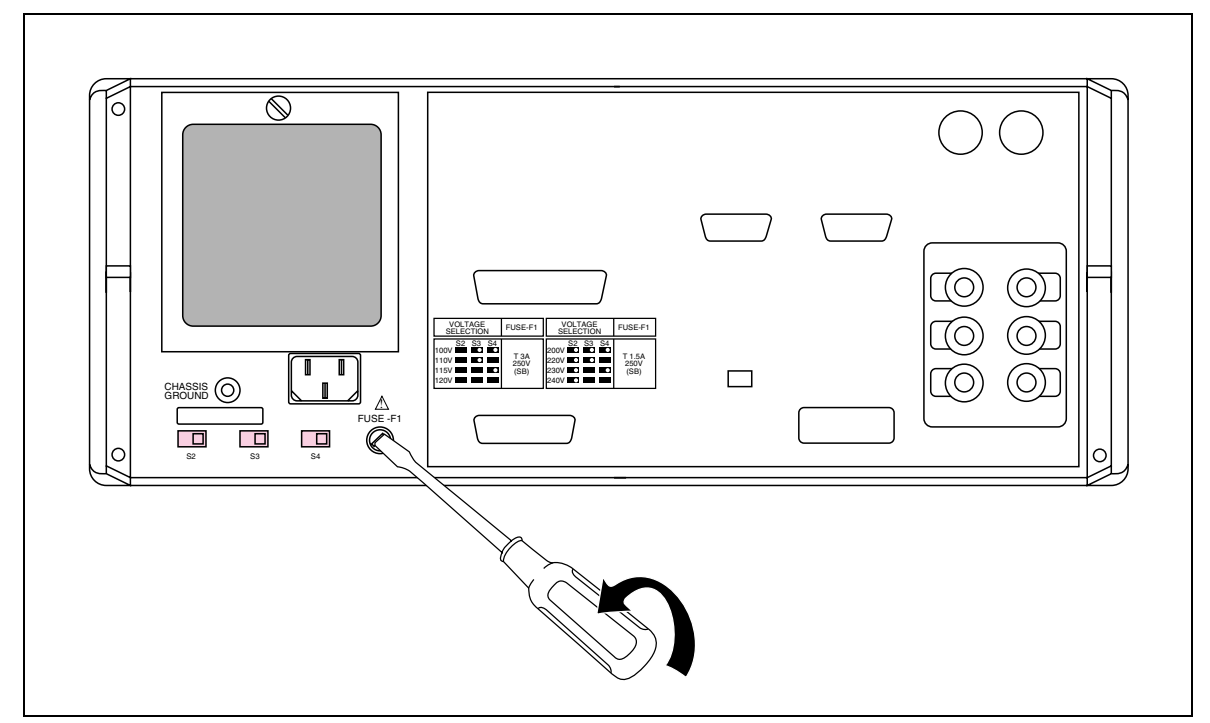

Figure 7-1. Accessing the Fuse

## 7-3. Cleaning the Air Filter

#### Caution

#### Damage caused by overheating may occur if the area around the fan is restricted, the intake air is too warm, or the air filter becomes clogged.

The air filter must be removed and cleaned at least every 30 days, or more frequently if the calibrator is operated in a dusty environment. The air filter is accessible from the rear panel of the calibrator.

To clean the air filter, refer to Figure 7-2 and proceed as follows:

- 1. Disconnect line power.
- 2. Remove the filter by unscrewing the knurled screw at the top of the air filter pulling the filter's retainer downwards (it hinges at the bottom) and removing the filter element.
- 3. Clean the filter by washing it in soapy water. Rinse and dry it thoroughly before reinstalling.

4. Reinstall the filter and the knurled screw.

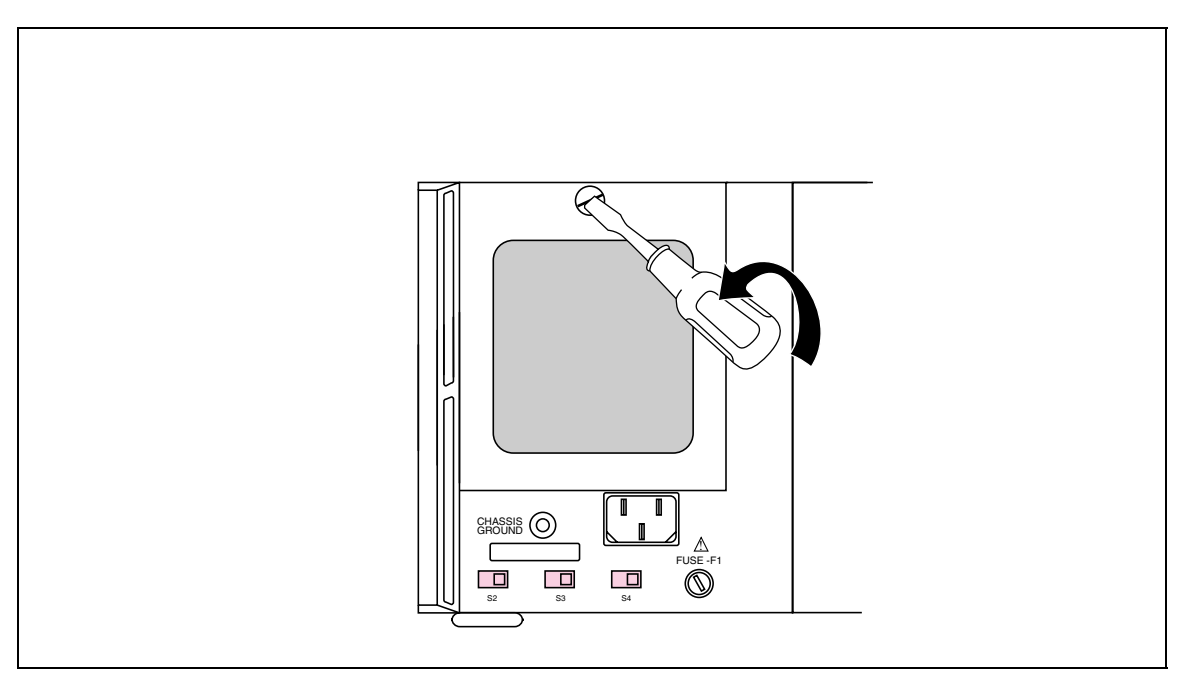

Figure 7-2. Accessing the Air Filter

## 7-4. Cleaning the Exterior

To keep the calibrator looking like new, clean the case, front panel keys, and lens using a soft cloth slightly dampened with either water or a non-abrasive mild cleaning solution that is not harmful to plastics.

#### Caution

Do not use aromatic hydrocarbons or chlorinated solvents for cleaning. They can damage the plastic materials used in the calibrator.

## 7-5. Calibration

This chapter provides procedures for calibrating the 5700A/5720A Series II to external standards, adjusting the range if necessary, and for performing a calibration check.

Your calibrator is calibrated at the factory with constants that are traceable to the U.S. National Bureau of Standards. In order to maintain traceability, you only need to met the following requirements.

- Calibration to external standards must be completed at the beginning of the calibration cycle
- Performance verification must be completed every two years. (See the *5700A/5720A Series II Service Manual* for procedures.)

Calibration check and range calibration are optional procedures that are provided for enhancing the accuracy if needed for special requirements.

For a description of the calibration process and the theory behind its use to establish traceability to national standards, see Chapter 1 of this manual. Included in this chapter is a description of the calibration check feature, and how it can be used to develop a performance history for the calibrator. Detailed calibration theory can be found in the *5700A/5720A Series II Service Manual*.

## 7-6. Calibrating the 5700A/5720A Series II to External Standards

You must calibrate to external standards at the beginning of the calibration cycle. The length of the cycle (24 hours, 90 days, 180 days, or one year) is selected in a setup menu described in Chapter 4.

To calibrate the 5700A/5720A Series II, you apply three portable standards to the output binding posts: a 10V dc voltage standard, a 1 $\Omega$  resistance standard, and a 10 k $\Omega$  resistance standard. The following standards are recommended:

- Model 732A or 732B DC Reference Standard
- Model 742A-1 1Ω Resistance Standard
- Model 742A-10k 10Ω Resistance Standard

Use the following Low Thermal Leads for all connections:

- When calibrating the 5700A, use either the connector set 5440A-7002 (banana plugs) or the set 5440A-7003 (spade lugs).
- When calibrating the 5720A, use the set 5440A-7003 (spade lugs).

#### 7-7. Calibration Requirements

Both the calibrator and the recommended external standards have the ability to internally control (or compensate for) ambient temperature variations. Therefore it is unnecessary to keep the calibrator in tightly controlled temperatures during calibration. During the calibration procedure, the calibrator prompts you to enter the ambient temperature, and includes this information in specification readouts and output shift reports.

#### 7-8. When to Adjust the Calibrator's Uncertainty

Table 7-1 lists each external standard's uncertainty limit, and the 5700A/5720A Series II uncertainty specifications that must adjusted accordingly if that limit is exceeded.

As long as the external standards have the uncertainties listed in Table 7-1, you do not need to adjust the calibrator's absolute uncertainty specifications in Chapter 1. However, if your standard's uncertainty exceeds the value in the table you must adjust some of the calibrator's absolute uncertainty specifications by the algebraic difference between your standard's uncertainty and the uncertainty limit listed in the Table 7-1. For example, if the dc voltage standard has an uncertainty of  $\pm 2.5$  ppm, then the 5700A and the 5720A absolute uncertainty specifications listed in Table 7-1 must all be increased by  $\pm 1$  ppm.

| Fluke<br>Standard | Traceable<br>Quantity | Nominal<br>Value | Uncertainty<br>Limit | 5700A/5720A Series II<br>Specifications susceptible to<br>Uncertainty Limit |
|-------------------|-----------------------|------------------|----------------------|-----------------------------------------------------------------------------|
| 732B              | Voltage               | 10V              | ±1.5 ppm             | dc volts, ac volts,<br>dc current, ac current                               |
| 742A-1            | Resistance            | 1Ω               | ±10 ppm              | 1Ω, 1.9Ω                                                                    |
| 742A-10k          | Resistance            | 10 kΩ            | ±4 ppm               | ac current, dc current<br>10Ω to 100 MΩ                                     |

Table 7-1. Standards for Calibrating 5700A/5720A Series II

#### 7-9. Calibration Procedure

Before you being this procedure make sure the calibrator is powered on and has completed the appropriate warm-up period.

After you have finished calibration, but before you save the new constants, the calibrator presents the new changes as  $\pm$  ppm, and as a percentage of specifications for each range and function. A list of changes can be sent to a computer through either the serial or instrument control (IEEE-488) port, or printed through the serial port. The largest proposed change will be displayed on the calibrator's front panel.

Follow this procedure to calibrate the main output functions.

1. Press the "Setup Menus" softkey; then press the "Cal" softkey. The calibration menu appears as shown below:

| DONE<br>  With<br>  Cal | Cal<br> <br> | <br> <br> | Cal<br>Check | Zero<br> <br> | Cal<br>Dates | <br> R<br> | eports <br> |
|-------------------------|--------------|-----------|--------------|---------------|--------------|------------|-------------|
| PREV<br>MENU            |              |           |              |               |              |            |             |

2. Press the "Cal" softkey. The display shows the following.

| DOME         | Calibration | Range  | Wideband    |
|--------------|-------------|--------|-------------|
| With         |             | Adjust |             |
| Cal          |             |        | Gain   Flat |
| PREV<br>MENU |             |        |             |

2. To calibrate the main output functions, press one of the softkeys under "Calibration." The display shows the following:

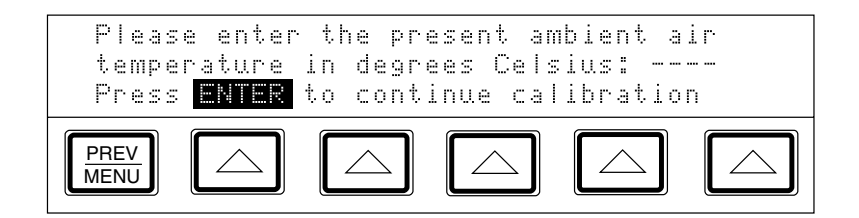

3. Enter the ambient temperature; then press \_\_\_\_\_. The display shows:

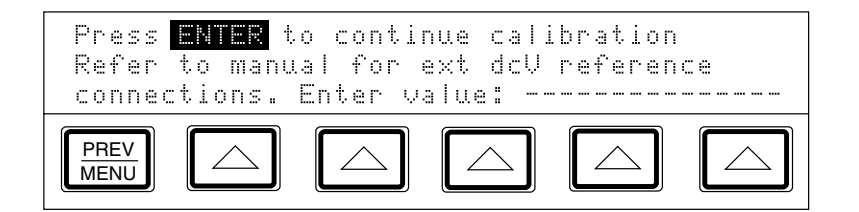

4. Connect the 732B to the calibrator as shown in Figure 7-3.

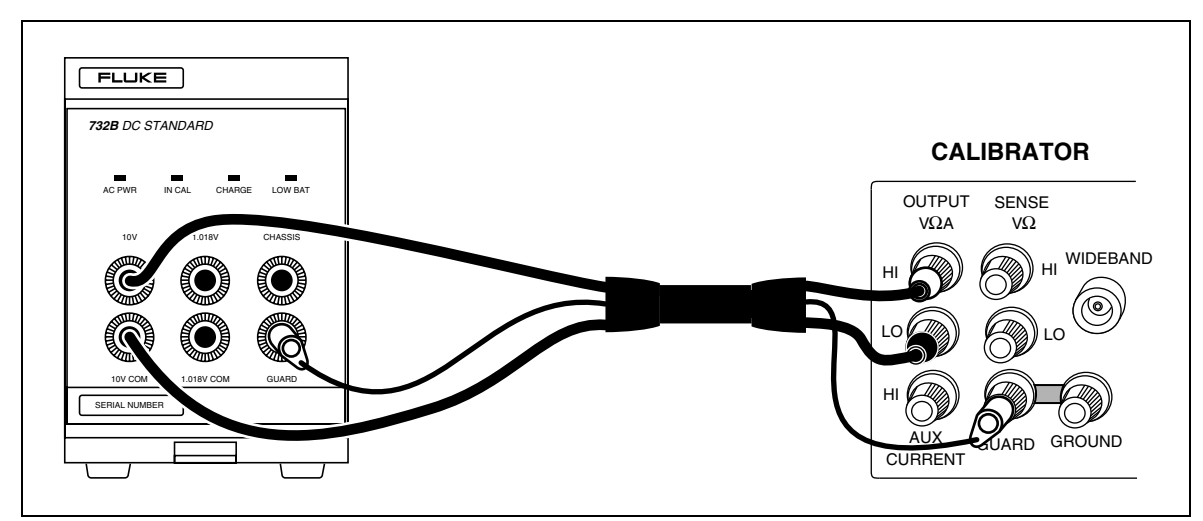

Figure 7-3. 732B External Calibration Connections.

6. Enter the true value of the 732B 10V output. The true value is the value printed on the calibration sticker, plus or minus, as well as drift that has occurred since calibration. That drift can be estimated provided control charts have been maintained for the 732B.

If the entered value is not between 9V and 11V, and error message appears, which lets you start over from this point with a calibrated 732B. Press \_\_\_\_\_, and the display shows the following:

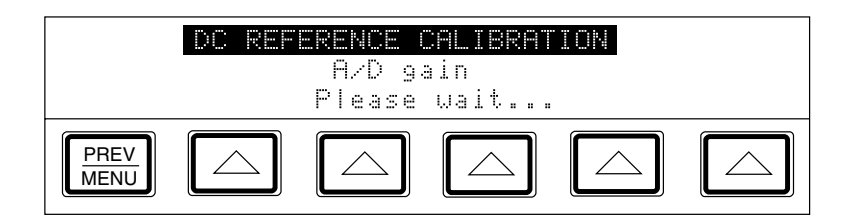

When the calibrator's 6.5V and 13V references have been characterized, the display shows the following message, which lets you accept or reject the changes that are about to be made to the calibration constants.

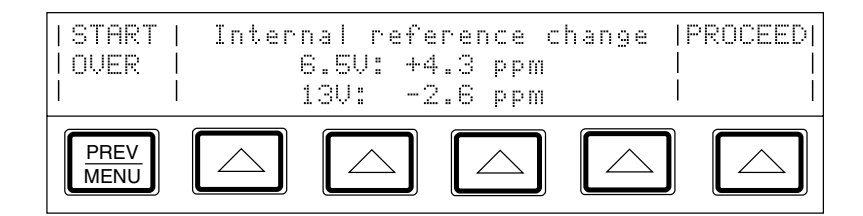

 To reject the changes, return to the calibration menu shown in step 2 by pressing PREV MENU

 Otherwise, press the softkey under "Proceed" to accept and save the changes, and to open the display shown below, letting you continue with calibration.

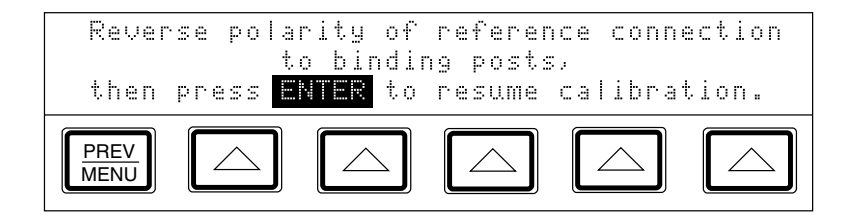
8. Reverse the HI and LO connections at the 732B terminals, and press  $\square$ . The following displays appear, asking you to wait before proceeding with the 10 k $\Omega$  standard.

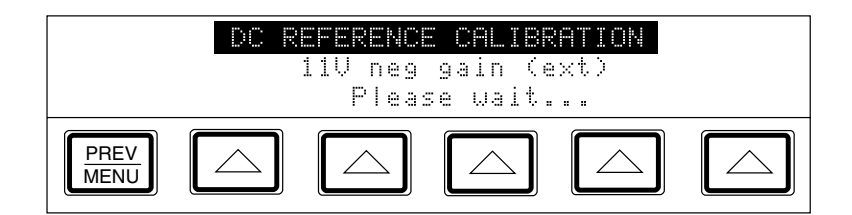

After a few seconds, the following display appears:

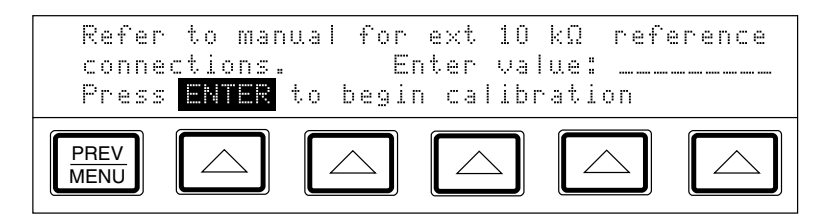

9. Connect the calibrator to the 10 k $\Omega$  standard as shown in Figure 7-4 and enter the true value of the standard. If the standard is not between 9 k $\Omega$  and 11 k $\Omega$ , an error message appears, which allows you to start over from this point with a different standard. Press rest again to open the following display:

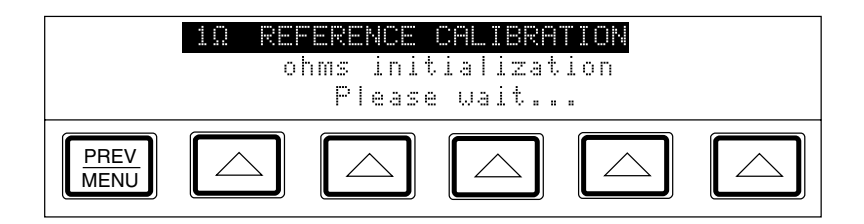

When the internal 10 k $\Omega$  reference has been characterized, the following message appears, which lets you accept or reject the changes that are about to be made to the calibration constant:

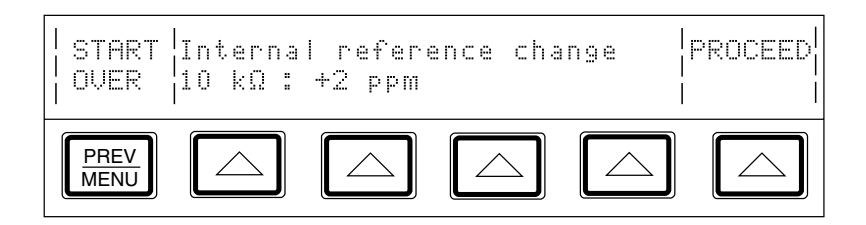

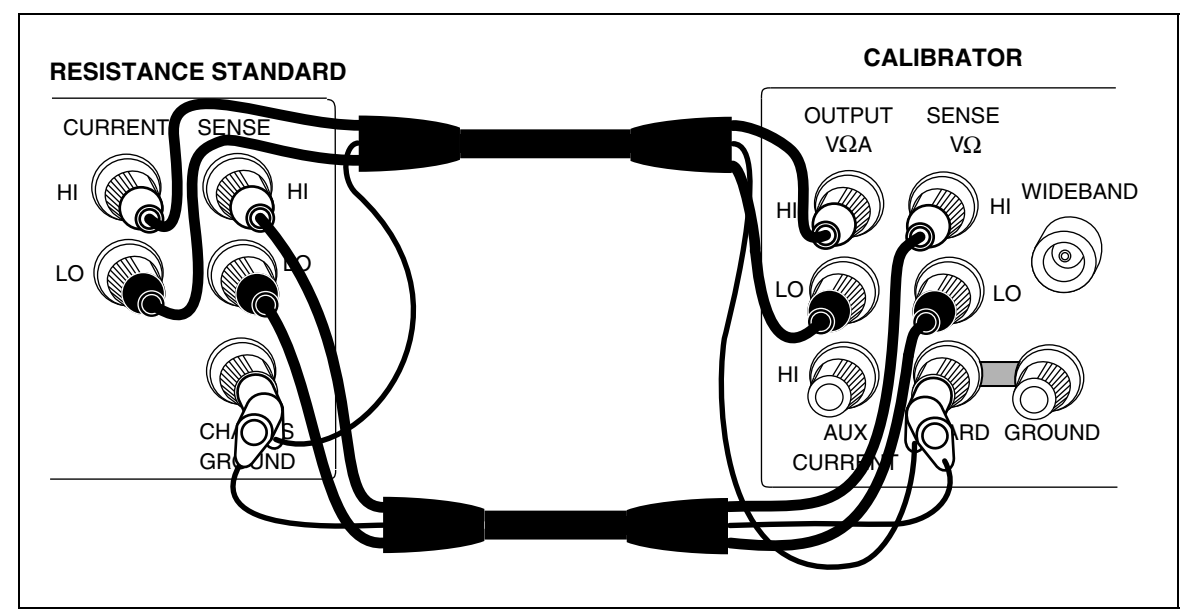

Figure 7-4. 742A-1 and 742A-10k External Calibration Connections

10. To reject the changes, return to the calibration menu shown in step 2 by pressing [PREV]. Otherwise, press the softkey under "Proceed" to accept and save the changes, and to open the display shown below, letting you continue with calibration.

| I Re<br>I co<br>I pr | efer<br>onne<br>Sess | to n<br>ctior | ianua<br>s. E<br>R to | l for<br>nter<br>begi | ext 1<br>value:<br>n cali | Ω refe<br>bration | rence  <br> <br> |
|----------------------|----------------------|---------------|-----------------------|-----------------------|---------------------------|-------------------|------------------|
|                      | ≣V<br>NU             |               |                       | $\bigtriangleup$      |                           |                   |                  |

11. Disconnect the 10 k $\Omega$  standard, and connect the calibrator to the 1 $\Omega$  standard; then enter the true value of the 1 $\Omega$  standard. If the standard is not between 0.9 $\Omega$  and 1.1 $\Omega$ , an error message appears, which lets you start over from this point with another standard. Press remain to bring up the following display:

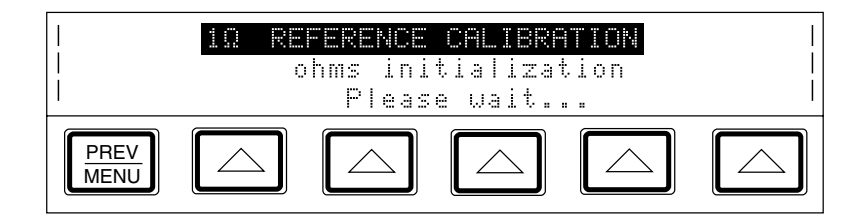

When the internal  $1\Omega$  reference has been characterized, the following message appears, which lets you accept or reject the changes that re about to be made to the calibration constant:

| START        | Internal reference change | PROCEED |
|--------------|---------------------------|---------|
| OVER         | 1Ω : 5 ppm                |         |
|              | 1.9Ω : -7 ppm             |         |
| PREV<br>MENU |                           |         |

- 12. To reject the changes, return to the calibration menu shown in step 2 by pressing [PREV]. Otherwise, press the softkey under "Proceed" to accept and save the changes, and let the calibrator complete the internal calibration steps.
- 13. The calibration is not effective until you store the newly calibrated constants in memory. To store the constants, set the rear panel CALIBRATION switch to ENABLE, the press the "Store Values" softkey.

Note

To review the proposed output shifts before you store the new constants, print a listing of the proposed shifts by pressing the softkey under "Print Output Shifts."

- 14. After you store the constants, press the softkey under "DONE with Cal" to exit calibration and resume normal operation.
- 15. If you press this softkey before you store the constants, the new constants will be used temporarily for normal operation until the calibrator is powered down or reset. (This is only true for software versions G and lower. For versions H and higher, the process is aborted without updating existing constants.)
- 16. Set the rear panel CALIBRATION switch to NORMAL.

## 7-10. Range Calibration

Once calibration is complete, you may find you need to make further adjustments to the range. Calibrating the range is accomplished by adjusting a range constant, which is an additional gain multiplier. Although range calibration is not needed in order to meet total uncertainty specifications, they are useful for tuning the calibrator so that its values are closer to your own standards.

Use your own laboratory standard to adjust the range constants. The following procedure for adjusting the range constants is designed for laboratory standard values that are: between 45% and 95% of the range's full-scale value.

Once you adjust the range constant, the new constant remains active until the next calibration, at which time all range constant multipliers are rest to 1. You can also erase all range adjustments by calling up the format EEPROM menu and selecting Range Constants (see Chapter 4).

Before you begin the following procedure, make sure you have the equipment you need on hand including your own laboratory standards where required.

The following example procedure adjusts the 220V dc range constant using the following equipment:

- 732B DC reference standard
- 752A Reference Divider
- 845AB/845AR Null Detector
- Low Thermal Test Leads: 5440A-7002 (banana plugs) or 5440A-7003 (spade lugs)

Proceed as follows to adjust the 220V dc range constant. You must have completed calibration to external standards before you follow this procedure.

1. Press the "Setup Menus" softkey; the press the "Cal" softkey. The following menu appears:

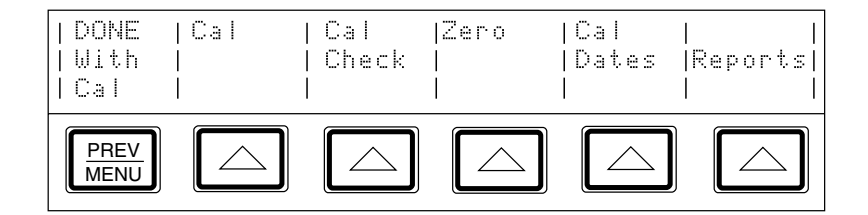

2. Press the "Cal" softkey to bring up the next menu shown below:

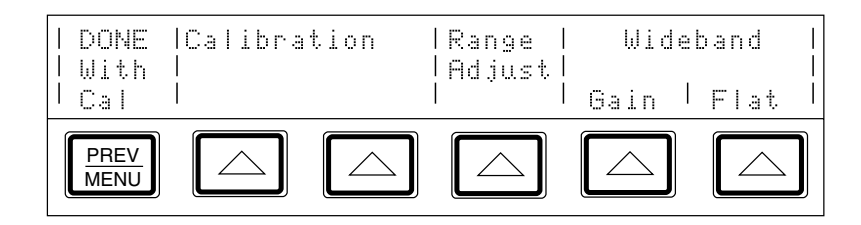

3. Press the "Range Adjust" softkey to bring up the next menu shown below:

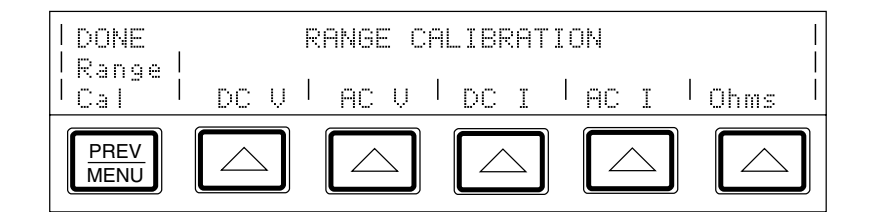

4. Press the "DC V" softkey to bring up the next menu shown below:

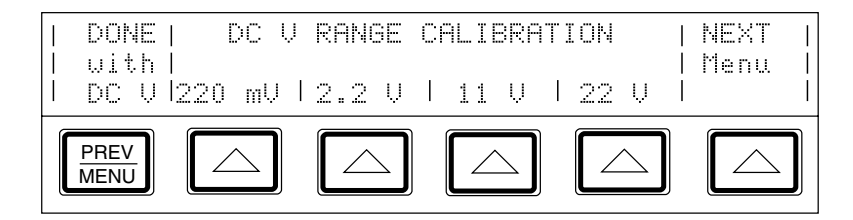

5. Press the "NEXT Menu" softkey, which scrolls through all the available dc voltage ranges, until 220V appears. Then press that selection's softkey to open a display similar to the following:

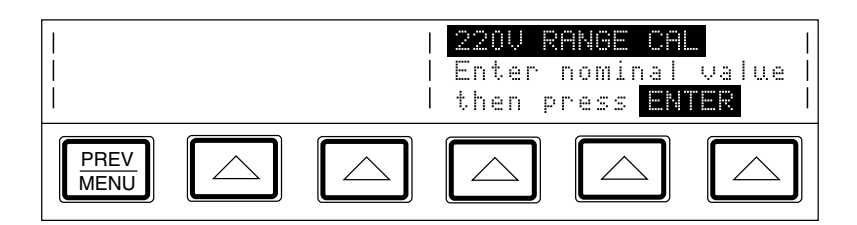

- 6. Connect the 732B, 845A, and 732B in a 10:1 configuration, as shown in Figure 7-5.
- 7. Multiply the 732B's value by 10, and enter this new value. (This value is the output of the 752A, to which you will null the calibrator's output.) Then press to bring up the following display.

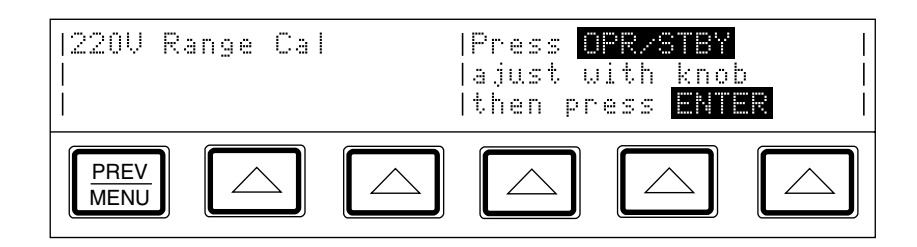

- 8. Press OPR to activate the calibrator output. Then turn the output adjustment knob on the calibrator until you achieve a null on the 845A Null Detector.
- 9. Se the rear panel CALIBRATION switch to ENABLE. Press on the front panel. The calibrator will now calculate a new range constant multiplier for the 220V dc range, and will store it in non-volatile memory.
- 10. The range calibration is now complete. Set the rear panel CALIBRATION switch to the NORMAL position, disconnect the external standards, and press **RESET** to reset the calibrator to its newly calibrated ranges.

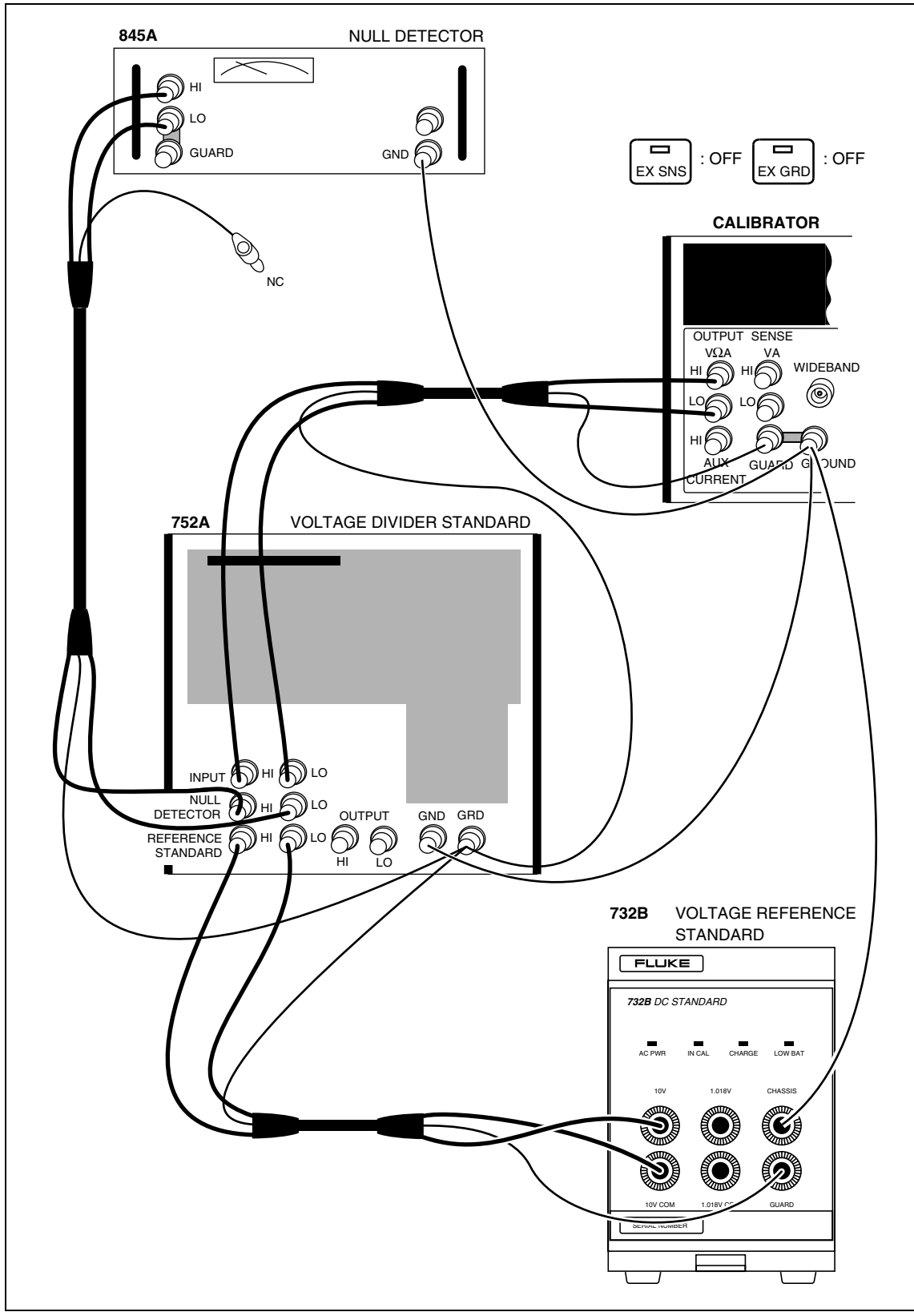

Figure 7-5. 220V DC Range Calibration Connections

# 7-11. Calibrating the Wideband AC Module (Option 5700A-03)

The Wideband AC Module (Option 5700A-03) can be installed in either the 5720A or 5700A Series II Calibrator. The module needs to be calibrated for both gain and flatness. The gain should be calibrated when the 5700A-03 main output functions undergo their routine calibration.

Since frequency flatness is determined by stable parameters (i.e. circuit geometry and dielectric constants), the flatness of the Wideband AC Module has excellent long-term stability. Consequently, a two-year calibration cycle is adequate for flatness calibration, and can be scheduled to coincide with the calibrator's shipment to a standards laboratory for periodic verification.

The following procedure describes how to perform the wideband gain calibration. The procedure for performing the wideband flatness calibration can be found in the *5700A/5720A Series II Service Manual*.

Note

To perform this procedure you will need, in addition to the standard equipment supplied with the wideband option, a Type "N" female to double banana plug adapter (e.g., Pomona 1740).

Before you start this procedure, make sure the calibrator is powered on and has completed an appropriate warm-up period. The proceed with this procedure to calibrate the wideband gain.

1. Press the "Setup Menus" softkey; then press the "Cal" softkey to being up the menu shown below:

| DONE         | Ca | Cal   | Zero | Cal   |         |
|--------------|----|-------|------|-------|---------|
| With         |    | Check |      | Dates | Reports |
| Cal          |    |       |      |       |         |
| PREV<br>MENU |    |       |      |       |         |

2. Press the "Cal" softkey to bring up the following menu:

| DONE<br>  With<br>  Cal | Calibra<br> <br> | tion | Range  <br> Adjust <br> | Wide<br>Gain | band  <br> <br>Flat |
|-------------------------|------------------|------|-------------------------|--------------|---------------------|
| PREV<br>MENU            |                  |      |                         |              |                     |

3. Connect the wideband output cable between the WIDEBAND connector and the SENSE binding post.

The center conductor of the  $50\Omega$  feedthrough should go to SENSE HI and shown in Figure 7-6. The GND tab on the adapter should be on the LO side.

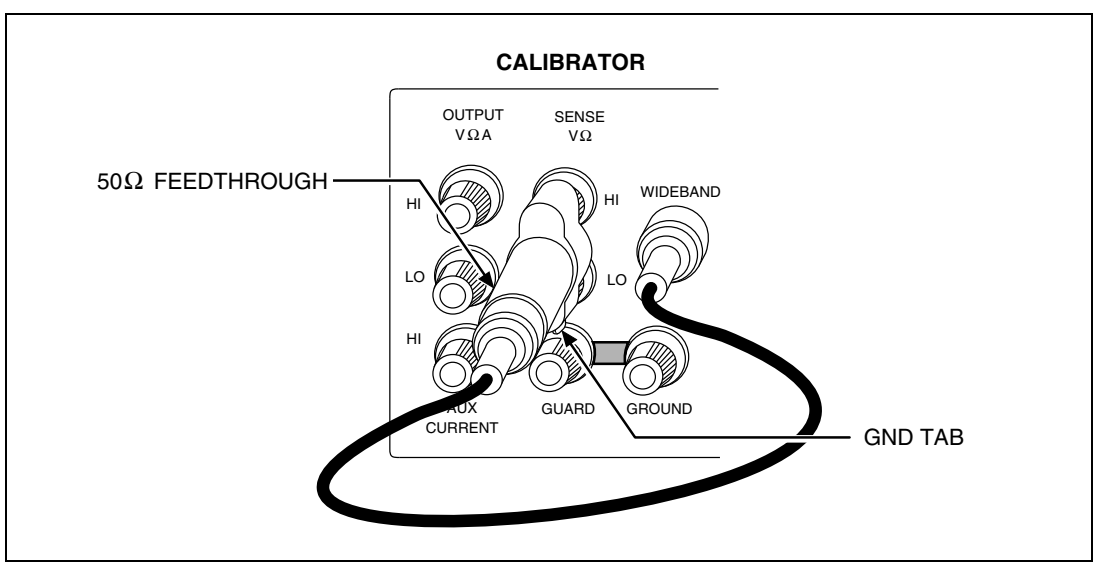

Figure 7-6. Wideband Module Calibration Connection

4. Press the "Gain" softkey to bring up the following display:

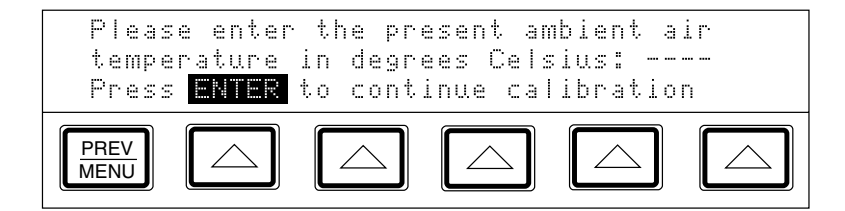

5. Enter the ambient temperature; the press \_\_\_\_\_. The display shows the following:

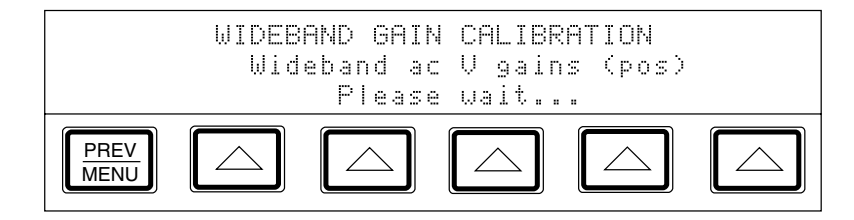

As the wideband calibration proceeds, messages appear on the display identifying all processes as they are encountered. When positive gains calibration is complete, a message appears telling you to refer to the manual for negative gains connections.

6. Reverse the dual-banana connector so that the center connector is connected to LO; then press LITER. The display shows the following:

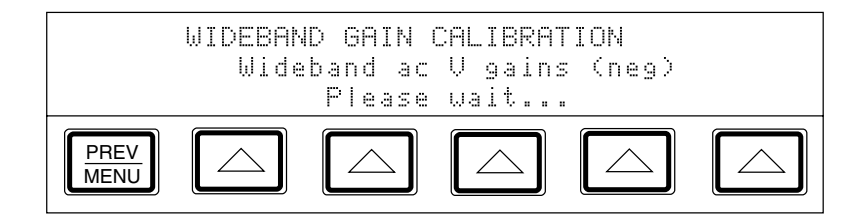

After a short time, a message appears indicating that the wideband calibration is complete.

- 7. To store the new constants, set the CALIBRATION switch to ENABLE and press "Store Values." To discard the constants, press "DONE with Cal" and answer "YES" when the display asks for verification.
- 8. You have now completed the wideband gain calibration. Set the CALIBRATION switch to NORMAL, disconnect the wideband cable, and press [RESET].

## 7-12. Performing a Calibration Check

A calibration check is similar to the calibration, with the primary difference being that no changes are made to the stored constants, and the internal check standards are used as the reference points. A calibration check produces a report similar to the normal calibration report, and shows any proposed changes.

This procedure can be performed from an external computer, and can be set to run automatically, with no assistance (there is no need to enable the CALIBRATION switch, since no constants are changed).

You can use the calibration check at any time to confirm the integrity of the calibrator without connecting external standards. The calibration check is also useful for collecting a performance history.

Before you begin this procedure, make sure the calibrator is powered on and has completed the appropriate warm-up period. Then follow this procedure to check the calibration.

1. Press the "Setup Menu" softkey; then press the "Cal" softkey to bring up the following menu:

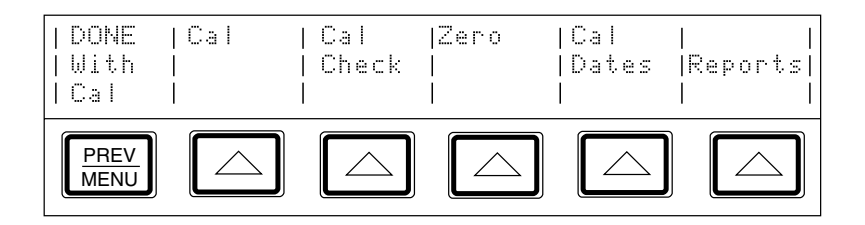

2. Press the "Cal Check" softkey to bring up the following display:

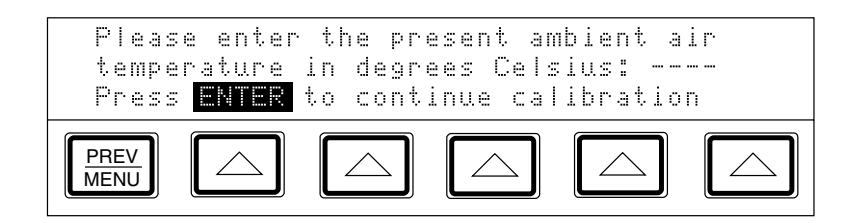

3. Enter the ambient temperature; then press \_\_\_\_\_\_. As the calibration check proceeds, the display indicates the current process of the calibration check. When the check is complete, the largest shift that is detected appears on the display.

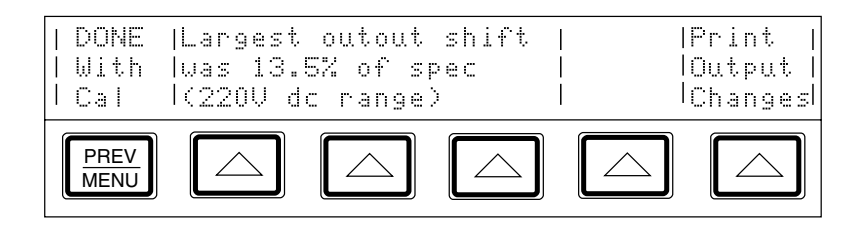

4. You can now print a list of the proposed shifts, or quit without creating a list.

To print the report, connect a printer and set up the serial interface as described in Chapter 6. Press the softkey under "Print Output Changes." To return to normal operation without printing, press the softkey under "DONE with check."

5. Press  $\frac{PREV}{MENU}$  to exit the calibration menus.

# Chapter 8 Options and Accessories

### Title

### Page

| 8-1.  | Introduction                                                                  | 8-3 |
|-------|-------------------------------------------------------------------------------|-----|
| 8-2.  | Wideband AC Voltage Module (Option 5700A-03                                   | 8-3 |
| 8-3.  | Accessories                                                                   | 8-3 |
| 8-4.  | Low Thermal EMF Test Leads                                                    | 8-4 |
| 8-5.  | Rack Mount Kits (Y5737 and Y5735)                                             | 8-4 |
| 8-6.  | Shielded IEEE-488 Interface Cables (Y8021, Y8022, and Y8023).                 | 8-4 |
| 8-7.  | RS-232C Null-Modem Cables (Y1702 and Y1703)                                   | 8-4 |
| 8-8.  | DC Voltage Reference Standard (732B)                                          | 8-4 |
| 8-9.  | $1\Omega$ and $10 \text{ k}\Omega$ Resistance Standards (742A-1 and 742A-10k) | 8-5 |
| 8-10. | 5725A Amplifier                                                               | 8-5 |

# 8-1. Introduction

This chapter describes options and accessories available to enhance the capabilities of the 5700A/5720A Series II Calibrator. Chapter 4 contains instructions for operating the calibrator with the options and accessories described here. To order options or accessories, call or write to a Fluke Service Center.

# 8-2. Wideband AC Voltage Module (Option 5700A-03

The Wideband AC Voltage Module (Option 5700A-03) is used to calibrate RF voltmaters, and can be installed in either a 5720A or 5700A Series II calibrator. Its frequency ranges from 10 Hz to 30 MHz, and is a highly accurate, low-noise, ac voltage source that maintains excellent flatness. The module sources its output through a coaxial connector into a 50 $\Omega$  load, and this output can be from within any of seven ranges of values, from 300  $\mu$ V (-57 dBm) to 3.5V (+24 dBm), selected in either volts or dBm.

The wideband module also functions with the calibrator's edit controls, allowing you to display the error of a wideband meter in percentage of output or decibels.

# 8-3. Accessories

Included with the wideband module are a Type "N" output cable and a  $50\Omega$  terminator. The wideband module is calibrated to the end of its standard equipment output cable.

Table 8-1 summarizes the accessories available for the 5700A/5720A Series II Calibrator. Following the table is a brief description of each accessory.

| Model      | Description                                                                                                |
|------------|----------------------------------------------------------------------------------------------------|
| 732B       | DC Voltage Reference Standard                                                                              |
| 742A-1     | 1 $\Omega$ Resistance Transfer Standard                                                                    |
| 742A-10k   | 10 k $\Omega$ Resistance Transfer Standard                                                                 |
| 5440A-7002 | Low Thermal EMF Test Lead Set with Banana Plugs:<br>One 4 ft. cable (122 cm) and two 2 ft. (61 cm) cables. |
| 5440A-7003 | Low Thermal EMF Test Lead Set with Spade Lugs.<br>Two 4 ft. (122 cm) cables and One 2 ft. (61 cm) cable.   |
| Y8021      | IEEE-488 Shilded Interface Cable, 1 Meter                                                                  |
| Y8022      | IEEE-488 Shielded Interface Cable, 2 Meters                                                                |
| Y5737      | 24 in (61 cm) Rack Mount Kit for 5700A/5720A Series II                                                     |
| Y5735      | 24 in (61 cm) Rack Mount Kit for 5725A                                                                     |
| PAC33      | Printer Adapter Cable, Serial to Parallel Interface                                                        |

#### Table 8-1. Accessories

#### 8-4. Low Thermal EMF Test Leads

Two types of low thermal test leads are available. These cables are designed to exhibit low thermal emfs. The types available are:

• Model 5440A-7002. Low Thermal Test Lead cables with banana plugs.

Set includes one 4 ft. (122 cm) cable and two 2 ft. (61 cm) cables. Each cable includes two conductors and a shield lead.

• Model 5440A-7003. Low Thermal Test Lead cables with spade lugs.

Set includes two 4 ft. (122 cm) cables and One 2 ft. (61 cm) cable. Each cable includes two conductors and a shield lead. Shield lead has a banana plug connector.

#### 8-5. Rack Mount Kits (Y5737 and Y5735)

The rack mount kits provide all the hardware necessary to mount the calibrator and the 5725A Amplifier on slides in a 24-inch (61 cm) equipment rack. Model Y5737 is for the 5700A/5720A Series II and Model Y5735 is for the 5725A. Instructions are provided in Chapter 2 and are also included with each kit.

#### 8-6. Shielded IEEE-488 Interface Cables (Y8021 and Y8022)

Shielded IEEE-488 cables are available in two lengths (see Table 8-1). The cables attach the calibrator to any other IEEE-488 device. Each cable has double 24-pin connectors at both ends to allow stacking. Metric threaded mounting screws are provided with each connector. Figure 5-2 in Chapter 5 shows the pinout for the IEEE-488 connector.

#### 8-7. RS-232C Null-Modem Cables

An RS-232C Null-Modem Cable connects the calibrator to a printer, video-display terminal, computer, or other serial device configured as DTE (Data Terminal Equipment). Figure 6-1 in Chapter 6 shows the pinout for the rear-panel serial interface connector. (For parallel printers, use the PAC33 Printer Adapter Cable.)

Chapter 6 contains instructions for transferring serial data from the calibrator. Chapter 5 contains instructions for operating the calibrator remotely.

#### 8-8. DC Voltage Reference Standard (732B)

The Fluke 732B is a rugged, easily transported solid state direct voltage reference standard with a highly predictable 10V output. This predictability allows the Fluke Standards Laboratory, as well as many Fluke customers, to completely eliminate fragile, saturated standard cells. Many laboratories that maintain standard cells use the 732B as a transportable voltage standard, eliminating the need to transport their standard cells. The 732B can be short circuited, even for extended periods of time, without damage or loss of stability. The 732B maintains full specified stability over a temperature span of 18 to 28°C.

The calibrator uses a 10V reference standard such as the Fluke 732B in an automated menu-prompted procedure to establish voltage traceability. Chapter 7 describes this procedure.

## 8-9. 1 $\Omega$ and 10 k $\Omega$ Resistance Standards (742A-1 and 742A-10k)

The 742A Series Standard Resistors are available in values of  $1\Omega$  and  $10 \text{ k}\Omega$  to support 5700A/5720A Series II calibration. Constructed of arrays of Fluke wirewound precision resistors, these standards are ideally suited as support standards for the calibrator. Stability of the resistance transfer standards and their temperature coefficient make them ideal for easy transport to and operation in the calibrator's working environment.

The calibrator uses  $1\Omega$  and  $10 \text{ k}\Omega$  resistor standards such as the 742A Series in its automated calibration procedure to establish external traceability. Chapter 7 describes this procedure.

## 8-10. 5725A Amplifier

The 5725A is available to extend the high voltage performance and current range of the 5700A/5720A Series II Calibrator.

An interface connector on the calibrator rear panel accepts the cable to directly operate a 5725A. Once you have connected the amplifier and configured the calibrator in a setup menu, operation is controlled by the calibrator.

Chapter 4 provides instructions for operating the 5725A amplifier. The general specifications at the end of Chapter 1 include specifications for operating the calibrator with the 5725A. For other amplifier specifications, refer to their instruction manuals. Table 1-1 summarizes the extended capabilities offered by each amplifier. Brief descriptions of the extended capabilities follow.

The Fluke 5725A Amplifier is an external unit operating under calibrator control to extend ac voltage drive capabilities and both ac and dc current output range. The amplifier adds the following capabilities to the calibrator's 1100V ac range with no compromise in accuracy:

- Frequency limits at higher voltage increase to 100 kHz at 750V, 30 kHz at 1100V.
- Load limit increases to 70 mA for frequencies above 5 kHz.
- Capacitive drive increases to 1000 pF, subject to the maximum output current.

Extended-performance voltage is available at the calibrator's front or rear binding posts, eliminating the need to change cables during a procedure.

A separate set of binding posts on the front panel of the 5725A supplies extended-range ac and dc current outputs. Since most meters have a separate input terminal for the high current ranges, this eliminates the need to change cables during a procedure. A 5720A or 5700A Series II paired with a 5725A can also be configured to source all current (both standard calibrator-generated outputs and its own outputs) through the 5725A binding posts.

# Appendices

## Appendix

## Title

### Page

| Α | Fault Codes                             | A-1 |
|---|-----------------------------------------|-----|
| В | ASCII and IEEE Bus Codes                | B-1 |
| С | Symbolic Names of Calibration Constants | C-1 |
| D | Glossary                                | D-1 |
|   |                                         |     |

# Appendix A Fault Codes

| 100-Level Faults: Air Flow Monitoring Subsystem |                                          |  |
|-------------------------------------------------|------------------------------------------|--|
| 100                                             | Low Air Flow                             |  |
| 200-Level Faults: 5725 Boost System             |                                          |  |
| 200                                             | 5725 No Error                            |  |
| 201                                             | 5725 Self-Test ROM Failure               |  |
| 202                                             | 5725 Self-Test RAM Failure               |  |
| 203                                             | 5725 Self-Test EEPROM Failure            |  |
| 204                                             | 5725 Self-Test Data Bus Failure          |  |
| 205                                             | 5725 Self-Test CLAMPS Circuit Failure    |  |
| 206                                             | 5725 Self-Test HVCLR Circuit Failure     |  |
| 207                                             | 5725 Self-Test DAC Failure               |  |
| 208                                             | 5725 Self-Test Watchdog Timer Failure    |  |
| 209                                             | 5725 Current Heatsink Too Hot            |  |
| 210                                             | Output Tripped To Standby                |  |
| 211                                             | 5725 Current Compliance Voltage Too High |  |
| 212                                             | 5725 Current Compliance Voltage Too High |  |
| 213                                             | 5725 +400V Supply Did Not Shut Off       |  |
| 214                                             | 5725 -400V Supply Did Not Shut Off       |  |
| 215                                             | 5725 Voltage Heatsink Too Hot            |  |
| 216                                             | 5725 Voltage Heatsink Too Hot            |  |
| 217                                             | 5725 +400V Supply Too Small              |  |
| 218                                             | 5725 +400V Supply Too Large              |  |
| 219                                             | 5725 -400V Supply Too Large              |  |
| 220                                             | 5725 -400V Supply Too Small              |  |

| 221                                                                                                    | 5725 +400V Supply Current Too High                                                                                                    |  |  |
|----------------------------------------------------------------------------------------------------|----------------------------------------------------------------------------------------------------|--|--|
| 222                                                                                                    | Output Tripped To Standby                                                                                                    |  |  |
| 223                                                                                                    | 5725 -400V Supply Current Too High                                                                                                    |  |  |
| 224                                                                                                    | Output Tripped To Standby                                                                                                    |  |  |
| 225                                                                                                    | 5725 Fan Not Working                                                                                                    |  |  |
| 226                                                                                                    | 5725 CLAMPS Fault                                                                                                    |  |  |
| 227                                                                                                    | Output Tripped To Standby                                                                                                    |  |  |
| 228                                                                                                    | 5725 Software TRAP                                                                                                    |  |  |
| 229                                                                                                    | 5725 Cable Was Off                                                                                                    |  |  |
| 230                                                                                                    | 5725 RESET (power-up or watchdog timer)                                                                                                    |  |  |
| 231                                                                                                    | 5725 Guard-Crossing Timeout                                                                                                    |  |  |
| 232                                                                                                    | 5725 Illegal/Unexecutable Command                                                                                                    |  |  |
| 233                                                                                                    | 5725 Non-Maskable Interrupt Occurred                                                                                                    |  |  |
| 234                                                                                                    | 5725 HVCLEAR Circuit Activated                                                                                                    |  |  |
| 235                                                                                                    | Output Tripped To Standby                                                                                                    |  |  |
|                                                                                                    | 400-Level Faults: Calibration Constant Subsystem                                                                                                    |  |  |
| 400                                                                                                    | Bad Cal Constant ID                                                                                                    |  |  |
|                                                                                                    |                                                                                                    |  |  |
|                                                                                                    | 500-Level Faults: Configuration Finder Subsystem                                                                                                    |  |  |
| 500                                                                                                    | 500-Level Faults: Configuration Finder Subsystem Bad Mode To CNFmodeRanges                                                                                                    |  |  |
| 500<br>501                                                                                                    | 500-Level Faults: Configuration Finder Subsystem         Bad Mode To CNFmodeRanges         Configuration Table Overflow                                                                                                    |  |  |
| 500<br>501<br>502                                                                                                   | 500-Level Faults: Configuration Finder Subsystem         Bad Mode To CNFmodeRanges         Configuration Table Overflow         Bad Amplifier Type Selection                                                                                                    |  |  |
| 500<br>501<br>502<br>503                                                                                            | 500-Level Faults: Configuration Finder Subsystem         Bad Mode To CNFmodeRanges         Configuration Table Overflow         Bad Amplifier Type Selection         Bad Flat Constant Type Selection                                                                                                    |  |  |
| 500<br>501<br>502<br>503<br>504                                                                                     | 500-Level Faults: Configuration Finder Subsystem         Bad Mode To CNFmodeRanges         Configuration Table Overflow         Bad Amplifier Type Selection         Bad Flat Constant Type Selection         Bad Flat Constant Type In Table                                                                                                    |  |  |
| 500<br>501<br>502<br>503<br>504<br>505                                                                              | 500-Level Faults: Configuration Finder SubsystemBad Mode To CNFmodeRangesConfiguration Table OverflowBad Amplifier Type SelectionBad Flat Constant Type SelectionBad Flat Constant Type In Table5725 Guard Crossing Wouldn't Start                                                                                                    |  |  |
| 500<br>501<br>502<br>503<br>504<br>505                                                                              | 500-Level Faults: Configuration Finder SubsystemBad Mode To CNFmodeRangesConfiguration Table OverflowBad Amplifier Type SelectionBad Flat Constant Type SelectionBad Flat Constant Type In Table5725 Guard Crossing Wouldn't Start600-Level Faults: Dot Matrix Display Driver Subsystem                                                                                                    |  |  |
| 500<br>501<br>502<br>503<br>504<br>505<br>600                                                                       | 500-Level Faults: Configuration Finder SubsystemBad Mode To CNFmodeRangesConfiguration Table OverflowBad Amplifier Type SelectionBad Flat Constant Type SelectionBad Flat Constant Type In Table5725 Guard Crossing Wouldn't Start600-Level Faults: Dot Matrix Display Driver SubsystemBad Row Selector                                                                                                    |  |  |
| 500<br>501<br>502<br>503<br>504<br>505<br>600<br>601                                                                | 500-Level Faults: Configuration Finder SubsystemBad Mode To CNFmodeRangesConfiguration Table OverflowBad Amplifier Type SelectionBad Flat Constant Type SelectionBad Flat Constant Type In Table5725 Guard Crossing Wouldn't Start600-Level Faults: Dot Matrix Display Driver SubsystemBad Row SelectorBad Column Argument                                                                                                    |  |  |
| 500<br>501<br>502<br>503<br>504<br>505<br>600<br>601<br>602                                                         | 500-Level Faults: Configuration Finder SubsystemBad Mode To CNFmodeRangesConfiguration Table OverflowBad Amplifier Type SelectionBad Flat Constant Type SelectionBad Flat Constant Type In Table5725 Guard Crossing Wouldn't Start600-Level Faults: Dot Matrix Display Driver SubsystemBad Row SelectorBad Column ArgumentBad Character                                                                                                    |  |  |
| 500<br>501<br>502<br>503<br>504<br>505<br>600<br>601<br>602                                                         | 500-Level Faults: Configuration Finder SubsystemBad Mode To CNFmodeRangesConfiguration Table OverflowBad Amplifier Type SelectionBad Flat Constant Type SelectionBad Flat Constant Type In Table5725 Guard Crossing Wouldn't Start600-Level Faults: Dot Matrix Display Driver SubsystemBad Row SelectorBad Column ArgumentBad Character800-Level Faults: Executive Subsystem                                                                                                    |  |  |
| 500<br>501<br>502<br>503<br>504<br>505<br>600<br>601<br>602<br>800                                                  | 500-Level Faults: Configuration Finder SubsystemBad Mode To CNFmodeRangesConfiguration Table OverflowBad Amplifier Type SelectionBad Flat Constant Type SelectionBad Flat Constant Type In Table5725 Guard Crossing Wouldn't Start600-Level Faults: Dot Matrix Display Driver SubsystemBad Row SelectorBad Column ArgumentBad Character800-Level Faults: Executive SubsystemWideband Module Needed                                                                                                    |  |  |
| 500<br>501<br>502<br>503<br>504<br>505<br>600<br>601<br>602<br>800<br>800<br>801                                    | 500-Level Faults: Configuration Finder Subsystem         Bad Mode To CNFmodeRanges         Configuration Table Overflow         Bad Amplifier Type Selection         Bad Flat Constant Type Selection         Bad Flat Constant Type In Table         5725 Guard Crossing Wouldn't Start         600-Level Faults: Dot Matrix Display Driver Subsystem         Bad Row Selector         Bad Column Argument         Bad Character         Wideband Module Needed         Amplifier Not Selected Or Connected                                                                                      |  |  |
| 500<br>501<br>502<br>503<br>504<br>505<br>600<br>601<br>602<br>800<br>800<br>801<br>802                             | 500-Level Faults: Configuration Finder Subsystem         Bad Mode To CNFmodeRanges         Configuration Table Overflow         Bad Amplifier Type Selection         Bad Flat Constant Type Selection         Bad Flat Constant Type In Table         5725 Guard Crossing Wouldn't Start         600-Level Faults: Dot Matrix Display Driver Subsystem         Bad Column Argument         Bad Character         Wideband Module Needed         Amplifier Not Selected Or Connected         Amplifier Must Remain On For This Output                                                              |  |  |
| 500<br>501<br>502<br>503<br>504<br>505<br>600<br>601<br>602<br>601<br>602<br>800<br>801<br>800<br>801<br>802<br>803 | 500-Level Faults: Configuration Finder Subsystem         Bad Mode To CNFmodeRanges         Configuration Table Overflow         Bad Amplifier Type Selection         Bad Flat Constant Type Selection         Bad Flat Constant Type In Table         5725 Guard Crossing Wouldn't Start         600-Level Faults: Dot Matrix Display Driver Subsystem         Bad Row Selector         Bad Column Argument         Bad Character         Wideband Module Needed         Amplifier Not Selected Or Connected         Amplifier Must Remain On For This Output         Over Limits Of Locked Range |  |  |

| 806 | Invalid Date                             |
|-----|------------------------------------------|
| 807 | Invalid Time                             |
| 808 | DC dBm Not Allowed                       |
| 809 | Ext Ref Value Out Of Range               |
| 810 | Bad Edit Digit Movement                  |
| 811 | Not Wideband Units                       |
| 812 | Cannot Set Frequency With Ohms           |
| 813 | Bad Units                                |
| 814 | Wrong Polarity For Limit                 |
| 815 | Outside Entry Limits                     |
| 816 | Magnitude Too Large For Calibrator       |
| 817 | Magnitude Too Small For Calibrator       |
| 818 | Frequency Too Large For Calibrator       |
| 819 | Frequency Too Small For Calibrator       |
| 820 | Calibrator Cannot Source That Value      |
| 821 | V Limit Outside Calibrator Ability       |
| 822 | I Limit Outside Calibrator Ability       |
| 823 | Cannot Adjust Frequency To <<= 0 Hz      |
| 824 | Offset Not Allowed Now                   |
| 825 | Scale Not Allowed Now                    |
| 826 | Ohms Reading Set Too High                |
| 827 | Ohms Reading Set Too Low                 |
| 828 | Cannot Use External Sense Now            |
| 829 | Cannot Use Phase Shift Now               |
| 830 | Cannot Use Phase Lock Now                |
| 831 | Cannot Use 2-ire Comp Now                |
| 832 | Could not Do Default Wideband Output     |
| 833 | Bad Selector For Set/Get Item            |
| 834 | Cannot Boost This Output Mode            |
| 835 | Cannot Use Ext Sense On Selected Range   |
| 836 | Cannot Use 2 Wire Comp On Selected Range |
| 837 | Cannot Lock This Range                   |
| 838 | Cannot Set Clock, Rear Switch In NORMAL  |
| 839 | Cannot Fmt EEPROM, Rear Switch In NORMAL |

| 840  | Illegal Output Post For Current                          |
|------|----------------------------------------------------------|
| 841  | No 5725 Available For Selected Output                    |
| 842  | Not A Valid Wideband Flatness Point                      |
| 843  | Wideband Flatness Cal Is Not Active                      |
| 844  | Report String Too Long                                   |
| 845  | Cannot Store, Rear Switch In NORMAL                      |
| 846  | Range Calibration Is Not Active                          |
| 847  | Magnitude Too High For Range Cal                         |
| 848  | Magnitude Too Low For Range Cal                          |
| 849  | Invalid Calibrator Setup Block                           |
| 850  | Cannot Format, 5725 Switch In NORMAL                     |
| 851  | Cannot Store, 5725 Switch In NORMAL                      |
| 852  | Calibration Steps Out Of Order                           |
| 853  | Cannot Use External Guard Now                            |
| 854  | Cannot Use Ext Guard On Selected Range                   |
| 855  | Cannot Set String, Rear Switch in NORMAL                 |
| 856  | Present Output Exceeds Selected Limit                    |
| 857  | Bad Selector For Reference Calibration                   |
| 858  | Cannot Change Range Now                                  |
| 859  | Hardware Not Installed For This Range                    |
| 860  | Cannot Use Amplifier For This Output                     |
| 861  | 5725 Cannot Ext Sense At That Frequency                  |
|      | 900-Level Faults: Keyboard Driver Subsystem              |
| 900  | Keyboard Output Queue Full                               |
|      | 1000-Level Faults: 5725 Communication Receive Subsystem  |
| 1000 | Could not ACK Packet From 5725                           |
| 1001 | Illegal 5725 Receive Task State                          |
| 1002 | Bad Receive Packet Number From 5725                      |
| 1003 | Bad Control Byte From 5725                               |
|      | 1100-Level Faults: 5725 Communication Transmit Subsystem |
| 1100 | Multiple Timeouts Sending To 5725                        |
| 1101 | 5725 Request Reset Loop                                  |
| 1102 | Unexpected NSA From 5725                                 |
| 1103 | Bad Packet Number In ACK From 5725                       |

| 1104 | Bad Control Byte From 5725 Receive Task |
|------|-----------------------------------------|
| 1105 | Illegal 5725 Transmit Task State        |

| 1106                                                    | 5725 Indefinite ACKWAIT Holdoff                      |  |
|---------------------------------------------------------|------------------------------------------------------|--|
| 1200-Level Faults: 5725 Communication Utility Subsystem |                                                      |  |
| 1200                                                    | Serial Write Failure To 5725                         |  |
| 1201                                                    | Packet Too Large For 5725                            |  |
|                                                         | 1300-Level Faults: Output Monitor Subsystem          |  |
| 1300                                                    | Undefined Signal                                     |  |
| 1301                                                    | Output Tripped To Standby                            |  |
| 1302                                                    | Output Tripped To Standby                            |  |
| 1303                                                    | DC Zero Calibration is Needed (Every 30 Days)        |  |
|                                                         | 1400-Level Faults: Software Timer Subsystem          |  |
| 1400                                                    | Cannot Install MTtick()                              |  |
| 1401                                                    | Bad Timer Selector                                   |  |
|                                                         | 1500-Level Faults: Guard Crossing Receive Subsystem  |  |
| 1500                                                    | Could not ACK Packet From Inguard                    |  |
| 1501                                                    | Illegal Inguard Receive Task State                   |  |
| 1502                                                    | Bad Receive Packet Number From Inguard               |  |
| 1503                                                    | Bad Control Byte From Inguard                        |  |
|                                                         | 1600-Level Faults: Guard Crossing Transmit Subsystem |  |
| 1600                                                    | Multiple Timeouts Sending To Inguard                 |  |
| 1601                                                    | Inguard Request Reset Loop                           |  |
| 1602                                                    | Unexpected NSA From Inguard                          |  |
| 1603                                                    | Bad Packet Number In ACK From Inguard                |  |
| 1604                                                    | Bad Control Byte From Inguard Rcv Task               |  |
| 1605                                                    | Illegal Inguard Transmit Task State                  |  |
| 1606                                                    | Inguard Indefinite ACKWAIT Holdoff                   |  |
| 1700-Level Faults: Guard Crossing Utility Subsystem     |                                                      |  |
| 1700                                                    | Serial Write Failure To Inguard                      |  |
| 1701                                                    | Packet Too Large For Inguard                         |  |
| 1800-Level Faults: Normal Output Operations Subsystem   |                                                      |  |
| 1800                                                    | DORMANT To OPERATE                                   |  |
| 1801                                                    | Bad Transition Type                                  |  |

| 1802                                      | Bad Boolean Selector                  |  |
|-------------------------------------------|---------------------------------------|--|
| 1803                                      | NRMrngStby Encountered Error          |  |
| 1804                                      | DCV Called For Non-DCV Range          |  |
| 1805                                      | ACV Called For Non-ACV Range          |  |
| 1806                                      | Bad ACV Frequency Range               |  |
| 1807                                      | Hi Res Frequency Too High             |  |
| 1808                                      | ACV Amplitude Correction Failure      |  |
| 1809                                      | Cannot Phase Lock To Signal           |  |
| 1810                                      | Bad Phase Quadrant                    |  |
| 1811                                      | Current Called for Non-Current Range  |  |
| 1812                                      | Ohms Called for Non-Ohms Range        |  |
| 1813                                      | Cannot Phase Lock, Output Not AC      |  |
| 1814                                      | Cannot Phase Shift, Output Not AC     |  |
| 1815                                      | Bad Wide Band Range                   |  |
| 1816                                      | Freq. Too High Even For Wide Band     |  |
| 1817                                      | Illegal Current Output Location       |  |
| 1818                                      | Output Current Out Of Tolerance       |  |
| 1819                                      | Current Compliance Voltage Exceeded   |  |
| 1820                                      | 2-Wire Compensation Current Exceeded  |  |
| 1821                                      | NRMbstcur Passed Bad Range            |  |
| 1822                                      | 5220 No Longer Connected              |  |
| 1823                                      | 5220 Detected Fault And Shut Off      |  |
| 1824                                      | 5205 No Longer Connected              |  |
| 1825                                      | 5205 Detected Fault And Shut Off      |  |
| 1826                                      | 5725 No Longer Connected              |  |
| 1827                                      | 14 Bit DAC Scaling Found Zero Output  |  |
| 1900-Level Faults: Non-Volatile Subsystem |                                       |  |
| 1900                                      | Could not Write Byte To EEPROM        |  |
| 1901                                      | Checksum Error Reading EEPROM         |  |
| 1902                                      | EEPROM Is Full                        |  |
| 1903                                      | Unknown Nonvolatile Constant Selector |  |
| 1904                                      | EEPROM Partition Is Full              |  |
| 1905                                      | Could not Write Byte To 5725 EEPROM   |  |
| 1906                                      | Checksum Error Reading 5725 EEPROM    |  |

| 2000-Level Faults: Analog Operations Manager Subsystem |                                                    |
|--------------------------------------------------------|----------------------------------------------------|
| 2000                                                   | Bad Command Code                                   |
| 2001                                                   | Bad Signal                                         |
| 2002                                                   | Long Term Command In Progress                      |
| 2003                                                   | Guard Crossing Protocol Failed To Start            |
| 2004                                                   | Fatal Fault, Output Tripped                        |
| 2005                                                   | Tripped While Calibrating or Diagnosing            |
|                                                        | 2100-Level Faults: Output Display Driver Subsystem |
| 2100                                                   | Bad Display Selector                               |
| 2101                                                   | Bad Character                                      |
| 2102                                                   | Bad Annunciator Selector                           |
|                                                        | 2200-Level Faults: Remote Interface Subsystem      |
| 2200                                                   | Unknown Command                                    |
| 2201                                                   | Invalid Number Of Parameters                       |
| 2202                                                   | Invalid Cal Constant Name                          |
| 2203                                                   | Invalid Keyword                                    |
| 2204                                                   | Invalid Range                                      |
| 2205                                                   | Invalid Parameter Type                             |
| 2206                                                   | Invalid Parameter Unit                             |
| 2207                                                   | Invalid Parameter Value                            |
| 2208                                                   | IEEE488.2 I/O DEADLOCK                             |
| 2209                                                   | Spare                                              |
| 2210                                                   | IEEE488.2 INTERRUPTED Query                        |
| 2211                                                   | Not Allowed From GPIB Interface                    |
| 2212                                                   | Not Allowed From Serial Interface                  |
| 2213                                                   | Remote Only                                        |
| 2214                                                   | Invalid Syntax                                     |
| 2215                                                   | IEEE488.2 UNTERMINATED Command                     |
| 2216                                                   | Symbol Table Overflow                              |
| 2217                                                   | Command Reserved For Service                       |
| 2218                                                   | Invalid Binary Number                              |
| 2219                                                   | Invalid Binary Block                               |
| 2220                                                   | Invalid Character                                  |

| 2221 | Invalid Decimal Number                                       |
|------|--------------------------------------------------------------|
| 2222 | Invlaid Hexadecimal Block                                    |
| 2223 | Invalid Hexadecimal Number                                   |
| 2224 | Too Many Parameters                                          |
| 2225 | Invalid Octal Number                                         |
| 2226 | Too Many Characters                                          |
| 2227 | Invalid String                                               |
| 2228 | Invalid Register Address                                     |
| 2229 | Invalid Cal Constant Name                                    |
| 2230 | Remote Serial Port Dead                                      |
| 2231 | IEEE488.2 Query After Indef Response                         |
|      | 2300-Level Faults: Executive Subsystem                       |
| 2300 | Unknown Report Requested                                     |
| 2301 | Unknown Report Device Requested                              |
| 2302 | Serial Port Timeout                                          |
|      | 2400-Level Faults: Real Time Clock Subsystem                 |
| 2400 | Cannot Install Interrupt Handler                             |
| 2401 | Unknown Interrupt Selector                                   |
| 2402 | Bad Date & Cannot Be Set                                     |
|      | 2500-Level and 2600-Level Faults: Self Calibration Subsystem |
| 2500 | Invalid Cal Procedure Number                                 |
| 2501 | Could not Ext Cal Gain                                       |
| 2502 | Could not Ext Cal Ref                                        |
| 2503 | Could not Ext Cal Neg                                        |
| 2504 | Could not Cal Ratio                                          |
| 2505 | Could not Cal Pos 11V or 22V DC Zero                         |
| 2506 | Could not Cal Neg 11V or 22V DC Zero                         |
| 2507 | Could not Cal Pos 11V or 22V DC Gain                         |
| 2508 | Could not Cal 6.5V or 13V Buf Ref                            |
| 2509 | Could not Cal 2.2V Zero                                      |
| 2510 | Could not Cal 220 mV Gain S1                                 |
| 2511 | Could not Cal 220 mV Gain S2                                 |
| 2512 | Could not Cal 220 mV Gain S3                                 |

| 2513 | Could not Cal 220 mV Gain S4           |
|------|----------------------------------------|
| 2514 | Could not Cal 220V DC Offset           |
| 2515 | Could not Cal 220V DC Rnet             |
| 2516 | Could not Cal 220V DC Gain             |
| 2517 | Could not Cal ACV Gain                 |
| 2518 | Flatness Cal: Main Sensor Fail?        |
| 2519 | Flatness Cal: AC Cal Sensor Fail?      |
| 2520 | Could not Cal Fine Tune (14 bit) DAC   |
| 2521 | Could not Cal Fine Tune 15th bit Down  |
| 2522 | Could not Cal Fine Tune 15th bit Up    |
| 2523 | Could not Cal 2.2 mV/22 mV step 1      |
| 2524 | Could not Cal 2.2 mV/22 mV step 2      |
| 2525 | Could not Cal 220V AC Offset           |
| 2526 | Could not Cal 220V AC Gain             |
| 2527 | Could not Cal 220 mV Offset            |
| 2528 | Could not Cal 1100V AC/DC Offset       |
| 2529 | Could not Cal 1100V AC/DC Gain         |
| 2530 | Could not Cal 220 µA DC Zero           |
| 2531 | Could not Cal 2.2 mA DC Zero           |
| 2532 | Could not Cal 22 mA DC Zero            |
| 2533 | Could not Cal 220 mA DC Zero           |
| 2534 | Could not Cal 2.2A DC Zero             |
| 2535 | Could not Cal 220 µA DCI (Meas 1)      |
| 2536 | Could not Cal 220 µA DCI (Meas 2)      |
| 2537 | Could not Cal 2.2 mA DCI (Meas 1)      |
| 2538 | Could not Cal 2.2 mA DCI (Meas 2)      |
| 2539 | Could not Cal 22 mA DCI (Meas 1)       |
| 2540 | Could not Cal 22 mA DCI (Meas 2)       |
| 2541 | Could not Cal 220 mA DCI (Meas 1)      |
| 2542 | Could not Cal 220 mA DCI (Meas 2)      |
| 2543 | Could not Cal 2.2A DCI (Meas 1)        |
| 2544 | Could not Cal 2.2A DCI (Meas 2)        |
| 2545 | Could not Ext Cal 10K Ohm Std (Meas 1) |

| 2546 | Could not Ext Cal 10K Ohm Std (Meas 2) |
|------|----------------------------------------|
| 2547 | Could not Ext Cal 10K Ohm Std (Meas 3) |
| 2548 | Could not Cal 10K Ohm (Meas 1)         |
| 2549 | Could not Cal 10K Ohm (Meas 2)         |
| 2550 | Could not Cal 10K Ohm (Meas 3)         |
| 2551 | Could not Cal 19K Ohm (Meas 1)         |
| 2552 | Could not Cal 19K Ohm (Meas 2)         |
| 2553 | Could not Cal 19K Ohm (Meas 3)         |
| 2554 | Could not Cal 100K Ohm (Meas 1)        |
| 2555 | Could not Cal 100K Ohm (Meas 2)        |
| 2556 | Could not Cal 190K Ohm (Meas 1)        |
| 2557 | Could not Cal 190K Ohm (Meas 2)        |
| 2558 | Could not Cal 1M Ohm (Meas 1)          |
| 2559 | Could not Cal 1M Ohm (Meas 2)          |
| 2560 | Could not Cal 1.9M Ohm (Meas 1)        |
| 2561 | Could not Cal 1.9M Ohm (Meas 2)        |
| 2562 | Could not Cal 10M Ohm (Meas 1)         |
| 2563 | Could not Cal 10M Ohm (Meas 2)         |
| 2564 | Could not Cal 19M Ohm (Meas 1)         |
| 2565 | Could not Cal 19M Ohm (Meas 2)         |
| 2566 | Could not Cal 100M Ohm (Meas 1)        |
| 2567 | Could not Cal 1K Ohm (Meas 1)          |
| 2568 | Could not Cal 1K Ohm (Meas 2)          |
| 2569 | Could not Cal 1.9K Ohm (Meas 1)        |
| 2570 | Could not Cal 1.9K Ohm (Meas 2)        |
| 2571 | Could not Cal 100 Ohm (Meas 1)         |
| 2572 | Could not Cal 100 Ohm (Meas 2)         |
| 2573 | Could not Cal 190 Ohm (Meas 1)         |
| 2574 | Could not Cal 190 Ohm (Meas 2)         |
| 2575 | Could not Cal Ohms Divider (Meas 1)    |
| 2576 | Could not Cal Ohms Divider (Meas 2)    |
| 2577 | Could not Cal 10 Ohm (Meas 1)          |
| 2578 | Could not Cal 10 Ohm (Meas 2)          |

| 2579 | Could not Cal 19 Ohm (Meas 1)             |
|------|-------------------------------------------|
| 2580 | Could not Cal 19 Ohm (Meas 2)             |
| 2581 | Could not Ext Cal 1 Ohm (0.26V CM Meas)   |
| 2582 | Could not Ext Cal 1 Ohm (Ext Meas)        |
| 2583 | Could not Ext Cal 1 Ohm (0.13V CM Meas)   |
| 2584 | Could not Ext Cal 1 Ohm (Int Meas)        |
| 2585 | Could not Ext Cal 1.9 Ohm (0.18V CM Meas) |
| 2586 | Could not Ext Cal 1.9 Ohm (0.12V CM Meas) |
| 2587 | Could not Ext Cal 1.9 Ohm (Int Meas)      |
| 2588 | Could not Cal Wideband Gain               |
| 2589 | Bad Cal Step Selector                     |
| 2590 | A/D Appears To Have Failed                |
| 2591 | User Range Gain Adjustment Is 0           |
| 2592 | Stored User Range Gain Adjust Is 0        |
| 2593 | 220 µA AC Flatness Calibration Failed     |
| 2594 | 2.2 mA AC Flatness Calibration Failed     |
| 2595 | 22 mA AC Flatness Calibration Failed      |
| 2596 | 220 mA AC Flatness Calibration Failed     |
| 2597 | Bad Range Number For IAC Flatness Cal     |
| 2598 | No Data For DCI Calibration               |
| 2599 | 2.2V AC Flat Early Fail                   |
| 2600 | 2.2V AC Flat Bad AC Cal Sensor?           |
| 2601 | 2.2V AC Flat Diverge                      |
| 2602 | 22V AC Flat Early Fail                    |
| 2603 | 22V AC Flat Bad AC Cal Sensor?            |
| 2604 | 22V AC Flat Diverge                       |
| 2605 | 220V AC Flat Early Fail                   |
| 2606 | 220V AC Flat Bad AC Cal Sensor?           |
| 2607 | 220V AC Flat Diverge                      |
| 2608 | 1100V AC Flat Early Fail                  |
| 2609 | 1100V AC Flat Bad AC Cal Sensor?          |
| 2610 | 1100V AC Flat Diverge                     |
| 2611 | 220 μA IAC Flat Early Fail                |

| 2612 | 220 μA IAC Flat Bad AC Cal Sensor?      |
|------|-----------------------------------------|
| 2613 | 220 μA IAC Flat Diverge                 |
| 2614 | 2.2 mA IAC Flat Early Fail              |
| 2615 | 2.2 mA IAC Flat Bad AC Cal Sensor?      |
| 2616 | 2.2 mA IAC Flat Diverge                 |
| 2617 | 22 mA IAC Flat Early Fail               |
| 2618 | 22 mA IAC Flat Bad AC Cal Sensor?       |
| 2619 | 22 mA IAC Flat Diverge                  |
| 2620 | 220 mA IAC Flat Early Fail              |
| 2621 | 220 mA IAC Flat Bad AC Cal Sensor?      |
| 2622 | 220 mA IAC Flat Diverge                 |
| 2623 | 2.2A IAC Flat Early Fail                |
| 2624 | 2.2A IAC Flat Bad AC Cal Sensor?        |
| 2625 | 2.2A IAC Flat Diverge                   |
| 2626 | Illegal Ohms Null Function State        |
| 2627 | Unknown Source Divider Identifier       |
| 2628 | No Data For Ohms Calibration            |
| 2629 | Illegal Ohms Calibration Config         |
| 2630 | Illegal Number Of Ohms Cal Points       |
| 2631 | 5725 Shunt 0A Meas Fail                 |
| 2632 | 5725 Shunt 1.3A Meas Fail               |
| 2633 | 5725 Current Amplifier Zero Meas Fail   |
| 2634 | 5725 Current Amplifier Gain Meas Fail   |
| 2635 | Wideband Thermal Sensor Cal Diverge     |
| 2636 | Wideband Sensor Amp Offset Too Big      |
| 2637 | Wideband Ext Cal Point Bad Const ID     |
| 2638 | 5725 ACV Sense Amp Offset Diverge       |
| 2639 | 5725 ACV Sense Amp Gain Diverge         |
| 2640 | 5725 ACV Flatness Ref Freq Failure      |
| 2641 | 5725 ACV Flatness Cal Freq Failure      |
| 2642 | External V Reference Value Out Of Range |
| 2643 | 5725 Diagnostic DAC Cal Didn't Converge |
| 2644 | Spare                                   |

| 2645 | Spare                                                   |
|------|---------------------------------------------------------|
| 2646 | DAC Appears To Not Meet Linearity Spec                  |
| 2647 | ACV Buffer Offset Too Large                             |
| 2648 | 5725 ACV Flat Test Cap Too Large                        |
| 2649 | 5725 ACV Flat Test Cap Too Large                        |
| 2650 | Could not Cal 100M Ohm (Meas 2)                         |
|      | 2700-Level Faults: Self Diagnostics Subsystem (Current) |
| 2700 | A7: 8255 Control Word                                   |
| 2701 | A7: 8255 Port A Fault                                   |
| 2702 | A7: 8255 Port B Fault                                   |
| 2703 | A7: 8255 Port C Fault                                   |
| 2705 | A7: Oven Regulation Fault                               |
| 2706 | A7: Current Compliance Fault                            |
| 2707 | A7: Hardware Initialization Fault                       |
| 2709 | A7: Current Magnitude Fault                             |
| 2710 | A7: Dummy Load Current Fault                            |
| 2711 | Assembly A7 Is Not Responding                           |
| 2712 | A7: Hi-Res Clock Fault                                  |
| 2713 | A7: Hi-Res Loop Fault In 100HZ Range                    |
| 2714 | A7: Hi-Res Loop Fault In 1KHZ Range                     |
| 2715 | A7: Hi-Res Loop Fault In 10KHZ Range                    |
| 2716 | A7: Hi-Res Loop Fault In 100KHZ Range                   |
| 2717 | A7: Hi-Res Loop Fault In 1MHZ Range                     |
| 2718 | Fault In Setting Up AC For Diagnostics                  |
| 2719 | A7: 8255 Was Reset                                      |
|      | 2800-Level Faults: Self Diagnostics Subsystem (DAC)     |
| 2800 | A11: 8255 Control Word                                  |
| 2801 | A11: 8255 Port A Wires                                  |
| 2802 | A11: 8255 Port B Data Bus                               |
| 2803 | A11: 82C54 Status Words                                 |
| 2804 | A11: DAC Heaters Not Regulated                          |
| 2805 | 5700 Not Warmed Up                                      |
| 2806 | A11: ADC Amp Output Noise                               |

| 2807 | A11: ADC Amp Output Offset                                   |
|------|--------------------------------------------------------------|
| 2808 | A11: ADC Amp Gain Error                                      |
| 2809 | A11: DAC Monitoring Fault                                    |
| 2810 | A11: +11V DC Range Fault                                     |
| 2811 | A11: -11V DC Range Fault                                     |
| 2812 | A11: +22V DC Range Fault                                     |
| 2813 | A11: -22V DC Range Fault                                     |
| 2814 | A11: 6.5V Buffered Reference Fault                           |
| 2815 | A11: 6.5V Reference Fault                                    |
| 2816 | A11: 13V Buffered Reference Fault                            |
| 2817 | A11: 13V Reference Fault                                     |
| 2818 | Assembly A11 Missing                                         |
| 2819 | A11: 8255 Was Reset                                          |
| 2820 | A11: Fine Adjust Channel Fault                               |
| 2821 | A8/A11: +11/22V DC Zero Estimate Fault                       |
| 2822 | A8/A11: -11/22V DC Zero Estimate Fault                       |
| 2823 | A11: Could not Estimate +11V Or 22V Gain                     |
| 2824 | A11: Could not Estimate 6.5V Or 13V Ref                      |
| 2825 | A11: Could not Estimate 6.5V Or 13V Buf Ref                  |
| 2826 | A11: A/D Overload Fault                                      |
|      | 3100-Level Faults: Self Diagnostics Subsystem (High Voltage) |
| 3100 | A14: 8255 Control Word                                       |
| 3101 | A14: 8255 Port A Fault                                       |
| 3102 | A14: 8255 Port B Fault                                       |
| 3103 | A14: 8255 Port C Fault                                       |
| 3104 | A15: HV Oven Regulation Fault                                |
| 3105 | A15: HV I Oven Regulation Fault                              |
| 3106 | A15: DC HV Amp Noise Fault                                   |
| 3107 | A15: DC HV Amp Offset Fault                                  |
| 3108 | A15: DC HV Amp Gain Fault                                    |
| 3109 | A15: HV +DC Preamplifier Fault                               |
| 3110 | A15: HV +DC Series Pass & Current Fault                      |
| 3111 | A15: HV +DC High Voltage Output Fault                        |

| 3112 | A15: HV +DC Ref/Error Amplitude Fault    |
|------|------------------------------------------|
| 3113 | A15: HV -DC Preamplifier Fault           |
| 3114 | A15: HV -DC Series Pass & Current Fault  |
| 3115 | A15: HV -DC High Voltage output Fault    |
| 3116 | A15: HV -DC Reference/Error Amp Fault    |
| 3117 | A14/A15: HV +DC Current Error Amp Fault  |
| 3118 | A14/A15: HV -DC Current Error Amp Fault  |
| 3119 | A14/A15: HV +DC Current Abs. Value       |
| 3120 | A14/A15: HV -DC Current Abs. Value       |
| 3122 | A14/A15: HV AC 1KHZ, Preamp Fault (lo)   |
| 3123 | A14/A15: HV AC 1KHZ, Preamp Fault (mid)  |
| 3124 | A14/A15: HV AC 1KHZ, Preamp Fault (hi)   |
| 3125 | A14/A15: HV AC 100HZ, Preamp Fault (lo)  |
| 3126 | A14/A15: HV AC 100HZ, Preamp Fault       |
| 3127 | A14/A15: HV AC 100HZ, Preamp Fault (hi)  |
| 3128 | A14/A15: HV AC 1KHZ, Output Fault (lo)   |
| 3129 | A14/A15: HV AC 1KHZ, Output Fault (mid)  |
| 3130 | A14/A15: HV AC 1KHZ, Output Fault (hi)   |
| 3131 | A14/A15: HV AC 100HZ, Output Fault (lo)  |
| 3132 | A14/A15: HV AC 100HZ, Output Fault (mid) |
| 3133 | A14/A15: HV AC 100HZ, Output Fault (hi)  |
| 3135 | Assembly A14 Not Responding              |
| 3136 | A14: 8255 Was Reset                      |
| 3137 | A14/A15/A16: 2.2A AC Range Mag. Fault    |
| 3138 | A14/A15/A16: 2.2A AC Range Compliance    |
| 3139 | A14/A15/A16: 2.2A AC Range Amplitude     |
| 3140 | A14/A15/A16: 2.2A AC Range Abs. Value    |
| 3141 | A14/A15/A16: 2.2A DC Range Dummy Load    |
| 3142 | A14/A15/A16: 2.2A DC Range Compliance    |
| 3143 | A14/A15/A16: 2.2A DC Range Magnitude     |

| 3200-Level Faults: Self Diagnostics Subsystem (misc) |                                                      |
|------------------------------------------------------|------------------------------------------------------|
| 3200                                                 | Assemblies Missing                                   |
| 3201                                                 | Unknown Diagnostic Test                              |
| 3202                                                 | 5725 ACV Sense Amp Fault                             |
| 3203                                                 | 5725 ACV Standby 5725 Fault                          |
| 3204                                                 | 5725 ACV Operate 5725 Fault                          |
| 3205                                                 | 5725 ACV Cal Sensor Test Died                        |
| 3206                                                 | 5725 ACV Cal Sensor Fault                            |
| 3207                                                 | 5725 ACV VLF (100 Hz) Won't Converge                 |
| 3208                                                 | 5725 ACV LF (1 kHz) Won't Converge                   |
| 3209                                                 | 5725 ACV MF (10 kHz) Won't Converge                  |
| 3210                                                 | 5725 ACV HF (100 kHz) Won't Converge                 |
| 3211                                                 | 5725 Current Path To Shunt Open                      |
| 3212                                                 | 5725 Shunt Sense Open                                |
| 3213                                                 | 5725 Shunt Measurement Out Of Tolerance              |
| 3214                                                 | 5725 Current Amplifier Offset Too Large              |
| 3215                                                 | 5725 Current Drive Path Open                         |
| 3216                                                 | 5725 Current Error Amplifier Failure                 |
| 3217                                                 | 5725 Amplifer Not Connected                          |
|                                                      | 3300-Level Faults: Self Diagnostics Subsystem (Ohms) |
| 3300                                                 | A9: 8255 Control Word                                |
| 3301                                                 | A9: 8255 Port A Fault                                |
| 3302                                                 | A9: 8255 Port B Fault                                |
| 3303                                                 | A9: 8255 Port C Fault                                |
| 3304                                                 | A9: 10V Source Fault                                 |
| 3305                                                 | A9: 5V Source Fault                                  |
| 3306                                                 | A9: 2V Source Fault                                  |
| 3308                                                 | A9: Diff Amp Offset Fault                            |
| 3309                                                 | A9: Diff Amp Gain Fault                              |
| 3310                                                 | A9: Diff Amp Noise Fault                             |
| 3311                                                 | A9/A10: Ohms 10:1 Divider Fault                      |
| 3312                                                 | A9/A10: Ohms 1:1 Divider Fault                       |
| 3313 | A9/A10: 10K Ohm Diagnostic Fault     |  |
|------|--------------------------------------|--|
| 3314 | A9/A10: 19K Ohm Cal Diag Fault       |  |
| 3315 | A9/A10: 10 Ohm Cal Diag Fault        |  |
| 3316 | A9/A10: 19 Ohm Cal Diag Fault        |  |
| 3317 | A9/A10: 100K Ohm Ratio Fault         |  |
| 3318 | A9/A10: 190K Ohm Ratio Fault         |  |
| 3319 | A9/A10: 1M Ohm Ratio Fault           |  |
| 3320 | A9/A10: 1.9M Ohm Ratio Fault         |  |
| 3321 | A9/A10: 10M Ohm Ratio Fault          |  |
| 3322 | A9/A10: 19M Ohm Ratio Fault 1        |  |
| 3323 | A9/A10: 19M Ohm Ratio Fault 2        |  |
| 3324 | A9/A10: 100M Ohm Ratio Fault         |  |
| 3325 | A9/A10: 10K Ohm Check Fault          |  |
| 3326 | A9/A10: 19K Ohm Check Fault          |  |
| 3327 | A9/A10: 1K Ohm Check Fault           |  |
| 3328 | A9/A10: 1.9K Ohm Check Fault         |  |
| 3329 | A9/A10: 100 Ohm Check Fault          |  |
| 3330 | A9/A10: 190 Ohm Check Fault          |  |
| 3331 | A9/A10: 10 Ohm Check Fault           |  |
| 3332 | A9/A10: 19 Ohm Check Fault           |  |
| 3333 | A9/A10: 1 Ohm Check Fault            |  |
| 3334 | A9/A10: 1.9 Ohm Check Fault          |  |
| 3335 | A9/A10: Ohms Short Check Fault       |  |
| 3336 | A9/A10: 2 Wire Compensation Fault    |  |
| 3337 | A9/A10: Ohms Correction Factor Fault |  |
| 3338 | Assembly A9 Not Responding           |  |
| 3339 | A9: 8255 Was Reset                   |  |
| 3340 | A9/A10: 100 Ohm Cal Diag Fault       |  |
| 3341 | A9/A10: 190 Ohm Cal Diag Fault       |  |

| 3400-Level Faults: Self Diagnostics Subsystem (Oscillator) |                                        |  |  |  |
|------------------------------------------------------------|----------------------------------------|--|--|--|
| 3400                                                       | A12: 8255 Control Word                 |  |  |  |
| 3401                                                       | A12: 8255 Port A                       |  |  |  |
| 3402                                                       | A12: 8255 Port B                       |  |  |  |
| 3403                                                       | A12: 8255 Port C                       |  |  |  |
| 3404                                                       | A13: 8255 Control Word                 |  |  |  |
| 3405                                                       | A13: 8255 Port A                       |  |  |  |
| 3406                                                       | A13: 8255 Port B                       |  |  |  |
| 3407                                                       | A13: 8255 Port C                       |  |  |  |
| 3408                                                       | A13: Fixed Ampl. Osc Fault             |  |  |  |
| 3409                                                       | A13: Phase Lock Loop Fault             |  |  |  |
| 3410                                                       | A12/A13: 22V Amp Bias Adj Error        |  |  |  |
| 3411                                                       | A12/A13: 22V Amp Nonfunctional         |  |  |  |
| 3412                                                       | A12 To A13 Interface Fault             |  |  |  |
| 3413                                                       | A12/A13: 14 bit DAC Nonfunctional      |  |  |  |
| 3414                                                       | A12/A13: Nonlinear Control Loop 2Vrng  |  |  |  |
| 3415                                                       | A12/A13: nonlinear Control Loop 20Vrng |  |  |  |
| 3416                                                       | A12/A13: DAC 15th Bit Fault            |  |  |  |
| 3417                                                       | A12: DC Sensor Buffer Fault            |  |  |  |
| 3418                                                       | A12: Sensor Loop/Sq. Root Amp Fault    |  |  |  |
| 3419                                                       | A12: AC Sensor Buff (2V Range)         |  |  |  |
| 3420                                                       | A12: AC Sensor Buff (20V Range)        |  |  |  |
| 3421                                                       | A12: AC Cal Sensor (2V Range)          |  |  |  |
| 3422                                                       | A12: AC Cal Sensor (20V Range)         |  |  |  |
| 3423                                                       | Assembly A12 Missing                   |  |  |  |
| 3424                                                       | Assembly A13 Missing                   |  |  |  |
| 3425                                                       | Assembly A12 Or A13 Not Responding     |  |  |  |
| 3426                                                       | A12: 8255 Was Reset                    |  |  |  |
| 3427                                                       | A13: 8255 Was Reset                    |  |  |  |

| 3500-Level Faults: Self Diagnostics Subsystem (Power Amp) |                                                                |  |  |  |
|-----------------------------------------------------------|----------------------------------------------------------------|--|--|--|
| 3500                                                      | A16: 8255 Control Word                                         |  |  |  |
| 3501                                                      | A16: 8255 Port A                                               |  |  |  |
| 3502                                                      | A16: 8255 Port B                                               |  |  |  |
| 3503                                                      | A16: 8255 Port C                                               |  |  |  |
| 3507                                                      | A16: PA Supplies Are Off                                       |  |  |  |
| 3508                                                      | A16/A14: 220V AC Range Output Fault                            |  |  |  |
| 3509                                                      | A16: Amplifier Loop Not Regulated                              |  |  |  |
| 3510                                                      | A16: 220V Amp Fault                                            |  |  |  |
| 3511                                                      | A16: Incorrect PA Input                                        |  |  |  |
| 3520                                                      | A16: PA Oven Regulation Fault                                  |  |  |  |
| 3521                                                      | Assembly A16 Is Not Responding                                 |  |  |  |
| 3524                                                      | A16: Power Amp Is Too Hot                                      |  |  |  |
| 3525                                                      | 220V DC Initialization Fault                                   |  |  |  |
| 3526                                                      | 220V AC Initialization Fault                                   |  |  |  |
| 3527                                                      | A16: Power Amp DC Cal Network Zero Fault                       |  |  |  |
| 3528                                                      | A16: Power Amp DC Cal Network Gain Fault                       |  |  |  |
| 3529                                                      | A16: Pwr Amp 220V Range Attenuator Fault                       |  |  |  |
| 3530                                                      | A16: 8255 Was Reset                                            |  |  |  |
|                                                           | 3600-Level Faults: Self Diagnostics Subsystem (Power Supplies) |  |  |  |
| 3600                                                      | +17S Supply Fault                                              |  |  |  |
| 3601                                                      | -17S Supply Fault                                              |  |  |  |
| 3602                                                      | +15S Supply Fault                                              |  |  |  |
| 3603                                                      | -15S Supply Fault                                              |  |  |  |
| 3604                                                      | +42S Supply Fault                                              |  |  |  |
| 3605                                                      | -42S Supply Fault                                              |  |  |  |
| 3606                                                      | LH COM Ground Fault                                            |  |  |  |
| 3607                                                      | -5LH Supply Fault                                              |  |  |  |
| 3608                                                      | 5RLH Supply Fault                                              |  |  |  |
| 3609                                                      | 8RLH Supply Fault                                              |  |  |  |
| 3610                                                      | +PASupply Fault                                                |  |  |  |
| 3611                                                      | -PASupply Fault                                                |  |  |  |
| 3612                                                      | +15 OSC Supply Fault                                           |  |  |  |

| 3613 | -15 OSC Supply Fault                                          |  |  |  |  |
|------|---------------------------------------------------------------|--|--|--|--|
| 3614 | OSC COM Ground Fault                                          |  |  |  |  |
| 3615 | S COM Ground Fault                                            |  |  |  |  |
|      | 3700-Level Faults: Self Diagnostics Subsystem (Rear I/O)      |  |  |  |  |
| 3700 | A21: 8255 Control Word                                        |  |  |  |  |
| 3701 | A21: 8255 Port A Fault                                        |  |  |  |  |
| 3702 | A21: 8255 Port B Fault                                        |  |  |  |  |
| 3703 | A21: 8255 Port C Fault                                        |  |  |  |  |
| 3704 | Assembly A21 Not Responding                                   |  |  |  |  |
| 3705 | A21: Rear Panel Data Bus Fault                                |  |  |  |  |
| 3708 | A21: 8255 Was Reset                                           |  |  |  |  |
|      | 3800-Level Faults: Self Diagnostics Subsystem (Switch Matrix) |  |  |  |  |
| 3800 | A8: 8255 Control Word                                         |  |  |  |  |
| 3801 | A8: 8255 Port A Fault                                         |  |  |  |  |
| 3802 | A8: 8255 Port B Fault                                         |  |  |  |  |
| 3803 | A8: 8255 Port C Fault                                         |  |  |  |  |
| 3804 | A8: Zero Amp Lo Noise Fault                                   |  |  |  |  |
| 3805 | A8: Zero Amp Lo Offset                                        |  |  |  |  |
| 3806 | A8: Zero Amp Lo Gain Fault                                    |  |  |  |  |
| 3807 | A8: Zero Amp Hi Noise Fault                                   |  |  |  |  |
| 3808 | A8: Zero Amp Hi Offset                                        |  |  |  |  |
| 3809 | A8: Zero Amp Hi Gain Fault                                    |  |  |  |  |
| 3810 | A8: 2.2V Amp Noise Fault                                      |  |  |  |  |
| 3811 | A8: Zero Amp Offset                                           |  |  |  |  |
| 3812 | A8: 2.2V Gain Fault                                           |  |  |  |  |
| 3813 | A8: 220mV Offset Fault                                        |  |  |  |  |
| 3814 | A8: 220mV Divider Fault                                       |  |  |  |  |
| 3815 | A8: 22mV Divider Fault                                        |  |  |  |  |
| 3818 | A8: Out Lo To Sense Lo Continuity Fault                       |  |  |  |  |
| 3819 | A8: Relay Fault                                               |  |  |  |  |
| 3824 | A8: Oven Regulation Fault                                     |  |  |  |  |
| 3825 | Assembly A8 Not Responding                                    |  |  |  |  |

| 3826                                                     | A8: 8255 Was Reset                             |  |  |  |  |
|----------------------------------------------------------|------------------------------------------------|--|--|--|--|
| 3827                                                     | Assembly A8 Too Hot                            |  |  |  |  |
| 3900-Level Faults: Self Diagnostics Subsystem (Wideband) |                                                |  |  |  |  |
| 3900                                                     | A5: 8255 Control Word                          |  |  |  |  |
| 3901                                                     | A5: 8255 Port A Fault                          |  |  |  |  |
| 3902                                                     | A5: 8255 Port B Fault                          |  |  |  |  |
| 3903                                                     | A5: 8255 Port C Fault                          |  |  |  |  |
| 3904                                                     | Optional Assemblies A5/A6 Are Missing          |  |  |  |  |
| 3905                                                     | A6: Phase Lock Loop Fault                      |  |  |  |  |
| 3906                                                     | A6: Phase Lock Loop Fault At 30Mhz             |  |  |  |  |
| 3907                                                     | A5: RMS Sensor Fault                           |  |  |  |  |
| 3908                                                     | A5: RMS Sensor Fault At 30Mhz                  |  |  |  |  |
| 3909                                                     | A5: RMS Sensor Fault At 6.5V DC in             |  |  |  |  |
| 3910                                                     | A5/A6: Ampl. Control Fault                     |  |  |  |  |
| 3911                                                     | A5/A6: Ampl. Control Fault At 30Mhz            |  |  |  |  |
| 3912                                                     | A5/A6: Output Offset Fault                     |  |  |  |  |
| 3913                                                     | A5/A6: Output Offset Fault At 30Mhz            |  |  |  |  |
| 3914                                                     | A5: 0DB Output Attenuation Fault               |  |  |  |  |
| 3915                                                     | A5: 10DB Output Attenuation Fault              |  |  |  |  |
| 3916                                                     | A5: 20DB Output Attenuation Fault              |  |  |  |  |
| 3917                                                     | A5: 30DB Output Attenuation Fault              |  |  |  |  |
| 3918                                                     | A5: 40DB Output Attenuation Fault              |  |  |  |  |
| 3922                                                     | A5/A6: Wideband Initialization Fault           |  |  |  |  |
| 3923                                                     | A5: 8255 Was Reset                             |  |  |  |  |
|                                                          | 4000-Level Faults: Analog Sequencing Subsystem |  |  |  |  |
| 4000                                                     | Bad Sequence ID                                |  |  |  |  |
| 4001                                                     | Over Nested Subsequences                       |  |  |  |  |
| 4002                                                     | Bad Sequence Command Code                      |  |  |  |  |
| 4003                                                     | Bad Reply Size From Inguard                    |  |  |  |  |
| 4004                                                     | Reply From Inguard Too Small                   |  |  |  |  |
| 4005                                                     | False MSG Semaphore from Inguard               |  |  |  |  |
| 4006                                                     | Inguard CPU POP                                |  |  |  |  |

| 4007 | Inguard CPU Reset                                     |  |  |  |  |  |
|------|-------------------------------------------------------|--|--|--|--|--|
| 4008 | Inguard CPU A/D Timeout                               |  |  |  |  |  |
| 4009 | Inguard CPU Timed Out On Main CPU                     |  |  |  |  |  |
| 4010 | Inguard CPU Detected A Command Error                  |  |  |  |  |  |
| 4011 | Bad Y5000 Get/Set Selector                            |  |  |  |  |  |
| 4012 | Sequencer Timed Out Waiting For Inguard               |  |  |  |  |  |
| 4013 | Illegal Analog State Command For 5725                 |  |  |  |  |  |
| 4014 | Sequencer Timed Out Waiting for 5725                  |  |  |  |  |  |
| 4015 | Could not Queue Command To 5725 BX                    |  |  |  |  |  |
| 4016 | Reply From 5725 Was Garbled                           |  |  |  |  |  |
|      | 4100-Level Faults: Serial Interface Driver Subsystem  |  |  |  |  |  |
| 4100 | Bad Virtual channel                                   |  |  |  |  |  |
| 4101 | Framing                                               |  |  |  |  |  |
| 4102 | Input Queue Overflow                                  |  |  |  |  |  |
| 4103 | Overrun                                               |  |  |  |  |  |
| 4104 | Parity                                                |  |  |  |  |  |
| 4105 | Uart Failed Self Test                                 |  |  |  |  |  |
| 4106 | Serial Port 0                                         |  |  |  |  |  |
| 4107 | Serial Port 1                                         |  |  |  |  |  |
| 4108 | Guard Crossing UART                                   |  |  |  |  |  |
| 4109 | Serial Port 3                                         |  |  |  |  |  |
| 4110 | Remote Interface UART                                 |  |  |  |  |  |
| 4111 | Boost Crossing UART                                   |  |  |  |  |  |
|      | 4200-Level Faults: Instrument State Manager Subsystem |  |  |  |  |  |
| 4200 | Bad Boolean Value Selector                            |  |  |  |  |  |
| 4201 | Meaningless Target State Value                        |  |  |  |  |  |
| 4202 | Meaningless Actual State Value                        |  |  |  |  |  |
| 4203 | Mystery Target/Actual State Difference                |  |  |  |  |  |

| 4300-Level Faults: Self Test Subsystem               |                                                   |  |  |  |  |
|------------------------------------------------------|---------------------------------------------------|--|--|--|--|
| 4301                                                 | ROM Checksum                                      |  |  |  |  |
| 4302                                                 | RAM                                               |  |  |  |  |
| 4303                                                 | Real Time Clock                                   |  |  |  |  |
| 4304                                                 | Keyboard                                          |  |  |  |  |
| 4305                                                 | Output Display                                    |  |  |  |  |
| 4306                                                 | Control Display                                   |  |  |  |  |
| 4307                                                 | IEEE488                                           |  |  |  |  |
| 4308                                                 | Rear Panel DUART                                  |  |  |  |  |
| 4309                                                 | Guard Crossing DUART                              |  |  |  |  |
| 4310                                                 | Interrupt Hardware                                |  |  |  |  |
| 4311                                                 | Inguard CPU ROM Fault                             |  |  |  |  |
| 4312                                                 | Inguard CPU RAM Fault                             |  |  |  |  |
| 4313                                                 | Front Panel Refresh Fault                         |  |  |  |  |
| 4400-Level Faults: General Purpose Utility Subsystem |                                                   |  |  |  |  |
| 4400                                                 | Invalid Command                                   |  |  |  |  |
| 4500-Level Faults: Analog Value Finder Subsystem     |                                                   |  |  |  |  |
| 4500                                                 | VFdcDac Value Out Of DAC Range                    |  |  |  |  |
| 4501                                                 | Bad Range Selector                                |  |  |  |  |
| 4502                                                 | Non-Vfinder Range                                 |  |  |  |  |
| 4503                                                 | Bad DAC ICALL                                     |  |  |  |  |
| 4504                                                 | User Range Adjust of 0 (I used 1)                 |  |  |  |  |
| 4505                                                 | Divide By 0 In (VF)correct                        |  |  |  |  |
|                                                      | 4600-Level Faults: Watch Dog Monitoring Subsystem |  |  |  |  |
| 4600                                                 | Watchdog Timed Out                                |  |  |  |  |
|                                                      | 4700-Level Faults: Operating Kernel Subsystem     |  |  |  |  |
| 4700                                                 | Kstart Returned                                   |  |  |  |  |
| 4701                                                 | Task Termination                                  |  |  |  |  |
| 4702                                                 | No Signal Handler                                 |  |  |  |  |
| 4703                                                 | Ksuspend() When Not RUNNING                       |  |  |  |  |
| 4704                                                 | Ksleep( ) When Not RUNNING                        |  |  |  |  |
| 4705                                                 | Kevwait( ) When Not RUNNING                       |  |  |  |  |

# Appendix B ASCII and IEEE Bus Codes

| ASCII<br>Char.            | DECIMAL              | OCTAL                    | HEX                  | BINARY<br>7654 3210                              | DEV.<br>NO.          | MESS<br>ATN=             | SAGE<br>TRUE     | ASCII<br>Char.   | DECIMAL                  | OCTAL                    | HEX                  | BINARY<br>7654 3210                                           | DEV.<br>NO.          | MESS<br>ATN=             | SAGE<br>TRUE          |
|---------------------------|----------------------|--------------------------|----------------------|--------------------------------------------------|----------------------|--------------------------|------------------|------------------|--------------------------|--------------------------|----------------------|---------------------------------------------------------------|----------------------|--------------------------|-----------------------|
| NUL<br>SQH<br>STX<br>ETX  | 0<br>1<br>2<br>3     | 000<br>001<br>002<br>003 | 00<br>01<br>02<br>03 | 0000 0000<br>0000 0001<br>0000 0010<br>0000 0011 |                      | GTL                      | A D D R          | @<br>A<br>B<br>C | 64<br>65<br>66<br>67     | 100<br>101<br>102<br>103 | 40<br>41<br>42<br>43 | 0100 0000<br>0100 0001<br>0100 0010<br>0100 0011<br>0100 0011 | 0<br>1<br>2<br>3     | MTA<br>MTA<br>MTA<br>MTA |                       |
| EOT<br>ENQ<br>ACH<br>BELL | 4<br>5<br>6<br>7     | 004<br>005<br>006<br>007 | 04<br>05<br>06<br>07 | 0000 0100<br>0000 0101<br>0000 0110<br>0000 0111 |                      | SDC<br>PPC               | ESSED            | D<br>E<br>F<br>G | 68<br>69<br>70<br>71     | 104<br>105<br>106<br>107 | 44<br>45<br>46<br>47 | 0100 0100<br>0100 0101<br>0100 0110<br>0100 0111              | 4<br>5<br>6<br>7     | MTA<br>MTA<br>MTA<br>MTA |                       |
| BS<br>HT<br>LF<br>VT      | 8<br>9<br>10<br>11   | 010<br>011<br>012<br>013 | 08<br>09<br>0A<br>0B | 0000 1000<br>0000 1001<br>0000 1010<br>0000 1011 |                      | GET<br>TCT               | C<br>O<br>M      | H<br>J<br>K      | 72<br>73<br>74<br>75     | 110<br>111<br>112<br>113 | 48<br>49<br>4A<br>4B | 0100 1000<br>0100 1001<br>0100 1010<br>0100 1011              | 8<br>9<br>10<br>11   | MTA<br>MTA<br>MTA<br>MTA | T<br>A<br>L           |
| FF<br>CR<br>SO<br>SI      | 12<br>13<br>14<br>15 | 014<br>015<br>016<br>017 | 0C<br>0D<br>0E<br>0F | 0000 1100<br>0000 1101<br>0000 1110<br>0000 1111 |                      |                          | A<br>N<br>D<br>S | L<br>M<br>N<br>O | 76<br>77<br>78<br>79     | 114<br>115<br>116<br>117 | 4C<br>4D<br>4E<br>4F | 0100 1100<br>0100 1101<br>0100 1110<br>0100 1110<br>0100 1111 | 12<br>13<br>14<br>15 | MTA<br>MTA<br>MTA<br>MTA | K<br>D<br>D           |
| DLE<br>DC1<br>DC2<br>DC3  | 16<br>17<br>18<br>19 | 020<br>021<br>022<br>023 | 10<br>11<br>12<br>13 | 0001 0000<br>0001 0001<br>0001 0010<br>0001 0011 |                      | LLO                      | U<br>N<br>V      | P<br>Q<br>R<br>S | 80<br>81<br>82<br>83     | 120<br>121<br>122<br>123 | 50<br>51<br>52<br>53 | 0101 0000<br>0101 0001<br>0101 0010<br>0101 0011              | 16<br>17<br>18<br>19 | MTA<br>MTA<br>MTA<br>MTA | R<br>E<br>S<br>S<br>E |
| DC4<br>NAK<br>SYN<br>ETB  | 20<br>21<br>22<br>23 | 024<br>025<br>026<br>027 | 14<br>15<br>16<br>17 | 0001 0100<br>0001 0101<br>0001 0110<br>0001 0111 |                      | DCL<br>PPU               | E<br>R<br>S<br>A | T<br>U<br>V<br>W | 84<br>85<br>86<br>87     | 124<br>125<br>126<br>127 | 54<br>55<br>56<br>57 | 0101 0100<br>0101 0101<br>0101 0110<br>0101 0110<br>0101 0111 | 20<br>21<br>22<br>23 | MTA<br>MTA<br>MTA<br>MTA | S                     |
| CAN<br>EM<br>SUB<br>ESC   | 24<br>25<br>26<br>27 | 030<br>031<br>032<br>033 | 18<br>19<br>1A<br>1B | 0001 1000<br>0001 1001<br>0001 1010<br>0001 1011 |                      | SPE<br>SPD               |                  | X<br>Y<br>Z<br>[ | 88<br>89<br>90<br>91     | 130<br>131<br>132<br>133 | 58<br>59<br>5A<br>5B | 0101 1000<br>0101 1001<br>0101 1010<br>0101 1011              | 24<br>25<br>26<br>27 | MTA<br>MTA<br>MTA<br>MTA |                       |
| FS<br>GS<br>RS<br>US      | 28<br>29<br>30<br>31 | 034<br>035<br>036<br>037 | 1C<br>1D<br>1E<br>1F | 0001 1100<br>0001 1101<br>0001 1110<br>0001 1111 |                      |                          | N<br>N<br>D<br>S | \<br>]<br>_      | 92<br>93<br>94<br>95     | 134<br>135<br>136<br>137 | 5C<br>5D<br>5E<br>5F | 0101 1100<br>0101 1101<br>0101 1110<br>0101 1110<br>0101 1111 | 28<br>29<br>30       | MTA<br>MTA<br>MTA<br>UNT |                       |
| SPACE<br>!<br>#           | 32<br>33<br>34<br>35 | 040<br>041<br>042<br>043 | 20<br>21<br>22<br>23 | 0010 0000<br>0010 0001<br>0010 0010<br>0010 0011 | 0<br>1<br>2<br>3     | MLA<br>MLA<br>MLA<br>MLA |                  | á<br>b<br>c      | 96<br>97<br>98<br>99     | 140<br>141<br>142<br>143 | 60<br>61<br>62<br>63 | 0111 0000<br>0111 0001<br>0111 0010<br>0111 0011              | 0<br>1<br>2<br>3     | MSA<br>MSA<br>MSA<br>MSA |                       |
| \$<br>%<br>&<br>I         | 36<br>37<br>38<br>39 | 044<br>045<br>046<br>047 | 24<br>25<br>26<br>27 | 0010 0100<br>0010 0101<br>0010 0110<br>0010 0111 | 4<br>5<br>6<br>7     | MLA<br>MLA<br>MLA<br>MLA |                  | d<br>e<br>f<br>g | 100<br>101<br>102<br>103 | 144<br>145<br>146<br>147 | 64<br>65<br>66<br>67 | 0111 0100<br>0111 0101<br>0111 0110<br>0111 0110<br>0111 0111 | 4<br>5<br>6<br>7     | MSA<br>MSA<br>MSA<br>MSA |                       |
| (<br>)<br>+               | 40<br>41<br>42<br>43 | 050<br>051<br>052<br>053 | 28<br>29<br>2A<br>2B | 0010 1000<br>0010 1001<br>0010 1010<br>0010 1011 | 8<br>9<br>10<br>11   | MLA<br>MLA<br>MLA<br>MLA | L<br>I<br>S<br>T | h<br>i<br>j<br>k | 104<br>105<br>106<br>107 | 150<br>151<br>152<br>153 | 68<br>69<br>6A<br>6B | 0111 1000<br>0111 1001<br>0111 1010<br>0111 1011              | 8<br>9<br>10<br>11   | MSA<br>MSA<br>MSA<br>MSA | S<br>E<br>C           |
| ,<br><br>/                | 44<br>45<br>46<br>47 | 054<br>055<br>056<br>057 | 2C<br>2D<br>2E<br>2F | 0010 1100<br>0010 1101<br>0010 1110<br>0010 1111 | 12<br>13<br>14<br>15 | MLA<br>MLA<br>MLA<br>MLA | E<br>N<br>A<br>D | l<br>m<br>n<br>o | 108<br>109<br>110<br>111 | 154<br>155<br>156<br>157 | 6C<br>6D<br>6E<br>6F | 0111 1100<br>0111 1101<br>0111 1110<br>0111 1110<br>0111 1111 | 12<br>13<br>14<br>15 | MSA<br>MSA<br>MSA<br>MSA | N<br>D<br>A<br>R<br>Y |
| 0<br>1<br>2<br>3          | 48<br>49<br>50<br>51 | 060<br>061<br>062<br>063 | 30<br>31<br>32<br>33 | 0011 0000<br>0011 0001<br>0011 0010<br>0011 0011 | 16<br>17<br>18<br>19 | MLA<br>MLA<br>MLA<br>MLA | DRESS            | p<br>q<br>r<br>s | 112<br>113<br>114<br>115 | 160<br>161<br>162<br>163 | 70<br>71<br>72<br>73 | 0111 0000<br>0111 0001<br>0111 0010<br>0111 0011              | 16<br>17<br>18<br>19 | MSA<br>MSA<br>MSA<br>MSA | A<br>D<br>D<br>B      |
| 4<br>5<br>6<br>7          | 52<br>53<br>54<br>55 | 064<br>065<br>066<br>067 | 34<br>35<br>36<br>37 | 0011 0100<br>0011 0101<br>0011 0110<br>0011 0111 | 20<br>21<br>22<br>23 | MLA<br>MLA<br>MLA<br>MLA | E<br>S           | t<br>u<br>v<br>w | 116<br>117<br>118<br>119 | 164<br>165<br>166<br>167 | 74<br>75<br>76<br>77 | 0111 0100<br>0111 0101<br>0111 0110<br>0111 0110<br>0111 0111 | 20<br>21<br>22<br>23 | MSA<br>MSA<br>MSA<br>MSA | E<br>S<br>S<br>E      |
| 8<br>9<br>•               | 56<br>57<br>58<br>59 | 070<br>071<br>072<br>073 | 38<br>39<br>3A<br>3B | 0011 1000<br>0011 1001<br>0011 1010<br>0011 1011 | 24<br>25<br>26<br>27 | MLA<br>MLA<br>MLA<br>MLA |                  | x<br>y<br>z<br>{ | 120<br>121<br>122<br>123 | 170<br>171<br>172<br>173 | 78<br>79<br>7A<br>7B | 0111 1000<br>0111 1001<br>0111 1010<br>0111 1011              | 24<br>25<br>26<br>27 | MSA<br>MSA<br>MSA<br>MSA | 3                     |
| <<br>=<br>><br>?          | 60<br>61<br>62<br>63 | 074<br>075<br>076<br>077 | 3C<br>3D<br>3E<br>3F | 0011 1100<br>0011 1101<br>0011 1110<br>0011 1110 | 28<br>29<br>30       | MLA<br>MLA<br>MLA<br>UNL |                  | }~               | 124<br>125<br>126<br>127 | 174<br>175<br>176<br>177 | 7C<br>7D<br>7E<br>7F | 0111 1100<br>0111 1101<br>0111 1110<br>0111 1110<br>0111 1111 | 28<br>29<br>30       | MSA<br>MSA<br>MSA<br>UNS |                       |

# Appendix C Symbolic Names of Calibration Constants

| Name                   | Description                               |
|------------------------|-------------------------------------------|
| D3P                    | 11V range, positive zero                  |
| D3M                    | 11V range, negative zero                  |
| D4P                    | 22V range, positive zero                  |
| D4M                    | 22V range, negative zero                  |
| KV6                    | 6.5V reference true value                 |
| KV13                   | 13V reference true value                  |
| BV6                    | 6.5V buffered reference value             |
| BV13                   | 13V buffered reference value              |
| KDAC DAC channel ratio |                                           |
| KADC                   | A/D scale constant (gain of one range)    |
| DACLIN                 | DAC linearity                             |
| APDC                   | 220V dc cal attenuator constant           |
| KZAL                   | Switch Matrix zero amp gain (low setting) |
| ZA220                  | 220 mV attenuator - zero amp combo offset |
| ZA2V                   | 2V attenuator - zero amp combo offset     |
| D1P                    | 220 mV range offset                       |
| D1G                    | 220 mV range gain                         |
| D2P                    | 2.2V range offset                         |
| D2G                    | 2.2V range gain                           |
| D3G                    | 11V range positive gain                   |
| D3N                    | 11V range negative gain                   |

| D4G  | 22V range positive gain                     |
|------|---------------------------------------------|
| Name | Description                                 |
| D4N  | 22V range negative gain                     |
| D5P  | 220V range zero offset                      |
| D5G  | 220V range gain                             |
| D6P  | 1100V range zero offset                     |
| D6G  | 1100V range gain                            |
| KRMS | AC V sense return buffer offset             |
| OSUP | Upward 15-bit dac hysteresis offset         |
| OSDN | Downward 15-bit dac hysteresis offset       |
| A1G  | 2.2 mV range gain                           |
| A1S  | 2.2 mV range standing wave ratio correction |
| A2G  | 22 mV range gain                            |
| A2S  | 22 mV range standing wave ratio correction  |
| A3G  | 220 mV range gain                           |
| A3S  | 220 mV range standing wave ratio correction |
| A4G  | 2.2V range gain                             |
| A4S  | 2.2V range standing wave ratio correction   |
| A4D  | 2.2V range 8-bit dac constant               |
| A4F1 | 2.2V range, flatness correction, 20 kHz     |
| A4F2 | Same, 50 kHz                                |
| A4F3 | Same, 100 kHz                               |
| A4F4 | Same, 119.99 kHz                            |
| A4F5 | Same, 120 kHz                               |
| A4F6 | Same, 200 kHz                               |
| A4F7 | Same, 300 kHz                               |
| A4F8 | Same, 400 kHz                               |
| A4F9 | Same, 500 kHz                               |
| A4FA | Same, 600 kHz                               |
| A4FB | Same, 700 kHz                               |
| A4FC | Same, 800 kHz                               |
| A4FD | Same, 900 kHz                               |
| A4FE | Same, 1 MHz                                 |
| A4FF | Same, 1.1 MHz                               |

| A4FG | Same, 1.1999 MHz                                    |
|------|-----------------------------------------------------|
| A4FH | 10 Hz linearity correction                          |
| Name | Description                                         |
| A4FI | 1000V dc gain adjustment                            |
| A4C1 | 2.2V range, first convergence correction, 10 Hz     |
| A4C2 | Same, 1 kHz                                         |
| A4C3 | Same, 5 kHz                                         |
| A4C4 | Same, 20 kHz                                        |
| A4C5 | Same, 50 kHz                                        |
| A4C6 | Same, 70 kHz                                        |
| A4C7 | Same, 100 kHz                                       |
| A4C8 | Same, 119.99 kHz                                    |
| A4C9 | 2.2V range, first convergence correction, 200 kHz   |
| A4CA | Same, 300 kHz                                       |
| A4CB | Same, 400 kHz                                       |
| A4CC | Same, 500 kHz                                       |
| A4CD | Same, 600 kHz                                       |
| A4CE | Same, 700 kHz                                       |
| A4CF | Same, 800 kHz                                       |
| A4CG | Same, 900 kHz                                       |
| A4CH | Same, 1 MHz                                         |
| A4CI | Same, 1.1 MHz                                       |
| A4CJ | Same, 1.1999 MHz                                    |
| A4V1 | 2.2V range, first 1/V convergence correction, 10 Hz |
| A4V2 | Same, 1 kHz                                         |
| A4V3 | Same, 5 kHz                                         |
| A4V4 | Same, 20 kHz                                        |
| A4V5 | Same, 50 kHz                                        |
| A4V6 | Same, 70 kHz                                        |
| A4V7 | Same, 100 kHz                                       |
| A4V8 | Same, 119.99 kHz                                    |
| A4V9 | Same, 200 kHz                                       |
| A4VA | Same, 300 kHz                                       |
| A4VB | Same, 400 kHz                                       |

| A4VC | Same, 500 kHz                                |  |  |  |
|------|----------------------------------------------|--|--|--|
| A4VD | Same, 600 kHz                                |  |  |  |
| A4VE | Same, 700 kHz                                |  |  |  |
| Name | Description                                  |  |  |  |
| A4VF | Same, 800 kHz                                |  |  |  |
| A4VG | Same, 900 kHz                                |  |  |  |
| A4VH | Same, 1 MHz                                  |  |  |  |
| A4VI | Same, 1.1 MHz                                |  |  |  |
| A4VJ | Same, 1.1999 MHz                             |  |  |  |
| A5G  | 22V range gain                               |  |  |  |
| A5S  | 22V range standing wave ratio correction     |  |  |  |
| A5D  | 22V range 8-bit dac constant                 |  |  |  |
| A5F1 | 22V range, first flatness correction, 20 kHz |  |  |  |
| A5F2 | Same, 50 kHz                                 |  |  |  |
| A5F3 | Same, 100 kHz                                |  |  |  |
| A5F4 | Same, 119.99 kHz                             |  |  |  |
| A5F5 | Same, 120 kHz                                |  |  |  |
| A5F6 | Same, 200 kHz                                |  |  |  |
| A5F7 | Same, 300 kHz                                |  |  |  |
| A5F8 | Same, 400 kHz                                |  |  |  |
| A5F9 | Same, 500 kHz                                |  |  |  |
| A5FA | Same, 600 kHz                                |  |  |  |
| A5FB | Same, 700 kHz                                |  |  |  |
| A5FC | Same, 800 kHz                                |  |  |  |
| A5FD | Same, 900 kHz                                |  |  |  |
| A5FE | Same, 1 MHz                                  |  |  |  |
| A5FF | Same, 1.1 MHz                                |  |  |  |
| A5FG | Same, 1.1999 MHz                             |  |  |  |
| A5FH | 220V ac gain adjustments                     |  |  |  |
| A5FI | 22 mV ac gain adjustment                     |  |  |  |
| A5C1 | 22V range, first convergence correction      |  |  |  |
| A5C2 | Same, 1 kHz                                  |  |  |  |
| A5C3 | Same, 5 kHz                                  |  |  |  |
| A5C4 | Same, 20 kHz                                 |  |  |  |

| A5C5 | Same, 50 kHz                                  |
|------|-----------------------------------------------|
| A5C6 | Same, 70 kHz                                  |
| A5C7 | Same, 100 kHz                                 |
| A5C8 | Same, 119.99 kHz                              |
| Name | Description                                   |
| A5C9 | Same, 200 kHz                                 |
| A5CA | Same, 300 kHz                                 |
| A5CB | Same, 400 kHz                                 |
| A5CC | Same, 500 kHz                                 |
| A5CD | Same, 600 kHz                                 |
| A5CE | Same, 700 kHz                                 |
| A5CF | Same, 800 kHz                                 |
| A5CG | 22V range, first flatness correction, 900 kHz |
| A5CH | Same, 1 MHz                                   |
| A5CI | Same, 1.1 MHz                                 |
| A5CJ | Same, 1.1999 MHz                              |
| A5V1 | 22V range, first 1/V convergence correction   |
| A5V2 | Same, 1 kHz                                   |
| A5V3 | Same, 5 kHz                                   |
| A5V4 | Same, 20 kHz                                  |
| A5V5 | Same, 50 kHz                                  |
| A5V6 | Same, 70 kHz                                  |
| A5V7 | Same, 100 kHz                                 |
| A5V8 | Same, 119.99 kHz                              |
| A5V9 | Same, 200 kHz                                 |
| A5VA | Same, 300 kHz                                 |
| A5VB | Same, 400 kHz                                 |
| A5VC | Same, 500 kHz                                 |
| A5VD | Same, 600 kHz                                 |
| A5VE | Same, 700 kHz                                 |
| A5VF | Same, 800 kHz                                 |
| A5VG | Same, 900 kHz                                 |
| A5VH | Same, 1 MHz                                   |
| A5VI | Same, 1.1 MHz                                 |

| A5VJ | Same, 1.1999 MHz                                              |
|------|---------------------------------------------------------------|
| A6G  | 220V range basic gain                                         |
| A6S  | 220V range standing wave ratio correction                     |
| A6D1 | 220V range, first freq. dependent 8-bit dac constant, 10 kHz  |
| A6D2 | Same, 50 kHz                                                  |
| Name | Description                                                   |
| A6D3 | Same, 120 kHz                                                 |
| A6D4 | Same, 300 kHz                                                 |
| A6D5 | Same, 500 kHz                                                 |
| A6D6 | Same, 600 kHz                                                 |
| A6D7 | Same, 700 kHz                                                 |
| A6D8 | Same, 800 kHz                                                 |
| A6D9 | 220V range, first freq. dependent 8-bit dac constant, 900 kHz |
| A6DA | Same, 1 MHz                                                   |
| A6F1 | 220V range, first flatness correction, 5 kHz                  |
| A6F2 | Same, 10 kHz                                                  |
| A6F3 | Same, 20 kHz                                                  |
| A6F4 | Same, 50 kHz                                                  |
| A6F5 | Same, 100 kHz                                                 |
| A6F6 | Same, 119.99 kHz                                              |
| A6F7 | Same, 120 kHz                                                 |
| A6F8 | Same, 200 kHz                                                 |
| A6F9 | Same, 300 kHz                                                 |
| A6FA | Same, 400 kHz                                                 |
| A6FB | Same, 500 kHz                                                 |
| A6FC | Same, 600 kHz                                                 |
| A6FD | Same, 700 kHz                                                 |
| A6FE | Same, 800 kHz                                                 |
| A6FF | Same, 900 kHz                                                 |
| A6FG | Same, 1 MHz                                                   |
| A6FH | 220V ac flatness cutoff frequency                             |
| A6FI | 220 mV dc gain adjustment                                     |
| A6FJ | Spare                                                         |
| A6FK | Spare                                                         |

| A6FL | Spare                                             |
|------|---------------------------------------------------|
| A7G  | 1100V range gain                                  |
| A7F1 | 1100V range, first flatness correction, 300 Hz    |
| A7F2 | Same, 500 Hz                                      |
| A7F3 | Same, 700 Hz                                      |
| A7F4 | Same, 1 kHz                                       |
| Name | Description                                       |
| A7F5 | Spare                                             |
| A7F6 | Spare                                             |
| I1Z  | 220 μA range zero                                 |
| I1G  | 220 μA range gain                                 |
| I2Z  | 2.2 mA range zero                                 |
| I2G  | 2.2 mA range gain                                 |
| I3Z  | 22 mA range zero                                  |
| I3G  | 22 mA range gain                                  |
| I4Z  | 220 mA range zero                                 |
| I4G  | 220 mA range gain                                 |
| I5Z  | 2.2A range zero                                   |
| I5G  | 2.2A range gain                                   |
| IGME | Measurement at bottom of resistor during gain cal |
| I1F1 | 220 μA ac, 500 Hz                                 |
| I1F2 | Same, 1 kHz                                       |
| I1F3 | Same, 2 kHz                                       |
| I1F4 | Same, 5 kHz                                       |
| I1F5 | Same, 7 kHz                                       |
| I1F6 | Same, 10 kHz                                      |
| I1F7 | Spare                                             |
| I1F8 | Spare                                             |
| I2F1 | 2.2 mA ac, 500 Hz                                 |
| I2F2 | Same, 1 kHz                                       |
| I2F3 | Same, 2 kHz                                       |
| I2F4 | Same, 5 kHz                                       |
| I2F5 | Same, 7 kHz                                       |
| I2F6 | Same, 10 kHz                                      |

| I2F7 | Spare                                                    |
|------|----------------------------------------------------------|
| I2F8 | 220 μA flatness correction                               |
| I3F1 | 22 mA ac, 500 Hz                                         |
| I3F2 | Same, 1 kHz                                              |
| I3F3 | Same, 2 kHz                                              |
| I3F4 | Same, 5 kHz                                              |
| I3F5 | Same, 7 kHz                                              |
| Name | Description                                              |
| I3F6 | Same, 10 kHz                                             |
| I3F7 | Spare                                                    |
| I3F8 | Spare                                                    |
| I4F1 | 220 mA ac, 500 Hz                                        |
| I4F2 | 220 mA ac, 1 kHz                                         |
| I4F3 | Same, 2 kHz                                              |
| I4F4 | Same, 5 kHz                                              |
| I4F5 | Same, 7 kHz                                              |
| I4F6 | Same, 10 kHz                                             |
| I4F7 | Spare                                                    |
| I4F8 | Spare                                                    |
| I5F1 | 2.2A ac, 500 Hz                                          |
| I5F2 | Same, 1 kHz                                              |
| I5F3 | Same, 2 kHz                                              |
| I5F4 | Same, 5 kHz                                              |
| I5F5 | Same, 7 kHz                                              |
| I5F6 | Same, 10 kHz                                             |
| I5F7 | Spare                                                    |
| I5F8 | 2.2A dc gain adjustment                                  |
| IMZ  | Current monitor circuit zero                             |
| IMAG | Current monitor circuit ac gain                          |
| IMDG | Current monitor circuit dc gain                          |
| RS10 | 10 k $\Omega$ standard true value (on Ohms Cal assembly) |
| R0   | 0Ω true value                                            |
| R1   | 1Ω true value                                            |
| R1_9 | 1.9Ω true value                                          |

| R10       | 10Ω true value                                          |
|-----------|---------------------------------------------------------|
| R19       | 19Ω true value                                          |
| R100      | 100 $\Omega$ true value                                 |
| R190      | 190Ω true value                                         |
| R1K       | 1 kΩ true value                                         |
| R1_9K     | 1.9 k $\Omega$ true value                               |
| R10K      | 10 k $\Omega$ true value                                |
| R19K      | 19 k $\Omega$ true value                                |
| Name      | Description                                             |
| R100K     | 100 kΩ true value                                       |
| R190K     | 190 kΩ true value                                       |
| R1M       | 1 MΩ true value                                         |
| R1_9M     | 1.9 M $\Omega$ true value                               |
| R10M      | 10 MΩ true value                                        |
| R19M      | 19 M $\Omega$ true value                                |
| R100M     | 100 MΩ true value                                       |
| RDIV10    | Divider ratio Ohms Cal assembly to get 10V from 13V ref |
| RDIV5     | Divider ratio Ohms Cal assembly to get 5V from 13V ref  |
| RDIV2     | Divider ratio Ohms Cal assembly to get 2V from 13V ref  |
| RDIV_1    | 10k/90k divider on Ohms Cal assembly                    |
| ZERO_TEMP | Recorded temperature for zero calibration               |
| ALL_TEMP  | Recorded temperature main output calibration            |
| G5205D    | 5205A gain, dc                                          |
| G5205A    | 5205A gain, ac                                          |
| G5220     | 5220A gain                                              |
| W1G       | 1.1 mV wideband gain                                    |
| W2G       | 3.3 mV wideband gain                                    |
| W3G       | 11 mV wideband gain                                     |
| W4G       | 33 mV wideband gain                                     |
| W5G       | 110 mV wideband gain                                    |
| W6G       | 330 mV wideband gain                                    |
| W7G       | 1.1V wideband gain                                      |
| W8G       | 3.5V wideband gain                                      |
| WL1       | Wideband thermal sensor correction constant #1          |

| WL2        | Wideband thermal sensor correction constant #2       |
|------------|------------------------------------------------------|
| WL3        | Wideband thermal sensor buffer offset                |
| WBAND_TEMP | Recorded temperature for wideband gains calibration  |
| WF1        | No attenuators wideband flatness correction, 1 kHz   |
| WF2        | Same, 12 kHz                                         |
| WF3        | Same, 100 kHz                                        |
| WF4        | Same, 500 kHz                                        |
| WF5        | Same, 1.1999 MHz                                     |
| WF6        | Same, 1.2 MHz                                        |
| Name       | Description                                          |
| WF7        | Same, 2 MHz                                          |
| WF8        | Same, 10 MHz                                         |
| WF9        | No attenuators wideband flatness correction, 20 MHz  |
| WFA        | Same, 30 MHz                                         |
| WFB        | Spare                                                |
| WFC        | Spare                                                |
| W1F1       | 10 dB attenuator wideband flatness correction, 1 kHz |
| W1F2       | Same, 12 kHz                                         |
| W1F3       | Same, 100 kHz                                        |
| W1F4       | Same, 500 kHz                                        |
| W1F5       | Same, 1.1999 MHz                                     |
| W1F6       | Same, 1.2 MHz                                        |
| W1F7       | Same, 2 MHz                                          |
| W1F8       | Same, 10 MHz                                         |
| W1F9       | Same, 20 MHz                                         |
| W1FA       | Same, 30 MHz                                         |
| W1FB       | Spare                                                |
| W1FC       | Spare                                                |
| W2F1       | 20 dB attenuator wideband flatness correction, 1 kHz |
| W2F2       | Same, 12 kHz                                         |
| W2F3       | Same, 100 kHz                                        |
| W2F4       | Same, 500 kHz                                        |
| W2F5       | Same, 1.1999 MHz                                     |
| W2F6       | Same, 1.2 MHz                                        |

| W2F7         | Same, 2 MHz                                            |
|--------------|--------------------------------------------------------|
| W2F8         | Same, 10 MHz                                           |
| W2F9         | Same, 20 MHz                                           |
| W2FA         | Same, 30 MHz                                           |
| W2FB         | Spare                                                  |
| W2FC         | Spare                                                  |
| W3F1         | 10 dB and 20 dB together wideband rf correction, 1 kHz |
| W3F2         | Same, 10 MHz                                           |
| W3F3         | Same, 20 MHz                                           |
| W3F4         | Same, 30 MHz                                           |
| Name         | Description                                            |
| W3F5         | Spare                                                  |
| W3F6         | Spare                                                  |
| W4F1         | 40 dB attenuator wideband flatness correction, 1 kHz   |
| W4F2         | Same, 12 kHz                                           |
| W4F3         | Same, 100 kHz                                          |
| W4F4         | Same, 500 kHz                                          |
| W4F5         | Same, 1.1999 MHz                                       |
| W4F6         | Same, 1.2 MHz                                          |
| W4F7         | Same, 2 MHz                                            |
| W4F8         | Same, 10 MHz                                           |
| W4F9         | Same, 20 MHz                                           |
| W4FA         | Same, 30 MHz                                           |
| W4FB         | Spare                                                  |
| W4FC         | Spare                                                  |
| W5F1         | 10 dB and 40 dB together wideband rf correction, 1 kHz |
| W5F2         | Same, 10 MHz                                           |
| W5F3         | Same, 20 MHz                                           |
| W5F4         | Same, 30 MHz                                           |
| W5F5         | Spare                                                  |
| W5F6         | Spare                                                  |
| WB_FLAT_TEMP | Recorded temperature for wideband flatness calibration |
| TW1          | Manual range adjust, 220 mV dc                         |
| TW2          | Manual range adjust, 2.2V dc                           |

| ТW3  | Manual range adjust, 11V dc              |
|------|------------------------------------------|
| TW4  | Manual range adjust, 22V dc              |
| TW5  | Manual range adjust, 220V dc             |
| TW6  | Manual range adjust, 1100V dc            |
| TW7  | Manual range adjust, 1100V dc with 5205A |
| TW8  | Manual range adjust, 2.2 mV ac           |
| TW9  | Manual range adjust, 22 mV ac            |
| TW10 | Manual range adjust, 220 mV ac           |
| TW11 | Manual range adjust, 2.2V ac             |
| TW12 | Manual range adjust, 22V ac              |
| TW13 | Manual range adjust, 220V ac             |

| Name | Description                              |
|------|------------------------------------------|
| TW14 | Manual range adjust, 1100V ac            |
| TW15 | Manual range adjust, 1100V ac with 5725A |
| TW16 | Manual range adjust, 1100V ac with 5215A |
| TW17 | Manual range adjust, 1100V ac with 5205A |
| TW18 | Manual range adjust, 220 µA dc           |
| TW19 | Manual range adjust, 2.2 mA dc           |
| TW20 | Manual range adjust, 22 mA dc            |
| TW21 | Manual range adjust, 220 mA dc           |
| TW22 | Manual range adjust, 2.2A dc             |
| TW23 | Manual range adjust, 11A dc with 5725A   |
| TW24 | Manual range adjust, 20A dc with 5220A   |
| TW25 | Manual range adjust, 220 µA ac           |
| TW26 | Manual range adjust, 2.2 mA ac           |
| TW27 | Manual range adjust, 22 mA ac            |
| TW28 | Manual range adjust, 220 mA ac           |
| TW29 | Manual range adjust, 2.2A ac             |
| TW30 | Manual range adjust, 11A ac with 5725A   |
| TW31 | Manual range adjust, 20A ac with 5220A   |
| TW32 | Manual range adjust, 1.1 mV wideband ac  |
| TW33 | Manual range adjust, 3.3 mV wideband ac  |
| TW34 | Manual range adjust, 11 mV wideband ac   |
| TW35 | Manual range adjust, 33 mV wideband ac   |
| TW36 | Manual range adjust, 110 mV wideband ac  |
| TW37 | Manual range adjust, 330 mV wideband ac  |
| TW38 | Manual range adjust, 1.1V wideband ac    |
| TW39 | Manual range adjust, 3.5V wideband ac    |
| TW40 | Manual range adjust, 0Ω                  |
| TW41 | Manual range adjust, $1\Omega$           |
| TW42 | Manual range adjust, 1.9Ω                |
| TW43 | Manual range adjust, 10Ω                 |
| TW44 | Manual range adjust, 19Ω                 |
| TW45 | Manual range adjust, $100\Omega$         |
| TW46 | Manual range adjust, 190 $\Omega$        |

| Name     | Description                                     |
|----------|-------------------------------------------------|
| TW47     | Manual range adjust, 1 k $\Omega$               |
| TW48     | Manual range adjust, 1.9 k $\Omega$             |
| TW49     | Manual range adjust, 10 k $\Omega$              |
| TW50     | Manual range adjust, 19 k $\Omega$              |
| TW51     | Manual range adjust, 100 k $\Omega$             |
| TW52     | Manual range adjust, 190 k $\Omega$             |
| TW53     | Manual range adjust, 1 M $\Omega$               |
| TW54     | Manual range adjust, 1.9 M $\Omega$             |
| TW55     | Manual range adjust, 10 M $\Omega$              |
| TW56     | Manual range adjust, 19 M $\Omega$              |
| TW57     | Manual range adjust, 100 M $\Omega$             |
| TW58     | Spare                                           |
| TW59     | Spare                                           |
| TW60     | Spare                                           |
| 5725_SET | 5725A set selector                              |
| ABG      | 1100V ac gain constant (5725A)                  |
| ABS      | 1100V ac standing wave ratio correction (5725A) |
| ABZ      | 1100A ac sense amp offset (5725A)               |
| ABCAP    | 5725A capacitive dac setting                    |
| ABF1     | 5725A flatness constants, 1 kHz                 |
| ABF2     | 5725A flatness constants, 5 kHz                 |
| ABF3     | 5725A flatness constants, 10 kHz                |
| ABF4     | 5725A flatness constants, 12 kHz                |
| ABF5     | 5725A flatness constants, 15 kHz                |
| ABF6     | 5725A flatness constants, 17 kHz                |
| ABF7     | 5725A flatness constants, 20 kHz                |
| ABF8     | 5725A flatness constants, 30 kHz                |
| ABF9     | 5725A flatness constants, 30.01 kHz             |
| ABFA     | 5725A flatness constants, 40 kHz                |
| ABFB     | 5725A flatness constants, 50 kHz                |
| ABFC     | 5725A flatness constants, 60 kHz                |
| ABFD     | 5725A flatness constants, 70 kHz                |
| ABFE     | 5725A flatness constants, 80 kHz                |

| Name         | Description                                |
|--------------|--------------------------------------------|
| ABFF         | 5725A flatness constants, 90 kHz           |
| ABFG         | 5725A flatness constants, 100 kHz          |
| IDBG         | 10A dc gain constant (5725A)               |
| IABG         | 10A ac gain constant (5725A)               |
| IBZ          | 10A dc current zero (5725A)                |
| DB2_0        | Monitor dac value for 2.0V output          |
| DB1_8        | Monitor dac value for 1.8V output          |
| CAL5725_TEMP | Recorded temperature for 5725A calibration |

# Appendix D Glossary

# adc (analog-to-digital converter)

A device or circuit that converts an analog voltage to digital signals.

# absolute uncertainty

Uncertainty specifications that include the error contributions made by all equipment and standards used to calibrate the instrument. Absolute uncertainty is the number to compare with the UUT for determining test uncertainty ratio.

## accuracy

The degree to which the measured value of a quantity agrees with the true (correct) value of that quantity. Accuracy is the same as 1 minus the percent uncertainty. (See "uncertainty.") For example, an instrument specified to +/-1% uncertainty is 99% accurate.

# assert

To cause a digital signal line to go into a logic true state.

# af (audio frequency)

The frequency range of human hearing; normally 15 - 20,000 Hz.

# artifact standard

An object that produces or embodies a physical quantity to be standardized, for example a Fluke 732B dc Voltage Reference Standard.

# base units

Units in the SI system that are dimensionally independent. All other units are derived from base units. The only base unit in electricity is the ampere.

# buffer

Refers to either an area of digital memory for temporary storage of data, or an amplifier stage before the final amplifier.

# burden voltage

The maximum sustainable voltage across the terminals of a load.

# calibration check

A fast, simple, automated procedure to provide added confidence between calibration recalls, and data that can be used to develop a history of the calibrator's performance between calibrations. No changes are made to stored constants, and the internal check standards are used as the reference points instead of external standards as in the routine calibration procedure.

# calibrate

To compare a measurement system or device of unknown accuracy to a measurement system or device of known and greater accuracy to detect or correct any variation from required performance of the unverified measurement system or device.

### calibration

The comparison of a measurement system or device of unknown accuracy to a measurement system or device of known and greater accuracy to detect or correct any variation from required performance of the unverified measurement system or device.

# calibration constant

A correction factor that is applied manually or automatically to correct the output or reading of an instrument.

# calibration curve

A smooth curve drawn through a graph of calibration points.

# calibration interval

The interval after which calibration must occur to maintain the performance of an instrument as stated in its specifications.

# calibration report

A record of uncertainty and/or correction factors for an instrument as determined during calibration.

# calibrator

A device that supplies outputs with a known uncertainty for use in checking the accuracy of measurement devices.

#### check standard

A device used solely to verify the integrity of another standard. For example in the 5700A/5720A Series II calibrator, one Fluke RMS sensor continuously monitors the output voltage while a second Fluke RMS sensor confirms the integrity of the first.

# characterization

The development of a table of calibration constants or correction factors for use in correcting the output or reading of an instrument.

## common mode noise

An undesired signal that exists between a device's terminals and ground. Common mode noise is at the same potential on both terminals of a device.

# compliance voltage

The maximum voltage a constant-current source can supply.

## control chart

A chart devised to monitor one or more processes in order to detect the excessive deviation from a desired value of a component or process.

## crest factor

The ratio of the peak voltage to the rms voltage of a waveform (with the dc component removed).

## current guard

A generator that drives the inner shield of a triaxial cable with a signal of the same amplitude and phase as a Calibrator's ac current output signal on the center conductor. The current guard shields the Calibrator's output signal from a capacitive leakage path to ground.

# dac (digital-to-analog converter)

A device or circuit that converts a digital waveform to an analog voltage.

# dBm

Power level expressed as decibels above or below 1 mW.

# derived units

Units in the SI system that are derived from base units. Volts, ohms, and watts are derived from amperes and other base and derived units.

#### distortion

Undesired changes in the waveform of a signal. Harmonic distortio disturbs the original relationship between a frequency and other frequencies naturally related to it. Intermodulation distortion (imd) introduces new frequencies by the mixing of two or more original frequencies. Other forms of distortion are phase distortion and transient distortion.

#### errors

The different types of errors described in this glossary are: offset error, linearity error, random error, scale error, systematic errors, and transfer error. Each of these are defined in this glossary.

# flatness

A measure of the variation of the actual output an ac voltage source at different frequency points when set to the same nominal output level. A flat voltage source exhibits very little error throughout its frequency range.

# floor

The part of the uncertainty specification of an instrument that is typically a fixed offset plus noise. Floor can be expressed as units such as microvolts or counts of the least significant digit. For the calibrator, the floor specification is combined with fixed range errors in one term.

# full scale

The maximum reading of a range of a meter, analog-to-digital converter, or other measurement device, or the maximum attainable output on a range of a calibrator.

#### gain error

Same as scale error. Scale or gain error results when the slope of the meter's response curve is not exactly 1. A meter with only gain error (no offset or linearity error), will read 0V with 0V applied, but something other than 10V with 10V applied.

#### ground

The voltage reference point in a circuit. Earth ground is a connection through a ground rod or other conductor to the earth, usually accessible through the ground conductor in an ac power receptacle.

# ground loops

Undesirable currents induced when there is more than one chassis ground potential in a system of instruments. Ground loops can be minimized by connecting all instruments in a system to ground to one point.

#### guard

See "voltage guard" and "current guard."

#### International System of Units

Same as "SI System of Units"; the accepted system of units. See also "units", "base units", and "derived units."

# legal units

The highest echelon in a system of units, for example the U.S. National Bureau of Standards volt.

# life-cycle cost

The consideration of all elements contributing to the cost of an instrument throughout its useful life. This includes initial purchase cost, service and maintenance cost, and the cost of support equipment.

# linearity

The relationship between two quantities when a change in the first quantity is directly proportional to a change in the second quantity.

#### linearity error

Linearity error occurs when when the response curve of a meter is not exactly a straight line. This type of error is measured by fixing two points on the response curve, drawing a line through the points, then measuring how far the curve deviates from the straight line at various points on the response curve.

# MAP (Measurement Assurance Program)

A program for a measurement process. A MAP provides information to demonstrate that the total uncertainty of the measurements (data), including both random error and systematic components of error relative to national or other designated standards is quantified, and sufficiently small to meet requirements.

# MTBF (Mean Time Between Failures)

The time interval in operating hours that can be expected betweenfailure of equipment. MTBF can be calculated from direct observation or mathematically derived through extrapolation.

# MTTF (Mean Time to Fail)

The time interval in operating hours that can be expected until the first failure of equipment. MTF can be calculated from direct observation or mathematically derived through extrapolation.

# MTTR (Mean Time to Repair)

The average time in hours required to repair failed equipment.

# metrology

The science of measurement, and its field of knowledge.

# minimum use specifications

A compilation of specifications that satisfies the calibration requirements of a measurement system or device. The minimum use specifications are usually determined by maintaining a specified test uncertainty ratio between the calibration equipment and the unit under test. The *5700A/5720A Series II Service Manual* contains a table of minimum use specifications for performing full verification.

#### noise

A signal containing no useful information that is superimposed on a desired or expected signal.

#### normal mode noise

An undesired signal that appears between the terminals of a device.

#### offset error

Same as zero error. The reading shown on a meter when an input value of zero is applied is its offset or zero error.

# parameters

Independent variables in a measurement process such as temperature, humidity, test lead resistance, etc.

#### precision

The degree of agreement among independent measurements of a quantity under the same conditions. (Same as "repeatability.")

The precision of a measurement process is the coherence, or the closeness to the one result, of all measurement results. High precision, for example would result in a tight pattern of arrow hits on a target, without respect to where on the target the tight pattern falls.

#### predictability

A measure of how accurately the output value of a device can be assumed after a known time following calibration. If a device is highly stable, it is also predictable. If a device is not highly stable, but its value changes at the same rate every time after calibration, it's output has a higher degree of predictability than a device that exhibits random change.

# primary standard

A standard defined and maintained by some authority and used to calibrate all other secondary standards.

#### process metrology

Tracking the accuracy drift of calibration and other equipment by applying statistical analysis to correction factors obtained during calibration.

# random error

Any error which varies in an unpredictable manner in absolute value and in sign when measurements of the same value of a quantity are made under effectively identical conditions.

#### range

The stated upper end of a measurement device's span. Usually, however, a measurement device can measure quantities for a specified percentage overrange. (The absolute span including overrange capability is called "scale.") In the 5700A/5720A Series II, however, range and scale are identical.

#### range calibration

An optional calibration procedure available to the enhance the 5700A/5720A Series II specifications by nulling the output to an external standard.

#### reference amplifier

DC voltage references developed for the 5700A/5720A Series II. These are 6.5V hybrid devices consisting of a zener diode and a transistor on a heated substrate. These reference amplifiers exhibit extremely low uncertainty and drift, and are superior to zener diode or temperature-compensated zener diode voltage references.

# reference standard

The highest-echelon standard in a laboratory; the standard that is used to maintain working standards that are used in routine calibration and comparison procedures.

# relative uncertainty

5700A/5720A Series II uncertainty specifications that exclude the effects of external dividers and standards, for use when range constants are adjusted. Relative uncertainty includes only the stability, temperature coefficient, noise, and linearity specifications of the calibrator itself.

# reliability

A measure of the "uptime" of an instrument.

#### repeatability

The degree of agreement among independent measurements of a quantity under the same conditions. (Same as "precision.")

#### resistance

A property of a conductor that determines the amount of current that will flow when a given amount of voltage exists across the conductor. Resistance is measured in ohms. One ohm is the resistance through which one volt of potential will cause one ampere of current to flow.

## resolution

The smallest change in quantity that can be detected by a measurement system or device. For a given parameter, resolution is the smallest increment that can be measured, generated or displayed.

# rf (radio frequency)

The frequency range of radio waves; ranging from 150 kHz up to the infrared range.

# rms (root-mean-square)

The value assigned to an ac voltage or current that results in the same power dissipation in a resistance as a dc current or voltage of the same value.

#### rms sensor

A device that converts ac voltage to dc voltage with great accuracy. RMS sensors operate by measuring the heat generated by a voltage through a known resistance (i.e., power); therefore, they sense true rms voltage.

#### scale

The absolute span of the reading range of a measurement device including overrange capability.

#### scale error

Same as gain error. Scale or gain error results when the slope of the meter's response curve is not exactly 1. A meter with only scale error (no offset or linearity error), will read 0V with 0V applied, but something other than 10V with 10V applied.

# secondary standard

A standard maintained by comparison against a primary standard.

# sensitivity

The degree of response of a measuring device to the change in input quantity, or a figure of merit that expresses the ability of a measurement system or device to respond to an input quantity.

#### shield

A grounded covering device designed to protect a circuit or cable from electromagnetic interference.

# SI System of Units

The accepted International System of Units. See also "units", "base units", and "derived units."
### specifications

A precise statement of the set of requirements satisfied by a measurement system or device.

### stability

A measure of the freedom from drift in value over time and over changes in other variables such as temperature. Note that stability is not the same as uncertainty.

### standard

A device that is used as an exact value for reference and comparison.

### standard cell

A primary cell that serves as a standard of voltage. The term "standard cell" often refers to a "Weston normal cell", which is a wet cell with a mercury anode, a cadmium mercury amalgam cathode, and a cadmium sulfate solution as the electrolyte.

### systematic errors

Errors in repeated measurement results that remain constant or vary in a predictable way.

### temperature coefficient

A factor per °C deviation from a nominal value or range that the uncertainty of an instrument increases. This specification is necessary to account for the thermal coefficients in a calibrator's analog circuitry.

#### test uncertainty ratio

The numerical ratio of the uncertainty of the measurement system or device being calibrated to the uncertainty of the measurement system or device used as the calibrator. (Also called "test accuracy ratio.")

### thermal emf

The voltage generated when two dissimilar metals joined together are heated.

#### traceability

The ability to relate individual measurement results to national standards or nationally accepted measurement systems through an unbroken chain of comparisons, i.e., a calibration "audit trail."

Measurements, measurement systems or devices have traceability to the designated standards if and only if scientifically rigorous evidence is produced on a continuing basis to show that the measurement process is producing measurement results for which the total measurement uncertainty relative to national or other designated standards is qualified.

### transfer error

The sum of all new errors induced during the process of comparing one quantity against another.

### transfer standard

Any working standard used to compare a measurement process, system or device at one location or level with another measurement process, system, or device at another location or level.

### transport standard

A transfer standard that is rugged enough to allow shipment by common carrier to another location.

#### true value

Also called legal value, the accepted, consensus, (i.e., the correct value of the quantity being measured).

### uncertainty

The maximum difference between the accepted, consensus, or true value and the measured value of a quantity. Uncertainty is normally expressed in units of ppm (parts per million) or as a percentage. (Accuracy is the same as 1 - % uncertainty.)

### units

Symbols or names that define the measured quantities. Examples of units are: V, mV, A, kW, and dBm. See also "SI System of Units."

### UUT (Unit Under Test)

An abbreviated name for an instrument that is being tested or calibrated.

#### volt

The unit of emf (electromotive force) or electrical potential in the SI system of units. One volt is the difference of electrical potential between two points on a conductor carrying one ampere of current, when the power being dissipated between these two points is equal to one watt.

### watt

The unit of power in the SI system of units. One watt is the power required to do work at the rate of one joule/second. In terms of volts and ohms, one watt is the power dissipated by one ampere flowing through a  $1\Omega$  load.

#### wideband

AC voltage at frequencies up to and including the radio frequency spectrum.

### verification

Checking the functional performance and uncertainty of an instrument or standard without making adjustments to it or changing its calibration constants.

### voltage guard

A floating shield around voltage measurement circuitry inside an instrument. The voltage guard provides a low-impedance path to ground for common-mode noise and ground currents, thereby eliminating errors introduced by such interference.

### working standard

A standard that is used in routine calibration and comparison procedures in the laboratory, and is maintained by comparison to reference standards.

### zero error

Same as offset error. The reading shown on a meter when an input value of zero is applied is its zero or offset error.

# Index

\* \*CLS remote command, 5-26 \*ESE remote command, 5-27 \*ESE? remote command, 5-28 \*ESR? remote command, 5-28 \*IDN? remote command, 5-30 \*LRN? remote command, 5-32 \*OPC remote command, 5-33, 5-66 \*OPC? remote command, 5-33, 5-66 \*OPT? remote command, 5-34 \*PUD remote command, 5-35 \*PUD? remote command, 5-36 \*RST remote command, 5-37 \*SRE remote command, 5-39 \*SRE? remote command, 5-39 \*STB? remote command, 5-40 \*TST? remote command, 5-40 \*WAI remote command, 5-41, 5-66

### —5—

5100B Emulation Mode Current Output Location, 5-70 Differences in the Ohms Function, 5-70 Entering Emulation Mode, 5-68 Exiting Emulation Mode, 5-69 Local to Remote Transitions, 5-69 Ohms Remote Program Modifications, 5-71 The 5720's Display During Emulation, 5-69 5100B Emulation Mode, 5-69 5200A Emulation Mode, 5-68 Exiting Emulation Mode, 5-68 Exiting Emulation Mode, 5-69 Overload Conditions, 5-74 Phase Lock Errors, 5-74 Programming External Sensing, 5-74 Rounding Numeric Entries, 5-73 Settling Times, 5-73 The 5720's Display During Emulation, 5-69 Using Hard Switches to change Operating Modes, 5-72 Voltage and Frequency Ranges, 5-72 5725A AMPLIFIER Connector, 3-12 5725A Amplifier Output, 4-37

### —7—

732B Direct Voltage Reference Standard, 1-6, 8-4
732B-200 Direct Volt Maintenance Program (U.S.A. Only), 1-7
742A Series Resistance Standards, 1-7
742A Series Standard Resistors, 8-5

### —A—

AC Current Output, 4-28 AC PWR INPUT Connector, 3-14 AC Voltage output, 4-25 Accessing the Fuse, 2-5 Accessories, 8-3 DC Voltage Reference Standard (732B), 8-4 Low Thermal EMF Test Leads, 8-4 Rack Mount Kits (Y5737 and Y5735), 8-4 **Resistance Standards** (742A - 1 and 742A-10k), 8-5 RS-232C Null-Modem Cables (Y1702 and Y1703, 8-4 Shielded IEEE-488 interface cables (Y8021, Y8022, and Y8023), 8-4 Add/Subtract key, 3-9 ADJOUT? remote command, 5-17 Air filter, 2-4 Amperes key, 3-8

Ampl/Freq key, 3-6 Amplifiers. See Auxiliary Amplifier Applications, sample, 4-51 Arrow key, 3-6 Arrow keys, 4-38 AUX CURRENT OUTPUT Binding Post, 3-10 Auxiliary Amplifiers, 1-5, 2-8, 4-36, 8-5 5725A Amplifier, 1-6

### —B—

Backup Battery, 4-9 Binding, 4-13 **Binding Post** Chassis Ground, 3-14 Current Guard, 3-12 GND, 3-10 OUTPUT, 3-12 OUTPUT, 3-10 Rear panel, 3-12 SENSE, 3-12 SENSE, 3-10 Voltage Guard, 3-12 Voltage Guard, 3-10 **Binding Post Selection**, 2-8 Boost key, 3-6 BOOST key, 4-36 BTYPE remote command, 5-17 BTYPE? remote command, 5-18 Bus Communication Overview, 5-55

## —C—

Cable Connection Instructions, 4-16 Cable Recommendations, 4-13 CAL ADJ remote command, 5-18 CAL CHK remote command, 5-18 CAL CLST? remote command, 5-18 CAL CONF remote command, 5-19 CAL CONF? remote command, 5-19 CAL CONST? remote command, 5-19 CAL DATE? remote command, 5-19 CAL DAYS? remote command, 5-19 CAL INTV remote command, 5-20 CAL INTV? remote command, 5-20 CAL PR remote command, 5-20 CAL REF remote command, 5-20 CAL RNG remote command, 5-21 CAL RPT? remote command, 5-21 CAL SHIFT? remote command, 5-22 CAL\_SLST? remote command, 5-23 CAL STORE remote command, 5-23 CAL TEMP remote command, 5-24 CAL TEMP? remote command, 5-24 CAL WBFLAT remote command, 5-24 CAL WBGAIN remote command, 5-25 CAL ZERO remote command, 5-25

Calculation, dBm, 4-25, 4-33 Calibrating 70 Series DMM Cables, 4-52 Calibrating 70 Series DMM Guarding, 4-52 Calibrating a 70 Series DMM, 4-51 Calibrating the Meter, 4-54 Testing the Meter, 4-53 Calibrating a70 Series DMM Sensing, 4-52 Calibrating an 8840A Series Digital Multimeter, 4-56 Calibrating an 8840A Series DMM A/D Calibration, 4-59 Basic Calibration Procedure, 4-58 Calibration Setup Procedure, 4-58 Guarding, 4-56 High Frequency AC Calibration, 4-62 Offset and Gain Calibration, 4-60 Sensing, 4-58 Calibrating the 5700A/5720A Series II Calibration Check, 1-11 Calibration Process, 1-10 Calibration Reports, 1-10 Establishment of Traceability, 1-10 Performance history, developing, 1-11 Range Calibration, 1-11 Calibrating the 5700A/5720A Series II, 1-8 Calibrating to external standards, 7-6 calibration procedure, 7-8 calibration requirements, 7-7 Calibration, 7-6 DC Zeroes, 1-11 range, 7-14 Wideband AC Module (Option 5700A-03), 7-18 Calibration Check, 7-21 CALIBRATION Switch, 3-13 CHASSIS GROUND Binding Post, 3-14 Checking the Calibrator's Uncertainty Specification, 4-38 Cleaning air filter, 7-4 exterior, 7-6 Clear Entry (CE) key, 3-8 Clearance, for installation, 2-4 CLOCK remote command, 5-25 Clock/Calendar, setting, 4-9 CLOCK? remote command, 5-25 Commands. See Remote Commands Compensation circuitry, two-wire lead drop, 4-32 Components of the 5700A/5720A Series II, 1-8 Configuration Data, 4-11 Connecting the Calibrator to a UUT, 4-13 Connecting to Line Power, 2-8 Connections, alternative for UUT, 3-12

Connector N type, 3-10 Connectors, 3-14, Also See Binding Posts 5725A Amplifier, 3-12 AC PWR INPUT, 3-14 IEEE-488, 3-13, 5-60 Phase Lock In BNC, 3-12 RS-232C, 3-13, 6-3 Variable Phase Out BNC, 3-12 WIDEBAND, 3-10 Connectors, also see binding posts Recommendations, 4-13 Control Display, 3-4 Cooling Considerations, 2-4 CUR POST remote command, 5-26 CUR POST? remote command, 5-26 Current Guard, when to use, 4-15 Limits, setting, 4-50 Output, setting, 4-22 Current Guard Binding Posts, 3-12 Current units key, 3-8

### —D—

Date, setting, 4-9 DATEFMT remote command, 5-26 DATEFMT? remote command, 5-26 dBm calculation, 4-25 dBm key, 3-8, 4-25 DBMOUT? remote command, 5-26 DC Current Output, 4-27 DC Voltage Output, 4-24 DC Voltage Reference Standard (732B), 1-6, 8-4 DC Zeros, 4-5 Executing, 4-5 Reminder, 4-5 DC Zeros Calibration, 1-11 DIAG remote command, 5-27 DIAGFLT remote command, 5-27 DIAGFLT? remote command, 5-27 Display Control, 3-4 Output, 3-4 screen saver, 3-3 Divide by 10 key, 3-7, 4-40

### —Е—

ECHO? remote command, 5-27 EEPROM, formatting, 4-7 Emulation Modes for 5100B and 5200A Entering Emulation Mode, 5-68 Exiting Emulation Mode, 5-69 The 5720's Display During Emulation, 5-69

Emulation Modes for 5100B and 5200A Calibrator. See also 5100B Emulation Mode or 5200A Emulation Mode Enter key, 3-8 Error Mode Operation, 4-38 /10 key, 4-40 Adjustment controls, output, 4-38 Arrow keys, 4-38 Entering Error Mode, 4-39 Error Mode Overview, 4-39 Exiting Error Mode, 4-39 New Reference, establishing, 4-39 Using Error Mode, 4-40 Error Types, 4-42 Combining the Error Types, 4-44 Linearity Error, 4-44 Offset Error, 4-42 Scale Error, 4-43 ETIME? remote command, 5-28 Event Status Register, 5-49 Bit Assignments for the ESR and ESE, 5-49 Loading the ESE, 5-50 Reading the ESR and ESE, 5-50 Ex Grd key, 3-5 Ex Sns. 3-4 EX SNS key, 4-15 Exhaust, 2-4 Exiting Error Mode, 4-39 EXPLAIN remote command, 5-28 External Sensing, when to use, 4-14 External Voltage Guard, when to use, 4-15 EXTGUARD remote command, 5-29 EXTSENSE remote command, 5-29

### —F—

F1 Fuseholder, 3-14 Fan Filter, 3-12 Fault Queue, 5-53 FAULT? remote command, 5-29 Features, 1-3 Filter, cleaning, 7-4 Filter, fan, 3-12 Format EEPROM menu, 4-7 Format EEPROM Menu, 4-7 FORMAT remote command, 5-29 Four-Wire vs Two-Wire Resistance Connections, 4-32 Frequency units key, 3-8 Front Panel Features, 3-3, 3-4 Function keys, output, 3-8 Functional Elements Of Commands, 5-56 Fuse Rating Label, 3-14 Fuse Replacement, 2-5 Fuse, accessing, 7-4 Fuseholder, 3-14

### —G—

GAL remote command, 5-29 GND Binding Post, 3-10 Guarding, 4-15

#### —H—

Hazard, Shock, Safety Summary Sheet, 4-4 HI Output Binding Post, 3-10 Hz key, 3-8

#### \_\_\_\_\_\_

IEEE-488 Connector, 3-13 IEEE-488 Interface, 5-4 Configuration, 5-54 Connector, 5-60 IEEE-488 Interface Cables (Y8021, Y8022, and Y8023), 8-4 INCR remote command, 5-30 Input Buffer Operation, remote control, 5-10 Inspection, 2-3 Installing Auxiliary Amplifiers, 2-8 the 5700A/5720A Series II, 2-4 Instruction Manuals. See Manuals, additional Instrument Setup, 4-7 Instrument Status Change Enable Register, 5-51 Bit Assignments for the ISR, ISCR, and ISCE. 5-51 Loading the ISCE, 5-52 Reading the ISR, ISCR, and ISCE, 5-52 Instrument Status Change Register, 5-51 Bit Assignments for the ISR, ISCR, and ISCE, 5-51 Reading the ISR, ISCR, and ISCE, 5-52 Instrument Status Register, 5-51 Bit Assignments for the ISR, ISCR, and ISCE, 5-51 Reading the ISR, ISCR, and ISCE, 5-52 Interface Cables Null-Modem Cables, RS-232C (Y1702 and Y1703), 8-4 Shielded IEEE-488 (Y8021, Y8022, and Y8023), 8-4 Interface Messages, 5-58 Interface, IEEE-488, 5-4 Interface, RS-232C, 6-3 Internal Clock/Calendar, setting, 4-9 ISCE remote command, 5-30 ISCE? remote command, 5-30 ISCR? remote command, 5-31 ISR? remote command, 5-31

### Kevs add/subtract, 3-9 amperes, 3-8 Ampl/Freq, 3-6 arrow, 3-6 Boost, 3-6 Clear Entry (CE), 3-8 dBm, 3-8 divide by 10, 3-7 Enter, 3-8 Ex Grd, 3-5 Ex Sns, 3-4 Hz, 3-8 kilo, 3-9 Limit, 3-7 mega, 3-9 micro, 3-9 milli, 3-9 multiplier, 3-9 multiply by 10, 3-7 New ref, 3-8 numeric keypad, 3-9 Offset, 3-8 ohms, 3-8 Oper/Stby, 3-4 output function, 3-8 Prev Menu, 3-6 Reset, 3-6 Scale, 3-7

Seale, 3-7 Spec, 3-8 volts, 3-8 W Bnd, 3-5 Knob, 3-6, 4-38

#### —L—

Label, line power and fuse rating, 2-7 Lead drop compensation circuitry, 4-32 Limit key, 3-7 LIMIT remote command, 5-31 LIMIT? remote command, 5-31 Limits, setting, 4-50 Line Power Cords, 2-6 Line Voltage, 2-6 Line voltage and fuse rating label, 2-7 Line voltage selection switches, 2-7 Line Voltage Switch, 3-14 Linearity Checking Using Offset and Scale, 4-47 Linearity Error, 4-44 LO Output Binding Post, 3-10 LOCAL serial remote command, 5-42 LOCKOUT serial remote command, 5-42 Low Thermal EMF Test Leads, 8-4 Low thermal emf test leads (5440A-7002), 4-13

—К—

Keypad, numeric, 3-9

### —M—

Maintenance cleaning, 7-6 Manuals, additional, 1-4 Menu Tree, 3-14 Meter response vs. stimulus, 4-48 MULT remote command, 5-32 Multiplier Keys, 3-9 multiply by10 key, 3-7

### —N—

N type connector, 3-10 New ref key, 3-8 NEW REF key, 4-63, 4-64 New reference, establishing, 4-39 NEWREF remote command, 5-32 Numeric Keypad, 3-9

# **\_\_O**\_\_

Offset Error, 4-42 Offset key, 3-8 OFFSET key, 4-47 Offset Programming, 4-45 OFFSET remote command, 5-32 OFFSET? remote command, 5-32 OHMREF? remote command, 5-33 Ohms key, 3-8 OLDREF remote command, 5-33 ONTIME? remote command, 5-33 OPER remote command, 5-34 Oper/Stby key, 3-4 Operate and Standby Modes, 4-13 Operating State Transitions, 5-44 OUT remote command, 5-34 OUT? remote command, 5-34 OUT ERR? remote command, 5-34 **OUTPUT Binding Post**, 3-10 AUX CURRENT, 3-10 HI, 3-10 LO, 3-10 **OUTPUT Binding Posts**, 3-12 Output Display, 3-4 Output Function Keys, 3-8 Output Limits, setting, 4-50 Current Limits, setting, 4-50 Voltage Limits, setting, 4-50 Output, setting, 4-22 AC Current, 4-28 AC Voltage, 4-25 Auxiliary Amplifier, 4-37 DC Current, 4-27 DC Voltage, 4-24 Resistance, 4-30 Variable Phase, 4-34

Wideband AC Voltage(Option 5700A-03), 4-32

# —P—

Parameters Remote command, 5-8 Serial Communication, 6-4 Setup, 4-6 Performance History, developing, 1-11 Performing a Wideband Flatness Test, 4-63 Phase Controls menu, 4-34 Phase Lock In BNC Connector, 3-12 Phase locking to an external signal, 4-34 Phase Locking to an External Signal, 4-35 PHASE remote command, 5-35 PHASE? remote command, 5-35 PHASELCK remote command, 5-35 PHASESFT remote command, 5-35 Placement and Rack Mounting, 2-4 Power Switch, 3-6 Powering on the Calibrator, 4-3, 4-4 Prev Menu key, 3-6 Printing Calibration Reports, 6-6 About calibration reports, 1-10 Calibration Check Shift Results, 6-7 Calibration Shift Results, 6-6 Generating a Printout, 6-8 remote program to print a report, 5-61 Programming a Scale Factor, 4-46 Programming an Offset, 4-45

# —Q-

Queue, fault, 5-53

# —R—

Rack Mount Kits (Y5737 and Y5735), 2-4, 8-4 Range Calibration, 1-11, 7-14 Range Identifiers for Remote Commands, 5-42 RANGE? remote command, 5-36 RANGELCK remote command, 5-36 RCOMP remote command, 5-36 Reading the UUT Error AC and DC VOltage and Current Output, 4-40 Resistance Output, 4-41 Rear Panel Binding Posts, 3-12 Rear Panel Features, 3-12 Reference Guides, 1-4 REFOUT? remote command, 5-36 Remote Commands, 5-10 Coupled, 5-11 Extra Space Characters, 5-9 Ignored When not in Remote, 5-12 Long Term, 5-12 Multiple, 5-11 Overlapped, 5-12

Parameter syntax rules, 5-7 Requiring the Calibration Switch to be set, 5-12 Response Message Syntax, 5-10 Sequential, 5-12 Syntax information, 5-7 Terminators, 5-9 Remote Control, IEEE-488 and common elements of RS-232, 5-4 Address Selection, 5-5 Bus Setup Procedure, 5-4 IEEE-488 Address Selection, 5-5 IEEE-488 Bus Restrictions, 5-4 Incoming Character Processing, 5-9 Input Buffer Operation, 5-10 Interface Messages Accepted, 5-59 Language Selection, 5-5 Port Setup, 5-5 Remote and Local State Transitions, 5-43 Remote State, 5-43 Remote with Lockout State, 5-44 Setup Procedure, 5-4 Terminators, 5-9 Remote Control, RS-232 Specific, 5-5 Exceptions for serial remote control, 5-7 Remote port setup, 5-6 Setup procedure, 5-6 Remote Program Examples, 5-61 \*WAI, using, 5-66 Calibration, 5-63 Calibration check, 5-64 DC Zeros, 5-62 OPC, using, 5-66 OPC?, using, 5-66 Printing main output calibration shift results, 5-61 Remote Calibration, 5-62 Verifying a meter, 5-62 Wideband AC Module (Option 5700A-03) Gain Calibration, 5-65 **REMOTE** serial remote command, 5-42 Reset key, 3-6 RESET key, 4-12 Resetting the Calibrator, 4-12 Resistance Output, 4-30 Resistance Value Table, 4-30 Resistance units key, 3-8 Resistors standard, 742A series, 8-5 Rotary Knob, 3-6 RPT STR remote command, 5-37 RPT STR? remote command, 5-37 RS 232C Connector, 3-13 RS-232C Interface Parameters, 6-4 Printing. See Printing Calibration Reports Setup, 6-4

Specifications, 6-3 RS-232C Null-Modem Cables (Y1702 and Y1703), 8-4

### 

Sample Applications, 4-51 SCAL ERR? remote command, 5-38 Scale Error, 4-43 Scale key, 3-7 SCALE key, 4-47 SCALE remote command, 5-37 SCALE? remote command, 5-37 Screen Saver, 3-3 Selecting Amplifiers, 4-10 Selecting Line Voltage, 2-6 Selecting Output Binding Posts, 2-8 SENSE Binding Post, 3-10 SENSE binding posts, 4-15 SENSE Binding Posts, 3-12 Sensing, external, when to use, 4-14 Serial Poll Status Byte, 5-47 Serial Port Remote Control. See Remote Control, **RS-232C** Service Centers, 1-7 Service Information, 2-4 Setting up IEEE-488 interface, 5-4 Installing the 5700A/5720A Series II, 2-4 RS-232C Serial Interface, 6-4 Setting Up Menu, 4-6 Parameters, 4-6 Setup Menu, 4-6 Shipping Container, 2-3 Shock Hazard. Safety Summary Sheet, 4-4 Softkey Menu Tree, 3-14, 3-16 Softkeys, 3-6 SP EOF remote command, 5-38 SP EOF? remote command, 5-38 SP SET remote command, 5-38 SP\_SET? remote command, 5-39 SP TIME remote command, 5-39 SP TIME? remote command, 5-39 Spec Format Setup Menu, 4-8 Spec key, 3-8 SPEC key, 4-38 Special Functions Menu, 4-12 Specifications, 1-12 Confidence Levels, 1-12 uncertainty, checking, 4-38 Using, 1-12 Standard Equipment, 2-3 State transitions, operating, 5-43 STATE? remote command, 5-40 Status Register Summary, 5-45

Status, checking Event Status Register, 5-49 Bit Assignments for the ESR and ESE, 5-49 Loading the ESR and ESE, 5-50 Reading the ESR and ESE, 5-50 Instrument Status Change Enable Register Bit Assignments for the ISR, ISCR, and ISCE, 5-51 Loading the ISCE, 5-52 Reading the ISR, ISCR, and ISCE, 5-52 Instrument Status Change Register, 5-51 Bit Assignments for the ISR, ISCR, and ISCE, 5-51 Reading the ISR, ISCR, and ISCE, 5-52 Instrument Status Register, 5-51 Bit Assignments for the ISR, ISCR, and ISCE, 5-51 Reading the ISR, ISCR, and ISCE, 5-52 Instrument StatusChange Enable Register, 5-51 Serial Poll status byte, 5-47 Service Request Enable Register, 5-48 Service Request Line (SRQ), 5-48 SRE, loading, 5-48 STBY remote command, 5-40 STOP PR remote command, 5-40 Syntax, remote commands, 5-7

#### —T—

Terminators, remote, 5-9 Time, 4-9 Troubleshooting, 2-4 Turning on the Calibrator, 4-3, 4-4 Two-Wire Compensation Circuitry, 4-32 Two-Wire Resistance Connection, 4-32

### —U—

UNCERT? remote command, 5-41 Uncertainty Specification, checking, 4-38 Uncertainty Specifications, displaying, 4-34 Unpacking, 2-3 Using an Auxiliary Amplifier, 4-36 UUT, Connections to the Calibrator, 4-12

### \_V\_

Variable Phase Out BNC Connector, 3-12 Variable Phase Output, 4-34 Phase Controls menu, 4-34 Quadrature points, 4-35 Voltage Guard, when to use, 4-15 Limits, setting, 4-51 Line, 2-6 Setting the output, 4-22 Voltage Guard Binding Post, 3-10 Voltage Guard Binding Posts, 3-12 Voltage Selection Switches, 3-14 Voltage Switch, 3-14 Voltage units key, 3-8 Volts key, 3-8 VOUT? remote command, 5-41

### —W—

W Bnd key, 3-5 Warm Up, 4-4 WBAND remote command, 5-41 Wideband AC Module dBm calculation, 4-33 Output, 4-32 use of W BND key, 4-32 Wideband AC Module (Option 5700A-03) Calibrating, 7-18 Calibration, 1-7 Wideband AC Voltage Module (Option 5700A-03), 1-5 Wideband AC Voltage Output (Option 5700A-03, 4-32 WIDEBAND Connector, 3-10 Wideband voltmeter flatness test, 4-64